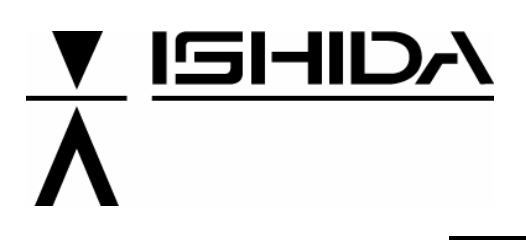

# OMNI-4000ST

## **Service Manual**

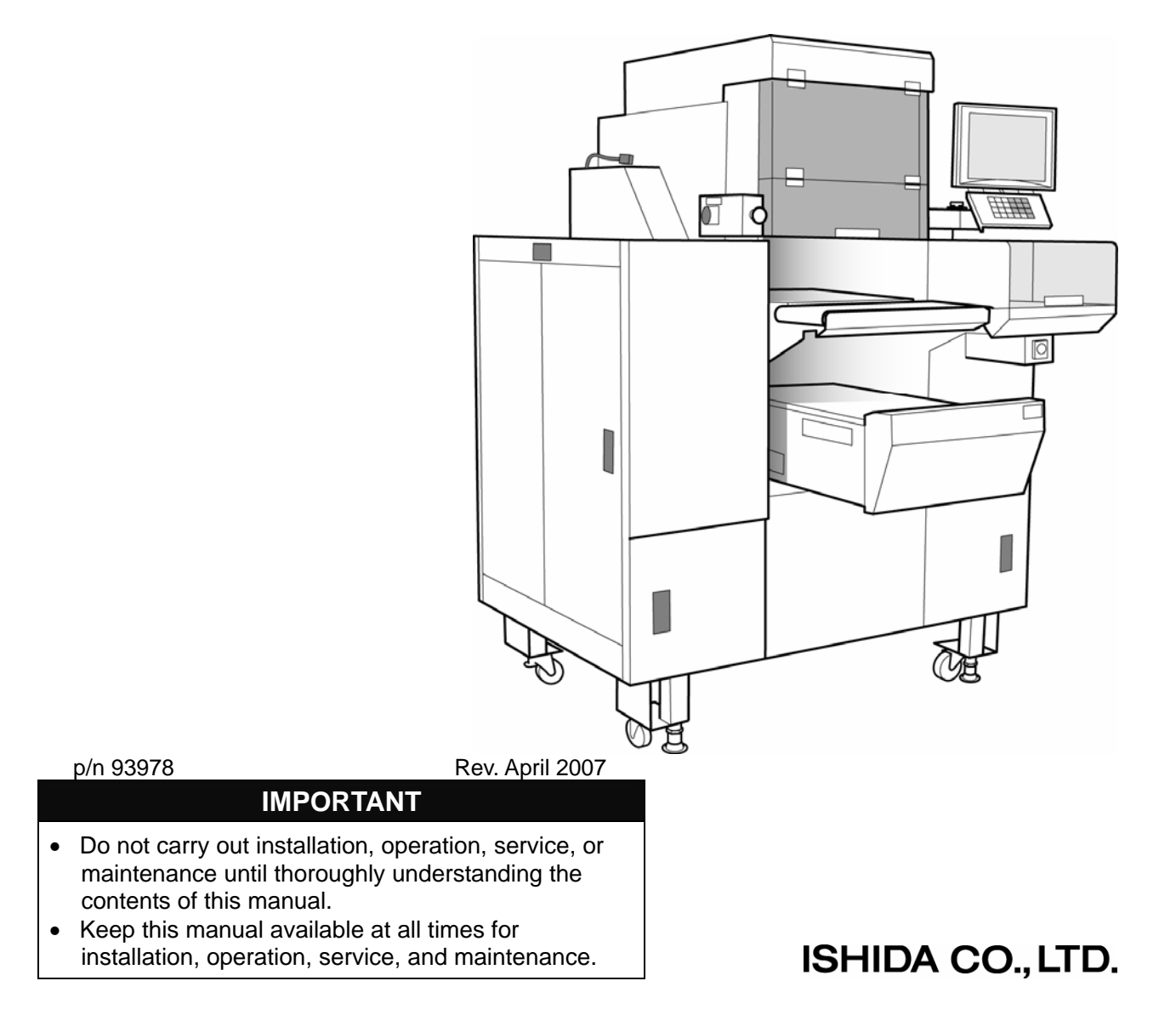

#### © Ishida Co., Ltd. 2005

All rights are reserved. No part of this publication may be reproduced, stored in a retrieval system, or transmitted in any form or by any means mechanical, electronic, photocopying, recording, or otherwise without prior written permission of Ishida. No patent liability is assumed with respect to the use of the information contained herein. Moreover, because Ishida is constantly striving to improve its high-quality products, the information contained in this manual is subject to change without notice. Every precaution has been taken in the preparation of this manual. Nevertheless, Ishida assumes no responsibility for errors or omissions. Neither is any liability assumed for damages resulting from the use of the information contained in this publication.

#### **IMPORTANT NOTICE**

Thank you for purchasing the ISHIDA OMNi-4000ST.

This manual explains the procedures to perform installation, operation, service, or maintenance of the machine.

Those who handle the machine must be aware of the hazards involved. These dangers may not be obvious, so it is imperative to follow the instructions detailed in this manual when installing, operating, inspecting, or servicing the machine. Therefore, we recommend that you thoroughly read and understand this manual before installing, operating, inspecting, or servicing the machine, and keep this manual in a safe place where you can refer to it whenever necessary.

ISHIDA is not liable for any damage, loss or injury that results from incorrect operation, insufficient caution, unauthorized modifications to the machine, or failure to follow the instructions contained in this manual.

In the recent weighing industry, the latent hazards involved with handling the machine have increased due to new materials, new processing methods, and higher processing speeds, and it is impossible to predict all of the possible dangers.

Likewise, there are far too many operations which cannot or should not be performed to fully describe all of them in the manual. Please assume that any handling or operation not specifically described in this manual should never be performed.

Safety countermeasures should be carefully considered and implemented before performing any installation, operation, inspection, or maintenance procedure not specifically described in this manual or indicated on the machine itself.

#### **CHANGE IN SPECIFICATIONS**

Machine specifications and accessories may be changed at any time due to improvements or other reasons. Consult with your ISHIDA representative at any time to confirm the actual specifications of the purchased machine.

#### **ERRORS AND OMISSIONS**

The information in this manual has been carefully checked and is believed to be accurate. However, please understand that the descriptions in this manual may not agree with the actual machine due to machine improvements. The information is subject to change without prior notice in the future. ISHIDA assumes no responsibility for clerical, typographical or proofreading errors, or omissions.

#### LIMITATIONS OF LIABILITY

ISHIDA assumes no responsibility for special, indirect, or consequential damages, loss of profits or commercial loss in any way connected with the machine, whether such claim is based on contract, warranty, negligence, or strict liability.

ISHIDA shall assume responsibility for problems with the machine or the system based on an individual maintenance contract. However, ISHIDA shall not be responsible for secondary problems. ISHIDA assumes no responsibility for the user's programming of this machine, or any consequence thereof.

In no event shall ISHIDA be responsible for warranty, repair, or other claims regarding the machine unless ISHIDA's analysis confirms that the machines were properly handled, stored, installed, and maintained and not subject to contamination, abuse, misuse, or inappropriate modification or repair.

#### SAFETY CONSIDERATIONS

This service manual contains information necessary for servicing the OMNi-4000ST. It is strongly advised that the following safety measures must be observed to ensure the safe servicing of the machine:

#### • Servicing is to be done by qualified service personnel only

These service instructions are for use by qualified service personnel who fully understand the potential hazards involved. To avoid any possible danger, do not perform any service procedures unless qualified to do so.

#### • Perform only the specified service procedures

To ensure personal safety, do not perform any service procedures that are not specifically mentioned in this manual.

#### Properly ground machinery

As a Class 1 electrical device, this machine requires protective grounding for safe operation. To avoid any potential electrical shock, securely attach the protective ground wire to the main grounding provision.

#### • Avoid servicing while power is being supplied

The power supply to the machine is disconnected only when the electrical plug is removed from the electrical outlet. For protection against electrical shock, remove the plug before performing any servicing to the machine. Servicing the machine while power is being supplied and opening or removing covers or enclosures should be avoided as much as possible. When servicing cannot be performed by any other means, service personnel should take precautions against the danger of electrical shock or other potential hazards involved.

- Take precaution against residual electrical charge hazard Capacitors inside the machine may still hold an electrical charge even after power is disconnected.
- Use the same type of fuses and components for replacement parts To avoid the potential hazards involved, do not replace fuses or components with types other than those specified in the parts list for this machine.

#### **MAINTENANCE PRECAUTIONS**

To ensure the safety and long operating life of this machine, it is important to observe the following precautions:

- Keep the area around the machine clear of any dust and debris.
- Do not leave screws or other foreign objects in the machine after performing routine maintenance since this can cause major damage to the machine when the electrical switch is turned on.
- Always remove wires by holding the connector and pulling to disconnect. Do not disconnect by pulling on the wires themselves since this may cause a wire to snap or damage the connection.
- Before disassembling or adjusting this machine, make sure you thoroughly understand and follow each step in the order indicated in this manual.

#### TABLE OF CONTENTS

#### Chapter 1 PRODUCT OVERVIEW

| 1.1 | NAME OF EACH EXTERNAL UNIT |     |
|-----|----------------------------|-----|
| 1.2 | NAME OF EACH INTERNAL UNIT |     |
| 1.3 | NAME OF EACH MOTOR         | 1-4 |
| 1.4 | NAME OF EACH POWER SUPPLY  |     |
| 1.5 | FUNCTION OF EACH UNIT      |     |
| 1.6 | WARNING SYMBOLS            | 1-8 |
| 1.7 | BASIC SPECIFICATIONS       | 1-9 |

#### Chapter 2 INSTALLATION

| 2.1 | INSTALLATION PRECAUTIONS      | 2-2  |
|-----|-------------------------------|------|
| 2.2 | INSTALLATION SPACE            | 2-6  |
| 2.3 | SAFETY SWITCHES               | 2-7  |
| 2.4 | MAIN POWER ON/OFF             | 2-8  |
| 2.5 | LABEL SETTING                 | 2-9  |
| 2.6 | FILM LOADING METHOD           | 2-11 |
| 2.7 | HEATER TEMPERATURE ADJUSTMENT | 2-18 |

#### Chapter 3 TEST MODE

| STARTING PROCEDURE              | 3-2                                                                                                    |
|---------------------------------|----------------------------------------------------------------------------------------------------|
| TEST MENU                       | 3-4                                                                                                    |
| KEY CHECK MENU                  | 3-6                                                                                                    |
| MACHINE SETTING                 | 3-9                                                                                                    |
| SELF DIAGNOSTIC                 | 3-12                                                                                                    |
| MEMORY INITIALIZATION           | 3-13                                                                                                    |
| DISPLAY CHECK                   | 3-14                                                                                                    |
| SCALE CALIBRATION               | 3-15                                                                                                    |
| PRINT ADJUSTMENT                | 3-19                                                                                                    |
| ROM VERSION DISPLAY             | 3-25                                                                                                    |
| COMMUNICATION CHECK             | 3-26                                                                                                    |
| OPTION CHECK                    | 3-27                                                                                                    |
| MEMORY DATA CHANGE              | 3-28                                                                                                    |
| TIME AND DATE SETTING           | 3-31                                                                                                    |
| PROGRAM DOWNLOADING             | 3-32                                                                                                    |
| WRAPPER / APPLICATOR ADJUSTMENT | 3-34                                                                                                    |
| WRAPPER SETUP                   | 3-36                                                                                                    |
| APPLICATOR ADJUSTMENT           | 3-38                                                                                                    |
|                                 | STARTING PROCEDURE<br>TEST MENU<br>KEY CHECK MENU<br>MACHINE SETTING<br>SELF DIAGNOSTIC<br>MEMORY INITIALIZATION<br>DISPLAY CHECK<br>SCALE CALIBRATION<br>PRINT ADJUSTMENT<br>ROM VERSION DISPLAY<br>COMMUNICATION CHECK<br>OPTION CHECK<br>MEMORY DATA CHANGE<br>TIME AND DATE SETTING<br>PROGRAM DOWNLOADING<br>WRAPPER / APPLICATOR ADJUSTMENT<br>WRAPPER SETUP<br>APPLICATOR ADJUSTMENT |

#### Chapter 4 SYSTEM MODE

| STARTING PROCEDURE            | 4-2                                                                                                    |
|-------------------------------|----------------------------------------------------------------------------------------------------|
| SYSTEM MENU                   | 4-4                                                                                                    |
| TCP/IP SETUP                  |                                                                                                    |
| SYSTEM DATA SETUP             | 4-8                                                                                                    |
| AUTO PROGRAM SETTING          | 4-10                                                                                                    |
| LABEL PRINT COMBINATION SETUP | 4-13                                                                                                    |
|                               | STARTING PROCEDURE<br>SYSTEM MENU<br>TCP/IP SETUP<br>SYSTEM DATA SETUP<br>AUTO PROGRAM SETTING<br>LABEL PRINT COMBINATION SETUP |

| 4.7  | FORMAT SETTING                 | 4-23 |
|------|--------------------------------|------|
| 4.8  | PRINT ITEM SETTING             | 4-24 |
| 4.9  | FILE CHECK                     | 4-26 |
| 4.10 | FILE INPUT/OUTPUT              | 4-28 |
| 4.11 | FREE MESSAGE NAME REGISTRATION | 4-32 |
| 4.12 | LINK MASTER ERROR SETUP        | 4-33 |
| 4.13 | WRAPPER SETTING                | 4-34 |
| 4.14 | DISPLAY ERROR LOG              | 4-35 |
| 4.15 | SRAM DATA INPUT/OUTPUT         | 4-39 |
| 4.16 | FILE TRANSFER MENU             | 4-45 |

#### Chapter 5 SETUP MODE

| 5.1  | STARTING PROCEDURE       | 5-2  |
|------|--------------------------|------|
| 5.2  | SETUP MENU               | 5-4  |
| 5.3  | EXPIRY DATE SETTING      | 5-6  |
| 5.4  | PASSWORD SETTING         | 5-9  |
| 5.5  | WORDWRAP WIDTH SETTING   | 5-10 |
| 5.6  | REFERENCE DATA SETUP     | 5-11 |
| 5.7  | TOTAL ADD SETTING        | 5-13 |
| 5.8  | BARCODE SETUP            | 5-15 |
| 5.9  | ITEM CODE SETTING        | 5-17 |
| 5.10 | PLU DEFAULT DATA SETTING | 5-18 |
| 5.11 | PLU UPDATE SETTING       | 5-21 |
| 5.12 | KEY LOCK SETTING         | 5-23 |
| 5.13 | PLU DATE/TIME SETTING    | 5-26 |
| 5.14 | PLU OPERATION SETTING    | 5-27 |
| 5.15 | ERROR SETTING            | 5-28 |
| 5.16 | PRINT SELECT SETTING     | 5-29 |
|      |                          |      |

#### Chapter 6 TRAY PROGRAM

| 6.1 | TRAY PROGRAM (LABEL)      | .6-2 |
|-----|---------------------------|------|
| 6.2 | LABEL POSITION ADJUSTMENT | .6-3 |
| 6.3 | TRAY PROGRAM (DETAIL)     | .6-4 |

#### Chapter 7 LABEL ADJUSTMENT

| 7.1 | LABEL GUIDE WIDTH ADJUSTMENT           | 7-2  |
|-----|----------------------------------------|------|
| 7.2 | LABEL SENSOR POSITION CHANGE           | 7-3  |
| 7.3 | G. ROLLER/LABEL PRESS BRACKET POSITION | 7-4  |
| 7.4 | PRINTING ADJUSTMENT                    | 7-6  |
| 7.5 | FEEDING STOP AMOUNT                    | 7-8  |
| 7.6 | LABEL EDGE CUTTING                     | 7-9  |
| 7.7 | LABEL STANDBY PART                     | 7-10 |
| 7.8 | PEEL SENSOR OPTICAL AXIS ADJUSTMENT    | 7-13 |
| 7.9 | HEAD-UP SENSOR ADJUSTMENT              | 7-14 |
|     |                                        |      |

#### Chapter 8 LOAD CELL UNIT

| 8.1 | MAIN PARTS                | 3-2 |
|-----|---------------------------|-----|
| 8.2 | LOAD CELL UNIT REPLACMENT | 3-3 |
| 8.3 | SPAN ADJUSTMENT           | 3-6 |

#### Chapter 9 WRAPPING KNOWLEDGE

| 9.1  | TRAY PUSHER SPEED                       |      |
|------|-----------------------------------------|------|
| 9.2  | APPROPRIATE FILM WIDTH                  |      |
| 9.3  | WRAPPING SPEED                          |      |
| 9.4  | SENSOR ORIGIN POSITION ADJUSTMENT       | 9-3  |
| 9.5  | TRAY SURFACE FILM TENSION ADJUSTMENT    | 9-4  |
| 9.6  | SETTINGS TRAY WIDTH AND LENGTH          | 9-5  |
| 9.7  | ADJUSTMENT OF SENSOR ORIGIN POSITION    | 9-6  |
| 9.8  | SELECTION OF FILM WIDTH                 | 9-7  |
| 9.9  | ADJUSTMENT OF LIFT HEAD HEIGHT          | 9-8  |
| 9.10 | FILM PINCH SOLENOID POSITION ADJUSTMENT | 9-10 |

#### Chapter 10 PRINTER PARTS REPLACEMENT

| 10.1 | THERMAL HEAD REPLACEMENT                  | .10-2 |
|------|-------------------------------------------|-------|
| 10.2 | PEEL SENSOR REPLACEMENT                   | .10-5 |
| 10.3 | LABEL SENSOR / HEAD-UP SENSOR REPLACEMENT | .10-7 |
| 10.4 | PRINT ROLLER REPLACEMENT                  | .10-9 |

#### Ch11 ELECTRICAL SIGNALS

| 11.1  | MAIN PC BOARD (P-910H-2)                       | 11-2       |
|-------|------------------------------------------------|------------|
| 11.2  | WRAPPER MAIN BOARD (P-857*)                    | 11-6       |
| 11.3  | WRAPPER I/O BOARD (P-858A-*) A TYPE            | 11-11      |
| 11.4  | WRAPPER I/O BOARD (P-858A-*) B TYPE            | 11-15      |
| 11.5  | WRAPPER I/O BOARD (P-858A-*) C TYPE            | 11-19      |
| 11.6  | EMERGENCY STOP BUTTON (IDEC'2B[HW1B-V402R]:064 | 4-9296-**) |
|       |                                                | 11-22      |
| 11.7  | SAFETY COVER SWITCH                            | 11-23      |
| 11.8  | SAFETY SWITCH ASSY. (091-0690-**)              | 11-24      |
| 11.9  | DISCHARGE PUSHER                               | 11-25      |
| 11.10 | THERMAL PC BOARD (P-909C-3)                    | 11-26      |
| 11.11 | APPLICATOR CONTROL PC BOARD (P-916B)           | 11-29      |
| 11.12 | CONTROL CONSOLE PC BOARD (P-917-1)             | 11-34      |
| 11.13 | CONNECTOR RELAY PC BOARD (P-918A-1)            | 11-36      |
| 11.14 | DISPLAY JUNCTION PC BOARD (P-919B-3)           | 11-38      |
| 11.15 | THERMAL HEAD RELAY PC BOARD (P-925*)           | 11-39      |
| 11.16 | SCALE PC BOARD (P-930A-1)                      | 11-40      |
| 11.17 | LAN PC BOARD (P-967-1)                         | 11-42      |
| 11.18 | SW POWER SUPPLY (DL912W) U220                  | 11-43      |
| 11.19 | SW POWER SUPPLY (DL912W-1) U51                 | 11-45      |

#### Chapter 12 DIAGRAMS

| 12.1 | APPEARANCE DIAGRAM     | 12-2 |
|------|------------------------|------|
| 12.2 | WIRING DIAGRAM         | 12-3 |
| 12.3 | CONTROL WIRING DIAGRAM | 12-4 |

#### Chapter 13 PARTS LIST & DIAGRAMS

| 13.1  | RECOMMENDED INDENTORY PARTS LIST  | 13-2  |
|-------|-----------------------------------|-------|
| 13.2  | PREVENTIVE MAINTENANCE PARTS LIST |       |
| 13.3  | CONNECTION ASSEMBLY DIAGRAM       | 13-31 |
| 13.4  | INSIDE COVER ASSEMBLY DIAGRAM     | 13-32 |
| 13.5  | FILM PRESS ASSEMBLY DIAGRAM       | 13-33 |
| 13.6  | TRAY STOPPER ASSEMBLY DIAGRAM     | 13-34 |
| 13.7  | PRINTER FRAME ASSEMBLY DIAGRAM    | 13-35 |
| 13.8  | TRAY PRESS ASSEMBLY DIAGRAM       | 13-36 |
| 13.9  | UPPER COVER ASSEMBLY DIAGRAM      | 13-37 |
| 13.10 | LOWER COVER ASSEMBLY DIAGRAM      |       |
| 13.11 | POWER SUPPLY ASSEMBLY DIAGRAM     | 13-39 |
| 13.12 | MAIN BODY ASSEMBLY DIAGRAM        | 13-40 |
| 13.13 | CONTROL ASSEMBLY DIAGRAM          | 13-41 |
| 13.14 | FIXED APPLICATOR ASSEMBLY DIAGRAM | 13-42 |

#### Chapter 14 ERROR SCREEN

| 14.1  | ERROR CODE (0100 - ) |      |
|-------|----------------------|------|
| 14.2  | ERROR CODE (0200 - ) | 14-4 |
| 14.3  | ERROR CODE (0300 - ) |      |
| 14.4  | ERROR CODE (0400 - ) |      |
| 14.5  | ERROR CODE (0600 - ) |      |
| 14.6  | ERROR CODE (0700 - ) |      |
| 14.7  | ERROR CODE (0800 - ) |      |
| 14.8  | ERROR CODE (1300 - ) |      |
| 14.9  | ERROR CODE (1400 - ) |      |
| 14.10 | ERROR CODE (1500 - ) |      |
| 14.11 | ERROR CODE (1600 - ) |      |
| 14.12 | ERROR CODE (2000 - ) |      |
| 14.13 | ERROR CODE (9000 - ) |      |
|       |                      |      |

#### Chapter 15 ERROR CODES AND TROUBLESHOOTING

| 15.1 | ERROR CODE (0100 - ) |  |
|------|----------------------|--|
| 15.2 | ERROR CODE (0200 - ) |  |
| 15.3 | ERROR CODE (0300 - ) |  |
| 15.4 | ERROR CODE (0400 - ) |  |
| 15.5 | ERROR CODE (0600 - ) |  |
| 15.6 | ERROR CODE (0700 - ) |  |
| 15.7 | ERROR CODE (1400 - ) |  |
| 15.8 | ERROR CODE (1600 - ) |  |
|      |                      |  |

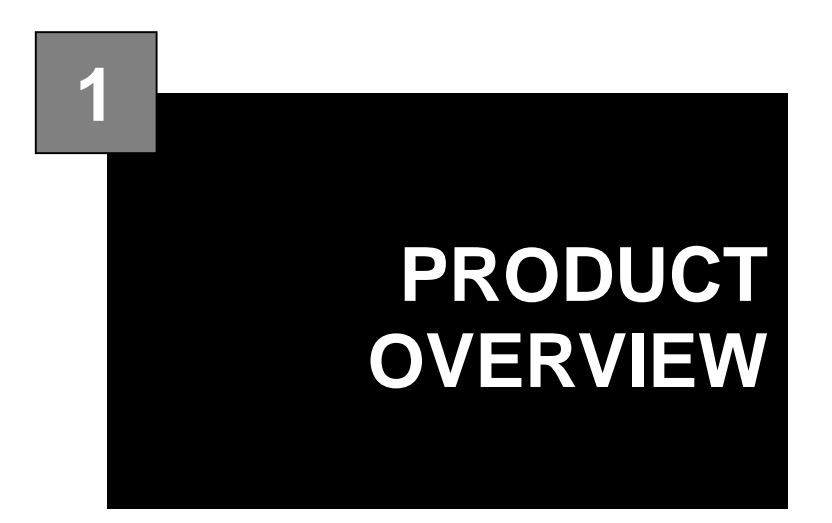

#### CONTENTS

| 1.1 NAIVIE OF EACH EATERNAL UNIT |     |
|----------------------------------|-----|
| 1.2 NAME OF EACH INTERNAL UNIT   | 1-3 |
| 1.3 NAME OF EACH MOTOR           | 1-4 |
| 1.4 NAME OF EACH POWER SUPPLY    | 1-5 |
| 1.5 FUNCTION OF EACH UNIT        | 1-6 |
| 1.6 WARNING SYMBOLS              | 1-8 |
| 1.7 BASIC SPECIFICATIONS         | 1-9 |

## 1.1 NAME OF EACH EXTERNAL UNIT

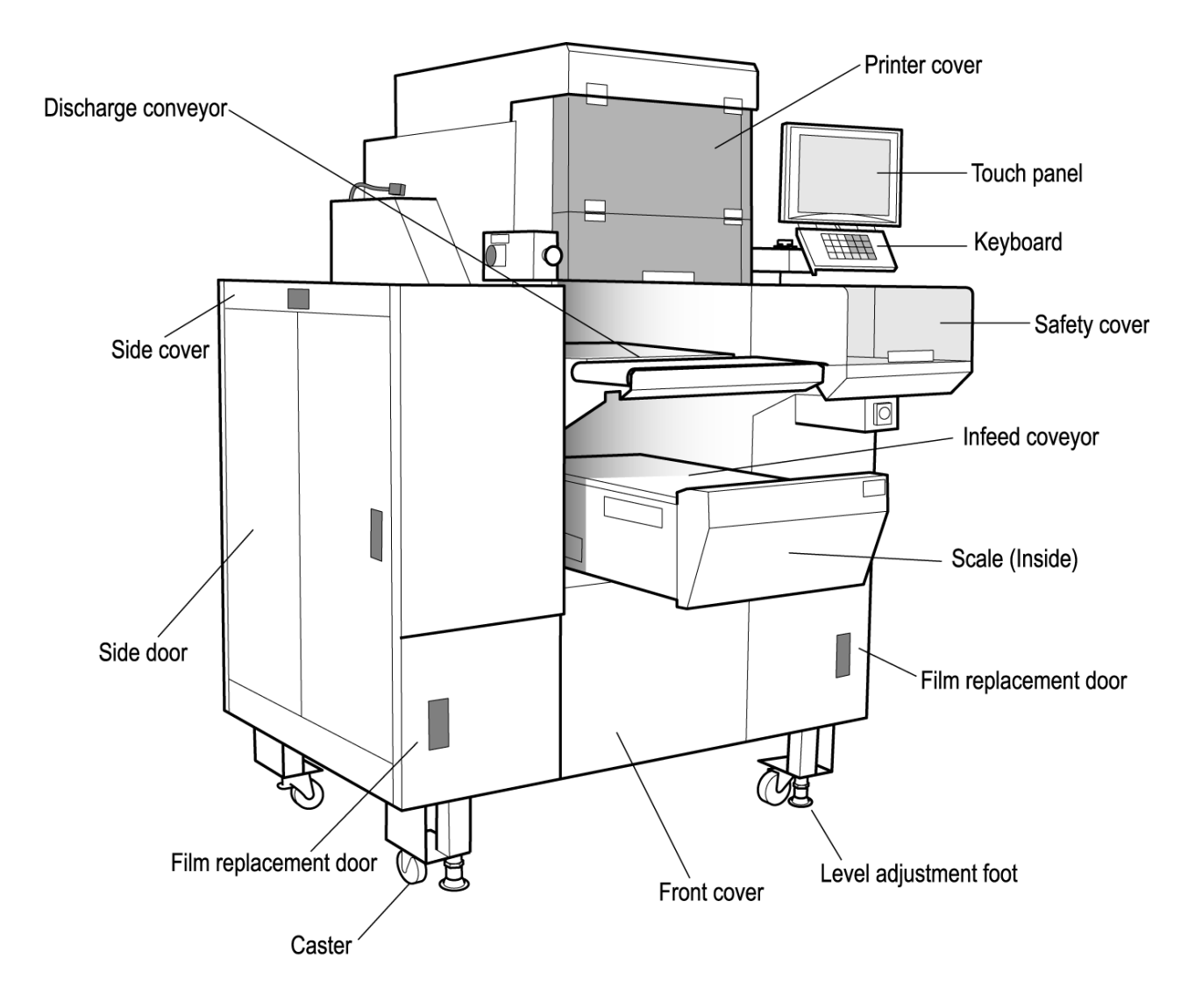

## 1.2 NAME OF EACH INTERNAL UNIT

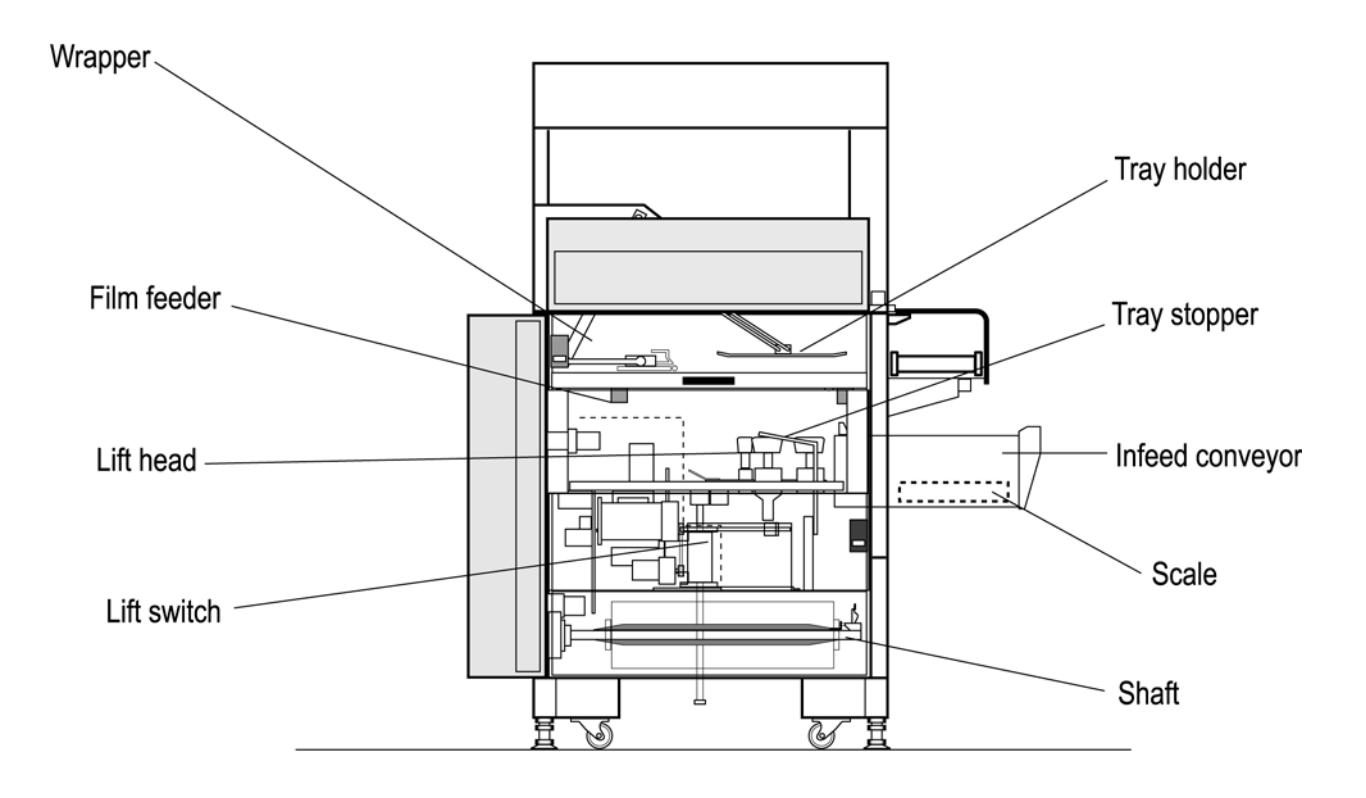

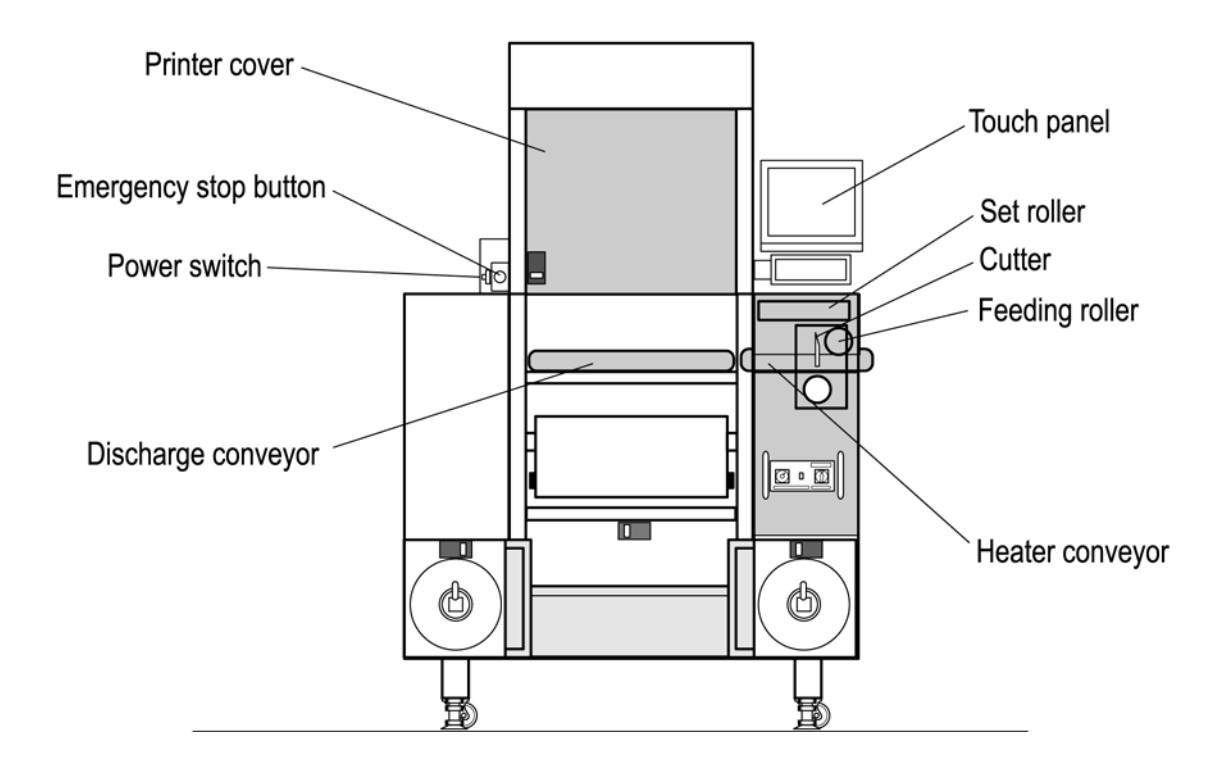

## 1.3 NAME OF EACH MOTOR

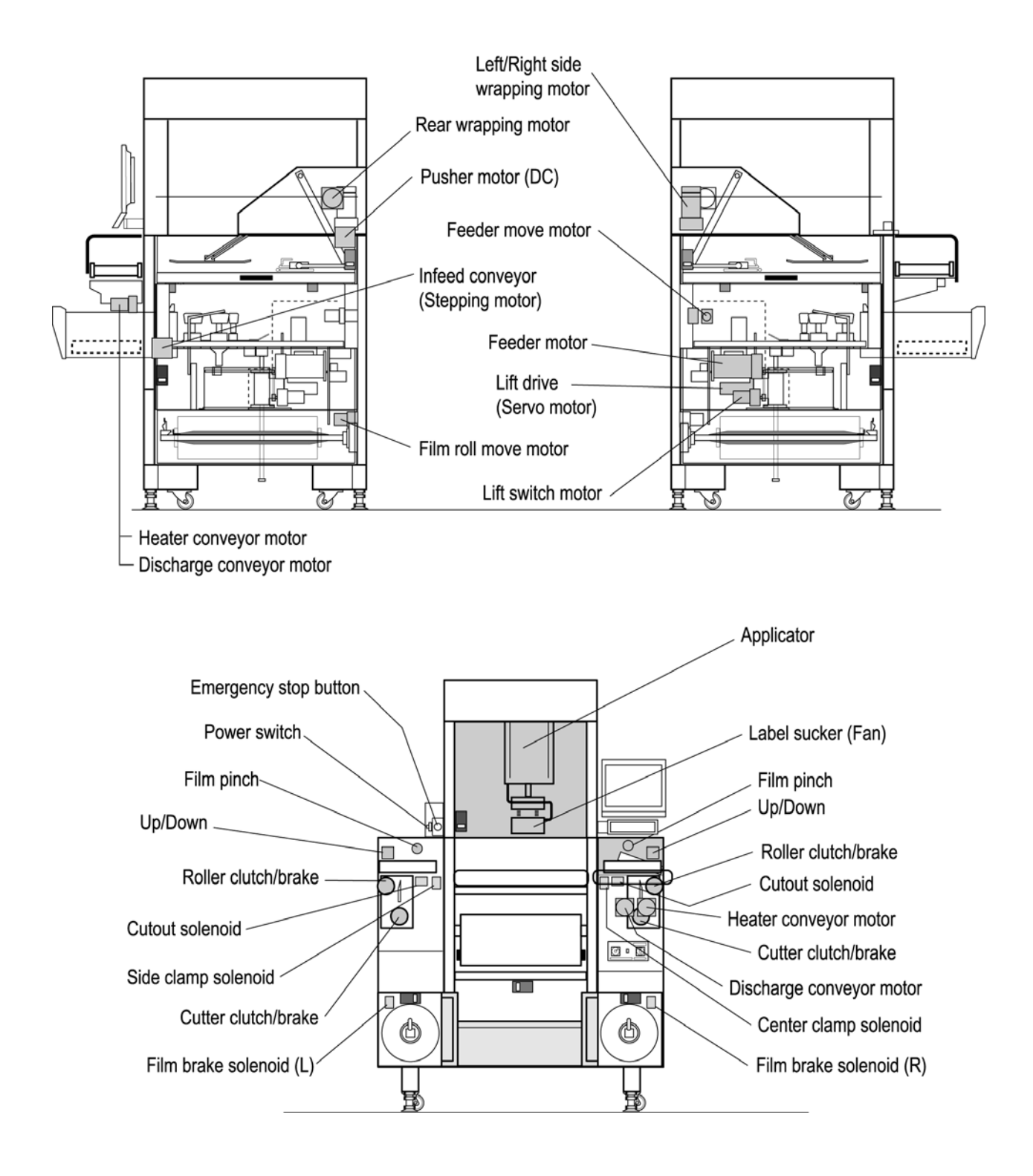

## 1.4 NAME OF EACH POWER SUPPLY

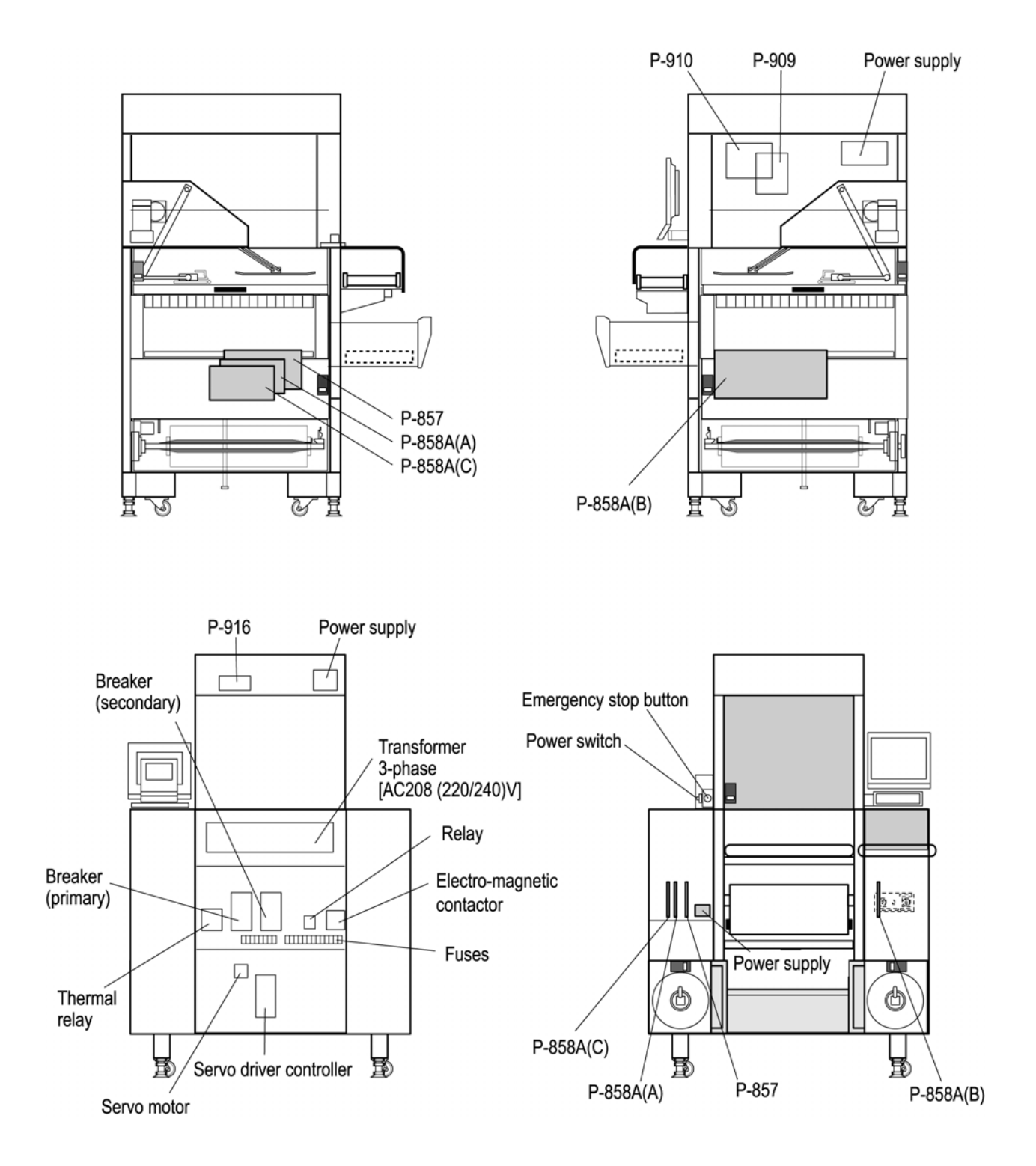

## 1.5 FUNCTION OF EACH UNIT

| Infeed Conveyor               | <ul> <li>Transports the tray to the lift heads.</li> <li>Contains the scale and is driven by the stepping motor after the tray is weighed. The motor drives a chain containing four claws that push the tray. The chain stops when it passes the reference position sensor.</li> </ul>                                                                                                    |  |  |
|-------------------------------|----------------------------------------------------------------------------------------------------|--|--|
| Scale                         | <ul> <li>Weighs up to 30 lbs.</li> <li>0.01 lb (from 15 lbs. up to 30 lbs.).</li> </ul>                                                                                                    |  |  |
| Lift Drive                    | <ul> <li>Lifts the tray vertically up to the wrapper unit.</li> <li>The servo controller receives the activating signal and is started by the controller. The lift drive utilizes two different movements: "Up/down for wrapping" and "Up/down for switching between large and small lifts."</li> </ul>                                                                                                    |  |  |
| Lift Head                     | <ul> <li>Transports trays and tilt to facilitate the wrapping action.</li> <li>There are 15 heads, out of which five sliding heads are used depending on the tray size.</li> </ul>                                                                                                    |  |  |
| Rear Squeezing<br>Plate       | <ul><li>Slides in and folds the film underneath the tray from the rear direction.</li><li>The motor starts with the start timing.</li></ul>                                                                                                    |  |  |
| Left/Right Squeezing<br>Plate | <ul><li>Slides in and folds the film underneath the tray from left and right sides.</li><li>The motor starts with the wrapping start timing.</li></ul>                                                                                                    |  |  |
| Pusher                        | <ul><li>Wraps the film under the front of the tray and pushes the tray out.</li><li>The motor starts with the wrapping start timing.</li></ul>                                                                                                    |  |  |
| Feeder Drive                  | <ul> <li>Drives the feed belt, feed roller, and cutter.</li> <li>When the motor moves, the front and back feeders turn the number of times specified by the encoder. The feed roller and cutter switch on and off using a clutch and brake.</li> </ul>                                                                                                    |  |  |
| Feeder Mover                  | <ul> <li>Moves the rear feeder depending on the size of the film using a motor.</li> <li>For 2 and 3 roll types, the sensors detect the width of each film and move to the film width.</li> <li>For the 1 roll type, the feeder mover moves to the where the sensor detects the end of the film.</li> </ul>                                                                                                    |  |  |
| Film Feeder                   | <ul> <li>Feeds and grips the film during wrapping.</li> <li>Feeds the film using the count photo sensor according to the programmed tray length. It also grips the film with the side and center clamps to stretch the film during wrapping.</li> </ul>                                                                                                    |  |  |
| Set Roller                    | <ul> <li>Sets the film into the film feeder.</li> <li>To set the film, lift the set roller, place the film onto the set roller with both hands so that it sticks to the feeder belt, and close the set roller.</li> <li>Film Grip: Holds the film already set onto the feed belt when on standby.</li> <li>Film Up/Down: Raises the end of the film off the feed belt after it has been gripped.</li> <li>Cut-off belt: Cuts the film along the perforated line.</li> <li>Cuts off the film from the feeder belt and keeps it away from the belt during film centering.</li> </ul> |  |  |
| Feeder Roller                 | • Joined via a clutch to the feeder drive, this roller sends the film to the feeder belt. A brake stops it.                                                                                                    |  |  |
| Cutter                        | <ul><li>The cutter makes a perforation in the film for the appropriate size.</li><li>The brake stops it.</li></ul>                                                                                                    |  |  |
| Film Holder                   | <ul> <li>Sets the appropriate film.</li> <li>In the two roll model, film can be set on the left and right hand sides.</li> <li>For the 1 roll model, film can be set on the right.</li> </ul>                                                                                                    |  |  |
| Heater                        | <ul> <li>Seals the film underneath the tray after it is wrapped.</li> <li>The heater is used at approximately 120°C. Special caution needs to betaken with the temperature setting for polyethylene films.</li> </ul>                                                                                                    |  |  |

| Printer                   | • Prints out labels (47mm -80mm (W) x 45mm-105mm (H)).                                                                                                    |  |  |
|---------------------------|----------------------------------------------------------------------------------------------------|--|--|
| Label Applicator          | • Holds labels using a suction plate and applies the label to trays in accordance with the applicator timing signal. The amount of arm movement can be adjusted to fit the volume in trays.                                                                                                    |  |  |
| Label Applicator<br>Mover | <ul> <li>Adjusts the label position depending on the length of the tray.</li> <li>It moves left and right to the position (1 to 12) programmed for that tray.</li> </ul>                                                                                                    |  |  |
| Control Console           | <ul> <li>Controlled by the P-910 board.</li> <li>It has a connection to the scale, wrapper, and printer, etc.</li> <li>The 10.4 inch TFT color LCD (touch panel) is used for display.</li> </ul>                                                                                                    |  |  |
| Power Supply Unit         | <ul> <li>Contains the power supply and boards (P-857, P-858A, P-858B, P-858C).</li> <li>P-857: Wrapper CPU board (ROM)</li> <li>P-858A: Driver board</li> <li>P-858B: Driver board (mainly right hand)</li> <li>P-858C: Driver board (mainly left hand)</li> <li>24V power supply</li> <li>Stepping driver (ROM)</li> <li>Electromagnetic Contactor : Thermal Relay</li> </ul> |  |  |
| Film Roll Unit            | <ul> <li>Helps film feeding actively by driving the film roll.</li> <li>The film roll drive is synchronized with the feeder drive.</li> </ul>                                                                                                    |  |  |
| Discharge Conveyor        | • A conveyor that discharges a tray discharged from the wrapper in a 90° right or right direction.                                                                                                    |  |  |
| Heater Conveyor           | • A conveyor that temporarily stops a tray ejected from the discharge conveyor wrapper, seals a film on the tray bottom, and ejects it after a given time.                                                                                                    |  |  |

## 1.6 WARNING SYMBOLS

#### 1.6.1 WARNINGS and PRECAUTIONS

This machine is manufactured for use according to proper procedures by qualified service personnel and only for the purposes described in this manual.

The warning symbols in this manual and warning stickers affixed to the machine itself are divided into three categories depending on the level of danger or seriousness of potential injury. The definition for each of these warnings and precautions are shown below. Failure to heed these warnings and precautions may result in bodily injury or damage to the machine.

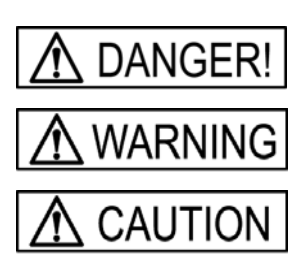

Indicates information that, if not heeded, is likely to result in loss of life or serious injury.

Indicates information that, if not heeded, could possibly result in loss of life or serious injury.

Indicates information that, if not heeded, could result in relatively serious or minor injury, damage to the machine, or faulty operation.

#### 1.6.2 STICKER DEFINITIONS

Warning stickers are affixed to the machine to warn operators of possible dangers.

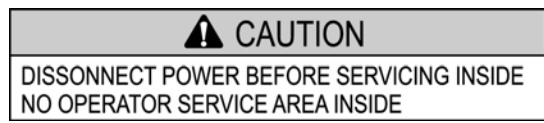

This sticker indicates that the main power should be disconnected when performing any type of internal maintenance or service on the machine.

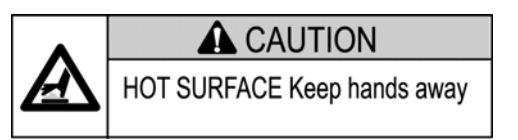

This sticker indicates that the emergency stop button should always be pressed before servicing the machine internally.

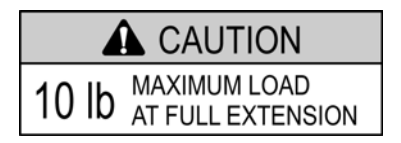

This sticker indicates that the maximum load at full extension should not exceed 10 lbs. on the infeed conveyor cover.

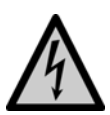

This sticker indicates that there is a danger of electric shock on the power supply unit cover.

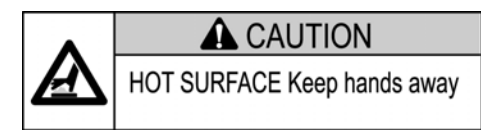

This sticker indicates that hands should be kept away from hot surfaces.

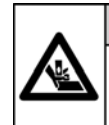

#### WARNING

The lift comes down even after the emergency switch is pressed.

This sticker indicates that there is a danger hands may get caught when the lift comes down, even after the emergency switch has been pressed.

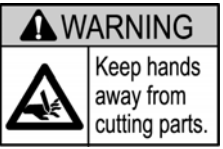

This sticker is placed on parts where there is a danger of the operator being cut by a cutting mechanism such as the cutter. Always press the emergency stop button before starting work near any cutting mechanism.

## 1.7 BASIC SPECIFICATIONS

| Scale           | Weighing capacity (Multi-range)  | 30 lbs/0.01 lb                                                                                                 |  |
|-----------------|----------------------------------|----------------------------------------------------------------------------------------------------|--|
|                 | Wrapping capacity (Single-range) | 15 lbs/0.005 lb                                                                                                |  |
|                 | Accuracy                         | 1/3000                                                                                                    |  |
| Printer         | Thermal head                     | 76mm, 8 dots/mm                                                                                                |  |
|                 | Printing speed                   | 100mm/sec.                                                                                                    |  |
|                 | Printing size                    | 47mm -80mm (W) x 45mm-105mm (H)                                                                                |  |
|                 | Font style                       | Reverse, Bold, Reverse, Underline, Ruled Line                                                                  |  |
| Control Console | Display method                   | 10.4 inch TFT color LCD (touch panel)                                                                          |  |
|                 | Function keys                    | Available                                                                                                    |  |
|                 | Number of programs               | Up to approx. 3000<br>(when production total is not performed)                                                 |  |
| Wrapper         | Wrapping speed                   | Max. 30 packs/min. (190 x 100mm tray)                                                                          |  |
|                 | Wrapping sizes                   | 130 to 410mm (W) :5.1 to 16.1 inch<br>130 to 260mm (D) : 5.1 to 10.2 inch<br>20 to 150mm (H) : 0.8 to 5.9 inch |  |
|                 | Film size                        | 350 to 610mm: 13.8 to 24.0 inch                                                                                |  |
|                 | Film material                    | Poly Orephine / Vinyl chloride                                                                                 |  |
| Power supply    |                                  | 3-phase 208 (220/240) VAC, 60Hz                                                                                |  |

Note 1: Wrapping conditions listed in the above specifications may differ depending on tray shape or weight.

2: Specifications are subject to change without prior notice.

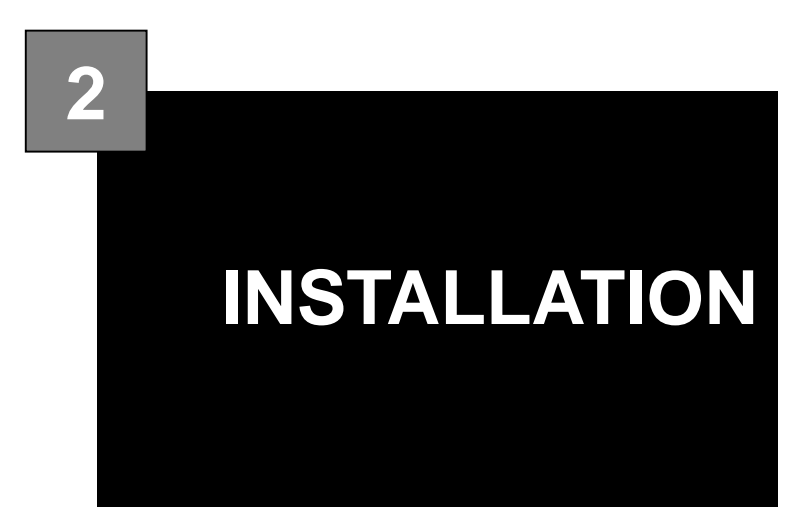

#### CONTENTS

| 2.1 | INSTALLATION PRECAUTIONS       | 2-2  |
|-----|--------------------------------|------|
| 2.2 | INSTALLATION SPACE             | 2-6  |
| 2.3 | SAFETY SWITCHES                | 2-7  |
| 2.4 | MAIN POWER ON/OFF              | 2-8  |
| 2.5 | LABEL SETTING                  | 2-9  |
| 2.6 | FILM LOADING METHOD            | 2-11 |
| 2.7 | HEATER TEMPERATURE ADJUSTMENT. | 2-18 |

## 2.1 INSTALLATION PRECAUTIONS

#### 2.1.1 NECESSARY TOOLS

- OMNi-4000ST Service Manual (this manual)
- Phillips head screwdriver
- Adjustable wrench (more than 30mm jaw extension)
- Open-ended wrench (30mm)
- Allen wrench key set
- Box wrench (7, 8, 10mm)
- Electrician's pliers
- Level (200 to 250mm)

Note: Use instruments with precision greater than 2/1000. IF-21 FD (3.5 inch floppy disk)

#### 2.1.2 WORK CLOTHES

- Avoid wearing loose clothing that might be caught in the machine.
- Shirt sleeves should be kept buttoned or rolled securely above the elbows.
- Do not wear gloves to keep fingers or hands from getting caught in the machine. Ties should be tucked inside shirts.

#### 2.1.3 PROHIBITED LOCATIONS

### 

#### Do not install the machine in the following types of places:

- Places subject to high temperatures or high humidity
- Places exposed to direct sunlight
- Places where water or other liquids are easily spilled on the machine
- Places subject to excessive vibration or unstable foundations
- Places exposed to direct cold air from air conditioners or refrigerators
- Places where the floor or foundation is unstable
- Places subject to a lot of dust or dirt
- Places with large voltage fluctuations

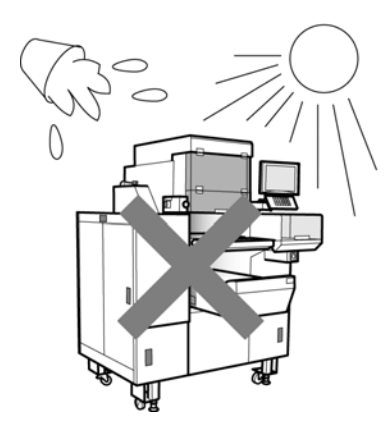

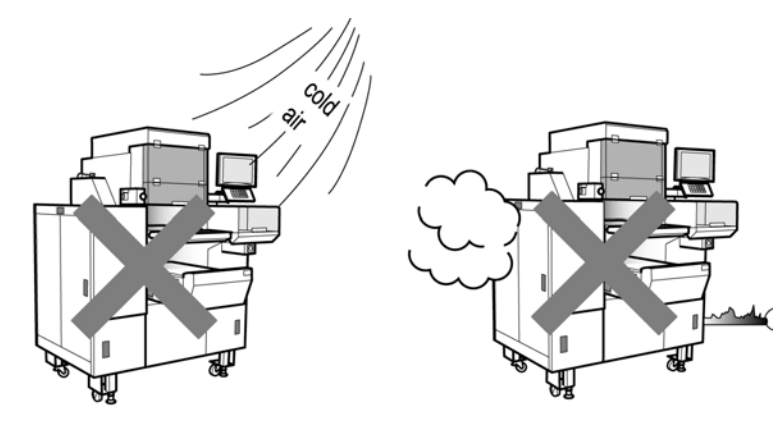

#### 2.1.4 POWER SUPPLY

### 

#### Heed the following precautions about power supply:

- Use a power supply with rated voltage ground.
- Prepare a dedicated power source.
   A power supply that generates voltage variation may cause a malfunction.
- Do not stand on the power cord, and do not place anything heavy on the cord.
   Doing so may damage the cord, resulting in accident or trouble.

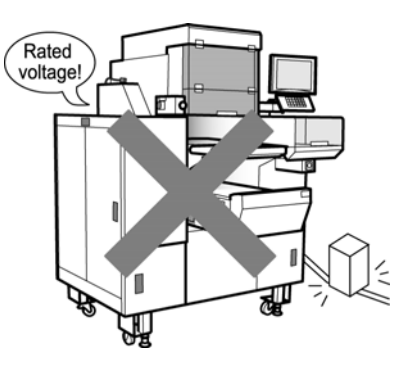

#### 2.1.5 LEVEL ADJUSTMENT

#### • Do not lift the level adjusting feet off the floor after installation.

The machine has casters installed that may cause it to move during operation and lower wrapper speeds.

#### • Always ensure that the machine is level.

If the level is not centered, weighing will not be accurate and wrapping will not be performed well. Adjust the level adjusting feet until the bubble inside the level indicator is centered.

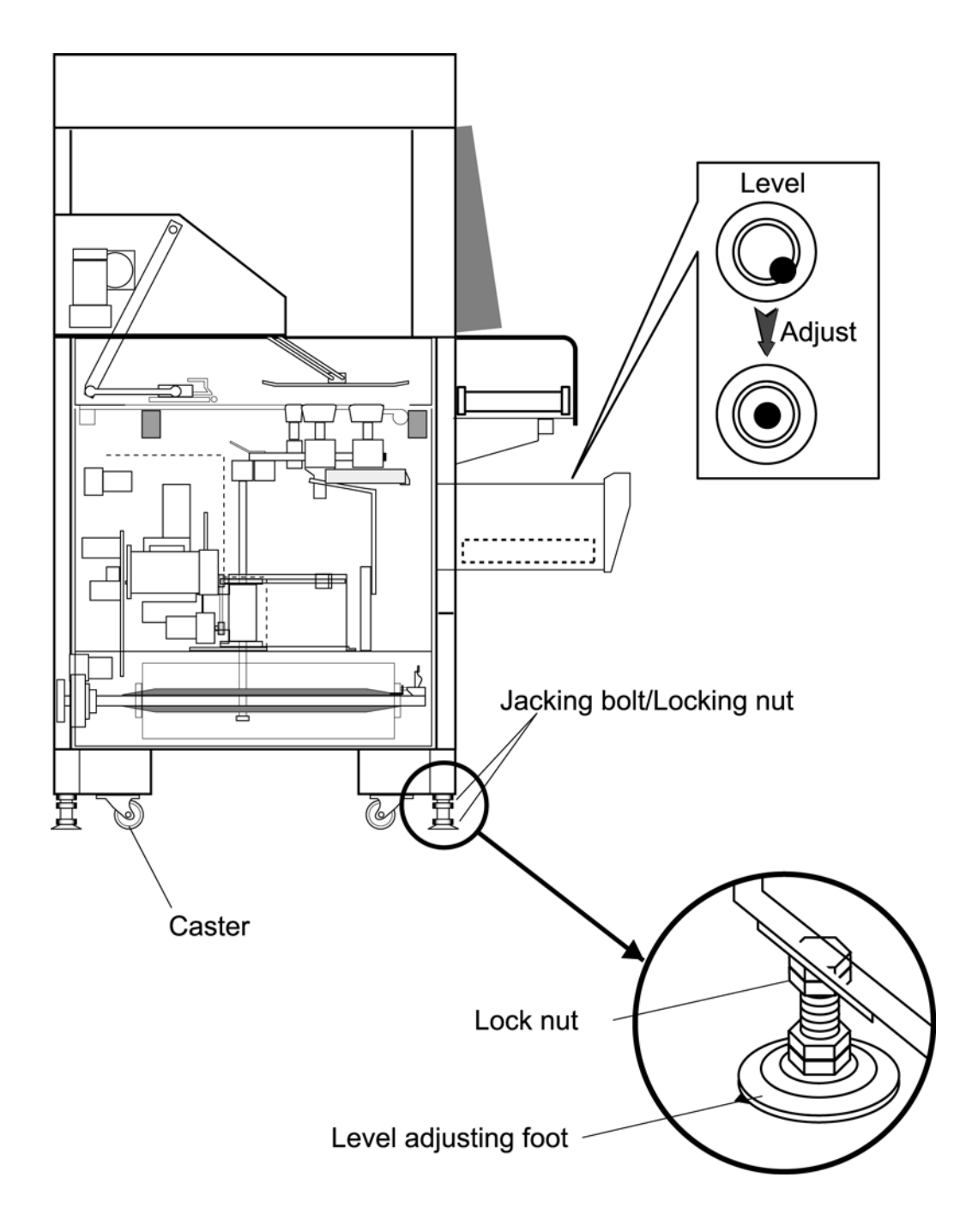

#### 2.1.6 PACKING MATERIALS

• When transporting the machine, ensure that the packing materials located underneath the lift head are in place.

Note: If the packing materials are not in place during transportation and the machine collides with any protruding objects, this may cause the lift to fall causing damage to the rack.

• Remove the packing materials after set up is complete.

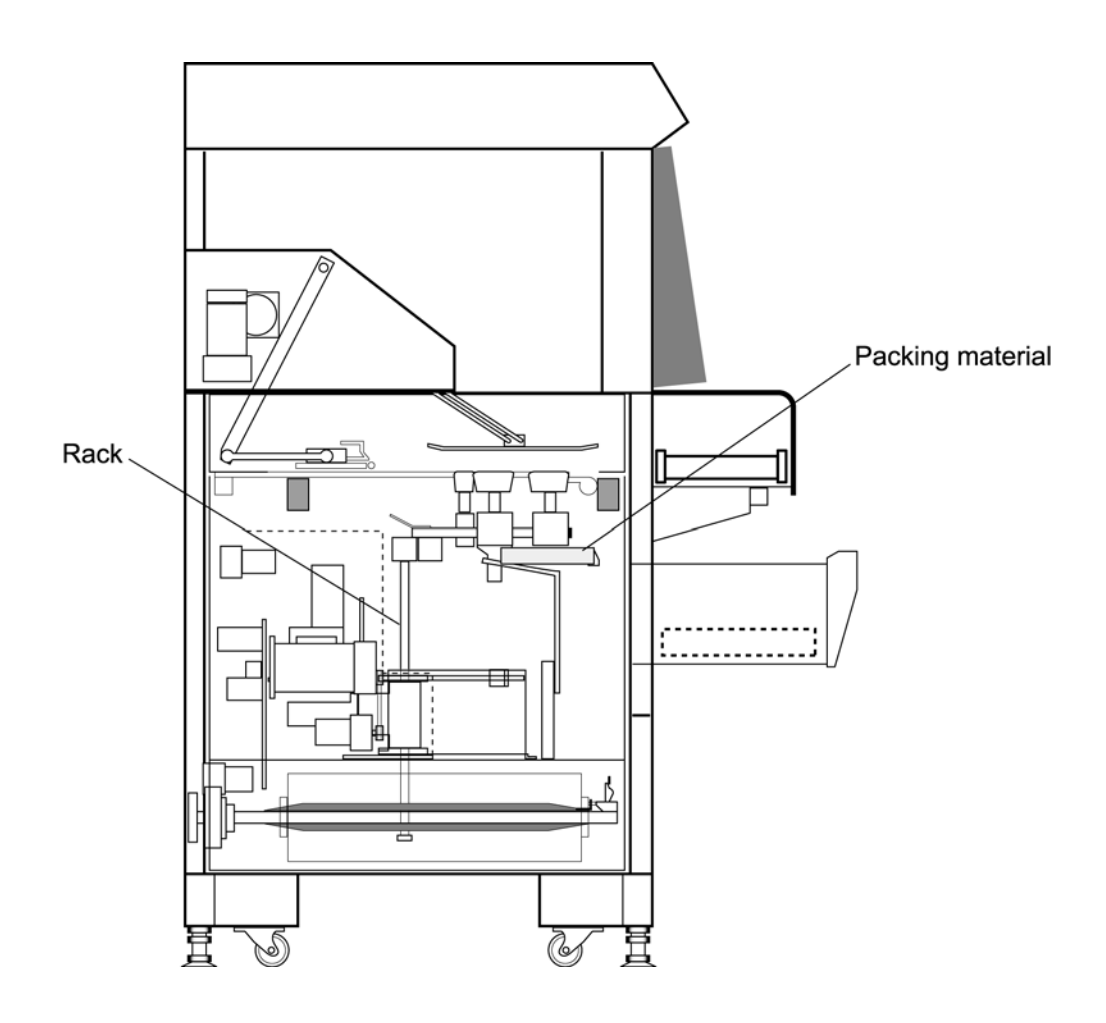

## 2.2 INSTALLATION SPACE

Allow ample space on either side of the machine and behind the machine to ensure easy access for maintenance.

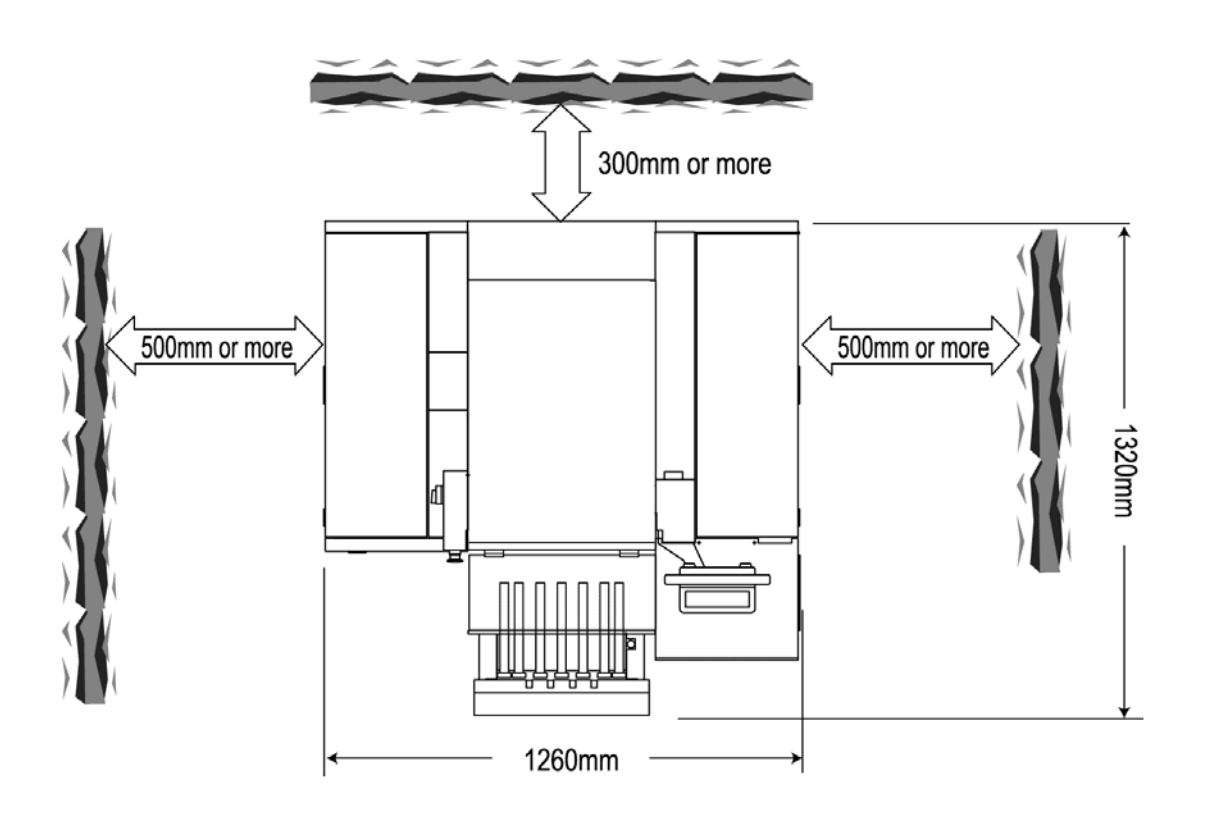

## 2.3 SAFETY SWITCHES

Safety switches are installed on opening doors to secure safety when cleaning the machine.

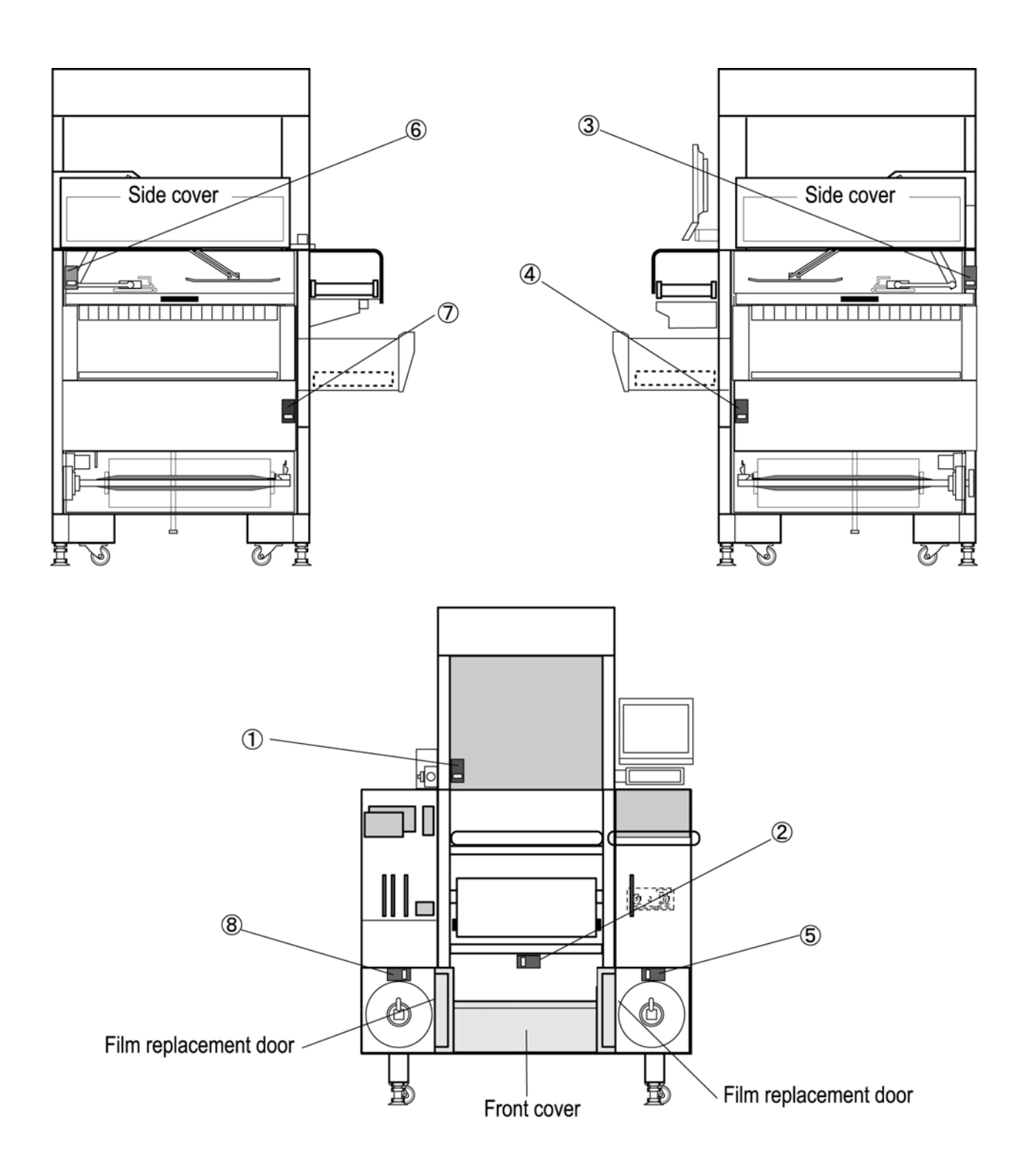

## 2.4 MAIN POWER ON/OFF

#### 2.4.1 POWER ON

Turn the Main Power Switch lever clockwise.

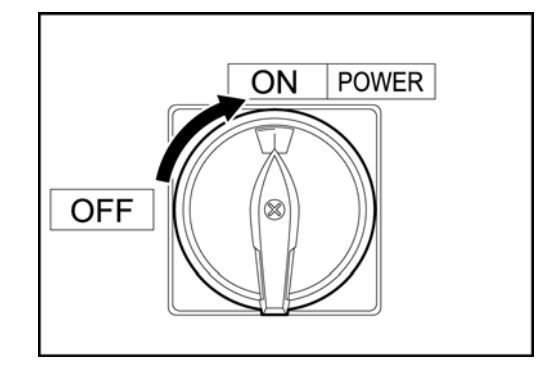

#### 2.4.2 POWER OFF

Turn the Main Power Switch lever counter-clockwise.

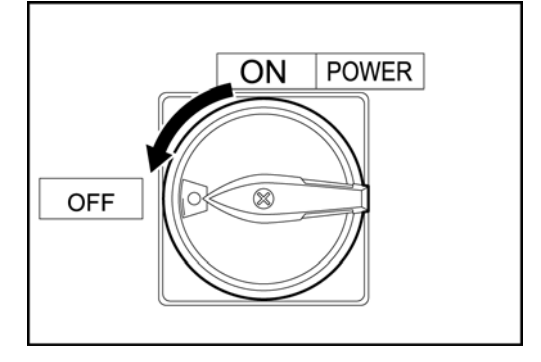

#### 2.4.3 EMERGENCY STOP BUTTON

- Press the Emergency Stop button to stop the machine in the event of an emergency.
- Turn the button clockwise when releasing the emergency stop.

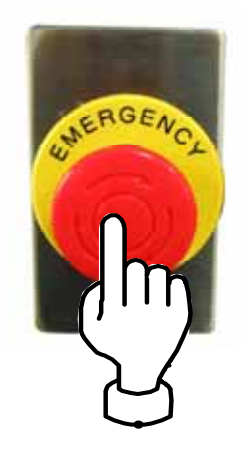

## 2.5 LABEL SETTING

#### **1.** Turn up the roll holding bar.

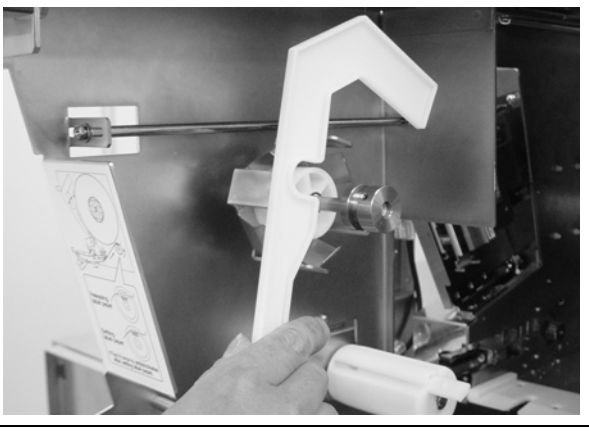

2. Insert the label roll onto the motor shaft.

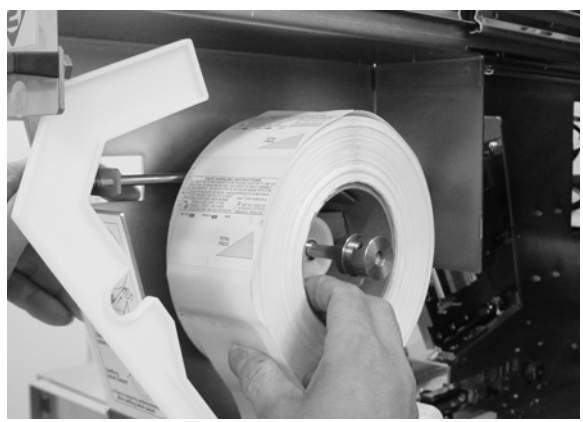

**3.** Thread the label paper as shown below.

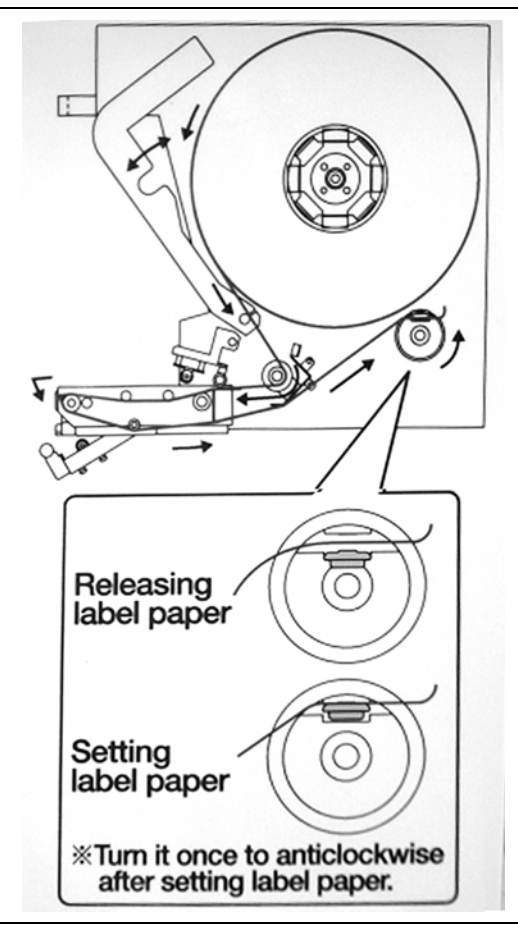

4. Turn down the roll holding bar.

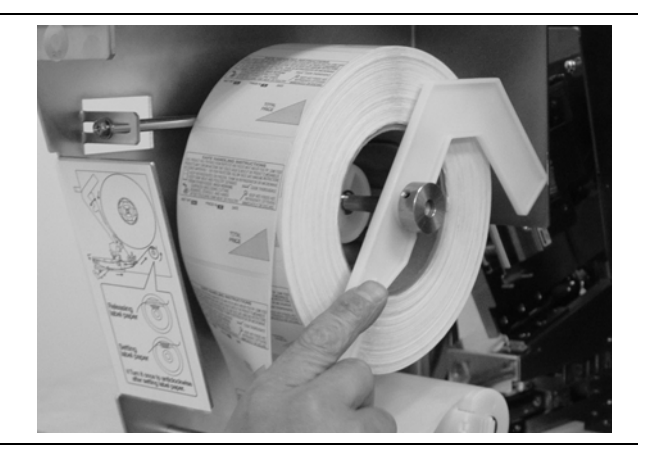

## 2.6 FILM LOADING METHOD

#### 2.6.1 FILM ROLL SETTING

**1.** Before starting the roll setting, press the Emergency Stop button.

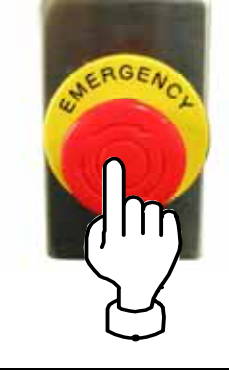

**2.** With the lever in the lowered position as shown in the figure, load the film roll onto the film holder. With pushing the end of the film core, align the near end of the film with the line on the film position decal.

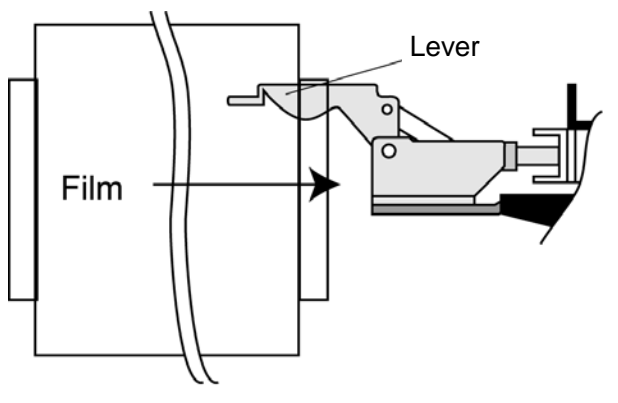

**3.** Raise the lever to the upright position to secure the film roll.

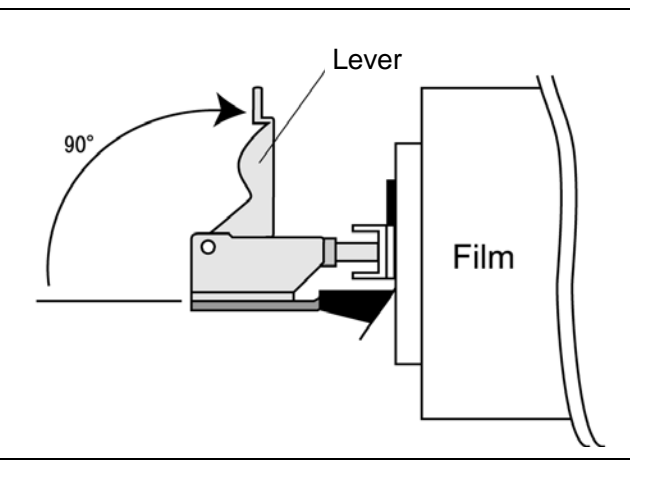

To install the Film Roll to the rear frame of the machine, attach the metal plate as shown below using the tapped screw hole on the film roll shaft.

In this case, make sure that the front side of the film roll is on the film set position bracket. When unable to fasten using the screw hole located on top of the shaft, fasten the metal plate and bracket to the shaft using the 5mm screw on the front side.

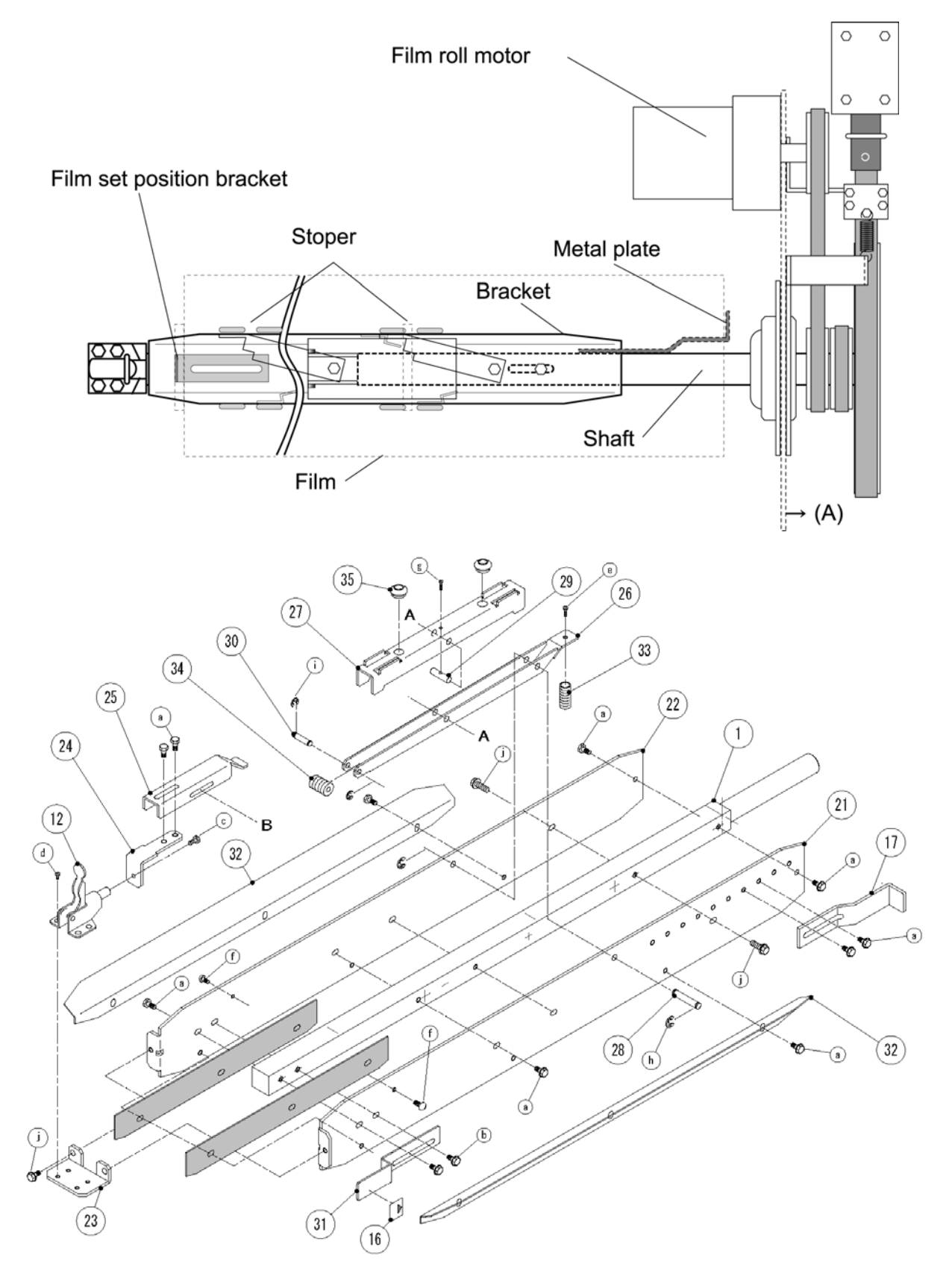

There is only one set of stoppers with this model.

If the inner roll diameter is greater than 76mm (standard value), the shaft rotation axis may be moved from the gravity center depending on the stopper position.

If the shaft stops at the position as shown in the following figure, the roll may rotate under its own gravity,

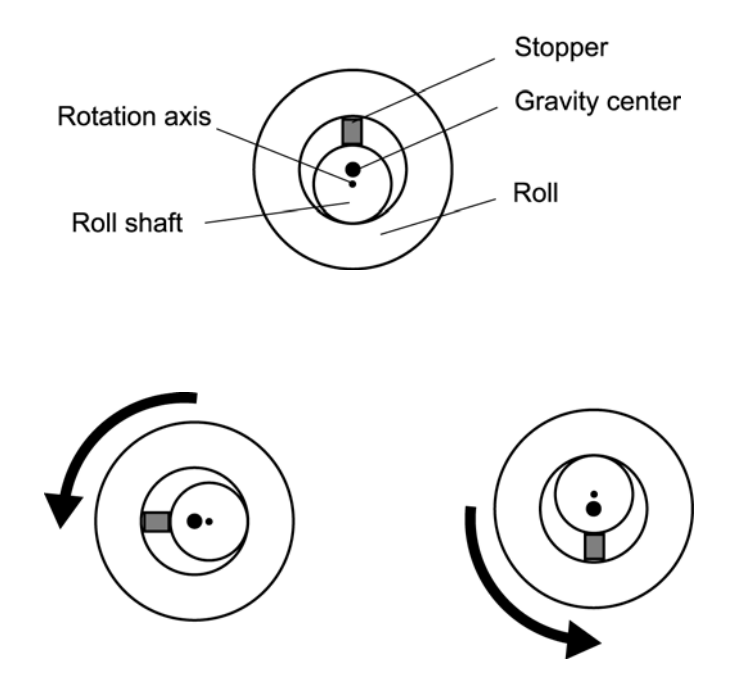

To prevent this problem, fix the attached plates as shown in Fig. A so that the rotation axis and gravity center are at the same position.

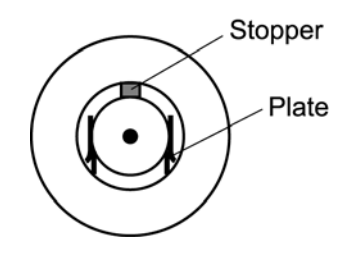

#### 2.6.2 FILM THREADING

**1.** Press the Emergency Stop button.

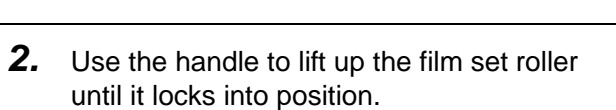

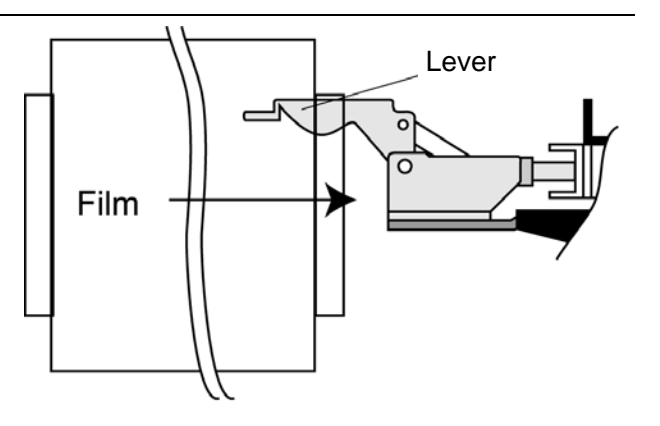

- **3.** Thread the film as shown in the figure.
- **4.** Evenly cut the end edge of the film, square the cut edge with the roller, then place both side edges of the film on the film advance belts.
- Confirm that the film edge is aligned exactly with the line appearing on the roll set position decal. Adjust plate position to align film edge.
- **6.** Lift up the handle with one hand, remove the pin with the other, then close the film set roller.

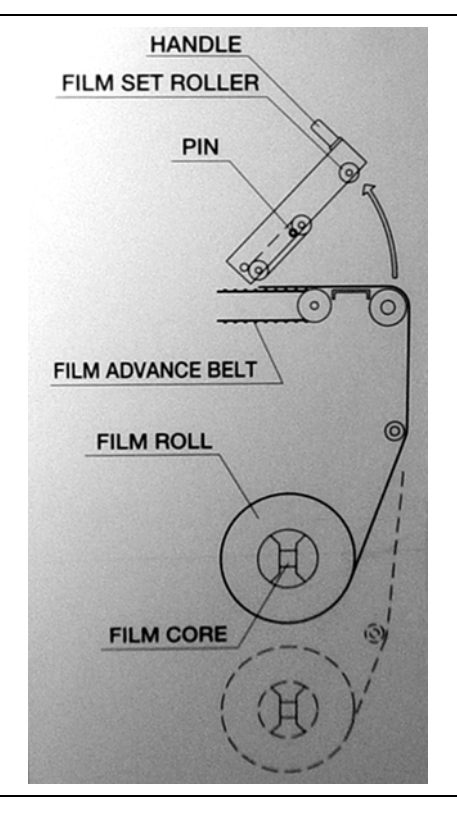

**7.** Release the Emergency Stop button then press the Film Set button.

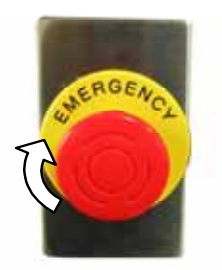

- **8.** When film is advanced normally, close the film set unit door, press the Emergency Stop button, and remove the film.
- Note: Unless the Emergency Stop button has been pressed, the film cannot be removed because it is pinched by the clamp.
- **9.** Release the Emergency Stop button.

#### 2.6.3 FILM WIDTH ADJUSTMENT

- 1. After setting the film, press the [Film Set] button and feed a few pieces of film.
- **2.** Make sure that both edges of the film are placed on each end (A) of the Film Feeder Belt. They can exceed the end (A) by 5mm at maximum.
- **3.** At the same time, check that the film on the rear feeder belt is properly aligned. If the film comes over, loosen the Film Size Sensor wing bold and move the sensor bracket to the required position. Press the [Film Set] button in order to adjust the rear feeder position at the Film Size Sensor, and feed a few pieces of film to confirm the position.
- Note: The amount of film over wrapping should be same for the front and rear sides. After completion of the film position adjustment, be sure to fix the metal plate and film set position bracket at the edge of paper film roll.

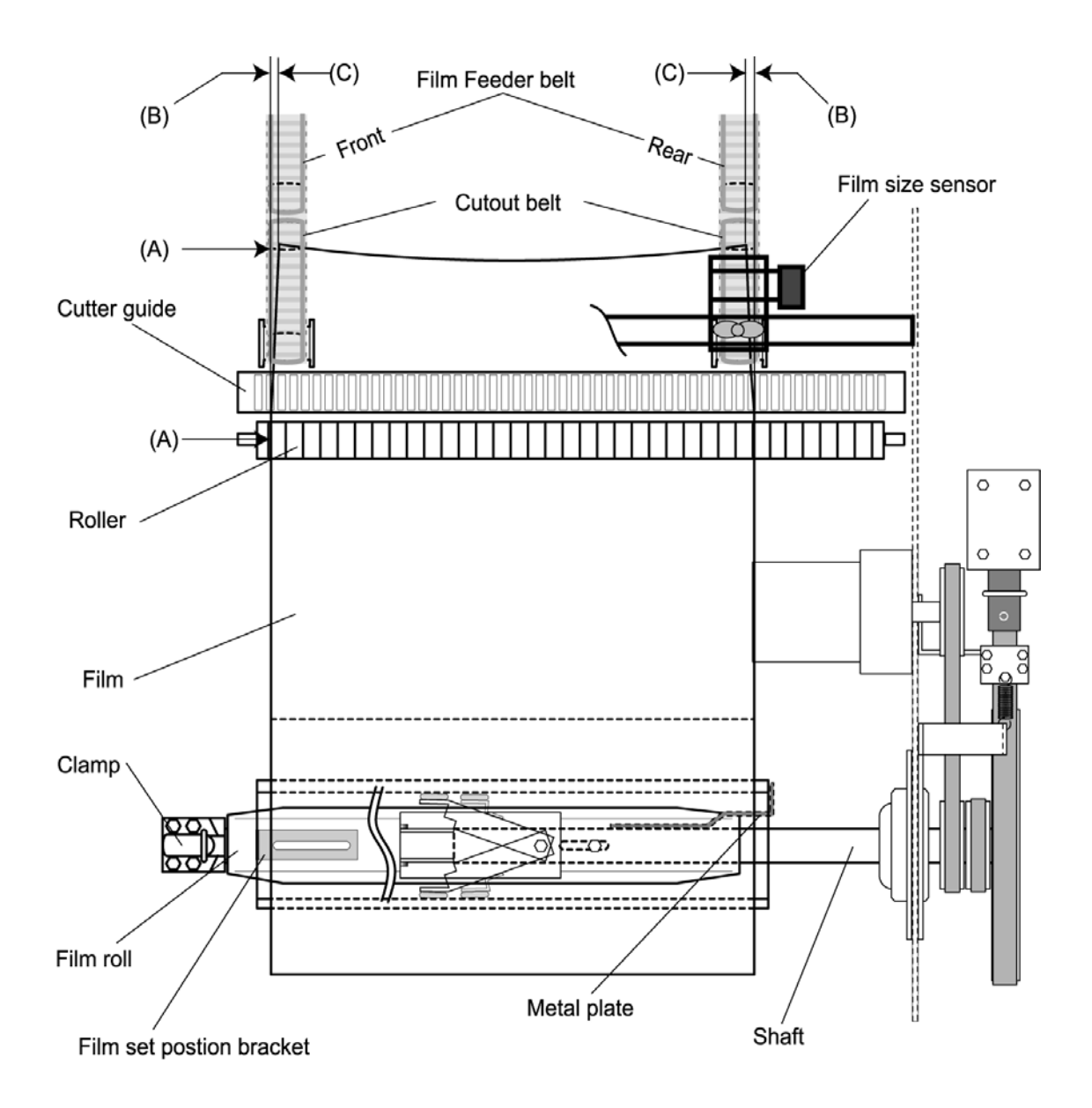

#### 2.6.4 BRAKE UNIT ADJUSTMENT

The brake unit stops rotation of the film roll when film feeding stops. The brake will activate by the energized solenoid when film feed is stopped and stop the rotation movement. However, it can happen that the film over-runs by inertia. In this case, Adjust the solenoid position by loosening the two M5 bolts and moving the solenoid core back and forth manually to make 3-5mm clearance (A).

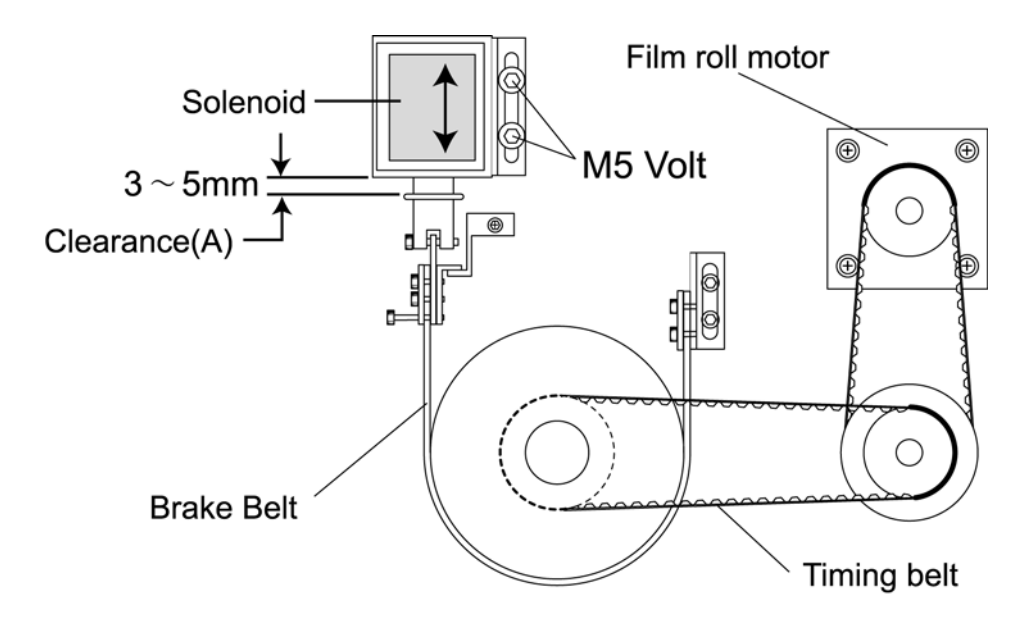

## 2.7 HEATER TEMPERATURE ADJUSTMENT

Set the temperature to approx.  $120^{\circ}$  to  $130^{\circ}$ C.

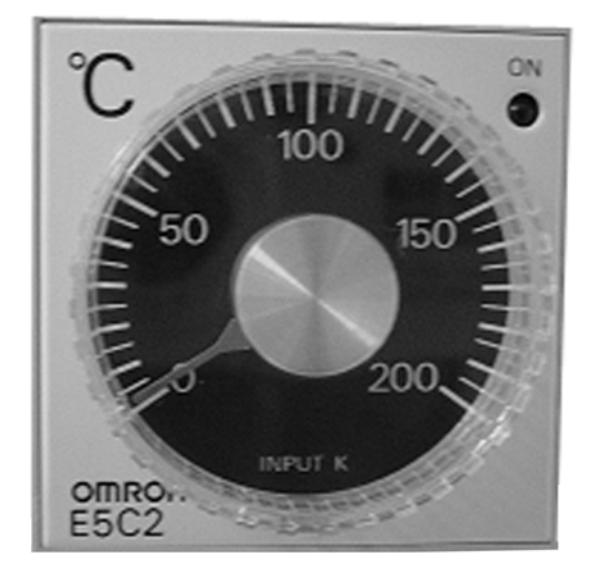
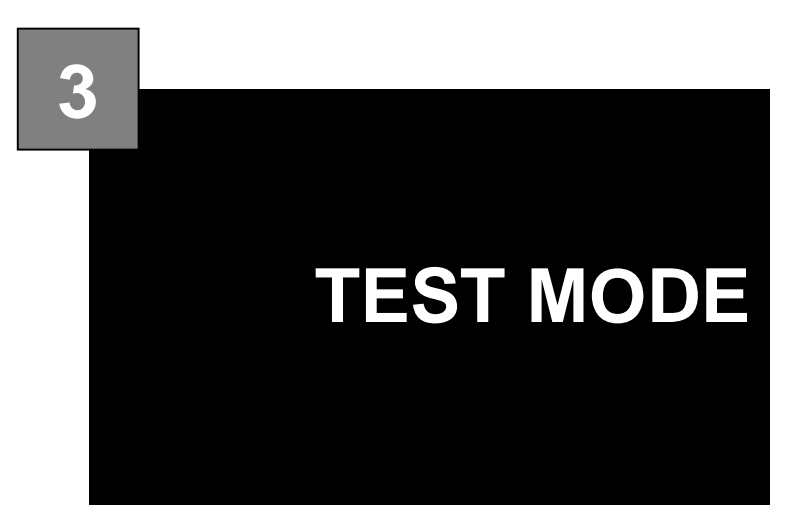

### CONTENTS

| STARTING PROCEDURE              | 3-2                                                                                                    |
|---------------------------------|----------------------------------------------------------------------------------------------------|
| TEST MENU                       | 3-4                                                                                                    |
| KEY CHECK MENU                  | 3-6                                                                                                    |
| MACHINE SETTING                 | 3-9                                                                                                    |
| SELF DIAGNOSTIC                 | 3-12                                                                                                    |
| MEMORY INITIALIZATION           | 3-13                                                                                                    |
| DISPLAY CHECK                   | 3-14                                                                                                    |
| SCALE CALIBRATION               | 3-15                                                                                                    |
| PRINT ADJUSTMENT                | 3-19                                                                                                    |
| ROM VERSION DISPLAY             | 3-25                                                                                                    |
| COMMUNICATION CHECK             | 3-26                                                                                                    |
| OPTION CHECK                    | 3-27                                                                                                    |
| MEMORY DATA CHANGE              | 3-28                                                                                                    |
| TIME AND DATE SETTING           | 3-31                                                                                                    |
| PROGRAM DOWNLOADING             | 3-32                                                                                                    |
| WRAPPER / APPLICATOR ADJUSTMENT | 3-34                                                                                                    |
| WRAPPER SETUP                   | 3-36                                                                                                    |
| APPLICATOR ADJUSTMENT           | 3-38                                                                                                    |
|                                 | STARTING PROCEDURE<br>TEST MENU<br>KEY CHECK MENU<br>MACHINE SETTING<br>SELF DIAGNOSTIC<br>MEMORY INITIALIZATION<br>DISPLAY CHECK<br>SCALE CALIBRATION<br>PRINT ADJUSTMENT<br>ROM VERSION DISPLAY<br>COMMUNICATION CHECK<br>OPTION CHECK<br>MEMORY DATA CHANGE<br>TIME AND DATE SETTING<br>PROGRAM DOWNLOADING<br>WRAPPER / APPLICATOR ADJUSTMENT<br>WRAPPER SETUP<br>APPLICATOR ADJUSTMENT |

# 3.1 STARTING PROCEDURE

1. Turn the Main Power Switch lever clockwise to power ON the machine.

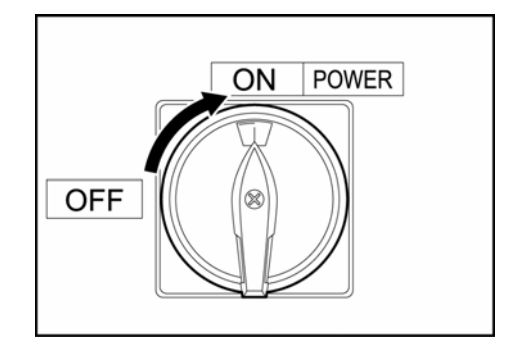

2. The Check of Return Operation screen appears. Press the [RETURN] button. The applicator moves to search the origin point and stops at the set value. The lift moves to search the lower limit sensor and stops at the origin point. The infeed chain operate one cycle

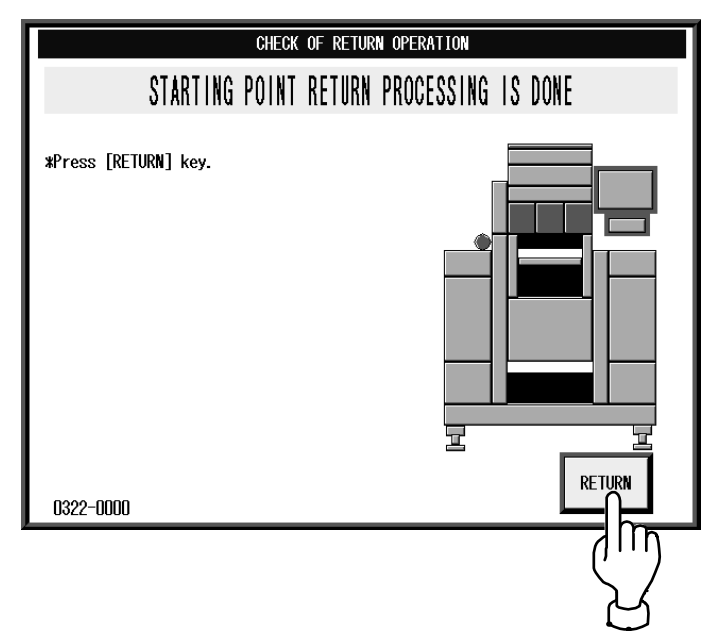

3. The initial screen appears. Press the [MENU] button on the screen.

| OFFLIN        | E) (PLU     | No. OC         | 0000 (S                     | TORE               | ] JAN. 06.         | 2005(THU        | ) 16:14         | MENII         |
|---------------|-------------|----------------|-----------------------------|--------------------|--------------------|-----------------|-----------------|---------------|
| Cr<br>En      | neck<br>ter | the W<br>PLU N | veigh <sup>.</sup><br>No. a | t bef<br>nd p      | ore p<br>ress      | produc<br>[PLU] | tion.<br>] key. |               |
| PSET          | ZERO        | ( WEIG         | нт 🚶 (                      | JNIT PRIC          | CE \$/Ib           | τοτι            | AL PRICE        | P             |
| TARE<br>0. OI |             | ). <b>00</b> ( | ) I b                       | O.                 | 00                 | \$              | 0. 00           | Por           |
| ( PAC         | k date      | ) SHEL         | F LIFE                      | (MPF               | RICE               | ( TRAY No       |                 | COUPON        |
|               | 1           | 2              | 3                           | 4                  | 5                  |                 | $\overline{)}$  | F-FURMAT<br>O |
| PRICE         | 0. 00       |                |                             |                    |                    | (               | ) $>>$          | IMAGE 1       |
| SYMB.         |             |                |                             |                    |                    |                 |                 |               |
| TRAY          |             |                |                             |                    |                    | INPUT 🗌         |                 | URAP<br>LABEL |
| DIA           | L<br>ST A   |                | N-FEED)<br>SPD(H))          | WRAP SPD<br>(HIGH) | WARPP IN<br>ADJUST | G<br>MANUAI     | CALCULAT        |               |

4. Enter "495344" using the numeric keys and press the [TEST MODE] button.

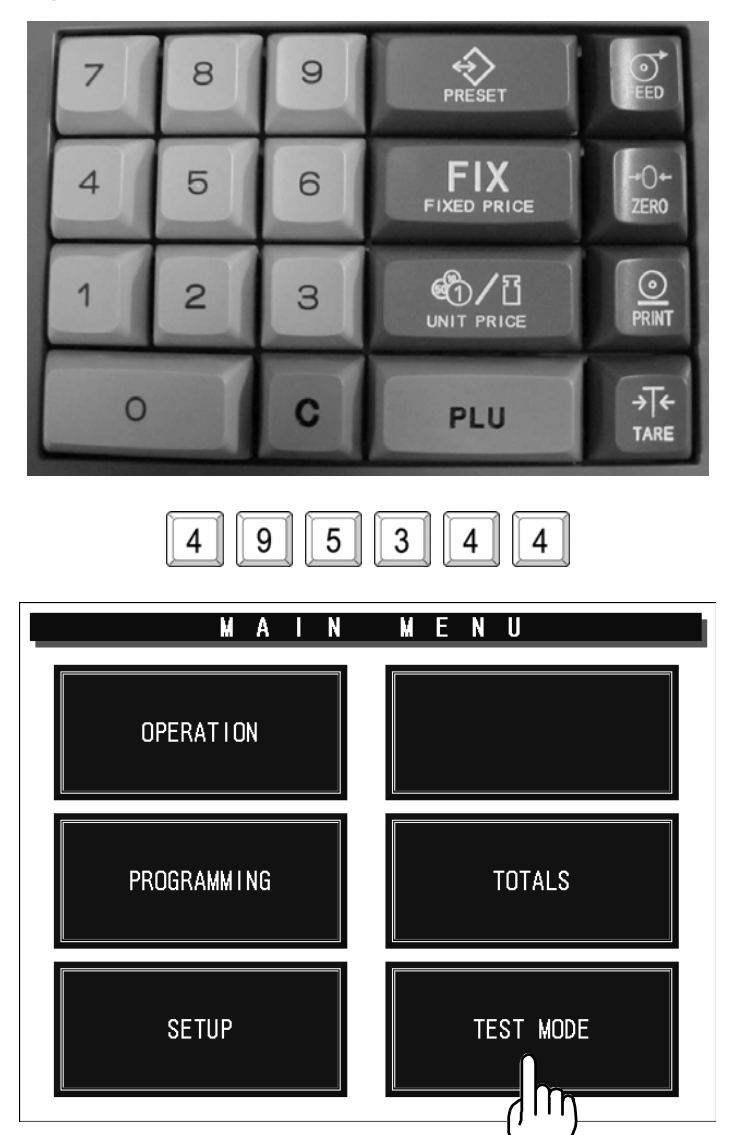

5. The Test Menu screen appears.

| TES                      | TMENU               | 1 / 2              | MENU |
|--------------------------|---------------------|--------------------|------|
| KEY CHECK                | CALIBRATION         | MEWORY DATA CHANGE | PAGE |
| MACHINE SETTING          | PRINT ADJUSTMENT    | TIME&DATE SETTING  |      |
| SELF DIAGNOSTIC          | ROW VERSION         |                    |      |
| MEMORY<br>INITIALIZATION | COMMUNICATION CHECK |                    |      |
| DISPLAY CHECK            | OPTION CHECK        | PROGRAM DOWNLOAD   |      |
|                          |                     |                    |      |

## 3.2 TEST MENU

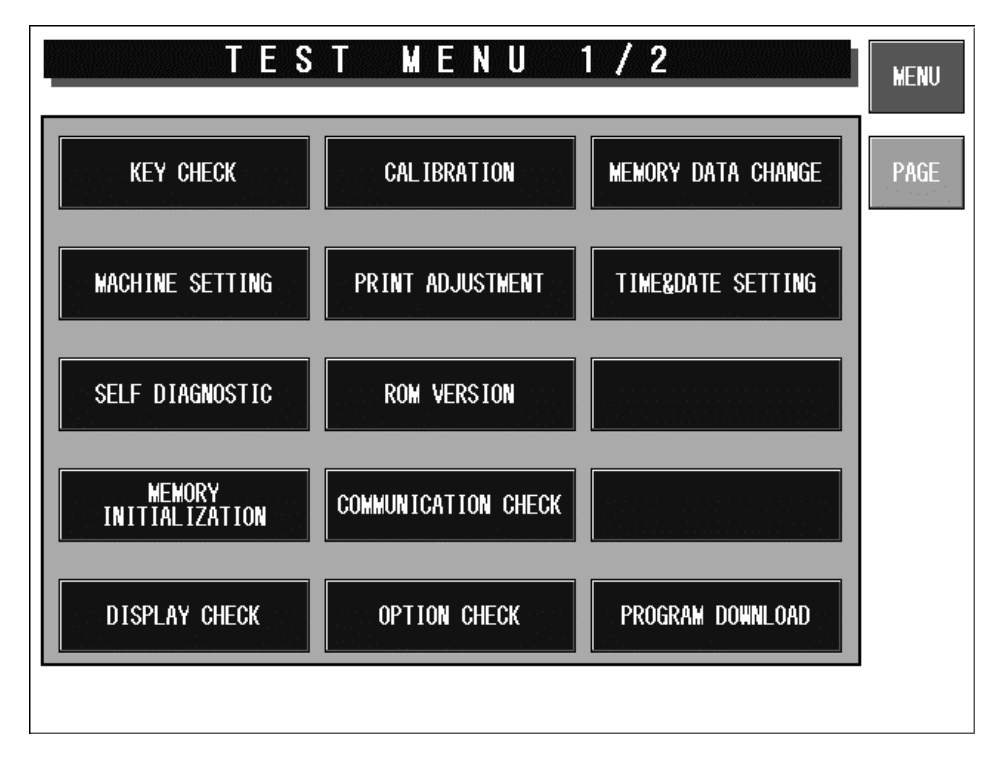

#### Test Menu 1/2 Screen

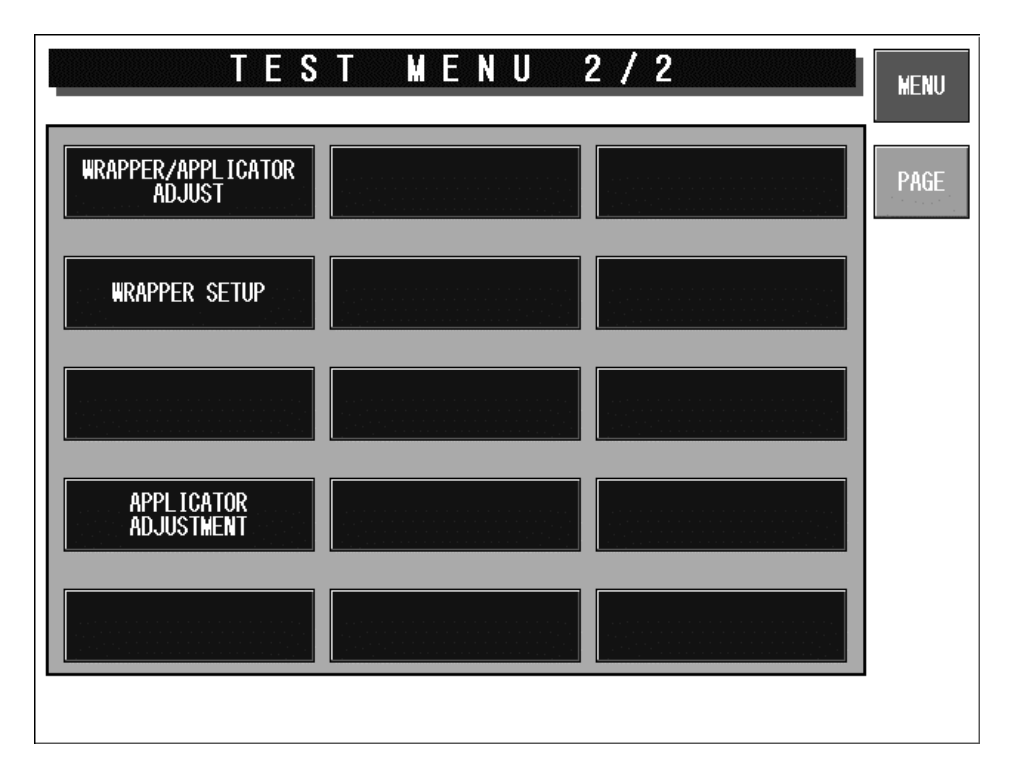

#### Test Menu 2/2 Screen

| <b>Buttons/Display Fields</b> | Function                                                                                                    |  |
|-------------------------------|----------------------------------------------------------------------------------------------------|--|
| Key Check                     | Changes to the Key Check menu screen.                                                                                                    |  |
| Machine Setting               | Changes to the Machine Setting screen.<br>Set basic machine and optional unit configuration.                                                                                                    |  |
| Self-Diagnostic               | Changes to the Self-diagnostic screen.<br>Check cables, memory, printer head and connection check, etc.                                                                                                    |  |
| Memory Initialization         | Changes to the Memory Initialization screen.<br>Display memory information (installed and remainder) and initialize memory<br>(master data clear, system data initialization, and test data setting).               |  |
| Display Check                 | Changes to the Display Check screen.<br>Adjust color contrast.                                                                                                    |  |
| Calibration                   | Changes to the Scale Calibration screen.<br>There are two screens for calibrating the scale and setting the scale board.<br>(Scale board setting requires password entry)                                           |  |
| Print Adjustment              | There are two screens for adjusting the printer head information (head type, head resistance, head running distance, etc.) and the print information (print density, various sensor distances, label length, etc.). |  |
| ROM Version                   | Changes to ROM Version screen.<br>Displays ROM versions such as OS, BSP, BIOS, Main memory, Scale,<br>ELAN, Thermal head, and Wrapper.                                                                              |  |
| Communication Check           | Changes to the Communication Check screen.<br>Check I2NET and RS232C hardware (Communication and RAM).                                                                                                    |  |
| Option Check                  | Changes to the Option Check screen.<br>Check barcode scanner reading and card slot operation.                                                                                                    |  |
| Memory Data Change            | Changes to the Memory Data Change menu screen.<br>Confirm and change SRAM memory and refer FROM.                                                                                                    |  |
| Time/Date Setting             | Changes to Date and Time Setup screen.<br>Set the present date, time, and printing year.                                                                                                    |  |
| Program Download              | Changes to the Option Program Download screen.<br>Download option device (wrapper, applicator, and detector) programs.                                                                                              |  |
| Wrapper/Applicator Adjust     | Changes to the Wrapper Check screen.<br>Perform a series of operation checks on the wrapper and applicator.                                                                                                    |  |
| Wrapper Setup                 | Changes to the Wrapper Setting screen.<br>Initialize and set data stored in the wrapper.                                                                                                    |  |
| Applicator Adjustment         | Changes to the Applicator Adjustment screen.<br>Execute applicator calibration.                                                                                                    |  |

# 3.3 KEY CHECK MENU

Press the [Key Check] button on the Test Menu screen. Then, the Key Check Menu screen appears.

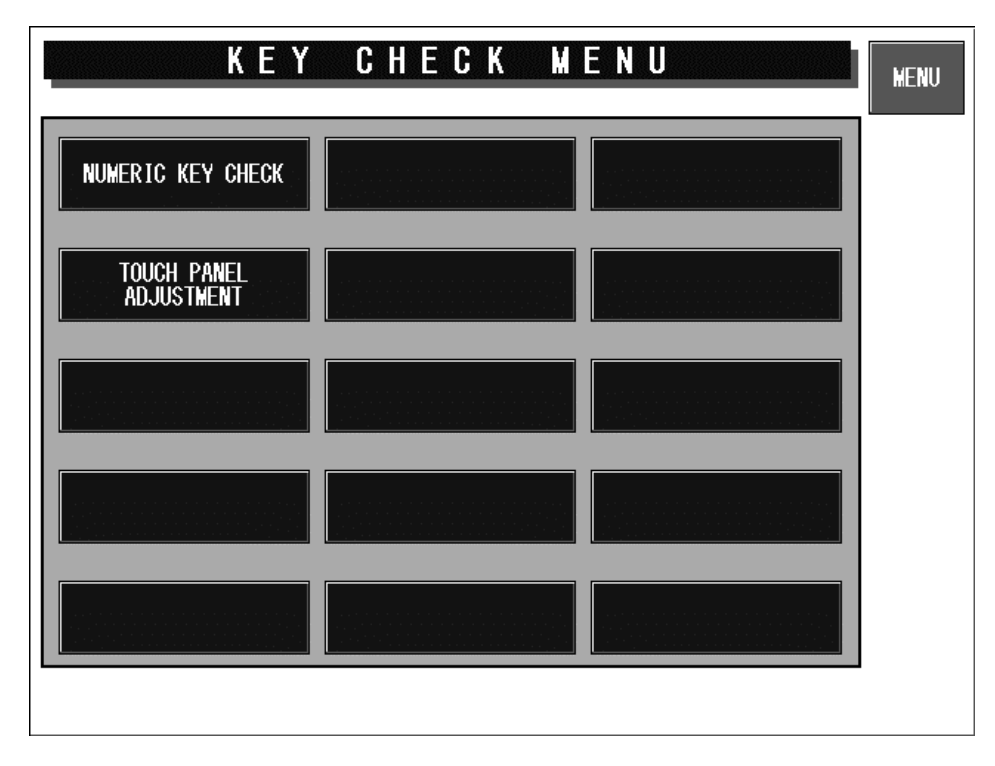

#### Key Check Menu Screen

| <b>Buttons/Display Fields</b> | Function                                                                                                    |  |
|-------------------------------|----------------------------------------------------------------------------------------------------|--|
| MENU                          | Returns to the Test Menu 1/2 screen.                                                                                                    |  |
| Numeric Key Check             | Changes to the Numeric Key Check screen.<br>Press the stroke keys on the keypad, then the corresponding button will<br>change its color black on the screen.                                                                                                    |  |
| Touch Panel Adjustment        | Changes to the Touch Panel Adjustment screen.<br>Adjust touch panel press position by pressing the center marks (+) on the two<br>buttons located at the top left and the bottom right of the screen using a<br>pointed object, and finally pressing the center mark (+) on the acknowledge<br>button. |  |

### 3.3.1 STROKE KEY CHECK

Press the [Numeric Key Check] button on the Key Check Menu screen. Then, the Numeric Key Check screen appears. Stroke keys can be tested by pressing each key on the control console. Pressing each numeric key will temporarily change the corresponding button color to black. After checking all stroke keys, press the [MENU] button to return to the Key Check Menu screen.

|         | NUMEF        | RIC K    | EY CI      | HECK | MENU |
|---------|--------------|----------|------------|------|------|
| Ten key | check. Press | each key | to cofirm. |      |      |
|         |              |          |            |      |      |
|         |              | i        |            |      |      |
|         |              | 17       |            | ┥─   |      |
|         |              |          |            |      |      |
|         | ļ <b> </b>   |          |            |      |      |
|         |              |          |            |      |      |
|         |              |          |            |      |      |

**Numeric Key Check Screen** 

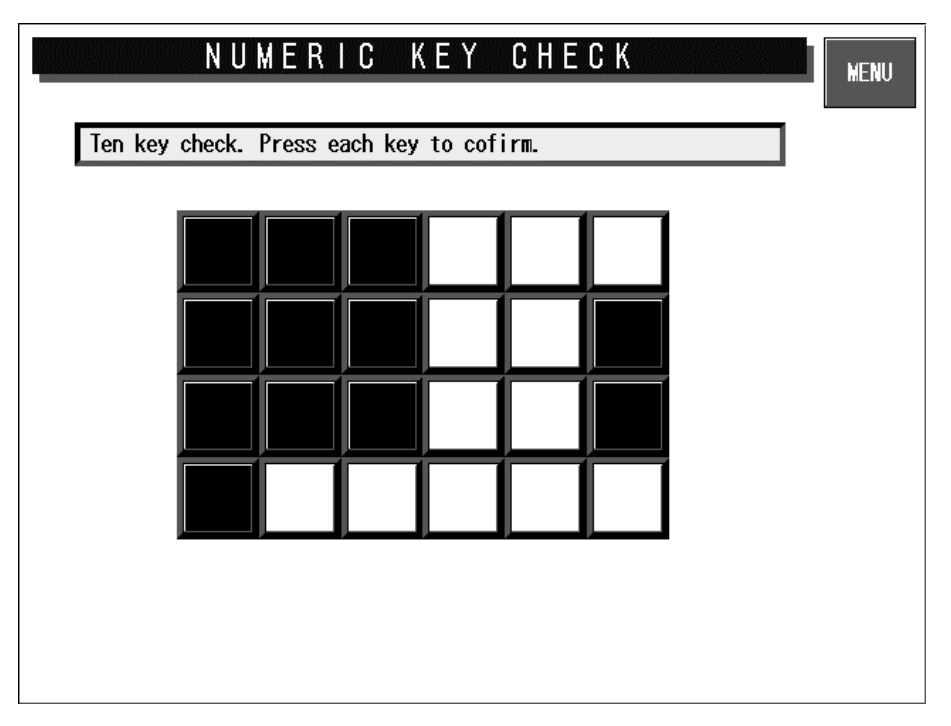

### **Confirmation Screen**

| <b>Buttons/Display Fields</b> | Function                              |  |
|-------------------------------|---------------------------------------|--|
| MENU                          | Returns to the Key Check Menu screen. |  |

## 3.3.2 TOUCH PANEL ADJUSTMENT

Press the [Touch Panel Adjustment] button on the Key Check Menu screen. Then, the Touch Panel Adjustment screen appears. Screen and touch panel positions on the LCD screen can be adjusted on this screen.

Press the two center marks on each button located at the top left and the bottom right of the screen using a pointed object. The pressed button will change its color to black, and the coordinates positional data of the pressed point is displayed.

In the same way, press the center mark on the Acknowledge button to complete the position adjustment.

Press the MENU button to return to the Key Check Menu screen.

- Note 1: Be sure to adjust the touch panel after system data has been initialized.
  - 2: To access the touch panel adjustment screen, press the keys in the order of [PRINT], [TARE], and [PLU] on the control console while the Main Menu screen is displayed.

| TOUCH PANEL ADJUSTMENT                                                                                                    | MENU                                     |
|----------------------------------------------------------------------------------------------------|------------------------------------------|
| +<br>Touch position adjustment on the tou<br>(80, 80) Lightly touch + with a pencil for ad                                                                                                    | ch panel. <sub>ACK.</sub> +<br>justment. |
| <ol> <li>Touch the center of the left upper</li> <li>Touch the center of the right lower</li> <li>Touch upper right ACKNOWLEDGMENT.<br/>Adjustment is over when beeps after</li> <li>* Press 999+PLU to initialize.</li> </ol> | [+]key.<br>[+]key.<br>step3.             |
| AD         VAL.         DOT           X         Co.         0         0           Y         Co.         0         0                                                                                                    | (580, 430)                               |

#### **Touch Panel Adjustment Screen**

| <b>Buttons/Display Fields</b> | Function                                                                                                    |
|-------------------------------|----------------------------------------------------------------------------------------------------|
| MENU                          | Changes to the Key Check Menu screen.                                                                                                    |
| Position Adjustment [ + ]     | Press only the "+" mark on the buttons located at the top left and the bottom right of the screen.<br>Pressing these buttons will change the button color to black. |
| Acknowledge [+]               | Completes position adjustment.                                                                                                    |
| Coordinate Display Field      | Displays coordinate information.                                                                                                    |

## 3.4 MACHINE SETTING

Press the [Machine Setting] button on the Test Menu screen. Then, the Machine Set 1/2 (Component) screen appears.

### 3.4.1 MACHINE SET 1/2 (COMPONENT)

This procedure is used to determine which program is to be used with this machine. Press one of the buttons based on the actual machine configuration. When selected, the button color will reverse yellow.

| MACHINE SET 1      | I/2 (COMPONENT)       |
|--------------------|-----------------------|
| MANUAL LABEL1 TYPE | DP TYPE               |
| MANUAL LABEL2 TYPE | WRAPPING MACHINE TYPE |
| AUTO LABEL1 TYPE   |                       |
| AUTO LABEL2 TYPE   |                       |
|                    |                       |

### Machine Set 1/2 (Component) Screen

| Buttons/Display field | Function                                                                |
|-----------------------|-------------------------------------------------------------------------|
| MENU                  | Changes to the Test Menu 1/2 screen.                                    |
| Manual Label 1 Type   | Used when no applicator is provided, and only one printer is equipped.  |
| Manual Label 2 Type   | Used when no applicator is provided, and two printers are equipped.     |
| Auto Label 1 Type     | Used when the applicator is provided, and only one printer is equipped. |
| Auto Label 2 Type     | Used when the applicator is provided, and two printers are equipped.    |
| DP Type               | Used when no wrapping unit is equipped.                                 |
| Wrapping Machine Type | Used when the wrapping unit is equipped only.                           |

## 3.4.2 MACHINE SET 2/2 (VARIATION)

On this screen, further detailed settings can be performed.

| MACHINE                               | SETTING 2/2 (VAR                                    | (IATION)                                        |  |  |
|---------------------------------------|-----------------------------------------------------|-------------------------------------------------|--|--|
| CONFIGURATION                         | AUTO LABEL1 TYP                                     | ž                                               |  |  |
| WRAPPER SETUP ITE                     | COMM. with wrapper                                  | is normal. Proceed setting.                     |  |  |
|                                       | NONE                                                | YES                                             |  |  |
|                                       | NONE YES There i                                    | is no Film. NONE YES                            |  |  |
| FILM SWITCH SYSTEM                    | 1 FILM 2 FILM                                       | NONE YES                                        |  |  |
| VARIATION                             | STOCK                                               | TYPE (J TYPE)                                   |  |  |
| DISCHARGE DIRECTION                   | LEFT                                                | RIGHT                                           |  |  |
| PRINTER SETUP ITE                     | COMM. STATUS [PRN 1                                 | :NORMAL] [APPL.:NORMAL]                         |  |  |
| PRINTER No. 1 (NORMA                  | L)                                                  | STANDARD 2 COLORS                               |  |  |
| Set isn't necessary                   |                                                     | STANDARD 2 COLORS                               |  |  |
| Communication with printer is normal. |                                                     |                                                 |  |  |
| ITEM HIGHLIGHTED IN RI                | ED:Communication error oc                           | ccurred. Check connection.                      |  |  |
| SETUP <- Data sett<br>CAUTION! Proc   | ing. Return to machine<br>ceed setting, otherwise o | setting 1/2. CANCEL-><br>data is not effective. |  |  |

Machine Setting 2/2 (Variation) Screen

| <b>Buttons/Display Fields</b> | Function                                                                                                    |
|-------------------------------|----------------------------------------------------------------------------------------------------|
| MENU                          | Returns to Test Menu 1/2 screen.                                                                                                    |
| SETUP                         | Displays confirmation dialog screen.<br>Press the [EXECUTE] button to register the set contents.<br>Simultaneously executes a connection check for all connected equipment<br>based on settings (Connection check will not be executed when an item is<br>set). |
| CANCEL                        | Cancels changes and returns to Machine Set 1/2 screen.                                                                                                    |
| Wrapper Setup Item            | Displays wrapper connection results.                                                                                                    |
| Tray Detect                   | Selects tray detection connection settings.<br>Press "None" or "Yes" to select.<br>The selected button will change to blue.                                                                                                    |
| Centering System              | Selects the centering mechanism.<br>Press "None" or "Yes" to select.<br>The selected button will change to blue                                                                                                    |
| There is no Film.             | Selects film presence error detection.<br>Press "None" or "Yes" to select.<br>The selected button will change to blue.                                                                                                    |
| Film Switch System            | Selects one or two film rolls.<br>"1 Film": One film roll<br>"2 Film": Two film rolls<br>The selected button will change to blue.                                                                                                    |
| PM-EMZ                        | Selects whether or not to use the automatic supply device.                                                                                                    |

| Buttons/Display Fields | Function                                                                                                    |
|------------------------|----------------------------------------------------------------------------------------------------|
| Variation              | Selects the machine variation.                                                                                                    |
|                        | Note: IF the variation is mistakenly set, the machine does not operate normally because the hard composition of the wrapping machine is different from the variation. |
| Discharge Direction    | Selects pack discharge direction.<br>"Left": Discharge left<br>"Right": Discharge right<br>The selected button will change to blue.                                   |
| Printer Setup Item     | Displays connection results with various printers and the applicator.                                                                                                 |
| Printer No.1           | Selects printer #1.<br>Press the "Standard" or "2 colors" button to select.<br>Default data: "Standard"                                                               |
| Printer No.2           | Select printer #2.<br>Press the "Standard" or "2 colors" button to select.<br>Default data: "Standard"                                                                |

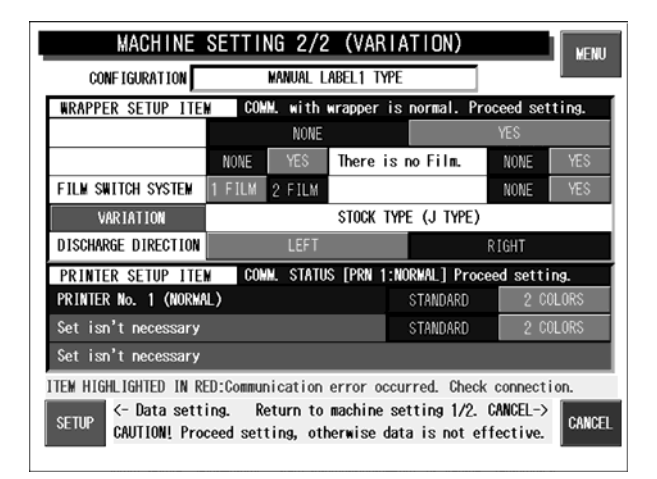

| MACHINE                                                                                                    | SETTING 2/2   | (VARIA      | TION)       |       | MENU |
|----------------------------------------------------------------------------------------------------|---------------|-------------|-------------|-------|------|
| CONFIGURATION                                                                                                    | DP            | TYPE        |             |       |      |
| WRAPPER SETUP ITEN                                                                                                    | Set isn't ne  | ecessary    |             |       |      |
| Set isn't necessary                                                                                                    | NONE          |             |             | YES   |      |
| Set isn't necessary                                                                                                    | NONE YES      | Set isn't   | necessary   | NONE  | YES  |
| Set isn't necessary                                                                                                    | 1 FILM 2 FILM | Set isn't   | necessary   | NONE  | YES  |
| Set isn't necessary                                                                                                    |               | STOCK TYP   | e (j type)  |       |      |
| Set isn't necessary                                                                                                    | LEFT          |             |             | RIGHT |      |
| PRINTER SETUP ITEN                                                                                                    | Setting of 1  | this item i | s not neces | ssary |      |
| PRINTER No. 1 (NORMAL) STANDARD 2 COLORS                                                                                     |               |             | LORS        |       |      |
| Set isn't necessary                                                                                                    |               |             | STANDARD    | 2 00  | LORS |
| Set isn't necessary                                                                                                    |               |             |             |       |      |
| ITEM HIGHLIGHTED IN RED:Communication error occurred. Check connection.                                                      |               |             |             |       |      |
| SETUP <- Data setting. Return to machine setting 1/2. CANCEL-><br>CAUTION! Proceed setting, otherwise data is not effective. |               |             |             |       |      |

| MACHINE SETTING 2/2 (VAR                                                                                                    | IATION)                     |  |
|----------------------------------------------------------------------------------------------------|-----------------------------|--|
| CONFIGURATION WRAPPING WACHINE                                                                                                    | ТҮРЕ                        |  |
| WRAPPER SETUP ITEM COMM. with wrapper                                                                                                    | is normal. Proceed setting. |  |
| NONE                                                                                                    | YES                         |  |
| NONE YES There is                                                                                                    | is no Film. NONE YES        |  |
| FILM SWITCH SYSTEM 1 FILM 2 FILM                                                                                                    | NONE YES                    |  |
| VARIATION STOCK                                                                                                    | TYPE (J TYPE)               |  |
| DISCHARGE DIRECTION LEFT                                                                                                    | RIGHT                       |  |
| PRINTER SETUP ITEM Setting of this ite                                                                                                    | em is not necessary         |  |
| Set isn't necessary                                                                                                    | STANDARD 2 COLORS           |  |
| Set isn't necessary STANDARD 2 COLORS                                                                                                    |                             |  |
| Set isn't necessary                                                                                                    |                             |  |
| ITEM HIGHLIGHTED IN RED:Communication error occurred. Check connection.                                                                    |                             |  |
| SETUP <pre>&lt;- Data setting. Return to machine setting 1/2. CANCEL-&gt; CAUTION! Proceed setting, otherwise data is not effective.</pre> |                             |  |

# 3.5 SELF DIAGNOSTIC

Press the [Self Diagnostic] button on the Test Menu screen. Then, the Self Diagnostic screen appears. This procedure is used to perform self-diagnosis for the listed items.

Make sure that the I2Net connecters, RS232C connectors, and card slot are provided.

Note: All memory will be initialized after executing this procedure.

| SELF DIAGNOSTIC<br>REMARK: All memory will be initia<br>1. Make the I2NET Connecter, RS232<br>2. Press EXECUTE. | NOSTIC<br>NEN<br>Lized after excuting.<br>C Connecter&Cardslot ready. | UTE |
|----------------------------------------------------------------------------------------------------|-----------------------------------------------------------------------|-----|
| SRAM READ/WRITE TEST                                                                                            | 12 NET (ILAN) SELF CHECK                                              |     |
| TEST DATA SETTING                                                                                               | COMMUNICATION (ELAN->ILAN)                                            | 1   |
| MACH. 1 HEAD RESISTANCE                                                                                         | COMMUNICATION(ILAN->ELAN)                                             |     |
| MACH. 1 HEAD DOT EXHAUSTION                                                                                     | SCALE COMMUNICATION CHECK                                             | 1   |
|                                                                                                    | WRAPPING COMMUNICATION CHECK                                          |     |
|                                                                                                    |                                                                       |     |
| RS-232C (Dsub) LOOP CHECK                                                                                       |                                                                       |     |
| CARD SLOT (TOP) CHECK                                                                                           |                                                                       | 1   |
| CARD SLOT (BOTTOM) CHECK                                                                                        |                                                                       | 1   |
| 12 NET (ELAN) SELF CHECK                                                                                        |                                                                       |     |

#### Self-diagnostic Screen

| Buttons/Display Fields | Function                                                                                                    |
|------------------------|----------------------------------------------------------------------------------------------------|
| MENU                   | Returns to the Test Menu 1/2 screen.                                                                             |
| EXECUTE                | Press the [EXECUTE] button to execute cable, memory, printer head, display operation checks, and initialization. |
| Execution Item         | Displays execution results (Operating/Normal/Abnormal) to the right of each item.                                |

## 3.6 MEMORY INITIALIZATION

Press the [Memory Initialization] button on the Test Menu screen. Then, the Memory Initialization screen appears.

This procedure is used to delete all data except system data, initialize system data only, and create test data.

Note: Repeat the procedure if memory initialization ends abnormally.

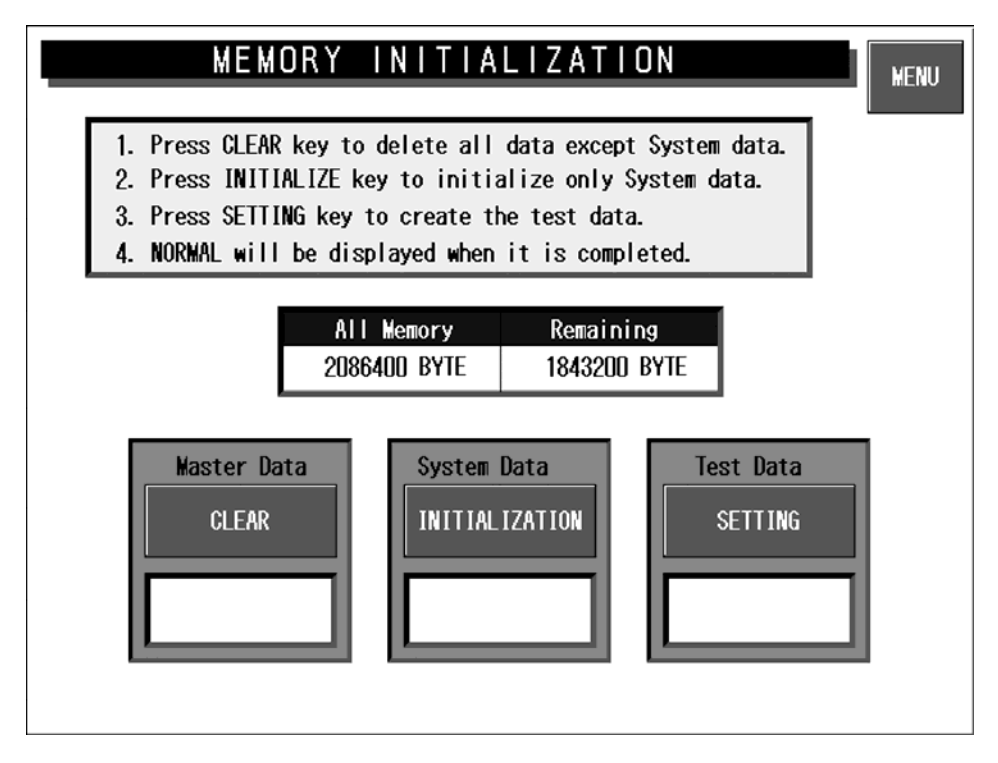

#### **Memory Initialization Screen**

| <b>Buttons/Display Fields</b> | Function                                                                                                    |
|-------------------------------|----------------------------------------------------------------------------------------------------|
| MENU                          | Returns to the Test Menu 1/2 screen.                                                                                                    |
| Master Data<br>CLEAR          | Clear master data.<br>"Processing" is displayed during execution.<br>"Normal" is displayed when the execution has ended normally.<br>"Abnormal" is displayed when execution has ended abnormally.                                                                        |
| System Data<br>INITIALIZATION | Initialize system data (system master and machine master data).<br>"Processing" is displayed during execution.<br>"Normal" is displayed when the execution has ended normally.<br>"Abnormal" is displayed when execution has ended abnormally.                           |
| Test Data<br>SETTING          | Set test data after master data has been cleared and system data has been<br>initialized.<br>"Processing" is displayed during execution.<br>"Normal" is displayed when the execution has ended normally.<br>"Abnormal" is displayed when execution has ended abnormally. |

# 3.7 DISPLAY CHECK

Press the [Display Check] button on the Test Menu screen. Then, the display check screen appears. This procedure is used to check whether the screen shows an ideal color contrast or not. To adjust the color contrast, turn the knob on right side of the operating console.

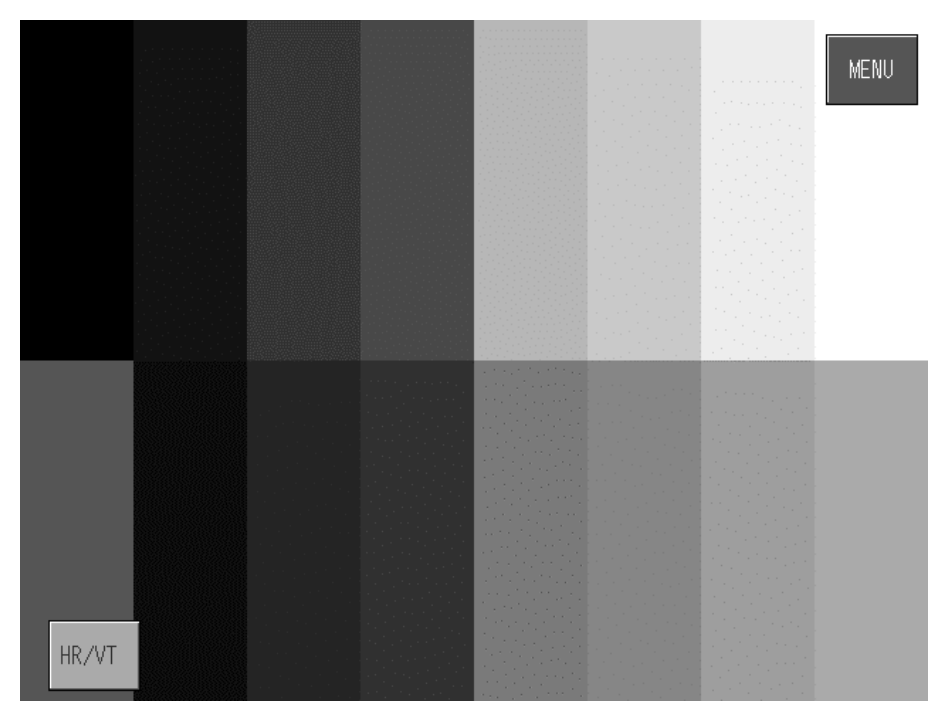

**Display Check Screen (Vertical)** 

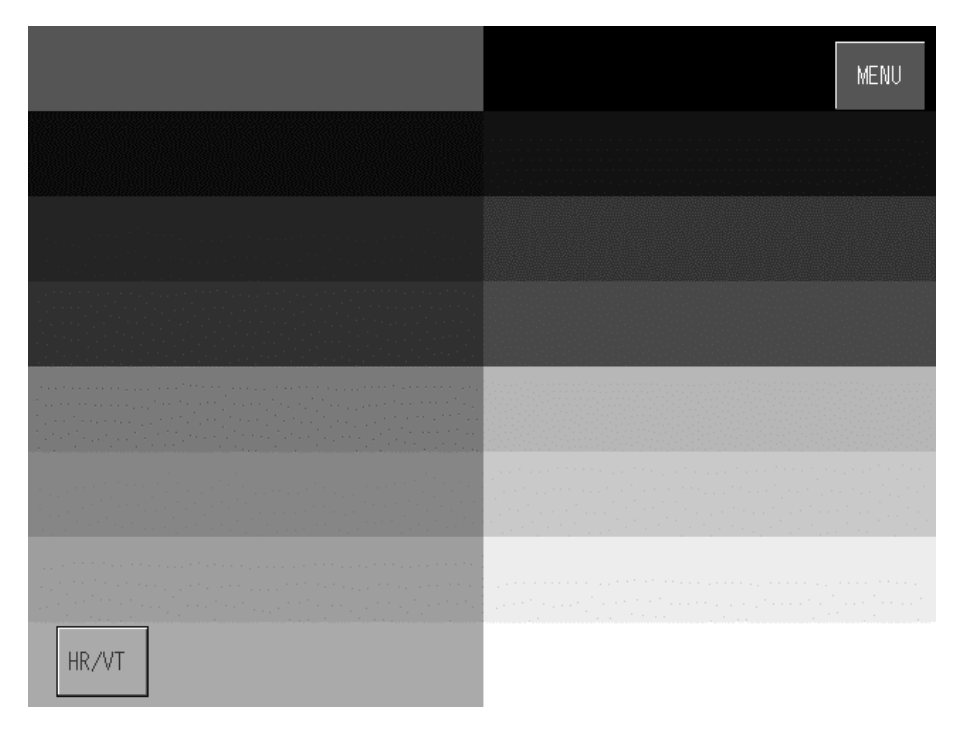

### Display Check Screen (Horizontal)

| <b>Buttons/Display Fields</b> | Function                                                |
|-------------------------------|---------------------------------------------------------|
| MENU                          | Returns to the Test Menu 1/2 screen.                    |
| Horizontal/Vertical           | Changes between horizontal and vertical color patterns. |

## 3.8 SCALE CALIBRATION

Press the [Calibration] button on the Test Menu screen. Then, the Calibration screen appears.

## 3.8.1 A/D DATA INITILAIZATION, ZERO POINT/SPAN ADJUSTMENT

This procedure is used to initialize the A/D data, adjust the zero point, and perform span adjustment of the scale.

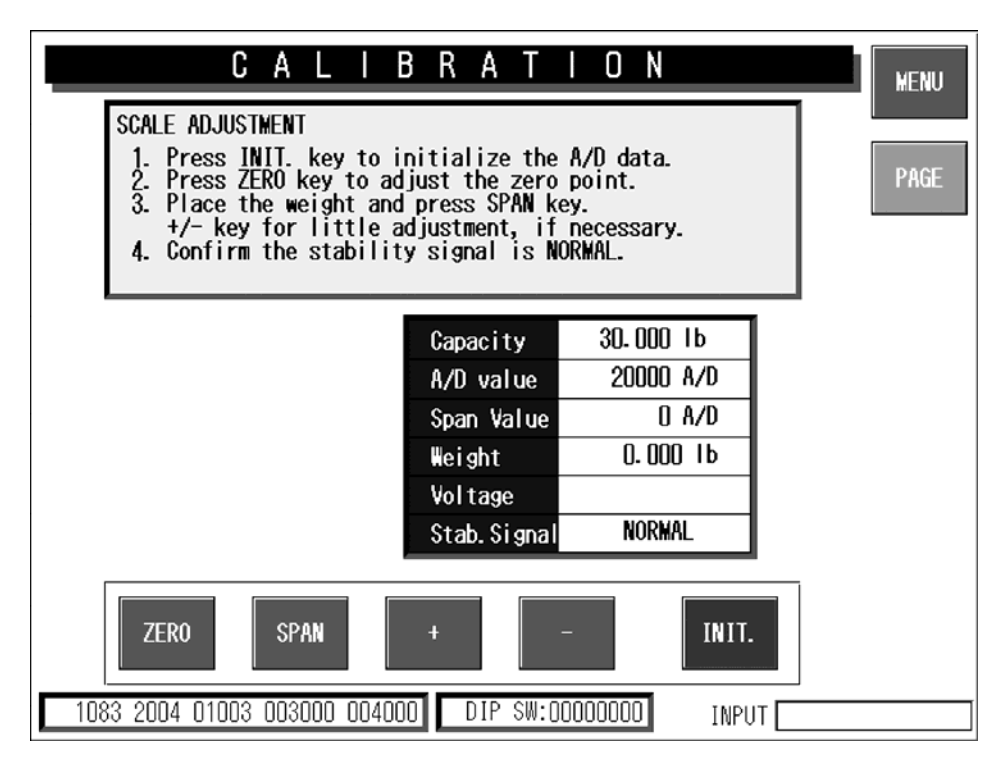

### **Calibration Screen**

| <b>Buttons/Display Fields</b> | Function                                                                                                    |
|-------------------------------|----------------------------------------------------------------------------------------------------|
| MENU                          | Returns to the Test Menu 1/2 screen.                                                                                                    |
| PAGE                          | Changes to the scale adjustment screen after password has been entered.<br>Inputting the command sends it directly to the scale board.  |
| ZERO                          | Executes zero point adjustment.                                                                                                    |
| SPAN                          | Executes span adjustment.                                                                                                    |
| [+][-]                        | Executes fine span adjustment using these buttons.                                                                                      |
| INITIALIZE                    | Executes the scale board initialization.                                                                                                |
| Capacity                      | Displays weighing capacity in "kg" based on scale board information.                                                                    |
| A/D Value                     | Displays A/D (read) data (count value) in A/D units.                                                                                    |
| Span Value                    | Subtracts span data from the read data (the above mentioned A/D value) and displays the value (count value) in A/D units.               |
| Weight                        | Displays the weight value in "kg" calculated form the A/D value based on the set district information.                                  |
| Voltage                       | Displays the voltage.                                                                                                    |
| Stability Signal              | "Normal" is displayed when the first stability signal is received normally.<br>The display goes blank if communication is unsuccessful. |
| Scale Setting Information     | Displays basic performance data and country specific scale setting data.                                                                |
| DIP Switch Data               | Displays scale board DIP switch setting status.<br>Refer to the table on the following page.                                            |

## ■ DIP Switch Settings

| DIP SW bit | Content                                                                | Set value |
|------------|------------------------------------------------------------------------|-----------|
| 0          | Board No.<br>0: Set with "X" command<br>1: "0" fixed                   | 0         |
| 1          | Storage command<br>0: "W" command prohibited<br>1: "W" command allowed | 0         |
| 2          | Test mode<br>0: "*" command prohibited<br>1: "*" command allowed       | 0         |
| 3          | Movement average<br>0: 8 times<br>1: None                              | 0         |
| 4          | Zero bias<br>0: Yes<br>1: No                                           | 0         |
| 5          | Sending weight<br>0: No<br>1: 20msec                                   | 0         |
| 6          | A/D data<br>0: ASC-HEX 5byte<br>1: ASC-HEX 6byte                       | 0         |
| 7          | Analog filter<br>0: Software<br>1: Hardware                            | 0         |

## 3.8.2 SCALE ADJUSTMENT

This procedure is used to select the weighing capacity., and create a command message to be sent to the scale.

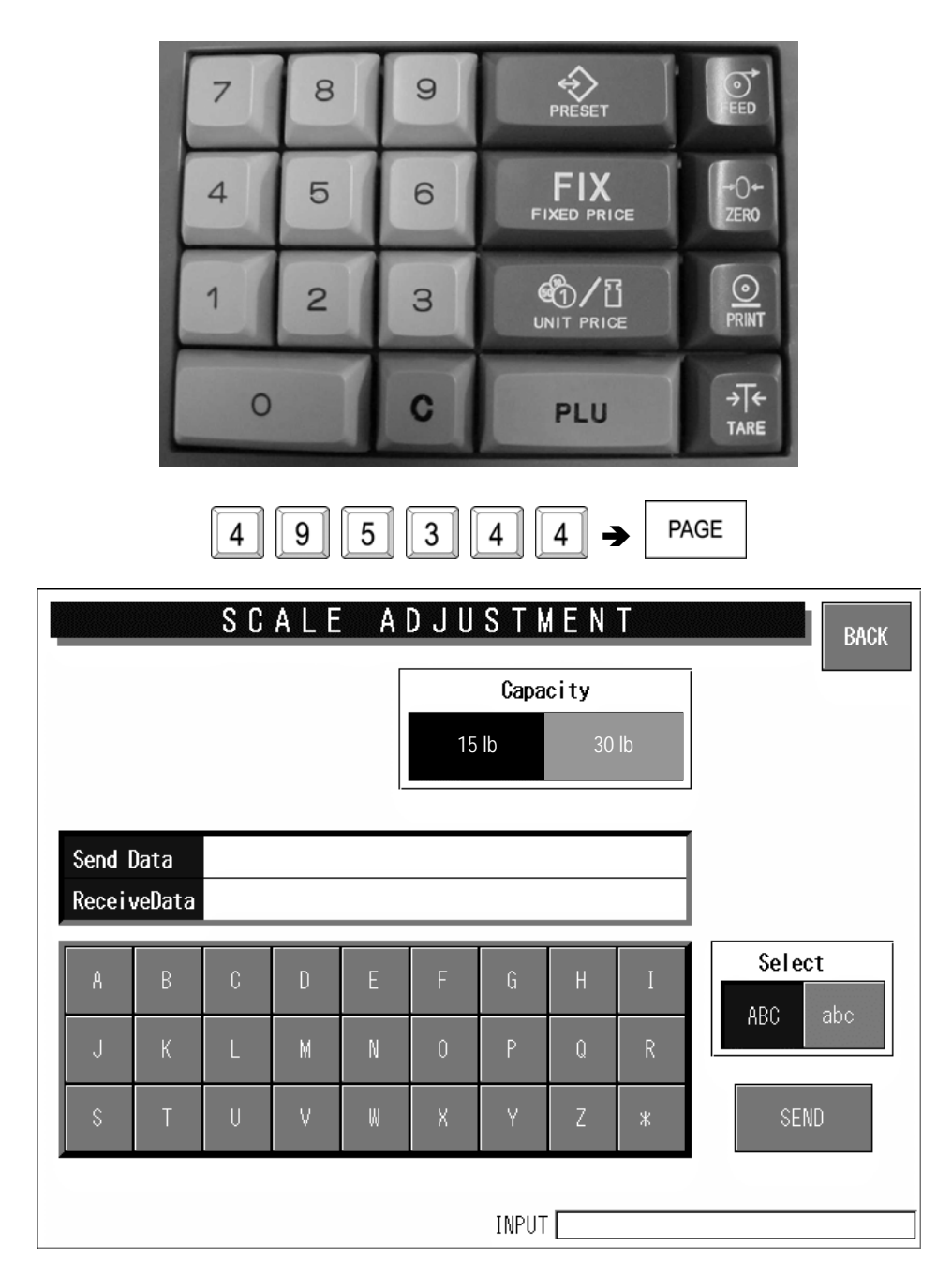

Scale Adjustment Screen

| <b>Buttons/Display Fields</b> | Function                                                                                                    |
|-------------------------------|----------------------------------------------------------------------------------------------------|
| BACK                          | Returns to the Calibration screen.                                                                                                    |
| Capacity                      | Press the button that corresponds to the capacity to be selected. The button color will change to blue.                                                                                                    |
| Select<br>[ABC] [abc]         | Select either "ABC" or "abc".<br>These buttons select upper or lowercase letters for alphabetic input when<br>creating a command message to send to the scale board.<br>Select letter type by pressing the corresponding button. The button color will<br>change to blue. |
| SEND                          | Send the command message to the scale unit.                                                                                                    |
| Send Data                     | Displays command message data sent to the scale board.                                                                                                    |
| Receive Data                  | Displays command message data received from the scale board.                                                                                                    |

## 3.9 PRINT ADJUSTMENT

Press the [Print Adjustment] button on the Test Menu screen. Then, the Print Adjustment 1/2 screen appears.

## 3.9.1 PRINT ADJUSTMENT 1/2

This procedure is used to set various printing conditions, and adjust various sensor levels for the selected printer.

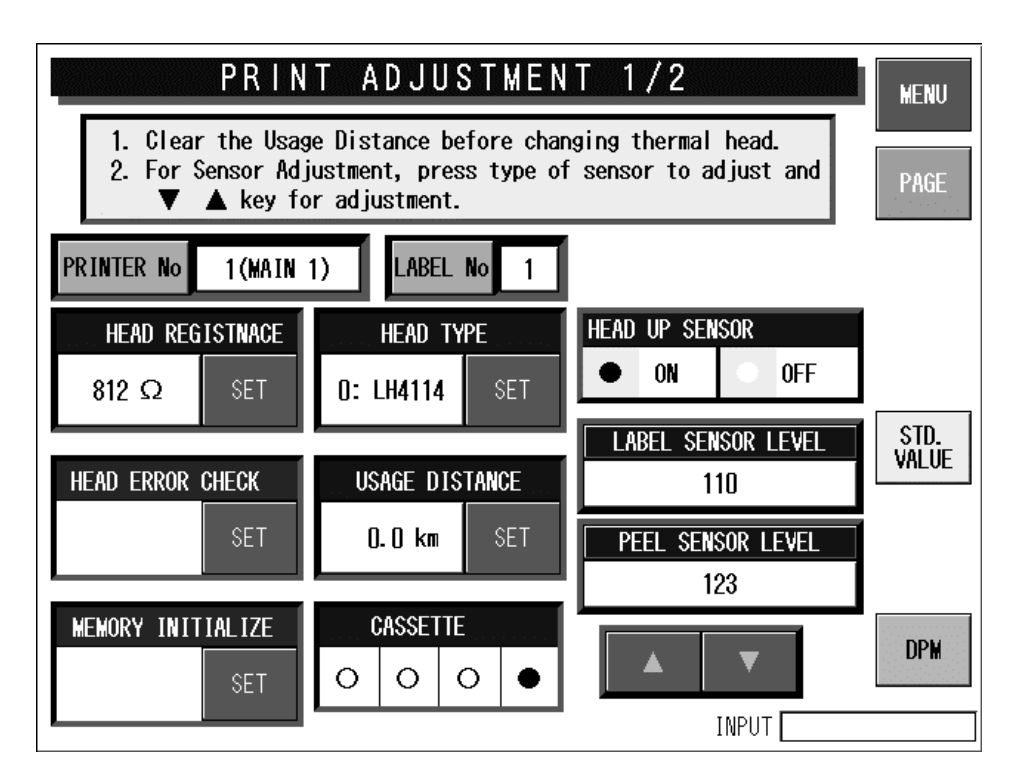

### Print Adjustment 1/2 Screen

| <b>Buttons/Display Fields</b> | Function                                                                                                    |
|-------------------------------|----------------------------------------------------------------------------------------------------|
| MENU                          | Returns to Test Menu 1/2 screen.                                                                                                    |
| PAGE                          | Changes to Print Adjustment 2/2 screen.                                                                                                    |
| STANDARD VALUE                | Changes the peel sensor standard (threshold) value data.<br>Press this button to change the peel sensor level display field title to the peel sensor standard value and displays the present peel sensor level and standard value data.<br>Press the display field after numeric entry to enable the standard value adjustment by pressing [ $\Delta$ ] and [ $\nabla$ ] buttons.<br>Change label sensor standard (threshold) value data.<br>Press this button to change the label sensor level display field title to the label sensor standard value and display present label sensor level and standard value data.<br>Press the display field after numeric entry to enable the standard value adjustment by pressing [ $\Delta$ ] and [ $\nabla$ ] buttons. |

| Buttons/Display Fields         | Function                                                                                                    |
|--------------------------------|----------------------------------------------------------------------------------------------------|
| DPM<br>(Digital Potentiometer) | Adjust the sensitivity of each label sensor and peel sensor.<br>Changes the label and peel sensor value Display Fields to green and makes<br>it possible to change data. Adjust sensitivity by pressing one of the sensor<br>value Display Fields and making a numeric entry.<br>Sensitivity can be adjusted by pressing one of sensor value Display Fields<br>after numeric entry.<br>Press this button again to exit sensitivity adjustment mode and return the<br>color to white.                                                                                                    |
| Printer No.                    | Displays the printer number to be adjusted.<br>Press the [SET] button after numeric entry to set a new printer to be adjusted.<br>Data range is 1-4.                                                                                                    |
| Label No.                      | Displays the label number that is linked with the numbers of the printer and the cassette to be adjusted.<br>Set the label number in the label detail screen in System Mode.<br>Default data: "1" for printer #1, "2" for printer #2, "6" for PP printer.<br>Set the above-mentioned label sensor threshold (standard) value for each label number.                                                                                                    |
| Head Resistance                | Displays thermal head resistance ( $\Omega$ , zero suppression).<br>Press the [SET] button after numeric entry to set new head resistance.<br>Data range is 0-999.<br>The buzzer will sound if data is set beyond the specified range.<br>Press the [SET] button without numeric entry to automatically set head<br>resistance.<br>"Processing" is displayed during the execution of automatic settings.                                                                                                    |
| Head Error Check               | Execute thermal head error check.<br>"Processing" is displayed during processing.<br>"Normal" is displayed when processing has ended normally.<br>"Abnormal" is displayed when processing has ended abnormally.                                                                                                    |
| Memory Initialization          | Initialize printer memory.<br>"Processing" is displayed during processing.<br>"Normal" is displayed when processing has ended normally.<br>"Abnormal" is displayed when processing has ended abnormally.<br>Execute sensor levels, back feed calibration, initialization of the protection<br>setting value against the head temperature rise, and acquisition of the head<br>resistance, and initialization of label and cassette master data for the selected<br>printer.<br>Be sure to execute this procedure when the P-910 has been replaced.                                          |
| Head Type                      | <ul> <li>Displays thermal head type name.</li> <li>One of the following three types can be set:</li> <li>Press the [SET] button after numeric entry to set the desired head type.</li> <li>Default data: "0" LH4114</li> <li>1: LH4116: Printing is not possible with the LH4116 head installed. Printing can be normally performed when "1" is set and the LH4114 installed.</li> <li>2: BHP4312: Set the BHP4312 when using two color specifications. Set the DIP switch on the thermal board and "Thermal paper type" in "Print Adjustment 2/2" screen to "2: 2 color label".</li> </ul> |
| Usage Distance                 | Thermal head movement distance ("km", zero suppression) is displayed.<br>Press the [SET] button to clear head movement distance.                                                                                                    |

| Buttons/Display Fields | Function                                                                                                    |  |  |  |  |  |
|------------------------|----------------------------------------------------------------------------------------------------|--|--|--|--|--|
| Cassette Status        | Refer only when adjusting the cassette applicable printer.<br>OOO: No cassettes are inserted.<br>OOO: Cassette 1 is inserted.<br>OOO: Cassette 2 is inserted.<br>OOO: Cassette 3 is inserted.<br>OOO: Cassette 4 is inserted.<br>OOO: Cassette 5 is inserted.<br>OOO: Cassette 6 is inserted.<br>OOO: Cassette 7 is inserted. |  |  |  |  |  |
| Head Up Sensor         | Displays head status.<br>"ON" is illuminated when the head is set normally.<br>"OFF" is illuminated when the head is up.                                                                                                    |  |  |  |  |  |
| Label Sensor Level     | Displays label sensor level.<br>Press this button to finely adjust the label sensor level (display field will change to green) and press the $(\triangle \nabla)$ adjustment buttons. Press this button again to change the display to white and set adjustment data. The level range is 0-255.                               |  |  |  |  |  |
| Peel Sensor Level      | Displays peel sensor level.<br>Press this button to finely adjust the peel sensor level (display field will change to green) and press the $(\triangle \nabla)$ adjustment buttons. Press this button again to change the display to white and set adjustment data. The level range is 0-255.                                 |  |  |  |  |  |

## 3.9.2 PRINT ADJUSTMENT 2/2

This procedure is used to set printing conditions, label and peel sensor distances, and various labeling conditions for test label printing.

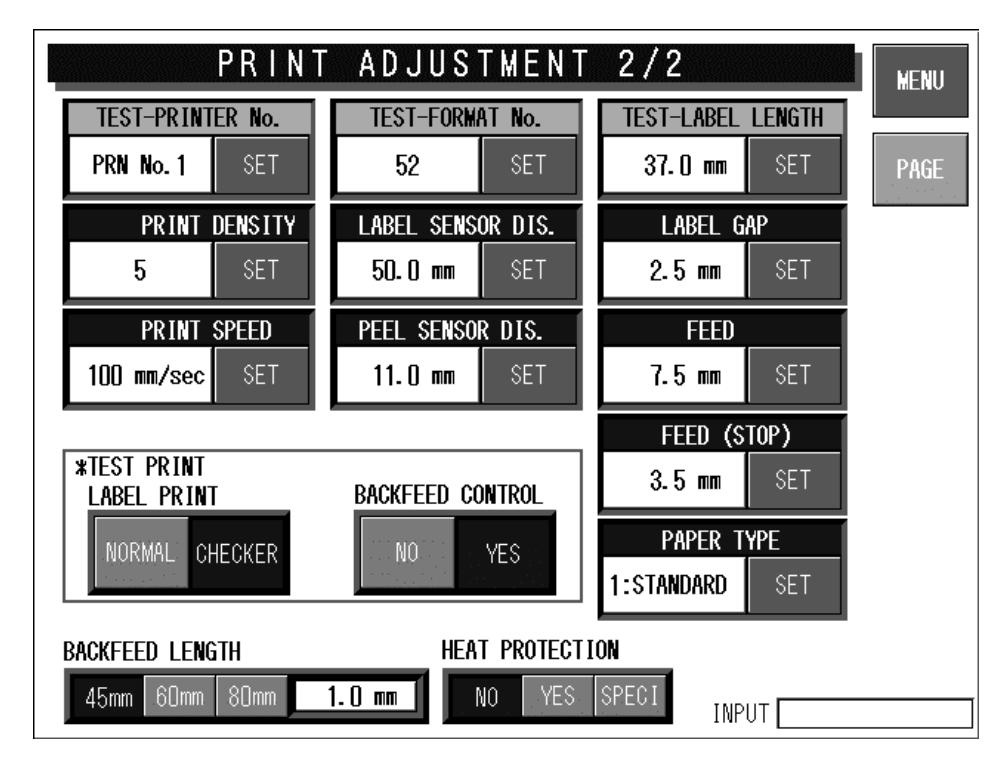

Print Adjustment 2/2 Screen

| <b>Buttons/Display Fields</b> | Function                                                                                                    |  |  |  |  |  |
|-------------------------------|----------------------------------------------------------------------------------------------------|--|--|--|--|--|
| MENU                          | Returns to the Test Menu 1/2 screen.                                                                                                    |  |  |  |  |  |
| PAGE                          | Changes to the print adjustment (head information) screen.                                                                                                    |  |  |  |  |  |
| Printer No.                   | Displays the number of the printer to be adjusted.<br>Press the [SET] button after a numeric entry to change the number of the printer to be adjusted.<br>The data range is 1-4. The buzzer will sound if data is entered outside the range or no data is entered.                                                                                                    |  |  |  |  |  |
| Print Density                 | Displays the set print density. Press the [SET] button after a numeric entry to set the print density. The data ranges from 0 (lightest) to 9 (darkest), and the buzzer will sound if data is entered outside the range or no data is entered. The default value is "5".                                                                                                    |  |  |  |  |  |
| Print Speed                   | Displays the set print speed (mm/sec). Press the [SET] button after a numeric<br>entry to set the print speed.<br>The data range is 60-130 (in units of 10mm/sec.).<br>The default value is "100mm/sec.".<br>A slower print speed results in a higher print quality.                                                                                                    |  |  |  |  |  |
| Test Format No.               | Displays the test label format number (2 digits) to be referred to for test<br>printing or label feeding. Press this button after a numeric entry to set the<br>label format for the test print. The data range is 1-99, and the buzzer will<br>sound if data is entered outside the range or no data is entered. The default<br>value is the default format set in the printer. |  |  |  |  |  |
| Label Sensor Distance         | Displays the set label sensor distance (mm). The entered data can be set as the printer label sensor distance by pressing the [SET] button after a numeric entry. The data range is 1-999 in increments of 0.1mm. The default value is 41.0mm.                                                                                                    |  |  |  |  |  |

| <b>Buttons/Display Fields</b>     | Function                                                                                                    |
|-----------------------------------|----------------------------------------------------------------------------------------------------|
| Peel Sensor Distance              | Displays the set peel sensor distance (mm). The entered data can be set as a peel sensor distance of the objective printer by pressing the [SET] button after a numeric entry. The data range is 1-999 in increments of 0.1mm. The default value is 11.0mm.                                                                                                    |
| Test Label Length                 | Displays label length (mm) for test printing. The entered data can be set as<br>the printer label length by pressing the [SET] button after a numeric entry. The<br>data range is 1-9999 in increments of 0.1mm. A buzzer will sound if data is<br>entered outside the range or no data is entered. The default value is the label<br>length of the above-mentioned test format number. The label will be fed for<br>the distance of the label and gap lengths. |
| Label Gap                         | Displays the set gap length (mm). The entered data can be set as a gap length of the printer by pressing the [SET] button after a numeric entry. The data range is 1-999 in increments of 0.1mm. A buzzer will sound if data is entered outside the range or no data is entered. The default value is 2.5mm.                                                                                                    |
| Feed                              | Displays the set feed length (mm). The entered data can be set as the printer feed length by pressing the [SET] button after a numeric entry. The data range is 1-999 in increments of 0.1mm. The default value is 7.5mm. This data becomes the back feed length when the back feed control is performed.                                                                                                    |
| Feed (Stop)                       | This is effective only when the automatic label applicator is used.<br>A label is issued leaving the set feed stop length, and fed for the length<br>immediately before it is sucked by the applicator. The set feed stop length is<br>displayed. Press the [SET] button after a numeric entry to set the feed stop<br>length of the printer. The data range is 1-999 in units of 0.1mm. The default<br>value is 3.5mm.                                         |
| Test Print<br>(Label Print)       | Select the print pattern when test printing is performed. Press either "Normal" or "Checker" to select the item and change the button color to blue. When test printing is performed, this selection information will be used. The default data is "Checker".                                                                                                    |
| Test Print<br>(Back Feed Control) | Select the back feed function when test printing is performed.<br>Press either "YES" or "NO" to select the desired function and change the<br>button color to blue.                                                                                                    |
|                                   | Note: This setting is applied only to the test print. Back feed settings for<br>normal printing can be performed in the Label Detail Settings in the<br>System Menu.                                                                                                    |
| Paper Type                        | Displays the type of thermal paper selected. Press the [SET] button after a numeric entry to set the type of thermal paper to be used in the printer. The data range is 0-9 with the following parameters:<br>1: Standard label<br>2: Two color label<br>3-9: Not registered<br>The default value is "1".                                                                                                    |
| Back Feed Length                  | A loss is caused in the feeding length for each roller due to the reverse<br>rotation of the motor, gears, and print roller during back feed operation. This<br>function is used to make up that loss.<br>It does not influence the store name, address, and ruled lines for each<br>existing format. However, it is used in the case of a format without sufficient<br>space.                                                                                  |
|                                   | The height (approximation) of the set label and the back feed correction<br>length (mm). Press the top/bottom select button to determine the label<br>top/bottom type for correction length.<br>Select one of three types: 45mm, 60mm, or 80mm. The selected size field<br>changes to blue. Press the correction length display field after a numeric<br>entry to set the correction length for the selected height.<br>The data range is 0.0-9.9mm.            |

| <b>Buttons/Display Fields</b> | Function                                                                                                    |
|-------------------------------|----------------------------------------------------------------------------------------------------|
| Heat Protection               | Displays the heat protection selection for the set head. Press the [SELECT] button to select head temperature increase protection. The button color will change to blue.                                       |
|                               | No: Print even if the head temperature increases. (Default)<br>Yes: Stop printing for about 0.5 seconds if the head temperature increases.                                                                     |
|                               | The print density is high, and it is a level where the temperature over rises by 1000 piece continuous printing. The print density is high and the head will overheat after continuously printing 1000 labels. |
|                               | Usually set to "No".                                                                                                    |

# 3.10 ROM VERSION DISPLAY

Press the [ROM Version] button on the Test Menu screen. Then, the ROM Version screen appears. This procedure is used to display the ROM version of connected devices. It cannot display devices that are not connected.

| R                              | )MVER   | SION     | MENU        |  |  |  |  |  |
|--------------------------------|---------|----------|-------------|--|--|--|--|--|
| MAIN MANAGEMENT SOFTWARE B0506 |         |          |             |  |  |  |  |  |
| SOFTWARE                       | VERSION | SOFTWARE | VERSION     |  |  |  |  |  |
| MAIN                           | B0507   |          |             |  |  |  |  |  |
| SCALE                          | J0503B  |          |             |  |  |  |  |  |
| WRAP APP                       | B0508   |          |             |  |  |  |  |  |
|                                |         | BOOT ROM | J0568E      |  |  |  |  |  |
| LABEL APP                      | B0509   | OS       | 5.3.1-1.2/3 |  |  |  |  |  |
| LABEL BOOT                     | J0523A  | ELAN     | I2NET 5     |  |  |  |  |  |
|                                |         | I LAN    | I2NET 5     |  |  |  |  |  |
|                                |         |          |             |  |  |  |  |  |
| PROCESS BD                     | J0505B  |          |             |  |  |  |  |  |
|                                |         |          |             |  |  |  |  |  |
|                                |         |          |             |  |  |  |  |  |

### **ROM Version Display**

| <b>Buttons/Display Fields</b> | Function                                                                                                    |  |  |  |  |  |
|-------------------------------|----------------------------------------------------------------------------------------------------|--|--|--|--|--|
| MENU                          | Returns to the Test Menu 1/2 screen.                                                                                                    |  |  |  |  |  |
| Version Display               | Displays the ROM version of connected devices.<br>The sample data for the above-mentioned display is different from actual<br>ROM version numbers. |  |  |  |  |  |

# 3.11 COMMUNICATION CHECK

Press the [Communication Check] button on the Test Menu screen. Then, the Communication Check screen appears. This procedure is used to perform various communication checks.

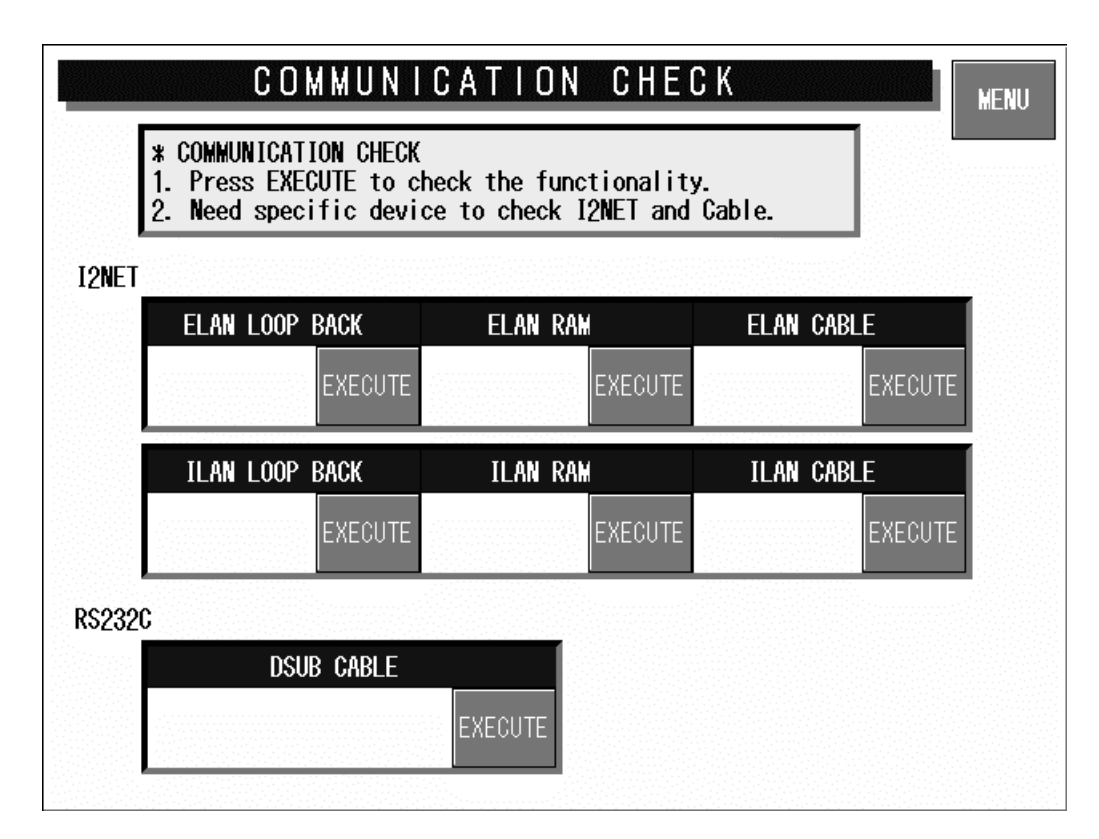

### **Communication Check Screen**

| <b>Buttons/Display Fields</b> | Function                                                                                                    |  |  |  |  |  |  |
|-------------------------------|----------------------------------------------------------------------------------------------------|--|--|--|--|--|--|
| MENU                          | Returns to the Test Menu 1/2 screen.                                                                                                    |  |  |  |  |  |  |
| ELAN Loop Back                | Press the [EXECUTE] button to execute a send and receive loop test within the board.                                                                                       |  |  |  |  |  |  |
| ELAN RAM                      | Press the [EXECUTE] button to execute a send and receive buffer memory test.                                                                                               |  |  |  |  |  |  |
| ELAN Cable                    | Connect the IF-21FD to the cable to confirm the response.<br>Press the [EXECUTE] button to execute a cable test.                                                           |  |  |  |  |  |  |
| ILAN Loop Back                | Press the [EXECUTE] button to execute a loop back test.                                                                                                    |  |  |  |  |  |  |
| ILAN RAM                      | Press the [EXECUTE] button to execute an ILAN RAM test.                                                                                                    |  |  |  |  |  |  |
| ILAN Cable                    | Connect the IF-21FD to the cable to confirm the response.<br>Press the [EXECUTE] button to execute a cable test.                                                           |  |  |  |  |  |  |
| RS232C Dsub Cable             | Press the [EXECUTE] button to execute a cable test and RS-232C input/<br>output check.<br>Use the loop back connector for testing.                                         |  |  |  |  |  |  |
| Display Status                | "Operating" is displayed during execution.<br>"Normal" is displayed when the execution has ended normally.<br>"Abnormal" is displayed when execution has ended abnormally. |  |  |  |  |  |  |

# 3.12 OPTION CHECK

Press the [Option Check] button on the Test Menu screen. Then, the Option Check screen appears. This procedure is used to perform scanner and card slot checks.

|    | OPTION CHECK                                                   |
|----|----------------------------------------------------------------|
| 1. | SCANNER CHECK                                                  |
|    | Connect the scanner and read the barcode.                      |
|    | Scanned data will be displayed.                                |
| 2. | CARD SLOT CHECK                                                |
|    | Press EXECUTE, NORMAL will display if it is working correctly. |
|    | CF Card is necessary to check the Card Slot.                   |
|    |                                                                |
|    | SCANNED DATA                                                   |
|    |                                                                |
| SL | LOT 1 CHECK SLOT 2 CHECK                                       |
|    | EXECUTE                                                        |
|    |                                                                |

### **Option Check Screen**

| <b>Buttons/Display Fields</b> | Function                                                                                                    |  |  |  |  |  |
|-------------------------------|----------------------------------------------------------------------------------------------------|--|--|--|--|--|
| MENU                          | Returns to the Test Menu 1/2 screen.                                                                                                    |  |  |  |  |  |
| Scanned Data                  | Displays the OCR data when a barcode is read with the scanner.                                                                                                    |  |  |  |  |  |
| Slot 1 Check                  | Insert the formatted CF card (8M, 16M) and press the [EXECUTE] button to execute an operation check.                                                                       |  |  |  |  |  |
| Slot 2 Check                  | Insert the formatted CF card (8M, 16M) and press the [EXECUTE] button to execute an operation check.                                                                       |  |  |  |  |  |
| Display Status                | "Operating" is displayed during execution.<br>"Normal" is displayed when the execution has ended normally.<br>"Abnormal" is displayed when execution has ended abnormally. |  |  |  |  |  |

# 3.13 MEMORY DATA CHANGE

Press the [Memory Data Change] button on the Test Menu screen. Then, the Memory Data Change Menu screen appears.

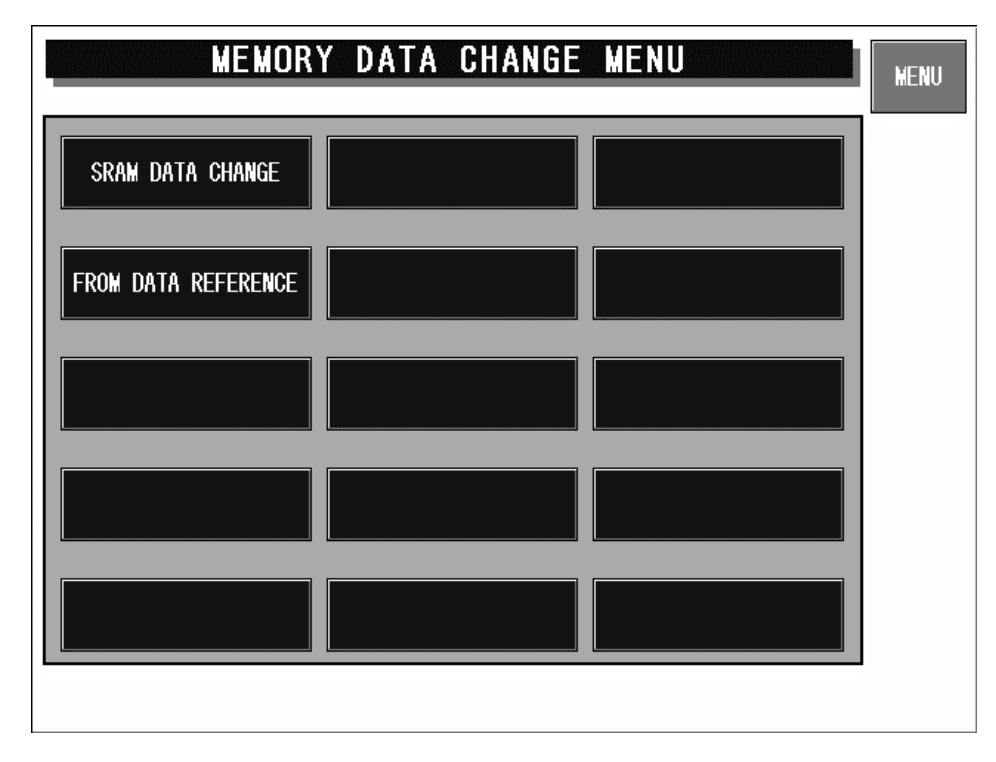

#### Memory Data Change Menu Screen

| <b>Buttons/Display Fields</b> | Function                                                                                                    |  |  |  |  |  |
|-------------------------------|----------------------------------------------------------------------------------------------------|--|--|--|--|--|
| MENU                          | Returns to the Test Menu 1/2 screen.                                                                                                    |  |  |  |  |  |
| SRAM Data Change              | Press this button to change the display to the SRAM data change screen.<br>SRAM data can be changed and confirmed on the memory dump list. |  |  |  |  |  |
| FROM Data Reference           | Changes to the FROM data reference screen.<br>FROM data can be confirmed on the memory dump list.                                          |  |  |  |  |  |

## 3.13.1 SRAM DATA CHANGE

Press the [SRAM Data Change] button on the Memory Data Change Menu screen. Then, the SRAM Data Change screen appears. This procedure is used to confirm or change SRAM data on the memory dump list.

|          |     | s r A | M  | DAT | A  | CHA | NG | E  | MENU    |
|----------|-----|-------|----|-----|----|-----|----|----|---------|
| ADDRESS  | +() | +1    | +2 | +3  | +4 | +5  | +6 | +7 |         |
| 10000000 | 61  | 74    | 61 | 3D  | 30 | 20  | 30 | 28 | HEX ASC |
| 10000008 | 30  | 20    | 30 | 29  | 62 | 72  | 79 | 61 |         |
| 10000010 | 6E  | 3A    | 2F | 61  | 74 | 61  | 30 | 32 |         |
| 10000018 | 2F  | 76    | 78 | 57  | 6F | 72  | 6B | 73 |         |
| 10000020 | 20  | 65    | 3D | 31  | 35 | 37  | 2E | 31 |         |
| 10000028 | 30  | 38    | 2E | 34  | 2E | 31  | 33 | 30 |         |
| 10000030 | 3A  | 66    | 66 | 66  | 66 | 66  | 66 | 30 |         |
| 10000038 | 30  | 20    | 68 | 3D  | 31 | 35  | 37 | 2E | SETTING |
| A        | В   |       | C  | D   |    | E   | F  | I  |         |

#### SRAM Data Change Screen

| <b>Buttons/Display Fields</b> | Function                                                                                                    |
|-------------------------------|----------------------------------------------------------------------------------------------------|
| MENU                          | Returns to the Memory data change menu screen.                                                                                                    |
| SRAM Data Button              | Press any button (address position) to change its color to blue and enable settings for modification. The memory data status is displayed.                                                                                                    |
| Display                       | Select either "HEX" or "ASC" data formats.<br>Press one of these buttons to select the data format and the selected button<br>will change to blue. The data display format will change in the SRAM data<br>display field.                                             |
| Up/Down<br>Left/Right         | Press these buttons to move active SRAM data (address) positions.<br>Press these buttons without a numeric entry to move the cursor in the desired direction.<br>Press one of these buttons after a numeric entry to move the cursor to the entered address position. |
| SETTING                       | Press this button after numeric entry to set the entered data to the memory data to be changed (RAM data field is blue).<br>The data range is 0-FF.<br>An operation error buzzer will sound if data is entered outside the range or there is no numeric entry made.   |

Note: Do not change the set values or the program will not operate normally.

## 3.13.2 FROM DATA REFERENCE

Press the [FROM Data Reference] button on the Memory Data Change Menu screen. Then, the FROM Data Reference screen appears. This procedure is used to confirm FROM data on the memory dump list.

|          |    | FRO | M D | ATA | RE | FER | ENC | E  | MENU    |
|----------|----|-----|-----|-----|----|-----|-----|----|---------|
| ADDRESS  | +0 | +1  | +2  | +3  | +4 | +5  | +6  | +7 |         |
| 00000000 | DO | 16  | 40  | OE  | AO | 20  | 00  | 09 |         |
| 00000008 | DO | 14  | 40  | OE  | AO | 4C  | 00  | 09 |         |
| 00000010 | OC | 40  | 00  | 00  | 00 | 08  | 5B  | 80 | $\land$ |
| 00000018 | OC | 40  | 28  | 30  | 00 | 00  | 2E  | 44 |         |
| 00000020 | FF | FF  | FF  | FF  | FF | FF  | FF  | FF |         |
| 00000028 | FF | FF  | FF  | FF  | FF | FF  | FF  | FF |         |
| 00000030 | 43 | 6F  | 70  | 79  | 72 | 69  | 67  | 68 |         |
| 00000038 | 74 | 20  | 31  | 39  | 38 | 34  | 2D  | 31 | SETTING |
| A        | B  |     | C   | D   |    | E   | F   | II |         |

FROM Data Reference Screen

| <b>Buttons/Display Fields</b> | Function                                                                                                    |
|-------------------------------|----------------------------------------------------------------------------------------------------|
| MENU                          | Returns to the Memory data change menu screen.                                                                                                    |
| FROM Data Button              | Press any button to change its color to blue and display the set memory data.                                                                                                    |
| Display                       | Select either "HEX" or "ASC" data formats.<br>Press one of these buttons to select the data format and the selected button<br>will change to blue. The data display format will change in the FROM data<br>display field.                                         |
| Up/Down<br>Left/Right         | Press these buttons to move the displayed FROM data position.<br>Press these buttons without a numeric entry to move the cursor in the desired direction.<br>Press one of these buttons after a numeric entry to move the cursor to the entered address position. |
| SETTING                       | This screen is used only for data reference and an error will occur if this button is pressed.                                                                                                    |

Note: Do not change the set values or the program will not operate normally.

## 3.14 TIME AND DATE SETTING

Press the [Time & Date Setting] button on the Test Menu screen. Then, the Time and Date Setting screen appears. Enter the date (DD-MM-YYYY) and press the Date field to set. In the same manner, enter the time (HH:MM:SS) and press the Time field to set.

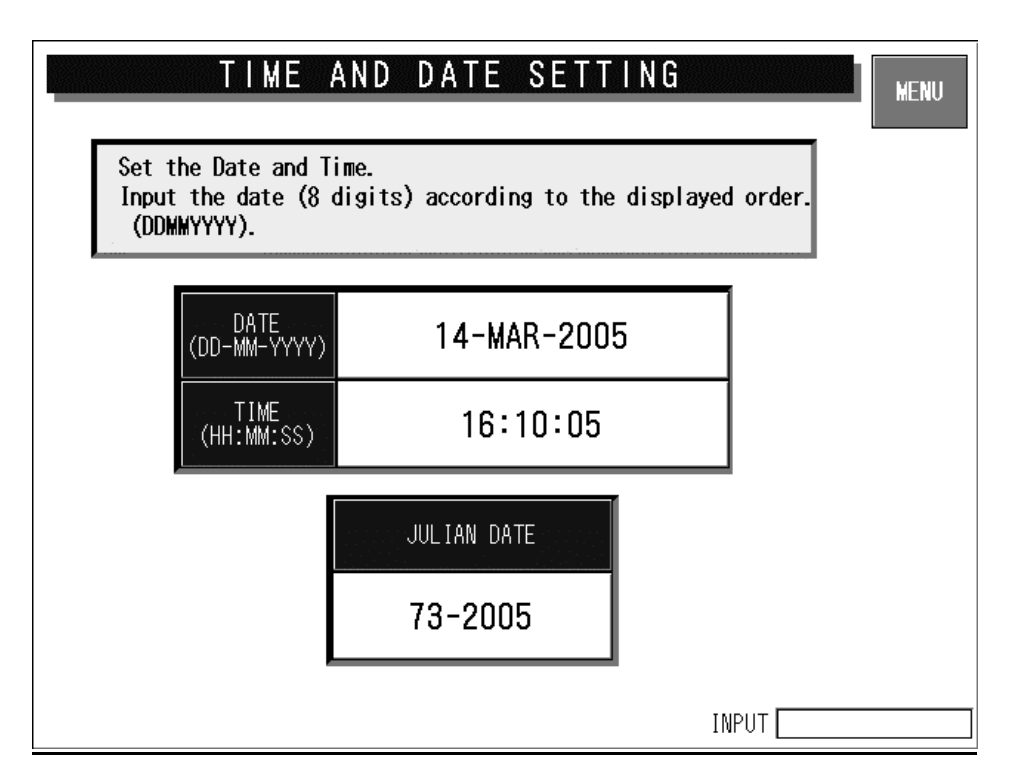

### **Time and Date Setting Screen**

| <b>Buttons/Display Fields</b> | Function                                                                                                    |
|-------------------------------|----------------------------------------------------------------------------------------------------|
| MENU                          | Returns to the Test Menu 1/2 screen.                                                                                                    |
| DATE                          | Press this button after a numeric entry to set the date.<br>Non-existent calendar dates cannot be set.<br>Data format is day (2 digits), month (2 digits), and year (4 digits).                                                            |
| TIME                          | Press this button after a numeric entry to set the time.<br>Data format is hour (2 digits), minute (2 digits), and seconds (2 digits).<br>The data range is 0-235959.<br>Press this button without a numeric entry to set seconds to "00". |

# 3.15 PROGRAM DOWNLOADING

Press the [Program Download] button on the Test Menu screen. Then, the Option Device Download screen appears.

There are three programs that operate this machine; Main control program that operates the PC board, the program that operates the label applicator, and the program that operates the wrapping unit. The main control program boots the data in the CF card to the PC board when the power is turned ON.

| OPTION DEVICE DOWNLOAD<br>*Recipient is automatically set. It cannot be changed.             |                             |                                            |                                                 |                                        |                    |                    | MENU           |
|----------------------------------------------------------------------------------------------|-----------------------------|--------------------------------------------|-------------------------------------------------|----------------------------------------|--------------------|--------------------|----------------|
| *Do not turn off the<br>*Touch the program f<br>*Program file names:<br>*Recipient cannot be | ile nam<br>Normal<br>chosen | during t<br>es for r<br>when li<br>when co | transmiss<br>multiple<br>ight blue<br>onnection | sion.<br>files'<br>e, abno<br>n error. | downlo<br>rmal whe | bading.<br>en red. |                |
| PROGRAM FILE NAME                                                                            |                             |                                            | SEND TO                                         | MACHIN                                 | E                  |                    | ▼              |
| B0508                                                                                        | WRAP<br>APPL                | LABEL<br>APPL                              | DETECT<br>APPL                                  | WRAP<br>BOOT                           | LABEL<br>BOOT      | DETECT<br>BOOT     |                |
|                                                                                              | WRAP<br>APPL                | LABEL<br>APPL                              | DETECT                                          | WRAP<br>BOOT                           | LABEL<br>BOOT      | DETECT<br>BOOT     | EXECUTE        |
|                                                                                              | WRAP<br>APPL                | LABEL<br>APPL                              | DETECT                                          | WRAP<br>BOOT                           | LABEL<br>BOOT      | DETECT<br>BOOT     |                |
|                                                                                              | WRAP<br>APPL                | LABEL<br>APPL                              | DETECT                                          | WRAP<br>BOOT                           | LABEL<br>BOOT      | DETECT<br>BOOT     |                |
|                                                                                              | WRAP                        | LABEL                                      | DETECT                                          | WRAP<br>BOOT                           | LABEL<br>BOOT      | DETECT<br>BOOT     |                |
|                                                                                              | WRAP<br>APPL                | LABEL<br>APPL                              | DETECT<br>APPL                                  | WRAP<br>BOOT                           | LABEL<br>BOOT      | DETECT<br>BOOT     | F ILE<br>Input |

**Option Device Download Screen** 

| DOW                                                   | NLOAD PROGR                                   | RAM SELECTI                       | ON                    |         |
|-------------------------------------------------------|-----------------------------------------------|-----------------------------------|-----------------------|---------|
| *SELECTION OF T<br>1.Select the ca<br>2.The card will | HE CARD<br>rd where it has<br>be confirmed by | the program fil<br>pressing CONFI | e for options.<br>RM. |         |
| AFTESS UNNUEL U                                       | o return to norm                              | ai uispiay.                       |                       |         |
|                                                       | CARD                                          | TYPE                              |                       |         |
| CF-2<br>(PCMCIA SLOT2)                                | SRAM—1<br>(PCMCIA SLOT1)                      | SRAM—2<br>(PCMCIA SLOT2)          | CF—1<br>(Program CF)  | CANCEL  |
|                                                       |                                               |                                   |                       | CONFIRM |

#### **Download Program Selection Screen**

| <b>Buttons/Display Fields</b> | Function                                                                                                    |
|-------------------------------|----------------------------------------------------------------------------------------------------|
| MENU                          | Returns to the Test Menu 1/2 screen.                                                                                                    |
| EXECUTE                       | Display the download execution confirmation dialog.                                                                                                    |
|                               | Press the [EXECUTE] button on the dialog screen to transmit the selected program file to the selected destination.<br>Press the [CANCEL] button on the dialog screen to cancel downloading and close the screen.                                                                   |
|                               |                                                                                                    |
| Program File Name             | Displays the option program file names stored in the program CF.<br>Press the display field to select the file name and change its color to yellow.                                                                                                    |
| FILE INPUT                    | Press this button to display the download program selection screen.<br>Press the corresponding button to select the media where the downloaded<br>program file is stored.<br>Press the [CONFIRM] button to re-display the option device download screen<br>for the selected media. |
| Send to Machine               | The option device program file stored in the program CF will automatically select the destination and the button color will change to blue.                                                                                                    |

## 3.16 WRAPPER / APPLICATOR ADJUSTMENT

Press the [Wrapper/Applicator Adjust] button on the Test Menu screen. Then, the Wrapper Check screen appears.

## 3.16.1 WRAPPER CHECK

Enter the test item number using the numeric keys or press the desired item field on the screen, then press the [EXECUTE] button to perform operation check.

To stop operation check, enter "0" and press the [EXECUTE] button.

| W R A P P E R C H E C K           |                              |                        |         |  |  |
|-----------------------------------|------------------------------|------------------------|---------|--|--|
| 2. Press EXECU<br>3. Enter () and | TE.<br>press EXECUTE to stop | the test.              | EXECUTE |  |  |
| 1. SENSOR CHECK                   | 9. FILM FEED(LEFT)           | 17. DISCHARGE CONVEYOR |         |  |  |
| 2. WRAPPING (RIGHT)               | 10. FILM FEEDER MOTOR        |                        |         |  |  |
| 3. WRAPP ING (LEFT)               | 11. SOLENO ID                |                        |         |  |  |
| 4.LIFT MOTOR                      | 12. CLUTCH BRAKE             |                        |         |  |  |
| 5. FILM WRAPPING(FB+LR            |                              |                        |         |  |  |
| 6. DISCHARGE MOTOR                | 14.LIFT CHANGE MOTOR         |                        |         |  |  |
| 7. INFEED MOTOR                   | 15. FILM ROLLER CHANGE       |                        |         |  |  |
| 8. FILM FEED(RIGHT)               | 16. FEEDR JOGGING            |                        | APPI    |  |  |
| Test item <b>#</b> O              | RETURN                       | INPUT                  | ĊĦĔĊŔ   |  |  |

#### Wrapper Check Screen

| <b>Buttons/Display Fields</b> | Function                                                                                                    |
|-------------------------------|----------------------------------------------------------------------------------------------------|
| MENU                          | Returns to the Test Menu 1/2 screen.<br>Displays the dialog screen when there is a commodity on the lift through an operation series execution.                  |
| APPLICATOR CHECK              | Press this button to change to the Applicator Check screen.<br>The button name changes between "Applicator Check" and "Wrapper Check"<br>at each depression.     |
| EXECUTE                       | Executes a specified test operation.<br>The display field color changes to light blue during operation.<br>The operation will stop when pressed after "0" entry. |
| RETURN                        | Resumes wrapper operation.                                                                                                    |

## 3.16.2 APPLICATOR CHECK

Press the [APPLICATOR CHECK] button on the Wrapper Check screen. Then, the Applicator Check screen appears.

Enter the test item number using the numeric keys or press the desired item field on the screen, then press the [EXECUTE] button to perform operation check.

To stop operation check, enter "0" and press the [EXECUTE] button.

| APPLICATOR CHECK                                                                   | MENU    |
|------------------------------------------------------------------------------------|---------|
| LABEL APPLICATOR TEST                                                              |         |
| <ol> <li>Enter the test item number to execute.</li> <li>Press EXECUTE.</li> </ol> |         |
| 3. Enter () and press EXECUTE to stop the test.                                    | EXECUTE |
| 1. APPL CONTROL SENSOR 9. FAN ROTATION                                             | 1       |
| 2. APPL SAFETY SENSOR 10. WRAPPER(R)+1 APPL.                                       |         |
| 3. LEFT AND RIGHT MOVE 11. WRAPPER(R)+2 APPL.                                      |         |
| 4. BACK AND FORTH MOVE 12. WRAPPER(L)+1 APPL.                                      |         |
| 5. UP AND DOWN MOVE 13. WRAPPER(L)+2 APPL.                                         |         |
| 6. AXIS DIRECTION MOVE                                                             |         |
| 7. 1ST WACH. 1 APPL.                                                               |         |
| 8. 2ND WACH., 1 APPL.                                                              |         |
| Test item # 0 RETURN INPUT                                                         |         |

**Applicator Check Screen** 

| <b>Buttons/Display Fields</b> | Function                                                                                                    |
|-------------------------------|----------------------------------------------------------------------------------------------------|
| MENU                          | Returns to the Test Menu 1/2 screen.<br>Displays the dialog screen when there is a commodity on the lift through an<br>operation series execution.               |
| WRAPPER                       | Changes to the Wrapper Check screen. Press this button during operation to change to the Wrapper Check screen after operation stops.                             |
| EXECUTE                       | Executes a specified test operation.<br>The display field color changes to light blue during operation.<br>The operation will stop when pressed after "0" entry. |
| RETURN                        | Press this button to resume automatic applicator operation.                                                                                                    |

## 3.17 WRAPPER SETUP

Press the [Wrapper Setup] button on the Test Menu screen. Then, the Wrapper Set 1/2 screen appears. This procedure is used to perform the wrapper initialization, set various machine conditions, adjust the roll and film positions, and set the labeling direction.

| WRAPPING                                                                                                    | SET 1/2                     | MENU               |  |  |  |
|----------------------------------------------------------------------------------------------------|-----------------------------|--------------------|--|--|--|
| <ol> <li>Execute wrapper initialization then initialize wrapper E2ROM.<br/>After execution, perform 2,3,4 and 5 in order.<br/>Again, heater temp. film overwrap return back to default value.</li> <li>Press MACHINE SET button to set machine.</li> <li>Set lift up/dn position and lift org. position.</li> <li>Execute auto adjustment to adjust motor speed of the wrapper.<br/>*When clear wrap count, press [CLEAR].</li> <li>*Press [RETURN] to return to the original settings.</li> <li>Press PAGE button to adjust right/left roll stop position.</li> </ol> |                             |                    |  |  |  |
| WRAP COUNT<br>9915 TURNS<br>CLEAR                                                                                                    | LIFTER UP POS.              | MACHINE<br>SETTING |  |  |  |
| LIFTER ORG. POS<br>0<br>+ -                                                                                                    | LIFTER DN POS.<br>-1<br>+ - |                    |  |  |  |
|                                                                                                    |                             |                    |  |  |  |

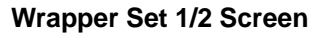

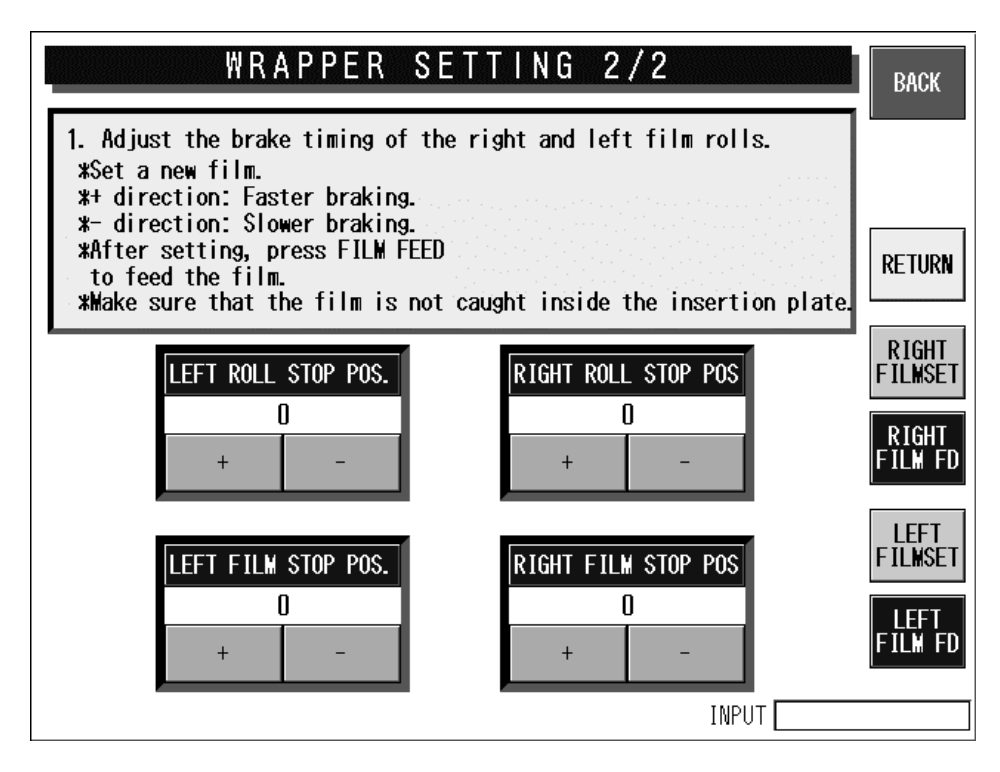

Wrapper Set 2/2 Screen
| <b>Buttons/Display Fields</b>      | Function                                                                                                    |  |
|------------------------------------|----------------------------------------------------------------------------------------------------|--|
| MENU                               | Returns to the Test Menu 1/2 screen.                                                                                                    |  |
| PAGE                               | Turns over screens.                                                                                                    |  |
| RETURN                             | Performs wrapper and applicator return operations.                                                                                                    |  |
| MACHINE SETTING                    | Changes to the Machine Setting 2/2 screen.                                                                                                    |  |
| BACK                               | Returns to the previous screen.                                                                                                    |  |
| FILM SET (Left/Right)              | Performs the designated film setting.                                                                                                    |  |
| FILM FEED (Left/Right)             | Performs the designated film feeding.                                                                                                    |  |
| Wrap Count                         | Displays the total wrapping frequency.<br>Press the [CLEAR] button to display the clear confirmation dialog.<br>Press the [EXECUTE] button to clear the wrap count.<br>Press the [CANCEL] button to close the dialog screen without clearing the<br>wrap count.                                                                                                    |  |
| Lifter Original Point<br>Position  | Displays the lifter original point position data.<br>The data range is 0-99. (Default value: 0)<br>The lift moves to the original position when the data is set. If an automatic<br>applicator is used, an error will occur if the applicator cover is closed when<br>the lift starts moving.<br>This becomes the default value when the wrapper is initialized.                                                                                     |  |
| Lifter Up Position                 | Displays the lifter up position. The data range is 0-99. (Default value: 0)<br>The lift moves to the upper center position when the data is set.<br>If an automatic applicator is used, an error will occur if the applicator cover is<br>closed when the lift starts moving.<br>This becomes the default value when the wrapper is initialized.                                                                                                    |  |
| Lifter Down Position               | Displays the lifter down position. The data range is 0-99. (Default value: 0)<br>The lift moves to the lower center position when the data is set.<br>If an automatic applicator is used, an error will occur if the applicator cover is<br>closed when the lift starts moving.<br>This becomes the default value when the wrapper is initialized.                                                                                                   |  |
| Roll Stop Position<br>(Left/Right) | Displays the film roll stop position.<br>Adjust the stop position using [ + ] or [ - ].                                                                                                    |  |
| Film Stop Position<br>(Left/Right) | Displays the film stop position.<br>Adjust the stop position using [ + ] or [ - ].                                                                                                    |  |
| [+] [-]                            | One point is added to the set data by pressing the [+] button without a data<br>entry. One point is subtracted from the set data by pressing the [-] button<br>without a data entry.<br>The entered data is set as the plus data by pressing the [+] button with a data<br>entry.<br>The entered data is set as the minus data by pressing the [-] button with a<br>data entry.<br>The lift will start moving according to the data after it is set. |  |

# 3.18 APPLICATOR ADJUSTMENT

Press the [Applicator Adjustment] button on the Test Menu screen. Then, the Applicator Adjustment screen appears. This procedure is used to perform the applicator related adjustment such as the suction position, the labeling position, etc. On the Initialize Applicator screen, confirm and clear the applicator pasting count and initialize applicator memory.

| APPLICATOR ADJUSTMENT                                                                                                    | MENU                                                      |  |
|----------------------------------------------------------------------------------------------------|-----------------------------------------------------------|--|
| <ol> <li>Adjust the suction position.</li> <li>Adjust the labeling position for [] and -9[] degrees.</li> <li>Change the Machine No. and perform 1) and 2).</li> <li>*Press PAGE button to go to E2ROM and label count initialization.</li> </ol> |                                                           |  |
| MACH. No. 1 LbI Pos.X -100 Y -30 Z 53                                                                                                    |                                                           |  |
| *Suction Position Adjustment         TO LEFT 1 mm         LEFT RIGHT         REAR FRONT                                                                                                    | READY<br>TO SUCK<br>NO PRN<br>CONFIRM<br>PRINT<br>CONFIRM |  |
| *Lb1. Pos. ANGLE & POS. D DG -90 DG                                                                                                    |                                                           |  |
| TO LEFT 2 mmTO REAR 10 mmD DGLEFTRIGHTREARFRONTLT. ROT. RT. ROT.                                                                                                    | CUNTIN.<br>RUN<br>PASTING<br>CONFIRM                      |  |
| INPUT                                                                                                    |                                                           |  |

**Applicator Adjustment Screen** 

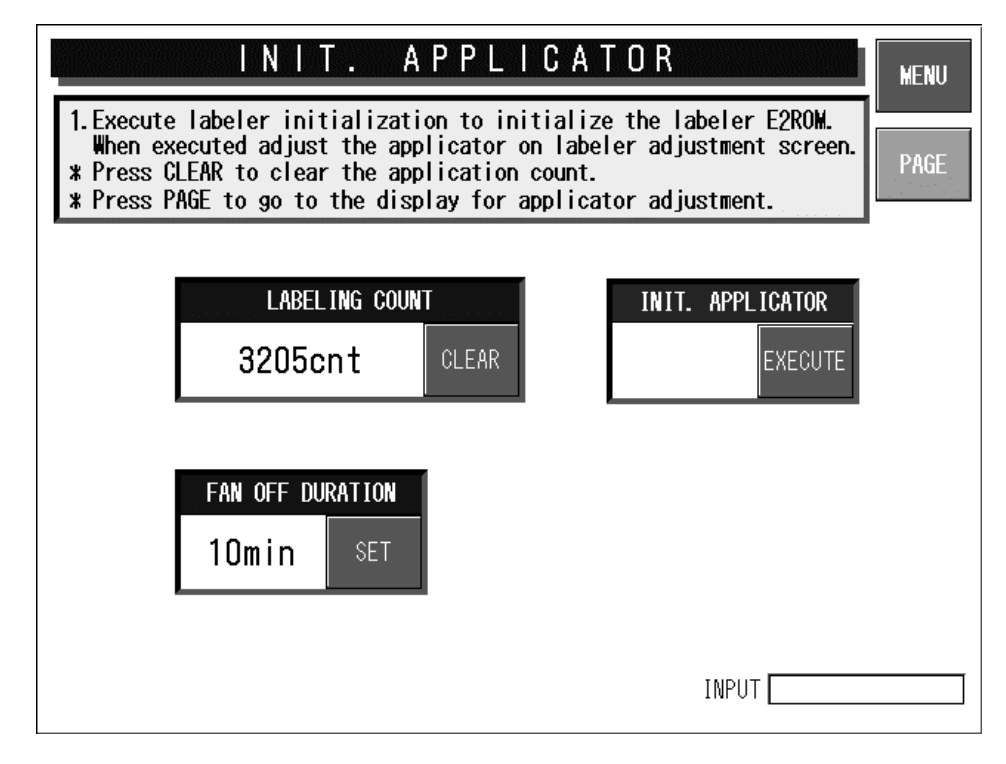

#### Initialize Applicator Screen

| <b>Buttons/Display Fields</b>                    | Function                                                                                                    |
|--------------------------------------------------|----------------------------------------------------------------------------------------------------|
| MENU                                             | Returns to the Test Menu screen after saving adjustment data.                                                                                                    |
| PAGE                                             | Turns over screens.                                                                                                    |
| RETURN                                           | Performs wrapper and applicator return operations.                                                                                                    |
| PAGE                                             | Turns over screens.                                                                                                    |
| Machine No.                                      | Displays the printer number to be adjusted. Change the number by pressing after a numeric entry. The data range is 1-4. Do not have the meaning excluding 1 and 2 though (However, 4 or less in the connected machine).                                                                                                    |
| Suction Position<br>(Left/Right)                 | Displays right/left suction position data (0mm, 1-3 mm left; 0 mm, 1-3 mm right).<br>Press the [RIGHT] or [LEFT] button without data entry to adjust the position in 1mm increments. Press the [RIGHT] or [LEFT] button after a numeric entry to set position data.<br>Default value: (0 mmNo correction)                                                                                                    |
| Suction Position<br>(Front/Rear)                 | Displays front/rear adjustment data (0mm, 1-3mm front; 0mm, 1-3 mm rear).<br>The data range is 0-3.<br>Press the [FRONT] or [REAR] button without data entry to adjust the position<br>in 1mm increments. Press the [FRONT] or [REAR] button after a numeric<br>entry to set position data.<br>Default value: (0mmNo correction)                                                                                    |
| Suction Position<br>(Up/Down)                    | Displays up and low position adjustment data (0 mm, 1-3.0 mm up; 0 mm, 1-3.0 mm down). The data range is 0.0-3.0<br>Press the [UP] or [LOW] button without a data entry to adjust the position in increments of 0.1 mm. Press the [UP] or [LOW] button after a numeric entry to set position data.<br>Default value: (0 mmNo correction)                                                                            |
| Ready to Suck                                    | The applicator stands by in the uppermost position in front of the called printer.                                                                                                    |
| No Print Confirmation                            | The applicator starts suction (based on the adjustment data) for the called printer. The label is not printed.<br>Confirm the suction position and set the adjustment data again if necessary.                                                                                                    |
| Print Confirmation                               | The applicator starts suction (based on the adjustment data) for the called printer. The label is printed.<br>Confirm the suction position and set the adjustment data again if necessary.                                                                                                    |
| Label pasting position<br>right/ left adjustment | Displays right and left position adjustment data for label pasting (0 mm, 1-8 mm left; 0 mm, 1-8 mm right). The data range is 0-8.<br>Press the [RIGHT] or [LEFT] key without a data entry to adjust the position in 1mm increments. Press the [RIGHT] or [LEFT] key after a numeric entry to set the position adjustment data.<br>Default value: (0 mmNo correction)                                               |
| Label pasting position front/rear adjustment     | Displays front and rear position adjustment data for label pasting (0mm,<br>1-10mm left; 0mm, 1-10 mm right). The data range is 0-10.<br>Press the [FRONT] or [REAR] key without a data entry to adjust the position<br>in 1 mm increments. Press the [FRONT] or [REAR] key after a numeric entry<br>to set the position adjustment data.<br>Default value: (0 mmNo correction)                                     |
| Label pasting position rotation adjustment       | Displays rotation angle position adjustment data for label pasting (0°, 1°-5°<br>left; 1°-5° right). The data range is from 0 to 5.<br>Press the [RIGHT ROTATION] or [LEFT ROTATION] button without a data<br>entry to adjust the position 1° increments. Press the [RIGHT ROTATION] or<br>[LEFT ROTATION] button after a numeric entry to set the position adjustment<br>data.<br>Default value: (0°No correction) |

| <b>Buttons/Display Fields</b> | Function                                                                                                    |
|-------------------------------|----------------------------------------------------------------------------------------------------|
| Pasting Confirmation          | Label feeding is executed from the called printer and the applicator performs<br>label suction and pasting operation. After sucking the label, the discharge<br>pusher is pushed out and label pasting is performed to the discharge pusher.<br>After confirming the result of pasted label on the pusher, set the adjustment<br>data again if necessary.                   |
| Continual Run                 | Changes to the continual run screen.<br>Press the [EXECUTE] button to run the continual pasting test after the<br>continual run count and pasting angle have been set.                                                                                                    |
| Labeling Count                | Displays the total number of labels pasted. Press the [CLEAR] button to display the clear confirmation dialog.<br>Press the [EXECUTE] button to clear the label count and "0" will be displayed.<br>Press the [CANCEL] button to close the dialog without clearing the lavel count.                                                                                         |
| Initializing Applicator       | Press the [EXECUTE] button to display the initialization confirmation screen.<br>Press the [EXECUTE] button again to initialize E2ROM.<br>Press the [CANCEL] button to cancel initialization.<br>"Operating" is displayed during execution.<br>"Normal" is displayed when the execution has ended normally.<br>"Abnormal" is displayed when execution has ended abnormally. |
| Fan OFF Duration              | Set the fan shut down delay time after label pasting.<br>Press the [SET] button after a numeric entry to set this value. The fan does<br>not stop when "0" minutes are set. The default value is 10 minutes.                                                                                                    |

Note 1: Label feeding is executed with the default label size for the selected printer by pressing the [FEED] key. An automatic applicator error will occur if the applicator cover is closed.

2: The applicator adjustment settings data is stored in the applicator control board and backed up to the CF-1 (file name haridata.csv). When applicator initialization is executed, the applicator initialization control board is initialized and an inquiry is made whether or not to recover when there is backup data on CF-1.

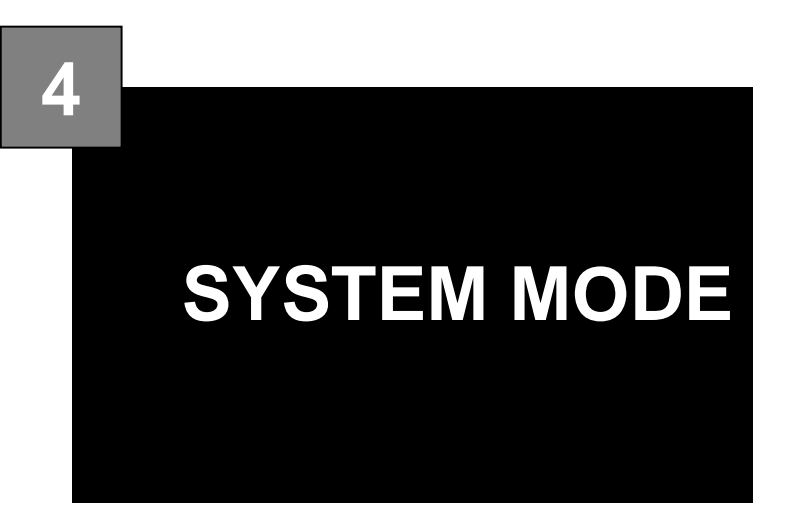

### CONTENTS

| 4.1  | STARTING PROCEDURE             | 4-2  |
|------|--------------------------------|------|
| 4.2  | SYSTEM MENU                    | 4-4  |
| 4.3  | TCP/IP SETUP                   | 4-6  |
| 4.4  | SYSTEM DATA SETUP              | 4-8  |
| 4.5  | AUTO PROGRAM SETTING           | 4-10 |
| 4.6  | LABEL PRINT COMBINATION SETUP  | 4-13 |
| 4.7  | FORMAT SETTING                 |      |
| 4.8  | PRINT ITEM SETTING             | 4-24 |
| 4.9  | FILE CHECK                     | 4-26 |
| 4.10 | FILE INPUT/OUTPUT              | 4-28 |
| 4.11 | FREE MESSAGE NAME REGISTRATION |      |
| 4.12 | LINK MASTER ERROR SETUP        | 4-33 |
| 4.13 | WRAPPER SETTING                | 4-34 |
| 4.14 | DISPLAY ERROR LOG              | 4-35 |
| 4.15 | SRAM DATA INPUT/OUTPUT         | 4-39 |
| 4.16 | FILE TRANSFER MENU             | 4-45 |
|      |                                |      |

# 4.1 STARTING PROCEDURE

**1.** Turn the Main Power Switch lever clockwise to power ON the machine.

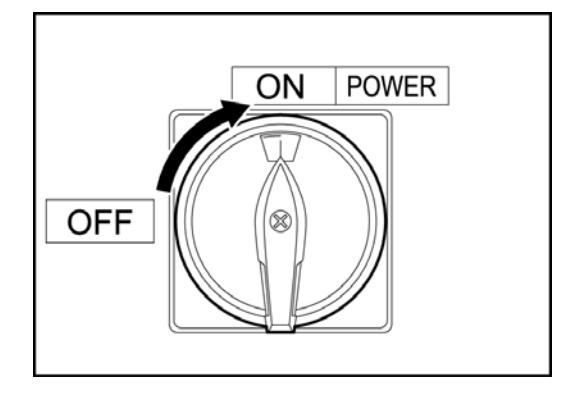

2. The Check of Return Operation screen appears. Press the [RETURN] button.

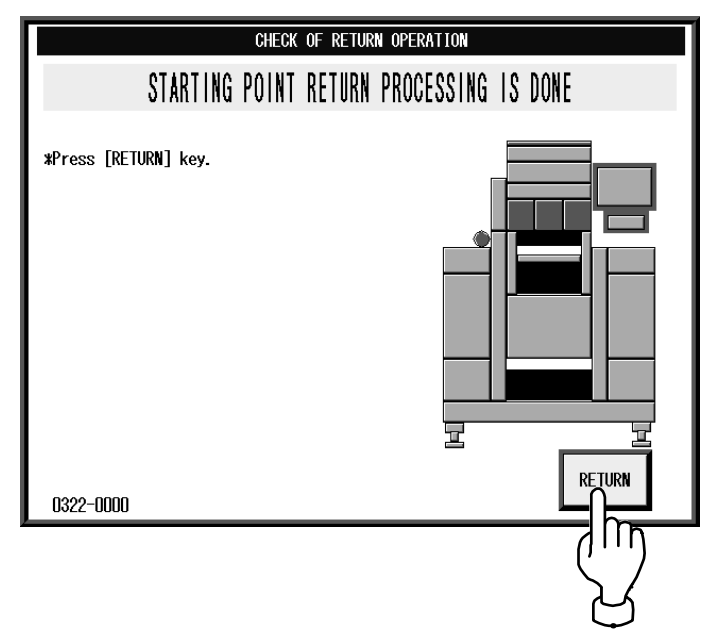

**3.** The initial screen appears. Press the [MENU] button on the screen.

| OFFLIN        | E) PLU | No. OC         | 10000 (S | TORE               | ] JAN. 06          | .2005(THU)        | 16:14    | MENII                      |
|---------------|--------|----------------|----------|--------------------|--------------------|-------------------|----------|----------------------------|
| Ch            | neck   | the w          | veigh    | t bef              | ore i              | roduc             | tion.    |                            |
|               | ter    |                | vu. a    | nu p               | ress               | LLLO              | key.     | <b>(</b> (' ' ')           |
| PSET          | ) ZERO | WEIG           | нт 🌔     | JNIT PRIC          | CE \$/Ib           |                   | L PRICE  | $\mathbb{P}_{\mathcal{A}}$ |
| TARE<br>0. 00 |        | ). <b>00</b> ( | Лр       | O.                 | 00                 | s                 | 0. 00    | POP                        |
| PACI          | k date | X SHEL         | F LIFE   | ( M PR             | RICE               | TRAY No.          |          | COUPON                     |
|               | 4      |                |          |                    |                    |                   |          | F-FORMAT                   |
| PRICE         | 0.00   | 2              | 3        | 4                  | 5                  |                   |          | U<br>IMAGE 1               |
| SYMB.         |        |                |          |                    |                    |                   |          |                            |
| TRAY          |        |                |          |                    |                    | INPUT 🔤           |          | WRAP<br>LABEL              |
|               | ST A   | DD I           | N-FEED   | ARAP SPD<br>(HIGH) | WARPP IN<br>ADJUST | IG TRAY<br>Manual | CALCULAT |                            |

**4.** Enter "495344" using the numeric keys and press the [PLU] stroke key.

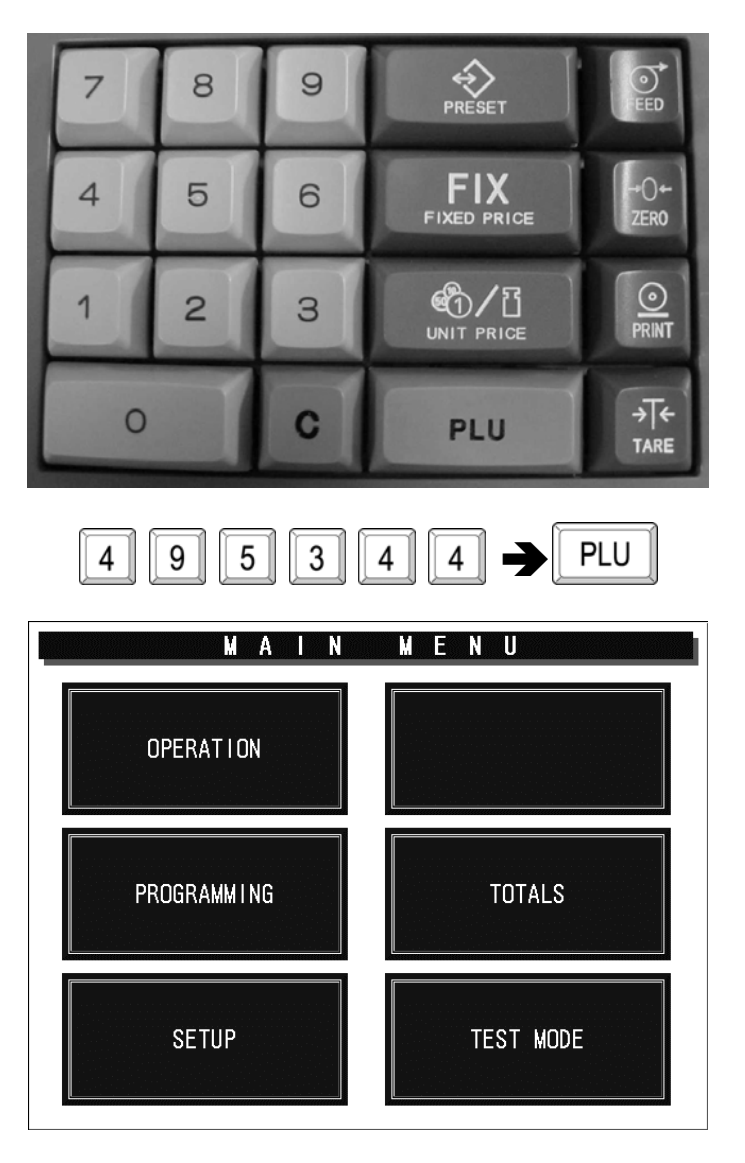

**5.** The System Menu screen appears.

| S Y S        | TEM MENU     | 1/2          | MENU |
|--------------|--------------|--------------|------|
| TCP/IP SETUP | LABEL COMB.  | FILE CHECK   | PAGE |
| SYSTEM DATA  |              | FILE I/O     |      |
|              | FORMAT SETUP |              |      |
| AUTO PROGRAM | PRINT ITEM   | FREE MASTER  |      |
|              |              | LINK MST ERR |      |
|              |              |              |      |

### 4.2 SYSTEM MENU

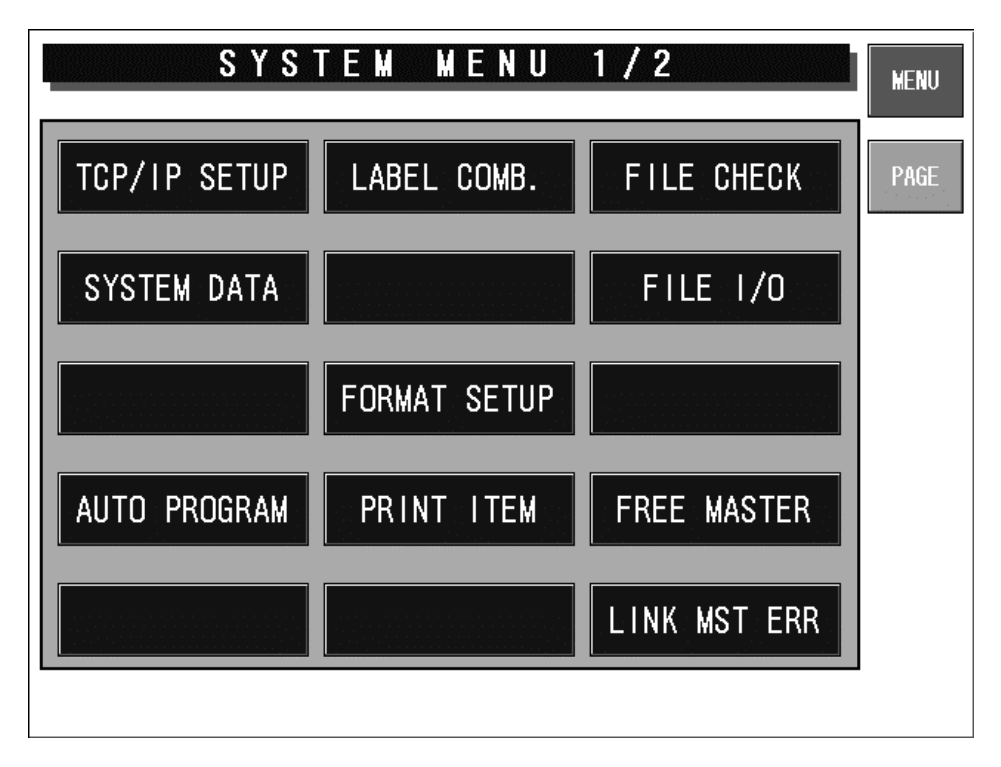

### System Menu 1/2 Screen

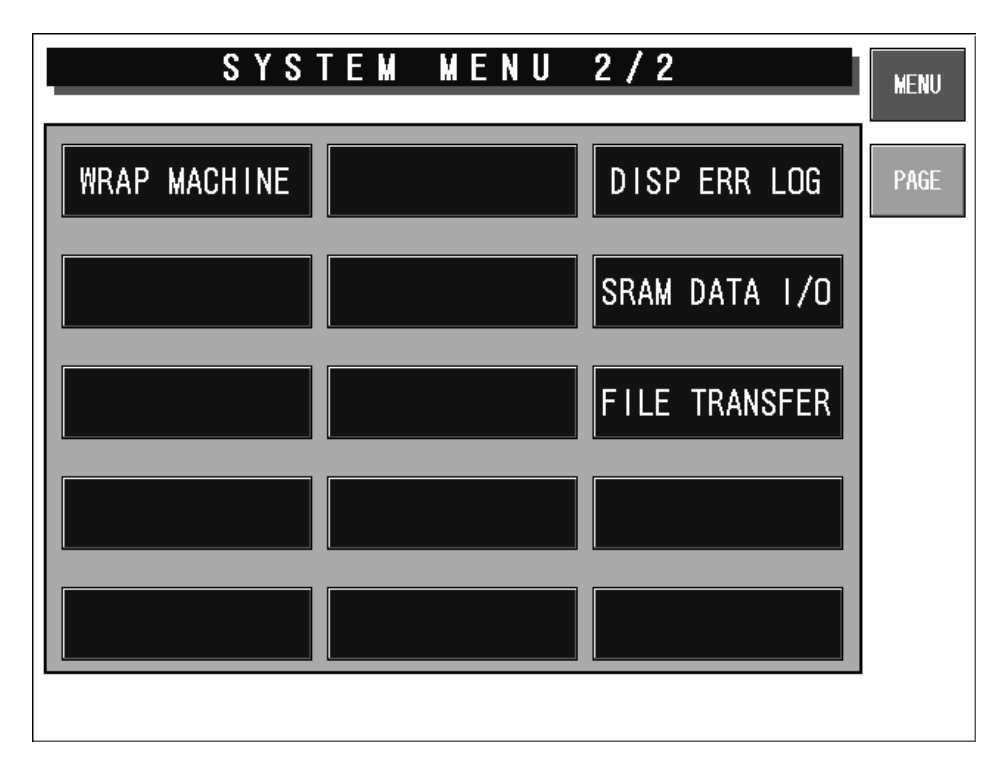

#### System Menu 2/2 Screen

| <b>Buttons/Display Fields</b> | Function                                                                                                    |  |  |
|-------------------------------|----------------------------------------------------------------------------------------------------|--|--|
| MENU                          | Changes to the System Menu 1/2 screen.                                                                                                    |  |  |
| PAGE                          | Press to turn over the screen.                                                                                                    |  |  |
| TCP/IP Setup                  | Changes to the TCP/IP Setup screen.<br>Various data can be set according to consultation of your SE when this<br>machine is connected to a computer.                                                                                                    |  |  |
| System Data                   | Changes to the System Data Setup screen.<br>Processing can be selected when the production order is completed.<br>Select master file change (each PLU/unit price).                                                                                                   |  |  |
| Auto Program                  | Changes to the Auto Program Setting screen.<br>Select whether or not to update data and reflect it to the PLU master file<br>automatically for each item.                                                                                                    |  |  |
| Label Combination             | Changes to the Label Print Combination Set screen.<br>Set the label type, format, and details.<br>Changing to the label details setting and the format edit screen is also<br>possible as an extended screen.<br>This is not displayed when no printer is connected. |  |  |
| Format Setup                  | Changes to the Format Setup screen.<br>Create, edit, and delete the label formats.                                                                                                    |  |  |
| Print Items                   | Changes to the Print Item Setting screen.<br>Set the label print items and print position.                                                                                                    |  |  |
| File Check                    | Changes to the File Check screen.<br>Initialize all internal master files.                                                                                                    |  |  |
| File I/O                      | Changes to the File I/O screen.<br>Perform master file I/O processing with the IF-21FD.                                                                                                    |  |  |
| Free Master                   | Changes to the Free Message Name Registration screen.<br>Set the free master names 1-5.                                                                                                    |  |  |
| Link Master Error             | Changes to the Link Master Error Setup screen.<br>Set the error processing when the character string master file linked with a<br>PLU is not registered.                                                                                                    |  |  |
| Wrap Machine                  | Changes to the Wrapper Setting screen.<br>Set various conditions for wrapping tray.                                                                                                    |  |  |
| Display Error Log             | Changes to the Display Error Log screen.<br>Check past error history (500 or less).                                                                                                    |  |  |
| SRAM Data I/O                 | Changes to the SRAM Data Input/Output screen.<br>Set IF-21FD and the SRAM data I/O.                                                                                                    |  |  |
| File Transfer                 | Changes to the File Transfer Menu screen.<br>Perform CF card and SRAM data input and output.                                                                                                    |  |  |

### 4.3 TCP/IP SETUP

When this machine is connected to a computer, set the required data according to your SE's advice.

| T C P / I         | P SETUP          | MENU  |
|-------------------|------------------|-------|
| HOST IP ADDRESS   | 192. 168. 1. 10  |       |
| HOST NAME         | pink             |       |
| TARGET IP ADDRESS | 192. 168. 1. 11  | E TU  |
| SUBNET MASK       | 255. 255. 255. 0 | FIX   |
| GATEWAY ADDRESS   |                  | PING  |
| TARGET NAME       | lsr2k1           |       |
| USER NAME         | target           | LOWER |
| PASSWORD          | user             |       |
| RCV HOLDER        | SendHOLDER       | •     |
| A B C D E         | FGHIJK           | LM    |
| N O P Q R         | S T U V W X      | Y Z   |
| : /               | INPUT            |       |

**TCP/IP Setup Screen** 

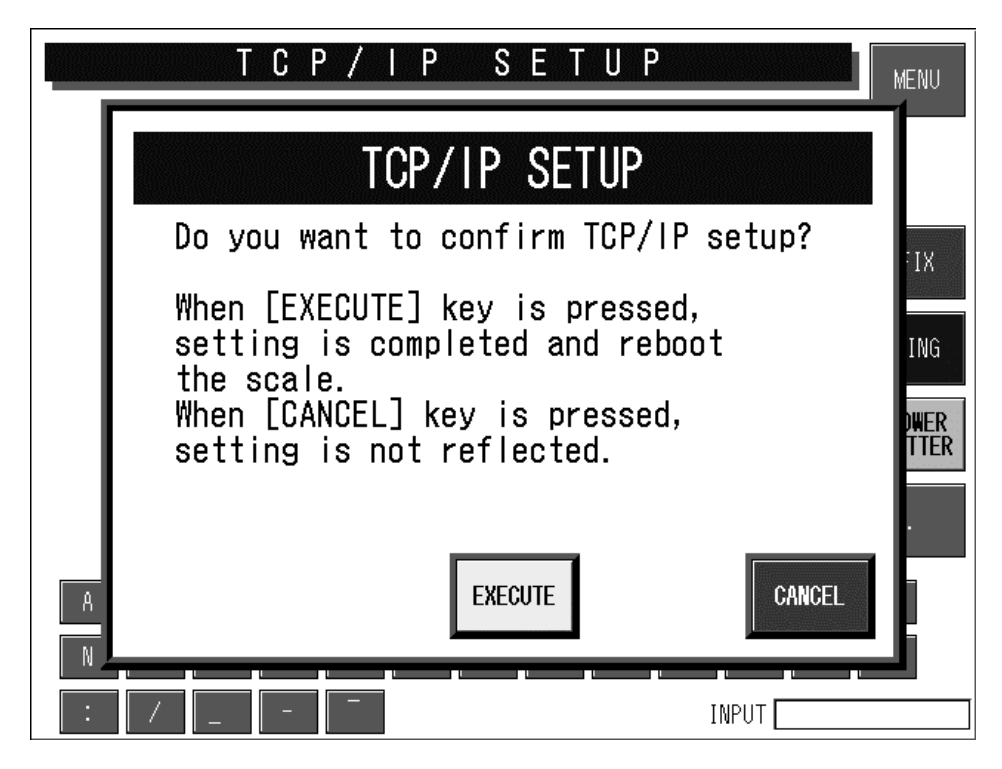

**Execution Confirmation Screen** 

| <b>Buttons/Display Fields</b>        | Function                                                                                                    |
|--------------------------------------|----------------------------------------------------------------------------------------------------|
| MENU                                 | Returns to the System Menu 1/2 screen.                                                                                                    |
| FIX                                  | Displays the execution confirmation screen.<br>Press the [EXECUTE] button on the confirmation screen.<br>The machine is automatically turned OFF, and turned ON again to apply<br>parameter table settings.                                                                                |
| PING                                 | Executes a communication test with the host computer.                                                                                                    |
| LOWER LETTER/<br>UPPER LETTER        | Selects upper or lower case letters for character entry.                                                                                                    |
| Character buttons<br>(A, B, C, etc.) | Enters characters for setup values.                                                                                                    |
| INPUT                                | Displays the data input from the numeric keys and/or the character buttons.<br>A total of 15 digits can be displayed. If 15 digits are exceeded, the first<br>characters will be lost.                                                                                                    |
| Parameter Table                      | Enter new data using the character buttons and/or numerical keys when changing the parameters.<br>Delete a parameter by pressing the corresponding field on the screen without numeric entry to display the confirmation screen and press the [EXECUTE] button on the confirmation screen. |
| EXECUTE                              | Executes processing.                                                                                                    |
| CANCEL                               | Cancels execution.                                                                                                    |

## 4.4 SYSTEM DATA SETUP

There are two System Data Setup screens. On these screens, select the basic machine conditions.

| SYSTEM DATA SETUP(1)  |               |                            |               | MENU |
|-----------------------|---------------|----------------------------|---------------|------|
| Order Completion Se   | tup PLU Weigh | t Limit Setup              |               |      |
| BUZZER MESSAGE NO YES |               |                            |               |      |
| Master Selection (P   | LU/UP)        |                            |               |      |
| POS TYPE<br>POS KIND  | ku DUL ku UZP | L0G0 <b>#</b> 2            | by PLU by U/P |      |
| POS FLAG<br>POS CODE  | DY FLO DY 07F | LABELING MODE              | by PLU by U/P |      |
| REGISTER CODE         | by PLU by U/P | INFEED SPEED               | by PLU by U/P |      |
| POP No.               | by PLU by U/P | L0G0 <b>#</b> 3            | by PLU by U/P |      |
| COUPON MESSAGE        | by PLU by U/P | SAFE HANDLING<br>IMAGE NO. | by PLU by U/P |      |
| L0G0 <b>#</b> 1       | by PLU by U/P |                            | by PLU by U/P |      |
|                       |               |                            |               |      |

System Data Setup (1) Screen

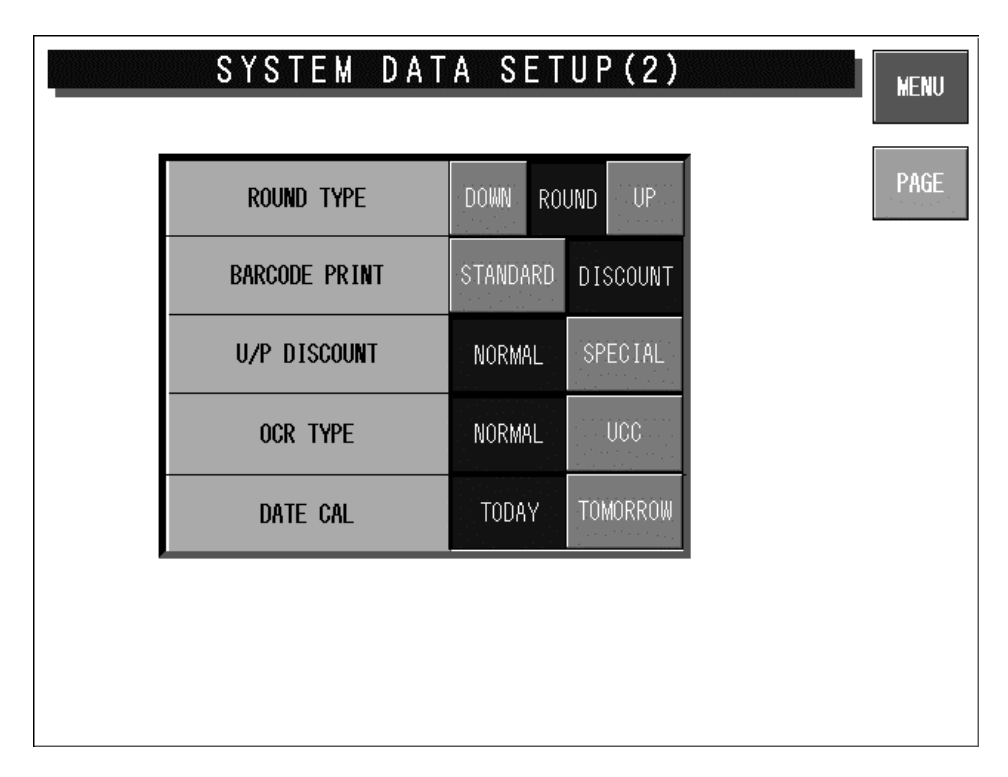

System Data Setup (2) Screen

| <b>Buttons/Display Fields</b>        | Function                                                                                                    |
|--------------------------------------|----------------------------------------------------------------------------------------------------|
| MENU                                 | Returns to the System Menu 1/2 screen.                                                                                                    |
| PAGE                                 | Turns over screens.                                                                                                    |
| Order Completion Setup               | The end process can be selected when the production quantity reaches the set order number.<br>Press the desired button to select either "Buzzer" or "Message."<br>The selected button color will change to blue.<br>Default data: "Buzzer" |
| PLU Weight Limit Setup               | Selects whether to use the upper/lower weight limit check or not when processing a weighing commodity.<br>Press to select the item and the button color will change to blue Default data: "No"                                             |
| Master Selection<br>(PLU/Unit price) | Press the corresponding button to select "By PLU" or "By Unit Price"<br>The selected button will change to blue.<br>Default data: "By U/P" except POS related data and infeed speed.                                                       |

# 4.5 AUTO PROGRAM SETTING

There are three Auto Program Setting screens. On these screens, select whether or not to update data and reflect it to the PLU master file automatically for each item.

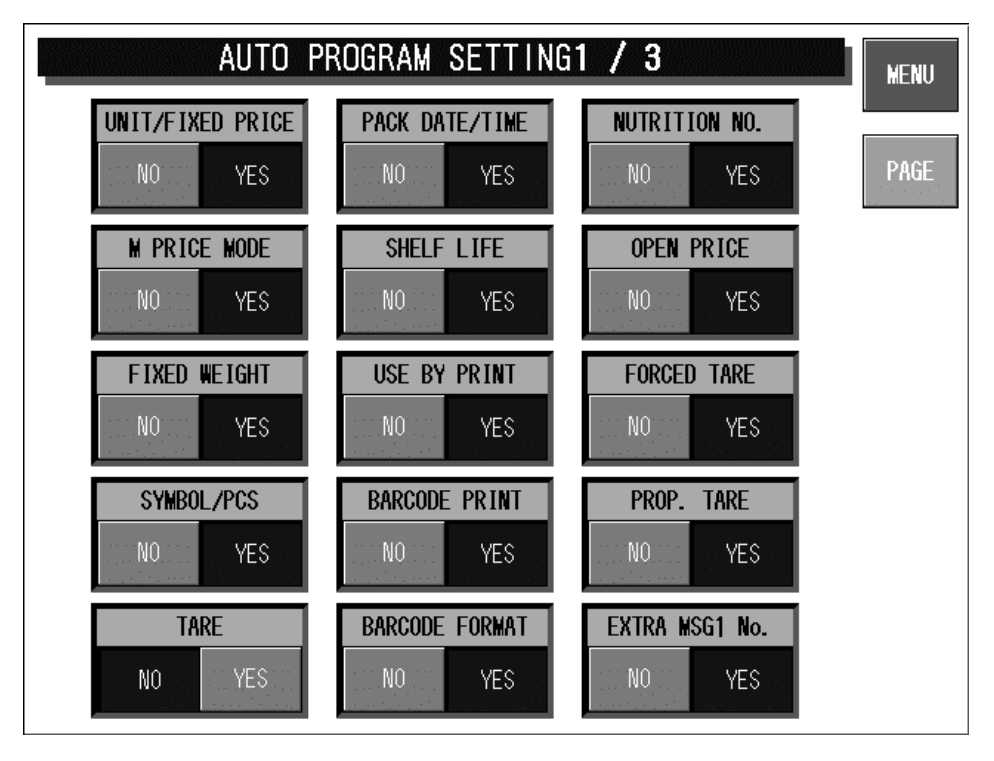

Auto Program Setting 1/3 Screen

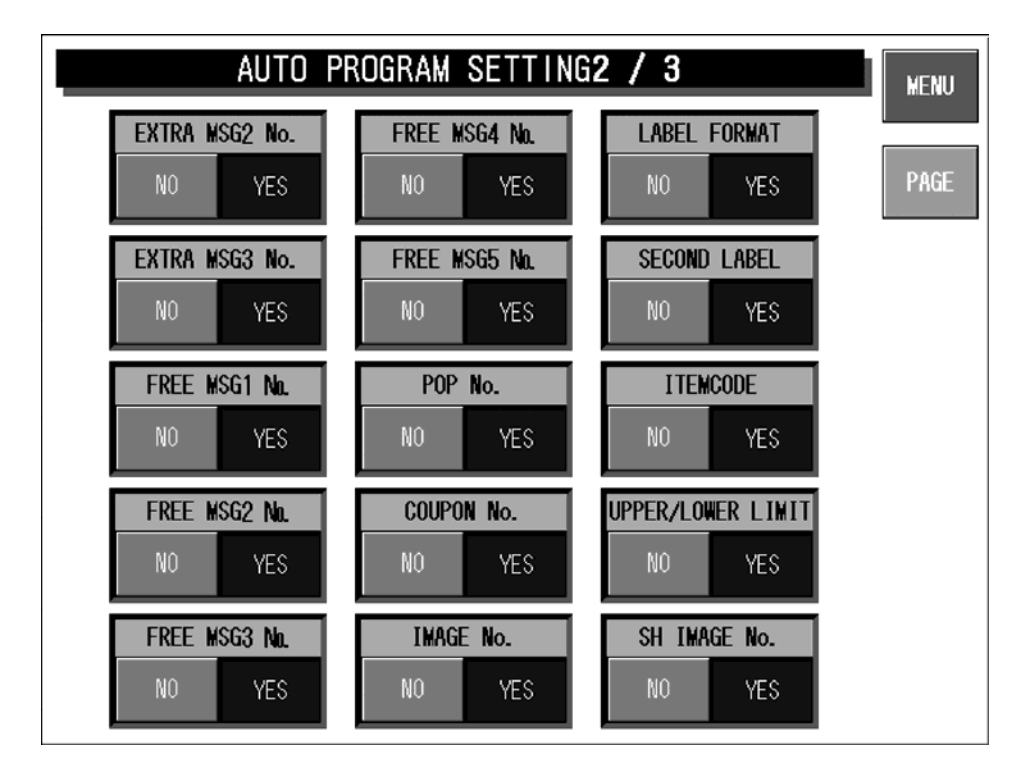

Auto Program Setting 2/3 Screen

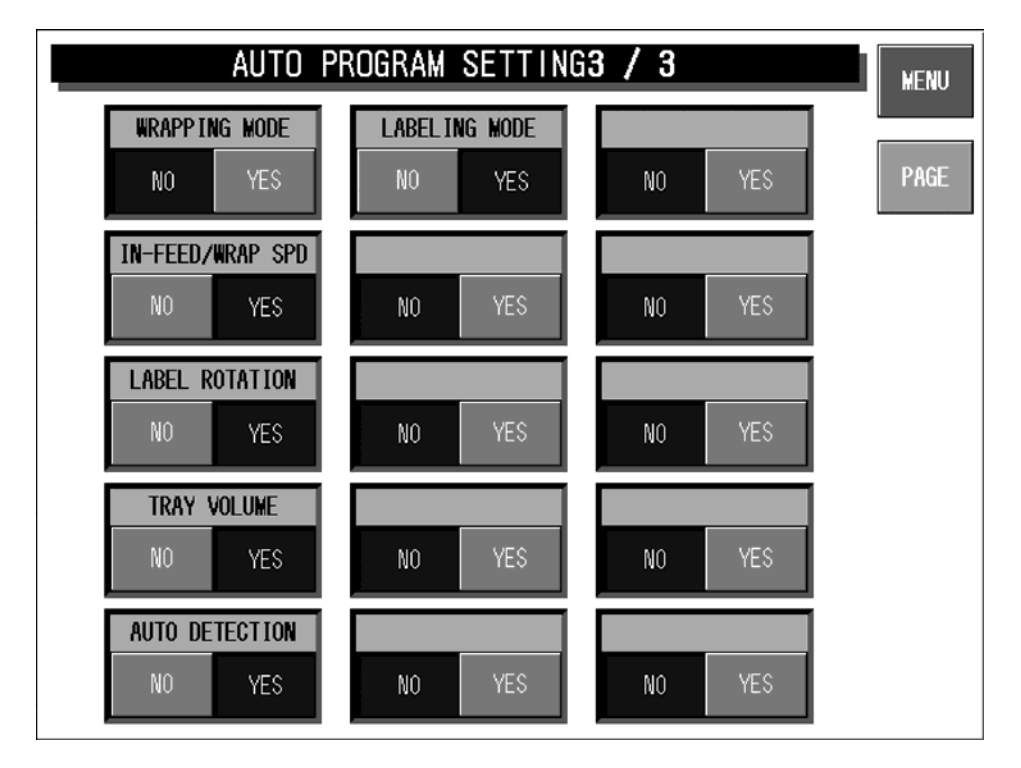

### Auto Program Setting 3/3 Screen

| <b>Buttons/Display Fields</b> | Function                                                                                                    |
|-------------------------------|----------------------------------------------------------------------------------------------------|
| MENU                          | Returns to the System Menu 1/2 screen.                                                                                                    |
| PAGE                          | Turns over screens.                                                                                                    |
| Automatic Update Select       | Whether to reflect the change data in the master file can be selected when<br>the data is changed in the normal mode.<br>"No": The master file is not updated.<br>"Yes": The master file is updated.<br>Pressing the button will select the item.<br>Default data: See the table below. |

### AUTOMATIC UPDATE ITEMS

| Auto Update Item  | Update Object Master File                                                                                     | Default |
|-------------------|----------------------------------------------------------------------------------------------------|---------|
| UNIT/FIXED PRICE  | Weighing mode, Unit price, Fixed price, Unit price number                                                     | Yes     |
| M PRICE MODE      | Markdown flag, Markdown price                                                                                 | Yes     |
| FIXED WEIGHT      | Fixed weight, Weighing mode, Fixed price quantity                                                             | Yes     |
| SYMBOL/PCS        | Fixed price sign, Fixed price quantity                                                                        | Yes     |
| TARE              | Tare weight                                                                                                   | Yes     |
| PACK DATE/TIME    | Pack date print flag, Pack time print flag, Pack time selection flag, Pack time                               | Yes     |
| SHELF LIFE        | Shelf life date print flag, Shelf life time print flag, Shelf life period,<br>Shelf life time (relative time) | Yes     |
| USE BY PRINT      | Use-by date print selection                                                                                   | Yes     |
| BARCODE PRINT     | Barcode print flag                                                                                            | Yes     |
| BARCODE FORMAT    | Barcode format                                                                                                | Yes     |
| NUTRITION NO.     | Nutrition number                                                                                              | Yes     |
| OPEN PRICE        | Open price                                                                                                    | Yes     |
| FORCED TARE       | Forced tare                                                                                                   | Yes     |
| PROP. TARE        | Proportional tare                                                                                             | Yes     |
| EXTRA MSG1        | Comment No.1                                                                                                  | Yes     |
| EXTRA MSG2        | Comment No.2                                                                                                  | Yes     |
| EXTRA MSG3        | Comment No.3                                                                                                  | Yes     |
| FREE MSG 1 No.    | Free message No.1                                                                                             | Yes     |
| FREE MSG 2 No.    | Free message No.2                                                                                             | Yes     |
| FREE MSG 3 No.    | Free message No.3                                                                                             | Yes     |
| FREE MSG 4 No.    | Free message No.4                                                                                             | Yes     |
| FREE MSG 5 No.    | Free message No.5                                                                                             | Yes     |
| ORIGIN No.        | Origin number                                                                                                 | Yes     |
| POP No.           | POP number                                                                                                    | Yes     |
| COUPON No.        | Coupon number                                                                                                 | Yes     |
| IMAGE No.         | Image number                                                                                                  | Yes     |
| LABEL FORMAT      | Label format number                                                                                           | Yes     |
| SECOND LABEL      | Second label                                                                                                  | Yes     |
| ITEM CODE         | PLU code                                                                                                    | Yes     |
| UPPER/LOWER LIMIT | Upper weight limit data, Lower weight limit data                                                              | Yes     |
| SH IMAGE No.      | Safety handling image number                                                                                  | Yes     |
| WRAPPING MODE     | Wrapping mode                                                                                                 | No      |
| IN-FEED/WRAP SPD  | Infeed speed                                                                                                  | Yes     |
| LABEL ROTATION    | Label pasting direction                                                                                       | Yes     |
| TRAY VOLUME       | Piling height                                                                                                 | Yes     |
| AUTO DETECTION    | Automatic recognition                                                                                         | Yes     |
| LABELING MODE     | Wrapping mode                                                                                                 | Yes     |

# 4.6 LABEL PRINT COMBINATION SETUP

On this Label Print Combination Setup screen, select the label printing configuration, set various conditions for each label, and change the label format.

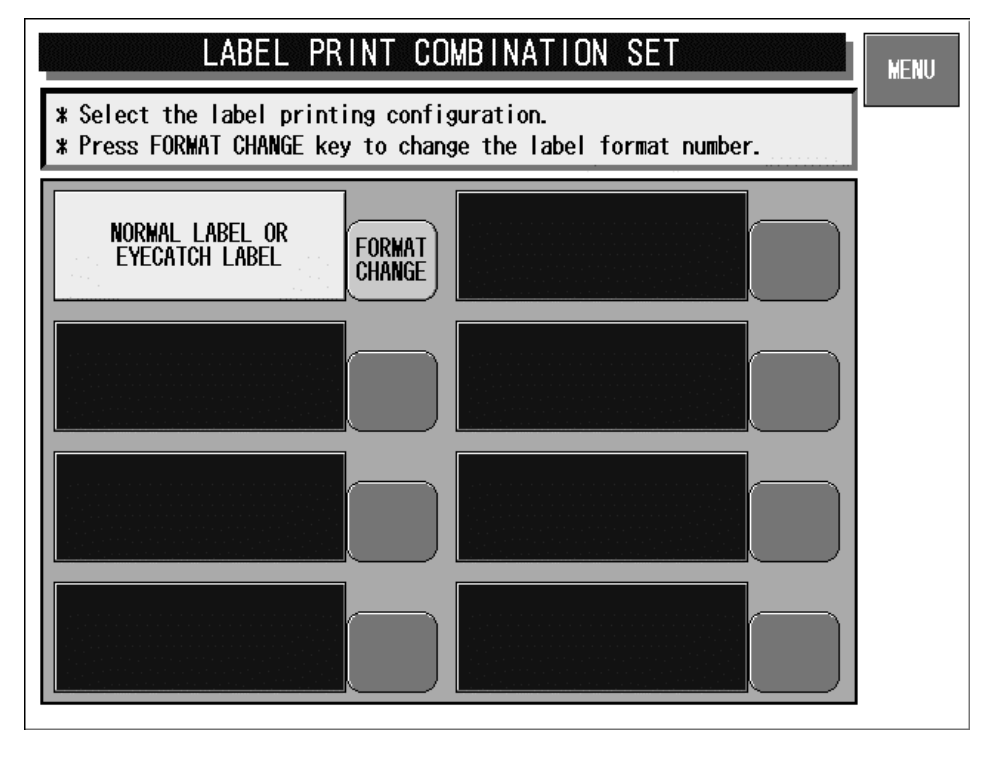

### Label Print Combination Setup Screen

| <b>Buttons/Display Fields</b> | Function                                                                                                    |
|-------------------------------|----------------------------------------------------------------------------------------------------|
| MENU                          | Returns to the System Menu 1/2 screen.                                                                                                    |
| FORMAT CHANGE                 | Changes to the label format number setup screen.<br>The format change button becomes effective only for below-mentioned label<br>print combination.                                                                                                    |
| Label Print Combination       | The currently set label print combination is displayed in yellow. Pressing the button that agrees with the label combination will display the confirmation dialog screen of the label print pattern.<br>The print pattern is fixed by pressing the [EXECUTE] button and the display returns to the System Menu 1/2 screen.<br>When the [CANCEL] button is pressed. The print pattern is not fixed and the display returns to the Label Print Combination Setup screen. |

### 4.6.1 CONNECTED PRINTER / PATTERN SELECTION ITEMS

| Pattern Selection Item                                               | Main printer<br>only | Two printers | Main printer<br>and<br>Sub (PP) | Two printers<br>and<br>Sub (PP) |
|----------------------------------------------------------------------|----------------------|--------------|---------------------------------|---------------------------------|
| Normal label only                                                    | •                    |              |                                 |                                 |
| Normal label or eye-catching label                                   |                      | •            | •                               |                                 |
| Normal label or mini eye-catching label                              | •                    |              |                                 |                                 |
| Normal label and sub-label                                           |                      | •            | •                               |                                 |
| Normal label and batch raw material label                            |                      | •            |                                 |                                 |
| Normal label or eye-catching label and sub-label                     |                      |              |                                 | •                               |
| Normal label or mini eye-catching label and sub-label                |                      | •            | •                               |                                 |
| Normal label or eye-catching label and batch raw material label      |                      |              |                                 | •                               |
| Normal label or mini eye-catching label and batch raw material label |                      | •            |                                 |                                 |

### 4.6.2 LABEL PRINT COMBINATION SETUP (FORMAT NO.)

| LABEL PRINT COMB. SETUP (FMT No.)       |                           |                            |                    |         | MENU                                                |        |
|-----------------------------------------|---------------------------|----------------------------|--------------------|---------|-----------------------------------------------------|--------|
| <pre>* Select the   * Press FRONT</pre> | abel forma<br>LABEL to se | t number ar<br>et in PLU N | nd prin<br>Master. | ting se | tup.                                                |        |
| LABEL TYPE                              | PRINTER                   | FORMAT No                  | LABEL              | PRINT   | LABEL GROUP                                         | BACK   |
| NORMAL LABEL                            | PRINTER 1                 | 52                         | . YES .            | NO      | BOTTOM LABEL                                        | CANCEL |
|                                         |                           |                            | YES                | NO      | SUB LABEL                                           |        |
|                                         |                           |                            | YES                | NO      | • PRINTER CHANGE                                    | FORMAT |
|                                         |                           |                            | YES                | NO      | LABEL ADDITION     LABEL CONDITION     LABEL INFORM |        |
|                                         |                           |                            | YES                | NO      | PRESS [DETAIL] KEY                                  | DETAIL |
|                                         |                           |                            | YES                | NO      | FORMAT FOR FEED                                     |        |
|                                         |                           |                            | YES                | NO      | PRESS [PRINT]                                       | FRONT  |
|                                         |                           |                            | YES                | NO      | INPUT                                               | LIDEL  |

Label Print Combination Setup (Format No.) Screen: Front Label

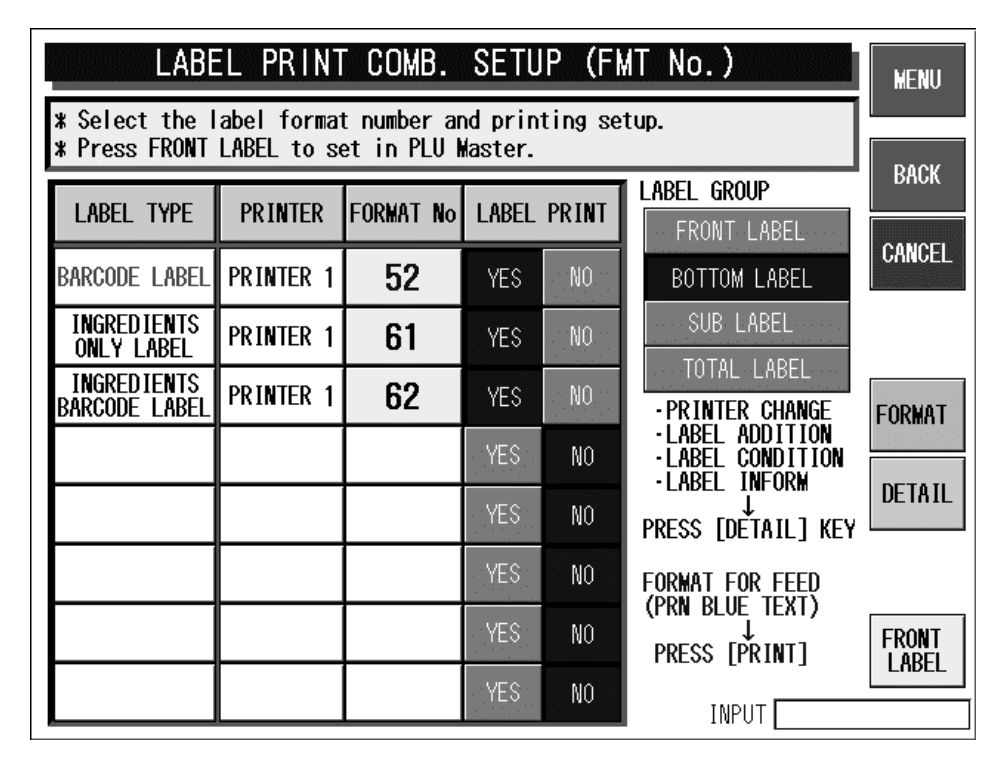

Label Print Combination Setup (Format No.) Screen: Bottom Label

| LABEL PRINT COMB. SETUP (FMT No.)        |                            |                            |                    |         | MENU                                |        |
|------------------------------------------|----------------------------|----------------------------|--------------------|---------|-------------------------------------|--------|
| <pre>% Select the<br/>% Press FRON</pre> | label forma<br>[LABEL to s | t number an<br>et in PLU I | nd prin<br>Master. | ting se | tup.                                |        |
| LABEL TYPE                               | PRINTER                    | FORMAT No                  | LABEL              | PRINT   | LABEL GROUP                         | BACK   |
|                                          |                            |                            | YES                | NO      | BOTTOM LABEL                        | CANCEL |
|                                          |                            |                            | YES                | NO      | SUB LABEL                           |        |
|                                          |                            |                            | YES                | NO      | TOTAL LABEL                         |        |
|                                          |                            |                            | YES                | NO      | ·LABEL ADDITION<br>·LABEL CONDITION | FURMAT |
|                                          |                            |                            | YES                | NO      |                                     | DETAIL |
|                                          | 1                          |                            | YES                | NO      | FRESS [DETAIL] RET                  |        |
|                                          | 1                          |                            | YES                | NO      | (PRN BLUE TEXT)                     | FRONT  |
|                                          |                            |                            | YES                | NO      | PRESS [PRINT]                       | LABEL  |
|                                          |                            |                            |                    |         | INPUT                               |        |

Label Print Combination Setup (Format No.) Screen: Sub-label

| LABEL PRINT COMB. SETUP (FMT No.) |                           |                            |                    |         | MENU                                                 |                |
|-----------------------------------|---------------------------|----------------------------|--------------------|---------|------------------------------------------------------|----------------|
| * Select the I<br>* Press FRONT   | abel forma<br>LABEL to se | t number ar<br>et in PLU N | nd prin<br>Master. | ting se | tup.                                                 | RACK           |
| LABEL TYPE                        | PRINTER                   | FORMAT No                  | LABEL              | PRINT   | FRONT LABEL                                          | DNOK           |
| TOTAL/SUBTOTA                     | PRINTER 1                 | 97                         | YES                | NO      | BOTTOM LABEL                                         | CANCEL         |
|                                   |                           |                            | YES                | NO      | SUB LABEL                                            |                |
|                                   |                           |                            | YES                | NO      | -PRINTER CHANGE                                      | FORMAT         |
|                                   |                           |                            | YES                | NO      | ·LABEL ADDITION<br>·LABEL CONDITION<br>·LABEL INFORM |                |
|                                   |                           |                            | YES                | NO      | ₽RESS [DETAIL] KEY                                   | DETAIL         |
|                                   |                           |                            | YES                | NO      | FORMAT FOR FEED<br>(PRN BLUE TEXT)                   |                |
|                                   |                           |                            | YES                | NO      | PRESS [PRINT]                                        | FRONT<br>LABEL |
|                                   |                           |                            | YES                | NO      | INPUT                                                |                |

Label Print Combination Setup (Format No.) Screen: Total Label

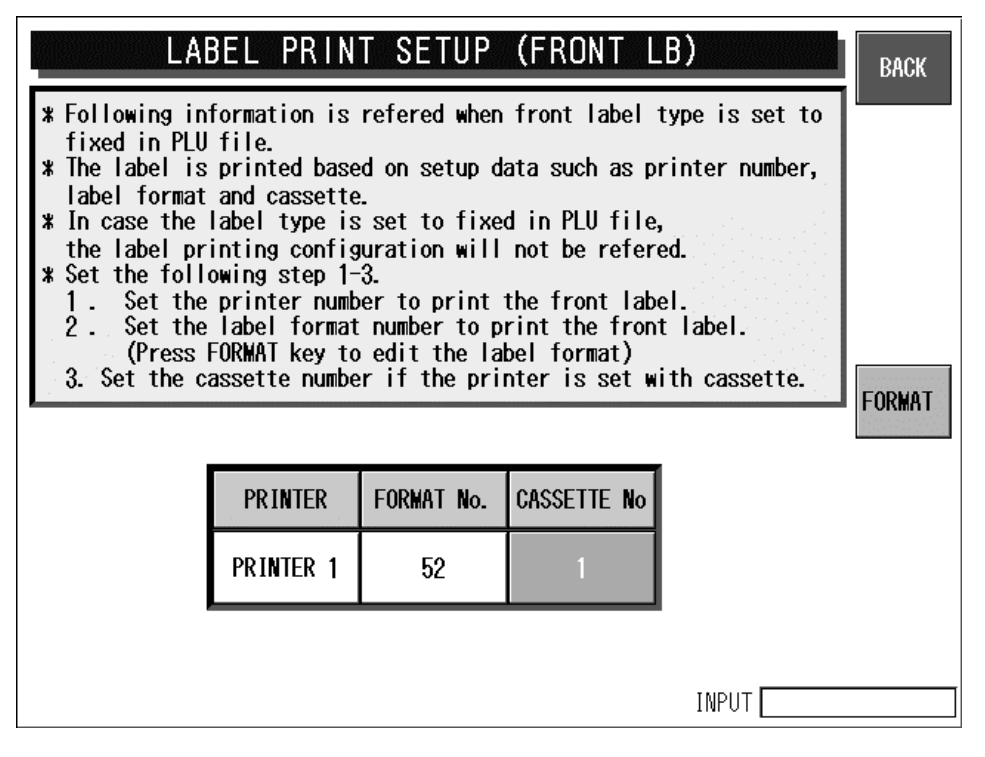

Label Print Setup (Front Label) Screen

| LABEL PRINT COMBINATION SETUP                                 |           |        |      | MENU  |       |                       |                 |
|---------------------------------------------------------------|-----------|--------|------|-------|-------|-----------------------|-----------------|
| Label Print                                                   | ing Setu  | р      |      |       |       |                       |                 |
| LABEL TYPE                                                    | PRINTER   | FORMAT | CASS | LABEL | PRINT | LB PRINT CONDITION    | BACK            |
| NORMAL LABEL                                                  | PRINTER 1 | 52     | 1    | YES   | NO    | NO CONDITION          | CONCEL          |
| EYECATCH<br>Image label                                       | PRINTER 1 | 23     | 1    | YES   | NO    | ₩/Eyecatch<br>image   | UNILUEL         |
| EYECATCH<br>PRICE LABEL                                       | PRINTER 1 | 28     | 1    | YES   | NO    | W/Campaign<br>price   | LABEL<br>DETAIL |
| CAMPAIGN<br>Comment Label                                     | PRINTER 1 | 0      | 1    | YES   | NO    | W/Campaign<br>comment | FORMAT          |
| CAMPAIGN<br>Origin Label                                      | PRINTER 1 | 0      | 1    | YES   | NO    | ₩/Campaign<br>origin  |                 |
| BARCODE LABEL                                                 | PRINTER 1 | 52     | 1    | YES   | NO    | B LB: barcode         |                 |
| * Press [LABEL DETAIL] key for further setup for label print. |           |        |      |       | ▼     |                       |                 |
| INIT.                                                         |           |        |      |       | INIT. |                       |                 |
| <b>*Unable change bottom label's print conditions.</b>        |           |        |      |       |       |                       |                 |

Label Print Combination Setup Screen

| LABEL PRINT COMBINATION SETUP |                         |                          |        |  |
|-------------------------------|-------------------------|--------------------------|--------|--|
| Label Printing Setup          | I                       |                          |        |  |
| LABEL TYPE PRINTER            | FORMAT CASS LABEL PRINT | LB PRINT CONDITION       | BACK   |  |
| W/Eyecatch image              |                         | NO CONDITION             | CANCEL |  |
| W/Camaign comment             |                         | ₩/Eyecatch<br>image      |        |  |
| W/Campaign origin             |                         | W/Campaign<br>price      | DETAIL |  |
| W/Campaign_price              |                         | W/Campaign<br>comment    | FORMAT |  |
|                               |                         | w/Campaign<br>origin     |        |  |
| NO CONDITION                  |                         | B LB: barcode            |        |  |
|                               |                         | bel print.<br>T setting. |        |  |
|                               |                         |                          | INIT.  |  |
|                               |                         | INPUT                    |        |  |

Label Print Condition Pop-up Screen

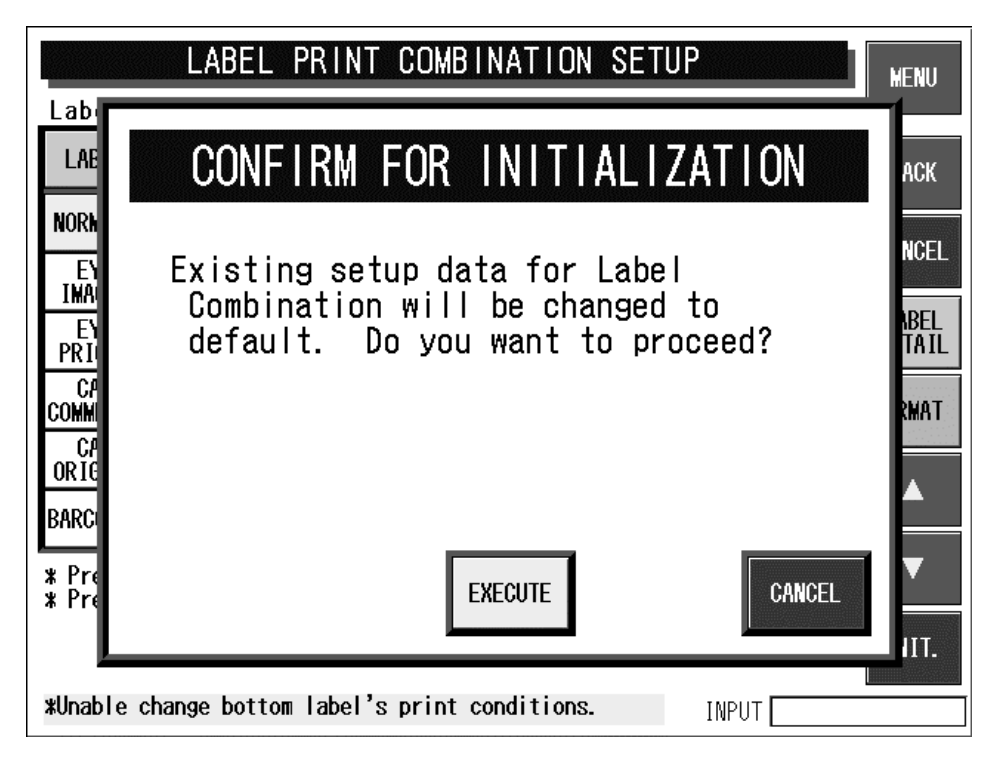

**Execution Confirmation Screen** 

| <b>Buttons/Display Fields</b> | Function                                                                                                    |
|-------------------------------|----------------------------------------------------------------------------------------------------|
| MENU                          | Returns to System Menu 1/2 screen.                                                                                                    |
| BACK                          | Saves data changes and returns to the Label Print Combination Setup screen.                                                                                                    |
| CANCEL                        | Cancels data changes and returns to the Label Print Combination Setup screen.                                                                                                    |
| FORMAT                        | Pressing without numeric entry changes to the format edit screen for the format number of the selected label type.<br>Pressing after numeric entry changes to the format edit screen for the entered number.                                                                                                    |
| DETAIL                        | <ul> <li>Changes to the Print Combination Detail Setup screen.</li> <li>Printer selection</li> <li>Print item addition</li> <li>Format number setting</li> <li>Print condition setting</li> <li>Label print detail information setting</li> <li>Label type addition</li> </ul>                                                                                                    |
| FRONT LABEL                   | Changes to the printer, format number, and cassette number setup screen for a label to be attached on the tray top.                                                                                                    |
| INITIALIZE                    | Returns the print combination data to the default data.                                                                                                    |
| ▼ ▲                           | Moves the cursor up or down.                                                                                                    |
| LABEL DETAIL                  | Change to the label detail setup data (print density, sensor distance, etc.).<br>The current label format number displayed on the label detail setup screen<br>becomes the format number at the present cursor position (highlighted<br>yellow).                                                                                                    |
| Label Type                    | Displays the printer name for each label type.<br>Press the label type field to enable the current label selection.<br>Edit the format number of the selected label type after selection by pressing<br>the [FORMAT] button.                                                                                                    |
| Printer                       | Select the printer (number) that will be used to print the labels.<br>Press to display the pop-up screen. Select the printer on the pop-up screen.                                                                                                    |
| Format No.                    | Displays the set format number for each label variation.<br>The default format number is displayed at the initial setting.<br>Press the display field after entering a format number to set the number.<br>The format number is automatically set as the default printer format for the<br>specified format number.<br>When two or more format numbers are set to one printer, the higher-ranked<br>format number will be enabled. |
| Label Print                   | Select label printing.<br>"Yes": Labels will be printed.<br>"No": Labels will not be printed. In this case, the item will not be<br>displayed on the Format Setup screen the next time it is displayed.<br>The selected data will become invalid for total labels.                                                                                                    |
| Label Group                   | Press the desired button to display the label type items of the selected group<br>and change the color to blue.                                                                                                    |
| Label Print Condition         | Set the label print condition.<br>The priority level when a number of print conditions agree is fixed in the<br>order that is displayed on the pop-up screen (from top left to bottom right of<br>the screen).<br>Press to display the pop-up screen.                                                                                                    |

### 4.6.3 LABEL DETAIL SETUP

| LABEL SETUP                                                                                                    |                   |                                |                                 |              | BACK  |
|----------------------------------------------------------------------------------------------------|-------------------|--------------------------------|---------------------------------|--------------|-------|
| 1.Select PRINT No. and set the label No.<br>2.Set the detail data of the label No.<br>*Up to 99 labels can be registered. Any one can link to printer.<br>*Print check format No. is used only for test printing. |                   |                                |                                 |              |       |
|                                                                                                    | PRINTER No No. 1  | CASS                           | ET No. D1 L                     | ABEL No. 01  |       |
|                                                                                                    | THERMAL PAPER TP. | 1:STANDARD LA                  | SENSOR TYPE                     | 1:LABEL      |       |
| an an an an an an an an an an an an an a                                                                                                    | LABEL GAP         | 2.5 mm                         | SENSOR DISTANCE                 | 41.0 mm      |       |
| 1000                                                                                                    | PREPRINT FEED     | 7.5 mm                         | PRINTING SPEED                  | 2:100 mm/sec |       |
|                                                                                                    | FEED END LEN      | 3.5 mm                         | PRINTING DENSITY                | 5            |       |
|                                                                                                    | PRINT DIRECTION   | NORMAL REVERSE                 | 2 CLR PRINT DENS.               | 5 5          |       |
|                                                                                                    | BACK FEED         | NO YES                         |                                 |              |       |
| P                                                                                                    | FORMAT No.        | Format Info.<br>Label Wid Labe | Print Check  <br>I Len ITEM No. | Cassette     | No 01 |

Label Print Pattern (Label Details) Setup Screen

| <b>Buttons/Display Fields</b> | Function                                                                                                    |
|-------------------------------|----------------------------------------------------------------------------------------------------|
| BACK                          | Save data changes and return to the label print pattern detail setup screen.                                                                                                    |
| Printer No.                   | Press after numeric entry to display the label information of the entered<br>printer and enable label information change and confirmation (test print).<br>Printer numbers are defined as follows:<br>Printer #1: Main printer 1<br>Printer #2: Main printer 2<br>Printer #3: PP printer (and Sub printer)                                                                                                    |
| Cassette No.                  | Press after numeric entry to display the label information of the entered cassette and enable label information change and confirmation (test print). The data range is 1-7. An error screen is displayed if the corresponding cassette is not inserted.<br>The cassette number becomes "1" when a non-applicable printer is called.                                                                                                    |
| Label No.                     | This is used when label print information is different for each printer and cassette.<br>Press after numeric entry to call the label print information.<br>The data range is 1-99.<br>The same default number is set for each printer and cassette.<br>This data is not usually changed.<br>The label sensor distance is associated with the label number.<br>For example, if the same number is set for printers #1 and #3, the label<br>sensor distance will be the same for both printers and will result in a<br>misalignment. |
| Thermal Paper Type            | Set label type. Press one of these buttons after numeric entry to set the paper<br>type.<br>Press one of these buttons without numeric entry to display the pop-up<br>screen.<br>Next, press the desired button to set the paper type.                                                                                                    |

| <b>Buttons/Display Fields</b>    | Function                                                                                                    |  |  |  |
|----------------------------------|----------------------------------------------------------------------------------------------------|--|--|--|
| Label Gap                        | Set label gap. Press after numeric entry to set the gap length.<br>The data range is 0-999 (0.0 mm – 99.9 mm on the screen).<br>Default data: 2.0 mm                                                                                                    |  |  |  |
| Preprint Feed                    | Set the preprint feed length.<br>Press after numeric entry to set the feed length.<br>The data range is 0-999 (0.0 mm – 99.9 mm on the screen).<br>Default data: 7.5 mm                                                                                                    |  |  |  |
| Feed End Length                  | Displays the set feed end length (unit: mm).<br>Press after numeric entry to set the feed end length.<br>The data range is 1-999 (0.1 mm – 99.9 mm on the screen).<br>Default data: 3.0 mm<br>The label is issued leaving the set length behind and fed immediately before<br>the label is sucked.                                  |  |  |  |
| Print Direction                  | "Normal rotation" and "Reverse rotation" can be set as the label print<br>direction.<br>The selected item will change color to blue.<br>Default data: "Normal rotation"                                                                                                    |  |  |  |
| Back Feed                        | Select the back feed availability at the start of label printing.<br>The selected item will change its color to blue.<br>Default data: "Yes"<br>When "Yes" is selected the label is back fed in the above-mentioned preprint<br>feed length and printing starts.<br>Make sure "Yes" is selected at all times.                       |  |  |  |
| Sensor Type                      | Set the label feed availability using the label sensor control.<br>Press after numeric entry to set the sensor type.<br>Press without numeric entry to display the pop-up screen. Press the desired<br>button to make a selection.<br>Default data: "1" (Label sensor)                                                              |  |  |  |
| Sensor Distance                  | Set the distance between the label sensor position and the printer head end.<br>Press after numeric entry to set the distance.<br>The data range is 0-999 (0.0 mm – 99.9 mm on the screen).<br>Default data: 17.5 mm<br>The label feed amount will increase when the data is increased, and<br>decrease when the data is decreased. |  |  |  |
| Printing Speed                   | Set the label print speed.<br>Enter either "1" or "2" (1: 80mm/sec 2: 100mm/sec) and press this button.<br>Press without numeric entry to display the pop-up screen. Press the desired<br>button to make a selection.<br>Default data: "2" (100 mm/sec)                                                                             |  |  |  |
| Printing Density<br>(0 - 9)      | Set the print density when using the monochrome thermal head.<br>Press after numeric entry to set the density.<br>The data range is 0-9. (0: lightest 9: darkest)<br>Default data: "5"                                                                                                    |  |  |  |
| 2 Color Print Density<br>(0 - 9) | Set the print density for black and red when the two color thermal head is<br>used.<br>Press one of these buttons after numeric entry to set the density.<br>The data range is 0-9. (0: lightest 9: darkest)<br>Default data: "5" for both black and red                                                                            |  |  |  |
| Print Check Format No.           | Set the test print format.<br>Press after numeric entry to set the number.<br>The data range is 1-99.<br>Default data: 52 (37 x 60 mm) for printers #1, #3, and #4<br>20 (55 x 60 mm) for printer #2                                                                                                    |  |  |  |
| Format Information               | Displays the label size of the set default format number.<br>Confirm that the set format number is correct.<br>This function is display only and the data cannot be changed.                                                                                                    |  |  |  |

| <b>Buttons/Display Fields</b> | Function                                                                                                    |  |  |
|-------------------------------|----------------------------------------------------------------------------------------------------|--|--|
| Item No.                      | Set the test item number for print confirmation.<br>Press after numeric entry to set the number.<br>The checker pattern is printed when the item number is "0."                                                                                                    |  |  |
| Cassette No.                  | This is effective only when the cassette applicable printer number is selected.<br>Displays the number of the inserted cassette.<br>"1" is displayed when the cassette non-applicable printer is used.<br>Make sure the cassette number called is same as the inserted cassette<br>number. An error screen will appear if it is different.<br>This function is display only and the data cannot be changed. |  |  |

# 4.7 FORMAT SETTING

With this machine, a maximum of 99 label formats can be set from "1" to "99". A maximum of 63 items can be printed in one format that is called as "unit".

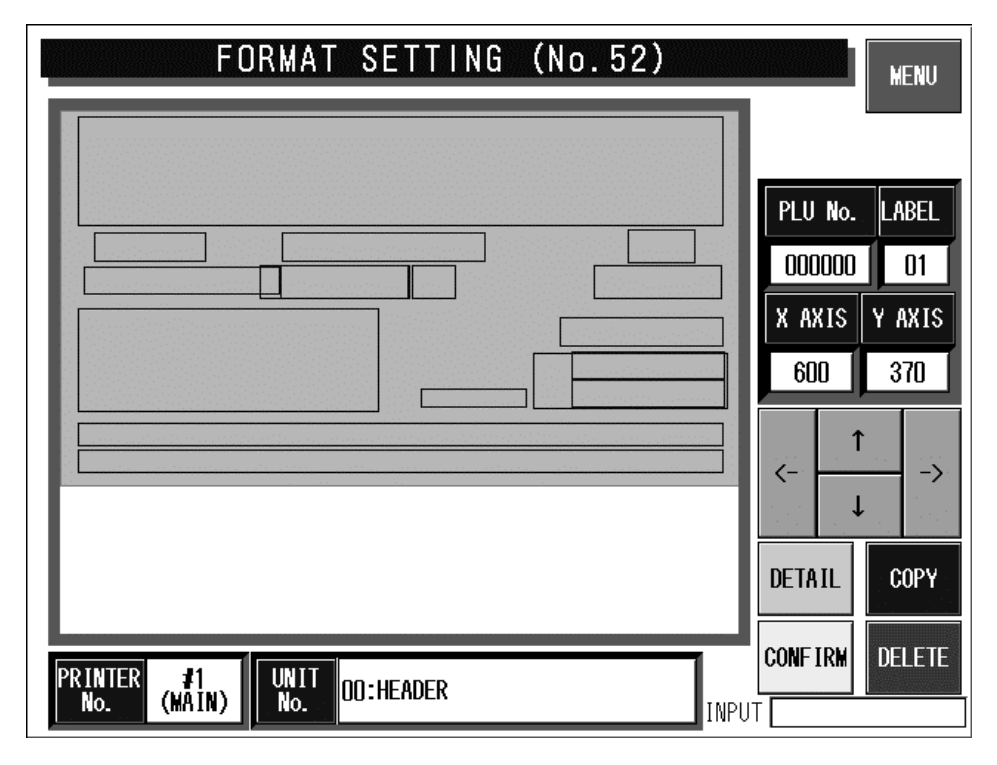

### **Format Setting Screen**

| <b>Buttons/Display Fields</b> | Function                                                                                               |
|-------------------------------|----------------------------------------------------------------------------------------------------|
| MENU                          | Displays the copy confirmation screen to finish settings.                                              |
| [←] [↑] [→] [↓]               | Moves the selected unit position.<br>"X " and "Y" axis coordinates change accordingly.                 |
| Unit No.                      | Displays the called unit.<br>Enter the numeric value and press this field to call up the desired unit. |
| DETAIL                        | Checks the detailed data for the selected unit,                                                        |
| CONFIRM                       | Confirms that the change has been made on the screen.<br>Returns to the Format Setting screen.         |
| COPY                          | Specifies the copy source by entering a numeric value.                                                 |
| DELETE                        | Deletes the called screen data.                                                                        |

# 4.8 PRINT ITEM SETTING

On this Print Item Setting screen, select the setting for each print item.

| PRINT ITEM SET                                         | TING                                    |  |  |  |  |  |
|--------------------------------------------------------|-----------------------------------------|--|--|--|--|--|
| Choose the setting for each pri                        | Choose the setting for each print item. |  |  |  |  |  |
| 5x7 Print Select                                       | Regi Code Print Select                  |  |  |  |  |  |
| NON PRINT PLU No. TARE STORE No.                       | REGISTER STORE No                       |  |  |  |  |  |
| M Price Print Select                                   | Repack Mark Print Select                |  |  |  |  |  |
| BAR CODE ONLY BAR&D.LINE D.LINE&M.PRI                  | NO PRINT PRINT                          |  |  |  |  |  |
| Comment Print Position Select                          | Regi Code Print Position Select         |  |  |  |  |  |
| FORMAT UNDER UD INGRD OVER                             | FORMAT LEFT RIGHT                       |  |  |  |  |  |
| Origin Print Position Select POP Print Position Select |                                         |  |  |  |  |  |
| FORMAT LEFT RIGHT OVER UNDER                           | FORAMT LEFT RIGHT                       |  |  |  |  |  |

### **Print Item Setting Screen**

| <b>Buttons/Display Fields</b> | Function                                                                                                    |  |  |  |
|-------------------------------|----------------------------------------------------------------------------------------------------|--|--|--|
| MENU                          | Apply the set data and return to the Setup Menu 1/2 screen.                                                                                                    |  |  |  |
| 5 X 7 Print Select            | Select one of the print items to be printed in 5 X 7 size.<br>Press the desired button to select the item and change the button color to blue.                                                                                                    |  |  |  |
| M Price Print Select          | Select either "Label print price" or "Barcode price" when printing the mark down price label. Select one of the following 3 types:                                                                                                    |  |  |  |
|                               | <ul> <li>Barcode Only:<br/>The markdown price is reflected only in the barcode, and the normal price (before markdown) is printed in the price print field.</li> <li>Barcode and Double line<br/>The markdown price is reflected only in the barcode, and two strikeout lines are printed over the normal price (before markdown).</li> <li>Double line and M price:<br/>The markdown price is reflected in the barcode and two strikeout lines are printed on the normal price (before markdown) and the price after markdown is printed.</li> </ul> |  |  |  |
|                               | Press the desired button to select the type and change the button color to blue.<br>Default data: "Double line and M price"                                                                                                    |  |  |  |
|                               | Note: Two strikeout lines and the markdown price are printed for commodities which the markdown price is registered.                                                                                                    |  |  |  |

| <b>Buttons/Display Fields</b>    | Function                                                                                                    |  |  |  |
|----------------------------------|----------------------------------------------------------------------------------------------------|--|--|--|
| Comment Print Position<br>Select | Select the comment character string print position when it is included in the PLU name extension field.<br>Select one of the following 4 types:     |  |  |  |
|                                  | Format: Printed in the position specified by the format.<br>Under: Printed under the PLU name.<br>Under Ingredient: Printed under the ingredient.   |  |  |  |
|                                  | Over: Printed above the PLO.                                                                                                    |  |  |  |
|                                  | Press the desired button to select the type and change the button color to blue.                                                                    |  |  |  |
|                                  |                                                                                                    |  |  |  |
| Select                           | Select the origin name character string print position when it is included in the PLU name extension field.<br>Select one of the following 3 types: |  |  |  |
|                                  | Format: Printed in the position specified by the format.                                                                                            |  |  |  |
|                                  | Right: Printed on the right of the PLU.                                                                                                    |  |  |  |
|                                  | Press the desired button to select the type and change the button color to blue.<br>Default data: "Format"                                          |  |  |  |
| Register Code Print              | Select the item to be printed in the register code print field.                                                                                     |  |  |  |
| Select                           | Select either "Register" or "Store No."                                                                                                    |  |  |  |
|                                  | Press the desired button to select the type and change the button color to                                                                          |  |  |  |
|                                  | Default data: "Register"                                                                                                    |  |  |  |
| Repack Mark Print<br>Select      | Select the printing of "." and the Use-by date on the end of each pack.<br>Select either "No Print" or "Print."                                     |  |  |  |
|                                  | Press the desired button to select the type and change the button color to blue.                                                                    |  |  |  |
| Pogistor Codo Print              | Select register code print position when it is included in the PLU name                                                                             |  |  |  |
| Position Select                  | extension field.                                                                                                    |  |  |  |
|                                  | Select one of the following 3 types:                                                                                                    |  |  |  |
|                                  | Format: It is printed at the position specified by the format.                                                                                      |  |  |  |
|                                  | Left: It is printed on the left of the PLU name.                                                                                                    |  |  |  |
|                                  | Right: It is printed on the right of the PLU name.                                                                                                  |  |  |  |
|                                  | Press the desired button to select the type and change the button color to                                                                          |  |  |  |
|                                  | blue.<br>Default data: "Format"                                                                                                    |  |  |  |
| POP Print Position               | Select POP character string print position when it is included in the PLU name                                                                      |  |  |  |
| Select                           | Select one of the following 3 types:                                                                                                    |  |  |  |
|                                  | Format, Drintad at the position on acidiad by the format                                                                                            |  |  |  |
|                                  | Left: Printed at the position specified by the format.                                                                                              |  |  |  |
|                                  | Right: Printed on the right of the PLU name.                                                                                                    |  |  |  |
|                                  | Press the desired button to select the type and change the button color to                                                                          |  |  |  |
|                                  | blue.<br>Default data: "Format"                                                                                                    |  |  |  |
|                                  |                                                                                                    |  |  |  |

# 4.9 FILE CHECK

This screen is used to confirm master files such as PLU master, Store master, Extra message master files, etc. registered in this machine.

|                                                     | FILE                                      | CHE          | C K                    |          | MENU   |
|-----------------------------------------------------|-------------------------------------------|--------------|------------------------|----------|--------|
| No.                                                 | MASTER NAME                               | NUMBER       | Memory Infor           | mation   |        |
| 1                                                   | PLU /UNIT PRICE FILE<br>[WILL BE CLEARED] | 583<br>(583) | REMAINING<br>(Byte)    | 1823200  |        |
| 2                                                   | STORE FILE<br>[WILL BE CLEARED]           | 2            | PLU MASTER<br>(NUMBER) | 7725     |        |
| 3                                                   | EXTRA MESSAGE 1<br>[WILL BE CLEARED]      | 3            |                        | □ ┌ 100% |        |
| 4                                                   | POP MESSAGE FILE<br>[WILL BE CLEARED]     | 0            |                        | -<br>  - |        |
| 5                                                   | COUPON MESSAGE FILE<br>[WILL BE CLEARED]  | 0            |                        | -        | ¥      |
| 6                                                   | ORIGIN FILE<br>[WILL BE CLEARED]          | 0            |                        | - 50%    | SELECT |
| 7                                                   | EXTRA MSG 2<br>[WILL BE CLEARED]          | 0            |                        | -        | SELECT |
| 8                                                   | EXTRA MSG 3<br>[WILL BE CLEARED]          | 0            |                        | -        |        |
| *Press [SELECT] to select Master for initialization |                                           |              |                        |          |        |

**File Check Screen** 

| <b>Buttons/Display Fields</b>   | Function                                                                                                    |  |  |  |
|---------------------------------|----------------------------------------------------------------------------------------------------|--|--|--|
| MENU                            | Returns to the System Menu 1/2 screen.                                                                                                    |  |  |  |
| Master Name                     | Displays master names (only master files that can be processed by the IF-21FD and master files with the number "0"). Press the desired field to make a selection and change the color to light blue.                                  |  |  |  |
| Number                          | Displays the number of data registered in the machine (only master files that can be processed by the IF-21FD and master files with the number "0"). Press the desired field to make a selection and reverse the color to light blue. |  |  |  |
| Memory Information              | Displays remaining SRAM memory in bytes.<br>(Zero suppression, Max.8 digits)                                                                                                    |  |  |  |
| PLU Master                      | Calculates the number of items that can be registered based on the amount of remaining memory.                                                                                                    |  |  |  |
|                                 | Number of Items = Remaining amount ÷ (Fixed PLU master parts + PLU name character string 128 bytes + One unit price master)                                                                                                    |  |  |  |
| Memory Remaining<br>Display Bar | Displays the amount of memory remaining in black.                                                                                                    |  |  |  |
| V A<br>V A                      | Press to move the master information list display page up/down.                                                                                                    |  |  |  |
| ▼▲                              | Press to move the cursor position in the master information list display up/down (cursor is yellow).                                                                                                    |  |  |  |

| <b>Buttons/Display Fields</b> | Function                                                                                                    |  |  |  |
|-------------------------------|----------------------------------------------------------------------------------------------------|--|--|--|
| SELECT                        | Select master files for initialization.<br>Press the desired field where the cursor is positioned to select a master<br>This will select an unselected field or unselect a selected field.<br>Selecting a field will change the field where the cursor is positioned light<br>Placing the cursor on a selected item will change the color of the field to<br>green. |  |  |  |
| SELECT ALL                    | Select or cancel all master files for initialization.<br>All items on the list will be selected even if there is only one unselected item<br>on the list.<br>When all items are already selected, they will be canceled.<br>Selecting will change the color of the entire field to light blue.                                                                      |  |  |  |
| EXECUTE                       | <ul> <li>Press to initialize the selected master files.</li> <li>Processing is different for each master file.</li> <li>Clear: Delete existing master files.</li> <li>Initialize: Existing master files will be deleted and initialized to default values.</li> <li>Number reference: Confirm the number of existing master files without execution.</li> </ul>     |  |  |  |

Note: Processing guidance is displayed at the bottom of the screen.

# 4.10 FILE INPUT/OUTPUT

Master files stored in this machine can be input and output to or from a floppy disk via IF21 or to the CF card via DataRapid. Note that the PLU master data must be downloaded first when downloading PLU and Unit price master data individually to the main body.

| FILE INPUT/OUTPUT |                     |        |              |               | MENU          |
|-------------------|---------------------|--------|--------------|---------------|---------------|
| No.               | INDEX NAME          | NUMBER | Operation Se | lect          |               |
|                   |                     |        | MAIN->       | ->MAIN        |               |
| $\square$         |                     |        | DEL FILE     | FORMAT        |               |
| $\vdash$          |                     |        |              | - <b>100%</b> | ▼             |
| $\vdash$          |                     |        |              | -             | ¥             |
|                   |                     |        |              | - 50%         | SELECT        |
| $\vdash$          |                     |        |              |               | SELECT<br>ALL |
| * Procee          | ed Operation Select |        |              |               | EXECUTE       |

Note: Connect the IF-21FD with the I2NET INLINE (Dsub-9).

#### File Input/Output Screen

|        | FILE INI   | PUT/OU | TPUT         |             | MENU    |
|--------|------------|--------|--------------|-------------|---------|
| No.    | INDEX NAME | NUMBER | Operation Se | elect       |         |
| 1 🛛    | AS-DATA    |        | MAIN->       | ->MAIN      |         |
|        |            |        | DEL FILE     | FORMAT      |         |
|        |            |        |              | <b>100%</b> | ▼       |
|        |            |        |              |             | ¥       |
|        |            |        |              | - 50%       | SELECT  |
|        |            |        |              |             | SELECT  |
| * SELE | CT INDEX.  |        |              |             | EXECUTE |

File I/O Index Screen

| FILE INPUT/OUTPUT |     |                 |        |              |        | MENU   |
|-------------------|-----|-----------------|--------|--------------|--------|--------|
|                   | No. | MASTER NAME     | NUMBER | Operation Se | elect  |        |
|                   | 1   | PLV FILE        | 3      |              | ->MAIN |        |
|                   | 2   | UNIT PRICE FILE | 3      | DEL FILE     | FORMAT |        |
|                   | 3   | STORE FILE      | 2      |              | □      |        |
|                   | 4   | EXTRA MSG 1     | O      |              |        |        |
|                   | 5   | POP FILE        | 0      |              |        | ¥      |
|                   | 6   | COUPON FILE     | 0      |              | - 50%  | SELECT |
|                   | 7   | ORIGIN FILE     | 0      |              |        | SELECT |
|                   | 8   | EXTRA MSG 2     | 0      |              |        |        |
| * SELECT MASTER   |     |                 |        |              |        |        |

File I/O Master Display Screen

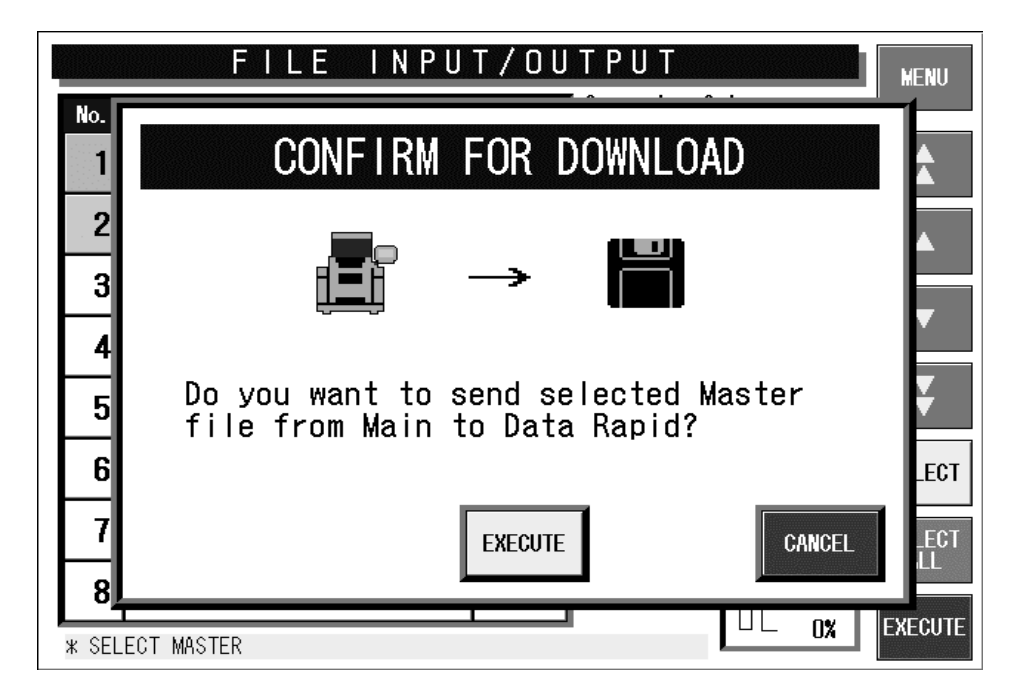

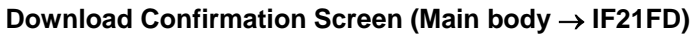

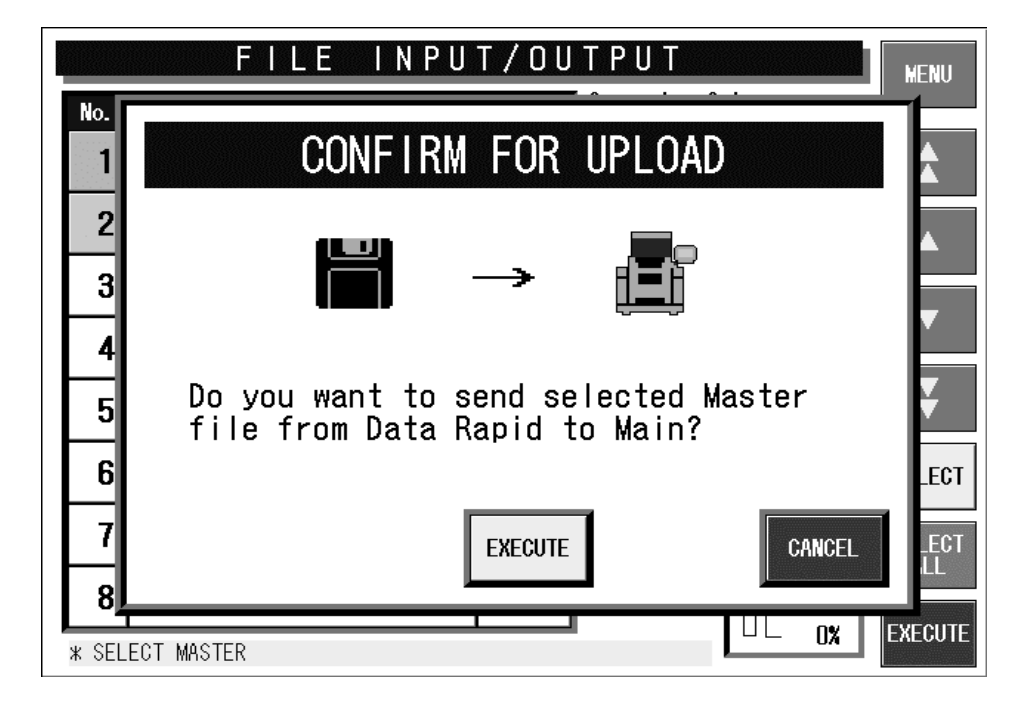

Upload Confirmation Screen (IF21FD  $\rightarrow$  Main body)

| <b>Buttons/Display Fields</b> | Function                                                                                                    |  |  |
|-------------------------------|----------------------------------------------------------------------------------------------------|--|--|
| MENU                          | Returns to the System Menu 1/2 screen.                                                                                                    |  |  |
| Operation Select              | Select file I/O processing.<br>Select "Main body $\rightarrow$ " " $\rightarrow$ Main body" "File delete" or "Format".<br>Press the button to request the index information acquisition from the<br>IF-21FD and change to the index screen.<br>Press it again to re-display the index screen.                                                                                                    |  |  |
| Bar Graph                     | Shows the processing progress of each master file.                                                                                                    |  |  |
| ▼ ▲<br>▼ ▲                    | Press to move the master information list display page up/down.                                                                                                    |  |  |
| ▼ ▲                           | Press to move the cursor position (highlighted yellow) in the master information list display up/down. Only existing index columns can be moved when "→Main body" or "File Delete" is selected.                                                                                                    |  |  |
| Index Information             | <ul> <li>Displays the index numbers and names of files in the IF-21FD.</li> <li>Processing differs according to the processing item selected.</li> <li>Main body→: Changes to the master display screen when the index is selected via the index name edit screen.</li> <li>→Main body: Changes to the master display screen when the index is selected via the index name edit screen. However, it is only possible to select an item displayed in the index list.</li> <li>File Delete: The selected index is displayed in light blue when the indexes are selected.</li> <li>Format: This screen is used solely for confirmation files existing in the IF-21FD and selection is not possible.</li> </ul> |  |  |

| Buttons/Display Fields | Function                                                                                                    |
|------------------------|----------------------------------------------------------------------------------------------------|
| Master Information     | Processing is different according to the selected processing item.<br>The selected field color will reverse light blue.                                                                                                    |
|                        | Main body →: The names and counts of existing master group existing in own machine can be listed on the screen. Pressing the field button will perform selection for non-selected data, and cancellation for selected data.                                                                                                    |
|                        | →Main body: From the index file acquired from the IF-21FD, the master file information (names and counts) in the IF-21FD can be listed on the screen. Pressing the field button will perform selection for non-selected data, and cancellation for selected data.                                                                                                    |
| SELECT                 | Select master files for input/output.<br>Press the desired field where the cursor is positioned to select a master file.<br>This will select an unselected field or unselect a selected field.<br>Selecting a field will change the field where the cursor is positioned light blue.<br>Placing the cursor on a selected item will change the color of the field to<br>green. |
| SELECT ALL             | Select or cancel all master files for input/output.<br>All items on the list will be selected even if there is only one unselected item<br>on the list.<br>When all items are already selected, they will be canceled.<br>Selecting will change the color of the entire field to light blue.                                                                                  |
| EXECUTE                | Pressing this button will input or output the selected master data.                                                                                                    |

Note 1: Connect the IF-21FD with the INLINE (Dsub-9) of I2NET.

2: When downloading PLU and Unit price master data individually to the main body, ensure to download the PLU master data first.

# 4.11 FREE MESSAGE NAME REGISTRATION

With this machine, master files are prepared at the factory.

On this screen, there are five areas named Free 1 through Free 5 you can freely use. You can change these master name as you like.

Note: When a free master name is changed the updated master name is displayed thereafter.

| FREE MSG NAME REGISTRATION |              |          |      |  |
|----------------------------|--------------|----------|------|--|
|                            |              |          |      |  |
| No.                        | DEFAULT NAME | NEW NAME |      |  |
| 1                          | FREE 1       | FREE 1   |      |  |
| 2                          | FREE 2       | FREE 2   |      |  |
| 3                          | FREE 3       | FREE 3   | l 🕹  |  |
| 4                          | FREE 4       | FREE 4   | EDIT |  |
| 5                          | FREE 5       | FREE 5   |      |  |
|                            |              | INPUT    |      |  |

#### Free Message Name Registration Screen

| Buttons/Display Fields | Function                                                                         |
|------------------------|----------------------------------------------------------------------------------|
| MENU                   | Returns to the System Menu 1/2 screen.                                           |
| ▼▲                     | Press to move the cursor position (highlighted yellow) up/down.                  |
|                        | Press to move the cursor position to either Free 1 or Free 5.                    |
| EDIT                   | Press change to the free master name edit screen at the present cursor position. |

Note: When the free master name is changed, the updated master name is displayed thereafter.
# 4.12 LINK MASTER ERROR SETUP

A master data that is linked with the PLU master data is called "Link Master".

This "YES" or "No" setting decides whether an error is displayed or not when the PLU master data is called, and the corresponding producer master data is not found.

| LINK MASTER ERROR SETUP<br>* Set the error control of the unregistered line when Link<br>Master is called.<br>* Select YES to dislay error screen. |      |       |                  |      |       |  |  |
|----------------------------------------------------------------------------------------------------|------|-------|------------------|------|-------|--|--|
| LINK MASTER NAME                                                                                                    | ERRO | r set | LINK MASTER NAME | ERRO | r set |  |  |
| POP                                                                                                    | NO   | YES   | FREE 1 MASTER    | NO   | YES   |  |  |
|                                                                                                    | NO   | YES   | FREE 2 MASTER    | NO   | YES   |  |  |
| EXTRA MSG 1                                                                                                    | NO   | YES   | FREE 3 MASTER    | NO   | YES   |  |  |
| COUPON MSG                                                                                                    | NO   | YES   | FREE 4 MASTER    | NO   | YES   |  |  |
| EXTRA MSG 2                                                                                                    | NO   | YES   | FREE 5 MASTER    | NO   | YES   |  |  |
| EXTRA MSG 3                                                                                                    | NO   | YES   |                  | NO   | YES   |  |  |

#### Link Master Error Setup Screen

| <b>Buttons/Display Fields</b> | Function                                                                                                    |
|-------------------------------|----------------------------------------------------------------------------------------------------|
| MENU                          | Returns to the System Menu 1/2 screen.                                                                                                    |
| Error Set                     | Select error screen display for each link master if the character string is not registered when a link master is called.<br>Press either "NO" or "YES" to select and the selected button color will change to blue. |

### 4.13 WRAPPER SETTING

On this screen, perform the required settings and adjust the film conditions.

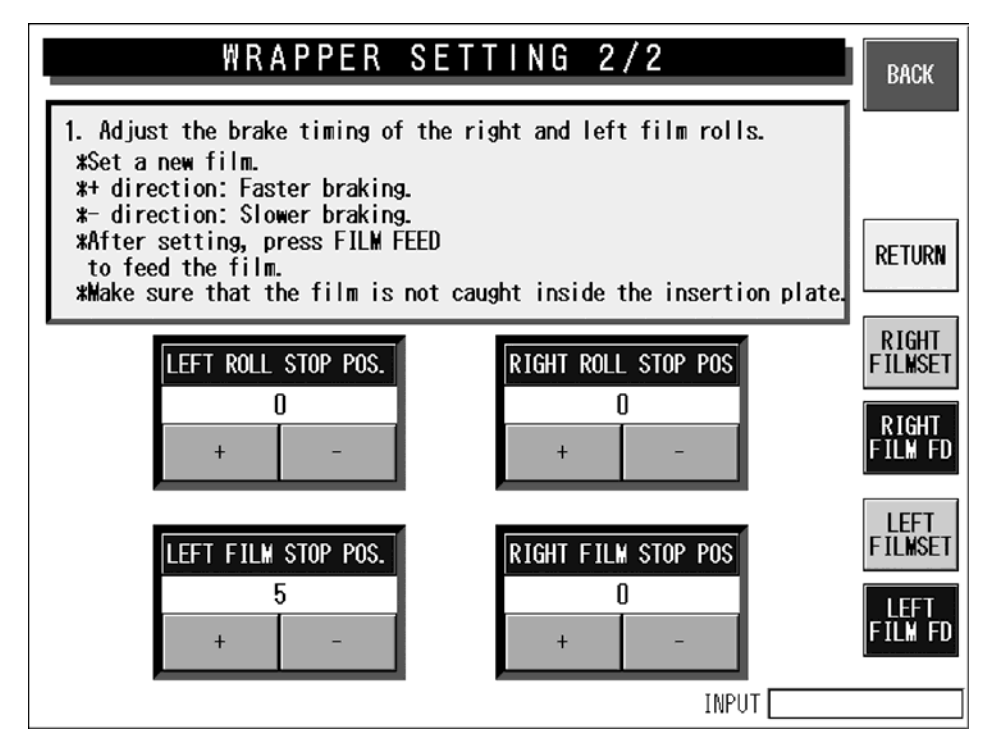

#### Wrapper Setting Screen

| Buttons/Display Fields       | Function                                                                                                    |
|------------------------------|----------------------------------------------------------------------------------------------------|
| MENU                         | Returns to the System Menu 1/2 screen.                                                                                                    |
| Return                       | Resumes wrapper and applicator operation.                                                                                                    |
| Film Material                | Select film material and type.<br>Press to display a pop-up screen. Next, select the desired film type.<br>The heater temperature is set to the default value upon selection.                                                                                                   |
| Heating Time                 | Set heater temperature.<br>Press the display field after numeric entry to set the heater temperature (°C) and display it in the display field.<br>The data range is 80 - 180 and the default value is determined according to the film material.                                |
| Automatic Discharge          | Select either "Yes" or "None" for automatic discharge function.<br>Default data: "All trays"                                                                                                    |
| Film Centering<br>Adjustment | Adjust film centering.<br>Press [ - ] or [ + ] without numeric entry to adjust film centering in increments<br>of 1 mm.<br>Press [ - ] or [ + ] after numeric entry to set the film centering adjustment<br>correction data.<br>The data range is 0 - 99.<br>Default data: 0 mm |
| Film Length Adjustment       | Adjust the film feed length.<br>This procedure is similar to the film centering adjustment procedure.                                                                                                    |
| Film Width Information       | Displays film width information (cm).<br>Data setting is not possible.                                                                                                    |
| FILM SET<br>(Right/Left)     | Press to start film set operation.                                                                                                    |
| FILM FEED<br>(Right/Left)    | Press to start film feeding operation.                                                                                                    |

# 4.14 DISPLAY ERROR LOG

With this machine, the display error log can be recorded. To save the error log data to the CF card, press the FILE OUT button. Press to select one of four card types to which the log data is stored. Usually, main program is stored in the CF-1. Therefore, select the card type other than the CF-1.

Note 1: Press the [PRINT] key to print the error log label. (Journal output is performed when the journal printer is connected)

- Note 2: Error logs are output in CSV format.
- Note 3: The error log can be analyzed by opening spreadsheet software (Excel and Lotus123) or database software (Access).

### 4.14.1 DISPLAY ERROR LOG SCREEN

|     | DISPLAY ERROR LOG BACK |           |         |      |                                    |  |  |  |
|-----|------------------------|-----------|---------|------|------------------------------------|--|--|--|
| DAT |                        | ERROR No. | PLU No. | TRAY | ERROR DETAIL                       |  |  |  |
| 9/3 | ] 10:12                | 0322-0000 | 000000  | 0000 | Start-point return processing is d |  |  |  |
| 9/3 | ] 10:12                | 0361-0000 | 000000  | 0000 | The power supply was switched on   |  |  |  |
| 9/3 | ] 09:52                | 0322-0000 | 000000  | 0000 | Start-point return processing is d |  |  |  |
| 9/3 | ] 09:52                | 0361-0000 | 000000  | 0000 | The power supply was switched on   |  |  |  |
| 9/3 | ] 08:55                | 0322-0000 | 000000  | 0000 | Start-point return processing is d |  |  |  |
| 9/3 | ] 08:55                | 0901-1000 | 000000  | 0000 | It cannot communicate with the pri |  |  |  |
| 9/3 | ] 08:55                | 0361-0000 | 000000  | 0000 | The power supply was switched on   |  |  |  |
| 9/3 | ] 08:44                | 0322-0000 | 000000  | 0000 | Start-point return processing is d |  |  |  |
| 9/3 | ] 08:44                | 0901-1000 | 000000  | 0000 | It cannot communicate with the pri |  |  |  |
| 9/3 | ] 08:44                | 0361-0000 | 000000  | 0000 | The power supply was switched on   |  |  |  |
| 9/2 | 9 18:39                | 0361-0000 | 000000  | 0000 | The power supply was switched on   |  |  |  |
| 9/2 | 9 17:27                | 0322-0000 | 000000  | 0000 | Start-point return processing is d |  |  |  |
| 9/2 | 9 17:26                | 0361-0000 | 000000  | 0000 | The power supply was switched on   |  |  |  |
|     | ▼                      | Curr/ALL  | 1 / 21  | DEL  | ETE FILE OUT                       |  |  |  |

### Display Error Log Screen

| <b>Buttons/Display Fields</b> | Function                                                                                                    |  |  |  |
|-------------------------------|----------------------------------------------------------------------------------------------------|--|--|--|
| BACK                          | Returns to the previous screen.                                                                                                    |  |  |  |
| Date                          |                                                                                                    |  |  |  |
| Time                          |                                                                                                    |  |  |  |
| Error No.                     | Press to display the selected items in order.                                                                                                    |  |  |  |
| PLU No.                       |                                                                                                    |  |  |  |
| Tray No.                      |                                                                                                    |  |  |  |
| ▼▲                            | Press to change the error list page.                                                                                                    |  |  |  |
| DELETE                        | Press to initialize the confirmation screen.<br>Press [EXECUTE] to clear the error log information.<br>Press [CANCEL] to close the dialog without deleting data. |  |  |  |
| FILE OUTPUT                   | Changes to the error log file output select/execute screen.                                                                                                    |  |  |  |

Note: When the [PRINT] key is pressed, the error log label print is executed. (When the journal printer is connected, the journal output is performed)

### 4.14.2 CARD SELECT FOR ERROR LOG FILE OUTPUT

| <ul> <li>* Error log is outputted in CSV file format.</li> <li>1. Select type of card for file output.<br/>Remark CF-1 contains the main program and other files.<br/>Therefore, slelect the type of card other than CF-1.</li> <li>2. Select card type, then output screen for error log file is<br/>displayed.</li> <li>*Press CANCEL to return to normal display.</li> </ul> |      |                          |                      |     |  |  |  |
|----------------------------------------------------------------------------------------------------|------|--------------------------|----------------------|-----|--|--|--|
|                                                                                                    | Card | Туре                     |                      |     |  |  |  |
| CF-2                                                                                                    |      | SRAM-2<br>(PCMCIA SLOT2) | CF-1<br>(PROGRAM CE) | CAN |  |  |  |

### **Error Log File Output Screen**

| <b>Buttons/Display Fields</b> | Function                                                                                                 |
|-------------------------------|----------------------------------------------------------------------------------------------------|
| CANCEL                        | Pressing this button will not execute the file output, and return to the error log screen.               |
| EXECUTE                       | Press to output the error log in CSV format to the selected card.                                        |
| Card Type                     | Press the corresponding button to select one of the four cards as the error log file output destination. |
|                               | The selected button changes to blue.                                                                     |

Note 1: An error log is output in CSV format. Note 2: The error log can be analyzed by opening the spread sheet software (Excel and Lotus123, etc.) or the database software (Access etc.).

### 4.14.3 ERROR LOG FILE OUTPUT PROCEDURE

#### (1) Select the card type

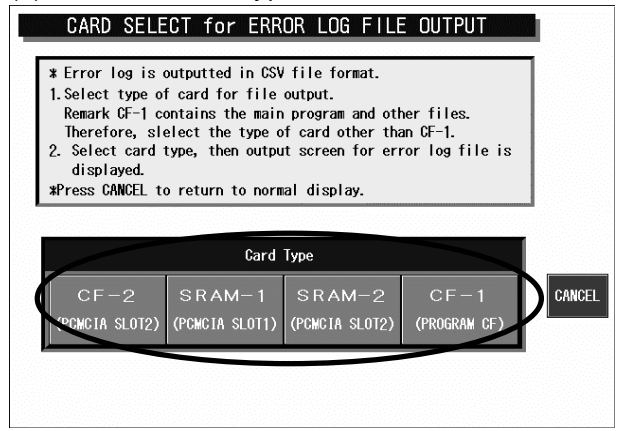

#### (2) Select the file number.

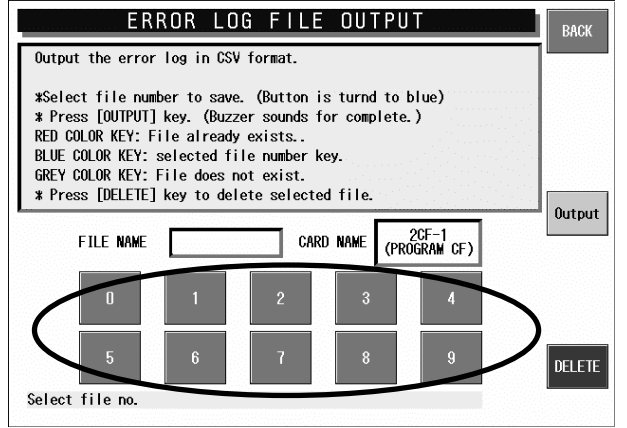

#### (4) The confirmation screen appears.

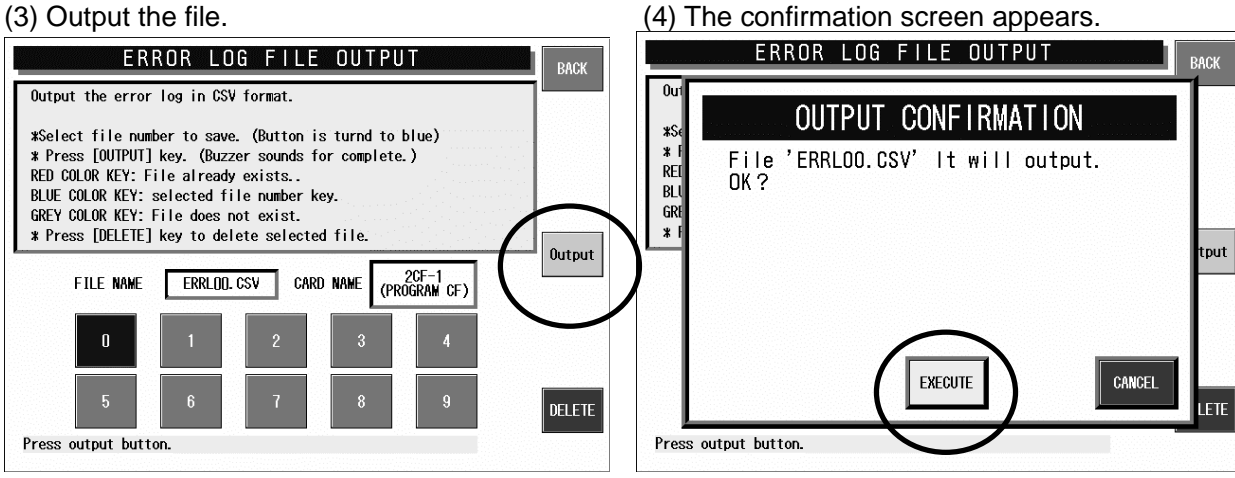

#### (5) The Display Error Log screen appears.

|      | DISPLAY ERROR LOG BACK          |           |         |      |                                      |  |  |  |  |
|------|---------------------------------|-----------|---------|------|--------------------------------------|--|--|--|--|
| DATE | TIME                            | ERROR No. | PLU No. | TRAY | ERROR DETAIL                         |  |  |  |  |
| 9/30 | 10:12                           | 0322-0000 | 000000  | 0000 | Start-point return processing is d   |  |  |  |  |
| 9/30 | 10:12                           | 0361-0000 | 000000  | 0000 | The power supply was switched on     |  |  |  |  |
| 9/30 | 09:52                           | 0322-0000 | 000000  | 0000 | Start-point return processing is d   |  |  |  |  |
| 9/30 | 09:52                           | 0361-0000 | 000000  | 0000 | The power supply was switched on     |  |  |  |  |
| 9/30 | 08:55                           | 0322-0000 | 000000  | 0000 | ] Start-point return processing is d |  |  |  |  |
| 9/30 | 08:55                           | 0901-1000 | 000000  | 0000 | It cannot communicate with the pri   |  |  |  |  |
| 9/30 | 08:55                           | 0361-0000 | 000000  | 0000 | The power supply was switched on     |  |  |  |  |
| 9/30 | 08:44                           | 0322-0000 | 000000  | 0000 | Start-point return processing is d   |  |  |  |  |
| 9/30 | 08:44                           | 0901-1000 | 000000  | 0000 | It cannot communicate with the pri   |  |  |  |  |
| 9/30 | 08:44                           | 0361-0000 | 000000  | 0000 | The power supply was switched on     |  |  |  |  |
| 9/29 | 18:39                           | 0361-0000 | 000000  | 0000 | The power supply was switched on     |  |  |  |  |
| 9/29 | 17:27                           | 0322-0000 | 000000  | 0000 | Start-point return processing is d   |  |  |  |  |
| 9/29 | 17:26                           | 0361-0000 | 000000  | 0000 | The power supply was switched on     |  |  |  |  |
|      | Curr/ALL 1 / 21 DELETE FILE OUT |           |         |      |                                      |  |  |  |  |

### 4.14.4 ERROR LOG FILE OUTPUT DELETE PROCEDURE

(1) Select the card type.

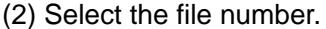

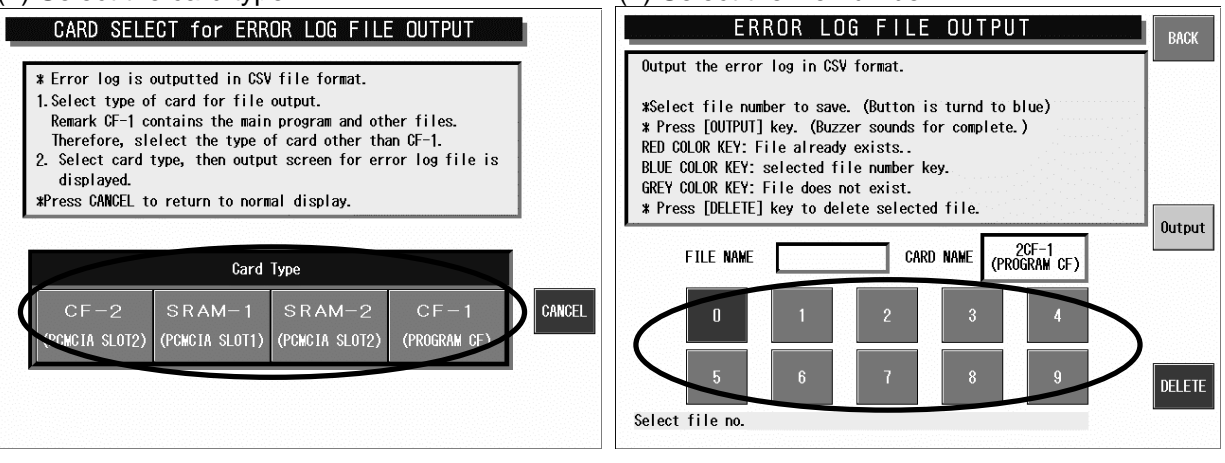

#### (3) Delete the file.

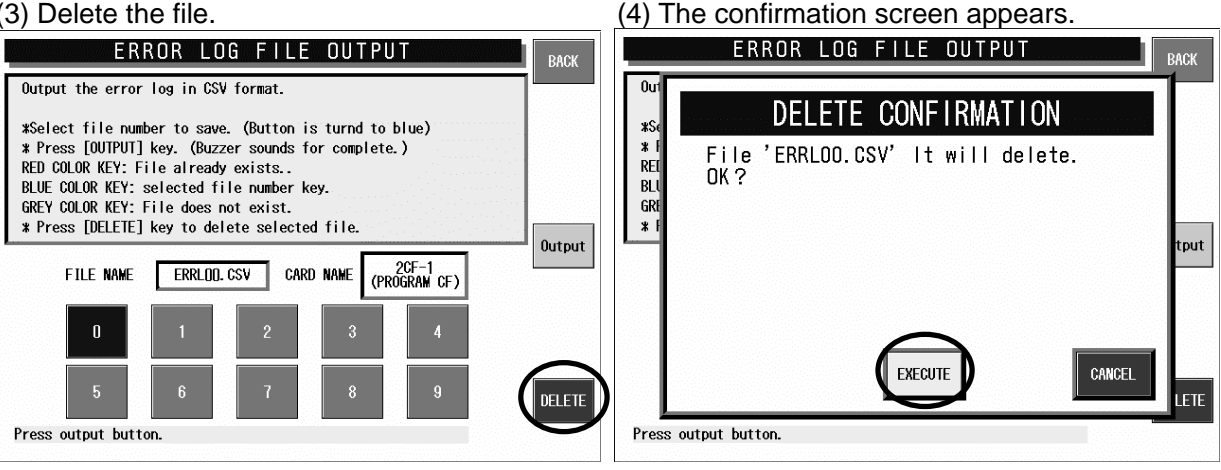

#### (5) The Display Error Log screen appears.

|      | DISPLAY ERROR LOG BACK |           |         |      |                                      |  |  |  |  |
|------|------------------------|-----------|---------|------|--------------------------------------|--|--|--|--|
| DATE | TIME                   | ERROR No. | PLU No. | TRAY | ERROR DETAIL                         |  |  |  |  |
| 9/30 | 10:12                  | 0322-0000 | 000000  | 0000 | Start-point return processing is d   |  |  |  |  |
| 9/30 | 10:12                  | 0361-0000 | 000000  | 0000 | The power supply was switched on     |  |  |  |  |
| 9/30 | 09:52                  | 0322-0000 | 000000  | 0000 | Start-point return processing is d   |  |  |  |  |
| 9/30 | 09:52                  | 0361-0000 | 000000  | 0000 | The power supply was switched on     |  |  |  |  |
| 9/30 | 08:55                  | 0322-0000 | 000000  | 0000 | 0 Start-point return processing is d |  |  |  |  |
| 9/30 | 08:55                  | 0901-1000 | 000000  | 0000 | It cannot communicate with the pri   |  |  |  |  |
| 9/30 | 08:55                  | 0361-0000 | 000000  | 0000 | The power supply was switched on     |  |  |  |  |
| 9/30 | 08:44                  | 0322-0000 | 000000  | 0000 | Start-point return processing is d   |  |  |  |  |
| 9/30 | 08:44                  | 0901-1000 | 000000  | 0000 | It cannot communicate with the pri   |  |  |  |  |
| 9/30 | 08:44                  | 0361-0000 | 000000  | 0000 | The power supply was switched on     |  |  |  |  |
| 9/29 | 18:39                  | 0361-0000 | 000000  | 0000 | The power supply was switched on     |  |  |  |  |
| 9/29 | 17:27                  | 0322-0000 | 000000  | 0000 | Start-point return processing is d   |  |  |  |  |
| 9/29 | 17:26                  | 0361-0000 | 000000  | 0000 | The power supply was switched on     |  |  |  |  |
|      |                        | Gurr/ALL  | 1 / 21  | DEL  | ETE FILE OUT                         |  |  |  |  |

## 4.15 SRAM DATA INPUT/OUTPUT

This function is used to back up the Static RAM data. The following items are stored in the CF-1 card.

- Items selected in the machine setup screen
- Calendar
- Head run distance
- Wrapping count
- Pasting count
- Wrapper error correction data

|           | SRAM DATA              | INPUT/O | UTPUT       |                   | MENU    |
|-----------|------------------------|---------|-------------|-------------------|---------|
| No.       | INDEX NAME             | NUMBER  | Operation S | elect             |         |
|           |                        |         | WAIN->      | ->MAIN            |         |
|           |                        |         | SAVE DATA   | RSTR DATA         |         |
|           |                        |         |             | - <sup>100%</sup> | V       |
|           |                        |         |             | -                 | ¥       |
|           |                        |         |             | - 50%             | SELECT  |
|           |                        |         |             | -                 | SELECT  |
| * Data Ra | apid is not connected. |         |             |                   | EXECUTE |

#### **SRAM Data Input/Output Screen**

|       | SRAM DATA IN | IPUT/C | DUTPUT      |         | MENU    |
|-------|--------------|--------|-------------|---------|---------|
| No.   | INDEX NAME   | NUMBER | Operation S | elect   |         |
| 1     | MAS-DATA     |        | MAIN->      | ->MAIN  |         |
|       |              |        | SAVE        | RESTORE |         |
| ┝     |              |        |             |         | •       |
|       |              |        |             |         | ¥       |
|       |              |        |             | - 50%   | SELECT  |
|       |              |        |             |         | SELECT  |
| × SFI | FCT INDEX.   |        |             |         | EXECUTE |

#### SRAM Data Input/Output (Main body→) Screen

|   |     | SRAM DATA IN    | PUT/C  | JUTPUT       |          | MENU    |
|---|-----|-----------------|--------|--------------|----------|---------|
|   | No. | MASTER NAME     | NUMBER | Operation Se | elect    |         |
|   | 1   | PLV FILE        | 3      | MAIN->       | ->MAIN   |         |
|   | 2   | UNIT PRICE FILE | 3      | SAVE         | RESTORE  |         |
|   | 3   | STORE FILE      | 2      |              | □ □ 100% |         |
|   | 4   | EXTRA MSG 1     | 0      |              |          |         |
|   | 5   | POP FILE        | 0      |              |          | ¥       |
|   | 6   | COUPON FILE     | 0      |              | - 50%    | SELECT  |
|   | 7   | ORIGIN FILE     | 0      |              |          | SELECT  |
| Γ | 8   | EXTRA MSG 2     | 0      |              |          | mLL     |
| * | SEL | ECT MASTER      |        | 1            |          | EXECUTE |

**Output Master Data Selection Screen** 

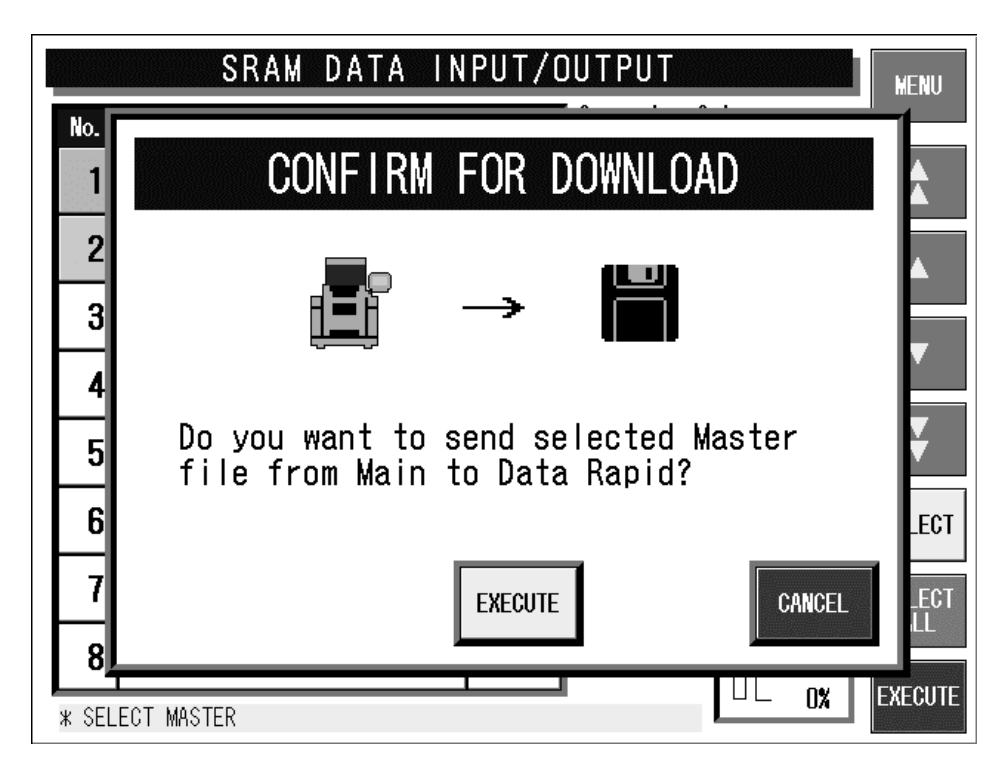

**Download Confirmation Screen** 

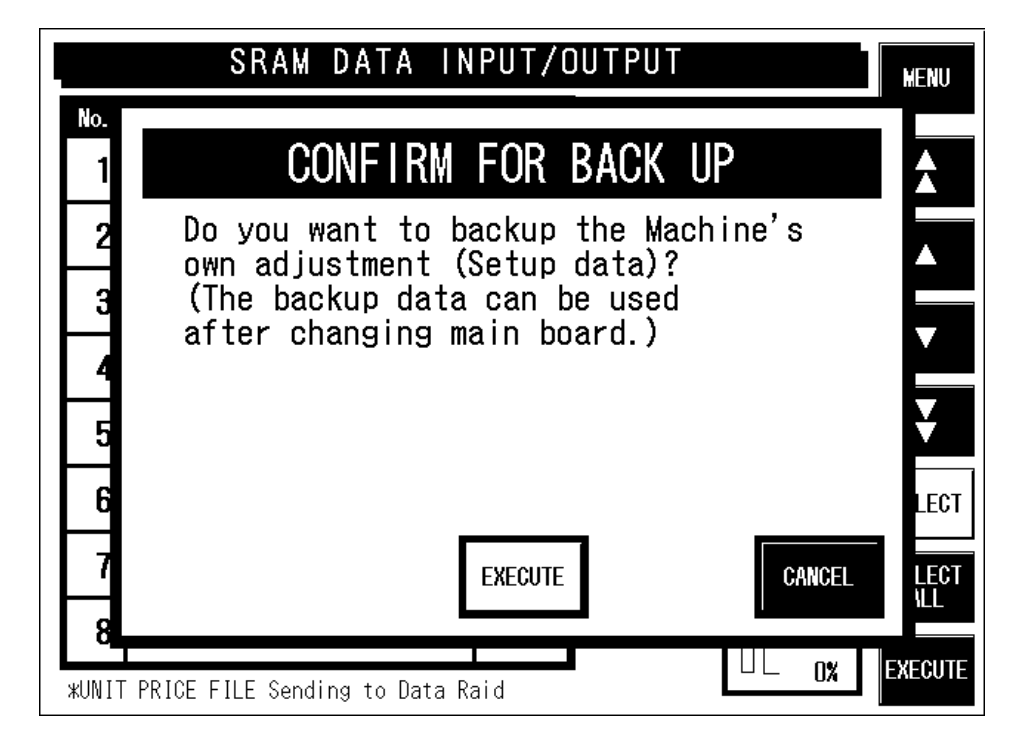

**Backup Confirmation Screen** 

| SRAM DATA       | INPUT/C | JUTPUT      |             | MENU    |
|-----------------|---------|-------------|-------------|---------|
| No. INDEX NAME  | NUMBER  | Operation S | elect       |         |
| 1 MAS-DATA      |         | MAIN->      | ->MAIN      |         |
|                 |         | SAVE        | RESTORE     |         |
|                 |         |             | <b>100%</b> | ▼       |
|                 |         |             |             | ¥       |
|                 |         |             | - 50%<br> - | SELECT  |
|                 |         |             |             | SELECT  |
| * SELECT INDEX. |         |             |             | EXECUTE |

SRAM Data Input/Output (→ Main body) Screen

|      | SRAM DATA IN    | IPUT/C | )UTPUT       |              | MENU    |
|------|-----------------|--------|--------------|--------------|---------|
| No.  | MASTER NAME     | NUMBER | Operation Se | elect        |         |
| 1    | PLV FILE        | 3      | MAIN->       | SS −>MAIN SS |         |
| 2    | UNIT PRICE FILE | 3      | SAVE         | RESTORE      |         |
| 3    | STORE FILE      | 5      |              | □ ┌ 100%     |         |
| 4    | EXTRA MSG 1     | 12     |              |              |         |
| 5    | POP FILE        | 5      |              |              | ¥       |
| 6    | COUPON FILE     | 4      |              | - 50%        | SELECT  |
| 7    | ORIGIN FILE     | 4      |              |              | SELECT  |
| 8    | EXTRA MSG 2     | 5      |              |              | ALL     |
| ж SE | LECT MASTER     |        | 1            |              | EXECUTE |

Input Master Data Selection Screen

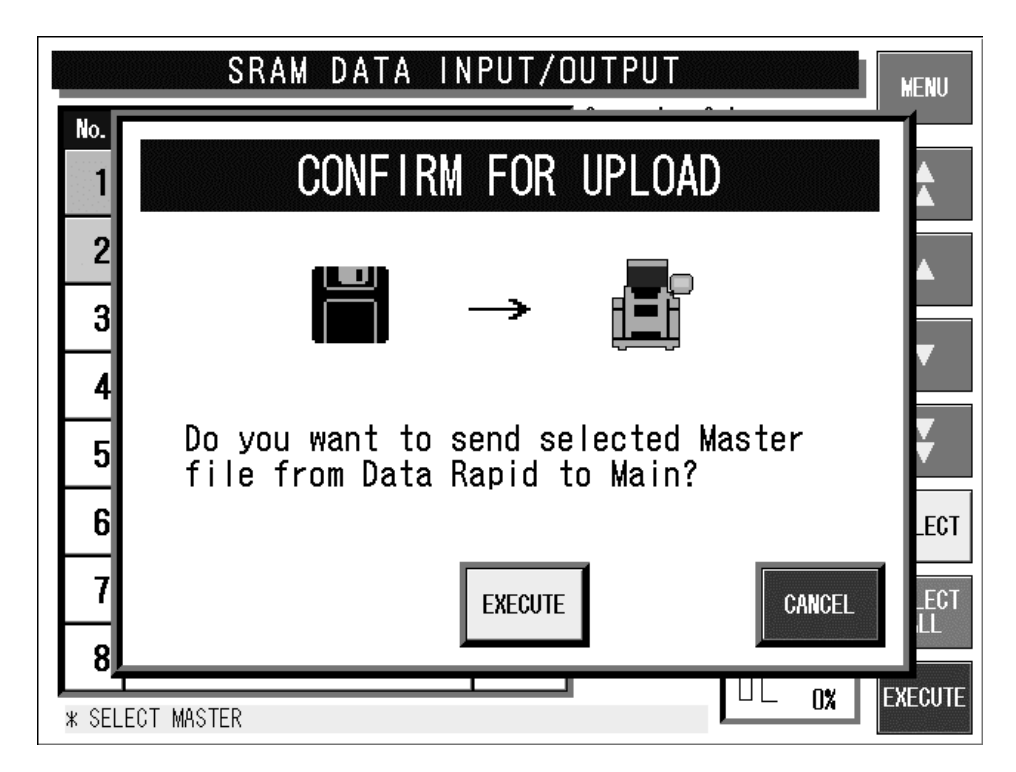

**Upload Confirmation Screen** 

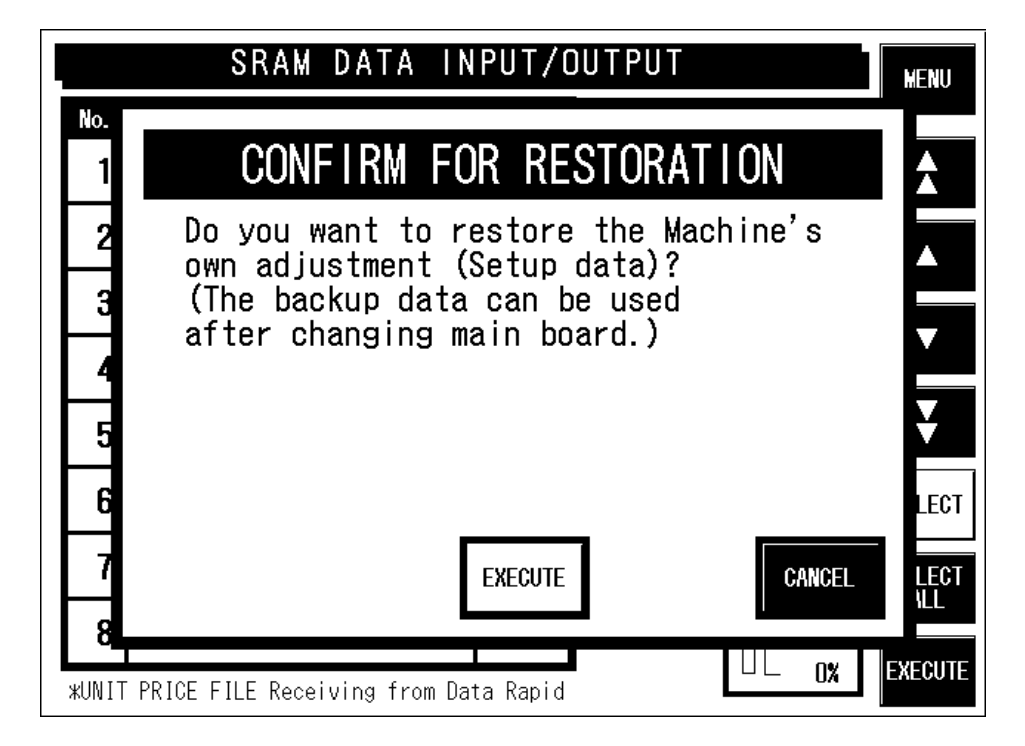

#### **Restoration Confirmation Screen**

| <b>Buttons/Display Fields</b>               | Function                                                                                                    |
|---------------------------------------------|----------------------------------------------------------------------------------------------------|
| MENU                                        | Returns to the System Menu 1/2 screen.                                                                                                    |
| Operation Select                            | MAIN→<br>Select to output main body master data to the IF-21FD FD and SRAM main<br>body data (set system data for each machine) to the CF-1 (main program<br>CF).<br>(File name: sram.dat)                                      |
|                                             | → MAIN<br>Select when replacing the main board or copying all data to another machine.<br>Backup master data and permanent storage field data (system data for each<br>machine) can be input to SRAM.<br>(File name: sram.dat.) |
|                                             | SAVE DATA<br>Select to save the set the machine unique data in the CF-1.<br>(File name: sram.dat.)                                                                                                    |
|                                             | RESTORE DATA<br>Select to restore machine unique data (file name: sram.dat.) stored in the<br>CF-1.                                                                                                    |
| Index Name Setting /<br>Select              | Press the corresponding button to set (edit) or select the desired index name(s).<br>The output master data selection screen is displayed when the index name is fixed.                                                         |
| File Name Select<br>(SELECT/<br>ALL SELECT) | Press one of these buttons to select the desired output file.                                                                                                    |
| ▼ ▲                                         | Press to move the list index information display page up/down.                                                                                                    |
| ▼▲                                          | Press to move the cursor position in the index information list display (highlighted yellow) up/down.                                                                                                    |

| <b>Buttons/Display Fields</b> | Function                                                                                                    |
|-------------------------------|----------------------------------------------------------------------------------------------------|
| EXECUTE                       | Output the selected file. The confirmation screen is displayed. Press<br>[EXECUTE] to initiate processing.<br>Press [CANCEL] to cancel processing and return to the previous screen.<br>The permanent storage data backup confirmation screen is displayed when<br>file output ends normally.<br>Press [EXECUTE] to copy SRAM permanent storage data to the main<br>program CF. (File name: sram.dat) |

## 4.16 FILE TRANSFER MENU

This function is used to copy data stored in the CF card to another CF card.

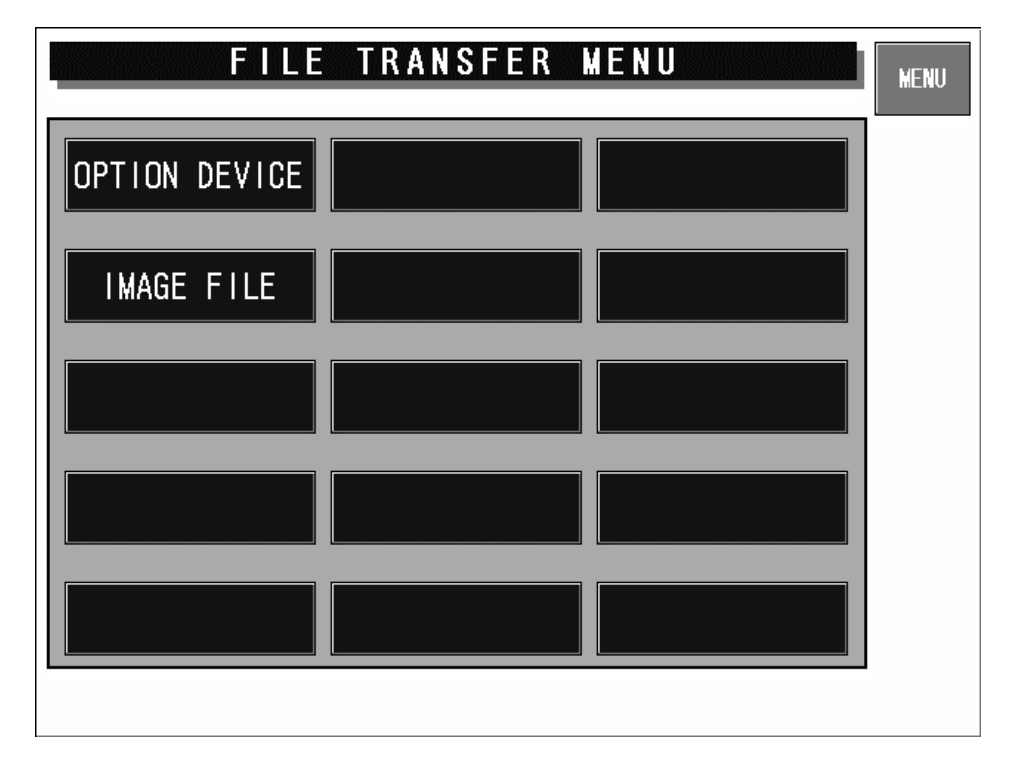

#### File Transfer Menu Screen

| <b>Buttons/Display Fields</b> | y Fields Function                                |  |  |
|-------------------------------|--------------------------------------------------|--|--|
| MENU                          | Returns to the System Menu 1/2 screen.           |  |  |
| OPTION DEVICE                 | Press to transfer the option device program.     |  |  |
| IMAGE FILE                    | Press to transfer (copy, delete) the image file. |  |  |

### 4.16.1 OPTION DEVICE PROGRAM FILE COPY

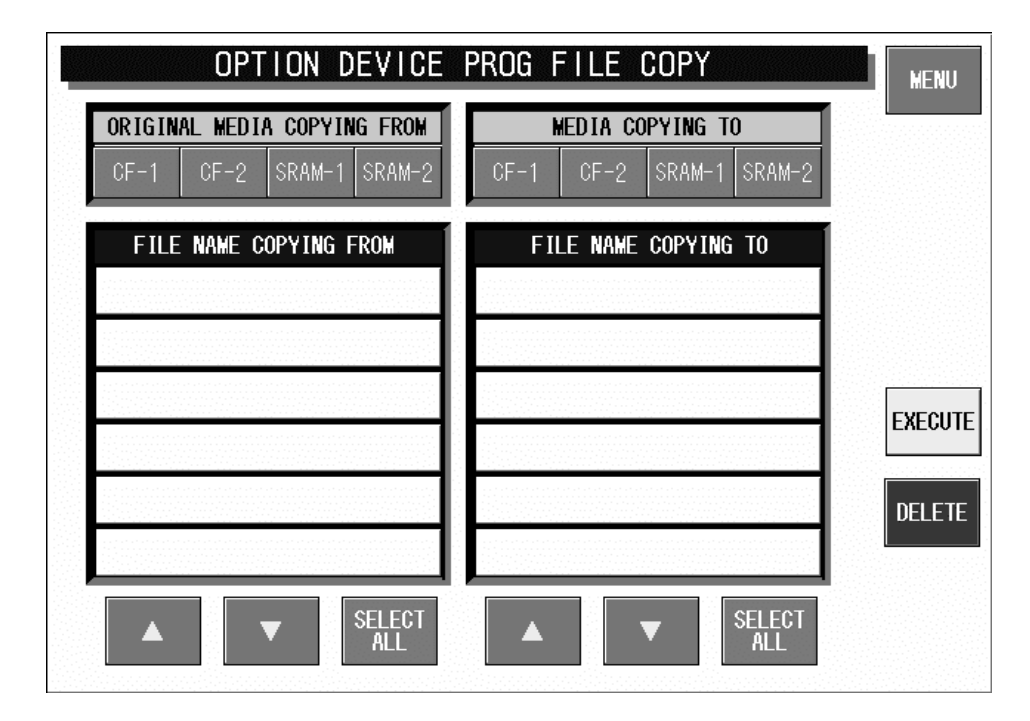

**Option Device Program File Copy Screen** 

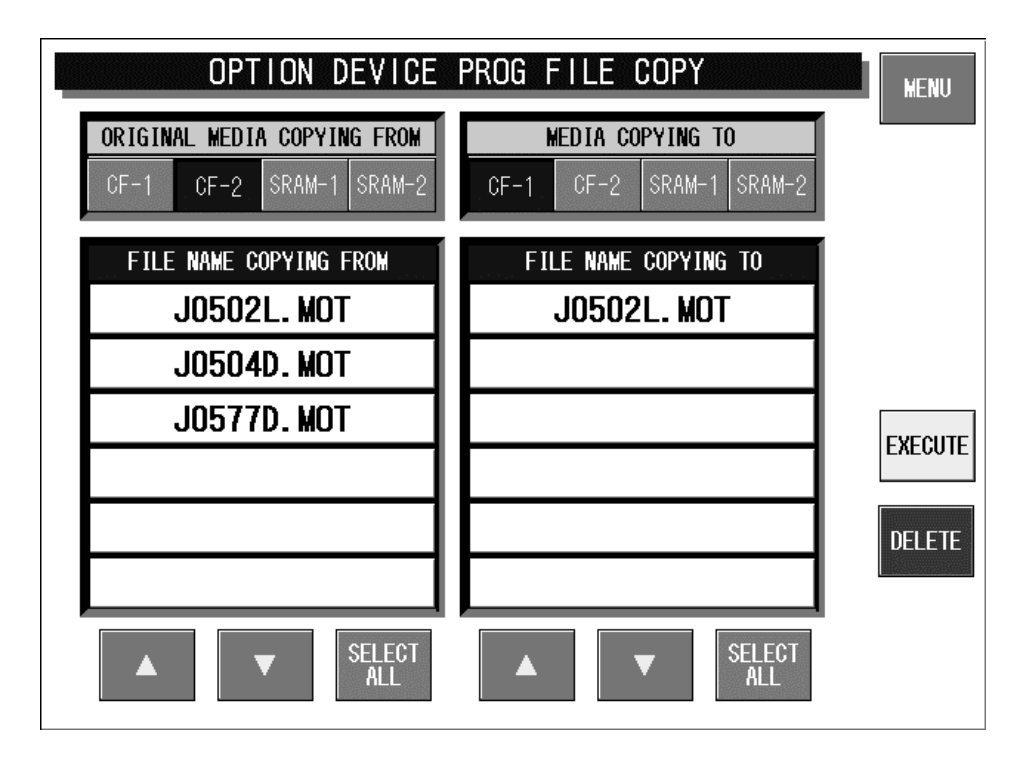

**Option Device Program File Copy Screen (Example)** 

| <b>Buttons/Display Fields</b> | Function                                                                                                    |
|-------------------------------|----------------------------------------------------------------------------------------------------|
| MENU                          | Returns to the System Menu 1/2 screen.                                                                                                    |
| Copying from/<br>Copying to   | Select copy origin and destination from the 4 card types:<br>Press the desired button to make a selection. The selected button will change<br>to blue.                                                                    |
| ▼▲                            | Press to move the file selection cursor up/down.                                                                                                    |
| EXECUTE                       | The program file stored in the selected card is copied to the copy destination.<br>Displays the execution confirmation screen.<br>Press [EXECUTE] to copy.<br>Press [CANCEL] to cancel and close the confirmation screen. |
| DELETE                        | Deletes the selected file.                                                                                                    |

Note: Do not turn off the power supply while copying.

### 4.16.2 IMAGE FILE COPY

| IMAGE F                                                | ILE COPY                                    | MENU   |
|--------------------------------------------------------|---------------------------------------------|--------|
| ORIGINAL MEDIA COPYING FROM<br>CF-1 CF-2 SRAM-1 SRAM-2 | MEDIA COPYING TO<br>CF-1 CF-2 SRAM-1 SRAM-2 |        |
| FILE NAME COPYING FROM                                 | FILE NAME COPYING TO                        |        |
|                                                        |                                             | []     |
|                                                        |                                             | DELETE |
|                                                        |                                             |        |
| ▲ ▼ SELECT<br>ALL                                      | ▲ ▼ SELECT<br>ALL                           |        |

Image File Copy Screen

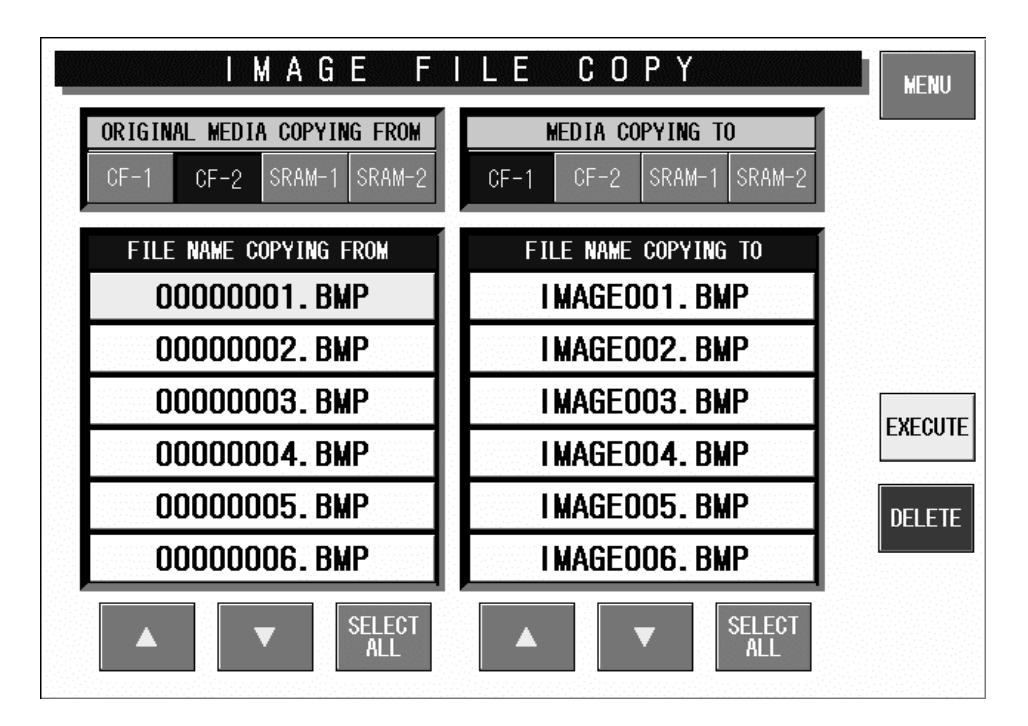

Image File Copy Screen (Example)

| <b>Buttons/Display Fields</b> | Function                                                                                                    |
|-------------------------------|----------------------------------------------------------------------------------------------------|
| MENU                          | Returns to the System Menu 1/2 screen.                                                                                                    |
| Copying from/<br>Copying to   | Select copy origin and destination from the 4 card types:<br>Press the corresponding button to make a selection. The selected button will<br>change to blue.                                                                  |
|                               | Press to move the cursor up/down.                                                                                                    |
| EXECUTE                       | The image file (BMP) stored in the selected card is copied to the copy destination.<br>Displays the execution confirmation screen.<br>Press [EXECUTE] to copy.<br>Press [CANCEL] to cancel and close the confirmation screen. |
| DELETE                        | Deletes the selected file.                                                                                                    |

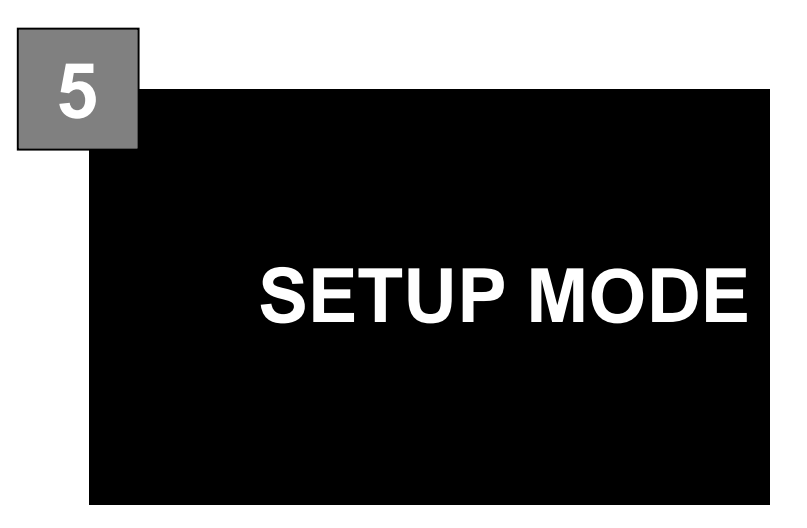

### CONTENTS

| 5.1  | STARTING PROCEDURE       | 5-2  |
|------|--------------------------|------|
| 5.2  | SETUP MENU               | 5-4  |
| 5.3  | EXPIRY DATE SETTING      | 5-6  |
| 5.4  | PASSWORD SETTING         | 5-9  |
| 5.5  | WORDWRAP WIDTH SETTING   | 5-10 |
| 5.6  | REFERENCE DATA SETUP     | 5-11 |
| 5.7  | TOTAL ADD SETTING        | 5-13 |
| 5.8  | BARCODE SETUP            | 5-15 |
| 5.9  | ITEM CODE SETTING        | 5-17 |
| 5.10 | PLU DEFAULT DATA SETTING | 5-18 |
| 5.11 | PLU UPDATE SETTING       | 5-21 |
| 5.12 | KEY LOCK SETTING         | 5-23 |
| 5.13 | PLU DATE/TIME SETTING    | 5-26 |
| 5.14 | PLU OPERATION SETTING    | 5-27 |
| 5.15 | ERROR SETTING            | 5-28 |
| 5.16 | PRINT SELECT SETTING     | 5-29 |
|      |                          |      |

# 5.1 STARTING PROCEDURE

**1.** Turn the Main Power Switch lever clockwise to power ON the machine.

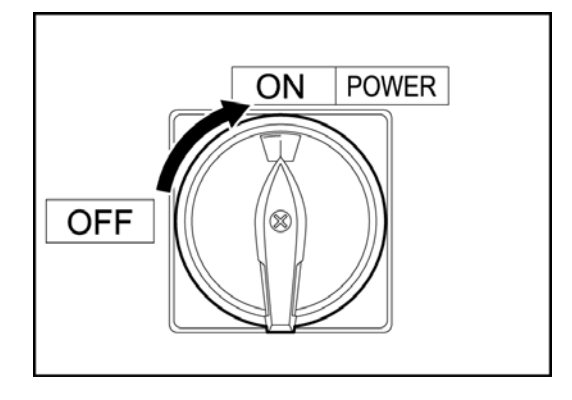

2. The Check of Return Operation screen appears. Press the [RETURN] button.

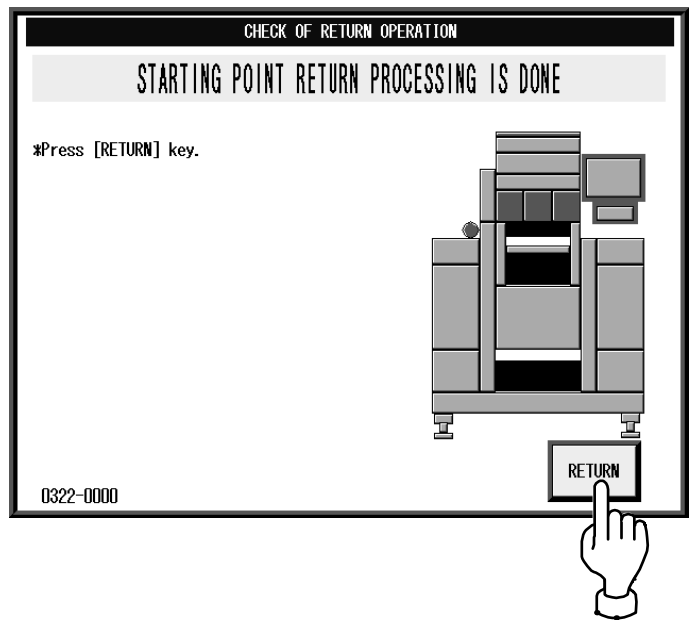

**3.** The initial screen appears. Press the [MENU] button on the screen.

| OFFLINE        | ) ( PLU      | No. OC         | 0000 (S        | TORE               | JAN. 06.           | 2005(THU)        | 16:14         | MENU          |
|----------------|--------------|----------------|----------------|--------------------|--------------------|------------------|---------------|---------------|
| Ch<br>Ent      | eck<br>:er l | the W<br>PLU N | veigh<br>Io. a | t bef<br>nd p      | ore p<br>ress      | oroduc<br>[PLU]  | tion.<br>key. | <b>A</b>      |
| PSET           | ZERO         | ( WEIG         | HT 📜 U         | JNIT PRIC          | CE \$/Ib           | TOTAL            | . PRICE       | <b>P</b> A    |
| TARE<br>0. 000 | <b>j</b> 0   | . 000          | ) I b          | 0.                 | 00                 | <u> </u>         | 0. 00         | POP           |
| PACK           | DATE         | X SHELI        | LIFE           | ( M PF             |                    | ( TRAY No.       |               | COUPON        |
|                | 1            | 2              | 3              | 4                  | 5                  |                  | (-)           | F-FURMAT<br>O |
| PRICE          | 0. 00        |                |                |                    |                    | <u> </u>         | ) >> )        | IMAGE 1       |
| SYMB.          |              |                |                |                    |                    |                  |               |               |
| TRAY           |              |                |                |                    |                    | INPUT            |               | WRAP<br>LABEL |
| DIAL           | T) A         |                | N-FEED         | NRAP SPD<br>(HIGH) | WARPP IN<br>ADJUST | G TRAY<br>MANUAL | CALCULAT)     |               |

4. Press the [SETUP] button to display the Setup Menu screen.

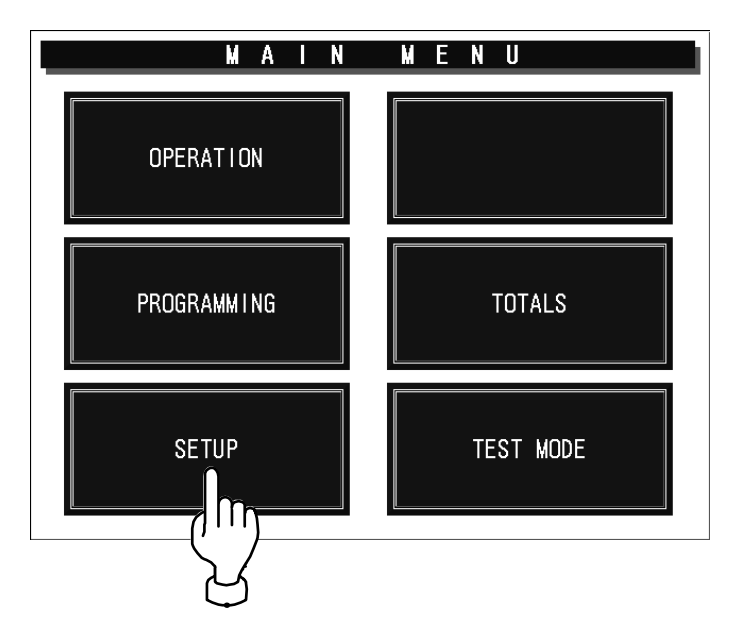

**5.** The Setup Menu screen appears.

| SETUP MENU 1/2           | MENU |
|--------------------------|------|
| REF. DATA SET            | PAGE |
| EXP. DATE SET TOTALS SET |      |
| PASSWORDS SET            |      |
| WORDWRAP SET             |      |
|                          |      |
|                          |      |

### 5.2 SETUP MENU

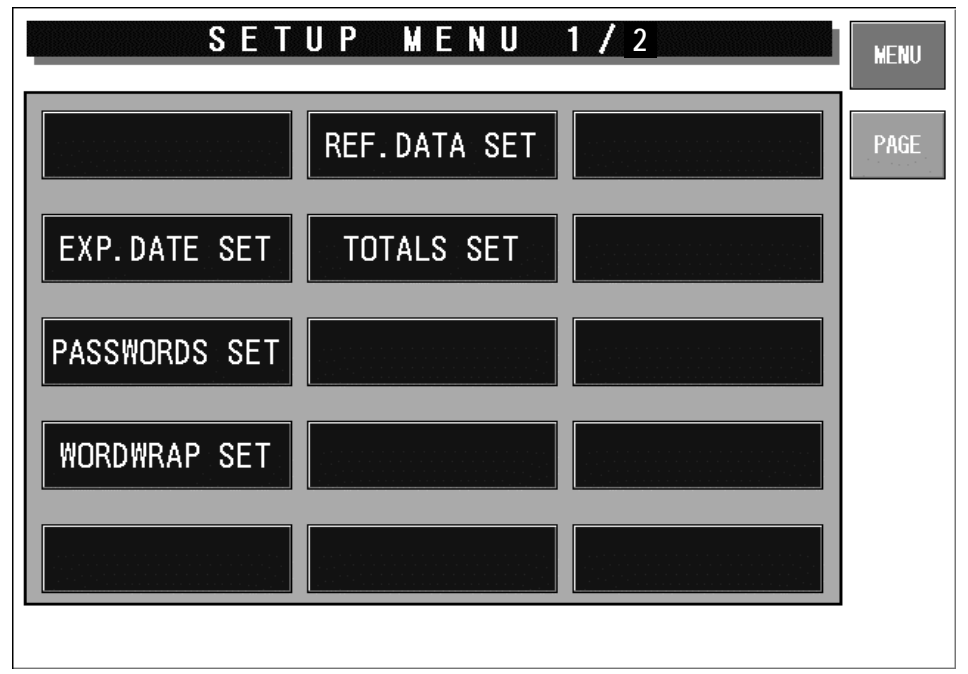

### Setup Menu Screen (1/2)

| Buttons/Display Fields | Function                                                                                                    |
|------------------------|----------------------------------------------------------------------------------------------------|
| MENU                   | Changes to the first screen of the Setup Menu.                                                                                                    |
| PAGE                   | Turns over the screens.                                                                                                    |
| Expiry Date Set        | Changes to the Expiry Date Setting screen.<br>Set the expiry text change days, cutoff date text, and pack date text.                                                                                                    |
| Password Set           | Changes to the Password Setting screen.<br>Set the password for entering Registration, Setup, Total, and Subtraction modes.                                                                                                    |
| Wordwrap Set           | Changes to the Wordwrap Width Setting screen.<br>Set the text width in 0.1mm increments for PLU name, Message, etc.for an automatic linefeed.                                                                                                    |
| Reference Data Set     | Changes to the Reference Data Setup screen.<br>Specify the operation when "Refer" is selcted in the PLU registration, and set<br>the reference data.                                                                                                    |
| Total Set              | <ul> <li>Changes to the Total Add Setting screen.</li> <li>Set whether or not to add the data to totals.</li> <li>Set a maximum of 20 target commodities to be added to hourly totals.</li> <li>Set the weight data type (fixed weight, actual weight) when a fixed price commodity is added to totals.</li> </ul> |

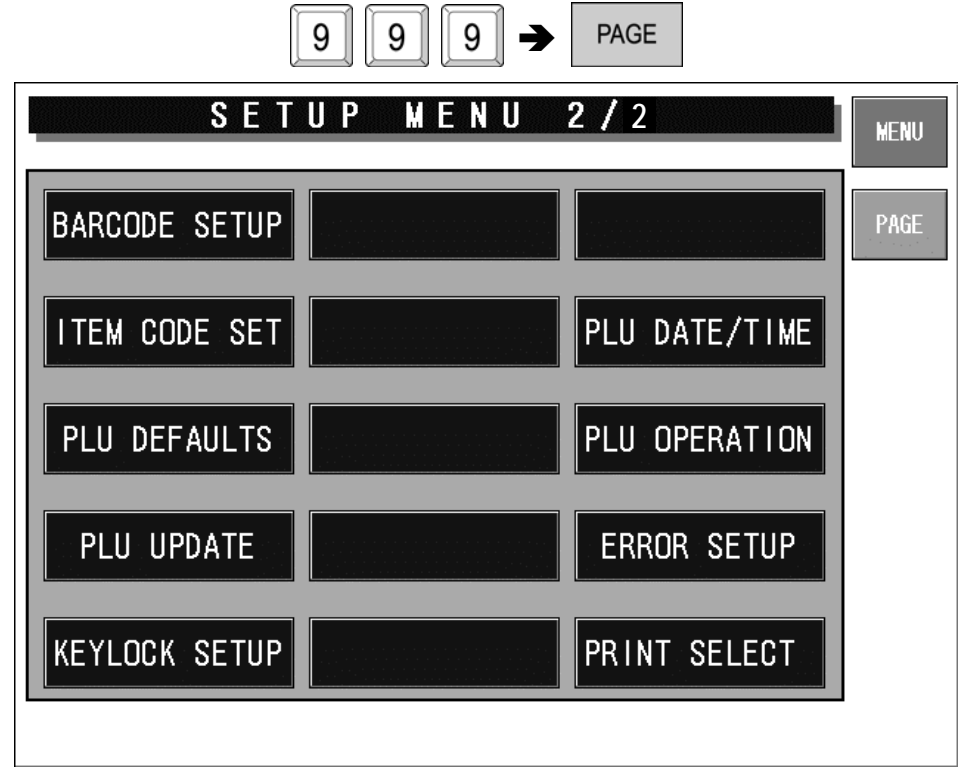

#### Setup Menu Screen (2/2)

| Buttons/Display Fields | Function                                                                                                    |  |  |  |  |  |
|------------------------|----------------------------------------------------------------------------------------------------|--|--|--|--|--|
| MENU                   | Changes to the first screen of the Setup Menu.                                                                                                    |  |  |  |  |  |
| PAGE                   | Turns over the screens.                                                                                                    |  |  |  |  |  |
| Barcode Setup          | Changes to the Barcode Setting screen.<br>Set the POS type, POS system, and POS flag (system reference data).                                                                                                    |  |  |  |  |  |
| Item Code Set          | Changes to the Item Code Setting screen.<br>Assign the classification code (position/digit number) in an item code, and se<br>the code position and the digit number for a barcode.                                                                                                    |  |  |  |  |  |
| PLU Defaults           | Changes to the PLU Default Data Setting screen display.<br>Set the default master data when newly created in the PLU registration.                                                                                                    |  |  |  |  |  |
| PLU Update             | Changes to the PLU Update screen.<br>Perform the batch data changing process for the master data of existing commodities.                                                                                                    |  |  |  |  |  |
| Keylock Setup          | Changes to the Keylock Setup screen.<br>Set the key lock password, and the key lock availability for each item.                                                                                                    |  |  |  |  |  |
| PLU Date/Time          | Changes to the PLU Date/Time Setting screen.<br>Set the pack date holding function, accrued pack date processing, and time<br>rounding.                                                                                                    |  |  |  |  |  |
| PLU Operation          | Changes to PLU Operation Setting screen.<br>Set the number of digits for calling a PLU code, register code, wrapping<br>mode, unit price holding function, and shop change processing.                                                                                                    |  |  |  |  |  |
| Error Setup            | Changes to the Error Setup screen.<br>Set the processing procedure whena PLU code is not found, a price data is<br>"0", a PLU in which the tare weight is not registered is called, or the head<br>failure is detected.                                                                                                    |  |  |  |  |  |
| Print Select           | <ul> <li>Changes to the Print Select screen.</li> <li>Set whether to print the barcode on the top of the tray when two labels are issued, and the barcode is set to print on the bottom label.</li> <li>It is referred when "Syetem Reference" is set in the barcode print selection when two labels are issued in the store master registration.</li> </ul> |  |  |  |  |  |

## 5.3 EXPIRY DATE SETTING

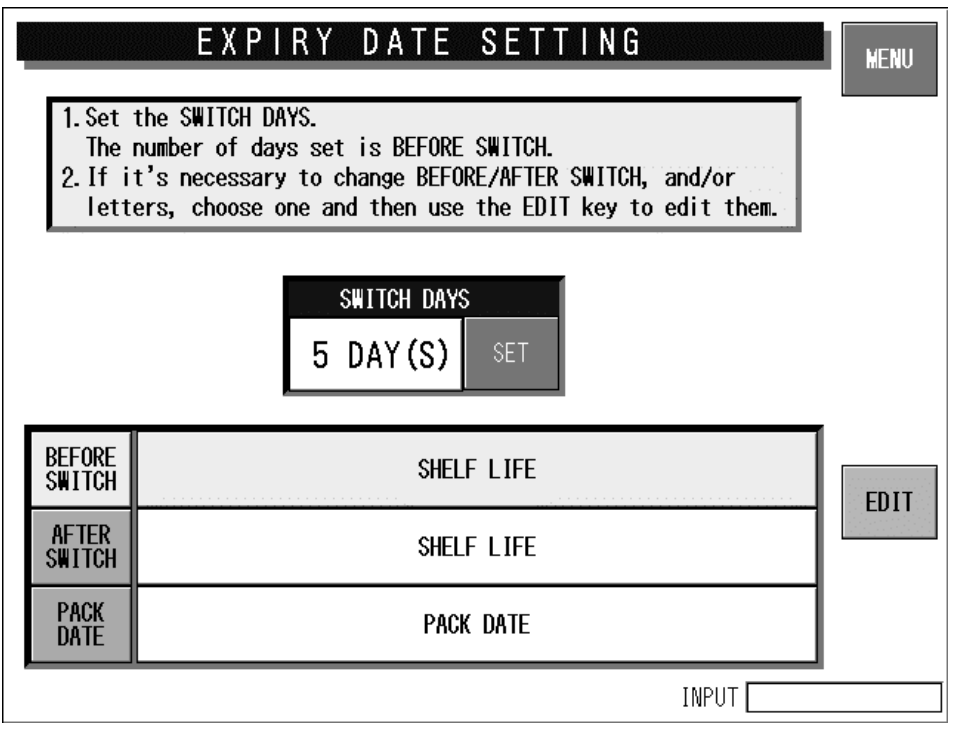

Expiry Date Setting Screen

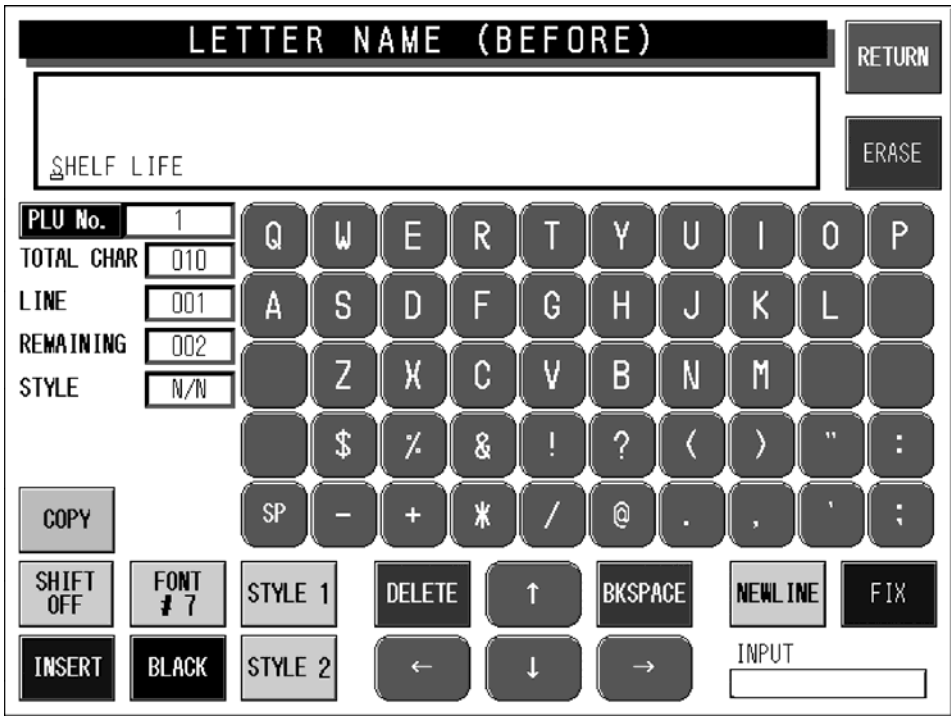

Text Edit (Before) Screen

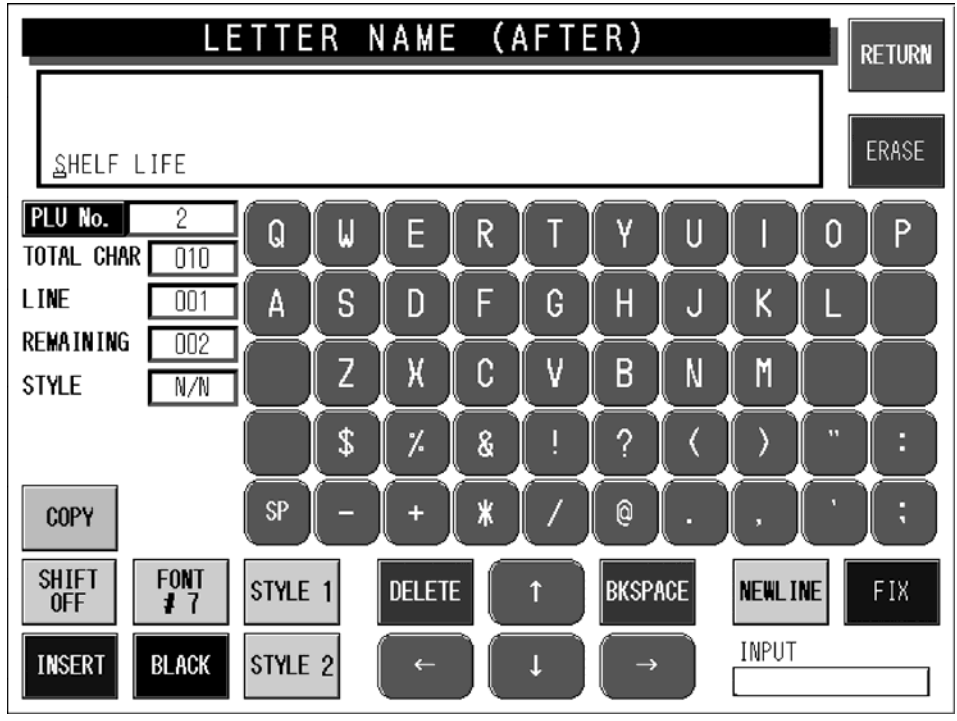

Text Edit (After) Screen

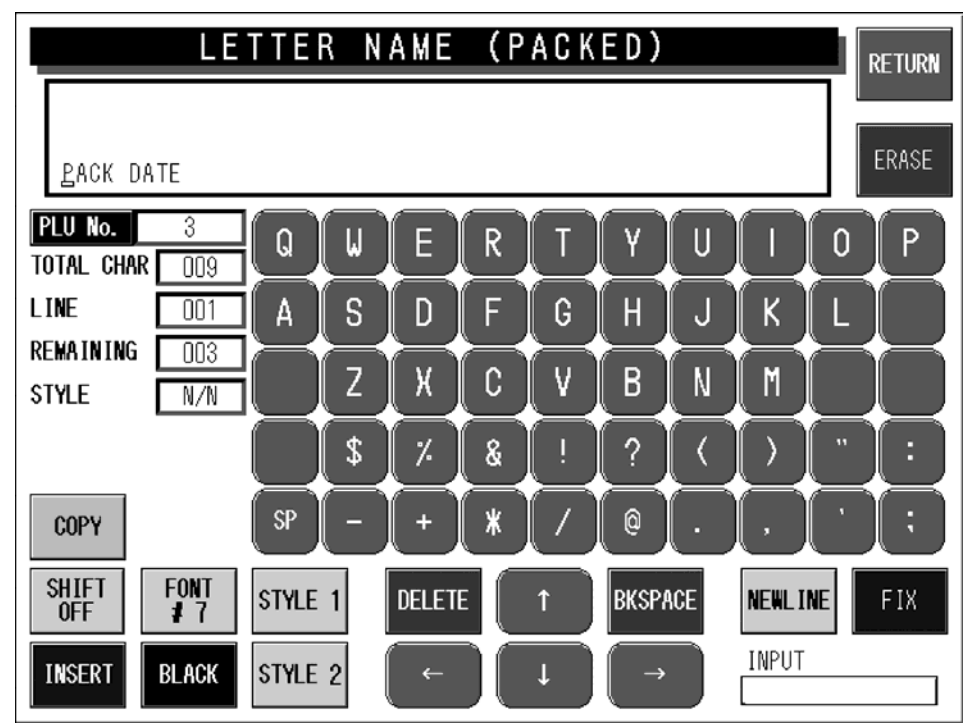

Text Edit (Packed) Screen

| <b>Buttons/Display Fields</b> | Function                                                                                                    |  |  |  |  |  |
|-------------------------------|----------------------------------------------------------------------------------------------------|--|--|--|--|--|
| MENU                          | Changes to the first screen of the Setup Menu.                                                                                                    |  |  |  |  |  |
| Switch Days                   | Press the [SET] button after numeric entry (0-99) to set the entered data as<br>switching days.<br>When the expiry date is same as or before the "Switch Days", the text in the<br>"Before Switch" field is printed.<br>When "0" is set in this field, switching does not happen and the text in the<br>"Before Switch" field is printed. |  |  |  |  |  |
| Before Switch                 | Selects "Before Switch" field and the field color changes yellow.<br>Press the [EDIT] button to display the text edit screen.<br>Up to 6 characters can be registered.                                                                                                    |  |  |  |  |  |
| After Switch                  | Selects "After Switch" field and the field color changes yellow.<br>Press the [EDIT] button to display the text edit screen.<br>Up to 6 characters can be registered.                                                                                                    |  |  |  |  |  |
| Pack Date                     | Selects "Pack Date" field and the field color changes yellow.<br>Press the [EDIT] button to display the text edit screen.<br>Up to 6 characters can be registered.                                                                                                    |  |  |  |  |  |

## 5.4 PASSWORD SETTING

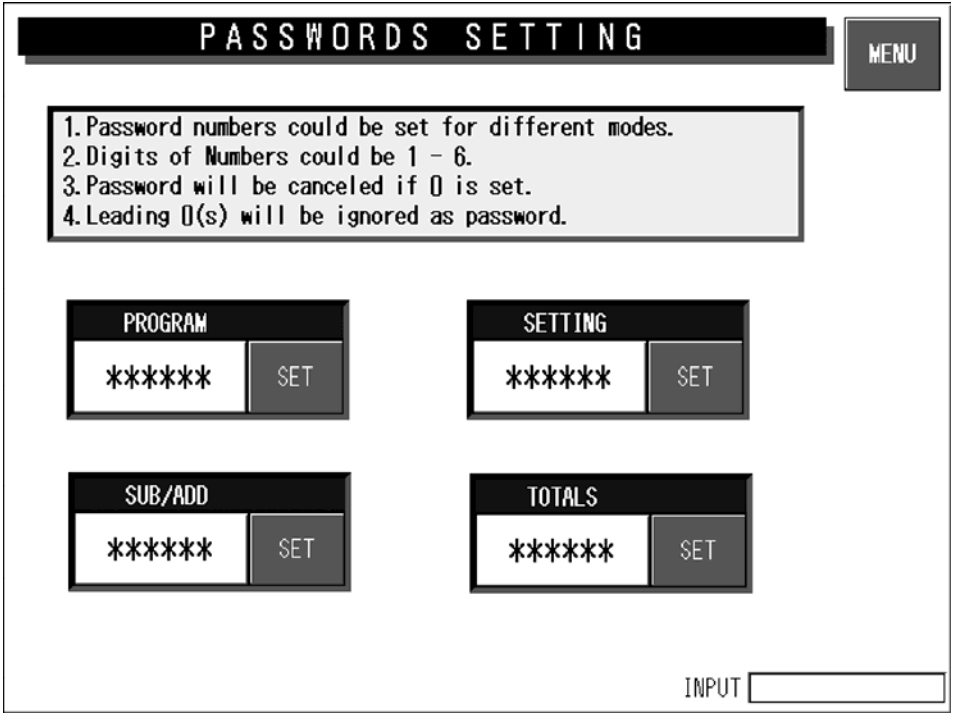

#### **Password Setting Screen**

| Buttons/Display field  | Function                                                                                                    |  |  |  |  |  |
|------------------------|----------------------------------------------------------------------------------------------------|--|--|--|--|--|
| MENU                   | Changes to the first screen of the Setup Menu.                                                                                                    |  |  |  |  |  |
| Password               | Set the password data by pressing this button after 6-gigit numeric entry.<br>Press this button after "000000" entry to cancel the password and the mode<br>selection.<br>Only one password can be registered. |  |  |  |  |  |
| Mode Selection Buttons | Press the desired button(s) to select the mode that requires the password entry. The selected mode button becomes blue.                                                                                        |  |  |  |  |  |

Note: When you cannot access the desired mode because you forgot your password, enter "147963" and press the [SETUP] button on the screen.

## 5.5 WORDWRAP WIDTH SETTING

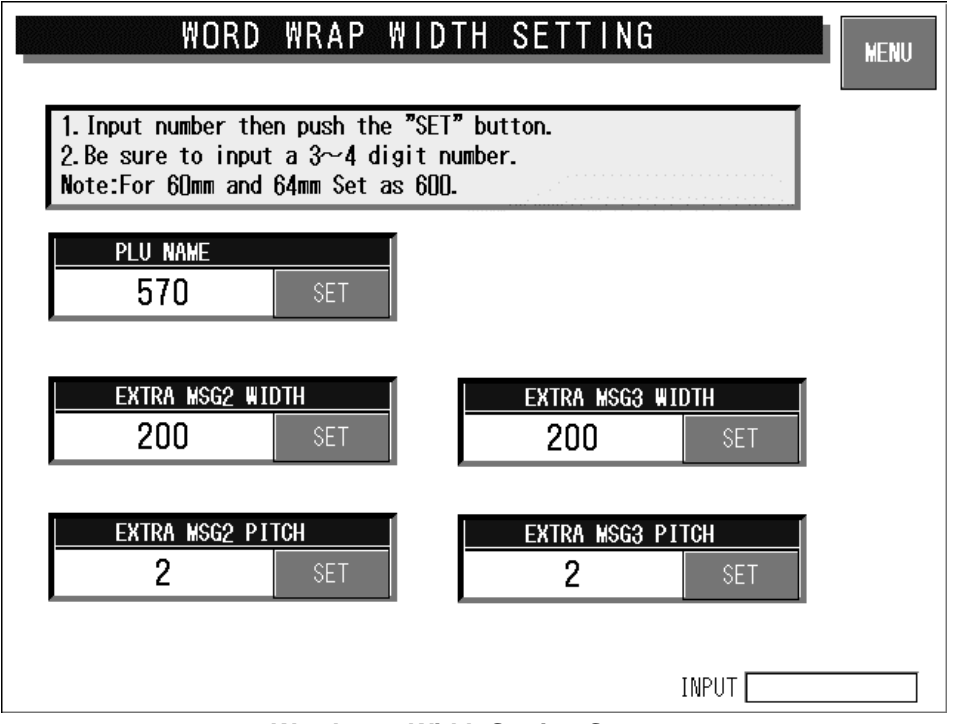

Wordwrap Width Setting Screen

| <b>Buttons/Display Fields</b> | Function                                                                                                    |
|-------------------------------|----------------------------------------------------------------------------------------------------|
| MENU                          | Changes to the first screen of the Setup Menu.                                                                              |
| PLU Name                      | Enter a numeric value (1-9999) and press the [SET] button to set the entered value (unit: 0.1mm) as a wordwrap width value. |
| Extra Message 1,2 Width       | Enter a numeric value (1-9999) and press the [SET] button to set the entered value (unit: 0.1mm) as a wordwrap width value. |
| Extra Message 1,2 Pitch       | Enter a numeric value (1-99) and press the [SET] button to set the entered value (unit: 0.1mm) as a gap between characters. |

## 5.6 REFERENCE DATA SETUP

| REFERENCE DATA SETUP 1 / 2 |                 |     |     |                  |                |          | MENU   |        |      |
|----------------------------|-----------------|-----|-----|------------------|----------------|----------|--------|--------|------|
| PACK<br>PR                 | DATE<br>Int     | YES | NO  |                  | PACK T<br>Prin | IME<br>T | YES    | NO     | PAGE |
| SELL F<br>PR               | BY DATE<br>Sint | YES | NO  |                  | PACK T<br>Flag | IME      | Design | Clock  |      |
| SHELF<br>(da               | F LIFE<br>ays)  |     | 0   | SB TIME<br>PRINT |                | ME<br>T  | YES    | NO     |      |
| USE B<br>PR                | Y DATE<br>Int   | YES | NO  | SB TIME<br>FLAG  |                | Design   | Relate |        |      |
| USE B<br>(da               | ays)            |     | 0   |                  |                |          |        |        | I    |
| UNIT                       | oz              | lb  | kg  | g                | PC.            | BOX      | BUNDLE | PACK   | CUT  |
| TYPE                       | SLICE           | CUP | РКТ | BAG              | BUNCH          | BOTTLE   | LB     | NO PRN |      |
|                            |                 |     |     |                  |                |          | INPUT  |        |      |

Reference Data Setup 1/2 Screen

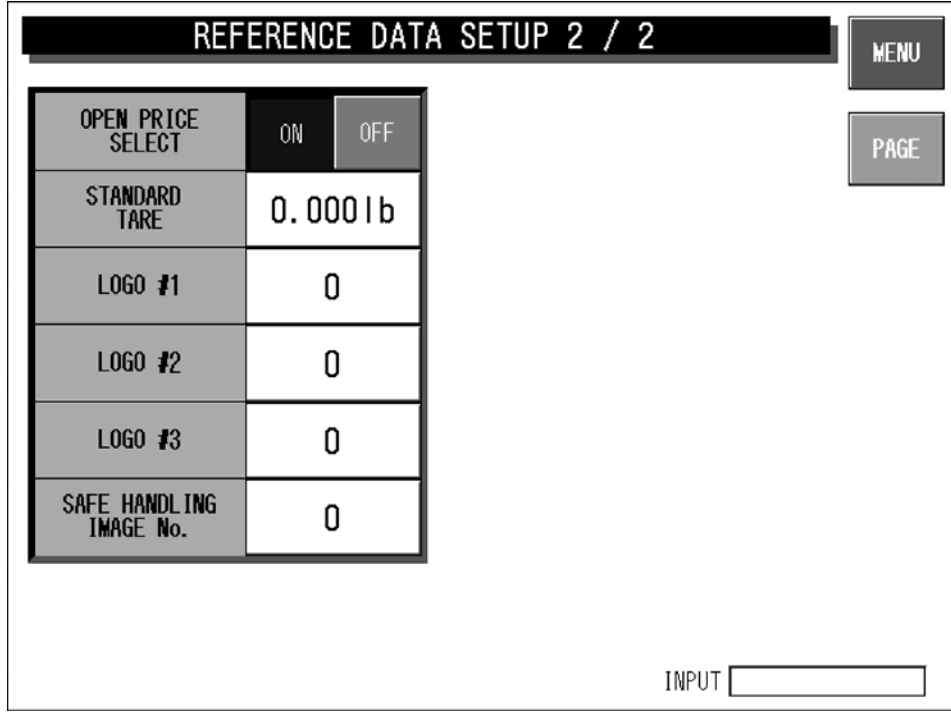

Reference Data Setup 2/2 Screen

| Buttons/Display Fields | Function                                                                                                    |  |  |  |  |  |  |
|------------------------|----------------------------------------------------------------------------------------------------|--|--|--|--|--|--|
| MENU                   | Determines the settings and returns to the first screen of the Setup Menu.                                                                                                    |  |  |  |  |  |  |
| PAGE                   | Turns over the screen.                                                                                                    |  |  |  |  |  |  |
| Pack Date Print        | Press "YES" or "NO" to set whether to print the Pack Date or not.<br>This setting is effective only when "REFER" is specified by the Pack Date<br>Print setting in the PLU registration.                                                                                                    |  |  |  |  |  |  |
| Sell By Date Print     | Press "YES" or "NO" to set whether to print the Sell By Date or not.<br>This setting is effective only when "REFER" is specified by the Sell By Date<br>Print setting in the PLU registration.                                                                                                    |  |  |  |  |  |  |
| Shelf Life (days)      | Enter a numeric value (0-9999) and press this field to set the entered value<br>as the Shelf Life data.<br>This setting is effective only when "REFER" is specified by the Shelf Life<br>Date Print setting in the PLU registration.                                                                                                    |  |  |  |  |  |  |
| Use By Date Print      | Press "YES" or "NO" to set whether to print the Use By Date or not.<br>This setting is effective only when "REFER" is specified by the Use By Date<br>Print setting in the PLU registration.                                                                                                    |  |  |  |  |  |  |
| Use By Date (days)     | Enter a numeric value (0-9999) and press this field to set the entered value<br>as the Use By Date data.<br>This setting is effective only when "REFER" is specified by the Use By Date<br>print setting in the PLU registration.                                                                                                    |  |  |  |  |  |  |
| Pack Time Print        | Press "YES" or "NO" to set whether to print the Pack Time or not.<br>This setting is effective only when "REFER" is specified by the Pack Time<br>Print setting in the PLU registration.                                                                                                    |  |  |  |  |  |  |
| Pack Time Flag         | Specify the pack time to be used.<br>Clock: Use the system clock.<br>Designated: Use the time designated on the following screen.                                                                                                    |  |  |  |  |  |  |
|                        | REFERENCE DATA SETUP 1 / 2         MENU         PACK TAR SETUP 1 / 2         MENU         PACK TIME YES NO         PACK TIME YES NO         PACK TIME YES NO         PACK TIME Design Clock         PRINT         SHELF LIFE         O         Input the pack time, press the REGISTER button.         PRINT         USE BY DATE       O         INPUT         O         UNIT       O         O       INPUT         O       INPUT         INPUT         O         UNIT       O         O       INPUT         INPUT         INPUT |  |  |  |  |  |  |
| Sell By Time Print     | Press "YES" or "NO" to set whether to print the Pack Time or not.<br>This setting is effective only when "REFER" is specified by the Pack Time<br>Print setting in the PLU registration.                                                                                                    |  |  |  |  |  |  |
| Sell By Time Flag      | Not used                                                                                                    |  |  |  |  |  |  |
| Unit Type              | Set the unit type of quantity data for fixed price items.<br>This setting is effective only when "REFER" is specified by the Unit Type setting in the PLU registration.                                                                                                    |  |  |  |  |  |  |
| Open Price Select      | Select whether or not to allow price change in Normal Mode.<br>This setting is effective only when "REFER" is specified by the Open Price setting in the PLU registration.                                                                                                    |  |  |  |  |  |  |
| Standard Tare          | Set the standard tray weight.<br>Enter a numeric value (max. 3 digits) and press this field, then the entered<br>data becomes the standard tray weight.<br>This setting is effective only when "REFER" is specified by the Forced Tare<br>setting in the PLU registration.                                                                                                    |  |  |  |  |  |  |
| Logo #1, #2, #3        | Enter a numeric value (max. 3 digits) and press this field, then the entered data becomes the logo data.<br>This setting is effective only when "REFER" is specified by the Logo setting in the PLU registration.                                                                                                    |  |  |  |  |  |  |

### 5.7 TOTAL ADD SETTING

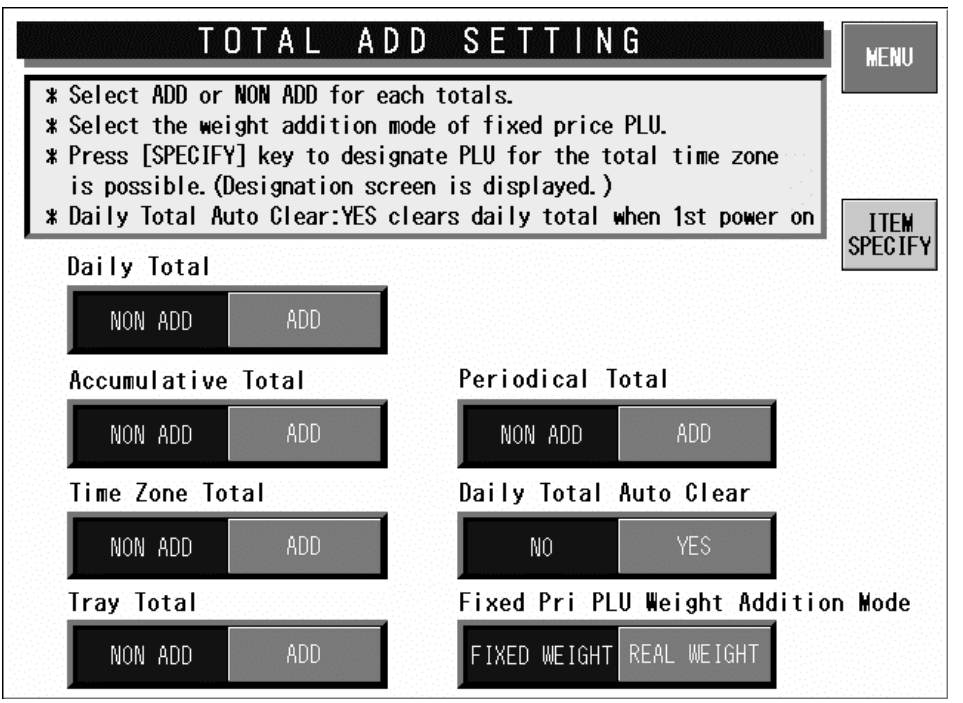

**Total Add Setting Screen** 

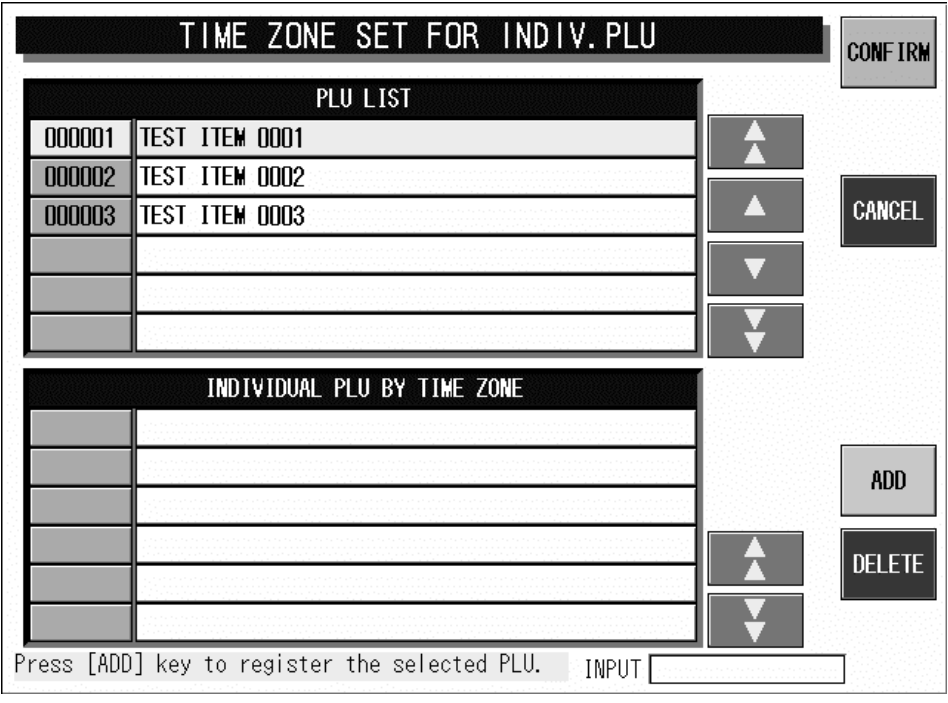

Time Zone Set for Individual PLU Screen

| Buttons/Display Fields                  | Function                                                                                                    |
|-----------------------------------------|----------------------------------------------------------------------------------------------------|
| MENU                                    | Determines the settings and returns to the first screen of the Setup Menu.                                                                                                    |
| Daily Total                             | Select whether or not to add the data to Daily Total.<br>The selected button color will change to blue.<br>This is not displayed at a satellite machine in master/satellite specification.                    |
| Accumulative Total                      | Select whether or not to add the data to Accumulative Total.<br>The selected button color will change to blue.<br>This is not displayed at a satellite machine in master/satellite specification.             |
| Periodical Total                        | Select whether or not to add the data to Periodical Total.<br>The selected button color will change to blue.<br>This is not displayed at a satellite machine in master/satellite specification.               |
| Time Zone Total                         | Select whether or not to add the data to Time Zone Total.<br>The selected button color will change to blue.<br>This is not displayed at a satellite machine in master/satellite specification.                |
| Daily Total Auto Clear                  | Select whether or not to clear Daily Total when turning off the machine.<br>The selected button color will change to blue.<br>This is not displayed at a satellite machine in master/satellite specification. |
| Tray Total                              | Select whether or not to add the data to Tray Total.<br>The selected button color will change to blue.<br>This is not displayed at a satellite machine in master/satellite specification.                     |
| Fixed Price PLU Weight<br>Addition Mode | Select to add either "Fixed Weight" or "Real Weight" for a fixed price item to total.<br>The selected button color will change to blue.                                                                       |
| ITEM SPECIFY                            | Displays the Time Zone Set For Individual PLU screen.                                                                                                    |
| CONFIRM                                 | Determines the settings and returns to the Total Add Setting Screen.<br>Clears the existing Daily PLU Time Zone Total.                                                                                        |
| CANCEL                                  | Cancels the settings and returns to the Total Add Setting Screen.                                                                                                    |
| ADD                                     | Add a commodity to target commodities by pressing this button after selecting the desired PLU or entering the PLU number.                                                                                     |
| DELETE                                  | Delete a commodity from target commodities by pressing this button after selecting the PLU to be deleted.                                                                                                    |

# 5.8 BARCODE SETUP

| BAR            | CODE         | SETU        | P       | MENU |
|----------------|--------------|-------------|---------|------|
| NON-PLU13      |              | PLU13       |         |      |
| 02             | SET          | 49          | SET     |      |
| NON-PLU8       |              | PLU8        |         |      |
| 2              | SET          | 49          | SET     |      |
| Pos Code Type  |              |             |         |      |
| NON-PLU13      | NON-PLU8     | PLU13       |         | PLU8 |
| Pos Code Kind  |              |             |         |      |
| BARCODE FORMAT | 1:FFCCCCC(C/ | P)PPPP(C/D) |         |      |
|                |              |             | INPUT [ |      |

### **Barcode Setup Screen**

| <b>Buttons/Display Fields</b> | Function                                                                                                    |  |  |  |  |  |
|-------------------------------|----------------------------------------------------------------------------------------------------|--|--|--|--|--|
| MENU                          | Determines the settings and returns to the first screen of the Setup Menu.                                                                                                    |  |  |  |  |  |
| Non PLU 13                    | <ul> <li>This is referred when "System" is set in the flag reference of the PLU registration and the code type is set as "Non PLU 13".</li> <li>The set flag data is displayed.</li> <li>Enter a numeric value (max. 2 digits) and press the [SET] button to set the entered data as a flag data.</li> </ul> |  |  |  |  |  |
| Non PLU 8                     | This is referred when "System" is set in the flag reference of the PLU registration and the code type is set as "Non PLU 8".<br>The set flag data is displayed.<br>Enter a numeric value (max. 2 digits) and press the [SET] button to set the entered data as a flag data.                                  |  |  |  |  |  |
| PLU 13                        | This is referred when "System" is set in the flag reference of the PLU registration and the code type is set as "PLU 13".<br>The set flag data is displayed.<br>Enter a numeric value (max. 2 digits) and press the [SET] button to set the entered data as a flag data.                                     |  |  |  |  |  |
| PLU 8                         | This is referred when "System" is set in the flag reference of the PLU registration and the code type is set as "PLU 8".<br>The set flag data is displayed.<br>Enter a numeric value (max. 2 digits) and press the [SET] button to set the entered data as a flag data.                                      |  |  |  |  |  |
| POS Code Type                 | Select the code type to be referred to when the code type is set as "Refer" in the PLU master file.<br>Press the desired button to select among Non PLU 13, Non PLU 8, PLU 13, and PLU 8.                                                                                                    |  |  |  |  |  |

| <b>Buttons/Display Fields</b> |                                                                                                    |                      | Function             |                   |  |  |  |
|-------------------------------|----------------------------------------------------------------------------------------------------|----------------------|----------------------|-------------------|--|--|--|
| POS Code Kind                 | Select the code kind to be referred to when the code kind is set as "Refer" in the PLU master file.<br>Press the desired field to select among 31 different kinds. |                      |                      |                   |  |  |  |
|                               |                                                                                                    | R & R C O I          |                      |                   |  |  |  |
|                               |                                                                                                    | FFCCCCC(C/P)PPPP(C/D | FFCCCCCWWWWW(C/D)    | FFCCCCCQQQQQ(C/D) |  |  |  |
|                               |                                                                                                    | FFCCCCCCCPPPP(C/D)   | FFCCCCCCPPPPP(C/D)   |                   |  |  |  |
|                               |                                                                                                    | FCCCCCC(C/P)PPPP(C/D | FFCCCCC(C/P)PPPP(C/D |                   |  |  |  |
|                               |                                                                                                    | FFCCCCCCPPPPP(C/D)   | FFCCCCC(C/P)\\\\(C/D |                   |  |  |  |
|                               |                                                                                                    | FCCCCCCPPPPP(C/D)    | FCCCCCCPPPPPP(C/D)   |                   |  |  |  |
|                               |                                                                                                    | FFCCCC(C/P)PPPPP(C/D | FFCCCCPPPPPP(C/D)    |                   |  |  |  |
|                               |                                                                                                    | FFCCCCCCWWWW(C/D)    | FCCCWWWWPPPP(C/D)    |                   |  |  |  |
|                               |                                                                                                    | FCCCCCCWWWWW(C/D)    | FFCCCCQQPPPP(C/D)    |                   |  |  |  |
|                               | Pos Code                                                                                                    | FCCCCCIIIIII(C/D)    | FIIIIIPPPPP(C/D)     |                   |  |  |  |
|                               |                                                                                                    | FFCCCCCCCPPPP(C/D)   | FFIIIIIPPPP(C/D)     |                   |  |  |  |
|                               | NOI                                                                                                    | FFCCCCCCWWWW(C/D)    | FCCCCPPPPPPP(C/D)    |                   |  |  |  |
|                               | Den Cede                                                                                                    | FFCCCC(C/P)WWWWW(C/D | FIIIIIPPPPP(C/D)     |                   |  |  |  |
|                               | Pos Lode                                                                                                    | FFMMMCCPPPPP(C/D)    | FFIIIIIPPPP(C/D)     |                   |  |  |  |
|                               | Г                                                                                                    | FFMMCCCPPPPP(C/D)    | FCCCCCCCPPPPP(C/D)   |                   |  |  |  |
|                               | Ľ                                                                                                    | FFCCCCC(0)PPPP(C/D)  | FFCCCCCCCPPPP(C/D)   |                   |  |  |  |
|                               |                                                                                                    |                      |                      | INPUT             |  |  |  |

### 5.9 ITEM CODE SETTING

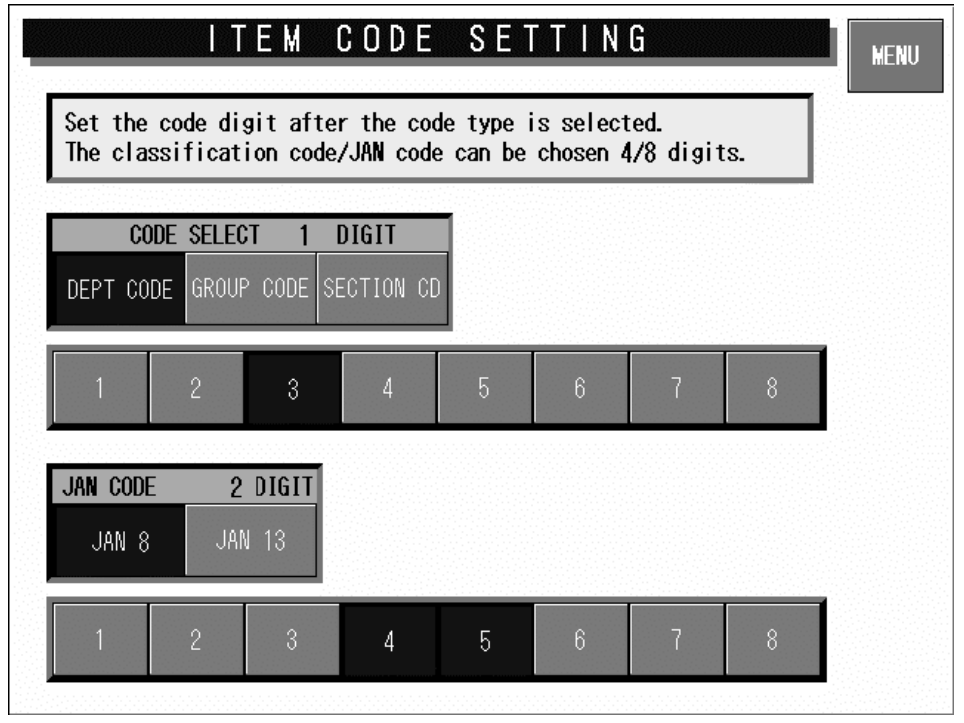

#### Item Code Setting Screen

| <b>Buttons/Display Fields</b>    | Function                                                                                                    |  |  |  |  |
|----------------------------------|----------------------------------------------------------------------------------------------------|--|--|--|--|
| MENU                             | Determines the settings and returns to the first screen of the Setup Menu.                                      |  |  |  |  |
| Code Didit Display               | The set digit(s) is displayed.                                                                                  |  |  |  |  |
| Classification Code<br>Select    | Select one of code types "Department Code" "Group Code" and "Section Code" of which code digit(s) is displayed. |  |  |  |  |
| Classification Code Digit<br>Set | Set the code digit position (max. 4 digits) for the selected code type by pressing the contiguous fields.       |  |  |  |  |
| JAN Code Select                  | Select one of code types "JAN 8" and "JAN 13" of which code digit(s) is displayed.                              |  |  |  |  |
| JAN Code Digit Set               | Set the code digit position (max. 8 digits) for the selected code type by pressing the contiguous fields.       |  |  |  |  |

## 5.10 PLU DEFAULT DATA SETTING

| PLU DEFAULT DATA SETTING 1                                   |          |                      |         |                 |            |  |  |
|--------------------------------------------------------------|----------|----------------------|---------|-----------------|------------|--|--|
| Set the default data to be used when a new PLU is created.   |          |                      |         |                 |            |  |  |
| SALES<br>Mode                                                | 0:WEIGH  | TARE<br>(0∼9.995)    | 0. 000  | BARCODE<br>Type | 0:REFER    |  |  |
| PRICE                                                        | 0. 00    |                      |         |                 |            |  |  |
| MARKDOWN<br>Flag                                             | 0:NORMAL | PACK DATE<br>Print   | 0:REFER | POS FLAG        | 02         |  |  |
| MARKDOWN<br>Amount                                           | 0. 00    | SB DATE<br>Print     | 0:REFER | BARCODE         | 0000000000 |  |  |
| FIXED<br>Weight                                              | 0. 000   | SHELF LIFE<br>(days) | 1       | OPEN PRICE      | 0:REFER    |  |  |
| PACK<br>QUANTITY                                             | 0        | USE BY<br>PRINT      | 0:REFER | FORCED<br>TARE  | 0:REFER    |  |  |
| NUTRITION<br>NO.0USE BY<br>(days)0PROP. TARE<br>(0~50.0)0.0% |          |                      |         |                 |            |  |  |
| INPUT                                                        |          |                      |         |                 |            |  |  |

PLU Default Data Setting 1 Screen

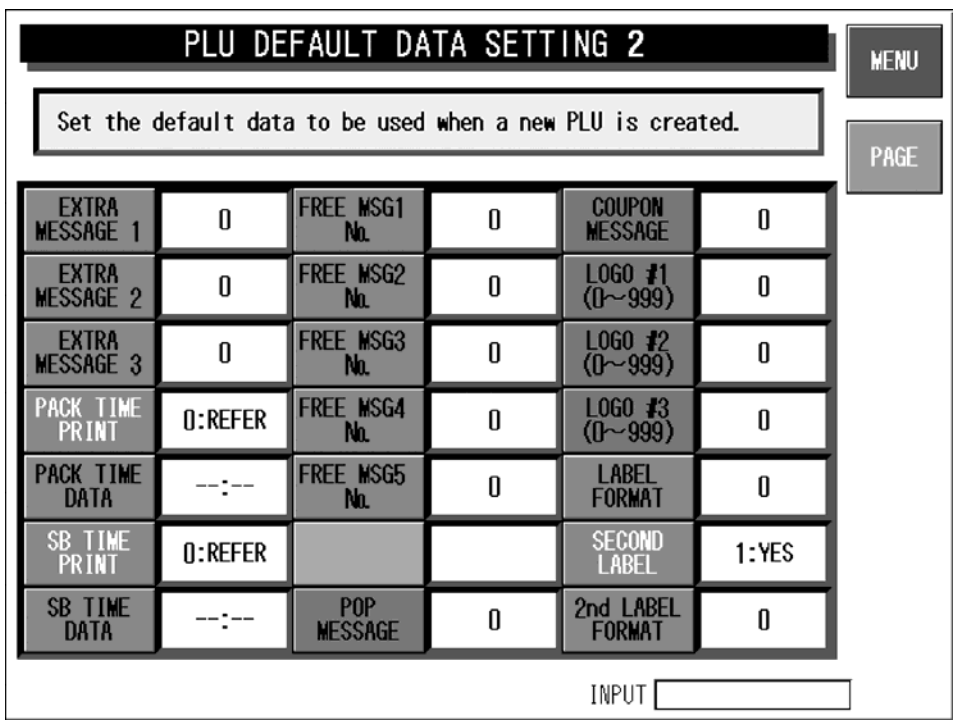

PLU Default Data Setting 2 Screen
|                                                            | PLU DEFAULT DATA SETTING 3                         |                   |                   |                   |            |  |  |  |  |  |
|------------------------------------------------------------|----------------------------------------------------|-------------------|-------------------|-------------------|------------|--|--|--|--|--|
| Set the default data to be used when a new PLU is created. |                                                    |                   |                   |                   |            |  |  |  |  |  |
| DEPARTMENT                                                 | 0                                                  | TRAY No.          | 0                 | LABEL ING<br>Mode | 1:AUTO LAB |  |  |  |  |  |
| GROUP                                                      | 00                                                 | WRAP MODE         | 1:WRAP/LAB        |                   |            |  |  |  |  |  |
| ITEM CODE                                                  | 00000000                                           | INFEED<br>Speed   | 1:HIGH SPE        |                   |            |  |  |  |  |  |
| UNIT TYPE                                                  | 0:REFER                                            | HRAP<br>Speed     | 0:TRAY REF        |                   |            |  |  |  |  |  |
| UPPER WT.<br>LIMIT                                         | 0. 000                                             | LABEL<br>Rotation | <b>D:NORMAL</b> L |                   |            |  |  |  |  |  |
| LOWER WT.<br>LIMIT                                         | 0. 000                                             | TRAY<br>Volume    | D:NO VOLUM        |                   |            |  |  |  |  |  |
| SH IMAGE<br>No(0~999)                                      | SH_IMAGE<br>No (0~999)0AUTO<br>DETECTION2:AUTO TRA |                   |                   |                   |            |  |  |  |  |  |
|                                                            |                                                    |                   |                   | INPUT             |            |  |  |  |  |  |

PLU Default Data Setting 3 Screen

| <b>Buttons/Display Fields</b> | Function                                                                                                    |
|-------------------------------|----------------------------------------------------------------------------------------------------|
| MENU                          | Determines the settings and returns to the first screen of the Setup Menu.                                                                                                    |
| PAGE                          | Turns over the screen.                                                                                                    |
| Default Data Settin Items     | <ul> <li>Each button color has its meaning:</li> <li>Background → Green: Unit price master data, Blue: PLU master data</li> <li>Characters → Black: Requires numeric entry, White: Make a selection</li> </ul> |

|                    | PLU DE       | FAUL          | T DATA SETT | ING 1 |       | WENU |
|--------------------|--------------|---------------|-------------|-------|-------|------|
| Set the            | default data | a to be       | WEIGH       |       |       |      |
|                    |              |               | NON-WE IGH  |       |       | PAGE |
| SALES<br>Mode      | O:WE1GH      | TA<br>(0~9    | WEIGH/F.P   |       | EFER  |      |
| PRICE              | 0. 00        |               |             |       |       |      |
| MARKDOWN<br>Flag   | ():NORWAL    | PACK<br>PR1   |             |       | 2     |      |
| MARKDOWN<br>Amount | 0.00         | SB E<br>PRI   |             |       | 00000 |      |
| FIXED<br>WEIGHT    | 0. 000       | SHELF<br>(da: |             |       | EFER  |      |
| PACK<br>QUANTITY   | 0            | USE<br>PR1    |             |       | EFER  |      |
| NUTRITION<br>NO.   | 0            | USE<br>(da    |             |       | 0X    |      |
|                    |              |               | INPUT       |       |       | 7    |

| PLU DEFAULT DATA SETTING 1       |            |               |     |  |       |      |  |  |
|----------------------------------|------------|---------------|-----|--|-------|------|--|--|
| Set the default data to be REFER |            |               |     |  |       |      |  |  |
|                                  |            |               | YES |  |       | PAGE |  |  |
| SALES<br>MODE                    | O:WEIGH    | TA<br>(0~9    | NO  |  | EFER  |      |  |  |
| PRICE                            | 0.00       |               |     |  |       |      |  |  |
| MARKDOWN<br>Flag                 | (): NORWAL | PACK<br>PR1   |     |  | 2     |      |  |  |
| WARKDOWN<br>Amount               | 0.00       | SB E<br>PRI   |     |  | 00000 |      |  |  |
| F IXED<br>We ight                | 0. 000     | SHELF<br>(da: |     |  | efer  |      |  |  |
| PACK<br>QUANTITY                 | 0          | USE<br>PRI    |     |  | efer  |      |  |  |
| NUTRITION NO.                    | 0          | USE<br>(day   |     |  | .0%   |      |  |  |
|                                  |            |               |     |  |       |      |  |  |

| PLU DEFAULT DATA SETTING 2 |                            |             |           |  |     |      |  |
|----------------------------|----------------------------|-------------|-----------|--|-----|------|--|
| Set the o                  | Set the default data to be |             |           |  | h   |      |  |
|                            |                            |             | PROHIBIT  |  |     | PAGE |  |
| EXTRA<br>MESSAGE 1         | 0                          | Free I      | DESIGNATE |  | 2   |      |  |
| EXTRA<br>MESSAGE 2         | 0                          | Free I<br>N | CLOCK     |  | 2   |      |  |
| EXTRA<br>MESSAGE 3         | 0                          | FREE I      |           |  |     |      |  |
| PACK TIME<br>PRINT         | 0:REFER                    | FREE I      |           |  | 2   |      |  |
| PACK TIME<br>DATA          | :                          | FREE I      |           |  | 2   |      |  |
| SB TIME<br>PRINT           | 0:REFER                    |             |           |  | YES |      |  |
| SB TIME<br>DATA            | :                          | PC<br>Mess  |           |  |     |      |  |
|                            |                            |             | INPUT     |  |     |      |  |

| PLU DEFAULT DATA SETTING 2 |             |            |          |  |     |      |  |
|----------------------------|-------------|------------|----------|--|-----|------|--|
| Set the o                  | default dat | a to be    | REFER    |  |     |      |  |
|                            |             |            | PROHIBIT |  | E   | PAGE |  |
| EXTRA<br>MESSAGE 1         | 0           | FREE I     | RELATIVE |  | Ŀ   |      |  |
| EXTRA<br>MESSAGE 2         | 0           | FREE I     |          |  |     |      |  |
| EXTRA<br>MESSAGE 3         | 0           | FREE I     |          |  | Þ   |      |  |
| PACK TIME<br>PRINT         | 0:REFER     | FREE I     |          |  |     |      |  |
| PACK TIME<br>DATA          | :           | FREE I     |          |  |     |      |  |
| SB TIME<br>PRINT           | 0:REFER     |            |          |  | YES |      |  |
| SB TIME<br>DATA            | :           | PC<br>Mess |          |  |     |      |  |
|                            |             |            | INPUT    |  |     | ]    |  |

|                    | PLU DE       | FAUL        | T DATA SETT | ING <b>3</b> |       | WENU |
|--------------------|--------------|-------------|-------------|--------------|-------|------|
| Set the            | default data | a to be     | REFER       | CUT          |       |      |
|                    |              |             | 0Z          | SL ICE       | ᄂ     | PAGE |
| DEPARTMENT         | 0            | TRAY        | Ib          | CUP          | O LAB |      |
| GROUP              | 00           | WRAP        | kg          | РКТ          |       |      |
| ITEM CODE          | 00000000     | INF<br>SPE  | g           | BAG          |       |      |
| UNIT TYPE          | 0:REFER      | UR.<br>SPE  | PC.         | BUNCH        |       |      |
| UPPER WT.<br>LIMIT | 0. 000       | LAE<br>ROTA | BOX         | BOTTLE       | П     |      |
| LOWER WT.          | 0. 000       | TR          | BUNDLE      | LB           | Н     |      |
| SH IMAGE           | 0            |             | PACK        | NON PRN      | Н     |      |
| 10 (0 0007         |              | <b>DEIL</b> | INPUT       |              | ╞━┛   | ٦    |

| PLU DEFAULT DATA SETTING 3 |              |             |            |  |       |  |  |
|----------------------------|--------------|-------------|------------|--|-------|--|--|
| Set the o                  | default data | a to be     | WRAP/LABEL |  |       |  |  |
|                            |              |             | LABEL      |  | PAGE  |  |  |
| DEPARTMENT                 | 0            | TRAY        | WRAP       |  | 0 LAB |  |  |
| GROUP                      | 00           | WRAP        |            |  |       |  |  |
| ITEM CODE                  | 00000000     | INF<br>SPE  |            |  |       |  |  |
| UNIT TYPE                  | 0:REFER      | WR.<br>SPE  |            |  |       |  |  |
| UPPER WT.<br>LIWIT         | 0. 000       | LAE<br>Rota |            |  |       |  |  |
| LOWER WT.<br>LIWIT         | 0.000        | TR.<br>VOL  |            |  |       |  |  |
| SH_IMAGE<br>No(0~999)      | 0            | AU<br>Detec |            |  |       |  |  |
|                            |              |             | INPUT      |  |       |  |  |

| PLU DEFAULT DATA SETTING 1 |             |               |                |  |       |      |  |
|----------------------------|-------------|---------------|----------------|--|-------|------|--|
| Set the                    | default dat | a to be       | NORMAL         |  |       |      |  |
|                            |             |               | SPECIAL        |  | Ľ,    | PAGE |  |
| SALES<br>MODE              | O:WEIGH     | TA<br>(0~9    | -\$            |  | efer  |      |  |
| PRICE                      | 0.00        |               | -X             |  |       |      |  |
| MARKDOWN<br>Flag           | (): NORWAL  | PACK<br>PR1   | SPL U/P        |  | 2     |      |  |
| MARKDOWN                   | 0.00        | SB E<br>PRI   | -U/P           |  | 00000 |      |  |
| FIXED<br>Weight            | 0. 000      | SHELF<br>(da: | - <b>%U/</b> P |  | efer  |      |  |
| PACK<br>QUANTITY           | 0           | USE<br>PRI    |                |  | efer  |      |  |
| NUTRITION<br>NO.           | 0           | USE<br>(da    |                |  | .0X   |      |  |
|                            |             |               | INPUT          |  | _     |      |  |

| PLU DEFAULT DATA SETTING 3 |              |             |        |         |       |      |  |
|----------------------------|--------------|-------------|--------|---------|-------|------|--|
| Set the                    | default data | a to be     | REFER  | CUT     |       |      |  |
|                            |              |             | 0Z     | SL ICE  | E,    | PAGE |  |
| DEPARTMENT                 | 0            | TRAY        | Ib     | CUP     | 0 LAB |      |  |
| GROUP                      | 00           | WRAP        | kg     | РКТ     |       |      |  |
| ITEM CODE                  | 00000000     | INFI<br>SPE | g      | BAG     |       |      |  |
| UNIT TYPE                  | 0:REFER      | WR.<br>SPE  | PC.    | BUNCH   |       |      |  |
| UPPER WT.<br>LIWIT         | 0. 000       | LAE<br>ROTA | BOX    | BOTTLE  |       |      |  |
| LOWER WT.                  | 0. 000       | TR          | BUNDLE | LB      | П     |      |  |
| SH IMAGE<br>No(D~999)      | 0            | AU          | PACK   | NON PRN | H     |      |  |
| 10 (0 0007                 |              |             | INPUT  |         |       | ]    |  |

|                       | PLU DE       | FAUL        | T DATA SETT  | ING 3 | WENU  |
|-----------------------|--------------|-------------|--------------|-------|-------|
| Set the               | default data | a to be     | HIGH SPEED   |       |       |
|                       |              |             | MEDIUM SPEED |       | PAGE  |
| DEPARTMENT            | 0            | TRAY        | LOW SPEED    |       | 0 LAB |
| GROUP                 | 00           | WRAP        |              |       |       |
| ITEM CODE             | 00000000     | INF<br>SPE  |              |       |       |
| UNIT TYPE             | 0:REFER      | HR.<br>SPE  |              |       |       |
| UPPER WT.<br>LIMIT    | 0. 000       | LAE<br>ROTA |              |       |       |
| LOWER WT.<br>LIMIT    | 0. 000       | TR.<br>VOL  |              |       |       |
| SH_IMAGE<br>No(0~999) | 0            | AU<br>DETEC |              |       |       |
|                       |              |             | INPUT        |       |       |

# 5.11 PLU UPDATE SETTING

| 1. Selec<br>2. Use Fl | PLUUP<br>t the column & U.Price No., t<br>ULL EXECUTE key to change al | D<br>then s<br>I sel | A T E<br>set data both<br>ected column | before/after.<br>data at once. | MENU            |
|-----------------------|------------------------------------------------------------------------|----------------------|----------------------------------------|--------------------------------|-----------------|
| U. PRICE              | No. 1 2                                                                | <b>y</b> 101<br>3    | serected lia                           |                                |                 |
| SELECT                | ITEM NAME                                                              |                      | BEFORE                                 | AFTER                          |                 |
|                       | PLU CODE                                                               |                      | 00000000                               |                                |                 |
|                       | PACK DATE PRINT                                                        |                      | YES                                    |                                |                 |
|                       | PACK TIME PRINT                                                        |                      | NO                                     |                                | Ť               |
|                       | PACK TIME SELECT                                                       |                      | CLOCK                                  |                                | SELECT          |
|                       | PACK TIME                                                              |                      | 0:00                                   |                                | SELECT          |
|                       | USE BY DATE PRINT                                                      |                      | YES                                    |                                | EXECUTE         |
| PLUNo.                | RANGE 000000 ~ 000000                                                  |                      | INPUT [                                |                                | FULL<br>EXECUTE |

PLU Update Screen

| Buttons/Display Fields | Function                                                                                                    |
|------------------------|----------------------------------------------------------------------------------------------------|
| MENU                   | Determines the settings and returns to the first screen of the Setup Menu.                                                                                                    |
|                        | Changes to the previous or next screen.                                                                                                    |
| ▲ ▼                    | Moves the cursor up or down.                                                                                                    |
| SELECT                 | Selection can be made for items to be collectively changed.<br>Master data at the cursor position is selected.<br>When selected, "●" is displayed in the selected filed at the cursor position on<br>the list.<br>Selection cannot be made when no data is set in "After" field. |
| SELECT EXECUTE         | Executes changes in "After" field for the selected items only to the PLU master file of which "Before" data matches.                                                                                                    |
| FULL EXECUTE           | Executes changes in "After" field for the selected items only to all PLU master files.                                                                                                    |
| Unit Price No.         | Select the desired unit price maseter file among "1" through "5".                                                                                                    |
| Item Name              | The name of master item to be collectively changed is displayed.<br>(See the master name list below)                                                                                                    |
| Before                 | Data can be set in this field when pressed after numeric entry.<br>Selection items appear when pressed without numeric entry.                                                                                                    |
| After                  | Data can be set in this field when pressed after numeric entry.<br>Selection items appear when pressed without numeric entry.                                                                                                    |
| PLU No. Range          | Specifies the PLU range to be collectively changed.                                                                                                    |

| Master Name         | Before / Afetr Data Range                             | Default Value |
|---------------------|-------------------------------------------------------|---------------|
| Sales Mode          | Weigh / Non-Weigh / Weigh & Fixed Price               | Weigh         |
| Unit Price          | 0.00 - 999.99                                         | 0.00          |
| Fixed Price         | 0.00 - 999.99                                         | None          |
| Markdown Price Mode | Refer to "PLU Data Registration" in Programming Mode. | Normal        |
| Markdown Price      | Depending on "Markdown Price Mode"                    | 0.00          |
| Fixed Weight        | 0.000 - 99.999                                        | 0.000         |
| Pack Quantity       | 0 - 999                                               | 0             |
| Tare                | 0.000 - 5.998                                         | 0.000         |
| Pack Data Print     | Refer / Yes / No                                      | Refer         |
| Sell-By Data Print  | Refer / Yes / No                                      | Refer         |
| Shelf Life Time     | 1 day - 9999 day(s)                                   | 1 dav(s)      |
| Use-By Print        | Refer / Yes / No                                      | Refer         |
| Use-By (day)        | 0 day(s)                                              | 0 dav(s)      |
| Barcode Type        | Refer / Non-PI U 13 / Non-PI U 8 / PI U 13/ PI U 8    | Refer         |
| POS Flag            | 00 - 99                                               | 02            |
| POS Code            | 00000000 - 999999999                                  | 000000000     |
| Open Price          | Refer / Prohibit / Allow                              | Refer         |
| Forced Tare         | Refer / Yes / No                                      | Refer         |
| Extra Message 1     |                                                       | 0             |
| Extra Massage 7     | 0 000000                                              | 0             |
| Extra Massage 2     | 0 000000                                              | 0             |
| Dook Time Drint     | Defer / Yee / No                                      | 0<br>Refer    |
| Pack Time Mode      | Relei / tes / No                                      | Relei         |
| Pack Time Mode      |                                                       | Relei         |
| Pack Time Data      | 0:00 - 23:59                                          | 0:00          |
| Sell-By Time Print  | Refer / Yes / No                                      | Refer         |
|                     | Refer / Relative                                      | Refer         |
|                     |                                                       | 0 nour        |
|                     | 0 - 9999999                                           | 0             |
|                     | 0 - 999999                                            | 0             |
|                     | 0 - 9999999                                           | 0             |
|                     | 0 - 9999999                                           | 0             |
|                     | 0 - 9999999                                           | 0             |
| POP No.             | 0 - 999                                               | 0             |
|                     | 0 - 9999999                                           | 0             |
|                     | 0 - 999                                               | 0             |
|                     | 0 - 999                                               | 0             |
|                     | 0 - 999                                               | 0             |
|                     | 0 - 999                                               | 0             |
|                     | Yes / No                                              | YES           |
| Second Label Format | 0 - 99                                                | 0             |
|                     | 0000000 - 99999999                                    | 0000000       |
|                     | Refer to "PLU Data Registration" in Programming Mode. | Refer         |
| Upper Weight Limit  | 0.000 - 99.999                                        | 0.000         |
| Lower Weight Limit  | 0.000 - 99.999                                        | 0.000         |
| Tray No.            | 0 - 9999                                              | 0             |
| Wrapping Mode       | Wrap & Label / Label / Wrap                           | Wrap & Label  |
| Infeed Speed        | High Speed / Medium Speed / Low Speed                 | High Speed    |
| Wrapping Speed      | Tray Refer / High Speed / Medium Speed / Low Speed    | Tray Refer    |
| Label Rotation      | Normal Label / Horizontal Label / Vertical Label      | Normal Label  |
| Tray Volume         | No Volume / Low Volume / Medium Volume / High Volume  | No Volume     |
| Auto Detection      | Auto Tray / Tray Designate                            | Auto Tray     |
| Labeling Mode       | Auto Label / Manual Label                             | Auto Label    |

# 5.12 KEY LOCK SETTING

| UNL<br>FL   | KEY<br>OCK PASSWOF<br>INCTION | LOCK<br>RDODD | SETT<br> | EL STROKE  | KEY  | MENU<br>PAGE |
|-------------|-------------------------------|---------------|----------|------------|------|--------------|
| AUTO        | NONE                          | DELETE        | NONE     | TotalModif | NONE | 1            |
| ADD         | NONE                          | DEL PLU(S)    | NONE     | ERROR LOG  | NONE |              |
| Weigh/F.Pr  | NONE                          | ORDER         | NONE     | WRAP ADJUS | NONE |              |
| B-Label Typ | NONE                          | WeightChec    | NONE     | VOLUMN     | NONE |              |
| SUBTOTAL    | NONE                          | B-LABEL PR    | NONE     | IN-FEED SP | NONE |              |
| TOTALS      | NONE                          | F-LABEL PR    | NONE     | WRAP SPEED | NONE |              |
| FUNCTION    | 1/2                           |               |          | INPUT      |      | -            |

Key Lock Setting 1/5 Screen

| UNL<br>FL  | KEY<br>OCK PASSWO | ILOCK       | SETT<br>TOUCH PANEL | ING<br>STROKE | KEY | MENU |
|------------|-------------------|-------------|---------------------|---------------|-----|------|
| TODAY      | NONE              | BAR YES/NO  | NONE                |               |     |      |
| SubLabelPR | NONE              | One/TwoCol  | NONE                |               |     |      |
| EyeCatchPR | NONE              | CALCULATOR  | NONE                |               |     |      |
| TRAY AUTO  | NONE              | F-Label Typ | NONE                |               |     |      |
| LABEL POS  | NONE              | B-LABEL PO  | NONE                |               |     |      |
| Hor/Ver.Lb | NONE              |             |                     |               |     |      |
| FUNCTION   | 2/2               |             |                     | INPUT         |     | -    |

Key Lock Setting 2/5 Screen

|            | KEY    | LOCK         | SETT      | ING        |      | MENU |
|------------|--------|--------------|-----------|------------|------|------|
| FU         | NCTION | NUM FUNCTION | TOUCH PAN | IEL STROKE | KEY  | THUL |
| POP        | NONE   | B-LabelFrm   | NONE      | FREE MSG 3 | NONE |      |
| COUPON     | NONE   | IMAGE 1 No   | NONE      | FREE MSG 4 | NONE |      |
| EXT MSG 3  | NONE   | IMAGE 2 No   | NONE      | FREE MSG 5 | NONE |      |
| EXT MSG 2  | NONE   | ORIGIN       | NONE      |            |      |      |
| EXT MSG 1  | NONE   | FREE MSG 1   | NONE      |            |      |      |
| F-LabelFrm | NONE   | FREE MSG 2   | NONE      |            |      |      |
| NUM FUNC   | 171    |              |           | INPUT      |      |      |

Key Lock Setting 3/5 Screen

| UNL         | KEY<br>OCK PASSWOF | LOCK<br>RD 1234<br>NUM FUNCTION | SETT<br>J | ING   | KEY | MENU |
|-------------|--------------------|---------------------------------|-----------|-------|-----|------|
| LINE STATE  | NONE               | DATE AREA                       | NONE      |       |     |      |
| PLU No.     | NONE               | M PRICE                         | NONE      |       |     |      |
| STORE       | NONE               | TRAY AREA                       | NONE      |       |     |      |
| ITEM AREA   | NONE               | 5PRICE                          | NONE      |       |     |      |
| MEMO        | NONE               | ACT MODE                        | NONE      |       |     |      |
| WT/PRICE    | NONE               |                                 |           |       |     |      |
| TOUCH PANEL | . 1/1              |                                 |           | INPUT |     | -    |

Key Lock Setting 4/5 Screen

| UNL        | KEY<br>OCK PASSWOF<br>JNCTION | LOCK<br>RD 0000<br>NUM FUNCTION | SETT<br>J<br>TOUCH PANE | ING   | KEY | MENU<br>Page |
|------------|-------------------------------|---------------------------------|-------------------------|-------|-----|--------------|
| PRESET     | NONE                          |                                 |                         |       |     |              |
| FIX        | NONE                          |                                 |                         |       |     |              |
| UNIT PRICE | NONE                          |                                 |                         |       |     |              |
| TARE       | NONE                          |                                 |                         |       |     |              |
|            |                               |                                 |                         |       |     |              |
|            |                               |                                 |                         |       |     |              |
| STROKE KEY | 1/1                           |                                 |                         | INPUT |     | -            |

Key Lock Setting 5/5 Screen

| Buttons/Display Fields      | Function                                                                                                    |
|-----------------------------|----------------------------------------------------------------------------------------------------|
| MENU                        | Determines the settings and returns to the first screen of the Setup Menu.                                                                            |
| PAGE                        | Truns over the screen.                                                                                                    |
| Unlock Password             | Press this filed after numeric entry (4 numeric digits) to set a password to make "Key Unlock" of a function key effective.                           |
| Key Lock Objective<br>Group | Slelect one of the the following key groups:<br>• Function key group<br>• Numeric function key group<br>• Touck panel key group<br>• Stroke key group |
| Key Lock Items              | Select "Yes" to lock the key, or "None" not to lock the key.                                                                                          |

## 5.13 PLU DATE/TIME SETTING

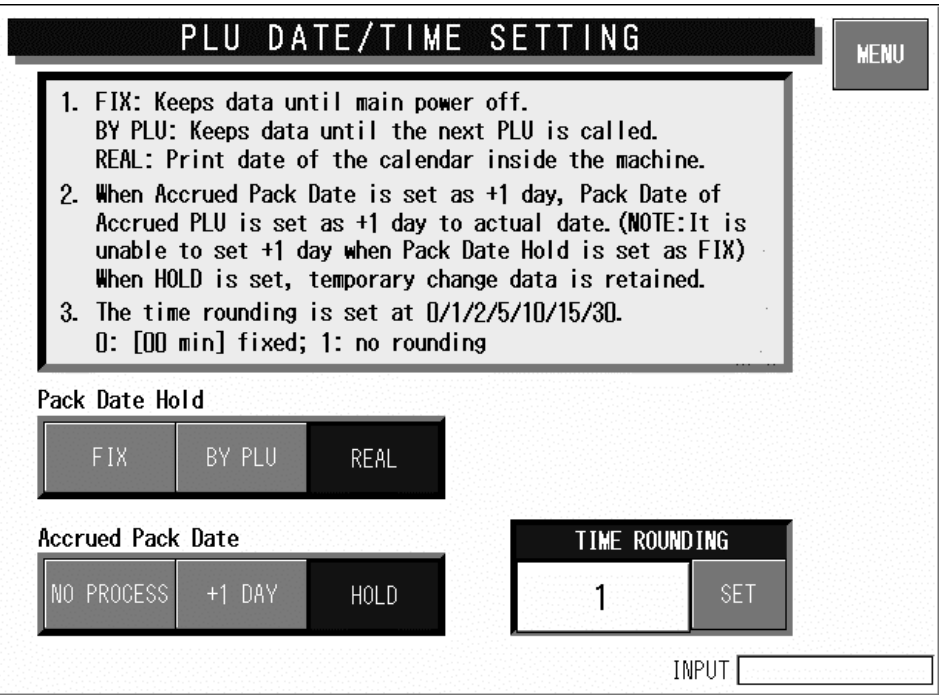

**PLU Date/Time Setting Screen** 

| <b>Buttons/Display Fields</b> | Function                                                                                                    |
|-------------------------------|----------------------------------------------------------------------------------------------------|
| MENU                          | Determines the settings and returns to the first screen of the Setup Menu.                                                                                                    |
| Pack Date Hold                | <ul> <li>Select one of the following items:</li> <li>Fix: Pack date and time which have been set after the power was turned on will be held until the power will be turned on again, or data will be changed. When "+1 Day" is selected in the Accrued Pack Date, the date changes to holding condition.</li> <li>By PLU: Pack date and time at the time of PLU call is held intil next PLU is called.</li> <li>Real: Pack date and time are printed when the label is printed.</li> </ul> |
| Accrued Pack Date             | <ul> <li>Select one of the the following items:</li> <li>No process: Temporary change data is canceled when next PLU is called and becomes the date of that day.</li> <li>+1 day: The pack date will become the date added by one day to that day. When "Fix" is selected in the Pack Date Hold, this selection cannot be made.</li> <li>Hold: Data that has been changed temporarily as an accrued pack date will be held until next PLU is called.</li> </ul>                            |
| Time Rounding                 | Select one of the the following items:<br>• 0:00 minute fixed<br>• 1: No rounding<br>• 2: Touck panel key group<br>• 5: 05 minutes<br>• 10: 10 minutes<br>• 15: 15 minutes<br>• 30: 30 minutes                                                                                                    |

## 5.14 PLU OPERATION SETTING

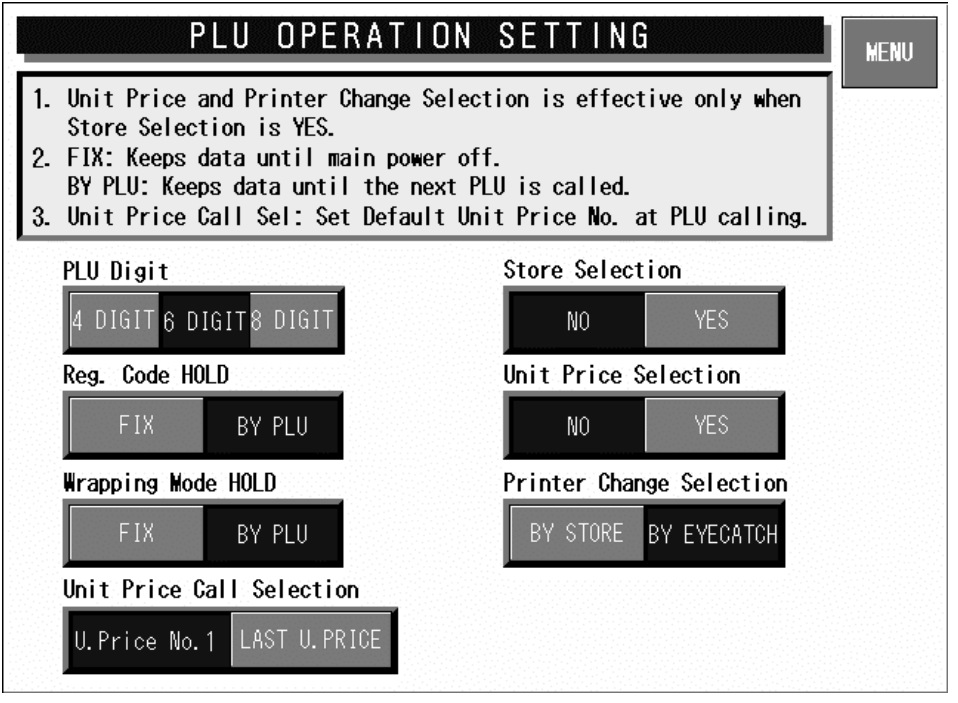

**PLU Operation Setting Screen** 

| <b>Buttons/Display Fields</b> | Function                                                                                                    |
|-------------------------------|----------------------------------------------------------------------------------------------------|
| MENU                          | Determines the settings and returns to the first screen of the Setup Menu.                                                                                                    |
| PLU Digit                     | Select the number of digits (4/6/8) when calling a PLU.                                                                                                    |
| Store Selection               | Select whether or not to call a store in the normal mode.                                                                                                    |
| Unit Price Selection          | Select whether or not to fix the Unit Price No. that is set to the called store.                                                                                                    |
| Register Code Hold            | <ul> <li>Select one of following items to hold the register code:</li> <li>Fix: The register code which has been set after the power was turned on will be held until the power will be turned on again, or data will be changed.</li> <li>By PLU: The register code will be updated every time the PLU is called.</li> </ul>                                                                                                    |
| Wrapping Mode Hold            | <ul> <li>Select one of the the following items to hold the wrapping mode:</li> <li>Fix: The wrapping mode which has been set after the power was turned on will be held until the power will be turned on again, or data will be changed.</li> <li>By PLU: The wrapping mode will be updated every time the PLU is called.</li> </ul>                                                                                              |
| Printer Change Selection      | <ul> <li>When the machine is set as "Store change available", select one of the the following items to determine the printer changing method:</li> <li>By Store: This is effective only when the machine is set as "Store change available", the printer number registered in the store master file is given priority.</li> <li>By Eye-catch: The printer is selected according to the eye-catch (label print pattern).</li> </ul> |
| Unit Price Call Selection     | <ul> <li>Perform the holding selection for the Unit Price No. in the normal mode.</li> <li>Unit Price No.1: The Unit Price No.1 is always selected when any PLU is called.</li> <li>Last Unit Price: The Unit Price No. which was processed last is memorized, and it will be called when the PLU is called next time.</li> </ul>                                                                                                  |

## 5.15 ERROR SETTING

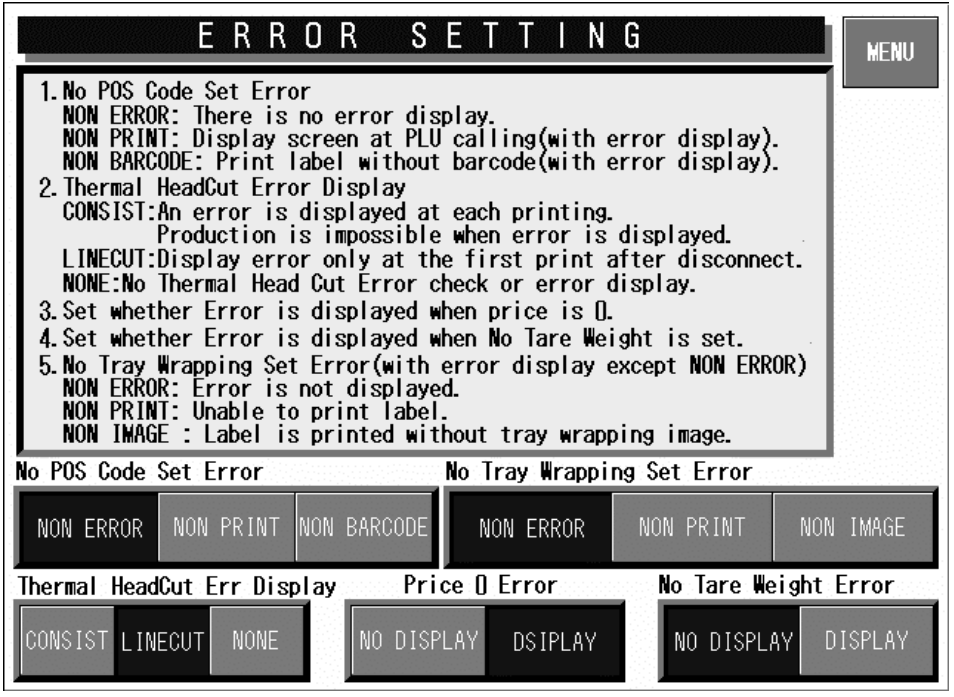

**Error Setting Screen** 

| <b>Buttons/Display Fields</b>     | Function                                                                                                    |
|-----------------------------------|----------------------------------------------------------------------------------------------------|
| MENU                              | Determines the settings and returns to the first screen of the Setup Menu.                                                                                                    |
| No POS Code Set Error             | <ul> <li>Select one of the following items to determine the procedure when calling a PLU of which POS code is not set.</li> <li>Non Error: No error screen appears.</li> <li>Non Print: An error screen appears. When the error screen is released, calling the PLU will be canceled.</li> <li>Non Barcode: An error screen appears. When the error screen is released, the barcode will be blanked on the label.</li> </ul>                                                                                                    |
| Price 0 Error                     | Select whether or not to display an error screen when "0" price is entered.                                                                                                    |
| Thermal Head Cut Error<br>Display | <ul> <li>Select one of the following items to determine the procedure when a head failure occurs.</li> <li>Consistent: An error screen always appears once a failure occurs.</li> <li>Line Cut: An error screen appears when a failure occurs.</li> <li>None: No error screen appears.</li> </ul>                                                                                                    |
| No Tare Weight Error              | Select whether or not to display an error screen when printing is performed without tare weight setting.                                                                                                    |
| No Tray Wrapping Set<br>Error     | <ul> <li>Select one of the following items to determine the procedure when no tray wrapping is set.</li> <li>Non Error: No error screen appears even when the tray wrapping image is not set.</li> <li>Non Print: Even after the error screen is released, it appears every time until the tray wrapping image is normally set. Operation is prohibited when the tray wrapping image is not set.</li> <li>Non Image: An error screen appearswhen the tray wrapping image is not set. After the error screen is released, it will not appear until next call.</li> </ul> |

# 5.16 PRINT SELECT SETTING

| PRINT SELECT SETTING                                                                                                    |
|----------------------------------------------------------------------------------------------------|
| <ol> <li>Following Selection is effective only when barcode<br/>print on bottom label in two label printing.</li> </ol> |
| Front Lobal Parfodo Print Solostion                                                                                     |
| PRINT NO PRINT                                                                                                    |
| Item Name Over Print Selection                                                                                          |
| ERR MAX PRINT                                                                                                    |
|                                                                                                    |
|                                                                                                    |
|                                                                                                    |
|                                                                                                    |

| Buttons/Display Fields                 | Function                                                                                                    |
|----------------------------------------|----------------------------------------------------------------------------------------------------|
| MENU                                   | Returns to the first screen of the Setup Menu.                                                                                                    |
| Front Label Barcode<br>Print Selection | This function is effective only when two labels are issued, and the bottom label type is selected to print the barcode. Select whether or not to print the barcode on the first label. (See the table below)                       |
| Item Name Over Print Selection         | <ul><li>Select one of the following items to determine an expansion error procedure.</li><li>Error: Output the expansion error, and stop processing.</li><li>Max. Print: Expand to a maximum and print within the range.</li></ul> |

#### When front label barcode is printed (PLU master file)

|                                         | Front Label Barcode Print Selection |        |          |        |  |
|-----------------------------------------|-------------------------------------|--------|----------|--------|--|
| Bottom Label<br>Type                    | Pri                                 | int    | No print |        |  |
| .,,,,,,,,,,,,,,,,,,,,,,,,,,,,,,,,,,,,,, | Front                               | Bottom | Front    | Bottom |  |
| None                                    | 0                                   | -      | 0        | -      |  |
| Barcode                                 | 0                                   | 0      | ×        | 0      |  |
| Additive                                | 0                                   | ×      | 0        | ×      |  |
| Barcode +<br>Additive                   | 0                                   | 0      | ×        | 0      |  |
| Collective display                      | 0                                   | -      | 0        | -      |  |
| Collective display<br>+ Barcode         | 0                                   | 0      | ×        | 0      |  |
| Collective import                       | 0                                   | -      | 0        | -      |  |
| Collective import<br>+ Barcode          | 0                                   | 0      | ×        | 0      |  |

#### When front label barcode is not printed (PLU master file)

|                                 | Front Label Barcode Print Selection |        |          |        |  |
|---------------------------------|-------------------------------------|--------|----------|--------|--|
| Bottom Label<br>Type            | Prir                                | nt     | No print |        |  |
| -77                             | Front                               | Bottom | Front    | Bottom |  |
| None                            | ×                                   | -      | ×        | -      |  |
| Barcode                         | ×                                   | 0      | ×        | 0      |  |
| Additive                        | ×                                   | ×      | ×        | ×      |  |
| Barcode +<br>Additive           | ×                                   | 0      | ×        | 0      |  |
| Collective display              | ×                                   | -      | ×        | -      |  |
| Collective display<br>+ Barcode | ×                                   | 0      | ×        | 0      |  |
| Collective import               | ×                                   | -      | ×        | -      |  |
| Collective import<br>+ Barcode  | ×                                   | 0      | ×        | 0      |  |

 $\bigcirc$ : With barcode print  $\times$ : Without barcode print

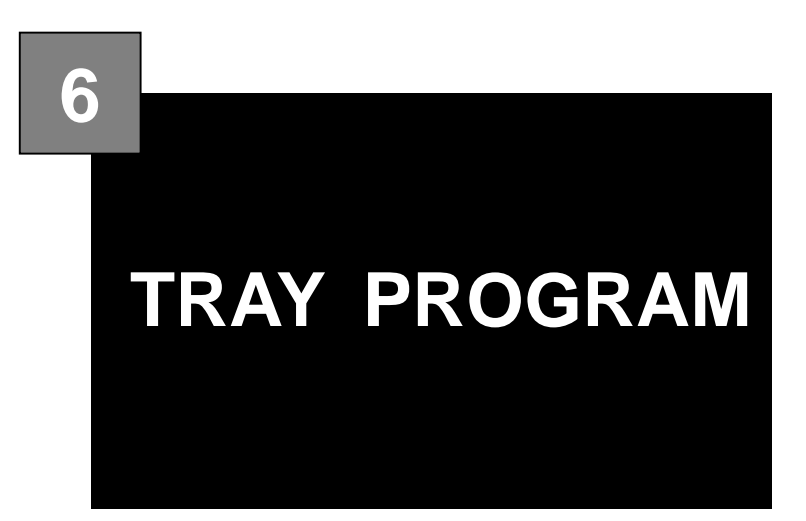

#### CONTENTS

|         | (LABEL). | PROGRAM    | TRAY   | 6.1 |
|---------|----------|------------|--------|-----|
| MENT6-3 | ADJUST   | L POSITION | 2 LABE | 6.2 |
| 6-4     | (DETAIL) | PROGRAM    | 3 TRAY | 6.3 |

# 6.1 TRAY PROGRAM (LABEL)

Tray program can be performed on the following screens in Program Mode.

|                         | TRAY PR          | OGRAM 2/2(LABEL)                            | MENU              |
|-------------------------|------------------|---------------------------------------------|-------------------|
| TRAY No.                | 0001             | test tray 0001                              | EDIT              |
| PRN No.                 | 1                | LABEL POSITION No. 1 FO                     | R TEST            |
| Label Pos<br>STANDARD F | sition<br>COTATE | LBL POS. (HORI.) LABEL P<br>No. 1 SET No. 5 | 0. (VRTI.)<br>SET |
| No. 1 POS. A            | No.2 PC          | S. ADJ. No. 3 POS. ADJ. No. 4 P             | OS. ADJ.          |
| 0                       |                  |                                             | 0 RIGHT<br>FILMFD |
| No. 5 POS. 7            | ADJ. No. 6 PC    | IS. ADJ. No. 7 POS. ADJ. No. 8 P            | OS. ADJ.          |
| - 30                    |                  |                                             | DETAIL            |
|                         |                  | INPUT                                       | DELETE            |

| Display Fields                          | Function                                                                                                    |
|-----------------------------------------|----------------------------------------------------------------------------------------------------|
| Label Position                          | Either standard or rotated label position can be selected.                                                                                                    |
| Label Position<br>(Horizontal/Vertical) | A desired position can be set among 8 different positions as shown<br>on the screen.                                                                                                    |
| Position Adjustment                     | When pressed, Label Position Adjustment screen appears for the selected position number. Label positioning and rotation angle can be adjusted. The standard label position information is displayed In each cell and the rotation angle is displayed in the middle. |

## 6.2 LABEL POSITION ADJUSTMENT

Label Position Adjustment screen will appear when the [Position Adjustment] field is pressed.

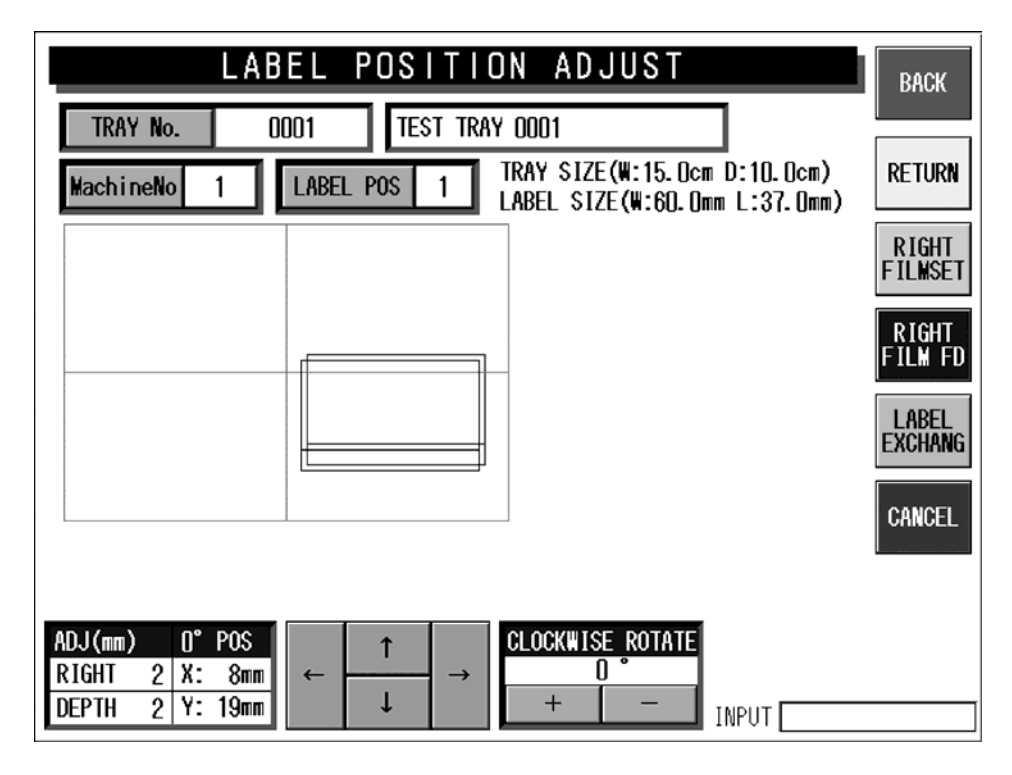

| Display Fields       | Function                                                                                                    |
|----------------------|----------------------------------------------------------------------------------------------------|
| Label Position       | The selected label position number is displayed.<br>Key in a numeric value $(1 - 8)$ and press this field to call a desired label position number.                                                       |
| Label Position Image | A tray image is illustrated in green lines.<br>Label image that has not changed its position is illustrated in black<br>lines.<br>Label image that has changed its position is illustrated in red lines. |
| Clockwise Rotate     | A rotating angle for label position can be set.<br>The angle can be "0", "90", or "-90".                                                                                                    |

As soon as a tray is place on the in-feed platter, the machine will start its operation, and the label position can be visually checked.

# 6.3 TRAY PROGRAM (DETAIL)

Detailed Tray Program screen will appear when the [DETAIL] button is pressed.

|                   | TRAY PROGRAM 2/2(LABEL) |        |          |         | BACK                              |                 |
|-------------------|-------------------------|--------|----------|---------|-----------------------------------|-----------------|
| TRAY              | No. 0001                |        | test tra | Y 0001  |                                   |                 |
| LABEL<br>POS. No. | STANDARD POS            | ROTATE | ADJUST   | WIDTH   | PRINTER NO 1                      | CANCEL          |
| No. 1             | LW RT(HORI)             | O°     | X: 10mm  | Y: 17mm | LABEL NO. 1                       | RETURN          |
| No. 2             | UP RT(HORI)             | 0°     | X: 10mm  | Y: 10mm |                                   | RIGHT           |
| No. 3             | LW LT(HORI)             | 0°     | X: 10mm  | Y: 10mm |                                   | FILMSET         |
| No. 4             | UP LT(HORI)             | 0°     | X: 10mm  | Y: 10mm | U 1 Y 1 YU                        | RIGHT<br>FILMFD |
| No. 5             | LW RT(VRTI)             | 270°   | X: Omm   | Y: 21mm |                                   | LABEL           |
| No. 6             | UP RT(VRTI)             | 270°   | X: Omm   | Y: 21mm |                                   | CHANGE          |
| No. 7             | LW LT(VRTI)             | 270°   | X: Omm   | Y: 21mm | I I V ↓ Y<br>Note:Width (X, Y) is | a data          |
| No. 8             | UP LT(VRTI)             | 270°   | X: Omm   | Y: 21mm | when the angle is                 | set at().       |
|                   |                         |        |          |         |                                   |                 |

| Display Fields    | Function                                                                                                    |
|-------------------|----------------------------------------------------------------------------------------------------|
| Tray Position No. | Eight different tray position numbers are displayed.<br>The selected area is displayed in yellow.                                                                                                 |
| Standard Position | Four positions are allocated for each horizontal and vertical labeling. A pop-up screen appears when this field is pressed. Selection can be made on this screen.                                 |
| Rotate            | A rotating angle for each label position number is displayed.<br>Key in a numeric value and press this field to set a desired angle.                                                              |
| Adjust Width      | Adjustment width (mm) for each X and Y position registered for<br>each label position number is displayed.<br>Key in a numeric value (max. 999mm) and press this field to set a<br>desired width. |

As soon as a tray is place on the in-feed platter, the machine will start its operation, and the label position can be visually checked.

# LABEL ADJUSTMENT

#### CONTENTS

| 7.1 | LABEL GUIDE WIDTH ADJUSTMENT          | 7-2   |
|-----|---------------------------------------|-------|
| 7.2 | LABEL SENSOR POSITION CHANGE          | 7-3   |
| 7.3 | G. ROLLER/LABEL PRESS BRACKET POSITIC | DN7-4 |
| 7.4 | PRINTING ADJUSTMENT                   | 7-6   |
| 7.5 | FEEDING STOP AMOUNT                   | 7-8   |
| 7.6 | LABEL EDGE CUTTING                    | 7-9   |
| 7.7 | LABEL STANDBY PART                    | 7-10  |
| 7.8 | PEEL SENSOR OPTICAL AXIS ADJUSTMENT.  | 7-13  |
| 7.9 | HEAD-UP SENSOR ADJUSTMENT             | 7-14  |
|     |                                       |       |

## 7.1 LABEL GUIDE WIDTH ADJUSTMENT

The label position is the center reference. Change the guide positions described below depending on the label width to be applied. For use in the label width 71mm - 80mm, turn the stepped collar inside out, switch the order of the roller guide and the guide label, and add the plain washer.

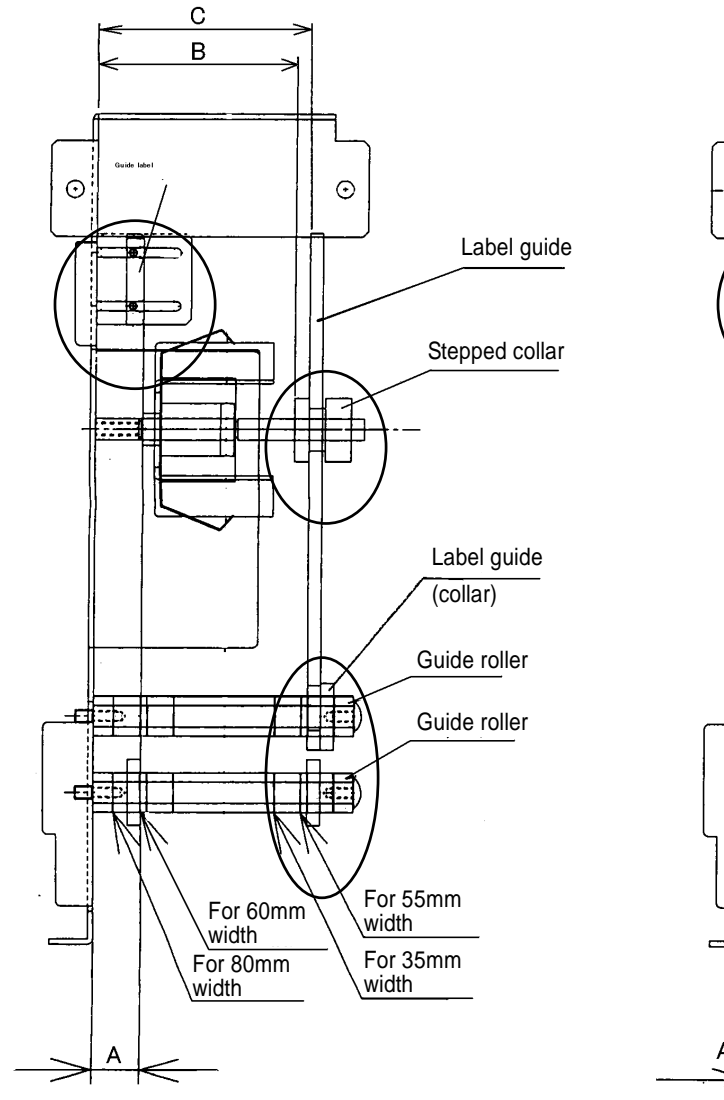

35mm - 70mm label width

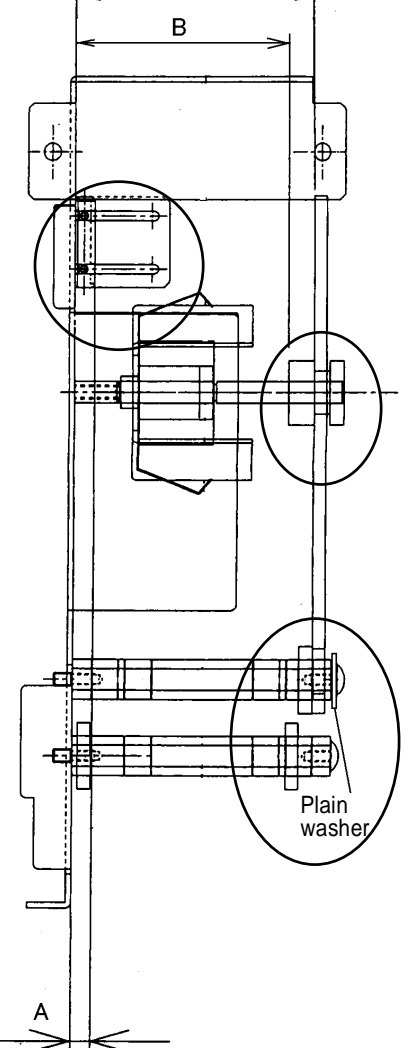

С

71mm - 80mm label width

| Label width | А      | В      | С      |
|-------------|--------|--------|--------|
| 35mm        | 30.0mm | 62.0mm | 67.5mm |
| 55mm        | 20.0mm | 72.0mm | 77.5mm |
| 60mm        | 17.5mm | 74.5mm | 80.0mm |
| 80mm        | 7.5mm  | 80.2mm | 90.0mm |

## 7.2 LABEL SENSOR POSITION CHANGE

Depending on the label size (length and gap) the number of preliminary feeling increases to meet the prescribed position when the label gap stops at the label sensor position. A label size error might sometimes occurs at regular use.

To avoid this issue, reinstall the sensor to either to the front or rear position that is further than the other one if the label gap overlaps with the label sensor.

#### Pitch size is 5mm.

Whenever the change takes place, change the label sensor pitch to -5mm when installed in the front position, and +5mm when installed in the rear.

- 1. Install the label sensor horizontal to the frame and make sure it functions smoothly.
- 2. Ensure that the label sensor does not move much when printing labels.

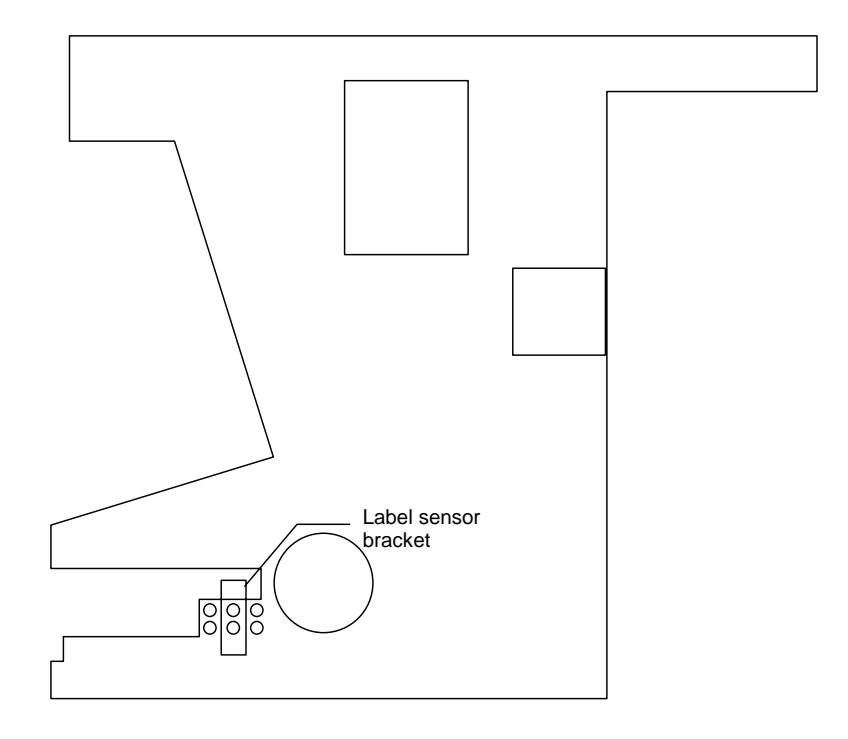

## 7.3 G. ROLLER/LABEL PRESS BRACKET POSITION

In a stand-by condition, the labels tend to curl up when the rear end of the label meets the roller guide, and come off above the peel shaft before the applicator adsorb them after printing. The installation position is determined by the formula based on (Label top/bottom sizes) + (Label gap). Change the installation positions (5mm intervals) depending on the label top/bottom sizes.

#### Standard Printer Label Position before Shipping

- Printer#1: "A" position (Label size 60 x 37 Label gap 2.2mm)
- Printer#2: "B" position (Label size 60 x 55 Label gap 3.0mm)

When changing the label size, change the guide roller and label retainer bracket as well.

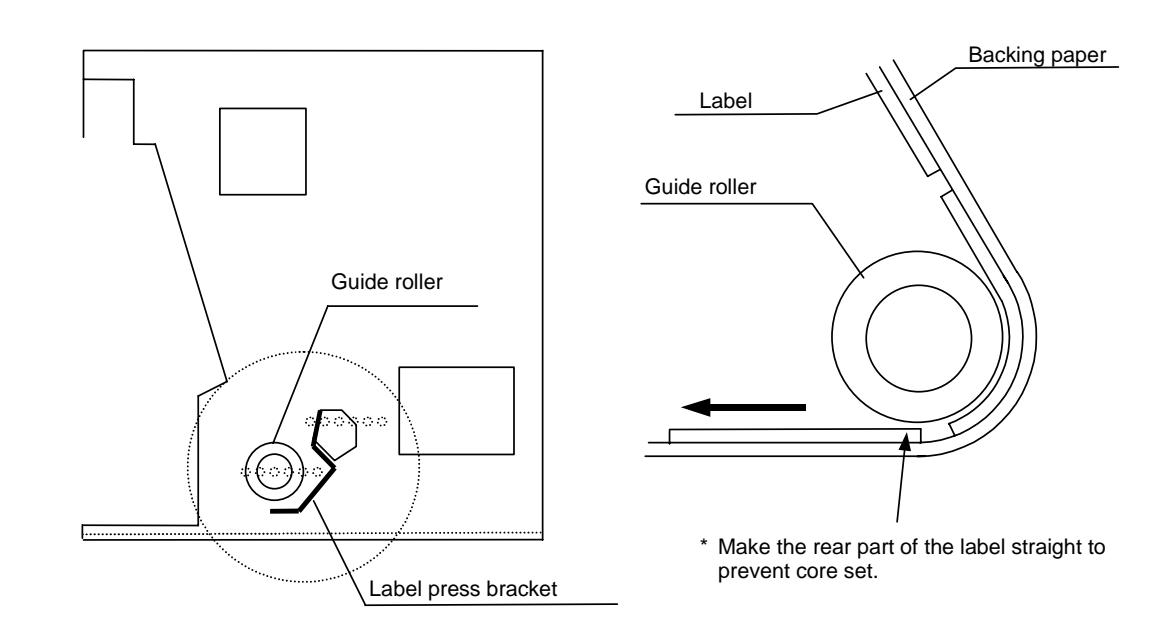

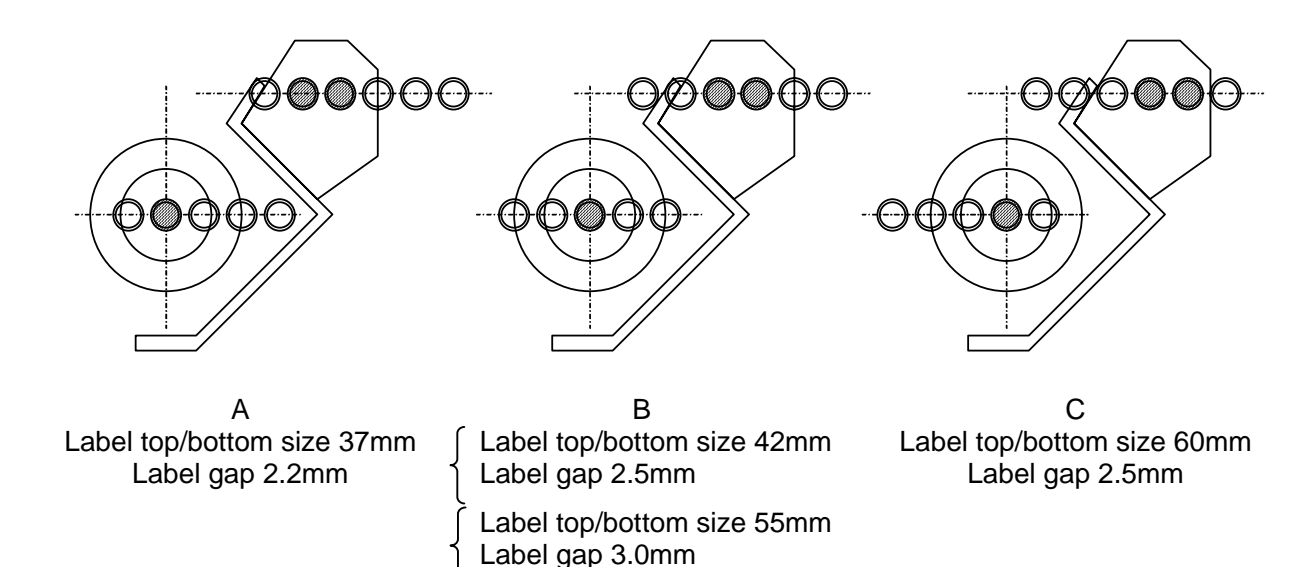

Label top/bottom size 58mm

Label gap 3.0mm

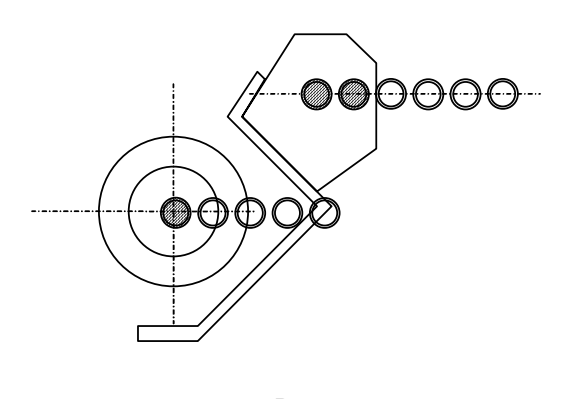

D Label top/bottom size 38mm Label gap 2.0mm

Set the actual label for use, and confirm the label gap position after several preliminary feedings.

#### **PRINTING ADJUSTMENT** 7.4

| Adjusting Items                                                                                                    | Procedures                                                                                                    | Criteria for adjustment                                                                                                    |
|----------------------------------------------------------------------------------------------------|----------------------------------------------------------------------------------------------------|----------------------------------------------------------------------------------------------------|
| <ul> <li>Check printing</li> <li>Label sensor<br/>distance</li> <li>Test label length</li> <li>Gap length</li> </ul>               | <ol> <li>Start with the printing adjustment<br/>mode of the test mode.</li> <li>Press the Checkerboard and<br/>Back Feed keys.</li> <li>Input the actually measured label<br/>and gap lengths.</li> </ol> | <ul> <li>Adjust the print position so that the label printing meets the ruled line.</li> <li>For the pre-feeding amount, adjust the label printing position to the position described below after printing the labels. (Refer to Exhibit and the following</li> </ul>             |
| e up rengui                                                                                                    | The standard label sizes are:<br>Printer #1: 60mm(W) x 37mm(L)<br>Gap length 2.2mm<br>Printer #2: 60mm(W) x 55mm(L)<br>Gap length 3.0mm                                                                   | diagram.)                                                                                                    |
| <ul> <li>Front feeding</li> </ul>                                                                                                  | Front feeding amount: 7.5mm                                                                                                    | Label                                                                                                    |
| <ul> <li>Front feeding<br/>stop amount</li> </ul>                                                                                  | <ol> <li>Set the print density to "5".</li> <li>Press the Preliminary Feed key<br/>several times. (about 5 times)</li> <li>Press the Print key.</li> </ol>                                                | Label direction Adjust "A" dimension to be 3 to 3.5mm visually.                                                                                                    |
| <ul> <li>Printing right/left positions</li> <li>Printing quality</li> <li>Printing positions</li> <li>Print inclination</li> </ul> |                                                                                                    | <ul> <li>The print density of the printed pattern<br/>(checkerboard) should be entirely clear<br/>and bisymmetric.</li> <li>Adjust the right and left positions of the<br/>label. (For the right/left reference line, it is<br/>considered acceptable if more than one</li> </ul> |
|                                                                                                    |                                                                                                    | out of ten labels is printed within the label.)                                                                                                    |
|                                                                                                    |                                                                                                    | <ul> <li>Check the print inclination with eyes and<br/>adjust it within ±0.3mm.</li> </ul>                                                                                                    |
| <ul> <li>Confirm edge<br/>cutting</li> </ul>                                                                                       | Input 7.5mm as the pre-feeding stop amount, and print 10 labels.                                                                                                    | <ul> <li>It is considered acceptable if more than 2<br/>labels come off from the peel shaft.<br/>(Refer to Exhibit "How to confirm edge<br/>cutting.)</li> </ul>                                                                                                    |
| <ul> <li>Head opening/<br/>shutting check</li> </ul>                                                                               | With its head being set, try to pull out the inner frame slightly several times.                                                                                                    | <ul> <li>The head does not come off with its head<br/>lever being released.</li> </ul>                                                                                                    |

\* If any adjustment was made after confirming the edge cutting, adjust the front feeding amount again.
\* When adjusting the pre-feeding volume, the label printing position (the ruled line) can be the reference, however, the printing is not always output 7.5mm below the label bottom due to the printing precision problems.

### **CHECK ITEMS**

| Item                                                    | Working method                                                                                                    |
|---------------------------------------------------------|----------------------------------------------------------------------------------------------------|
| Unclear printing                                        | Detach the head cover, loosen the screw of the print bracket, and adjust the position of the thermal head in relation to the print roller.                                                                                                    |
| Uneven print<br>density for the left<br>and right       |                                                                                                    |
| Print inclination                                       | Detach the head cover, loosen the screw of the print bracket, and adjust the inclination of the thermal head.                                                                                                    |
| When the right and left print positions are misaligned. | Adjust the guide roller position of the printer.                                                                                                    |
| Pre-feeding stop<br>amount                              | Change the pre-feeding numerical value for the mode of print adjustment. (Reference value: 3.8mm for the first printing, and 3.5mm for the 2 <sup>nd</sup> printing.                                                                                                    |
| Edge cutting                                            | In an automatic application specification, the priority is placed on edge cutting.<br>Change the numerical value of the label sensor distance for the mode of print<br>adjustment.<br>(After the adjustment is made, printing can be misaligned in relation to the item line<br>and ruled lines on the label. This is attributed to the problem of print precision, and<br>ask the label supplier for correction. If you have no choice but to use the label, align<br>the printing position by adjusting the coordinates of the label format. |
|                                                         | Ref.: As the numerical value of the label sensor distance becomes greater, the entire printing shifts upwardly in relation to the label. (Refer to the label sample shown below.)                                                                                                    |
| Check the head change                                   | Adjust the lengthwise position of the inner frame when it is installed.<br>Detach the head cover, loosen the print bracket screw, and readjust printing.                                                                                                    |

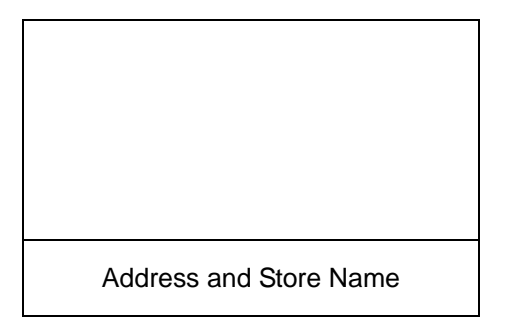

Distance for the Label Sensor (Regular Sample) Address and Store Name

Greater Distance for the Label Sensor

## 7.5 FEEDING STOP AMOUNT

Set the value for the front feeding stop amount between Cmin – Cmax, and adjust C depending on the degree of exfoliation of the label from the base paper.

Cmin: Front feeding stop amount (mm) = B (9.5mm) – A (3.0mm) - gap length Cmax: Front feeding stop amount (mm) = B (9.5mm) – A (3.5mm) - gap length

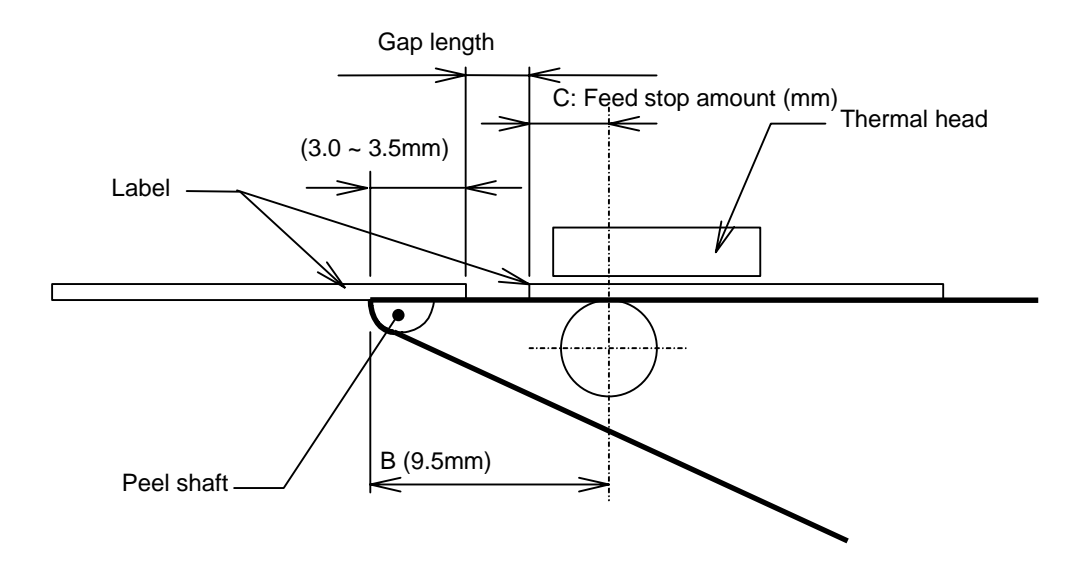

Adjustment of label feeding stop amount

## 7.6 LABEL EDGE CUTTING

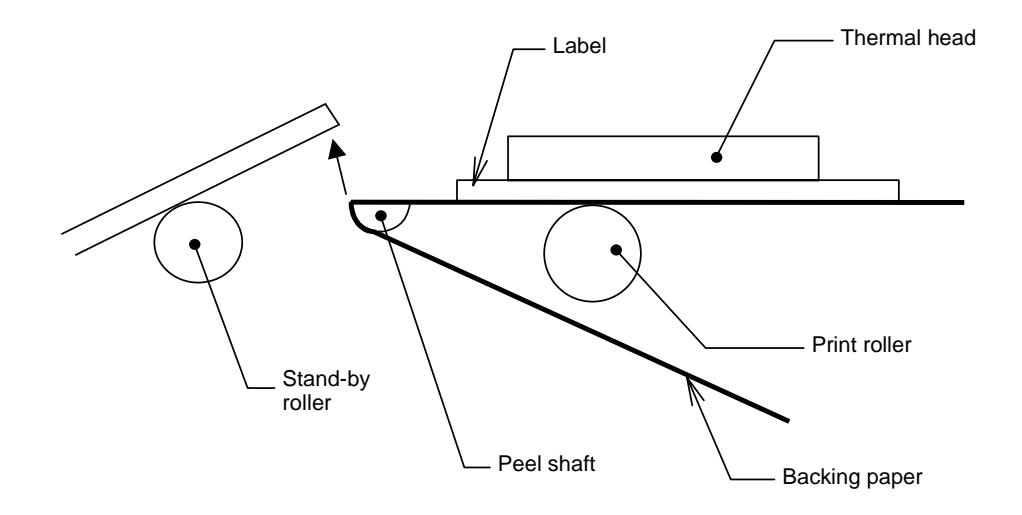

Set the value of feeding stop amount and feeding amount equally. It is acceptable if the label falls down to the lower part as shown in the fig. (The label might not fall down after the repetitive process in regard to the print precision and the paste condition, but it is still within the acceptable range.) At this point, check if the label is sent forth to the point where the label is peeled off. Adjustment can not be performed if the edge cutting is not good, and the adjustment is not necessary for manual pasting.

## 7.7 LABEL STANDBY PART (AUTOMATIC APPLICATION ONLY)

#### 7.7.1 STANDBY ROLLER HEIGHT ADJUSTMENT

| Procedures                                                            | Adjustment Criteria                                                                            |
|-----------------------------------------------------------------------|------------------------------------------------------------------------------------------------|
| 1. Start with the printing adjustment mode of the test mode.          | • Adjust it so as not to issue defective labels due to the labels touching the standby roller. |
| 2. Press the Checkerboard and Back Feed keys.                         | • Adjust the standby roller height to the level shown in the fig. below.                       |
| 3. Press the preliminary feeding key several times. (about ten times) | Peel shaft<br>Stand-by roller<br>"A" dimension (top of the peel shaft and top                  |
|                                                                       | <ul> <li>Adjust the peel shaft and standby roller positions parallel to each other.</li> </ul> |

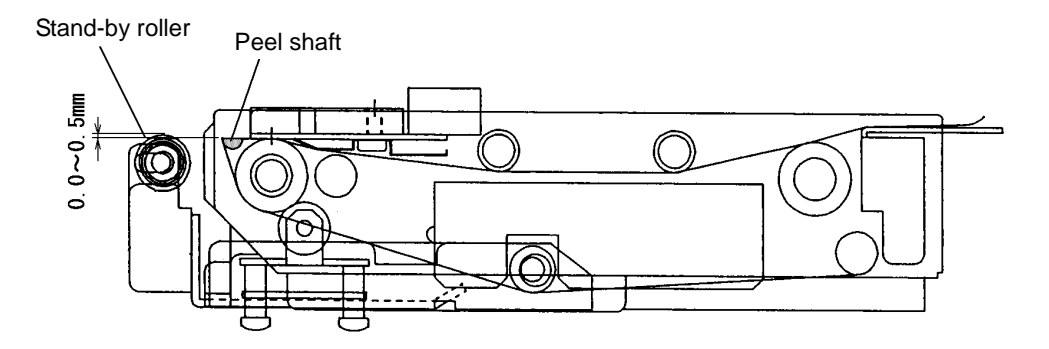

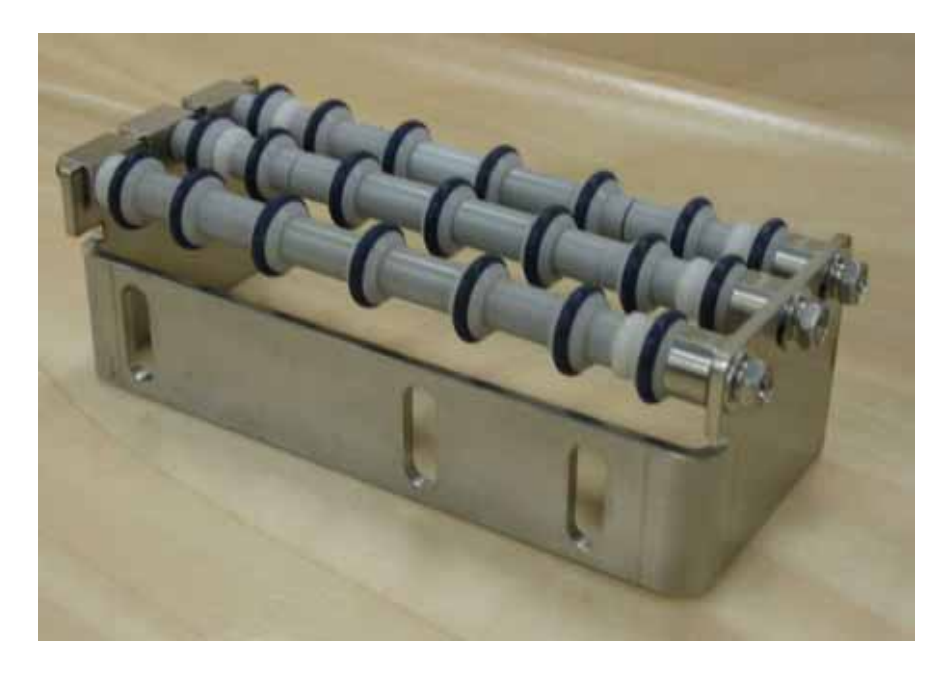

## 7.7.2 STANDBY ROLLER POSITION ADJUSTMENT

To improve the label retain ability, adjust the position of the roller in the standby segment depending on the length of the label.

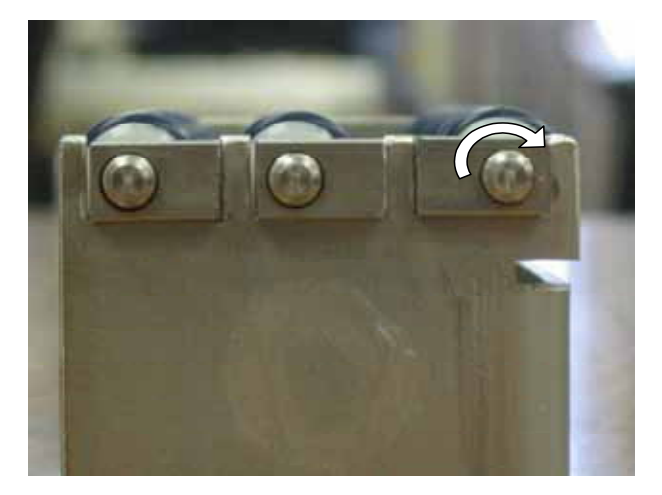

Rotate the block to adjust the roller position.

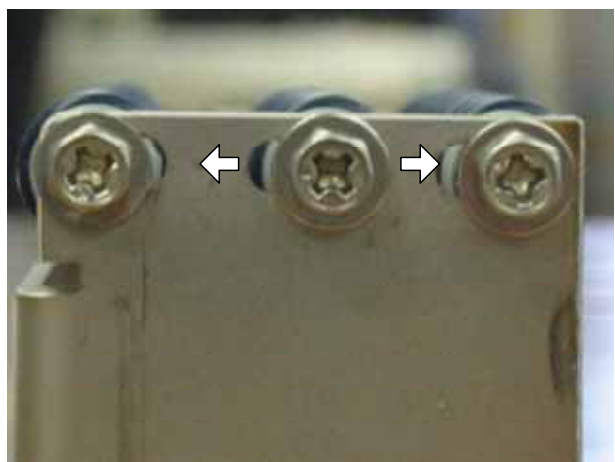

Slide the screw left or right to adjust the roller position.

#### 7.7.3 ROLLER ALIGNMENT CHANGE

When both the right and left label edges locate either on the roller slope or front edge, misalignment of the label or adsorption failure might be caused as both ends get stuck in the roller during the label feeding. Make necessary changes depending on the label width and the number of collars (3mm in width) between the rollers.

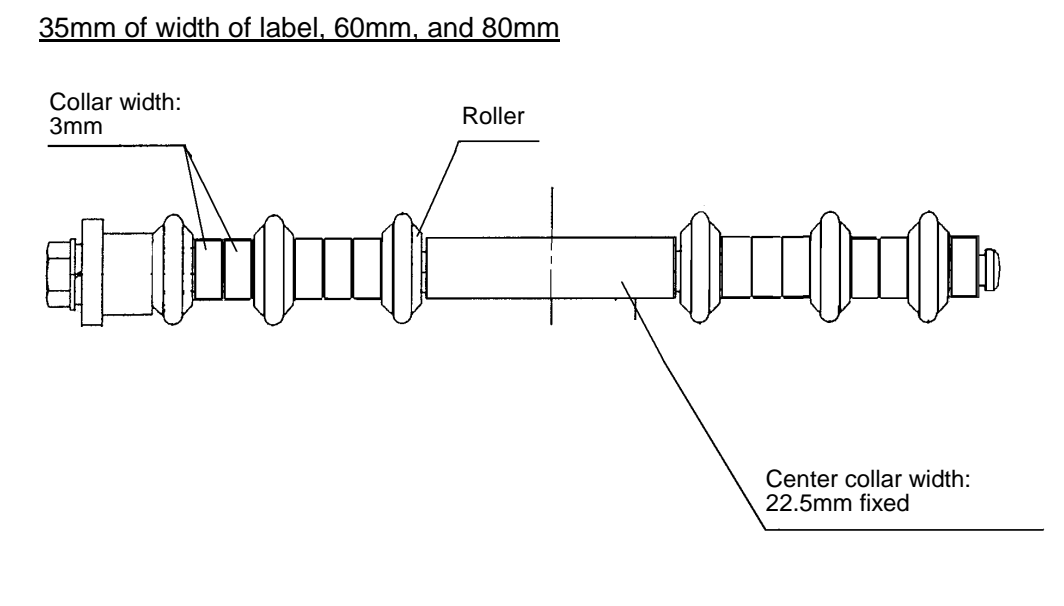

55mm in width of label

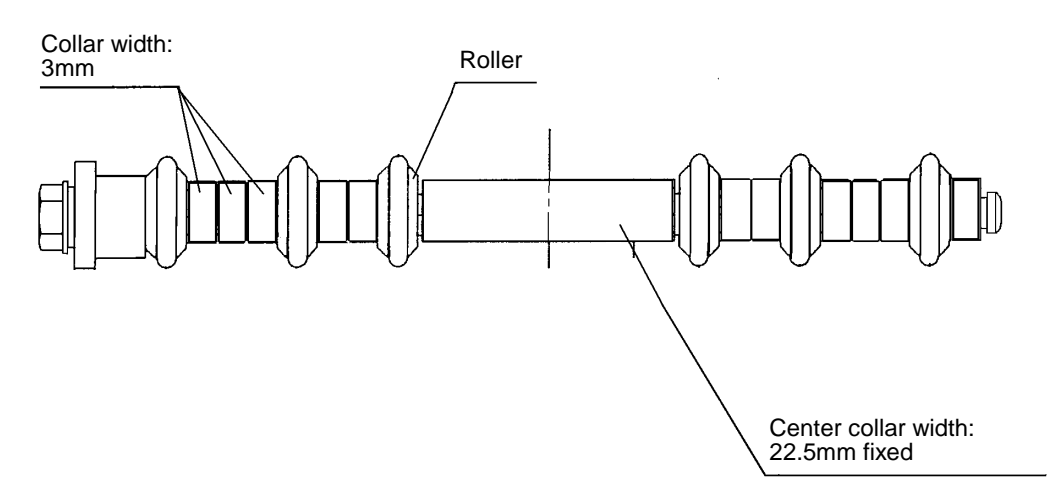

## 7.8 PEEL SENSOR OPTICAL AXIS ADJUSTMENT

Adjust the peel optical axis to be within 3 – 5mm from the front end of the peel shaft.

When the label is printed, adjust the rear end of the label top/bottom to make the peel sensor level within 10 in the optical axis segment shown in the fig. below.

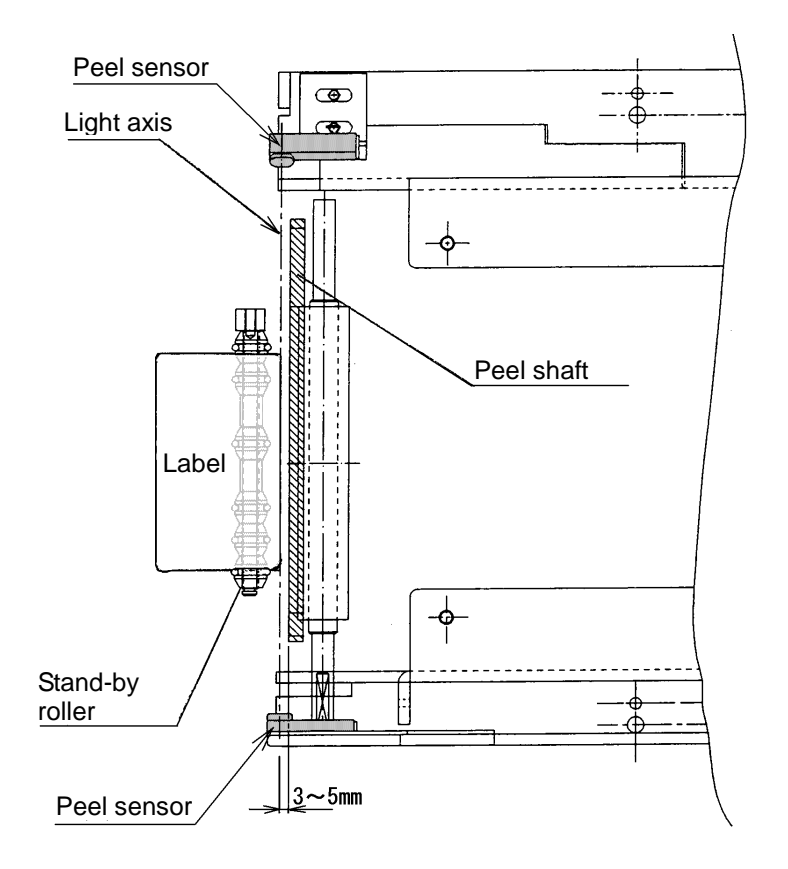

## 7.9 HEAD-UP SENSOR ADJUSTMENT

Adjust the gap to be 2 to 3mm as shown in the fig. below with the printer surely locked.

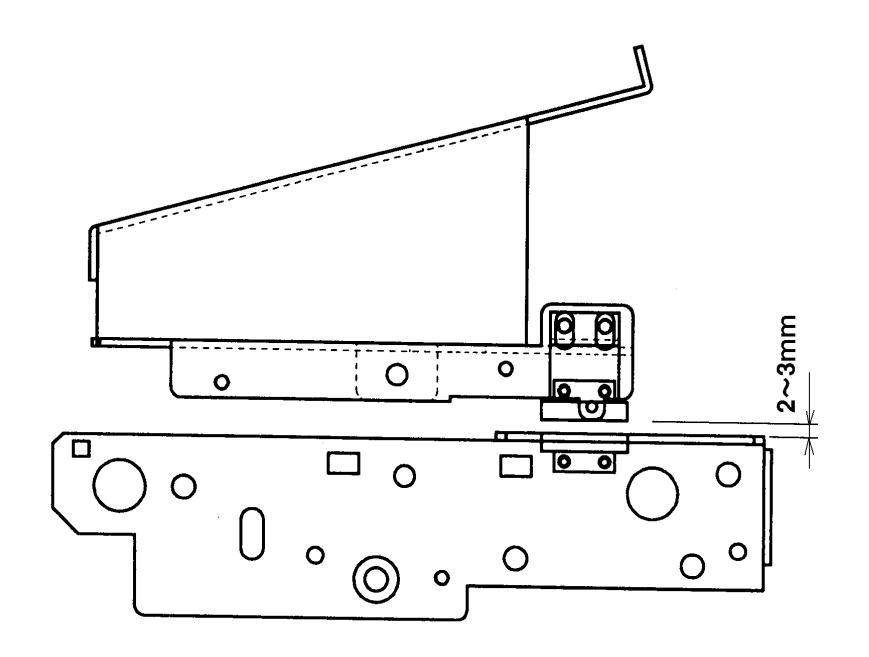

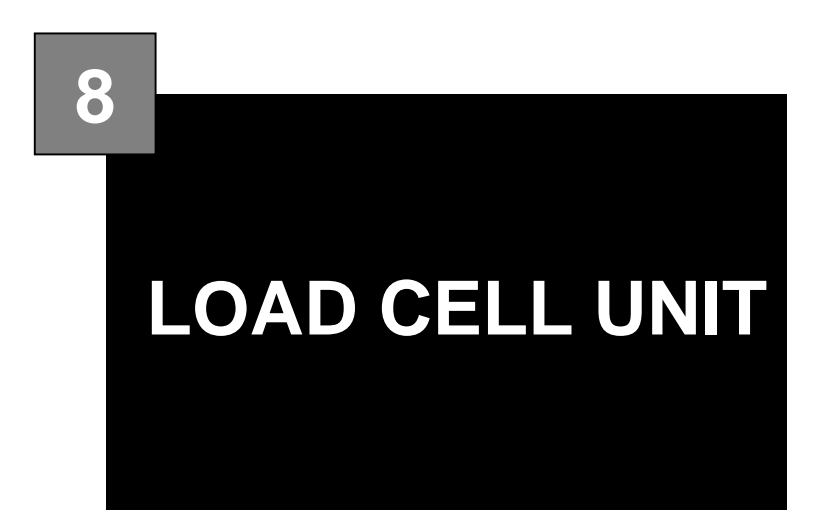

#### CONTENTS

| 8.1 | MAIN PARTS                | 8-2 |
|-----|---------------------------|-----|
| 8.2 | LOAD CELL UNIT REPLACMENT | 8-3 |
| 8.3 | SPAN ADJUSTMENT           | 8-6 |

# 8.1 MAIN PARTS

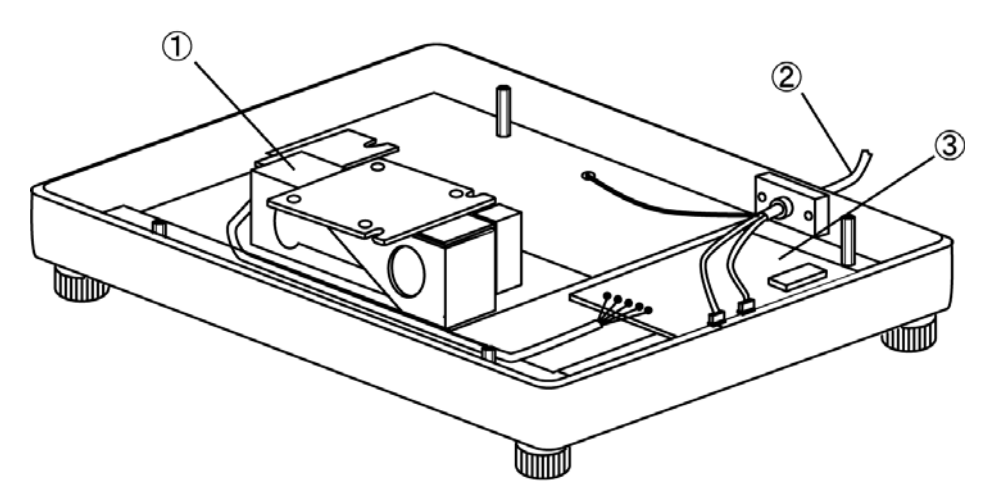

Location of main parts

| No. | Part Name           |
|-----|---------------------|
| 1   | LC unit CLC-25N     |
| 2   | Harness C3' scale 1 |
| 3   | A/D board PWB' 830  |

## 8.2 LOAD CELL UNIT REPLACMENT

#### 8.2.1 INFEED AND ROLLER UNITS

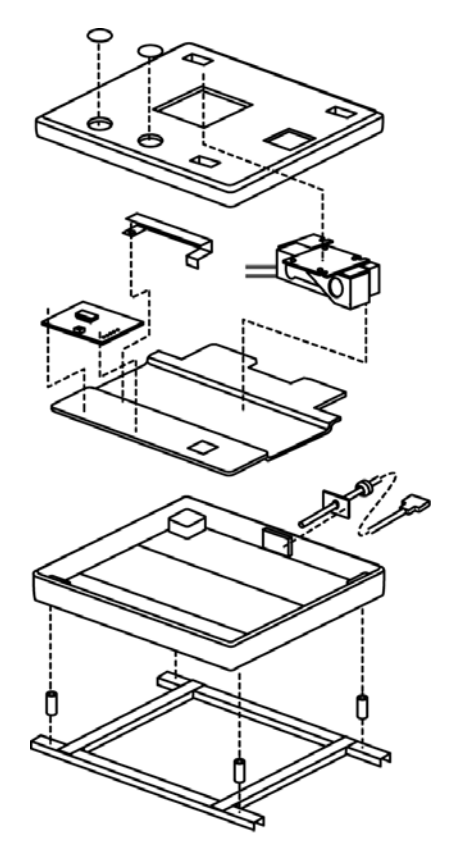

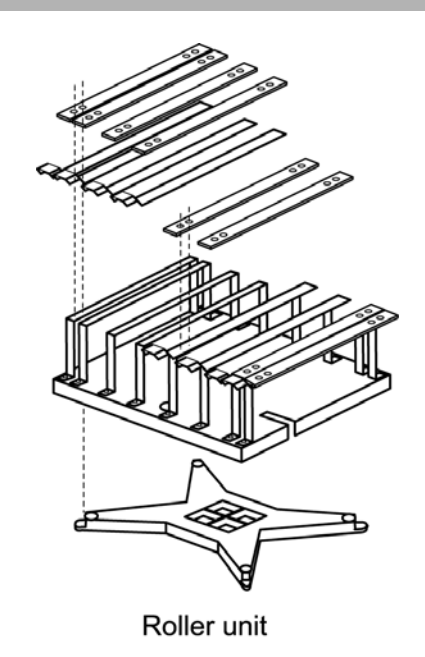

Infeed unit

#### 8.2.2 WEIGH PLATTER

- **1.** Cut the seal wire.
- **2.** Loosen the seal screws #1 and #2, and remove the weigh platter.

A CAUTION

Do not cut the base seal wire if not required since it is necessary to replace the sanction

seal when the seal wire is cut.

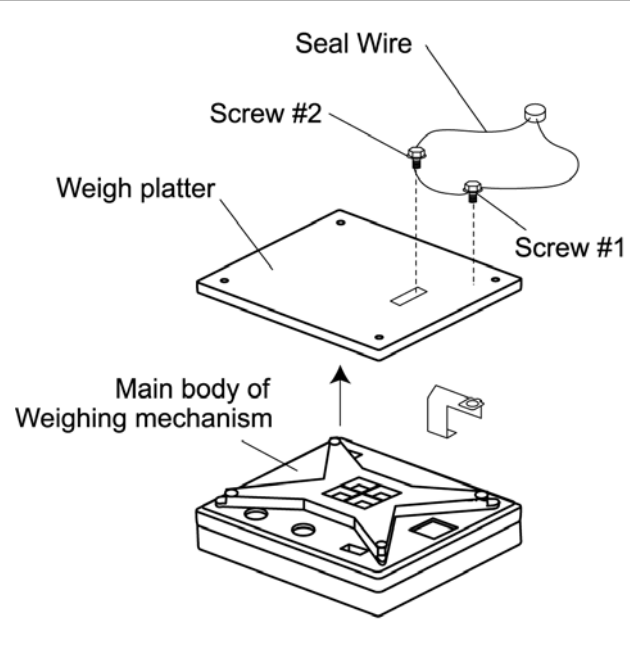

Seal wire and weigh platter

#### 8.2.3 PLATTER SUPPORT

**1.** Loosen the four (4) screws holding the platter support.

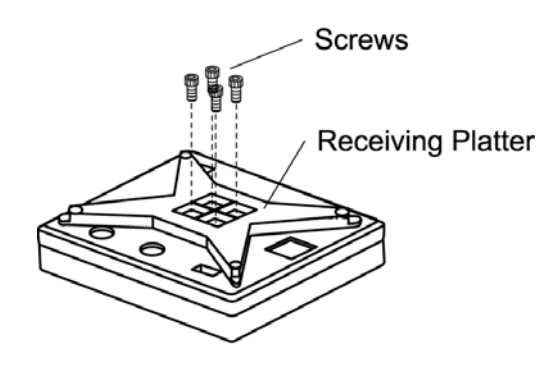

platter support

#### 8.2.4 WEIGH MECHANISM COVER

- 1. Loosen the screw located underneath the seal.
- **2.** Lift the weigh mechanism cover slowly.

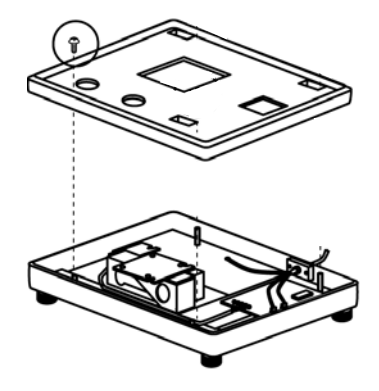

Weigh mechanism cover

#### 8.2.5 A/D BOARD

- **1.** Disconnect the connector #1 and #2 from the A/D board.
- **2.** Remove the A/D board locking support (4 locations).
- **3.** Remove the load cell connection cable soldering (5 locations).

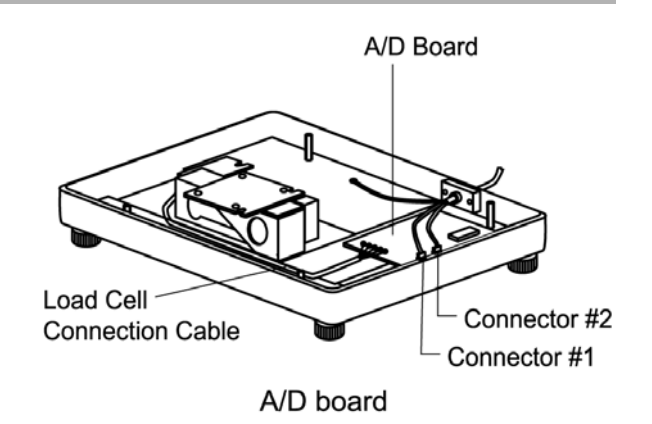

#### 8.2.6 LOAD CELL UNIT

- **1.** Loosen the load cell unit screws (2).
- 2. Remove the load cell unit. The load cell output cable is soldered to the board.

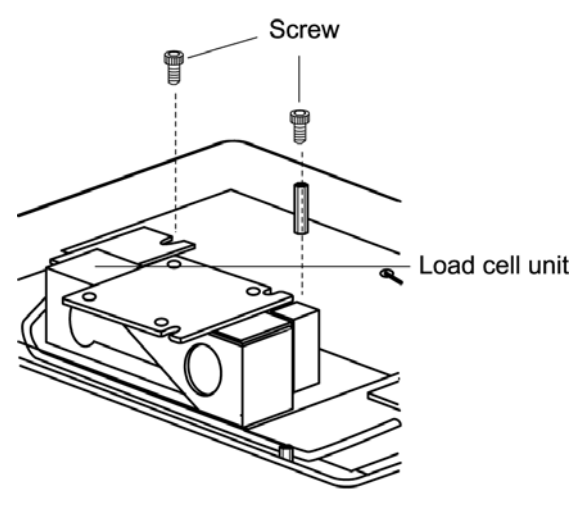

Load cell unit

**3.** Be careful not to mistakenly connect the wrong wires when soldering the load cell cables.

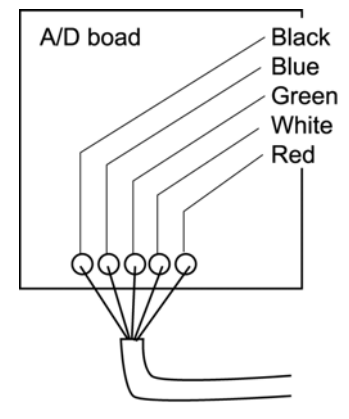

Load cell output cable

#### 8.2.7 FOUR-CORNER LIMIT POSITION

- With the roller unit, weigh platter, and platter support installed, adjust and confirm the position of the four-corner limit screws.
- The four-corner limit screws are designed to protect the load cell from being damaged when excessive load is applied to the weigh platter.
- Adjustment of the four-corner limit screws is required when the load cell was replaced or the main body was jolted.

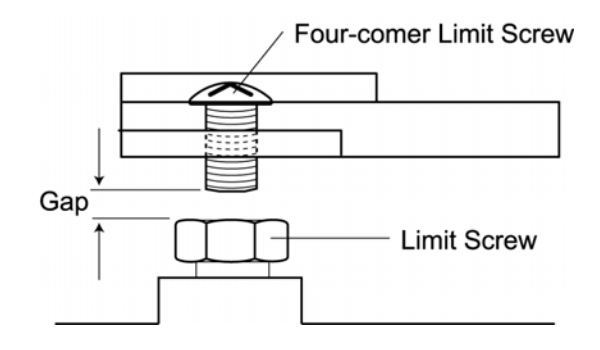

## 8.3 SPAN ADJUSTMENT

#### 8.3.1 ADJUSTMENT PROCEDURE

Span adjustment is performed in test mode. Refer to "Test Mode" for the starting test mode procedures.

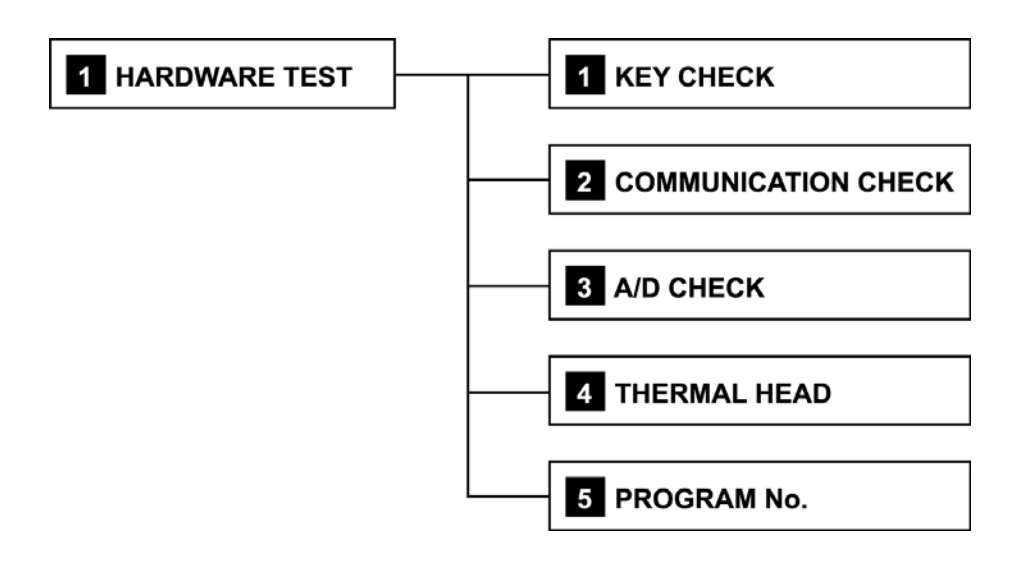

#### 8.3.2 SPAN ADJUSTMENT FLOWCHART

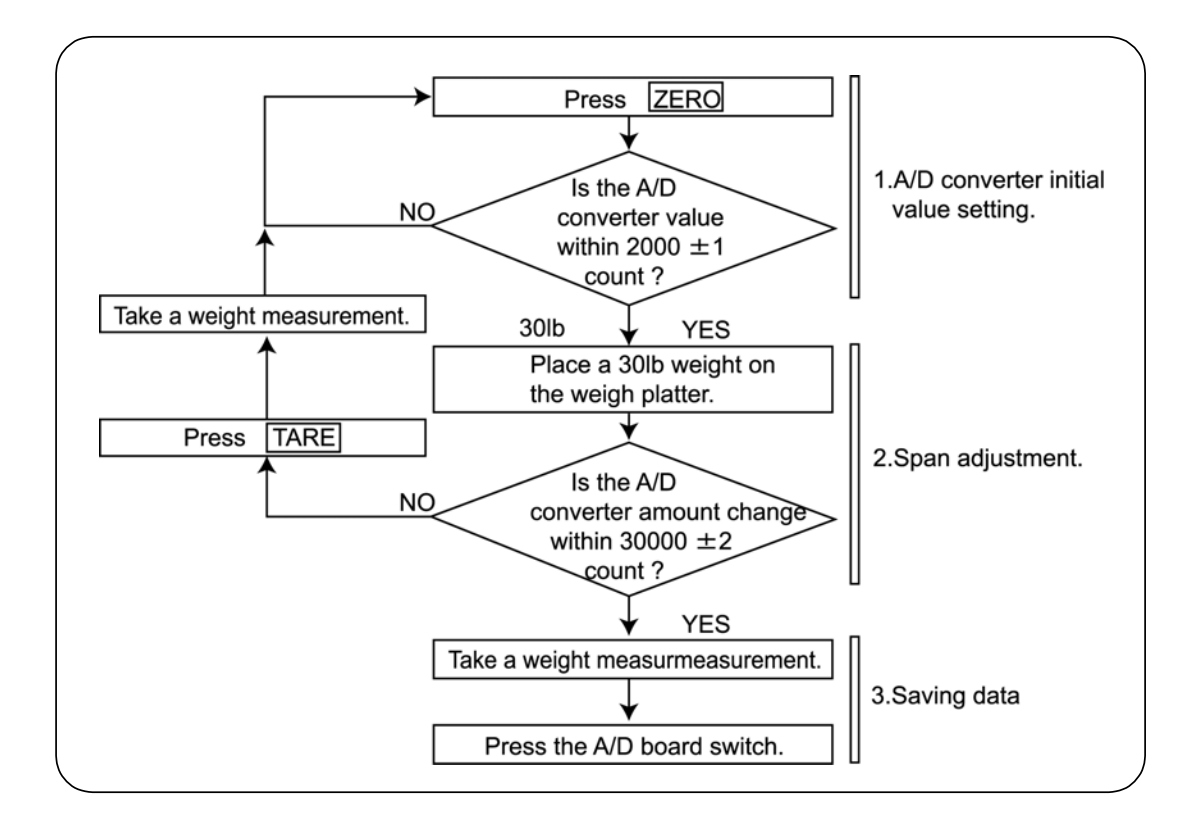
#### 1. A/D Converter Initial Value

- Press [ZERO].
- The A/D converter initial value is displayed in the unit price column.
- Check that the initial value is within  $2000 \pm 1$  count.
- If it is within 2000 ± 1 count, perform span adjustment.
- If it is not within 2000 ± 1 count, press [ZERO].

#### 2. Span Adjustment

- Place an item weighing 30lb on the weigh platter.
- The A/D converter weight change is shown in the weight column.
- Check that the span adjustment is within  $30000 \pm 2$  count.
- If it is within 30000 ± 2, save the data. If span adjustment is not within 30000 ± 2 count, press either the **[TARE]** or **[SPAN]** button to take a weight measurement.
- Repeat procedures beginning with "1. A/D converter initial value".

Note: When SPAN is positioned at 30lb, continue to press the **[30000]** button until the counter reaches to **[37500]**. Refer to A/D check in Test Mode.

#### 3. Saving the data

- Save the data to E 2 ROM.
- Remove the weight from the platter and then remove the platter.
- Remove a seal and press the switch from the top.

#### 4. Removing load cell unit

• Turn off power to finish span adjustment.

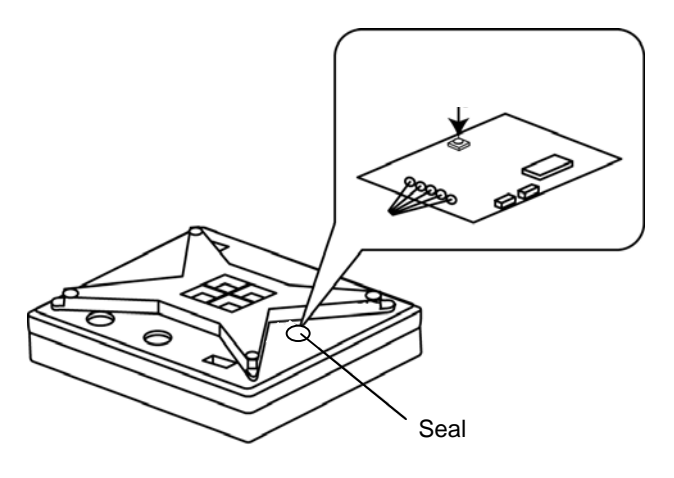

Disconnecting power

## ▲ CAUTION

Do not touch the switch with a screwdriver or any other metallic objects. Do not cut the base seal wire if not required since it is necessary to replace the sanction seal when the seal wire is cut.

# WRAPPING KNOWLEDGE

#### CONTENTS

9

| 9.1  | TRAY PUSHER SPEED                         | . 9-2 |
|------|-------------------------------------------|-------|
| 9.2  | APPROPRIATE FILM WIDTH                    | . 9-2 |
| 9.3  | WRAPPING SPEED                            | . 9-2 |
| 9.4  | SENSOR ORIGIN POSITION ADJUSTMENT         | . 9-3 |
| 9.5  | TRAY SURFACE FILM TENSION ADJUSTMENT      | . 9-4 |
| 9.6  | SETTINGS TRAY WIDTH AND LENGTH            | . 9-5 |
| 9.7  | ADJUSTMENT OF SENSOR ORIGIN POSITION      | . 9-6 |
| 9.8  | SELECTION OF FILM WIDTH                   | . 9-7 |
| 9.9  | ADJUSTMENT OF LIFT HEAD HEIGHT            | . 9-8 |
| 9.10 | FILM PINCH SOLENOID POSITION ADJUSTMENT 9 | 9-10  |
|      |                                           |       |

### 9.1 TRAY PUSHER SPEED

Example: Width = 28cm; Length = 22cm

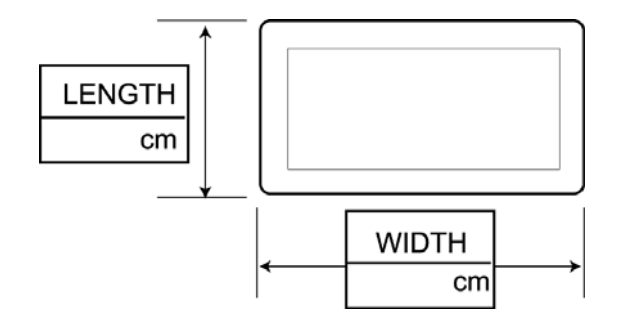

The default setting for the pusher speed is "45". In this case, the tray is 26cm long.

| Length | 20cm         | 21cm               | 22cm               | 23cm               | 24cm               | 25cm         | 26cm               |
|--------|--------------|--------------------|--------------------|--------------------|--------------------|--------------|--------------------|
|        | $\checkmark$ | $\mathbf{\Lambda}$ | $\mathbf{\Lambda}$ | $\mathbf{\Lambda}$ | $\mathbf{\Lambda}$ | $\checkmark$ | $\mathbf{\Lambda}$ |
| Speed  | 51           | 50                 | 49                 | 48                 | 47                 | 46           | 45                 |

## 9.2 APPROPRIATE FILM WIDTH

The appropriate film width can be obtained by adding 4cm to the tray circumference. Example: Length = 22cm, Height = 3cm makes 22cm + 22cm + 3cm + 3cm = 50cm For this dimension, the 54cm film is most appropriate.

## 9.3 WRAPPING SPEED

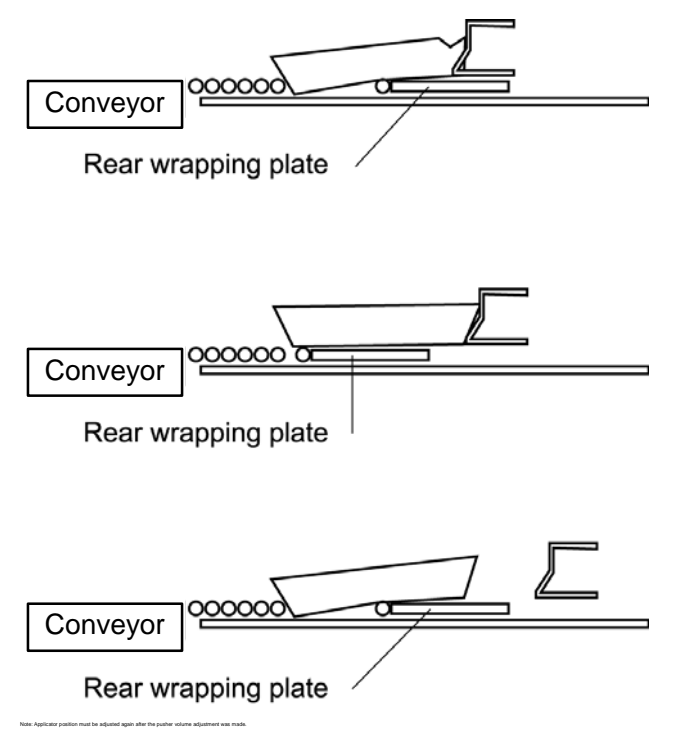

The pusher pushes the tray when the rear wrapping plate does not reach its limit. If the wrapping is performed at this point, the tray will be crushed forward.

The pusher pushes the tray smoothly if the rear wrapping plate reaches its limit.

Adjust the volume to delay the timing of the pusher. The pusher pushes the tray when the rear wrapping plate reaches its limit.

## 9.4 SENSOR ORIGIN POSITION ADJUSTMENT

When OMNi-4000ST is shipped out from the Ishida factory, it is adjusted to the Ishida's original tray. So it needs to be readjusted to match the customer's tray.

#### It is better to adjust the tray as much closer as possible to the edge of the discharge roller.

• Adjusting the sensor origin position (Clearance (1): Ex-factory standard adjustment) the sensor position can be adjusted to place the tray closer to the discharge roller area. When adjusting the position, select the longest tray.

The sensor origin position should be adjusted without crashing the tray and the tray comes much closer to the edge of the discharge roller (Clearance (1) to Clearance (2).

- When adjusting the position, please set STOP POSITION of TRAY PROGRAM 1/2 as BACK (default = FRONT: refer to Chapter 5.12 TRAY FILE, page 5-47).
- When above adjustment is completed, please check if all other trays can be wrapped properly. In this case, please set back STOP POSITION of TRAY PROGRAM 1/2 as FRONT.
- Note: The other trays may be crashed while checking, or the message "No item" appears. In this case, please set STOP POSITION as BACK. If the error still occurs, please adjust the sensor origin position again using the tray.

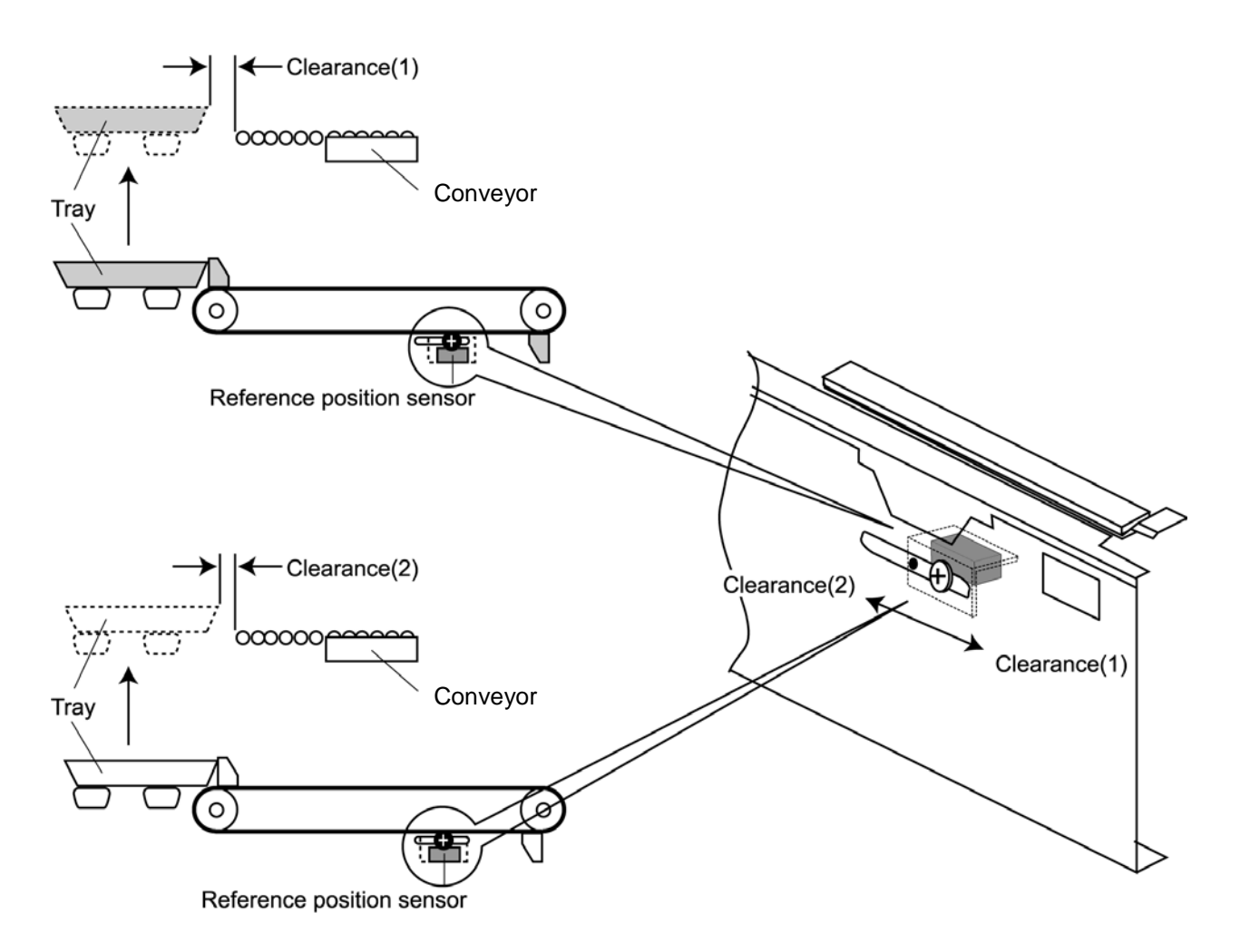

## 9.5 TRAY SURFACE FILM TENSION ADJUSTMENT

Adjust the overall film tension of the tray surface using the [+] and [-] buttons. The film tension can be adjusted by adjusting the movement timing of the rear wrapping plate, left and right wrapping plates, and the pusher as well as the solenoid strength.

Film tension can be adjusted by changing the clumping time.

Increasing a value will make clumping time longer, tension will be increased when wrapping plates fold film.

| Rear tension<br>0 | ← | Adjust the rear tension using the solenoid.                                            |               |      |
|-------------------|---|----------------------------------------------------------------------------------------|---------------|------|
| + -               |   | The rear tension of the tray can be adjusted by using the rear wrapping plate.         | →             | Tray |
| Side tension      | ← | Adjust the tension of the tray side surface using the solenoid.                        |               |      |
| + -               |   | The tension of the tray side surface can be adjusted by using the side wrapping plate. | $\rightarrow$ |      |
| Front tension     | ← | Adjust the front tension of the tray using the solenoid.                               |               |      |
| + -               |   | The rear tension of the tray can be adjusted by using the rear wrapping plate.         | $\rightarrow$ | Тгау |

The difference between rear tension and side tension may not exceed three. Adjust it by changing the setting for the tray length and width.

## 9.6 SETTINGS TRAY WIDTH AND LENGTH

Start timing of wrapping plates can be programmed by entering the tray length and width. The timing of the rear wrapping plate and side wrapping plates slightly differs depending on the machine when the tray size is set as "19" or "20", such as "19.5cm.

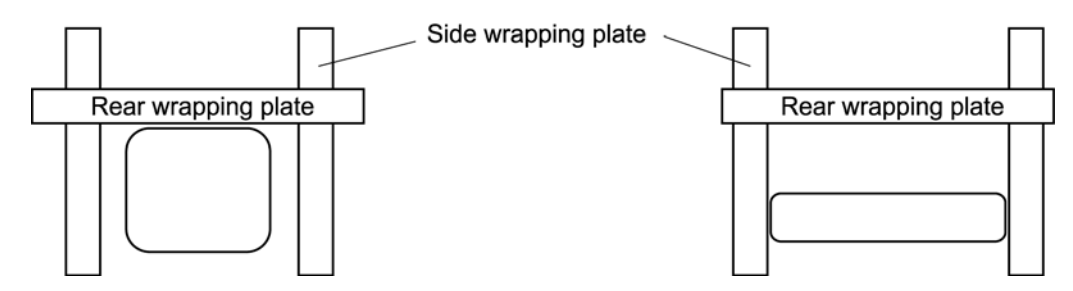

Side wrapping plates reach slightly earlier than rear wrapping plate.

Side wrapping plates reach the tray faster than the rear wrapping plate.

When adjusting, adjust it not only by setting the solenoid clumping time but also by changing the tray dimensions.

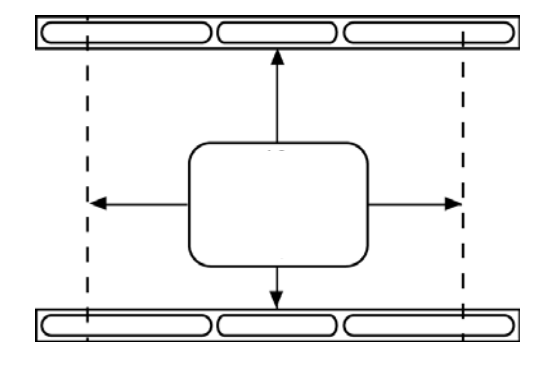

#### ADJUSTMENT OF SENSOR ORIGIN POSITION 9.7

This has to be done according to customer's requirements (At the time of shipment from the factory, it is set to a position where all types of trays can be accommodated).

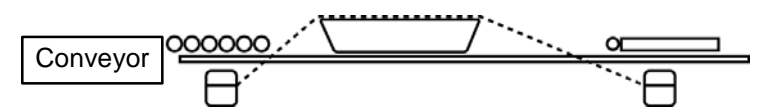

The film length between the front and rear does not differ because the tray is raised too early. This makes it difficult for the rear wrapping plate to be inserted under the tray and causes the tray to be hit by the plate.

This will also occur when an inappropriate film width is selected.

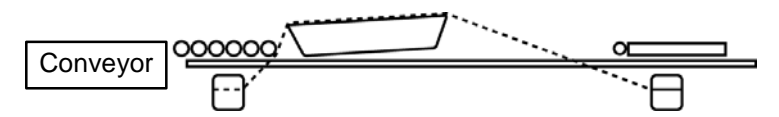

The rear wrapping plate is easily inserted because the rear side of the tray raises as the tray is lifted towards the discharging roller.

- "Sensor position": To be adjusted to lift high or fragile trays.
- Set the sensor origin position to lift trays when they come close to the discharging rollers. When an inappropriate film width is selected, smooth wrapping might not be carried out even after adjustments have been performed.

## 9.8 SELECTION OF FILM WIDTH

How to better select film width is described in the previous item 1. Is it possible to select the width by only imagining the wrapped condition? You may think that it is "OK" because the film is overlapped 1cm, but you have to take the strength of the tray into consideration as well.

There are various problems such as broken trays, the film was not folded into the rear side of the tray and so on.

The illustrations below show what the film length causes.

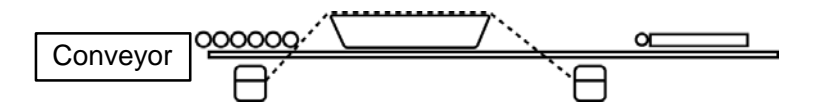

The wrong film width was selected. The film length at the rear and front are almost the same.

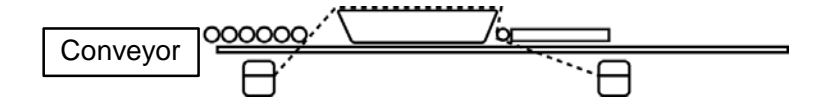

The rear wrapping plate cannot be inserted because the film at the rear side cannot be stretched. If it cannot be stretched, the tray is pushed down by the rear wrapping plate.

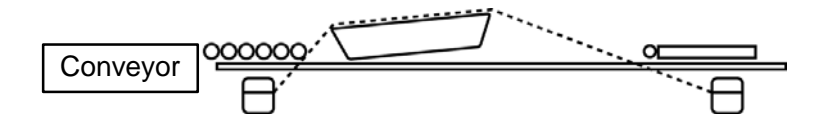

A correct film width is selected. The film length at the rear is longer than that of the front.

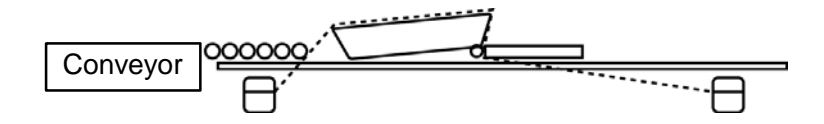

The rear wrapping plate can be easily inserted under the tray because the film at the rear can be stretched.

## 9.9 ADJUSTMENT OF LIFT HEAD HEIGHT

Lift head height must be adjusted according to the shape of the tray bottom. (At the time of shipment from the factory, the head height is set not lower than the surface of the rear wrapping plate.)

- Wrapping conditions must be adjusted by selecting a correct film width, tray lifting position, tray size and the solenoid strength. A trouble should not be removed only by raising the lift head height when a tray is damaged.
- Lift Head Height

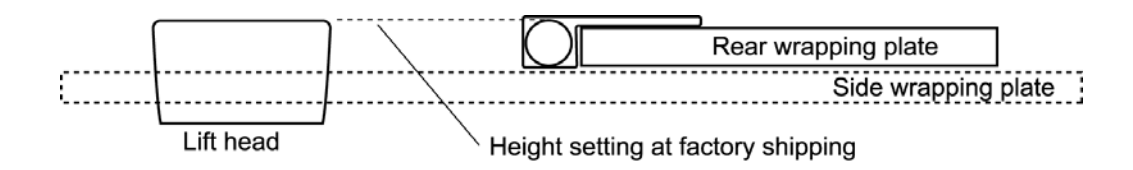

The above figure shows the setting condition when the machine is shipped out from factory.

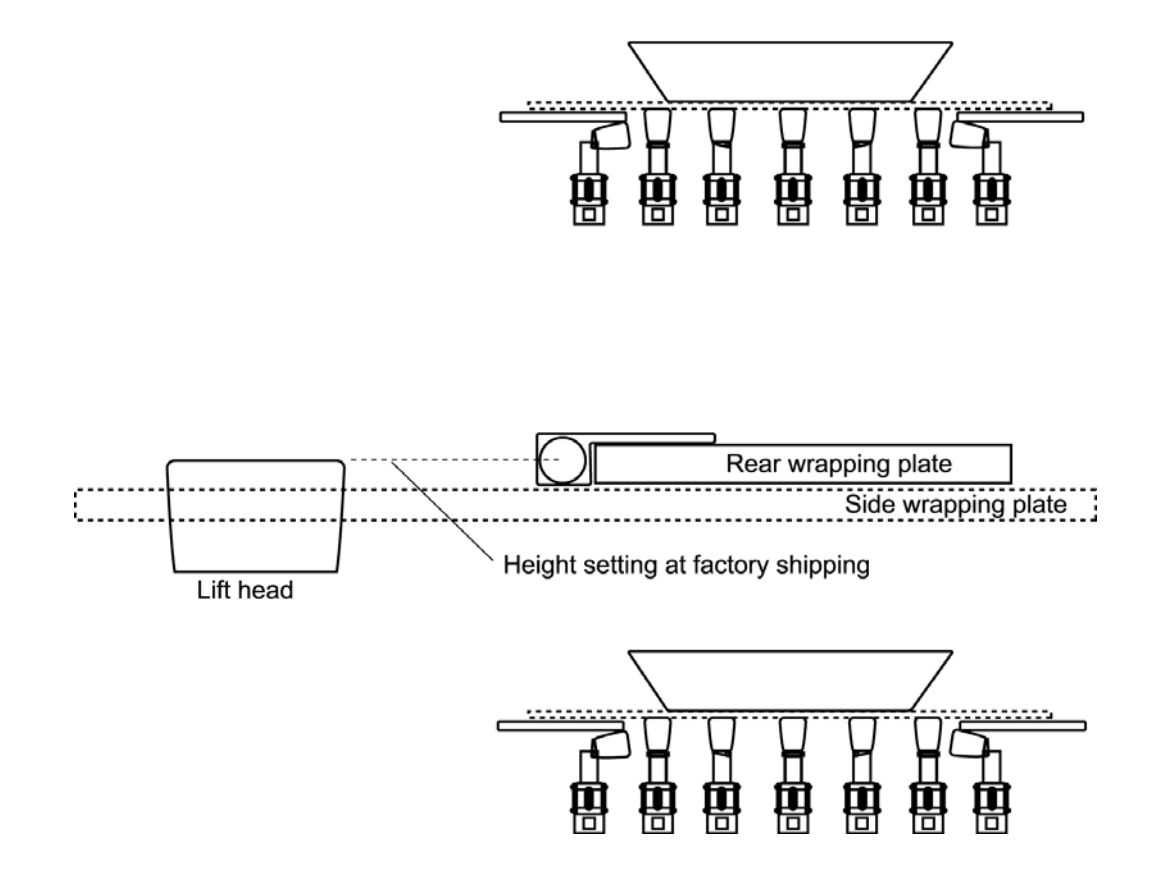

Find and set the best positions after carrying out wrapping tests for each tray type. The positions will differ depending on strength and shape of the tray.

#### When the lift head is set too high and/or the film is too wide.

Usually, the lift head height is higher than the surface of the rear wrapping plate by 5mm or so. Lift heads are pushed down by the rear wrapping plate moving forward, and the tray comes down on the plate. In this case, film tension gets loosened at the front of the tray, side and tightened at the rear side.

If the lift head is set too high (A), the tray is pushed onto the discharging rollers (C) by the rear wrapping plate (B) and the film from the rear cannot be folded underneath the tray bottom.

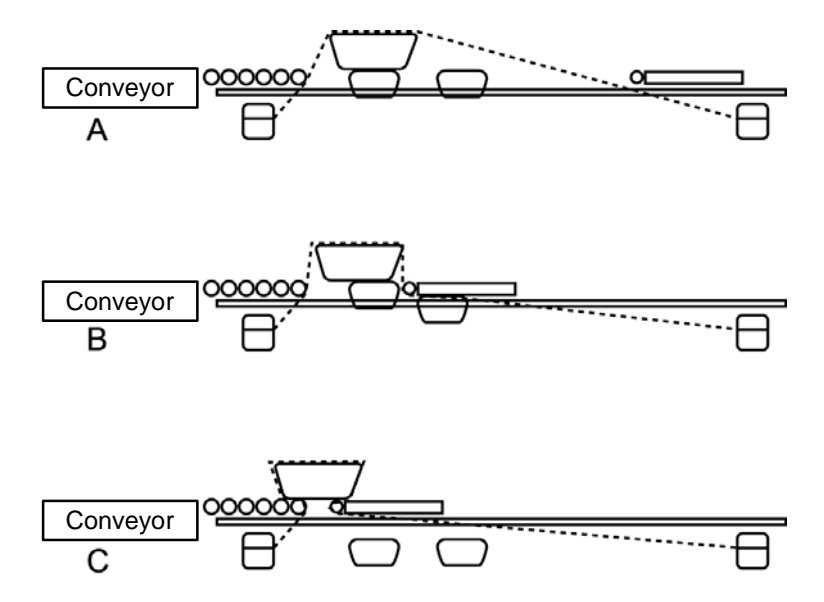

When the lift head height is appropriate, the film at the rear is properly folded under the tray bottom (D) because the tray is not pushed onto the discharging rollers.

If the film is too wide, the film at the rear will become too loose to be folded under the tray bottom.

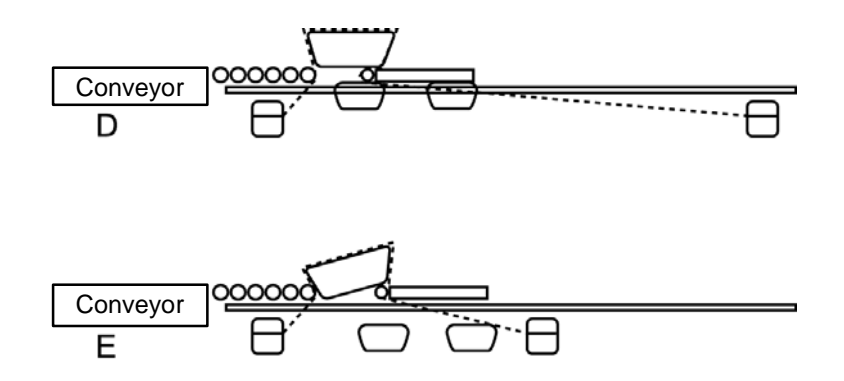

## 9.10 FILM PINCH SOLENOID POSITION ADJUSTMENT

- **1.** Remove the bottom cover of the feeder.
- **2.** Push the bracket in the direction shown in the following illustration while pressing the link resin toward the clamp plate, and return the bracket 1-3mm from the place where resistance is felt and fix it.

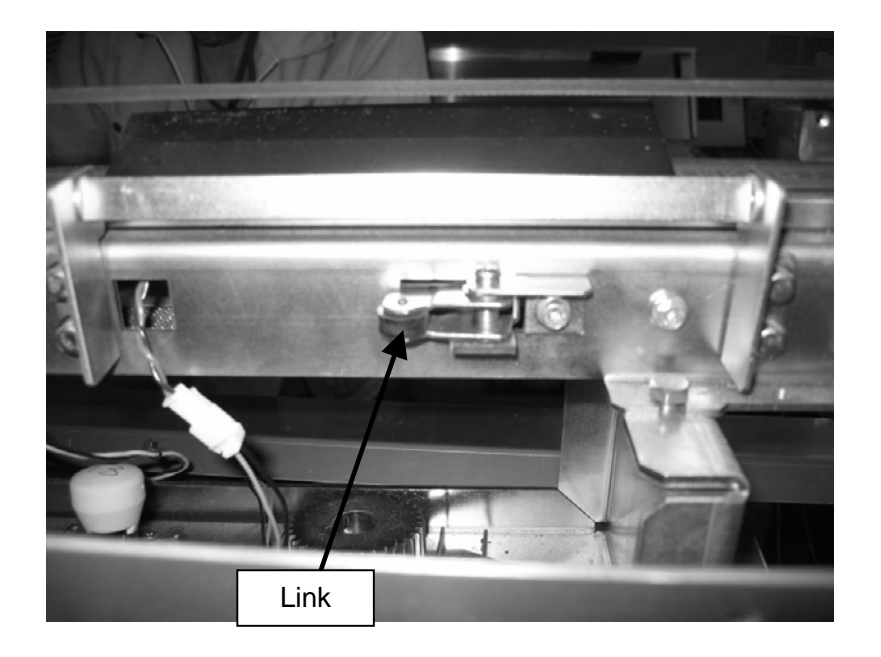

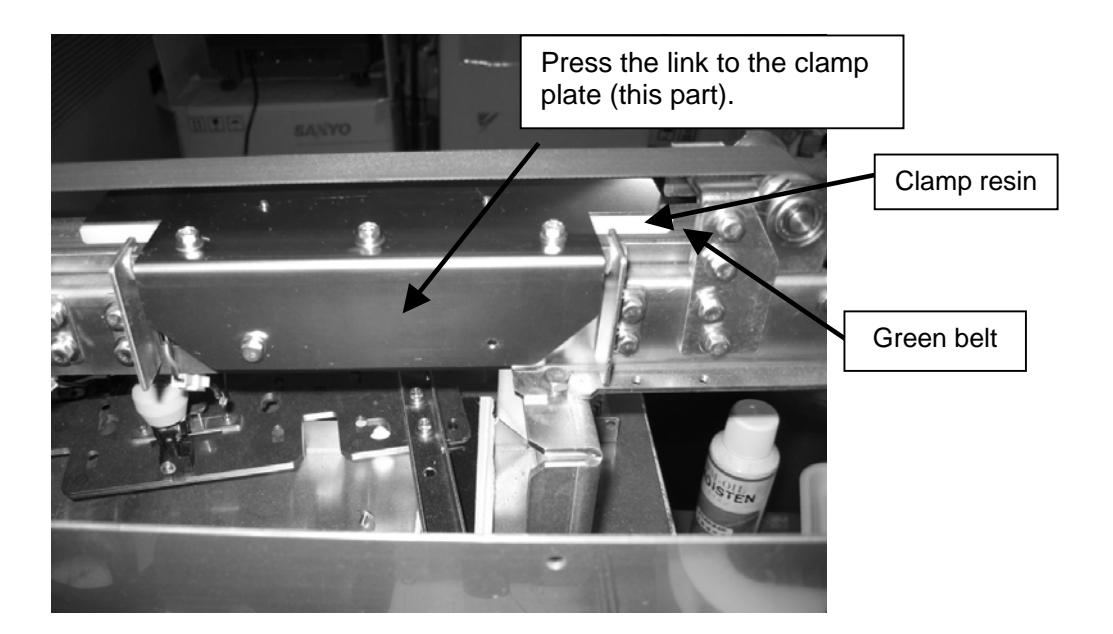

- Slide this bracket to adjust the solenoid position.
- **3.** Loosen the two screws, move the bracket in the arrow direction, and fix it.

#### Rear feeder

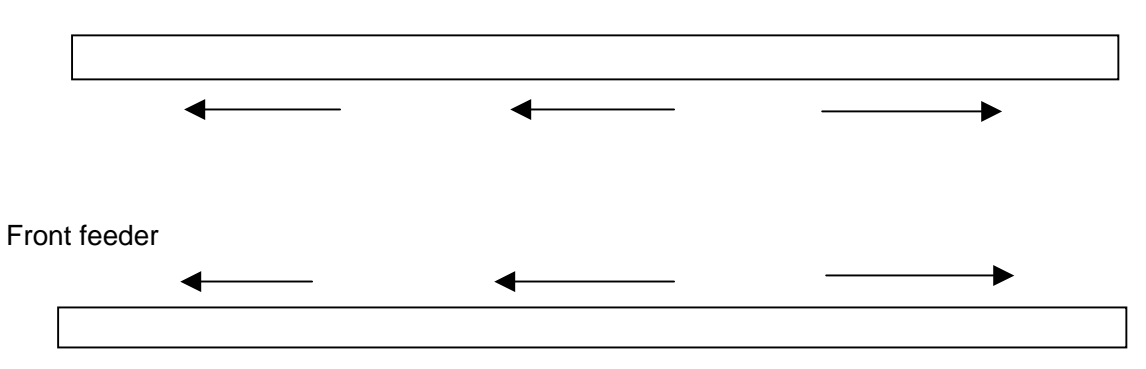

#### **DETAILED ADJUSTMENT EXPALNATION**

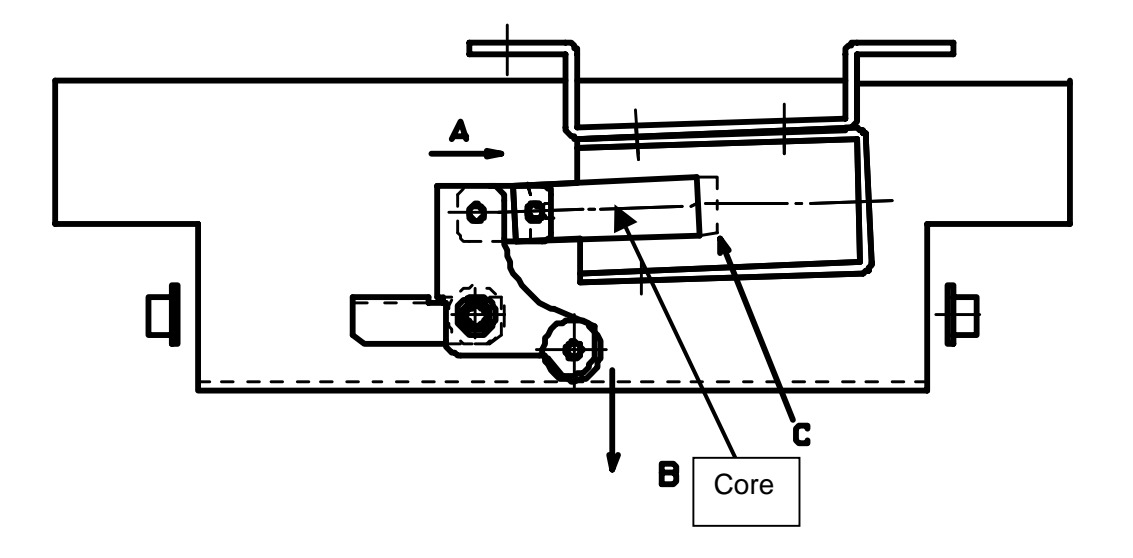

#### **Clamping Operation**

- (1) The core is pulled toward "C" point (limit) when the solenoid is energized.
- (2) The link end moves in "A" direction when the core is pulled. Then, the other end moves in "B" direction according to the seesaw principle.
- (3) When the link end is pressed in "B" direction, the clamp resin presses the green belt according to the seesaw principle.

## To maximize the clamping power based on above, the solenoid core must be fixed at the position where it can reach "C" point when the clamp resin is pressing the belt.

- 1: However, in consideration of the clamp deflection and the link gap, fix the solenoid after moving it 1 –3 mm in the reverse direction from the position where the core hits "C" point.
- 2: Similarly, when moving the solenoid, the link is pushed by the solenoid and the solenoid will move in the counter direction of "B" and being if the link end is not strongly pressed against the plate in "B" direction. If the solenoid is fixed at this position and energized, the solenoid will not perform of 100% power because the clamp resin comes in contact with the belt before the core reaches "C". Therefore, when moving the solenoid, it is important to press the link end in "B" direction strongly.

## 10 PRINTER PARTS REPLACEMENT

#### CONTENTS

| 10.1 | THERMAL HEAD REPLACEMENT                  | 10-2 |
|------|-------------------------------------------|------|
| 10.2 | PEEL SENSOR REPLACEMENT                   | 10-5 |
| 10.3 | LABEL SENSOR / HEAD-UP SENSOR REPLACEMENT | 10-7 |
| 10.4 | PRINT ROLLER REPLACEMENT                  | 10-9 |

## **10.1 THERMAL HEAD REPLACEMENT**

**1.** Lift the printer head.

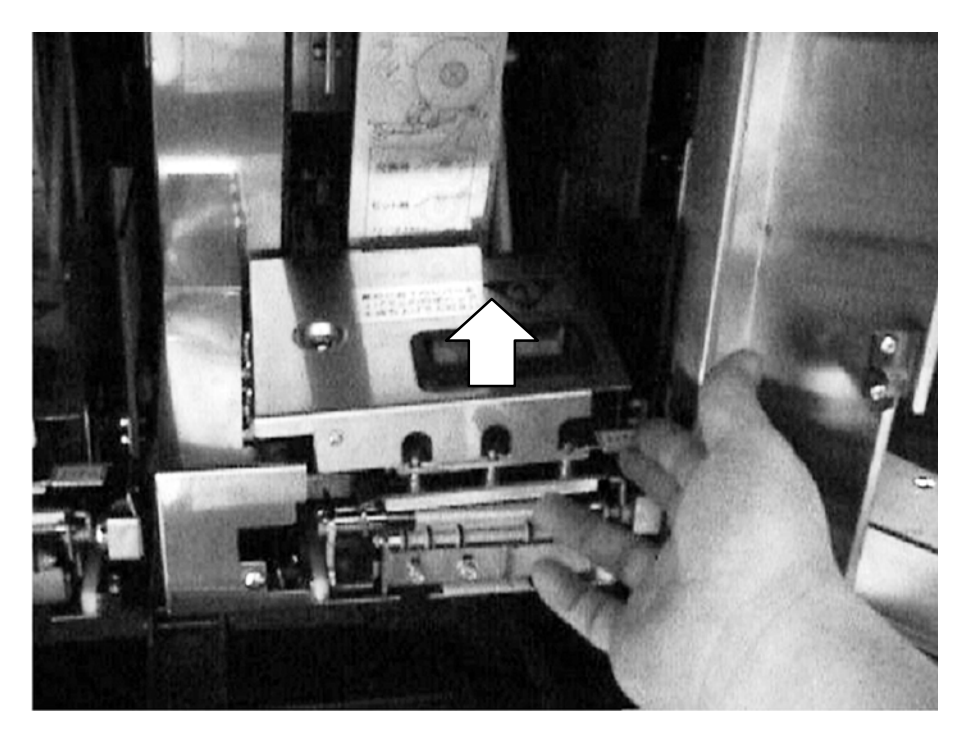

**2.** Remove the connector in the direction of the arrow.

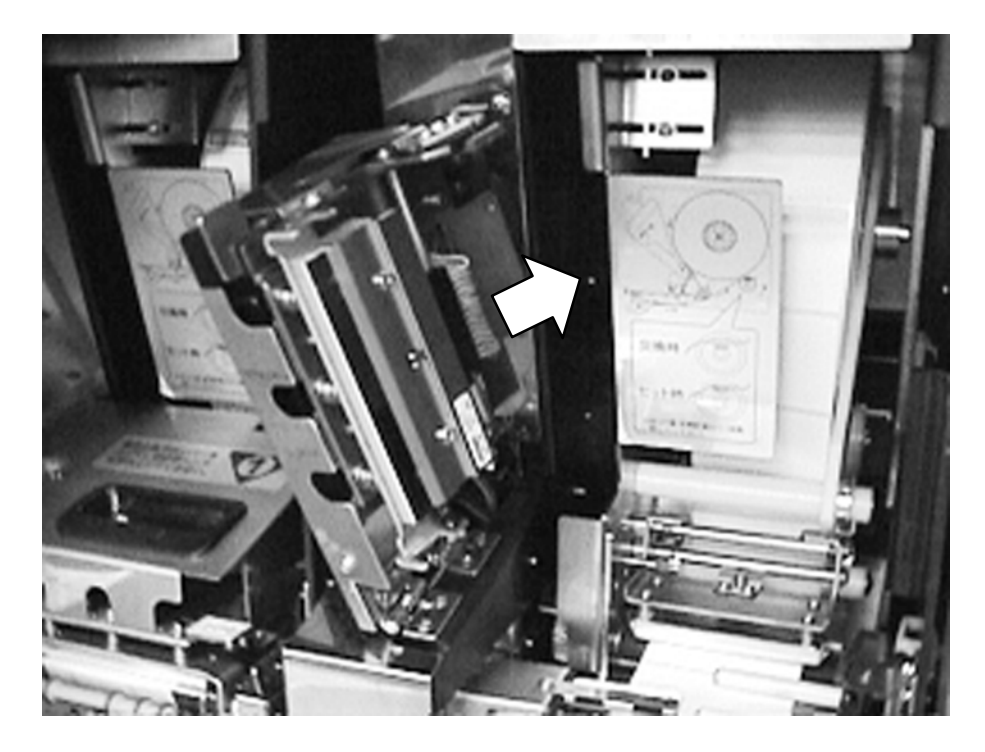

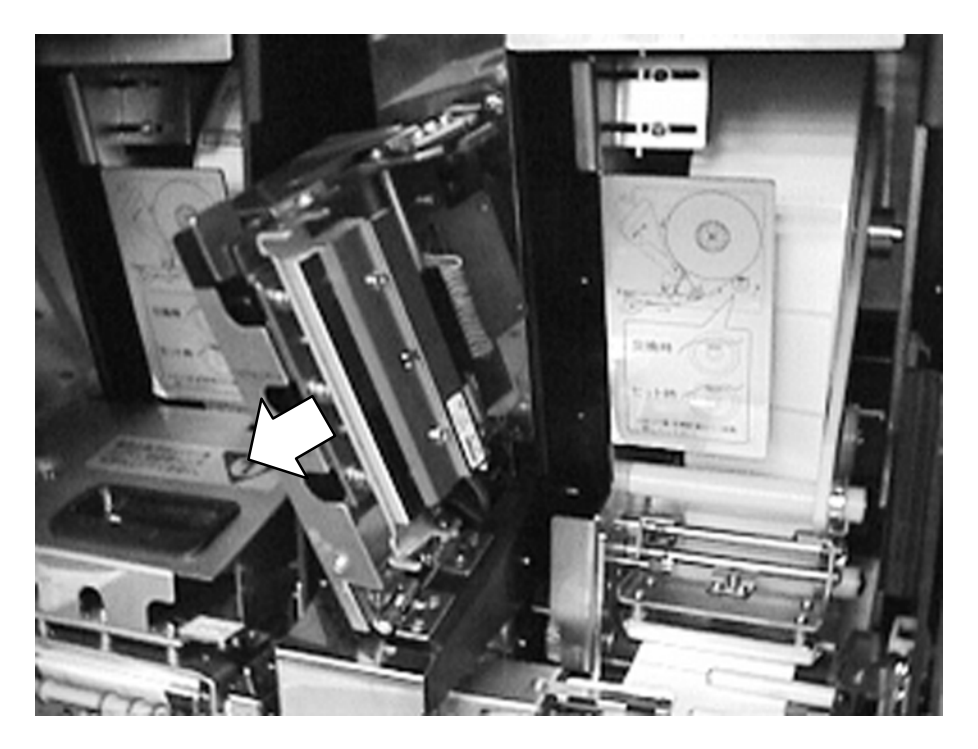

**3.** Remove a thermal head with a bracket attached.

**4.** Remove a thermal head from the bracket. A thermal head comes off from the bracket when two screws of the arrow are removed. Install a new thermal head in the bracket.

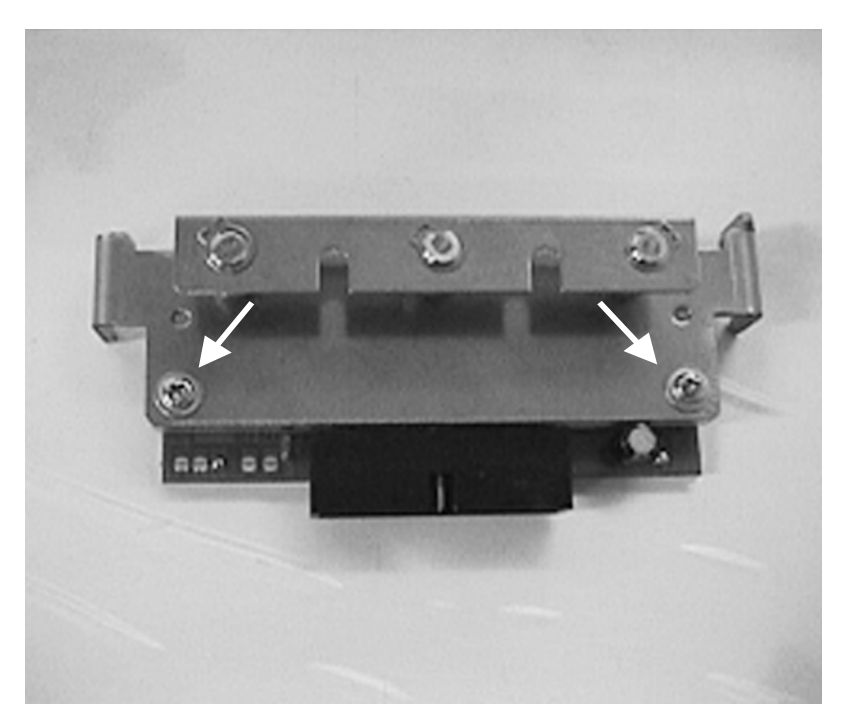

**5.** Reinstall it, and connect the connectors.

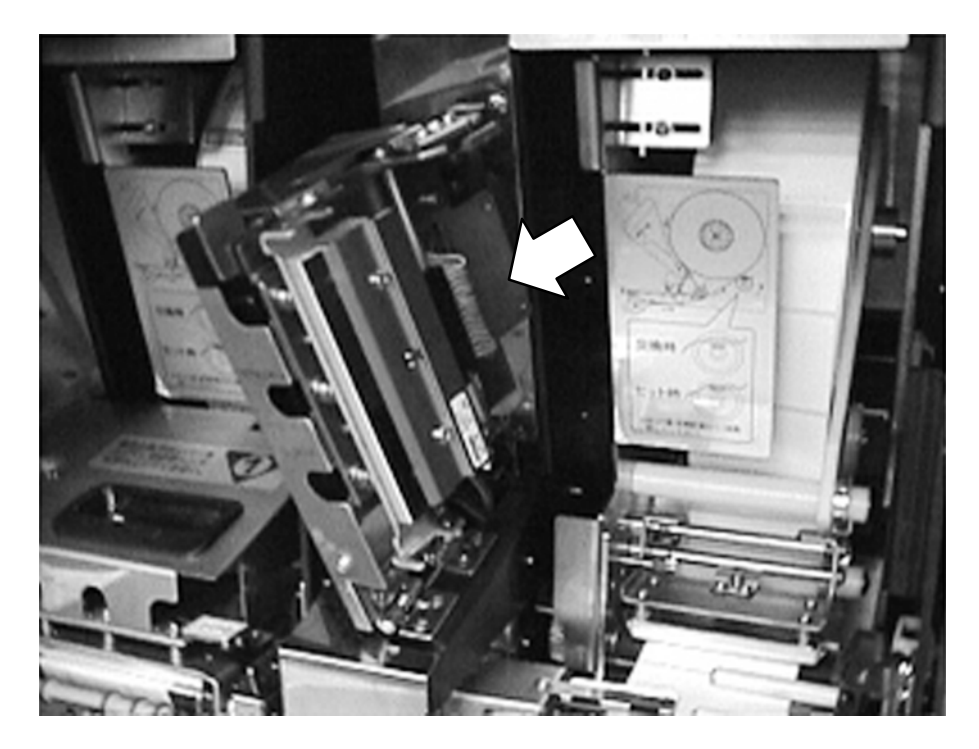

**6.** Reinstall a thermal head. Start the test mode and set a resistance value. Perform the test print and confirm if the printing is done properly. If it is not done so, readjust the position of the thermal head as it might not be in the right position. Remove the cover of the printer, loosen the screws holding the bracket (refer to above fig.), readjust the position and reinstall it.

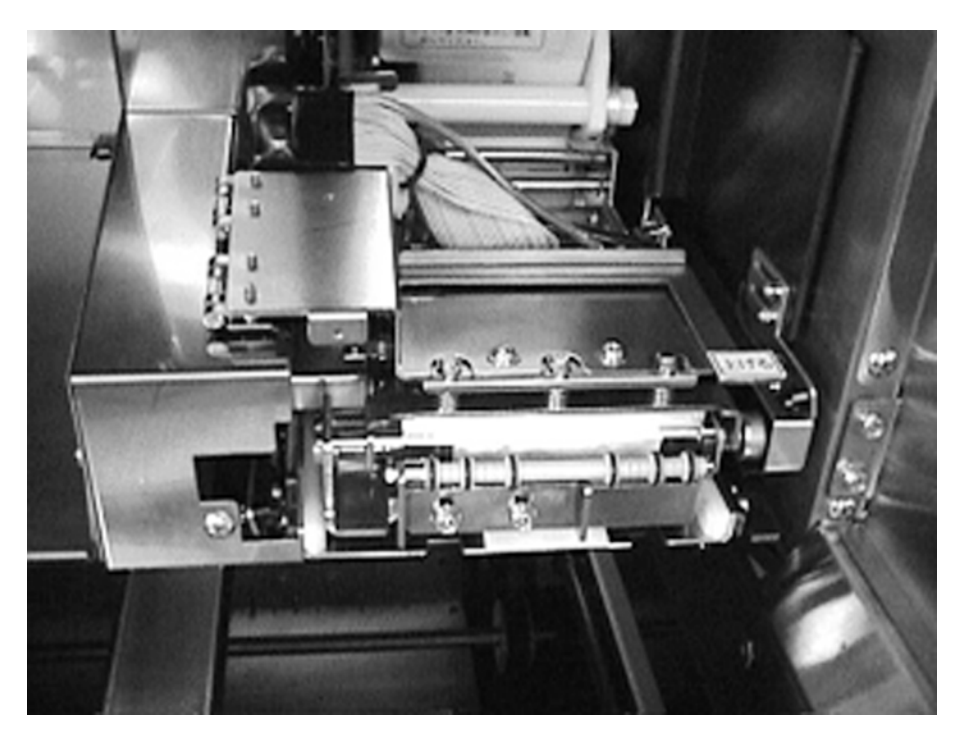

## **10.2 PEEL SENSOR REPLACEMENT**

#### Emitter side

**1.** Remove the cover and the two screws.

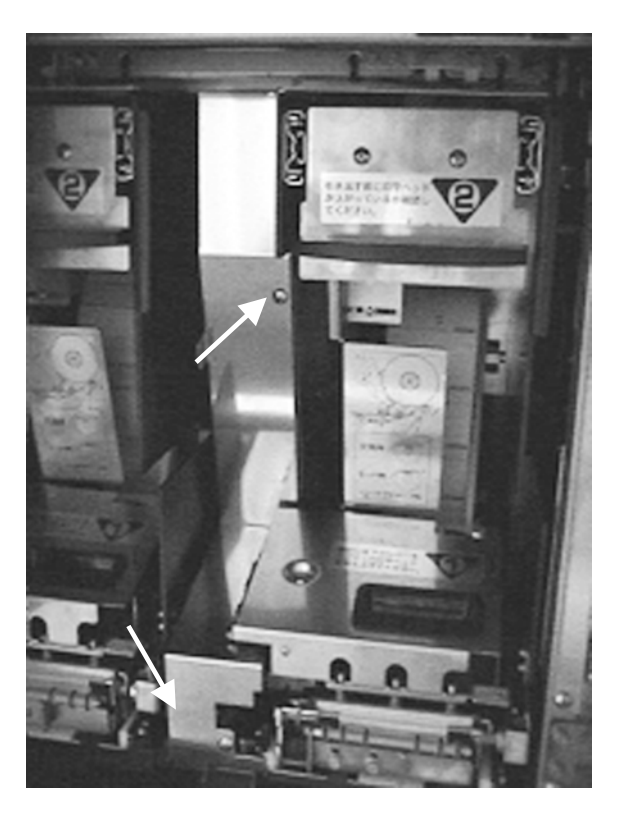

**2.** Remove the sensor bracket and then the harness from the sensor bracket because these are connected to each other. Remove the sensor from the bracket and replace it with a new one.

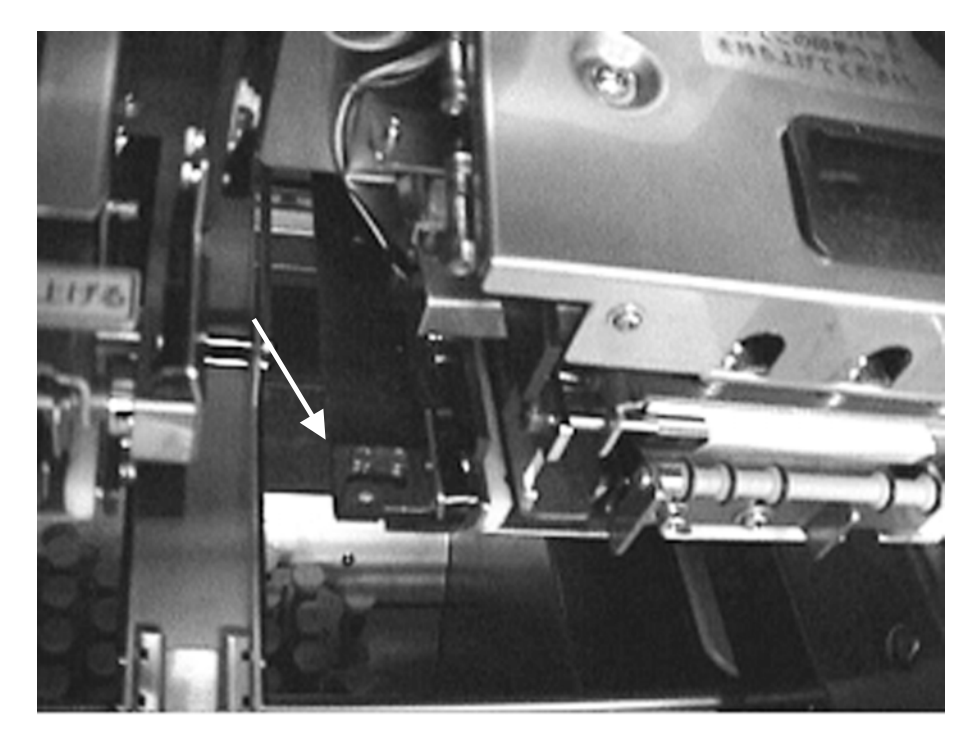

#### Receiving optical side

**1.** Remove the harness from the sensor bracket because these are connected to each other. Remove the sensor from the bracket and replace it with a new one.

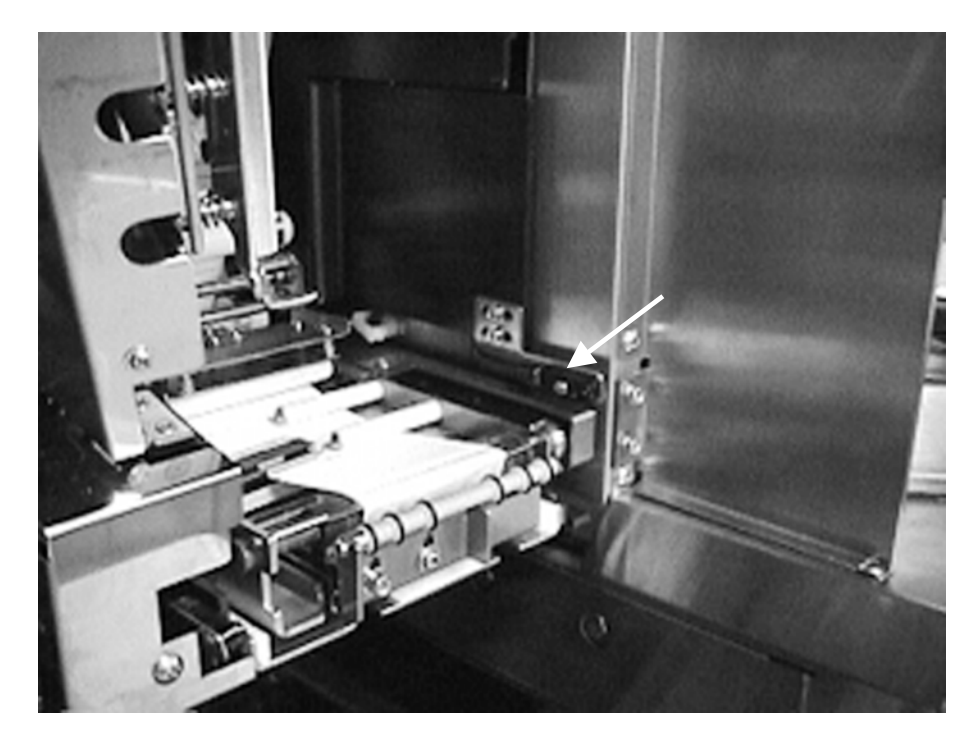

## 10.3 LABEL SENSOR / HEAD-UP SENSOR REPLACEMENT

The label sensor is made up of the emitter, receiver, head-up sensor and peel sensor.. Replace all of them at the same time.

Note: After the replacement, the sensor level adjustment of the label sensor is needed.

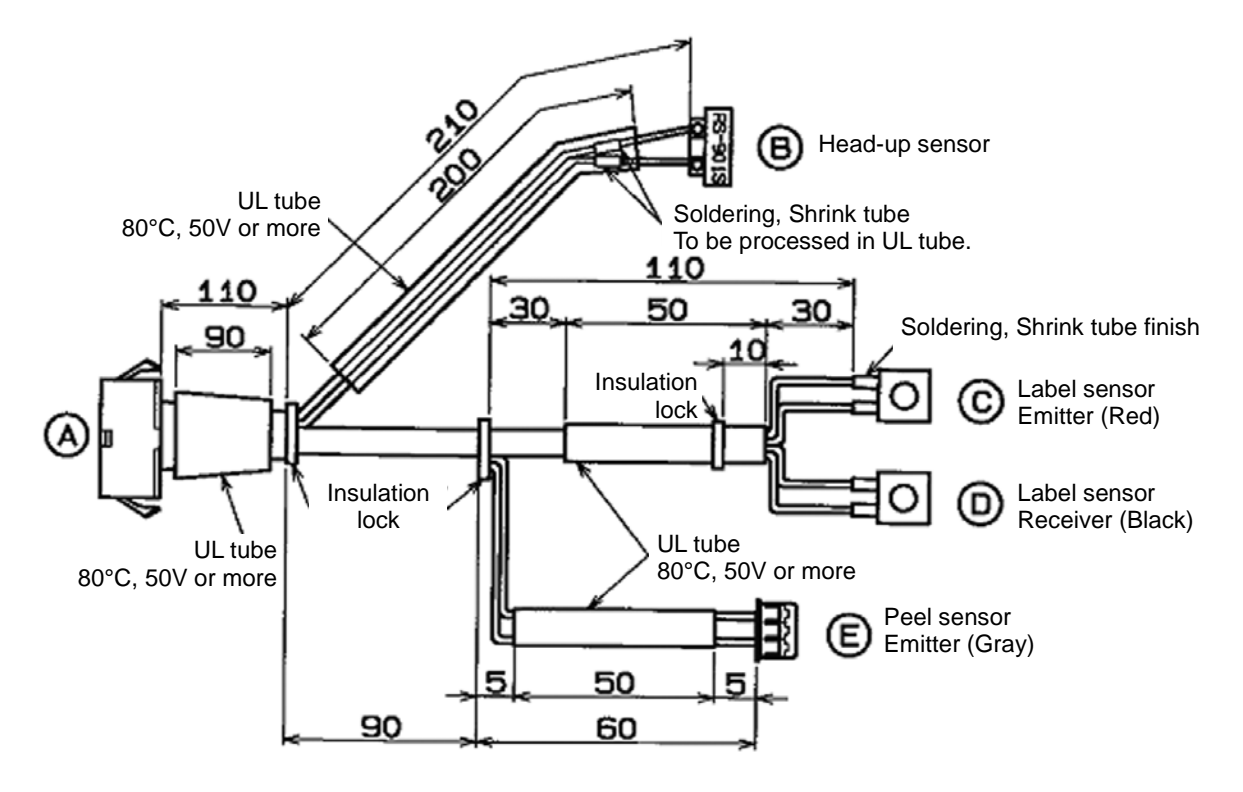

1. Remove the cover and the two screws.

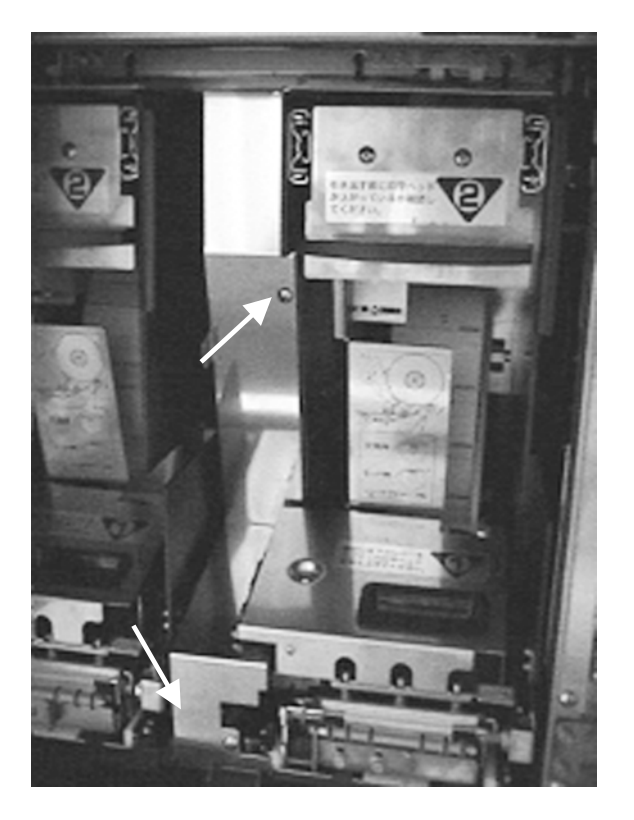

**2.** Remove the harness and the connectors.

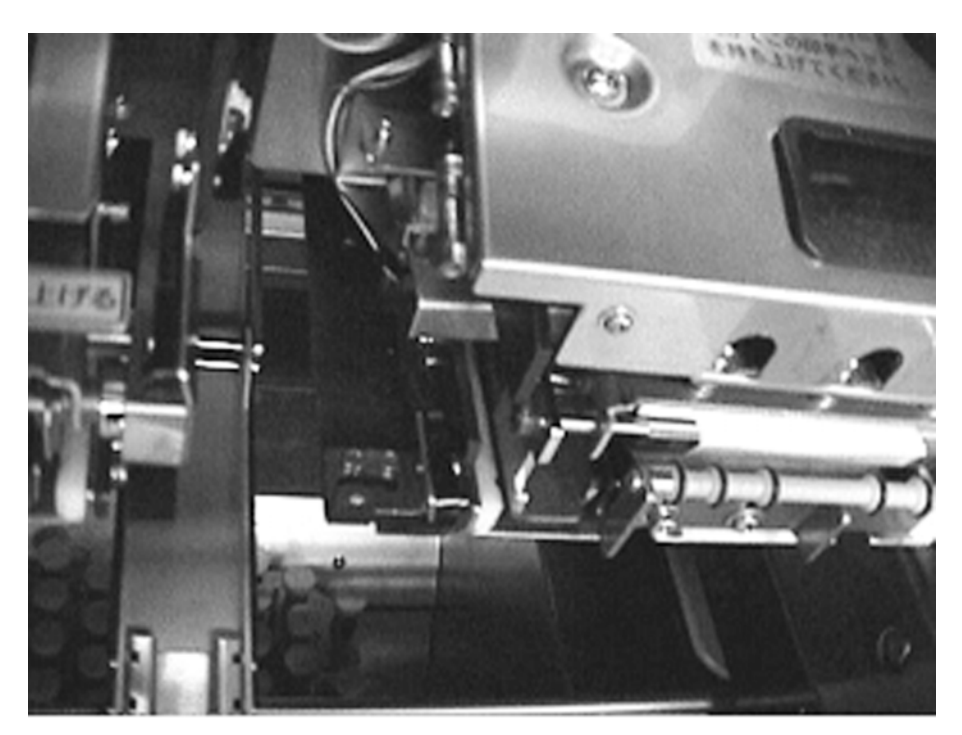

## **10.4 PRINT ROLLER REPLACEMENT**

#### 1. Lift the printer head.

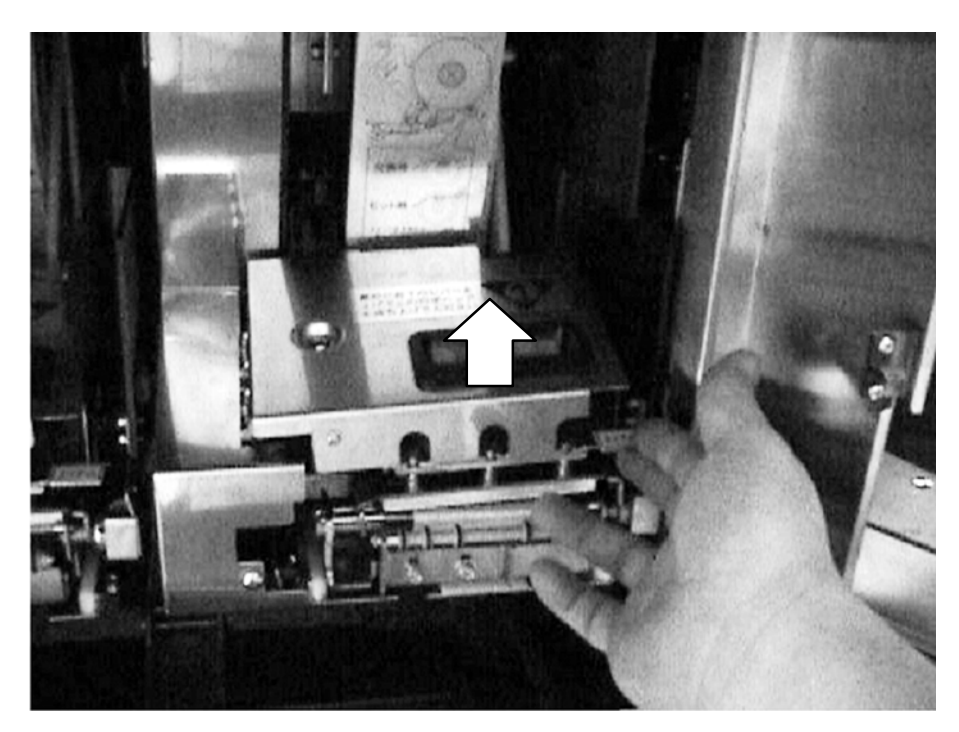

2. Pull out the printer.

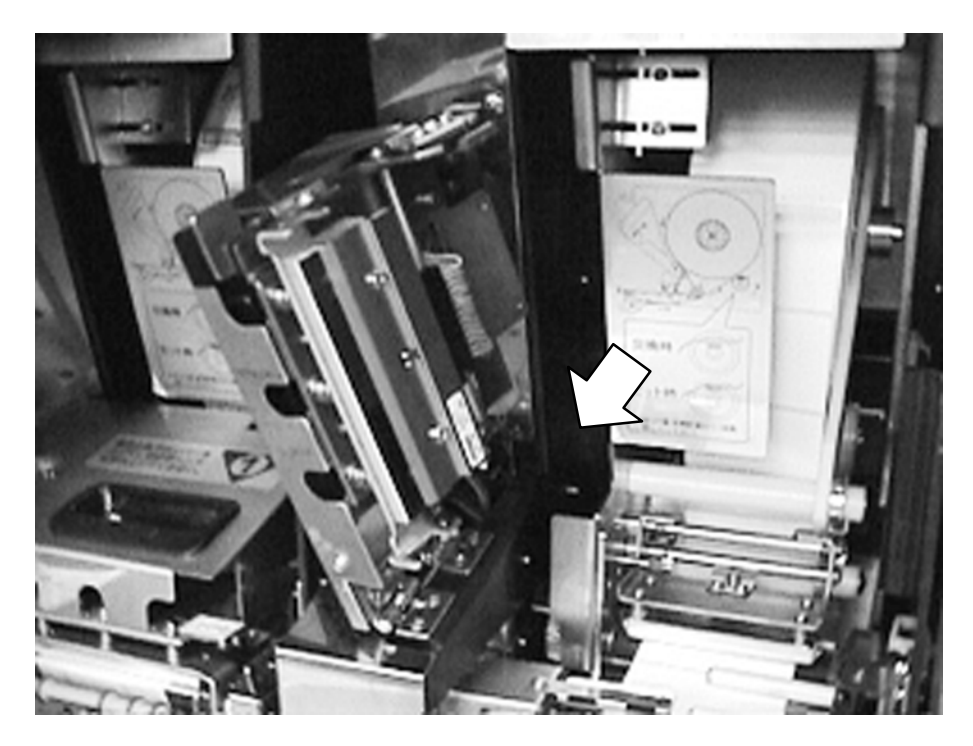

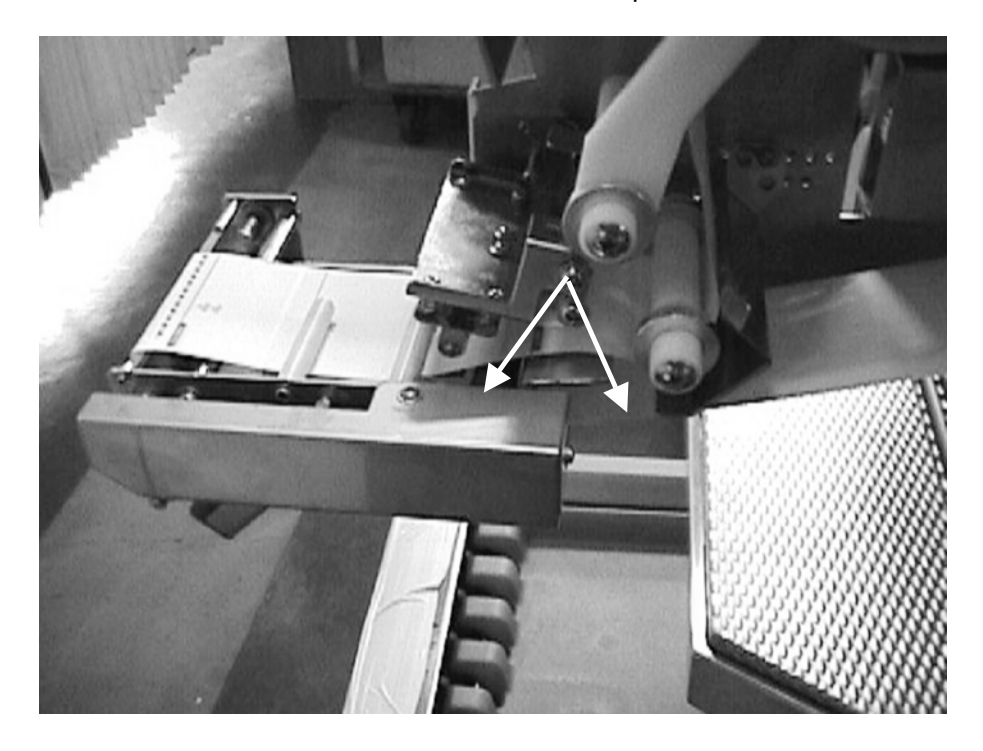

**3.** Remove the cover and loosen and remove the two screws pointed with the arrow.

4. Loosen the tension pulley and remove the timing belt.

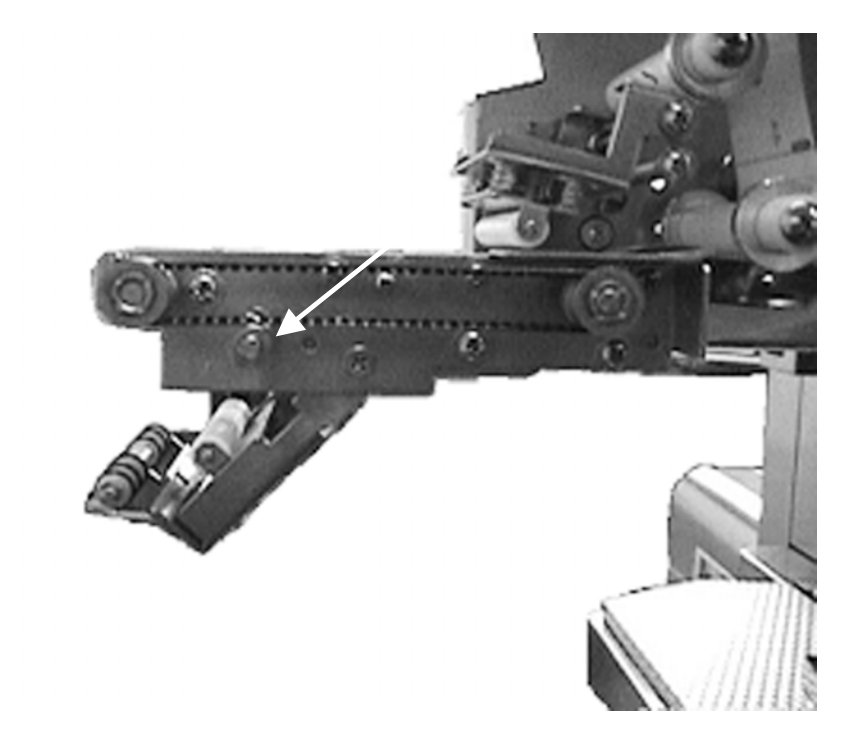

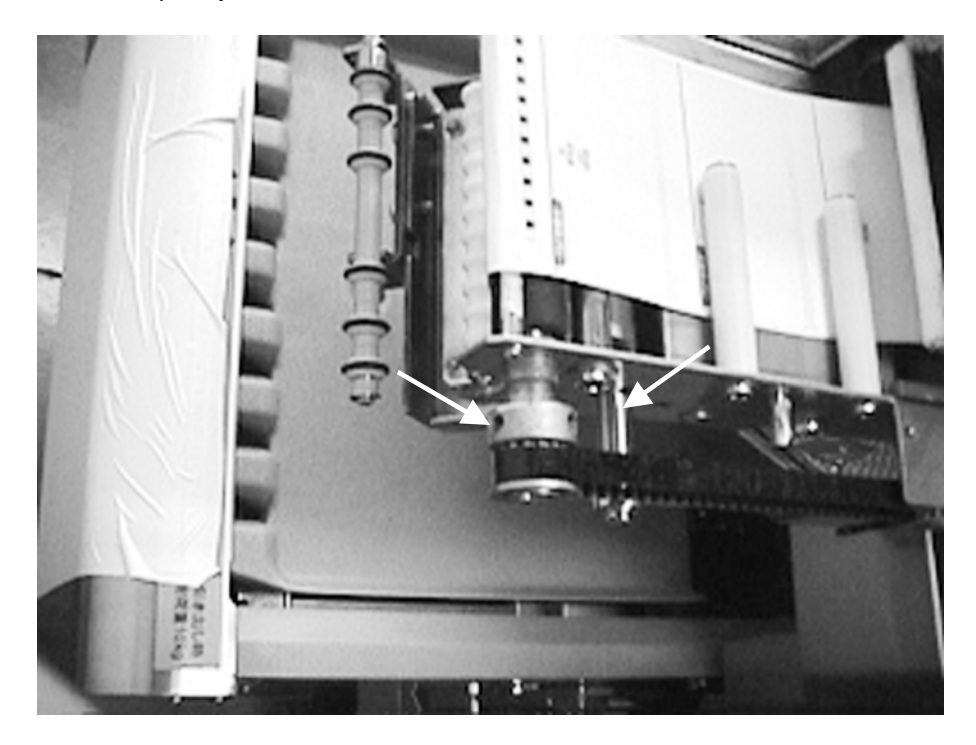

**5.** Remove the tension pulley and loosen and remove the two screws with the arrow.

**6.** Remove the frame and remove the print roller. Loosen the four screws with the arrow.

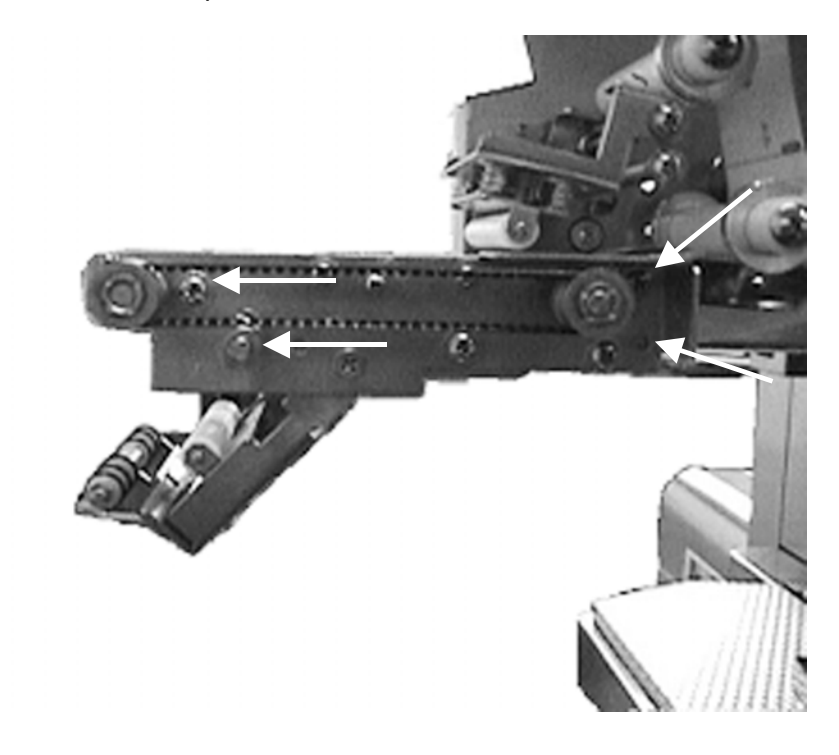

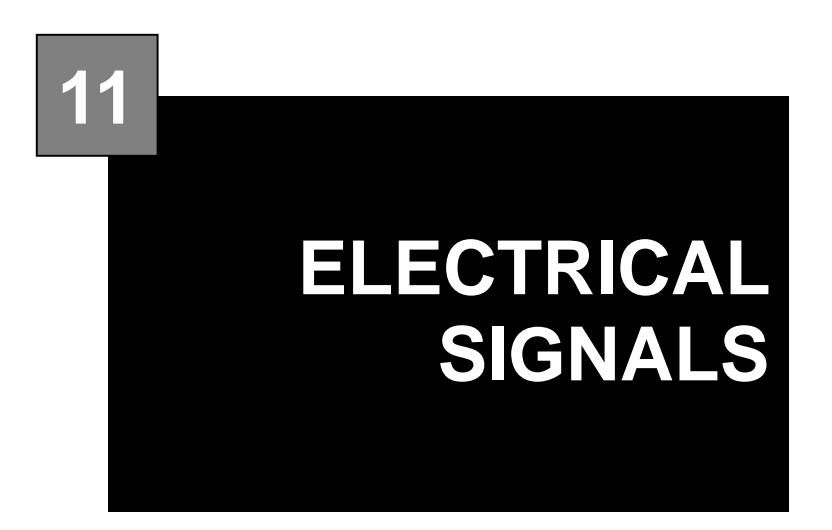

#### CONTENTS

| 11.1 M   | IAIN PC BOARD (P-910H-2) 11-2               |
|----------|---------------------------------------------|
| 11.2 W   | /RAPPER MAIN BOARD (P-857*) 11-6            |
| 11.3 W   | /RAPPER I/O BOARD (P-858A-*) A TYPE 11-11   |
| 11.4 W   | /RAPPER I/O BOARD (P-858A-*) B TYPE 11-15   |
| 11.5 W   | /RAPPER I/O BOARD (P-858A-*) C TYPE 11-19   |
| 11.6 El  | MERGENCY STOP BUTTON                        |
| (IDEC'2E | B[HW1B-V402R]:064-9296-**)                  |
|          |                                             |
| 11.7 S   | AFETY COVER SWITCH 11-23                    |
| 11.8 S   | AFETY SWITCH ASSY. (091-0690-**) 11-24      |
| 11.9 D   | ISCHARGE PUSHER 11-25                       |
| 11.10    | THERMAL PC BOARD (P-909C-3) 11-26           |
| 11.11    | APPLICATOR CONTROL PC BOARD (P-916B). 11-29 |
| 11.12    | CONTROL CONSOLE PC BOARD (P-917-1) 11-34    |
| 11.13    | CONNECTOR RELAY PC BOARD (P-918A-1) 11-36   |
| 11.14    | DISPLAY JUNCTION PC BOARD (P-919B-3) 11-38  |
| 11.15    | THERMAL HEAD RELAY PC BOARD (P-925*) 11-39  |
| 11.16    | SCALE PC BOARD (P-930A-1) 11-40             |
| 11.17    | LAN PC BOARD (P-967-1) 11-42                |
| 11.18    | SW POWER SUPPLY (DL912W) U220 11-43         |
| 11.19    | SW POWER SUPPLY (DL912W-1) U51 11-45        |

## 11.1 MAIN PC BOARD (P-910H-2)

This board controls the entire machine. It is located in the right side cover of the main body.

- Main storage data
  - Master data such as PLU master, etc.
- Work after PC board replacement
  - When there is backup data, load it directly into "CF".
  - Turn on the battery switch when the PC boards is replaced.
  - The lithem battery is installed on the PC board. When discarding the battery, discard it to the specified place.
- I/O signal

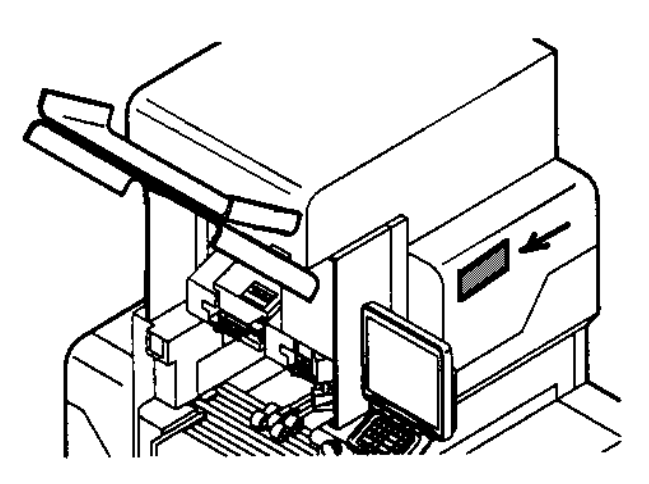

| No. | Signal name    | Color  | Other side | No. | No. | Signal name | Color  | Other<br>side | No. |
|-----|----------------|--------|------------|-----|-----|-------------|--------|---------------|-----|
| 1   |                | Brown  |            | 1   | 21  |             | -      |               | -   |
| 2   |                | Red    |            | 2   | 22  |             | -      |               | -   |
| 3   |                | Orange |            | 3   | 23  |             | -      |               | -   |
| 4   |                | Yellow |            | 4   | 24  |             | -      |               | -   |
| 5   | KS-232C        | Green  |            | 5   | 25  |             | -      |               | -   |
| 6   |                | Blue   |            | 6   | 26  | Not used    | -      |               | -   |
| 7   |                | Purple |            | 7   | 27  |             | -      |               | -   |
| 8   |                | Gray   |            | 8   | 28  |             | -      |               | -   |
| 9   |                | White  |            | 9   | 29  |             | -      |               | -   |
| 10  | 12NET (ELAN)   | Black  | P-918      | 10  | 30  |             | -      | P-918         | -   |
| 11  | - I2NET (ELAN) | Brown  | (XJ5)      | 11  | 31  |             | -      | (XJ5)         | I   |
| 12  |                | Red    |            | 12  | 32  |             | Red    |               | 19  |
| 13  |                | Orange |            | 13  | 33  | 00+24[V]    | Orange |               | 20  |
| 14  | I2NET (ELAN)   | Yellow |            | 14  | 34  |             | Yellow |               | 21  |
| 15  |                | Green  |            | 15  | 35  | GND         | Green  |               | 22  |
| 16  |                | Blue   |            | 16  | 36  | OND         | Blue   |               | 23  |
| 17  | RS-485         | Purple |            | 17  | 37  |             | Purple |               | 24  |
| 18  | 110-400        | Gray   | ]          | 18  | 38  |             | -      |               | -   |
| 19  | Notused        | -      |            | -   | 39  | Not used    | -      |               | -   |
| 20  |                | -      |            | -   | 40  |             | -      | F             | -   |

#### XJ1 (Harness C2 communication: 069-4846-\*\*)

#### XJ2 (Harness C3 power supply: 069-6685-\*\*)

| No. | Signal name | Color  | Other side      | No. | Other side | No. |
|-----|-------------|--------|-----------------|-----|------------|-----|
| 1   | +5[V]       | Red    |                 | 1   |            | -   |
| 3   | +12[V]      | Yellow | Switching power | 2   | D 010      | 1   |
| -   | -           | -      | supply 3 (X.I7) |     |            |     |
| 2   | 5[V]GND     | Black  | (CN7)           | 4   |            | -   |
| 4   | 12[V]GND    | Black  |                 | 5   |            | 2   |

#### XJ3 (Jiont PC boards)

| No.                  | Signal name                    | Direction | Other side    |
|----------------------|--------------------------------|-----------|---------------|
| A1 - A60<br>B1 - B60 | Signal between P-909 and P-910 |           | P-909 (XJ100) |

#### XJ5 (Harness S2 RS-232C:069-6688-\*\*)

| No. | Signal name  | Color  | Direction     | Other side                      | No. |
|-----|--------------|--------|---------------|---------------------------------|-----|
| 1   | RS232C TxD   | Brown  | $\rightarrow$ |                                 | 3   |
| 2   | RS232C RTS   | Red    | $\rightarrow$ |                                 | 4   |
| 3   | RS232C RxD   | Orange | ←             |                                 | 1   |
| 4   | RS232C CTS   | Yellow | $\leftarrow$  | To P-917 (XJ13) via P-919 (XJ4) | 2   |
| 5   | RS232C +5[V] | Green  | $\rightarrow$ |                                 | 5   |
| 6   | RS232C SG    | Blue   | -             |                                 | 6   |
| 7   | RS232C FG    | Purple | -             |                                 | 7   |

#### XJ6 (Harness S2 power supply relay: 063-8454-\*\*)

| No. | Signal name | Color | Direction | Other side  | No. |
|-----|-------------|-------|-----------|-------------|-----|
| 1   | DC+24[V]    | Brown | ←         |             | 1   |
| 2   | GND         | Red   | -         | F-909 (X39) | 2   |

#### XJ7 (Harness C2 peripheral INT 4847 1:069--\*\*)

| No. | Signal name | Color | Other<br>side  | No. | No. | Signal name                                   | Color  | Other<br>side  | No. |
|-----|-------------|-------|----------------|-----|-----|-----------------------------------------------|--------|----------------|-----|
| 1   | -           | -     |                | -   | 16  | -                                             | -      |                | -   |
| 2   | -           | -     |                | -   | 17  | -                                             | -      |                | -   |
| 3   | -           | -     |                | -   | 18  | -                                             | -      |                | -   |
| 4   | -           | -     |                | -   | 19  | Wrapper state<br>inquiry request<br>signal    | White  |                | 6   |
| 5   | -           | -     |                | -   | 20  | General-purpose<br>input 1                    | Black  |                | 5   |
| 6   | -           | -     |                | -   | 21  | General-purpose<br>input 2                    | Brown  |                | 4   |
| 7   | -           | -     | P-918<br>(XJ5) | -   | 22  | Applicator state<br>inquiry request<br>signal | Red    | P-918<br>(XJ5) | 3   |
| 8   | -           | -     |                | -   | 23  | Not used                                      | Orange |                | 2   |
| 9   | -           | -     |                | -   | 24  | Applicator label<br>issue timing signal       | Yellow |                | 1   |
| 10  | -           | -     |                | -   | 25  | DC+5[V]                                       | Green  |                | 7   |
| 11  | -           | -     |                | -   | 26  | DC+5[V]                                       | Blue   |                | 8   |
| 12  | -           | -     |                | -   | 27  | -                                             | -      |                | -   |
| 13  | -           | -     |                | -   | 28  | GND                                           | Gray   |                | 9   |
| 14  | -           | -     |                | -   | 29  | GND                                           | White  |                | 10  |
| 15  | -           | -     |                | -   | 30  | -                                             | -      |                | -   |

#### XJ8 (Harness C2 scale: 090-0940-\*\*)

| No. | Signal name | Direction                | Color  | Other side                                                       | No. |
|-----|-------------|--------------------------|--------|------------------------------------------------------------------|-----|
| 1   | IN+         | ←                        | Brown  |                                                                  | 1   |
| 2   | -           | -                        | -      |                                                                  | 2   |
| 3   | IN-         | -                        | Orange | Other side<br>To X291 via the X292<br>connector<br>To Scale unit | 3   |
| 4   | D           | $\leftarrow \rightarrow$ | Yellow | To X291 via the X292                                             | 4   |
| 5   | D           | $\leftarrow \rightarrow$ | Green  | connector                                                        | 5   |
| 6   | VH+         | $\rightarrow$            | Blue   | To Scale unit                                                    | 6   |
| 7   | GND         | -                        | Purple |                                                                  | 7   |
| 8   | VH-         | -                        | Gray   |                                                                  | 8   |
| 9   | FG          | -                        | Black  |                                                                  | 9   |

#### XJ9 (Harness C4LCD junction: 098-3157-\*\*)

| No. | Signal<br>name | Color  | Other side                      | No. | No. | Signal<br>name     | Color  | Other side                               | No. |
|-----|----------------|--------|---------------------------------|-----|-----|--------------------|--------|------------------------------------------|-----|
| 1   | -              | Brown  | To P-917<br>(XJ13) via<br>P-919 | 1   | 8   | LCD control signal | Gray   |                                          | 8   |
| 2   |                | Red    |                                 | 2   | 9   | DC+5[V]            | White  | To P-917<br>(XJ13) via<br>P-919<br>(XJ3) | 9   |
| 3   | LCD control    | Orange |                                 | 3   | 10  | GND                | Black  |                                          | 10  |
| 4   | signal         | Yellow |                                 | 4   | 11  | -                  | Brown  |                                          | 11  |
| 5   |                | Green  | (XJ3)                           | 5   | 12  | -                  | Red    |                                          | 12  |
| 6   |                | Blue   |                                 | 6   | 13  | -                  | Orange |                                          | 13  |
| 7   |                | Purple |                                 | 7   | 14  | -                  | Yellow |                                          | 14  |

#### XJ10 (One harness for XJ9 and XJ10)

| No. | Signal name           | Color  | Other<br>side      | No. | No. | Signal<br>name     | Color  | Other side                                     | No. |
|-----|-----------------------|--------|--------------------|-----|-----|--------------------|--------|------------------------------------------------|-----|
| 1   | LCD control<br>signal | Brown  |                    | 1   | 9   |                    | White  | P-919<br>(XJ3)<br>Relay it.<br>P-917<br>(XJ13) | 9   |
| 2   | -                     | Red    |                    | 2   | 10  |                    | Black  |                                                | 10  |
| 3   | LCD control<br>signal | Orange | P-919              | 3   | 11  | LCD control signal | Brown  |                                                | 11  |
| 4   | LCD control<br>signal | Yellow | (XJ3)<br>Relay it. | 4   | 12  |                    | Red    |                                                | 12  |
| 5   | GND                   | Green  | P-917              | 5   | 13  |                    | Orange |                                                | 13  |
| 6   | LCD control<br>signal | Blue   | (XJ13)             | 6   | 14  |                    | Yellow |                                                | 14  |
| 7   | GND                   | Purple |                    | 7   | 15  |                    | Green  |                                                | 15  |
| 8   | LCD control signal    | Gray   |                    | 8   |     |                    |        |                                                |     |

#### XJ11 (Harness C2 inverter junction: 069-6689-\*\*)

| No. | Signal name   | Color  | Direction     | Other side                                               | No. |
|-----|---------------|--------|---------------|----------------------------------------------------------|-----|
| 1   | DC+12[V]      | Brown  | $\rightarrow$ |                                                          | 1   |
| 2   | GND           | Red    | -             | $T_{2} = D_{1} 0 0 17 (Y   12) via D_{1} 0 0 10 (Y   6)$ | 2   |
| 3   | Buzzer ON/OFF | Orange | $\rightarrow$ | 10 P-917 (XJ13) VIA P-919 (XJ6).                         | 3   |
| 4   | Notucod       | -      | -             |                                                          | -   |
| 5   | Not used      | -      | -             |                                                          | -   |

| No. | Signal<br>name | Color  | Direction     | Other<br>side | No. | No. | Signal<br>name | Color | Direction     | Other<br>side | No. |
|-----|----------------|--------|---------------|---------------|-----|-----|----------------|-------|---------------|---------------|-----|
| 1   |                | Yellow | $\rightarrow$ |               | 1   | 5   |                | Black | $\rightarrow$ |               | 5   |
| 2   |                | Black  | $\rightarrow$ | P-967-1       | 2   | 6   |                | Black | $\rightarrow$ | P-967-1       | 6   |
| 3   |                | Black  | ←             | (XJ1)         | 3   | 7   |                | Black | ←             | (XJ1)         | 7   |
| 4   |                | Black  | ←             |               | 4   | 8   |                | Black | ←             |               | 8   |

XJ18 (Harness S2 Ethernet: 096-7500-\*\*)

## 11.2 WRAPPER MAIN BOARD (P-857\*)

This board controls output from the main board concerning the wrapping machine. It is located in the lower cover of the left side of the main body.

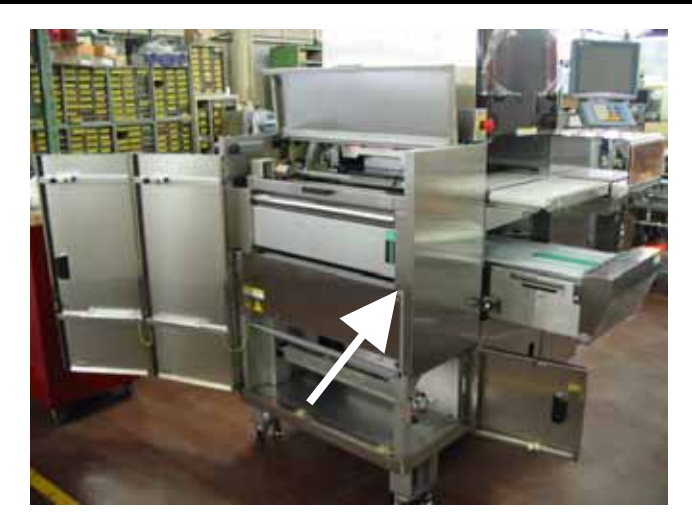

- DIP switch 1: OFF from 1 through 4.
- DIP switch 2: ON from 1 through 3 and 6, OFF at 4, 5, 7, and 8 (default)
- Work after board replacement
  - After board replacement, use the main ROM with the same version, and confirm the mask ROM number.
- I/O Signals

#### J1 (Harness C2 power supply: 108-0224-\*\*)

| No. | Signal Name            | Color  | Other Side             | No. |
|-----|------------------------|--------|------------------------|-----|
| 1   |                        | Brown  |                        | 1   |
| 2   | 24V power supply input | Red    | Power supply switching | 2   |
| 3   |                        | Orange | SLS150PW (CN1:6P)      | 4   |
| 4   |                        | Yellow |                        | 5   |

#### J2 (Harness S2 24V:108-0233-\*\*)

| No. | Signal Name | Color | Other Side   | No. |
|-----|-------------|-------|--------------|-----|
| 1   | +24[V]      | White |              | 1   |
| 2   | +24[V]      | White | Ρ-858 Δ (14) | 2   |
| 3   | 24[V] GND   | Black |              | 3   |
| 4   | 24[V] GND   | Black |              | 4   |

#### J3 (Harness S2 24V:108-0232-\*\*)

| No. | Signal Name | Color | Other Side        | No. |
|-----|-------------|-------|-------------------|-----|
| 1   | +24[V]      | White |                   | 1   |
| 2   | +24[V]      | White | $P_{-858} R (14)$ | 2   |
| 3   | 24[V] GND   | Black | F-030 B (34)      | 3   |
| 4   | 24[V] GND   | Black |                   | 4   |

#### J4 (Buzzer AS:040-6902-\*\*)

| No.     | Signal Name | Color | Other Side         |
|---------|-------------|-------|--------------------|
| Red 1   | +24[V]      | White | FDK DC24V          |
| Black 2 | +24[V]      | White | EB4015B-28C150-24V |

#### J5 (Harness C5 outside signal: 103-3934-\*\*) Refer to \* P-916 XJ18.

| No. | Signal Name | Color | Other Side             | No. |
|-----|-------------|-------|------------------------|-----|
| 1   | -           | -     |                        | -   |
| 2   | GND         | Black | Applicator fixed part  | 15  |
| 3   | Out         | Green | To P-916 XJ18          | 16  |
| 4   | -           | -     | Labeling timing signal | -   |
| 5   | -           | -     |                        | -   |

#### J6 (J7 and union goods)

| No. | Signal Name | Color  | Other Side                 | No. |
|-----|-------------|--------|----------------------------|-----|
| 1   | 24V         | Brown  |                            | D1  |
| 2   | 24G         | Red    |                            | D10 |
| 3   | CW          | Orange | Discharge speed controller | D3  |
| 4   | CCW         | Yellow | DC brushless motor         | D4  |
| 5   | EXT·VR      | Green  | To each terminal           | D2  |
| 6   | -           | -      |                            | -   |
| 7   | -           | -      |                            | -   |

#### J7 (Harness C 3947 19:103--\*\*)

| No. | Signal<br>Name | Color  | Other Side                    | No. | No. | Signal<br>Name | Color  | Other Side                          | No. |
|-----|----------------|--------|-------------------------------|-----|-----|----------------|--------|-------------------------------------|-----|
| 1   | -              | -      | -                             | -   | 17  | 24V            | White  | Film detection                      | 3   |
| 2   | Vcc            | White  | Infeed safety                 | 1   | 19  | S              | Blue   | sensor (rear                        | 1   |
| 4   | GND            | Black  | sensor<br>B21                 | 2   | 20  | GND            | Black  | right)<br>BBR                       | 2   |
| 5   | -              | -      | -                             | -   | 21  | 24V            | White  | Film detection                      | 3   |
| 3   | -              | Brown  |                               | 1   | 23  | S              | Purple | sensor (front                       | 1   |
| 7   | -              | Orange | P-858 AJ20<br>3-phase circuit | 2   | 24  | GND            | Black  | left)<br>BFL                        | 2   |
| 11  | -              | Yellow | check                         | 3   | 25  | 24V            | White  | Film detection                      | 3   |
| 12  | GND            | Black  |                               | 4   | 27  | S              | Gray   | sensor (rear                        | 1   |
| 9   | -              | -      | -                             | -   | 28  | GND            | Black  | left)<br>BBL                        | 2   |
| 10  | -              | -      | -                             | -   | 26  | -              | -      | -                                   | -   |
| 6   | Vcc            | White  | Infeed safety                 | 1   | 30  | -              | -      | -                                   | -   |
| 8   | GND            | Black  | sensor<br>B22                 | 2   | 29  | 24V            | White  | Origin of side                      | +   |
| 14  | -              | -      | -                             | -   | 31  | S              | Brown  | squeezing                           | Out |
| 13  | 24V            | White  | Film datastian                | 3   | 32  | GND            | Black  | D/                                  | -   |
| 15  | S              | Green  | Film delection                | 1   | 33  | -              | -      | -                                   | -   |
| 16  | GND            | Black  | right)<br>BFR                 | 2   | 35  | ALM            | Orange | DC Brushless<br>alarm origin<br>D12 | 10  |
| 18  | -              | -      | -                             | -   | 34  | Vcc            | White  | Foreign article                     | 1   |
| 22  | -              | -      | -                             | -   | 36  | GND            | Black  | detection<br>sensor<br>B13          | 2   |

#### J9 (Harness C6 sensor: 103-3850-\*\*)

| No. | Signal<br>Name | Color  | Other Side      | No.   | No.   | Signal<br>Name | Color    | Other Side        | No. |
|-----|----------------|--------|-----------------|-------|-------|----------------|----------|-------------------|-----|
| 1   | 24V            | White  | Foodor          | Plus  | 13    | -              | -        | Safety sensor     | -   |
| 2   | -              | -      |                 | -     | 14    | Vcc            | White    | (Infeed unit 2)   | 1   |
| 3   | S              | Brown  | CT1             | OUT   | 15    | S              | Green    | B22               | 2   |
| 4   | GND            | Black  | 011             | Minus | 16    | GND            | Black    |                   | 3   |
| 5   | 24V            | White  | Left/Right      | Plus  | 17    | -              | -        | - Foreign article | -   |
| 6   | -              | -      | squeezing       | -     | 18    | Vcc            | White    |                   | 1   |
| 7   | S              | Orange | count           | OUT   | 19    | S              | Blue     | B13               | 2   |
| 8   | GND            | Black  | CT2             | Minus | 20    | GND            | Black    | 013               | 3   |
| 9   | -              | -      | Safaty appaar   | -     | 21-28 | 8 pins are n   | ot used. |                   |     |
| 10  | Vcc            | White  | (Infood unit 1) | 1     |       |                |          |                   |     |
| 11  | S              | Yellow | R21             | 2     |       |                |          |                   |     |
| 12  | GND            | Black  |                 | 3     |       |                |          |                   |     |

#### J14, J15 (Harness C3 communication: 103-3955-\*\*)

| No.   | Signal Name      | Color  | Other Side                    | No. |
|-------|------------------|--------|-------------------------------|-----|
| J14 1 | OUT-             | Red    |                               | 2   |
|       | 2-9 is not used. | -      |                               |     |
| J15 1 | D#               | Orange | Relay the X270(6P) connector. | 4   |
| 2     | D                | Yellow | To P-918 XJ2, 8, 9, and 11    | 3   |
| 3     | SG               | Green  |                               | 5   |
| 4     | FG               | Blue   |                               | 6   |
|       | 5-8 is not used. | -      |                               |     |

#### J16 (Harness S2 I/ONET:040-6839-\*\*)

| No. | Signal Name   | Color  | Other Side    | No. |
|-----|---------------|--------|---------------|-----|
| 1   | Control I/O + | Brown  |               | 1   |
| 2   | Control I/O - | Red    |               | 2   |
| 3   | I/O Control + | Orange | To P-858 A J1 | 3   |
| 4   | I/O Control - | Yellow | IONET         | 4   |
| 5   | SG            | Green  |               | 5   |
| 6   | FG            | Blue   |               | 6   |

#### J17 (Assembled with J7, same part number as J16 in single unit)

| No. | Signal Name   | Color  | Other Side    | No. |
|-----|---------------|--------|---------------|-----|
| 1   | Control I/O + | Brown  |               | 1   |
| 2   | Control I/O - | Red    |               | 2   |
| 3   | I/O Control + | Orange | To P-858 B J1 | 3   |
| 4   | I/O Control - | Yellow | IONET         | 4   |
| 5   | SG            | Green  |               | 5   |
| 6   | FG            | Blue   |               | 6   |

#### J18 (Harness S2 earth: 040-6856-\*\*)

| No. | Signal Name | Color | Other Side   | No. |
|-----|-------------|-------|--------------|-----|
| 1   | FG          | -     | Frame ground |     |

| No. | Signal<br>Name | Color  | Other Side | No. | No. | Signal<br>Name | Color  | Other Side       | No. |
|-----|----------------|--------|------------|-----|-----|----------------|--------|------------------|-----|
| 1   | STB            | Brown  |            | 24  | 12  |                | -      |                  | -   |
| 2   | CCWL           | Red    |            | 19  | 13  | VH             | White  | Serve amplifier  | 1   |
| 3   | CWL            | Orange |            | 20  | 14  | GND            | Black  |                  | 17  |
| 4   | -              | -      |            | 4   | 15  | EMG-STP        | Yellow | 7.5              | 12  |
| 5   | -              | Green  | Sonio      | 5   | 16  | -              | -      |                  | 13  |
| 6   | -              | -      | amplifier  | 6   | 17  | 80             | Plue   |                  | 2   |
| 7   | BUSY           | Purple | X5         | 32  | 19  | 30             | Diue   |                  | 3   |
| 8   | -              | -      |            | 8   | 18  | SD#            | W/bito | Son a complifier | 6   |
| 9   | -              | -      |            | -   | 20  | 30#            | vvnite |                  | 0   |
| 10  | -              | -      |            | -   | 21  | -              | -      |                  | -   |
| 11  | A I N A        | Brown  |            | 15  | 22  |                | Orange |                  | 2   |
| 11  |                | DIOMU  |            | 15  | 22  |                | Green  |                  | 5   |

#### J20 (Harness C3 servo communication: 103-3945-\*\*)

#### J21 (Harness C3 sensor: 108-0241-\*\*)

| No. | Signal Name | Color  | Other Side                             | No. |
|-----|-------------|--------|----------------------------------------|-----|
| 1   | -           | -      | -                                      | -   |
| 2   | -           | -      | -                                      | -   |
| 3   | -           | -      | -                                      | -   |
| 4   | -           | -      | -                                      | -   |
| 5   | -           | -      | -                                      | -   |
| 6   | 24V         | White  | To the lift lower limit concervie LSN  | 1   |
| 7   | S           | Orange | To the lift lower limit sensor via LSN | 2   |
| 8   | GND         | Black  | Connector                              | 3   |
| 9   | -           | -      | -                                      | -   |
| 10  | -           | -      | -                                      | -   |
| 11  | S           | Yellow | To electromagnetic contactor via MGNT  | 1   |
| 12  | GND         | Black  | connector. (13,14,X9)                  | 2   |

#### J22 (Harness C2ST driver: 076-1891-\*\*)

| No. | Signal Name | Color  | Other Side                          | No. |
|-----|-------------|--------|-------------------------------------|-----|
| 1   | -           | -      |                                     | -   |
| 2   | -           | -      |                                     | -   |
| 3   | -           | -      |                                     | -   |
| 4   | -           | -      | Oriental 24V Sctenning motor driver | -   |
| 5   | Vcc         | Brown  |                                     | 1   |
| 6   | GND         | Red    | [059-8058-**·G0070-044]             | 2   |
| 7   | CW          | Orange |                                     | 3   |
| 8   | CCW         | Yellow |                                     | 4   |
| 9   | PD          | Green  |                                     | 5   |
| 10  | F/H         | Blue   |                                     | 6   |

#### J24 (Harness C4 Infeed: 076-1892-\*\*)

| No. | Signal Name | Color | Other Side                                  | No. |
|-----|-------------|-------|---------------------------------------------|-----|
| 1   | DC+24[V]    | White |                                             | 3   |
| 2   | -           | -     |                                             | -   |
| 3   | S           | Brown |                                             | 1   |
| 4   | GND         | Black | To the Infeed original point sensor via S16 | 2   |
| 5   | -           | -     | connector                                   | -   |
| 6   | -           | -     |                                             | -   |
| 7   | -           | -     |                                             | -   |
| 8   | -           | -     |                                             | -   |

#### [DIP switch 2]

| No. | Contents                               | ON                 | OFF             |
|-----|----------------------------------------|--------------------|-----------------|
| 1   | Availability of automatic labeling     | Automatic labeling | Manual labeling |
| 2   | Availability of lift change            | Yes                | No              |
| 3   | Availability of film change            | Yes                | No              |
| 4   | Lower right film loading               | Yes                | No              |
| 5   | Reserve                                | -                  | -               |
| 6   | Availability of manual insertion error | Yes                | No              |
| 7   | Selection of film width (3 for right)  | Yes                | No              |
| 8   | Not used film existence sensor         | Execution          | Invalidity      |

Note: Set JP14 and JP15 to 'ROM256'.

#### 24V Infeed Stepping Motor Driver: 059-8058-\*\*: G0070-044 CN1 (Harness C2 stepping: 103-3835-\*\*)

| No. | Signal Name | Color | Other Side                    | No. |
|-----|-------------|-------|-------------------------------|-----|
| 1   | -           | White | To SMT24 junction connector   | 1   |
| 2   | -           | Black | 10 SIVIT24 junction connector |     |

Refer to P-858B J24 for SMT24 junction connector and thereafter.

#### CN2 (P-857 J22 harness C2ST driver: Refer to 076-1891-\*\*.) CN3 (Harness C4 Infeed: 076-1892-\*\*) Same part number as P-857 J24.

| No. | Signal Name | Color  | Other Side                  | No. |
|-----|-------------|--------|-----------------------------|-----|
| 1   | -           | Blue   |                             | 1   |
| 2   | -           | Red    | To Infood stanning mater    | 2   |
| 3   | -           | Orange | 059-8057-**: Oriental DC24V | 3   |
| 4   | -           | Green  | A5800-9415K                 | 4   |
| 5   | -           | Black  |                             | 5   |
| 6   | -           | -      |                             | -   |
# 11.3 WRAPPER I/O BOARD (P-858A-\*) A TYPE

This board controls input and output signals from the wrapper main board. It controls each squeezing plate, feeder motor and brake, feeder move sensor, discharge pusher sensor, commodity detection sensor on the lift, etc.movement sensor, etc.

It is located in front of the wrapper main board (P-857\*) at the left side of the main body.

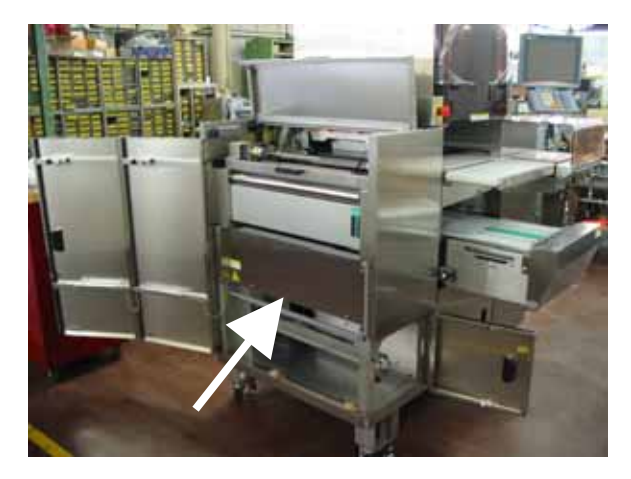

Note 1: Settings of the DIP switch on the board are different for each P-857\* installation location(A/B/C).

For "A" type, set the DIP switch of the board as follows.

| Dip switch |  |
|------------|--|
| 1: ON      |  |
| 2: OFF     |  |
| 3: OFF     |  |
| 4: OFF     |  |
|            |  |

Note 2: A number is described on the version seal for P-858 \*. The number 2 can only be used for P-858B and P-858C though the number 1 can be used for all positions.

### • I/O Signals

Refer to J1 (P-857 J16: harness IONET:040-6839-\*\*).

#### J3 (Harness S2 earth: 040-6856-\*\*)

| No. | Signal Name | Direction | Other Side   |
|-----|-------------|-----------|--------------|
| 1   | FG          | -         | Frame ground |

### J4 (P-857 J2: Refer to harness S2 24V.)

#### J5 (Harness S2 24V:076-1888-\*\*)

| No. | Signal Name | Color | Other Side   | No. |
|-----|-------------|-------|--------------|-----|
| 1   | +24[V]      | White |              | 1   |
| 2   | +24[V]      | White |              | 2   |
| 3   | 24[V] GND   | Black | 1-000 C (04) | 3   |
| 4   | 24[V] GND   | Black |              | 4   |

### J8 (Harness C5 DC drive: 108-0467-\*\*)

| No. | Signal Name | Color  | Other Side                       | No. |
|-----|-------------|--------|----------------------------------|-----|
| 1   | 24V         | White  | Left/Right squeezing motor brake | 1   |
| 2   | OUT         | Brown  | D0A                              | 2   |
| 3   | 24V         | White  | Front/Poor squoozing motor brake | 1   |
| 4   | OUT         | Red    |                                  | 2   |
| 5   | -           | -      |                                  | -   |
| 6   | 24V         | White  | Feeder move motor brake          | 1   |
| 7   | OUT         | Orange | D2A                              | 2   |
| 8   | 24V         | White  | Feeder motor brake               | 1   |
| 9   | OUT         | Yellow | D3A                              | 2   |

## J9 (Harness C5 DC drive L: 103-3949-\*\*) Refer to P858C J10 and J11.

| No. | Signal Name | Color  | Other Side                                 | No. |
|-----|-------------|--------|--------------------------------------------|-----|
| 1   | -           | -      |                                            | -   |
| 2   | -           | -      |                                            | -   |
| 3   | -           | -      | Not used                                   | -   |
| 4   | -           | -      |                                            | -   |
| 5   | -           | -      |                                            | -   |
| 6   |             | White  | Front left feeder. (each solenoid and fan) | 1   |
| 7   |             | Orange | FCFL connector (16P)                       | 2   |
| 8   |             | White  | Rear left feeder (each solenoid and fan)   | 1   |
| 9   |             | Yellow | FCBL connector (16P)                       | 2   |

\* Class goods composition of FCFL/FCBL connector of above-mentioned connector (P-858A J9) and P-858C J10 and J11.

#### FCFL connector (Harness C5 feeder FL front: 103-3952-\*\*)

| No.    | Signal Name   | Color  | Other Side                                   | No. |
|--------|---------------|--------|----------------------------------------------|-----|
| 1      | 1             | White  | The right junction connector in front of the | 1   |
| •      |               | Brown  | CFR                                          | 2   |
| 2      |               | White  | The left junction connector in front of the  | 1   |
| 2      | 2             | Brown  | CFL                                          | 2   |
| 3      |               | White  | The left junction connector in front of the  | 1   |
| 4      |               | Orange |                                              | 2   |
| 5      |               | White  | The left junction connector in front of the  | 1   |
| 6      |               | Yellow | FFL                                          | 2   |
| 7-16 a | ire not used. |        |                                              |     |

#### FCFL connector (Harness C5 feeder FL front: 103-3952-\*\*)

| No.   | Signal Name   | Color  | Other Side                                                | No. |
|-------|---------------|--------|-----------------------------------------------------------|-----|
| 1     |               | White  | Junction connector for rear right clamp                   | 1   |
|       |               | Brown  | CBR                                                       | 2   |
| 2     |               | White  | Junction connector for rear left clamp                    | 1   |
| 2     |               | Brown  | CBL                                                       | 2   |
| 3     |               | White  | Junction connector for rear left separation               | 1   |
| 4     |               | Orange | solenoid                                                  | 2   |
| 5     |               | White  | Junction connector for front left film fan.               | 1   |
| 6     |               | Yellow | FBL                                                       | 2   |
| 7     |               | Green  |                                                           | 1   |
| 8     |               | Black  | Junction connector for rear left film<br>detection sensor | 2   |
| 9     |               | White  |                                                           | 3   |
| 10-16 | are not used. |        |                                                           |     |

## J10 (Harness C2 magnet coil: 103-3822-\*\*)

| No. | Signal Name | Color | Direction    | Other Side                                                   | No. |
|-----|-------------|-------|--------------|--------------------------------------------------------------|-----|
| 1   | VH          | White | ←            | Junction connector (XL2P)<br>Relay, and to the safety switch | 1   |
| 2   | -           |       |              |                                                              |     |
| 3   | VH          | Black | $\leftarrow$ |                                                              | 2   |
| 4   | -           |       | -            |                                                              |     |

### J12 (Harness C8 board power supply: 103-3942-\*\*)

| No. | Connector name | Color | Other Side | No. |
|-----|----------------|-------|------------|-----|
| 1   |                | Red   | f22        | -   |
| 2   | P-858A J12     | White | f21        | -   |
| 3   |                | Black | f23        | -   |
| 1   |                | Red   | f22        | -   |
| 2   | P-858C J12     | White | f21        | -   |
| 3   |                | Black | f23        | -   |

\* f = Fuse

## J13, J14, J15, J16 (Harness C6 squeezing: 108-0223-\*\*)

| No.   | Signal Name | Color  | Other Side                      | No. |
|-------|-------------|--------|---------------------------------|-----|
| J13 1 | P-8584      | Brown  |                                 | 1   |
| 2     | 1-030A      | Red    | Left/Right squeezing motor (M1) | 2   |
| J14 1 | D_858A      | -      |                                 | -   |
| 2     | P-858A      | Orange |                                 | 3   |
| J15 1 |             | Brown  |                                 | 1   |
| 2     | F-0JOA      | Red    | Front/Poor oguoozing motor (M2) | 2   |
| J16 1 | D 959A      | -      |                                 | -   |
| 2     | F-030A      | Orange |                                 | 3   |

## J17, J18 (Harness C3 Feeder move: 108-0130-\*\*)

| No.   | Signal Name | Color  | Other Side             | No. |
|-------|-------------|--------|------------------------|-----|
| J17 1 | D-858A      | Brown  |                        | 1   |
| 2     | F-000A      | Red    | Feeder move motor (M3) | 2   |
| J18 1 | D-858A      | -      |                        | -   |
| 2     |             | Orange |                        | 3   |

## J19 (Harness C4 thermal relay: 103-3818-\*\*)

| No. | Signal Name | Color | Other Side                                    | No. |
|-----|-------------|-------|-----------------------------------------------|-----|
| 1   |             | Black | Thermal relay (TK-0NH1.4-2.2A)<br>017-5673-** | L3  |
| 2   | P-858A      | White |                                               | L2  |
| 3   |             | Red   |                                               | L1  |
| -   |             | -     |                                               | -   |

Refer to J20 (P-857 J7 harness C 3947-\*\* 19:103-).

| No. | Signal<br>Name | Color  | Other Side               | No. | No. | Signal<br>Name | Color  | Other Side  | No. |
|-----|----------------|--------|--------------------------|-----|-----|----------------|--------|-------------|-----|
| 1   | V24            | White  | Front/Rear               | +   | 13  | V24            | White  | Pusher      | +   |
| 2   | -              | -      | squeezing                | -   | 14  | -              | -      | front limit | -   |
| 3   | S              | Brown  | original point           | OUT | 15  | S              | Green  | R3A         | OUT |
| 4   | GND            | Black  | B0A                      | -   | 16  | GND            | Black  | DUA         | -   |
| 5   | V24            | White  | Front/Rear               | +   | 17  | V24            | White  |             | 1   |
| 6   | -              | -      | squeezing.               | -   | 18  | -              | -      | Full sensor | -   |
| 7   | S              | Orange | front limit              | OUT | 19  | S              | Blue   | B311        | 2   |
| 8   | GND            | Black  | B1A                      | -   | 20  | GND            | Black  |             | 3   |
| 9   | V24            | White  | Duchar                   | +   | 21  | V24            | White  | On-lift     | 3   |
| 10  | -              | -      | Pusher<br>Original point | -   | 22  | -              | -      | commodity   | -   |
| 11  | S              | Yellow | B2A                      | OUT | 23  | S              | Purple | detection   | 1   |
| 12  | GND            | Black  |                          | -   | 24  | GND            | Black  | B5A         | 2   |
|     | • • •          | 1.     |                          |     |     |                |        | •           |     |

## J21 (Harness C7 sensor: 108-0133-\*\*)

\* Photo-interrupter (transparent): 012-8583 -\*\*(OMRON: EE-SX671)

# J22 (Harness C4 sensor: 108-0126-\*\*)

| No.     | Signal Name                | Color     | Other Side               | No. |
|---------|----------------------------|-----------|--------------------------|-----|
| 1-12, 1 | 14, 18, 22, 25, and 26 are | Not used. |                          |     |
| 13      |                            | White     |                          | +   |
| 15      |                            | Green     | Feeder rear limit B 9A   | OUT |
| 16      |                            | Black     |                          | -   |
| 17      |                            | White     |                          | +   |
| 19      |                            | Blue      | Feeder middle point B10A | OUT |
| 20      |                            | Black     |                          | -   |
| 21      |                            | White     |                          | +   |
| 23      |                            | Purple    | Feeder front limit B11A  | OUT |
| 24      |                            | Black     |                          | -   |

# J23 (P-857 J16: Harness IONET:040-6839-\*\*)

| No. | Signal Name                 | Color  | Other Side    | No. |
|-----|-----------------------------|--------|---------------|-----|
| 1   | Control $\rightarrow$ I/O + | Brown  |               | 1   |
| 2   | Control $\rightarrow$ I/O - | Red    |               | 2   |
| 3   | $I/O \rightarrow control +$ | Orange | To P-858 C J1 | 3   |
| 4   | $I/O \rightarrow control$ - | Yellow | IONET         | 4   |
| 5   | SG                          | Green  |               | 5   |
| 6   | FG                          | Blue   |               | 6   |

# 11.4 WRAPPER I/O BOARD (P-858A-\*) B TYPE

This board controls input and output signals from the wrapper main board. It controls IONET communication, lift head position sensor, discharge motor drive, lift change motor drive, and others related to the right film drive.

It is located in the right side cover (above the insert film) of the main body.

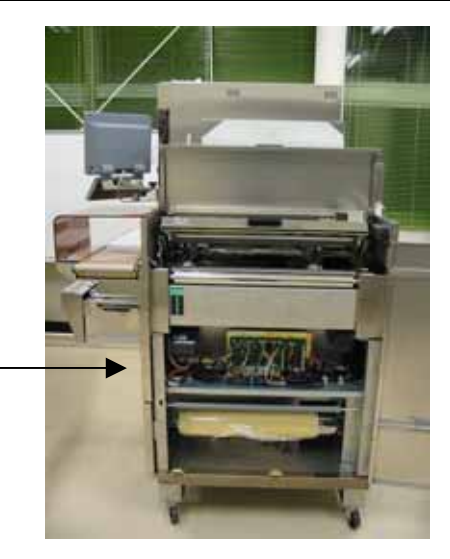

Note 1: Settings of the DIP switch on the board are different for each P-858\* installation location (A/B/C).

For "B" type, set the DIP switch on the board as follows.

| Dip Switch |
|------------|
| 1: OFF     |
| 2: ON      |
| 3: OFF     |
| 4: OFF     |

Note 2: A number is described on the version seal for P-858 \*.

The number 2 can only be used for P-858B and P-858C though the number 1 can be used for all positions.

• I/O Signals

### J1 (Harness S2 I/ONET: 040-6839-\*\*)

| No. | Signal Name                 | Color  | Other Side   | No. |
|-----|-----------------------------|--------|--------------|-----|
| 1   | Control $\rightarrow$ I/O + | Brown  |              | 1   |
| 2   | Control $\rightarrow$ I/O - | Red    |              | 2   |
| 3   | $I/O \rightarrow Control +$ | Orange | To P-857 J17 | 3   |
| 4   | $I/O \rightarrow Control$ - | Yellow | IONET        | 4   |
| 5   | SG                          | Green  |              | 5   |
| 6   | FG                          | Blue   |              | 6   |

### J3 (Harness S2 earth: 040-6856-\*\*)

| No. | Signal Name | Direction | Other Side   |
|-----|-------------|-----------|--------------|
| 1   | FG          | -         | Frame ground |

#### J4 (Refer to P-857 J3 harness S2 24V: 108-0232-\*\*.)

\* Harness of 103-3846-\*\* includes J6, J7, J8, and J21.

## J6 (Harness C12R: 103-3846-\*\*)

| No. | Signal Name | Color | Other Side         | No. |
|-----|-------------|-------|--------------------|-----|
| 1   | OUT1        | Red   | Film pipch motor P | 1   |
| 2   | -           | -     |                    | -   |
| 3   | OUT2        | Brown |                    | 2   |

# J7 (Harness C12R: 103-3846-\*\*)

| No. | Signal Name | Color | Other Side               | No. |
|-----|-------------|-------|--------------------------|-----|
| 1   | OUT1        | Red   | Film up and down motor P | 1   |
| 2   | -           | -     |                          | -   |
| 3   | OUT2        | Brown |                          | 2   |

# J8 (Harness C12R: 103-3846-\*\*)

| No. | Signal Name | Color  | Other Side                 | No. |
|-----|-------------|--------|----------------------------|-----|
| 1   | V24         | White  | Feeder roller right clutch | 1   |
| 2   | OUT         | Brown  | D0B                        | 2   |
| 3   | V24         | White  | Cutter right clutch        | 1   |
| 4   | OUT         | Red    | D1B                        | 2   |
| 5   | -           | -      | -                          | -   |
| 6   | V24         | White  | Feeder roller right brake  | 1   |
| 7   | OUT         | Orange | D2B                        | 2   |
| 8   | V24         | White  | Cutter right brake         | 1   |
| 9   | OUT         | Yellow | D3B                        | 2   |

## J21 (Harness C12R: 103-3846-\*\*)

| No. | Signal<br>Name | Color  | Other Side   | No. | No. | Signal<br>Name | Color  | Other Side                          | No. |
|-----|----------------|--------|--------------|-----|-----|----------------|--------|-------------------------------------|-----|
| 1   | V24            | White  | Film ninch   | 1   | 13  | V24            | White  | Film un/down                        | 10  |
| 2   | -              | -      | right close  | -   | 14  | -              | -      | lower right                         | -   |
| 3   | S              | Brown  | R5           | 2   | 15  | S              | Green  | B5                                  | 11  |
| 4   | GND            | Black  | Bo           | 3   | 16  | GND            | Black  |                                     | 12  |
| 5   | V24            | White  | Films win sh | 4   | 17  | V24            | White  | Films wielth                        | 11  |
| 6   | -              | -      | Film pinch   | -   | 18  | -              | -      | detection right                     | -   |
| 7   | S              | Orange | B5           | 5   | 19  | S              | Blue   | B5                                  | 12  |
| 8   | GND            | Black  | 55           | 6   | 20  | GND            | Black  | Film width<br>detection right<br>B5 | 13  |
| 9   | V24            | White  |              | 7   | 21  | V24            | White  | Cuttor original                     | +   |
| 10  | -              | -      | Film up/down | -   | 22  | -              | -      | Cutter original                     | -   |
| 11  | S              | Yellow |              | 8   | 23  | S              | Purple | B5B                                 | OUT |
| 12  | GND            | Black  |              | 9   | 24  | GND            | Black  | 000                                 | -   |

| No.    | Signal Name    | Color  | Other Side                    | No. |
|--------|----------------|--------|-------------------------------|-----|
| J9B 1  |                | White  | Film retention solenoid right | 1   |
| 2      |                | Brown  | 38W3                          | 2   |
| 3      | -              |        |                               |     |
| 4      | -              |        |                               |     |
| 5      | -              |        |                               |     |
| 6      |                | White  |                               | 1   |
| 7      |                | Orange |                               | 2   |
| 8      |                | White  | Front film feeder right       | 3   |
| 9      |                | Brown  | FCFR                          | 4   |
| J11B 1 | ┝────┘││││┌─── | White  |                               | 5   |
| 2      |                | Brown  |                               | 6   |
| 3      |                |        |                               |     |
| 4      |                |        |                               |     |
| 5      |                | White  |                               | 1   |
| J10B 1 |                | Yellow |                               | 2   |
| 2      | <u>_</u>       | White  | Rear film feeder right        | 3   |
| 3      |                | Red    | FCBR                          | 4   |
| 4      |                | White  |                               | 5   |
| 5      |                | Red    |                               | 6   |

# J9, J10, J11 (Harness C6 DC drive R: 103-3948-\*\*)

# J12 (Harness C4 board power supply: 103-3943-\*\*)

| No. | Signal Name | Color | Other Side | No. |
|-----|-------------|-------|------------|-----|
| 1   |             | Red   | f25        | -   |
| 2   | P-858B J12  | White | f24        | -   |
| 3   |             | Black | f26        | -   |

## J13, J14 (Harness C3 lift switch: 108-0466-\*\*)

| No.   | Signal Name | Color  | Other Side             | No. |
|-------|-------------|--------|------------------------|-----|
| J13 1 | P-858B 113  | Brown  | Lift switch motor (M4) | 1   |
| 2     |             | Red    |                        | 2   |
| J14 1 | D-858B 11/  | -      |                        | -   |
| 2     | F-030D 314  | Orange |                        | 3   |

# J23 (P-857 J16: Harness IONET: 040-6839-\*\*)

| No.   | Signal Name | Color | Other Side           | No. |
|-------|-------------|-------|----------------------|-----|
| J15 1 | P-858B 115  | Brown | Discharge motor (M6) | 1   |
| 2     | 1-0000 010  | Red   |                      | 3   |
| J16 1 | D 959D 116  | Brown | Discharge motor (M7) | 1   |
| 2     | F-000D J 10 | Red   |                      | 3   |

| No. | Signal<br>Name | Color  | Other Side          | No. | No. | Signal<br>Name | Color | Other Side          | No. |
|-----|----------------|--------|---------------------|-----|-----|----------------|-------|---------------------|-----|
| 1   | -              | -      | -                   | -   | 13  | V24            | White |                     | +   |
| 2   | -              | -      | -                   | -   | 14  | -              | -     | Lift head           | -   |
| 3   | S              | Brown  | Door switch         | 1   | 15  | S              | Green | position            | OUT |
| 4   | GND            | Black  | front right<br>DR-F | 2   | 16  | GND            | Black | sensor front        | -   |
| 5   | V24            | White  |                     | +   | 17  | -              | -     |                     | -   |
| 6   | -              | -      | Lift head           | -   | 18  | -              | -     |                     | -   |
| 7   | S              | Orange | position            | OUT | 19  | S              | Brown | Door switch         | 1   |
| 8   | GND            | Black  | sensor rear         | -   | 20  | GND            | Black | upper right<br>DR-T | 2   |
| 9   | V24            | White  | Liftbood            | +   | 21  | -              | -     |                     | -   |
| 10  | -              | -      | Lift nead           | -   | 22  | -              | -     |                     | -   |
| 11  | S              | Yellow | sensor              | OUT | 23  | S              | Brown | Door switch         | 1   |
| 12  | GND            | Black  | middle              | -   | 24  | GND            | Black | right<br>DR-S       | 2   |

#### J22 (Harness C7 sensor: 103-3847-\*\*)

\* The sensor is a photo-interrupter (transparent): 012-8583 -\*\*. (OMRON: EE-SX671)

## J24 (Harness relay assy.: 103-3843-\*\*)

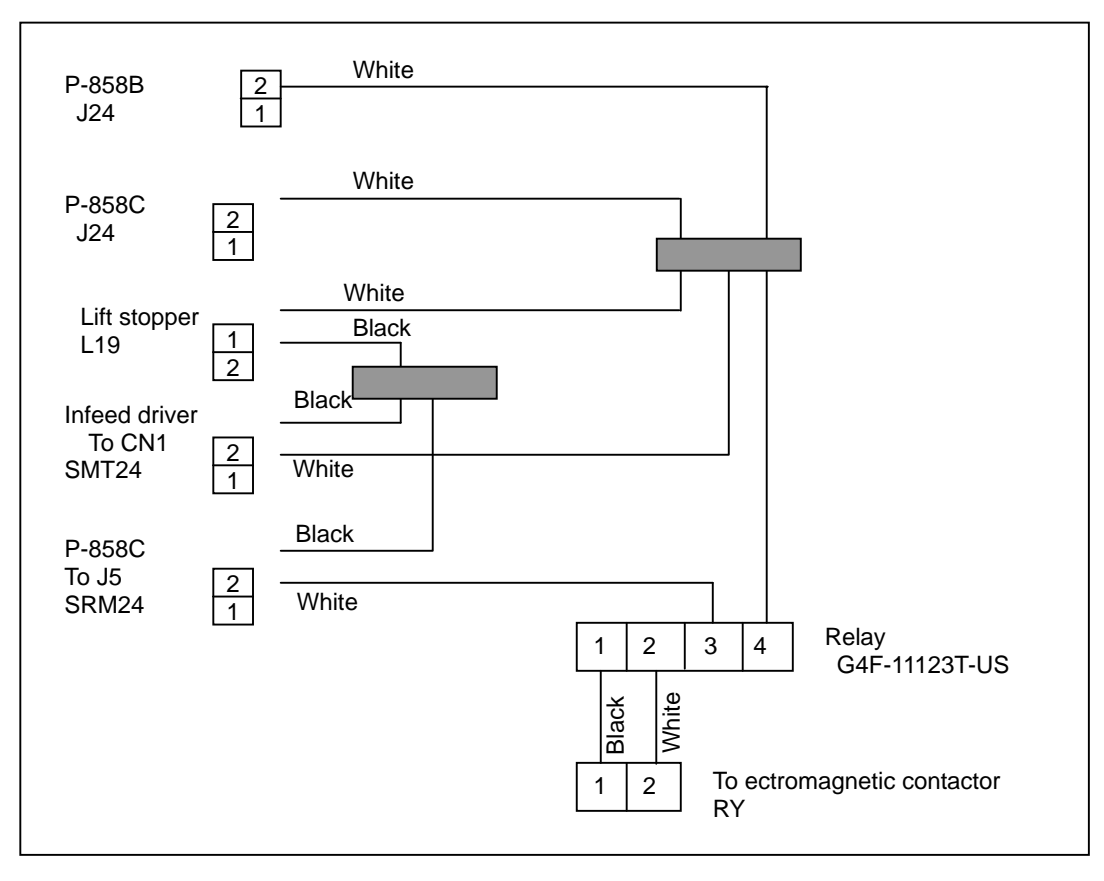

# 11.5 WRAPPER I/O BOARD (P-858A-\*) C TYPE

This board controls input and output signals from the wrapper main board. It controls IONET communication, roll retention motor (L/R), and other drives related to the right film. It is located in the left side cover.

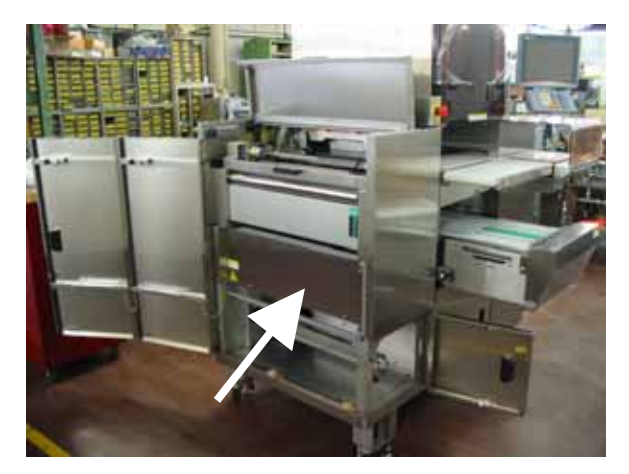

Note 1: Settings of the DIP switch on the board are different for each P-858\* installation location (A/B/C).

For "C" type, set the DIP switch on the board as follows.

| Din Switch |   |
|------------|---|
|            |   |
| 1: ON      |   |
| 2: ON      |   |
| 3: OFF     |   |
| 4: OFF     |   |
|            | - |

Note 2: A number is described on the version seal for P-858 \*. The number 2 can only be used for P-858B and P-858C though the number 1 can be used for all positions.

• I/O Signals

### J1 (Harness C2I/ONET: 040-6839-\*\*) Refer to P-858A J23.

### J3 (Harness S2 earth: 040-6856-\*\*)

| No. | Signal Name | Direction | Other Side   | No. |
|-----|-------------|-----------|--------------|-----|
| 1   | FG          | -         | Frame ground |     |

#### J4 (Harness C2 24V: 076-1888-\*\*) Refer to P-858A J5.

#### J5 (Harness C2 24V: 103-3836-\*\*)

| No. | Signal Name | Direction | Other Side | No. |
|-----|-------------|-----------|------------|-----|
| 1   | V24         | White     | Polov AS   | 1   |
| -   | -           | -         | SRM24      | -   |
| 3   | G24         | Black     |            | 2   |

\* Harness of 108-0270-\*\* includes J6, J7, J8, and J21.

#### J6 (Harness C12L: 108-0270-\*\*)

| No. | Signal Name | Color | Other Side         | No. |
|-----|-------------|-------|--------------------|-----|
| 1   | OUT1        | Red   | Film pipch motor I | 1   |
| 2   | -           | -     |                    | -   |
| 3   | OUT2        | Brown |                    | 2   |

# J7 (Harness C12L: 108-0270-\*\*)

| No. | Signal Name | Color | Other Side           | No. |
|-----|-------------|-------|----------------------|-----|
| 1   | OUT1        | Red   | Film up/down motor l | 1   |
| 2   | -           | -     |                      | -   |
| 3   | OUT2        | Brown |                      | 2   |

# J8 (Harness C12L: 108-0270-\*\*)

| No. | Signal Name | Color  | Other Side                | No. |
|-----|-------------|--------|---------------------------|-----|
| 1   | V24         | White  | Feeder Roller left clutch | 1   |
| 2   | OUT         | Brown  | DOC                       | 2   |
| 3   | V24         | White  | Cutter left clutch        | 1   |
| 4   | OUT         | Red    | D1C                       | 2   |
| 5   | -           | -      | -                         | -   |
| 6   | V24         | White  | Feeder roller left brake  | 1   |
| 7   | OUT         | Orange | D2C                       | 2   |
| 8   | V24         | White  | Cutter left brake         | 1   |
| 9   | OUT         | Yellow | D3C                       | 2   |

# J21 (Harness C12L: 108-0270-\*\*)

| No. | Signal<br>Name | Color  | Other Side    | No. | No. | Signal<br>Name | Color  | Other Side      | No. |
|-----|----------------|--------|---------------|-----|-----|----------------|--------|-----------------|-----|
| 1   | V24            | White  | Film ninch    | 1   | 13  | V24            | White  | Film up/down    | 10  |
| 2   | -              | -      | left close    | -   | 14  | -              | -      | lower left      | -   |
| 3   | S              | Brown  | C1            | 2   | 15  | S              | Green  | C1              | 11  |
| 4   | GND            | Black  |               | 3   | 16  | GND            | Black  | 01              | 12  |
| 5   | V24            | White  | Films min als | 4   | 17  | V24            | White  |                 | 11  |
| 6   | -              | -      | Film pinch    | -   | 18  | -              | -      | detection left  | -   |
| 7   | S              | Orange |               | 5   | 19  | S              | Blue   |                 | 12  |
| 8   | GND            | Black  |               | 6   | 20  | GND            | Black  |                 | 13  |
| 9   | V24            | White  | Film          | 7   | 21  | V24            | White  | Cuttor original | +   |
| 10  | -              | -      | up/down       | -   | 22  | -              | -      |                 | -   |
| 11  | S              | Yellow | upper left    | 8   | 23  | S              | Purple | BSC             | OUT |
| 12  | GND            | Black  | C1            | 9   | 24  | GND            | Black  |                 | -   |

## J9 (Harness C2 DC drive: 108-0131-\*\*)

| No.    | Signal Name       | Color | Other Side                   | No. |  |  |  |
|--------|-------------------|-------|------------------------------|-----|--|--|--|
| 1      | 24V               | White | Film retention solenoid left | 1   |  |  |  |
| 2      | OUT               | Brown | 38W3                         | 2   |  |  |  |
| 3-9 ar | 3-9 are not used. |       |                              |     |  |  |  |

| No.          | Signal Name | Color  | Other Side                                | No. |
|--------------|-------------|--------|-------------------------------------------|-----|
| P-858A J1 1  | -           | -      |                                           | -   |
| 2            | -           | -      |                                           | -   |
| 3            | -           | -      | Not used                                  | -   |
| 4            | -           | -      |                                           | -   |
| 5            | -           | -      |                                           | -   |
| 6            |             | White  | Front feeder left (each solenoid and fan) | 1   |
| 7            |             | Orange | FCFL connector (16P)                      | 2   |
| 8            |             | White  | Rear feeder left (each solenoid and fan)  | 1   |
| 9            |             | Yellow | FCBL connector (16P)                      | 2   |
| P-858C J11 1 |             | White  | Front feeder left (each solenoid and fan) | 3   |
| 2            |             | Brown  | FCFL connector (16P)                      | 4   |
| 3            | -           | -      | Not used                                  | -   |
| 4            |             | White  | Rear feeder left (each solenoid and fan)  | 3   |
| 5            |             | Red    | FCBL connector (16P)                      | 4   |
| P-858C J10 1 |             | White  | Front feeder left (each solenoid and fan) | 5   |
| 2            |             | Brown  | FCFL connector (16P)                      | 6   |
| 3            | -           | -      | Not used                                  | -   |
| 4            |             | White  | Rear feeder left (each solenoid and fan)  | 5   |
| 5            |             | Red    | FCBL connector (16P)                      | 6   |

J10, J11 (Harness C5 DC drive L: 103-3949-\*\*). Refer to P-858A J9.

Note: FCFL/FCBL connector is composed of the above-mentioned connector (P-858C J10, J11) and P-858A J9.

### J12 (Harness C8 board power supply: 103-3942-\*\*). Refer to P-858A J12.

#### J13 (Harness C2 roll retention: 076-9603-\*\*)

| No. | Signal Name | Color | Other Side                | No. |
|-----|-------------|-------|---------------------------|-----|
| 1   |             | Brown | To roll retention motor L | 1   |
| 2   |             | Red   | M5 L                      | 3   |

#### J14 (Harness C2 roll retention: 076-9603-\*\*)

| No. | Signal Name | Color | Other Side                | No. |
|-----|-------------|-------|---------------------------|-----|
| 1   |             | Brown | To roll retention motor R | 1   |
| 2   |             | Red   | M5 R                      | 3   |

#### J22 (Harness C7 safety switch: 103-3849-\*\*)

| No. | Signal<br>Name | Color | Other Side             | No. | No. | Signal<br>Name | Color | Other Side   | No. |
|-----|----------------|-------|------------------------|-----|-----|----------------|-------|--------------|-----|
| 1   | -              | -     | Door switch            | -   | 13  | -              | -     | Door switch  | -   |
| 2   | -              | -     | Duor Switch<br>Printer | -   | 14  | -              | -     | Side left    | -   |
| 3   | S6             | Brown | D-PRT                  | 1   | 15  | S9             | Brown | D-LS         | 1   |
| 4   | GND            | Black | BTIKI                  | 2   | 16  | GND            | Black | 0 10         | 2   |
| 5   | -              | -     | Emorgonov              | -   | 17  | -              | -     | Door owitch  | -   |
| 6   | -              | -     | etop                   | -   | 18  | -              | -     | Front loft   | -   |
| 7   | S7             | Brown | FST                    | 1   | 19  | S10            | Brown |              | 1   |
| 8   | GND            | Black | 201                    | 2   | 20  | GND            | Black |              | 2   |
| 9   | -              | -     | Deerewiteb             | -   | 21  | -              | -     | De er ewiteb | -   |
| 10  | -              | -     | Door Switch            | -   | 22  | -              | -     | Door switch  | -   |
| 11  | S8             | Brown |                        | 1   | 23  | S11            | Brown |              | 1   |
| 12  | GND            | Black |                        | 2   | 24  | GND            | Black |              | 2   |

J24 (Harness relay assy.: 103-3843-\*\*). Refer to J24 P-858B.

# 11.6 EMERGENCY STOP BUTTON (IDEC'2B[HW1B-V402R]:064-9296-\*\*)

• I/O Signals

## (Harness C7 emergency stop: 108-0274-\*\*)

| No.    | Signal Name                   | Color  | Other Side                              | No. |
|--------|-------------------------------|--------|-----------------------------------------|-----|
| 1Y     | Contact type<br>No monitoring | Orange | Via EST junction connector              | 1   |
| 2      | GND                           | Yellow | 101-0000 022 07                         | 2   |
| 1      | -                             | Brown  | Safety cover switch Printer front cover | 2   |
|        |                               | Black  | $PRT \rightarrow P-858C J22 S6$         | 1   |
|        |                               | Black  | Safety cover switch Printer front cover | 1   |
| 2Y Red |                               | Red    | $PRT \rightarrow P-858C J22 S6$         |     |

# 11.7 SAFETY COVER SWITCH

#### Block diagram

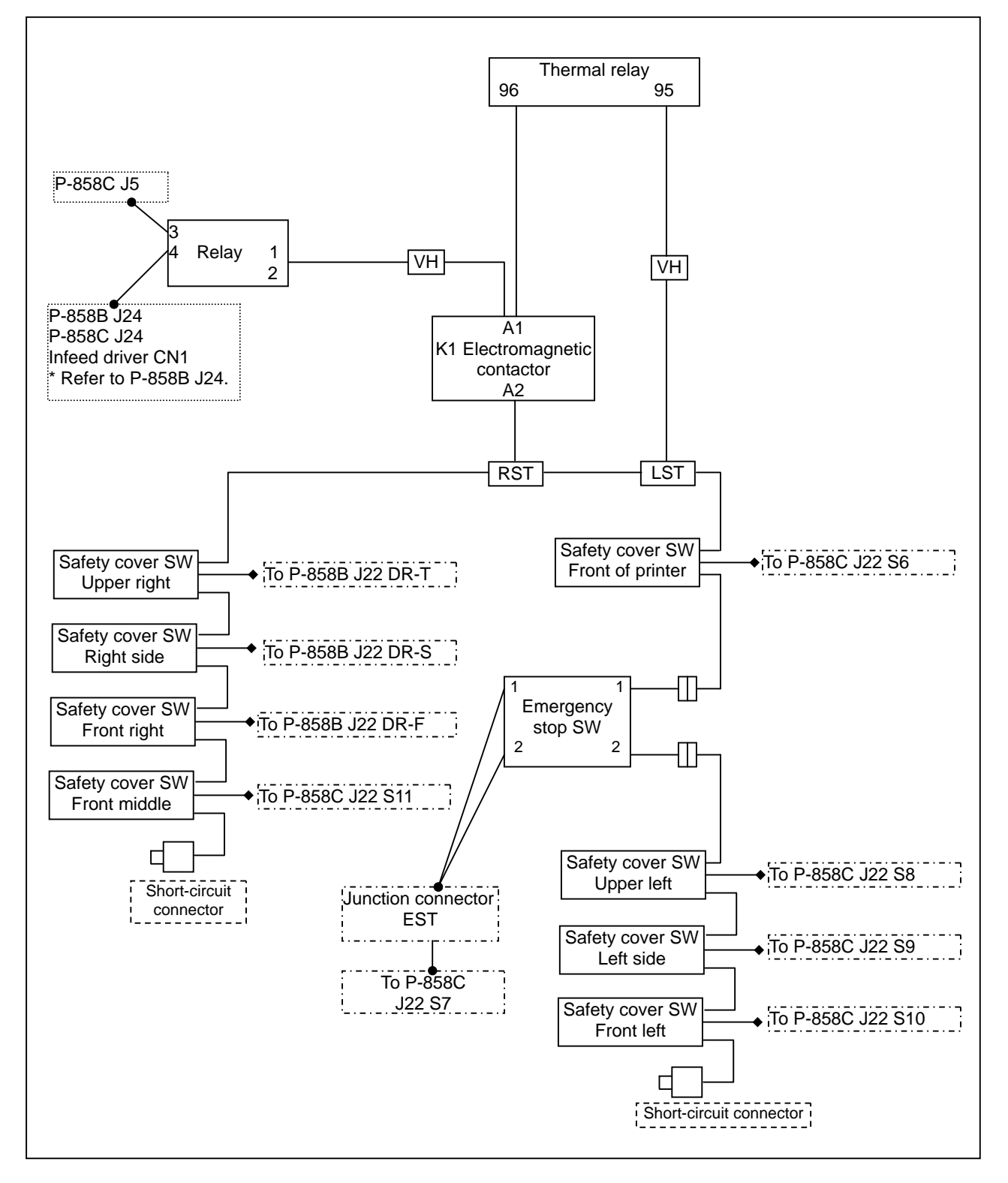

# 11.8 SAFETY SWITCH ASSY. (091-0690-\*\*)

Safety switch IDEC (single unit): 072-2080 -\*\*

| No. | Color  |
|-----|--------|
| 1   | Brown  |
| 2   | Red    |
| 3   | Orange |
| 4   | Yellow |

# 11.9 DISCHARGE PUSHER

Discharge controller inputs AC200V from the terminal block, and communicates with P-857 J5 and J6.

• Block diagram

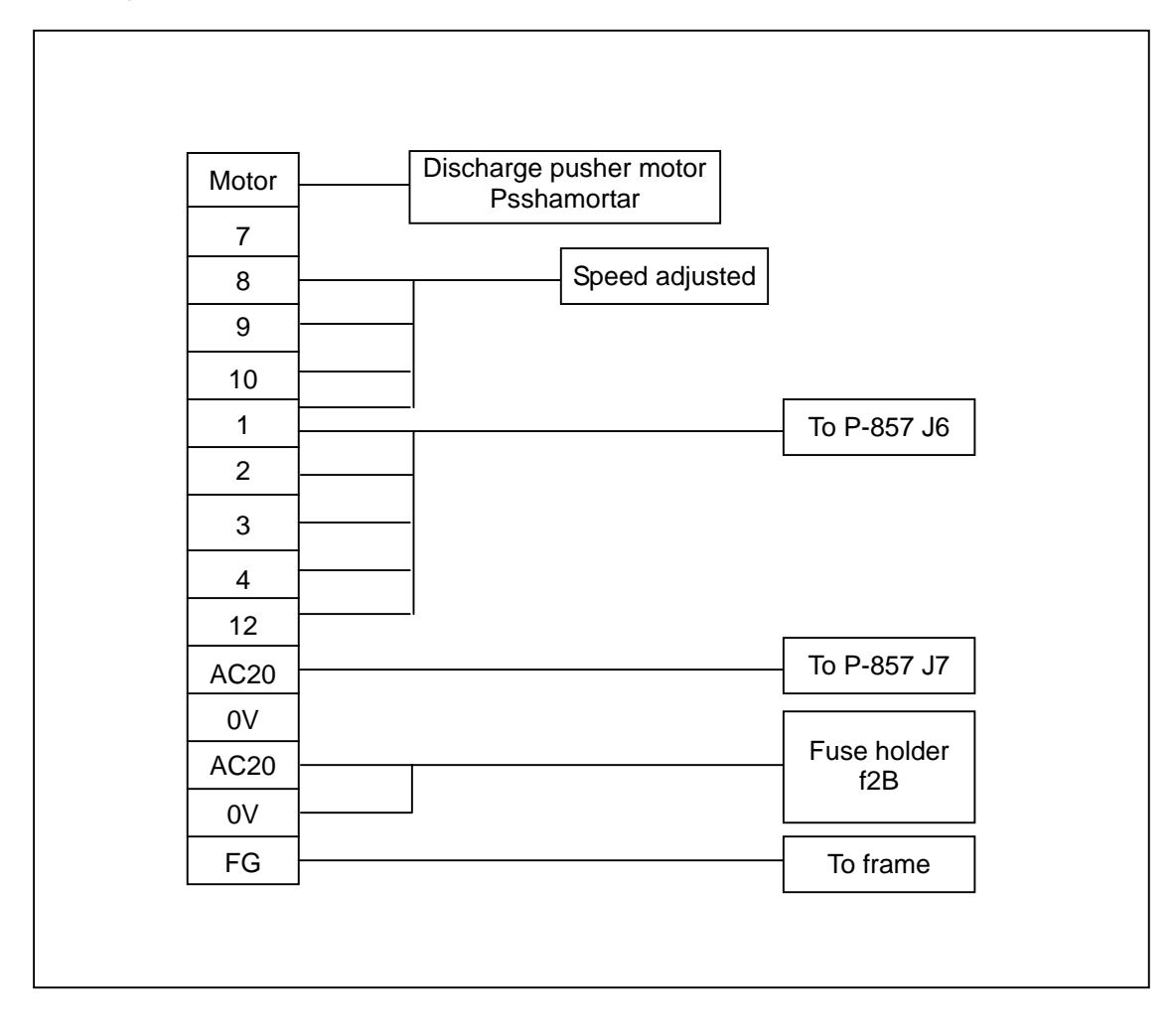

# 11.10 THERMAL PC BOARD (P-909C-3)

This board controls the printer. It is jointed on the main PC board.

Program downloading is required after the board has been replaced because this is activated by the data downloaded from program "CF".

Note: One thermal PC board is necessary for one printer. Two thermal PC boards are needed for two printer specification. Moreover, jumper switch settings (JP3, JP7) are different for two printer specification.

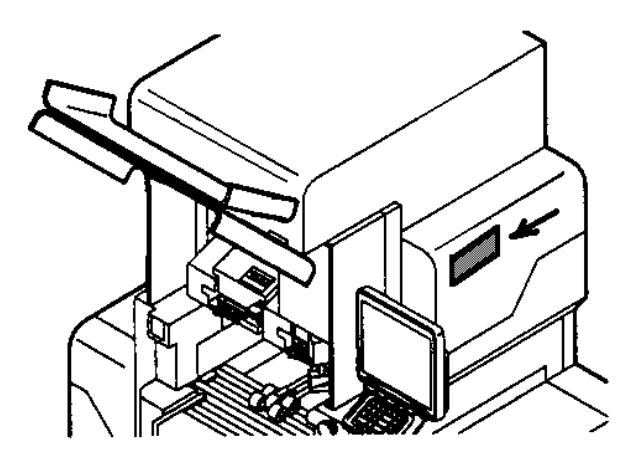

Set the jumper switchs as follows:

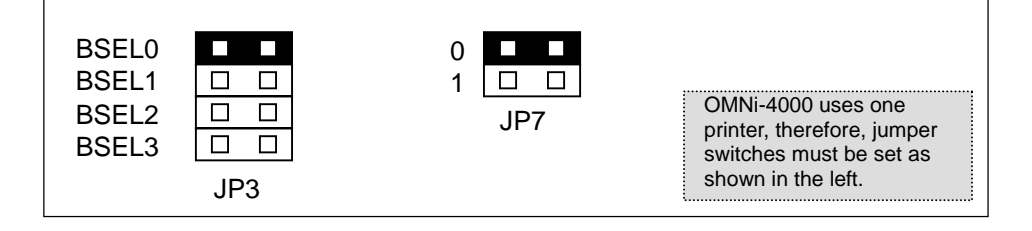

• PC board of the first printer

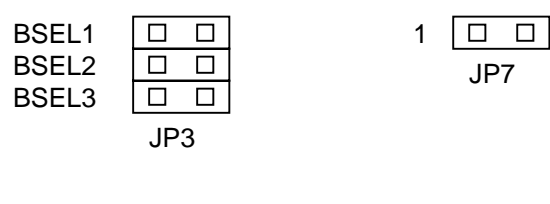

 $\cdot$  PC board of the second printer

| BSEL0 |     | 0 |     |   |
|-------|-----|---|-----|---|
| BSEL1 |     | 1 |     |   |
| BSEL2 |     |   | JP7 | , |
| BSEL3 |     |   | 0   |   |
|       | JP3 |   |     |   |

Note: Set the DIP switch (S1) on the PC board to all "OFF".

#### I/O signal

XJ1

| No.                  | Signal name                    | Direction                | Other side                                    |
|----------------------|--------------------------------|--------------------------|-----------------------------------------------|
| A1 - A26<br>B1 - B26 | Signal between P-909 and P-909 | $\leftarrow \rightarrow$ | First printer (Second printer)<br>P-909 (XJ1) |

Note: Used for two printer specification.

## XJ3, XJ7 (Harness C4 motor junction: 071-4551-\*\*)

| No.   | Signal name          | Color  | Direction     | Other side                                                                                                    | No. |
|-------|----------------------|--------|---------------|----------------------------------------------------------------------------------------------------|-----|
| XJ3 1 | $\overline{B}$ phase | Brown  | $\rightarrow$ |                                                                                                    | 1   |
| 2     | B phase              | Red    | $\rightarrow$ | Junction connector X100-P1                                                                                                    | 2   |
| 3     | $\overline{A}$ phase | Orange | $\rightarrow$ | Stepping motor for label                                                                                                    | 3   |
| 4     | A phase              | Yellow | $\rightarrow$ | reeding                                                                                                    | 4   |
| 5     | BCOM                 | Green  | -             | Junction connector X100-P1<br>Stepping motor for label<br>feeding<br>Junction connector X100-P1<br>DC motor for paper take up | 5   |
| 6     | ACOM                 | Blue   | -             |                                                                                                    | 6   |
| XJ7 2 | DC+24[V]             | Purple | -             | Junction connector X100-P1                                                                                                    | 1   |
| 1     | GND                  | Gray   | $\rightarrow$ | DC motor for paper take up                                                                                                    | 3   |

### X101-P1~ (Motor assy. paper take up: 072-5467-\*\*)

| No. | Signal name | Color | Other side                     |
|-----|-------------|-------|--------------------------------|
| 1   | DC+24[V]    | Brown | 24V/DC motor for paper take up |
| 2   | -           | -     | 24V DC motor for paper take up |
| 3   | GND         | Red   |                                |

### X100-P1~ (Motor assy. stepping: 092-8406-\*\*)

| No. | Signal name          | Color  | Other side            |
|-----|----------------------|--------|-----------------------|
| 1   | $\overline{B}$ phase | Tiao   |                       |
| 2   | B phase              | Red    |                       |
| 3   | $\overline{A}$ phase | Green  | 24V DC stepping motor |
| 4   | A phase              | Black  |                       |
| 5   | BCOM                 | White  |                       |
| 6   | ACOM                 | Yellow |                       |

### XJ6 (Harness S2 thermal head: 069-6673-\*\*)

| No.                    | Signal name                 | Direction                | Other side                        |
|------------------------|-----------------------------|--------------------------|-----------------------------------|
| 1 • 3 • 5 • 7 • 9 • 11 | GND                         | -                        |                                   |
| 2·4·6·8·10             | DC+24[V]                    | $\rightarrow$            | Io thermal head via P-925 thermal |
| 13                     | DC+5[V]                     | $\rightarrow$            |                                   |
| 12•14 - 34             | Thermal head control signal | $\leftarrow \rightarrow$ |                                   |

### XJ7 (Refer to P-909 XJ3)

## XJ9 (Harness S2 power supply junction: 063-8454-\*\*)

| No. | Signal name | Color | Direction     | Other side   | No. |
|-----|-------------|-------|---------------|--------------|-----|
| 1   | DC+24[V]    | Brown | $\rightarrow$ | P 010 (Y I6) | 1   |
| 2   | GND         | Red   | -             | F-910 (X30)  | 2   |

### XJ10 (Harness S2 power supply 24V:069-6674-\*\*)

| No. | Signal name | Color | Direction | Other side                        | No. |
|-----|-------------|-------|-----------|-----------------------------------|-----|
| 1   | DC+24[V]    | White | ÷         |                                   | 1   |
| 2   | DC+24[V]    | White | ←         |                                   | 2   |
| 3   | DC+24[V]    | White | ←         | Switching power supply (CN5)      | 3   |
| 4   | GND         | Black | -         | (CN6) for 2 <sup>rd</sup> printer | 4   |
| 5   | GND         | Black | -         |                                   | 5   |
| 6   | GND         | Black | -         |                                   | 6   |

## XJ13, XJ14, XJ16 (Harness C5 sensor junction: 071-4550-\*\*)

| No.    | Signal name                                         | Color  | Direction     | Other side                                             | No. |
|--------|-----------------------------------------------------|--------|---------------|--------------------------------------------------------|-----|
| XJ13 1 | Power supply for receiver of<br>peel sensor (black) | Brown  | $\rightarrow$ | Peel sensor relay bracket                              | 9   |
| 4      | Peel sensor input signal<br>(receiver side)         | Red    | ←             | X103-P1                                                | 10  |
| 2      | GND (emitter)                                       | White  | -             |                                                        | 2   |
| 3      | Power supply for emitter of<br>peel sensor (Gray)   | Black  | $\rightarrow$ |                                                        | 3   |
| XJ14 1 | Power supply for receiver of<br>label sensor        | Orange | $\rightarrow$ | Sensor junction bracket X102-P1<br>Peel sensor emitter | 3   |
| 2      | GND (emitter)                                       | Yellow | -             | Label sensor receiver (black)                          | 4   |
| 3      | Power supply for emitter of<br>label sensor         | Green  | $\rightarrow$ | Label sensor emitter (red)<br>Head-up sensor           | 5   |
| 4      | Label sensor input signal<br>(receiver)             | Blue   | ÷             | Switch lead magnet                                     | 6   |
| XJ16 1 | Head-up sensor input signal                         | Brown  | ÷             |                                                        | 1   |
| 2      | GND                                                 | Red    | -             |                                                        | 2   |

### XJ18 (for complementary sensor)

#### X102-P1~ (Sensor assy,:098-8086-\*\*)

| No. | Signal name | Color  | Other side                   | No. |
|-----|-------------|--------|------------------------------|-----|
| 1   |             | Brown  | Head-up sensor relay         | 1   |
| 2   |             | Red    | M100                         | 2   |
| 3   |             | Orange | Label concer emitter (red)   | С   |
| 6   |             | Blue   |                              | E   |
| 4   |             | Yellow | Label concer receiver (blue) | K   |
| 5   |             | Green  |                              | Α   |
| 7   |             | Purple | Notucod                      | -   |
| 8   |             | Gray   | Not used                     | -   |
| 9   |             | White  | Pool concor amittar (grav)   | 3   |
| 10  |             | Black  | reel sensol emiller (glay)   | 1   |

## X103-P1~ (Harness C2 sensor junction: 071-4549-\*\*)

| No. | Signal name | Color | Signal<br>name | Other side                   | No. |
|-----|-------------|-------|----------------|------------------------------|-----|
| 1   |             | Black | С              | Pool consor receiver (black) | 1   |
| 2   |             | Black | E              | reersensorreceiver (black)   | 3   |

## XJ100

| No.                  | Signal name                    | Direction                | Other side  |
|----------------------|--------------------------------|--------------------------|-------------|
| A1 - A60<br>B1 - B60 | Signal between P-909 and P-910 | $\leftarrow \rightarrow$ | P-910 (XJ3) |

B100: Head-up sensor (098-8087-\*\*)

2P connector-proximity switch: RS-901S (067-2608-\*\*)

B101: Head-up sensor magnet (067-2609-\*\*) Proximity switch: RS-901M

# 11.11 APPLICATOR CONTROL PC BOARD (P-916B)

This board controls the applicator. It is located in the top cover of the main body.

Program downloading is required after the board has been replaced because this is activated by the data downloaded from program "CF".

- Main storage data
  - Suction position data
  - Pasting position data
- Work after PC board replacement
  - Initialize the applicator.
  - Confirm the suction and pasting positions.

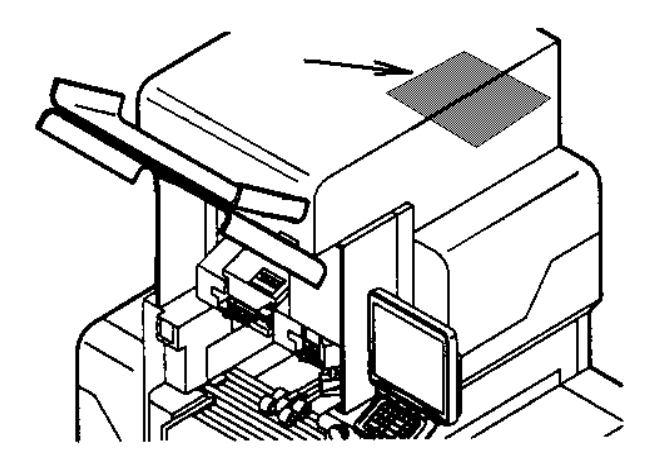

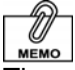

The suction posiition data and the pasting position data are memorized in the PC board of the applicator. Moreover, it is backed up in the program CF of the main control PC board (P-910) (file name: Haridata.csv). You will receive an inquiry whether to restore data in the program CF when the applicator PC board is initialized.

#### **DIP Switch Settings**

| Switch No. | 1   | 2   | 3   | 4   |
|------------|-----|-----|-----|-----|
| S1         | OFF | OFF | OFF | OFF |

#### I/O signal

XJ1, XJ8, XJ9 (Harness C6 motor operation X: 079-3007-\*\*)

| No. ring        | (A) Terminal<br>No. | Wire<br>No. | Wire/Spiral<br>color | (D) Terminal<br>No. | No. ring       | Signal<br>name | Wire No. |
|-----------------|---------------------|-------------|----------------------|---------------------|----------------|----------------|----------|
| A51-XJ9         | 1                   | 1           | Black/None           | 1                   | M52            | В              |          |
| $\setminus$     | 2                   | 2           | White/None           | 2                   | $\setminus$    | В              |          |
| $\backslash$    | 3                   | 3           | Red/None             | 3                   |                | A              | Motor V  |
|                 | 4                   | 4           | Green/None           | 4                   |                | А              |          |
|                 | 5                   | 5           | Yellow/None          | 5                   |                | BCOM           |          |
|                 | 6                   | 6           | Brown/None           | 6                   |                | ACOM           |          |
|                 | (B) Terminal<br>No. |             |                      | (E) Terminal<br>No. |                |                |          |
| A51-XJ8         | 1                   | 7           | Blue/None            | 1                   | X55            | В              |          |
| $\setminus$     | 2                   | 8           | Gray/None            | 2                   | $\setminus$    | В              |          |
|                 | 3                   | 9           | Orange/None          | 3                   |                | A              | Motor 7  |
|                 | 4                   | 10          | Light blue/None      | 4                   |                | А              |          |
|                 | 5                   | 11          | Black/Pink           | 5                   |                | BCOM           |          |
|                 | 6                   | 12          | White/Black          | 6                   |                | ACOM           |          |
|                 | (C) Terminal        |             |                      | (F) Terminal        |                |                |          |
|                 | NO.                 | 40          |                      | NO.                 | NE0            |                |          |
| A51-XJ1         | 1                   | 13          | Red/Black            | 1                   | X56            | В              |          |
| $\rightarrow$ — | 2                   | 14          | Green/Black          | 2                   | $\backslash$ — | <u> </u>       |          |
| $ \rightarrow $ | 3                   | 15          | Yellow/Black         | 3                   |                | A              | Motor    |
|                 | 4                   | 16          | Brown/Black          | 4                   |                | A              | rotation |
| $ \rightarrow $ | 5                   | 17          | Blue/Black           | 5                   |                | BCOM           |          |
|                 | 6                   | 18          | Gray/Black           | 6                   |                | ACOM           |          |
|                 | Blank               | 19          | Orange/Black         | Blank               |                |                |          |
|                 | Blank               | 20          | Light blue/Black     | Blank               |                |                | /        |

| XJ3. | XJ20.  | XJ21. | XJ24. | XJ25  | (Harness | C8 senso   | operation | X:079-3009-** | ۱ |
|------|--------|-------|-------|-------|----------|------------|-----------|---------------|---|
|      | /.020, |       |       | //020 | (110000  | 00 0011001 | oporation | /             | , |

| No. ring     | (A) Terminal<br>No. | Wire<br>No. | Wire/Spiral<br>color | (F) Terminal<br>No. | No. ring     | Signal<br>name | Wire No.            |
|--------------|---------------------|-------------|----------------------|---------------------|--------------|----------------|---------------------|
| A51-XJ3      | 1                   | 1           | Black/None           | 1                   | M61          | FAN            | Fan                 |
|              | 2                   | 2           | White/None           | 2                   | $\mathbf{N}$ | GND            | suction             |
|              | (B) Terminal        |             |                      |                     | <b>1</b>     |                |                     |
|              | No.                 |             |                      |                     |              |                |                     |
| A51-XJ20     | 2                   | 3           | Red/None             | 3                   |              | Vcc            | Decting             |
| $\setminus$  | 3                   | 4           | Green/None           | 4                   |              | Out            | Pasting             |
| $\backslash$ | 4                   | 5           | Yellow/None          | 5                   |              | GND            | Sensor              |
|              | 7                   | 6           | Brown/None           | 6                   |              | С              | Canaar              |
|              | 8                   | 7           | Blue/None            | 7                   |              | E              | Sensor              |
|              | 9                   | 8           | Gray/None            | 8                   |              | А              | chock               |
|              | 10                  | 9           | Orange/None          | 9                   |              | K              | CHECK               |
|              | (C) Terminal<br>No. |             |                      |                     |              |                |                     |
|              | 6                   | 10          | Light<br>blue/None   | 10                  |              | Vcc            | Middle              |
|              | 7                   | 11          | Black/Pink           | 11                  |              | Out            | sensor Z            |
|              | 8                   | 12          | White/Black          | 12                  |              | GND            |                     |
|              | (D) Terminal<br>No. |             |                      |                     |              |                |                     |
| A51-XJ24     | 2                   | 13          | Red/Black            | 13                  |              | Vcc            | Sensor              |
|              | 3                   | 14          | Green/Black          | 14                  |              | Out            | rotation            |
|              | 4                   | 15          | Yellow/Black         | 15                  |              | GND            | (right)             |
|              | 6                   | 16          | Brown/Black          | 16                  |              | Vcc            | Sensor              |
|              | 7                   | 17          | Blue/Black           | 17                  |              | Out            | rotation            |
|              | 8                   | 18          | Gray/Black           | 18                  |              | GND            | (left)              |
|              | (E) Terminal<br>No. |             |                      | (G) Terminal<br>No. |              |                |                     |
| A51-XJ25     | 2                   | 19          | Orange/Black         | 1                   | X62          | Vcc            |                     |
|              | 3                   | 20          | Light<br>blue/Black  | 2                   |              | Out            | Sensor Y<br>(front) |
|              | 4                   | 21          | Black/Red            | 3                   |              | GND            |                     |
|              | 6                   | 22          | White/Red            | 4                   |              | Vcc            | CanaarV             |
|              | 7                   | 23          | Red/Pink             | 5                   |              | Out            | Sensor Y            |
|              | 8                   | 24          | Green/Red            | 6                   |              | GND            | (rear)              |
|              | (C) Terminal<br>No. |             |                      | (H) Terminal<br>No. |              |                |                     |
| A51-XJ21     | 2                   | 25          | Yellow/Red           | 1                   | X60          | Vcc            | Sancar 7            |
| /            | 3                   | 26          | Brown/Red            | 2                   |              | Out            |                     |
|              | 4                   | 27          | Blue/Red             | 3                   |              | GND            | (upper)             |

# XJ4 (Fan assy.:090-5391-\*\*)

| No. | Signal name | Color | Direction     | Other side  |
|-----|-------------|-------|---------------|-------------|
| 1   | OUT         | Red   | $\rightarrow$ | Cooling for |
| 2   | GND         | Black | -             |             |

# XJ5 (motor assy. stepping: 079-3002-\*\*)

| No. | Signal name     | Color  | Direction     | Other side   |
|-----|-----------------|--------|---------------|--------------|
| 1   | B#              | Blue   | Ļ             |              |
| 2   | В               | Red    | $\leftarrow$  |              |
| 3   | A#              | Green  | ÷             | X axis motor |
| 4   | A               | Black  | $\leftarrow$  |              |
| 5   | BCOM (DC+24[V]) | White  | $\rightarrow$ |              |
| 6   | ACOM (DC+24[V]) | Yellow | $\rightarrow$ |              |

# XJ8 (Refer to XJ1) and XJ9 (Refer to XJ1)

## XJ11, XJ17 (harness C3 console IF:072-8552-\*\*)

| No.    | Signal name | Color  | Direction | Other side            | No. |
|--------|-------------|--------|-----------|-----------------------|-----|
| XJ11 1 | OUT+        | Purple | ←         |                       | 1   |
| 2      | OUT-        | Gray   | ←         |                       | 2   |
| XJ17 1 | OUT+        | Brown  |           |                       | 3   |
| 2      | OUT-        | Red    |           | Console communication | 4   |
| 3      | OUT+        | Orange |           | To RS485 X271         | 5   |
| 4      | OUT-        | Yellow |           |                       | 6   |
| 5      | SG          | Green  |           |                       | 7   |
| 6      | FG          | Blue   |           |                       | 8   |

## XJ13 (Harness C2 earth: 072-2104-28)

| No. | Signal name | Direction | Other side  |
|-----|-------------|-----------|-------------|
| 1   | FG          | -         | Frame gland |

## XJ15 (not used), XJ16 (not used), XJ17 (Refer to P-916 XJ11)

## XJ18 (Harness C5 external signals: 103-3934-\*\*)

| No. | Signal name  | Color  | Direction     | Other side               | No. |
|-----|--------------|--------|---------------|--------------------------|-----|
| 1   | -            |        | -             |                          | -   |
| 2   | VCC(DC+5[V]) | Red    | $\rightarrow$ | Applicator safety sensor | 1   |
| 3   | -            |        | -             | Right emitter            | -   |
| 4   | GND          | Black  | -             |                          | 2   |
| 5   | -            |        | -             |                          | 1   |
| 6   | VCC(DC+5[V]) | Red    | $\rightarrow$ | Applicator safety sensor | 2   |
| 7   | OUT          | Orange | ÷             | Left receiver            | 3   |
| 8   | GND          | Black  | -             |                          | -   |
| 9   | -            |        | -             |                          | -   |
| 10  | -            |        | -             | To the electromagnetic   | -   |
| 11  | OUT          | Brown  | ←             | contactor via X9.        | 1   |
| 12  | GND          | Black  | -             |                          | 2   |
| 13  | -            |        | -             |                          | -   |
| 14  | -            |        | -             | Pasting timing signal    | -   |
| 15  | OUT          | Green  | ←             | (P-857 J5)               | 3   |
| 16  | GND          | Black  | -             |                          | 2   |

# XJ19, XJ22 (Harness C6 sensor X:079-3005-\*\*)

| No.    | Signal name   | Color  | Direction     | Other side              | No. |
|--------|---------------|--------|---------------|-------------------------|-----|
| XJ19 1 | -             | -      | -             | DE4 connector           | -   |
| 2      | VCC (DC+5[V]) | Red    | $\rightarrow$ | A printer 2             | 3   |
| 3      | OUT           | Green  | ÷             | Sensor                  | 2   |
| 4      | GND           | Black  | -             | Sensor                  | 1   |
| XJ22 1 | -             | -      | -             |                         | -   |
| 2      | VCC (DC+5[V]) | Red    | $\rightarrow$ | B51 connector           | 3   |
| 3      | OUT           | Brown  | ÷             | Right limit of sensor X | 2   |
| 4      | GND           | Black  | -             |                         | 1   |
| 5      | -             | -      | -             | DE0 acressites          | -   |
| 6      | VCC (DC+5[V]) | Red    | $\rightarrow$ | B52 connector           | 3   |
| 7      | OUT           | Orange | ←             | Brintor 1               | 2   |
| 8      | GND           | Black  | -             | Finteri                 | 1   |
| 9      | -             | -      | -             |                         | -   |
| 10     | VCC (DC+5[V]) | Red    | $\rightarrow$ | B53 connector           | 3   |
| 11     | OUT           | Yellow | ←             | Left limit of sensor X  | 2   |
| 12     | GND           | Black  | -             |                         | 1   |

XJ20 (Refer to XJ3) XJ21 (Refer to XJ3) XJ22 (Refer to XJ19) XJ23 (Not used) XJ24 (Refer to XJ3) XJ25 (Refer to XJ3)

## XJ27 (Harness C2 DC power supply: 103-3933-\*\*)

| No. | Signal name  | Color | Direction | Other side   | No. |
|-----|--------------|-------|-----------|--------------|-----|
| 1   | VH(DC+24[V]) | White | ÷         |              | 3   |
| 2   | -            | -     | -         |              | -   |
| 3   | -            | -     | -         | To P-918 XJ7 | -   |
| 4   | -            | -     | -         |              | -   |
| 5   | -            | -     | -         |              | -   |
| 6   | GND          | Black | -         |              | 1   |

#### XJ28 (Harness S2 power supply motor: 090-5392-\*\*)

| No. | Signal name  | Color | Direction | Other side              | No. |
|-----|--------------|-------|-----------|-------------------------|-----|
| 1   | VH(DC+24[V]) | White | ←         |                         | 1   |
| 2   | VH(DC+24[V]) | White | ÷         |                         | 2   |
| 3   | VH(DC+24[V]) | White | ÷         | Applicator power supply | 3   |
| 4   | GND          | Black | -         | CN5                     | 4   |
| 5   | GND          | Black | -         |                         | 5   |
| 6   | GND          | Black | -         |                         | 6   |

### M52 Motor assy. stepping Y (079-3003-\*\*)

| No. | Signal name    | Color  | Other side                    |
|-----|----------------|--------|-------------------------------|
| 1   | $\overline{B}$ | Blue   |                               |
| 2   | В              | Red    |                               |
| 3   | $\overline{A}$ | Green  | Front/Rear applicator motors  |
| 4   | A              | Black  | Model: Oriental PK264-02A-C45 |
| 5   | BCOM           | White  |                               |
| 6   | ACOM           | Yellow |                               |

#### M53 Motor assy. stepping Z (077-0000-\*\*)

| No. | Signal name    | Color  | Other side                    |
|-----|----------------|--------|-------------------------------|
| 1   | $\overline{B}$ | Blue   |                               |
| 2   | В              | Red    |                               |
| 3   | $\overline{A}$ | Green  | Upper/Lower applicator motors |
| 4   | A              | Black  | Model: Oriental C8841-9212H   |
| 5   | BCOM           | White  |                               |
| 6   | ACOM           | Yellow |                               |

## M54 Motor assy. stepping rotation (079-3001-\*\*)

|     |                | ,      |                                |
|-----|----------------|--------|--------------------------------|
| No. | Signal name    | Color  | Other side                     |
| 1   | $\overline{B}$ | Blue   |                                |
| 2   | В              | Red    |                                |
| 3   | $\overline{A}$ | Green  | Applicator rotation motor      |
| 4   | A              | Black  | Model: Oriental PK243-01A-C132 |
| 5   | BCOM           | White  |                                |
| 6   | ACOM           | Yellow |                                |

### X65 Fan assy. suction (094-0414-\*\*)

| No. | Signal name                | Color         | Other side              |            |
|-----|----------------------------|---------------|-------------------------|------------|
| 1   |                            | Light<br>blue | Suction fan             |            |
| 5   | V GE                       | Gray          | Suction fan             | 4.12       |
| 4   | A 00<br>Junction connector | Orange        |                         | 1-K        |
| 2   |                            | Light         | l abel existence sensor | 2-A<br>3-E |
| 5   |                            | green         |                         | 4-C        |
| 2   |                            | Pink          |                         | 70         |

# X64 Harness C3 sensor operation Z (079-1443-\*\*)

| No. | Signal name | Color  | Other side                      | Signal<br>name | No. |
|-----|-------------|--------|---------------------------------|----------------|-----|
| 1   | Vcc         | White  |                                 | FAN            | 1   |
| 2   | Out         | Yellow |                                 | С              | 2   |
| 3   | FAN         | Green  | X65 Junction connector          | Е              | 3   |
| 4   | С           | Blue   |                                 | А              | 4   |
| 5   | A           | Red    |                                 | К              | 5   |
| 6   | GND         | Black  | Reo                             | GND            | 1   |
| 7   | GND         | Brown  | BOU<br>Basting detection sensor | Out            | 2   |
| 8   | GND         | Orange |                                 | Vcc            | 3   |

# X63 Harness C5 sensor Z rotation (079-3004-\*\*)

| No. | Signal name | Color  | Other side                  | No. |
|-----|-------------|--------|-----------------------------|-----|
| 1   | Vcc         | Red    | D61                         | 3   |
| 2   | Out         | Yellow | DOI<br>Sensor 7 upper       | 2   |
| 3   | GND         | Black  |                             | 1   |
| 4   | Vcc         | Red    | R57                         | 3   |
| 5   | Out         | Gray   | Sonsor 7 middle             | 2   |
| 6   | GND         | Black  |                             | 1   |
| 7   | Vcc         | Red    | DEQ                         | 3   |
| 8   | Out         | Brown  | DD0<br>Sensor rotation left | 2   |
| 9   | GND         | Black  | Sensor rotation left        | 1   |
| 10  | Vcc         | Red    | P50                         | 3   |
| 11  | Out         | Orange | D09<br>Sensor rotation left | 2   |
| 12  | GND         | Black  |                             | 1   |

# X62 Harness C3 sensor Y (079-3006-\*\*)

| No. | Signal name | Color  | Other side            | No. |
|-----|-------------|--------|-----------------------|-----|
| 1   | Vcc         | Red    | R55                   | 3   |
| 2   | Out         | Blue   | Sonsor V rear         | 2   |
| 3   | GND         | Black  |                       | 1   |
| 4   | Vcc         | Red    | D56                   | 3   |
| 5   | Out         | Purple | B00<br>Sensor V front | 2   |
| 6   | GND         | Black  |                       | 1   |

# 11.12 CONTROL CONSOLE PC BOARD (P-917-1)

This board is located in the display unit.

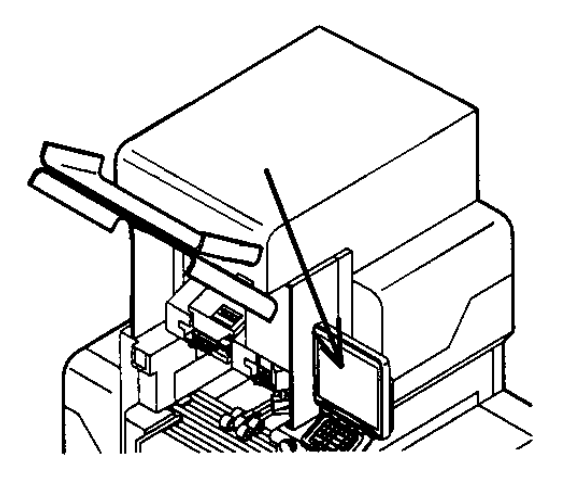

### I/O signal

## XJ1 (Harness C2 inverter: 098-3155-\*\*)

| No. | Signal name | Color  | Direction | Other side               | No. |
|-----|-------------|--------|-----------|--------------------------|-----|
| 1   | 12V         | White  |           |                          | 7   |
| 2   | 12V         | White  |           |                          | 6   |
| 3   | 12V         | White  |           |                          | 3   |
| 4   | GND         | Black  |           | To inverter PC board CN1 | 5   |
| 5   | GND         | Black  |           |                          | 4   |
| 6   | VR_2        | Red    |           |                          | 2   |
| 7   | VR_1        | Orange |           |                          | 1   |

#### XJ7 (Option: To preset keys)

#### XJ8 (Harness C2 numeric keys junction: 069-6731-\*\*)

| No.    | Signal name             | Direction | Other side                     |
|--------|-------------------------|-----------|--------------------------------|
| 1 - 14 | Keyboard control signal | ←         | Relay X280 and to the keyboard |

#### XJ9 (Harness C4 touch panel)

| No.   | Signal name                | Direction | Other side  |
|-------|----------------------------|-----------|-------------|
| 1 - 4 | Touch panel control signal | ←         | Touch panel |

#### XJ11 Option: To scanner and preset keys

|              |                | $\land$ $\land$ |          |          |           |
|--------------|----------------|-----------------|----------|----------|-----------|
|              | 1              | Blue 150        | 44       | DE       |           |
|              | 5              | Black 150       |          | RJ<br>D4 |           |
|              | 3              | Black 150       |          | R4<br>D2 |           |
| $\bigcirc$   | HĂ I           | Black 150       | 9        | R3       |           |
| A            | 5              | Black 150       | 18       | Go       |           |
| P-917        | L a            | Black 150       | 23       | GS       |           |
| XJ14         | H <del>7</del> | Black 150       | <u> </u> | AZ       |           |
|              | 6              | Black 150       |          | A1       |           |
|              | ы              | Black 150       | 15       | GZ       |           |
|              | 10             | Black 150       | 28       | VCC      |           |
|              |                | A               | 1        | GND      |           |
|              |                | White 150       |          |          |           |
|              | H              | Black 150       |          | VSYNC    |           |
|              | 4              | Black 150       | 3        | HSYNC    |           |
|              | H <del>2</del> | Black 150       | 19       | GND      |           |
|              | H              | Black 150       | 26       | GND      |           |
| B            | R              | Black 150       | 1/       | G4       | $\square$ |
| P-917        | 9              | Black 150       | 16       | G3       | 뽀         |
| X 112        | 10             | Black 150       | 25       | B5       | IFI       |
| 7912         | 쁥              | Black 150       | 24       | B4       | CN1       |
|              | 12             | Black 150       | 14       | G1       |           |
|              | 13             | Black 150       | 27       | DE       |           |
|              | 14             | Black 150       | 22       | B2       |           |
|              | 15             |                 | 21       | B1       |           |
|              |                | White 170       | 20       |          |           |
|              | 1              | Black 170       | 29       | VCC      |           |
|              | 2              | Black 170       | 5        | GND      |           |
| C            | 3              | Black 170       | 6        | R5       |           |
| P_017        | 4              | Black 170       | 12       | GND      |           |
| -91/<br>V 40 | 5              | Black 170       | 2        | GLK      |           |
| XJ19         | 6              | Black 170       | 13       | GO       |           |
|              | 7              |                 | 20       | BO       |           |

## XJ12, XJ14, XJ19 (Harness C4 TFT:098-3156-\*\*)

# XJ13 (Harness S2LVDS:098-4167-\*\*)

| No.    | Signal name                            | Direction | Other side  |
|--------|----------------------------------------|-----------|-------------|
| 1 - 26 | LCD control signal<br>RS-232C DC+12[V] | -         | P-919 (XJ2) |

### XJ14 (Refer to P-917 XJ12)

# XJ17 (Harness S2 volume: 098-8130-\*\*)

| No. | Signal name                | Color | Direction | Other side |
|-----|----------------------------|-------|-----------|------------|
| 1   | LCD contrast adjustment VR | White | -         |            |
| 2   | LCD contrast adjustment VR | Black | -         | LCD volume |

XJ19 (Refer to P-917 XJ12)

# 11.13 CONNECTOR RELAY PC BOARD (P-918A-1)

This board connects the I2NET and optional devices. It is located in the right side.cover of the main body,

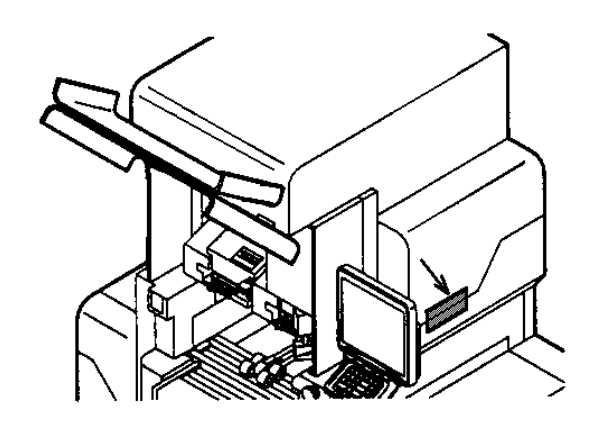

## I/O signal

#### XJ2, XJ8, XJ9, XJ11 (Harness C6 RS 3964 485:103--\*\*)

| No.    | Signal name                             | Color  | Direction     | Other side      | No. |
|--------|-----------------------------------------|--------|---------------|-----------------|-----|
| XJ2 1  | DC+5[V]                                 | Brown  | $\rightarrow$ |                 | 1   |
| 2      | Applicator label issue timing signal    | Red    | ←             |                 | 2   |
| XJ8 1  | Not used                                |        | -             |                 | -   |
| 2      | Not used                                |        | -             |                 | -   |
| 3      | DC+5[V]                                 | Orange |               |                 | 3   |
| 4      | Applicator state inquiry request signal | Yellow |               | Via X271        | 4   |
| 5      | RS-485 D                                | Green  |               |                 | 5   |
| 6      | RS-485 $\overline{D}$                   | Blue   |               |                 | 6   |
| 7      | GND                                     | Purple |               |                 | 7   |
| 8      | FG                                      | -      | -             |                 | 8   |
| XJ9 1  | -                                       | -      | -             |                 | -   |
| 2      | OUT-                                    |        |               |                 | 2   |
| 3      | -                                       | -      | -             |                 | -   |
| 4      | -                                       | -      | -             |                 | -   |
| 5      | -                                       | -      | -             |                 | -   |
| 6      | -                                       | -      | -             |                 | -   |
| 7      | -                                       | -      | -             | To P-857 (XJ14, | -   |
| 8      | -                                       | -      | -             | XJ15) via X270  | -   |
| XJ11 1 | D+                                      |        | -             |                 | 3   |
| 2      | D                                       | Yellow | -             |                 | 4   |
| 3      | -                                       | Green  | -             |                 | -   |
| 4      | -                                       | Red    | -             |                 | -   |
| 5      | SG                                      | Black  | -             |                 | 5   |
| 6      | FG                                      | White  | -             |                 | 6   |

Note: Refer to P-910 XJ7 for XJ4 (Harness C2 peripheral INT1: 069-4847-\*\*). Refer to P-910 XJ1 for XJ5 (Harness C2 communication: 069-4846-\*\*).

#### XJ7 (Harness C2 power supply: 103-3933-\*\*)

| No. | Signal name | Color | Direction     | Other side  | No. |
|-----|-------------|-------|---------------|-------------|-----|
| 1   | VH          | Black | $\rightarrow$ | P 016 X 127 | 6   |
| 2   | GND         | White | -             | F-910 X327  | 1   |

## XJ12 (Connected on the PC board with solder)

| No. | Signal name           | Direction                | Other side | No. |
|-----|-----------------------|--------------------------|------------|-----|
| 1   | I2NET D               | $\leftarrow \rightarrow$ |            | 1   |
| 2   | I2NET $\overline{D}$  | $\leftarrow \rightarrow$ |            | 2   |
| 3   | I2NET EN              | $\leftarrow \rightarrow$ | ILAN       | 3   |
| 4   | I2NET $\overline{EN}$ | $\leftarrow \rightarrow$ | (Option 1) | 4   |
| 5   | GND                   | -                        |            | 5   |
| 6   | FG                    | -                        |            | 6   |

## XJ13 (Connected on the PC board with solder)

| No. | Signal name           | Direction                | Other side | No. |
|-----|-----------------------|--------------------------|------------|-----|
| 1   | Not used              | -                        |            | 1   |
| 2   | Not used              | -                        |            | 2   |
| 3   | GND                   | -                        |            | 3   |
| 4   | I2NET EN              | $\leftarrow \rightarrow$ |            | 4   |
| 5   | I2NET D               | $\leftarrow \rightarrow$ | ELAN       | 5   |
| 6   | Not used              | -                        | (In-line)  | 6   |
| 7   | FG                    | -                        |            | 7   |
| 8   | I2NET $\overline{EN}$ | $\leftarrow \rightarrow$ |            | 8   |
| 9   | I2NET $\overline{D}$  | $\leftarrow \rightarrow$ |            | 9   |

## XJ14 (Connected it on the PC board with solder)

| No. | Signal name           | Direction                | Other side | No. |
|-----|-----------------------|--------------------------|------------|-----|
| 1   | Not used              | -                        |            | 1   |
| 2   | Not used              | -                        |            | 2   |
| 3   | GND                   | -                        |            | 3   |
| 4   | I2NET EN              | $\leftarrow \rightarrow$ |            | 4   |
| 5   | I2NET D               | $\leftarrow \rightarrow$ |            | 5   |
| 6   | Not used              | -                        | (In-line)  | 6   |
| 7   | FG                    | -                        |            | 7   |
| 8   | I2NET $\overline{EN}$ | $\leftarrow \rightarrow$ |            | 8   |
| 9   | I2NET $\overline{D}$  | $\leftarrow \rightarrow$ |            | 9   |

# XJ15 (Connected on the PC board with solder)

| No. | Signal name | Direction                | Other side | No. |
|-----|-------------|--------------------------|------------|-----|
| 1   | RS232C CD   | $\leftarrow \rightarrow$ |            | 1   |
| 2   | RS232C RxD  | $\leftarrow \rightarrow$ |            | 2   |
| 3   | RS232C TxD  | $\leftarrow \rightarrow$ |            | 3   |
| 4   | RS232C DTR  | $\leftarrow \rightarrow$ |            | 4   |
| 5   | RS232C SG   | -                        |            | 5   |
| 6   | RS232C DSR  | $\leftarrow \rightarrow$ |            | 6   |
| 7   | RS232C RTS  | $\leftarrow \rightarrow$ |            | 7   |
| 8   | RS232C CTS  | $\leftarrow \rightarrow$ |            | 8   |
| 9   | RS232C RI   | $\leftarrow \rightarrow$ |            | 9   |

# 11.14 DISPLAY JUNCTION PC BOARD (P-919B-3)

This board relays the main and display PC boards. It is located in the right side cover of the main body.

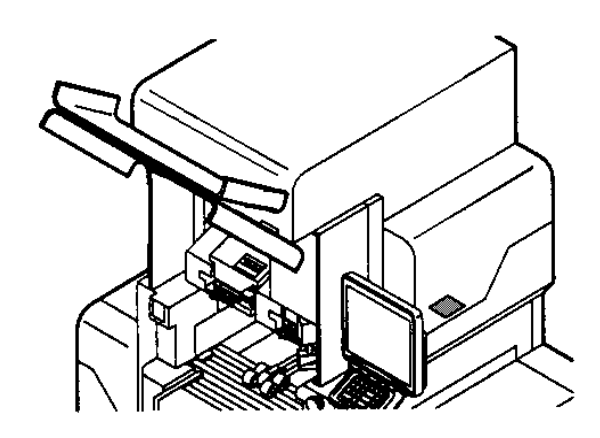

#### I/O signal

#### XJ1 (Refer to P-910 XJ10)

| No.          | Signal name        | Direction                | Other side   |
|--------------|--------------------|--------------------------|--------------|
| 1•3•4•6•8~15 | LCD control signal | $\leftarrow \rightarrow$ |              |
| 2            | Not used           | -                        | P-910 (XJ10) |
| 5.7          | GND                | -                        |              |

## XJ2 (Refer to P917 XJ13)

| No.    | Signal name                               | Direction | Other side   |
|--------|-------------------------------------------|-----------|--------------|
| 1 ~ 26 | LCD control signal<br>RS-232C<br>DC+12[V] | -         | P-917 (XJ13) |

#### XJ3 (Refer to P910 XJ9)

| No.     | Signal name        | Direction                | Other side   |
|---------|--------------------|--------------------------|--------------|
| 1 ~ 8   | LCD control signal | $\leftarrow \rightarrow$ |              |
| 9       | DC+5[V]            | ÷                        | B 010 (X 10) |
| 10      | GND                | -                        | F-910 (XJ9)  |
| 11 ~ 14 | Not used           | -                        |              |

#### XJ4 (Refer to P910 XJ5)

| No. | Signal name    | Direction     | Other side   |
|-----|----------------|---------------|--------------|
| 1   | RS232C TxD     | ←             |              |
| 2   | RS232C RTS     | ←             |              |
| 3   | RS232C RxD     | $\rightarrow$ | D 010 (X I5) |
| 4   | RS232C CTS     | $\rightarrow$ | F-910 (XJS)  |
| 5   | RS232C DC+5[V] | ←             |              |
| 6   | RS232C SG      | -             |              |
| 7   | RS232C FG      | -             |              |

### XJ6 (Refer to P910 XJ11)

| No. | Signal name   | Direction | Other side   |  |  |
|-----|---------------|-----------|--------------|--|--|
| 1   | DC+12[V]      | ←         |              |  |  |
| 2   | GND           | -         | P-910 (XJ11) |  |  |
| 3   | Buzzer ON/OFF | ÷         |              |  |  |

#### XJ7 (Refer to P910 XJ2)

| No. | Signal name | Direction | Other side                   |
|-----|-------------|-----------|------------------------------|
| 1   | DC+12[V]    | ←         | Switching nowor supply (CNZ) |
| 2   | GND         | -         | Switching power supply (CN7) |

# 11.15 THERMAL HEAD RELAY PC BOARD (P-925\*)

This board relays from the thermal board (P-909) to the thermal head. It is located at the side of the printer unit.

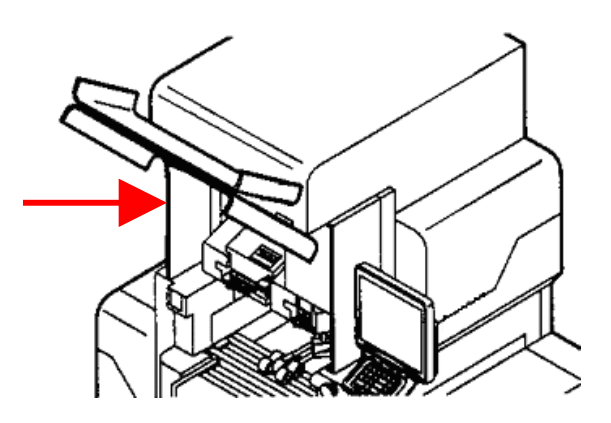

I/O signal

XJ1 (Refer to P-909 XJ6)

#### XJ2 (Harness C2 thermal head: 071-4583-\*\*)

| No.     | Signal name | Other side            | No. |
|---------|-------------|-----------------------|-----|
| 1 - 26  |             | Thermal head          | 26  |
| 27 - 34 | Not used    | (LH-4114:094-0086-**) | 20  |

# 11.16 SCALE PC BOARD (P-930A-1)

It is located in the scale unit of the infeed unit.

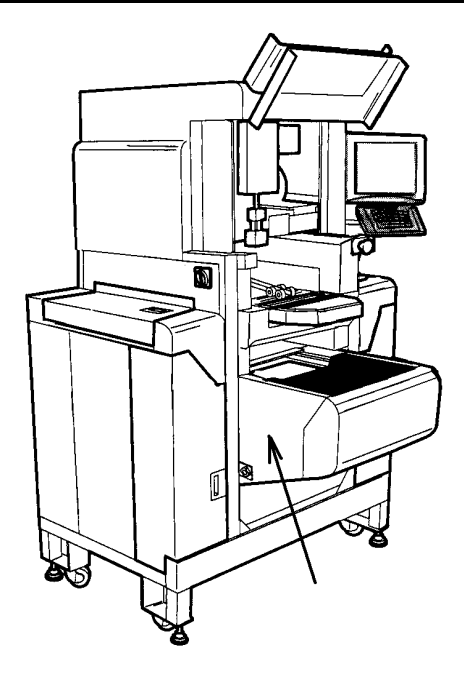

## **DIP Switch Settings**

| Switch No. | 1   | 2   | 3   | 4   | 5   | 6   | 7   | 8   |
|------------|-----|-----|-----|-----|-----|-----|-----|-----|
| S3         | OFF | OFF | OFF | OFF | OFF | OFF | OFF | OFF |

| DIP switch bit | Function               | Contents                                           |
|----------------|------------------------|----------------------------------------------------|
| 1              | Board number           | OFF: Set by command.<br>ON: "0" fixed              |
| 2              | Storage command        | OFF: Command prohibition<br>ON: Command permission |
| 3              | Test mode              | OFF: Command permission<br>ON: Command prohibition |
| 4              | Moving average         | OFF: 8 times<br>ON: None                           |
| 5              | Zero bias              | OFF: Yes<br>ON: No                                 |
| 6              | Wait when transmitting | OFF: None<br>ON: 20 msec                           |
| 7              | A/D data               | OFF: ASC-HEX 5byte<br>ON: ASC-HEX 6byte            |
| 8              | Analog filter          | OFF: Soft<br>ON: Hard                              |

### I/O signal

XJ1, XJ4, XJ5 (Harness C4 scale communication: 071-4657-\*\*)

| No.   | Signal name                       | Color  | Direction                | Other side                   | No. |
|-------|-----------------------------------|--------|--------------------------|------------------------------|-----|
| XJ1 1 | OUT+1(weighing completion signal) | Brown  | ←                        |                              | 1   |
| 2     | OUT+2                             | -      | -                        |                              |     |
| 3     | OUT- (weighing completion signal) | Red    | ←                        |                              | 3   |
| XJ4 1 | VEX+ (DC+12V power supply input)  | White  | ←                        |                              | 6   |
| 2     | GND                               | Black  | -                        | To X292 junction connector   | 7   |
| 3     | VEX-                              | Green  | -                        | via X291 junction connector. | 8   |
| 4     | FG                                | Gray   | -                        | X.I8 of P-910 (main board)   | 9   |
| XJ5 1 | D# (RS485 communication signal)   | Orange | $\leftarrow \rightarrow$ |                              | 4   |
| 2     | D (RS485 communication signal)    | Yellow | $\leftarrow \rightarrow$ |                              | 5   |
| 3     | TXVCC                             | -      | -                        |                              | -   |
| 4     | TXGND                             | -      | -                        |                              | -   |
| 5     | FG                                | -      | -                        |                              | -   |

XJ2 (Not used) XJ3 (Not used) XJ4 (Refer to P-930 XJ1.) XJ5 (Refer to P-930 XJ1.) XJ6 (Not used)

Connector between X291 and X292 (Harness S2 scale junction: 091-0925-\*\*)

| No.    | Signal name                             | Color  | Other side                      | No. |
|--------|-----------------------------------------|--------|---------------------------------|-----|
| X291 1 | OUT+1(measurement<br>completion signal) | Brown  |                                 | 1   |
| 2      | OUT+2                                   | -      |                                 | -   |
| 3      | OUT- (measurement<br>completion signal) | Red    |                                 | 3   |
| 4      | D# (RS485 communication signal)         | Orange | Relay the X292 relay connector. | 4   |
| 5      | D (RS485 communication signal)          | Yellow |                                 | 5   |
| 6      | VH+                                     | White  |                                 | 6   |
| 7      | GND                                     | Black  |                                 | 7   |
| 8      | VH-                                     | Green  |                                 | 8   |
| 9      | FG                                      | -      |                                 | 9   |

# 11.17 LAN PC BOARD (P-967-1)

This board connects a computer with TCP-IP. It is located in the right side cover of the main body.

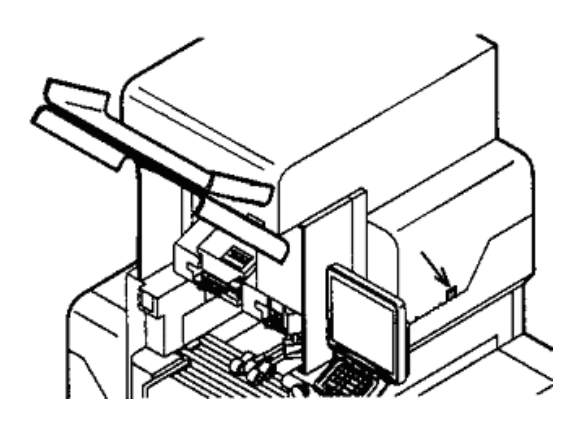

### I/O signal

## XJ1 (Refer to P-910 XJ18)

| No.     | Signal name | Direction     | Other side |
|---------|-------------|---------------|------------|
| 1       | LAN TD+     | ÷             |            |
| 2       | LAN TD-     | $\leftarrow$  | B 010      |
| 3       | LAN RD+     | $\rightarrow$ | (Y 118)    |
| 6       | LAN RD-     | $\rightarrow$ | (//318)    |
| 4.5.7.8 | GND         | -             |            |

## XJ2

| No.     | Signal name | Direction     | Other side |
|---------|-------------|---------------|------------|
| 1       | LAN TX+     | $\rightarrow$ |            |
| 2       | LAN TX-     | $\rightarrow$ |            |
| 3       | LAN RX+     | ←             | LAN        |
| 6       | LAN RX-     | ←             |            |
| 4.5.7.8 | GND         | -             |            |

# 11.18 SW POWER SUPPLY (DL912W) U220

This board is located on the right side of the main body.

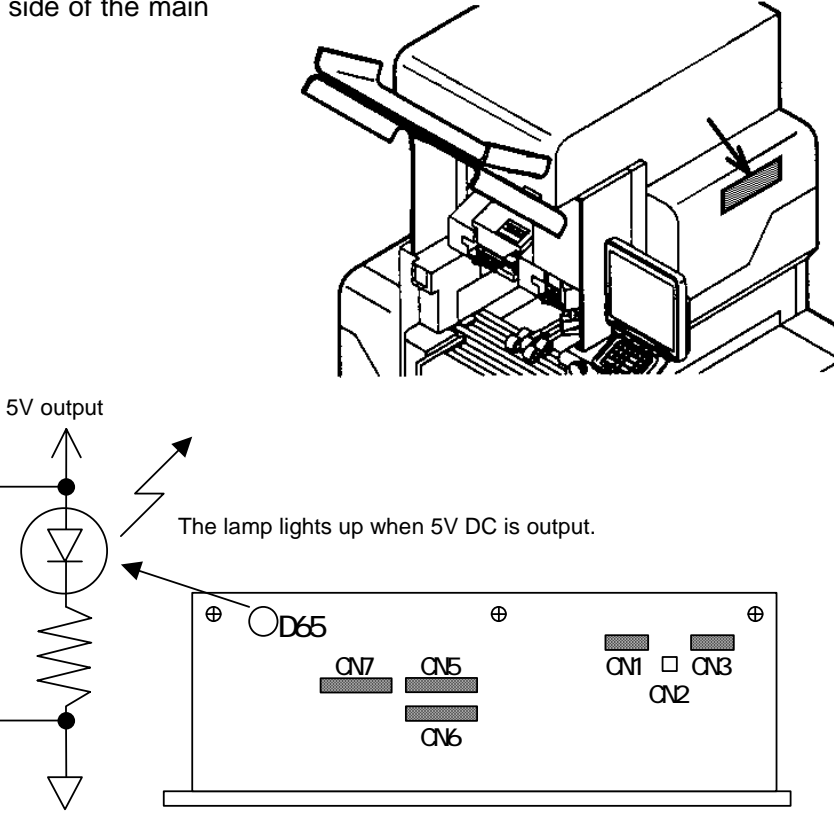

### Settings of 200V input specification

Connect the PN3 harness with PN1. PN2 is not connected.

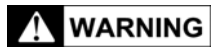

When 200 voltage is applied to the 100V specification, the switching power supply will be damaged. Confirm the specified power-supply voltage.

# I/O signals

#### CN1 (Not used: 3P) CN2 (Not used: 2P)

## CN3 (AC200V power supply)

| No.   | Signal name | Direction | Other side |
|-------|-------------|-----------|------------|
| 2     | AC200[V]    | ÷         | Fue        |
| 5     | AC200[V]    | ÷         | Fuse       |
| 1,3,4 | Not used    |           |            |

#### CN5 (Refer to P-910 XJ10.)

| No.   | Signal name | Direction     | Other side    |
|-------|-------------|---------------|---------------|
| 1 - 3 | DC24[V]     | $\rightarrow$ | First printer |
| 4 - 6 | GND         | -             | P-909 (XJ10)  |

#### CN6 (Second printer specification: To XJ2 of P-910)

## CN7 (Refer to XJ2 of P-910 and XJ7 of P-919)

| No. | Signal name | Direction     | Other side              |
|-----|-------------|---------------|-------------------------|
| 1   | DC+5[V]     | $\rightarrow$ | P-910 (XJ2)             |
| 2   | DC+12[V]    | $\rightarrow$ | P-910 (XJ2)、P-919 (XJ7) |
| 3   | Not used    |               |                         |
| 4   | GND         | -             | P-910 (XJ2)             |
| 5   | GND         | -             | P-910 (XJ2)、P-919 (XJ7) |

# 11.19 SW POWER SUPPLY (DL912W-1) U51

This board is located in the top cover of the main body. (Not mounted in the manual labeling specification)

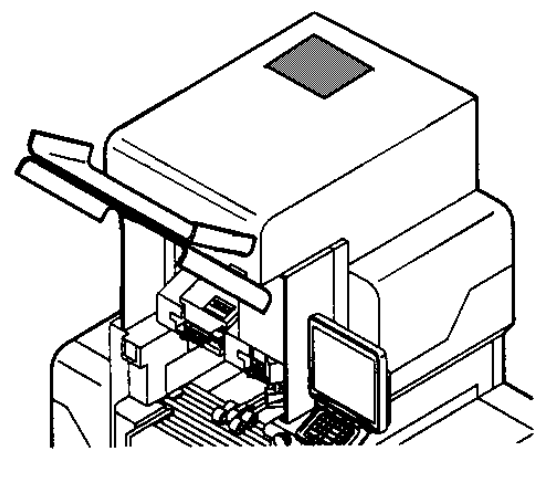

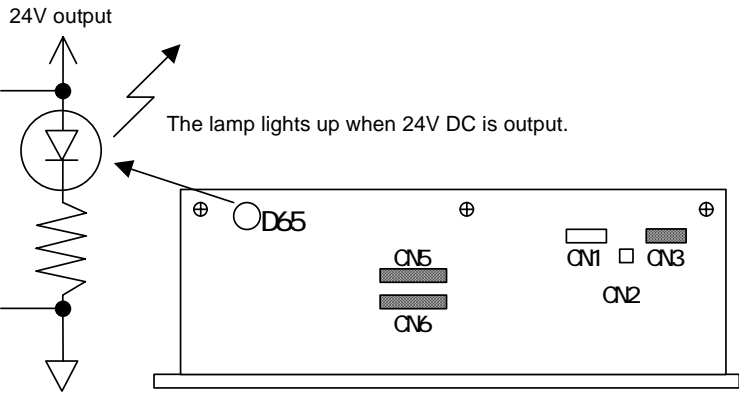

### Settings for 200V specification

Connect the harness connected with PN3 to PN1. PN2 is not connected.

When 200 voltage is applied to the 100V specification, the switching power supply will be damaged. Confirm the specified power-supply voltage.

### I/O signals

CN1 (Not used: 3P) CN2 (Not used: 2P)

CN3

| No.   | Signal name | Direction | Other side            |
|-------|-------------|-----------|-----------------------|
| 2     | AC200[V]    | ←         | To fuence E51 and E52 |
| 5     | AC200[V]    | ←         | TO TUSES FOT AND FOZ  |
| 1,3,4 | Not used    |           |                       |

#### CN5 (Refer to P-916 XJ28.)

| No.   | Signal name | Direction     | Other side   |
|-------|-------------|---------------|--------------|
| 1 ~ 3 | DC24[V]     | $\rightarrow$ | P-916 (XJ28) |
| 4 ~ 6 | GND         | -             |              |

CN6 (Not used: 6P)
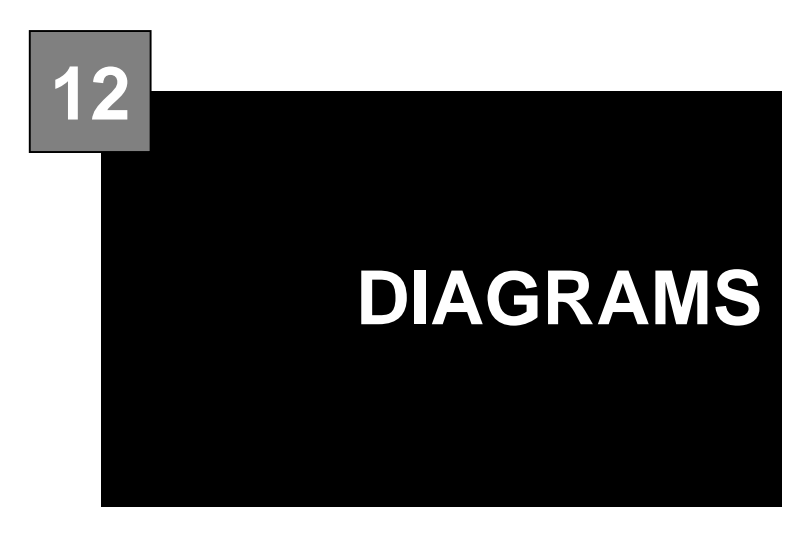

# CONTENTS

| 12.1 AF | PPEARANCE DIAGRAM     | 12-2 |
|---------|-----------------------|------|
| 12.2 W  | IRING DIAGRAM         | 12-3 |
| 12.3 C  | ONTROL WIRING DIAGRAM | 12-4 |

# 12.1 APPEARANCE DIAGRAM

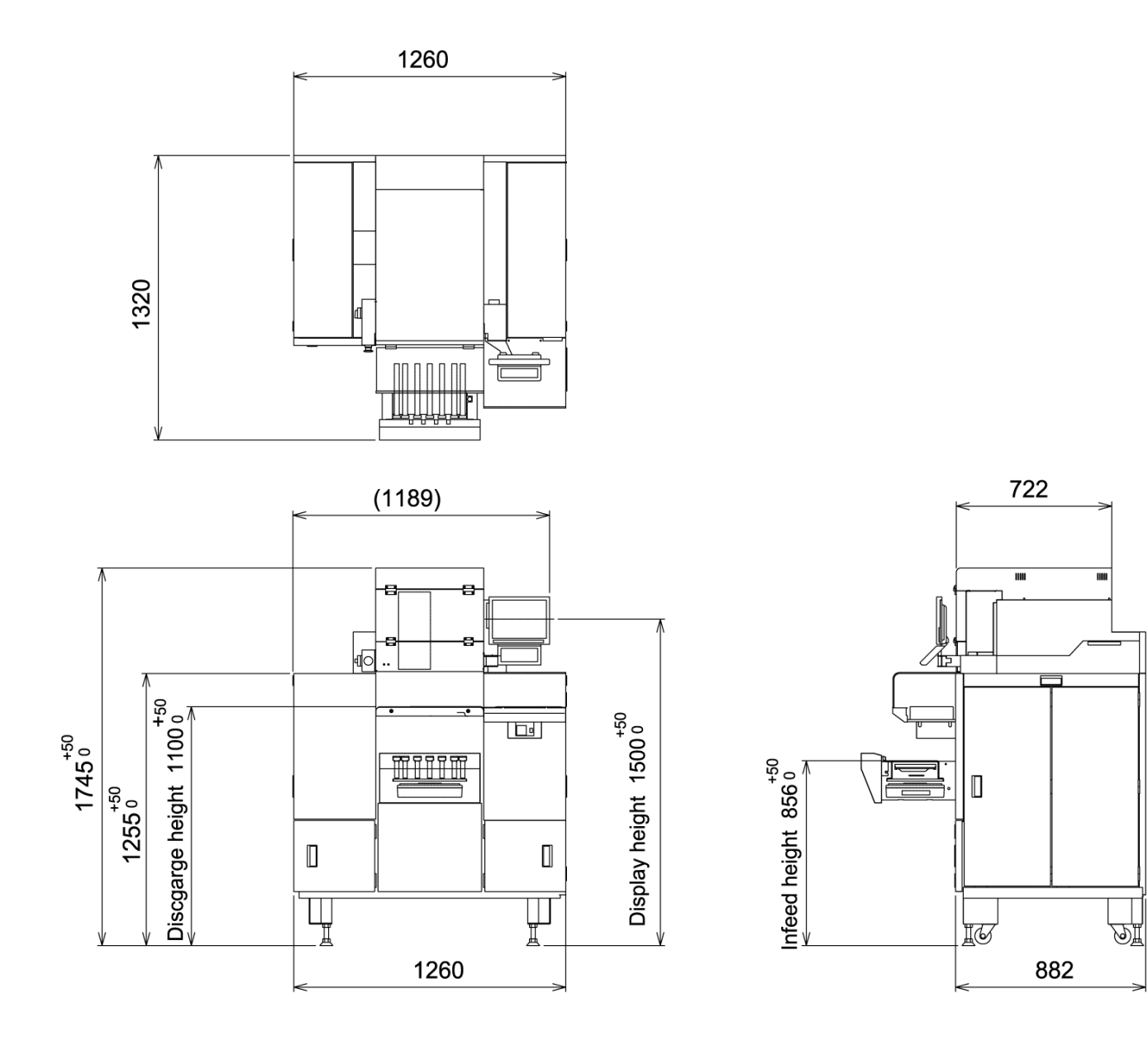

Appearance Diagram

# 12.2 WIRING DIAGRAM

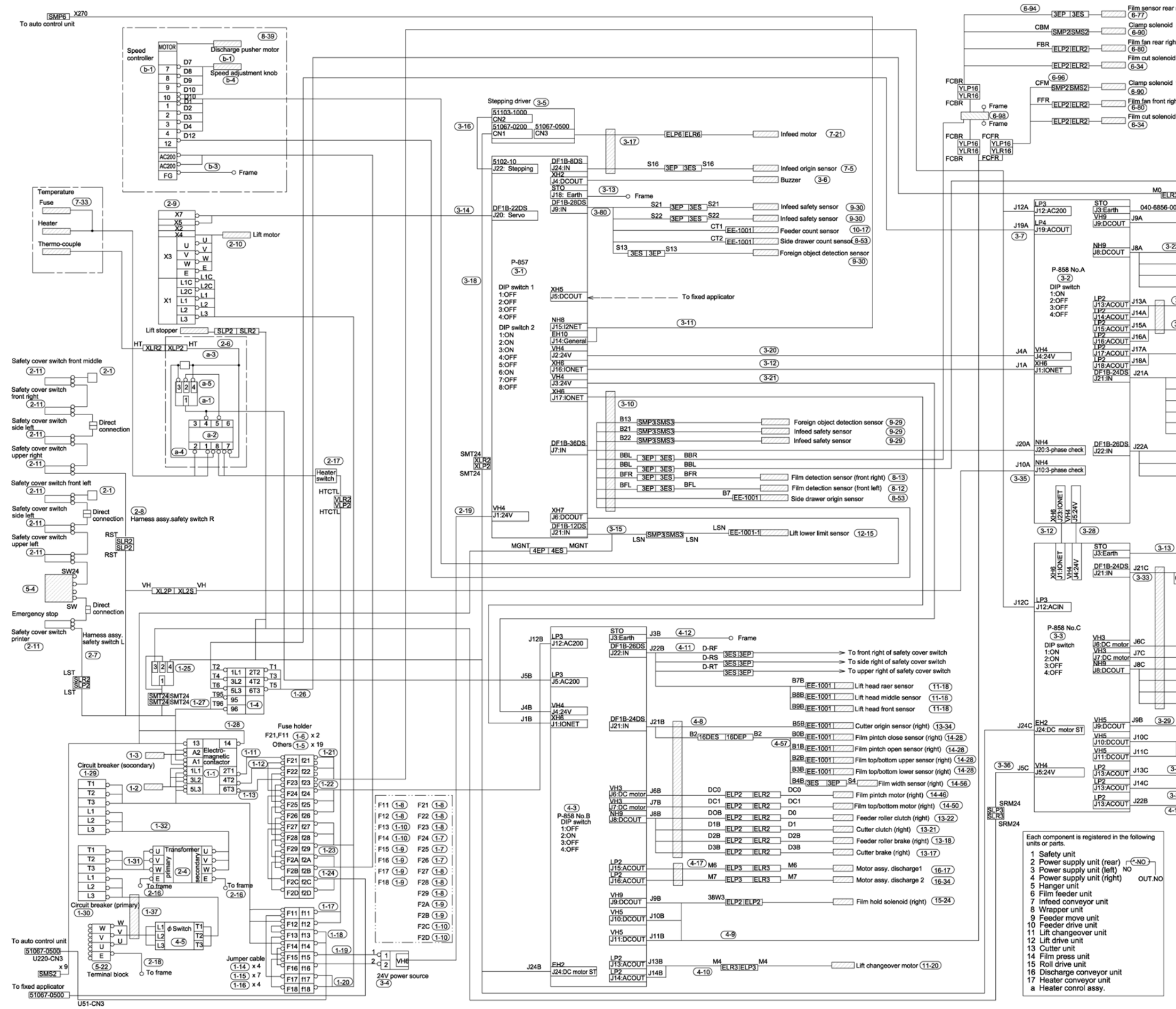

| ar right                                                         | Film sensor rear                            | left       | [7777]             |                                        | 3-97)                          |
|------------------------------------------------------------------|---------------------------------------------|------------|--------------------|----------------------------------------|--------------------------------|
| d rear middle                                                    | Clamp solenoid                              | rear left  |                    | SMR2SMP2 CBL                           |                                |
| ght                                                              | Clamp solenoid<br>(6-90)                    | rear right |                    | SMR2SMP2 CBF                           | ۶                              |
| bid rear right                                                   | Film cut solenoid                           | rear left  |                    | ELR2 ELP2                              |                                |
| d front middle                                                   | Film fan rear left<br>6-80                  |            |                    | ELR2 ELP2  FBL                         | ·                              |
| ight                                                             | Clamp solenoid                              | front righ | t                  | SMR2SMP2 CFF                           | 6-95                           |
| bid front right                                                  | Clamp solenoid<br>6-90<br>Film cut solenoid | front left | -<br>              | SMR2SMP2 CFL                           |                                |
|                                                                  | 6-34)<br>Film fan front left                | t          |                    | (ELR2 ELP2)                            | FCBL YLP16<br>FCBL YLR16       |
|                                                                  | 6-80                                        |            |                    | ELR2 ELP2                              | Frameo                         |
|                                                                  |                                             |            |                    |                                        | 6-99                           |
| M0                                                               |                                             |            |                    | FCFL                                   | FCBL                           |
| 00(9) Frame                                                      |                                             |            |                    | YL<br>YL<br>FCFL                       | P16 YLP16<br>R16 YLR16<br>FCBL |
| 22) D3A<br>ELP2[EL]<br>D0A<br>D1A<br>ELP2[EL]<br>D1A<br>ELP2[EL] | D3A<br>D0A<br>R2<br>D1A<br>R2               |            | -[]Fe<br>-[]Fe     | eder motor (<br>eder motor brake (     | 10-25)<br>3-22)                |
| 024<br>ELP2[EL]<br>(3-24) M1<br>ELR3[EL]                         | D2A<br>R2<br>M1<br>P3                       |            | -[] Sii<br>-[] Sii | de drawer motor bra<br>de drawer motor | ike <u>3-22</u><br><u>8-58</u> |
| (3-25) M2                                                        | M2                                          |            | -[]Fr              | ont/rear drawer motor                  | brake 3-22                     |
| Ma                                                               |                                             |            |                    | eder move motor br                     | ake <u>3-22</u>                |
| ELR3 EL                                                          | P3                                          |            | -//////Fe          | eder move motor                        | (3-22)                         |
| (3-26)                                                           | BOA                                         | EE-100     | 1/////Fre          | ont/rear drawer origin s               | iensor (8-53)                  |
|                                                                  | B1A<br>B2A                                  | EE-100     | 1/////Fr           | ont/rear drawer limit se               | nsor (8-53)                    |
|                                                                  | B3A                                         | -EE-100    | 1////PL            | isher origin sensor                    | (8-53)                         |
| B5A<br>I3ES L3E                                                  | B5A                                         |            | c                  | ommodity on lift sens                  | ior (8-53)                     |
| B311<br>3ES   3E                                                 | B311                                        |            |                    | Il sensor                              | 3-22                           |
| (3-27)                                                           | B9A                                         | EE-100     | 1                  | eder move rear limit s                 | ensor (9-13)                   |
|                                                                  | B10A                                        | EE-100     | 1////Fe            | eder move middle limit                 | sensor 9-13)                   |
|                                                                  | B11A                                        |            |                    | adar maus front Fruit -                | 0.12                           |

#### 3-13 O Frame

|      |               |              | EE-1001     | 17777 | Cutter origin sensor I               | (40.04) |
|------|---------------|--------------|-------------|-------|--------------------------------------|---------|
| C1   | C1            |              | S0C EE-1001 | V//// | Film pintch close motor I            | (13-34) |
| 100  |               |              | S1C FF-1001 | 77777 | Film pintch open motor L             | (14-20) |
|      | (4-58)        |              | S2C FF-1001 |       | Film upper/                          | (14-20) |
| 4    | 0-6878-39(12) |              | S3C EE 1001 |       | lower bottom sensor L<br>Film upper/ | (14-20) |
|      | s             | 4C are       | S4          |       | lower bottom sensor L                | 14-20   |
|      |               | JES .        | 3EP         | V//// | Film width sensor L                  | (14-50) |
|      | DC0 ELP2 ELR  |              |             | V//// | Film pintch motor L                  | 14-46   |
|      | DC1 ELP2 ELR2 | 2 DC1        |             | V//// | Film upper/lower motor L             | (14-50) |
|      | DOC ELP2 ELR2 | 2_ <u>D0</u> |             | 1//// | Feeder roller clutch L               | (13-22) |
|      | D1C ELP2 ELR2 | 2_D1         |             | [//// | Cutter clutch L                      | (13-21) |
|      | D2C ELP2 ELR  | 2 D2C        |             |       | Feeder brake L                       | (13-20) |
|      | D3C ELP2 ELR  | D3C          |             |       | Cutter brake L                       | (13-19) |
|      |               |              |             |       |                                      |         |
| 9)   | 38W3          | P2 ELP2      |             |       | Film hold solenoid L                 | (15-24) |
|      |               |              |             |       |                                      |         |
| , ۲  | 3.22          |              |             |       |                                      |         |
|      | 3-23          |              |             |       |                                      |         |
| 3-31 | M5L           |              |             |       | Bell held motor L                    |         |
|      | EL            | PZ ELPZ      |             |       |                                      | 15-17)  |

|               | barbat da barbat da                                                                       |                                                                                                    |
|---------------|-------------------------------------------------------------------------------------------|----------------------------------------------------------------------------------------------------|
|               | M5R<br>ELP2 ELP2                                                                          | Roll hold motor R (15-17                                                                                              |
| 3-32)<br>-11) | D-PRT<br>D-EST ( <u>3ES   3EP</u> ) ><br>D-IST ( <u>3ES   3EP</u> ) >                     | To safety cover switch printer<br>To emergency stop                                                                   |
|               | 3ES 3EP >                                                                                 | To upper left of safety cover switch                                                                                  |
|               | D-LS ( <u>3ES [ 3EP</u> ) ><br>D-LF ( <u>3ES [ 3EP</u> ) ><br>D-FM ( <u>3ES [ 3EP</u> ) > | To side left of safety cover switch<br>To front left of safety cover switch<br>To front center of safety cover switch |
|               |                                                                                           |                                                                                                    |

1) Connect the jumper cable (CN3) 3-4 (24V power supply) to 200-240V.

Wiring Diagram

# 12.3 CONTROL WIRING DIAGRAM

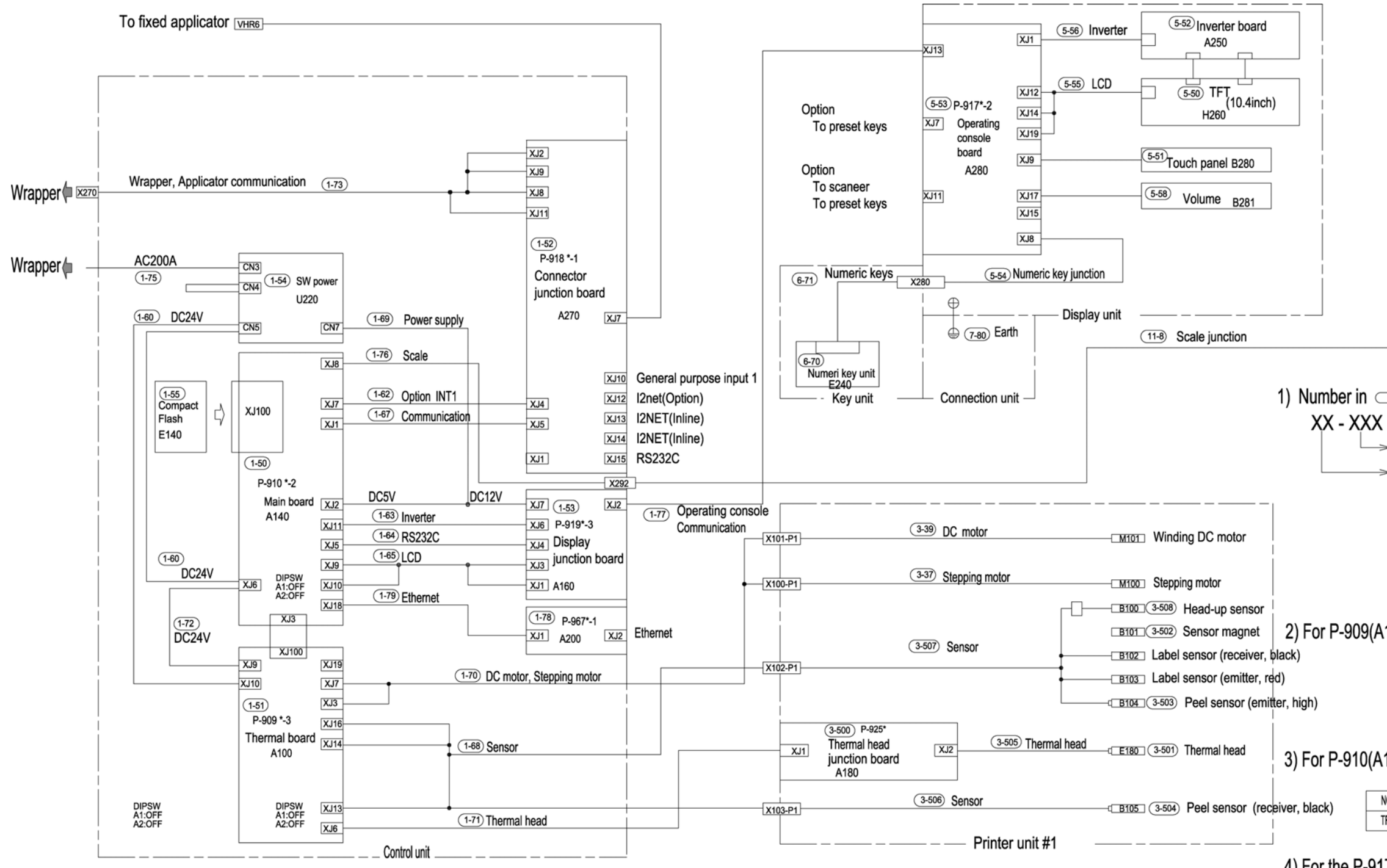

— x291 —> To scale unit

1) Number in codenotes as follows:

→ Out No.

| ſ | NO | Unit Name       |
|---|----|-----------------|
|   | 1  | Control unit    |
| Γ | 3  | Printer unit #1 |
|   | 5  | Display unit    |
|   | 6  | Key unit        |
|   | 7  | Connection unit |

2) For P-909(A100), the Elbit must be set as follows:

| NO  | A100  |
|-----|-------|
| JP3 | BSEL0 |
| JP7 | 0     |

3) For P-910(A140), the DIPswitch (SW2) must be set as follows:

| NO  | 1   | 2   | 3   | 4   | 5   | 6   | 7   | 8   |
|-----|-----|-----|-----|-----|-----|-----|-----|-----|
| IFT | OFF | OFF | OFF | OFF | OFF | OFF | OFF | OFF |

4) For the P-917(A280), the volume cable must be connected to XJ17.

Control Wiring Diagram 108-8042-08

# 13 PARTS LIST & DIAGRAMS

# CONTENTS

| 13.1  | RECOMMENDED INDENTORY PARTS LIST  | 13-2  |
|-------|-----------------------------------|-------|
| 13.2  | PREVENTIVE MAINTENANCE PARTS LIST | 13-7  |
| 13.3  | CONNECTION ASSEMBLY DIAGRAM       | 13-31 |
| 13.4  | INSIDE COVER ASSEMBLY DIAGRAM     | 13-32 |
| 13.5  | FILM PRESS ASSEMBLY DIAGRAM       | 13-33 |
| 13.6  | TRAY STOPPER ASSEMBLY DIAGRAM     | 13-34 |
| 13.7  | PRINTER FRAME ASSEMBLY DIAGRAM    | 13-35 |
| 13.8  | TRAY PRESS ASSEMBLY DIAGRAM       | 13-36 |
| 13.9  | UPPER COVER ASSEMBLY DIAGRAM      | 13-37 |
| 13.10 | LOWER COVER ASSEMBLY DIAGRAM      | 13-38 |
| 13.11 | POWER SUPPLY ASSEMBLY DIAGRAM     | 13-39 |
| 13.12 | MAIN BODY ASSEMBLY DIAGRAM        | 13-40 |
| 13.13 | CONTROL ASSEMBLY DIAGRAM          | 13-41 |
| 13.14 | FIXED APPLICATOR ASSEMBLY DIAGRAM | 13-42 |

# 13.1 RECOMMENDED INDENTORY PARTS LIST

| No. | Unit Name                     | Part Code   | Description                     | Unit Price<br>C&F J yen<br>by Sea | Qty<br>in<br>Unit | For<br>Rice<br>Lake | For<br>Dealer | Remarks                                                                     |
|-----|-------------------------------|-------------|---------------------------------|-----------------------------------|-------------------|---------------------|---------------|-----------------------------------------------------------------------------|
| 1   | Lift drive                    | 072-2279-26 | SENSOR AS                       |                                   | 1                 | 1                   | 0             |                                                                             |
| 3   | Switching lift                | 010-4166-09 | GEAR HEAD                       |                                   | 1                 | 1                   | 0             |                                                                             |
| 4   | Switching lift                | 076-1633-27 | MOTOR AS: LIFT<br>CHANGEOVER    |                                   | 1                 | 1                   | 0             |                                                                             |
| 5   | Switching lift                | 091-0795-07 | TIMING BELT: XL                 |                                   | 1                 | 1                   | 0             |                                                                             |
| 6   | Switching lift                | 12-8583-08  | PHOTO INTERRUPTOR<br>TRANS      |                                   | 3                 | 10                  | 5             |                                                                             |
| 7   | Power supply unit             | 72-2230-06  | SWITCH: ROTARY                  |                                   | 1                 | 1                   | 0             |                                                                             |
| 8   | Power supply unit right       | 61-1532-01  | BREAKER: CIRCUIT                |                                   | 1                 | 1                   | 0             |                                                                             |
| 9   | Power supply<br>unit right    | 61-1533-04  | BREAKER: CIRCUIT                |                                   | 1                 | 1                   | 0             |                                                                             |
| 10  | Power supply unit             | 90-0514-00  | TRANSFORMER: 3 PH               |                                   | 1                 | 1                   | 0             |                                                                             |
| 11  | Power supply unit             | 50-2258-07  | ACCESSORY: BUSH:<br>SKINTOP     |                                   | 1                 | 1                   | 0             |                                                                             |
| 12  | Power supply unit             | 50-2281-03  | ACCESSORY: LOCK<br>NUT:         |                                   | 1                 | 1                   | 0             |                                                                             |
| 13  | Power supply unit right       | 043-1988-39 | PWB: P-858:B                    |                                   | 1                 | 2                   | 1             | Full mount,<br>Recommend<br>to stock this<br>board.<br>Location B<br>Right. |
| 17  | Power supply unit             | 076-1843-31 | SWITCH AS: SEESAW:<br>HEATER    |                                   | 1                 | 1                   | 0             |                                                                             |
| 18  | Power supply<br>unit          | 101-1948-05 | RELAY                           |                                   | 1                 | 1                   | 0             | (Heater<br>Control AS)                                                      |
| 19  | Power supply<br>unit          | 16-8922-06  | FILTER: SPARK KILLER:<br>VERT   |                                   | 1                 | 1                   | 0             | (Heater<br>Control AS)                                                      |
| 20  | Power supply<br>unit          | 90-0839-00  | CONTROLLER: THERMO              |                                   | 1                 | 1                   | 1             |                                                                             |
| 21  | Power supply<br>unit left     | 092-2886-34 | PWB: P-857:A                    |                                   | 1                 | 2                   | 1             | ROM Size 512                                                                |
| 22  | Power supply<br>unit left     | 040-6703-59 | PWB: P-858:B                    |                                   | 1                 | 2                   | 1             | Location A<br>Left                                                          |
| 23  | Power supply unit left        | 043-1554-63 | PWB: P-858:B                    |                                   | 1                 | 2                   | 1             | Location C<br>Left, Printed<br>#2                                           |
| 24  | Power supply<br>unit left     | 040-6782-08 | Power supply unit:<br>SWITCHING |                                   | 1                 | 2                   | 1             |                                                                             |
| 25  | Power supply<br>unit left     | 59-8058-06  | CONTROLLER: MOTOR               |                                   | 1                 | 1                   | 1             |                                                                             |
| 26  | Power supply<br>unit left     | 40-6902-17  | BUZZER AS                       |                                   | 1                 | 1                   | 0             |                                                                             |
| 27  | Power supply<br>unit rear     | 092-2515-05 | CONTROLLER: MOTOR:<br>AC SERVO  |                                   | 1                 | 2                   | 1             |                                                                             |
| 28  | Power supply unit rear        | 092-2516-09 | MOTOR: AC SERVO                 |                                   | 1                 | 2                   | 1             |                                                                             |
| 30  | Power supply unit safety unit | 069-2402-01 | ELECTROMAGNETIC<br>CONTACTOR    |                                   | 1                 | 1                   | 0             | (Safety unit)                                                               |
| 31  | Power supply                  | 069-2404-09 | ELECTROMAGNETIC                 |                                   | 1                 | 1                   | 0             | (Safety unit)                                                               |

| No. | Unit Name                        | Part Code   | Description                   | Unit Price<br>C&F J yen<br>by Sea | Qty<br>in<br>Unit | For<br>Rice<br>Lake | For<br>Dealer | Remarks               |
|-----|----------------------------------|-------------|-------------------------------|-----------------------------------|-------------------|---------------------|---------------|-----------------------|
|     | unit safety unit                 |             | CONTACTOR                     |                                   |                   |                     |               |                       |
| 32  | Power supply<br>unit safety unit | 072-2108-04 | ELECTROMAGNETIC<br>CONTACTOR  |                                   | 1                 | 1                   | 0             | (Safety unit)         |
| 34  | Power supply<br>unit safety unit | 17-5673-05  | THERMAL RELAY                 |                                   | 1                 | 1                   | 0             | (Safety unit)         |
| 35  | Power supply<br>unit safety unit | 40-2724-07  | FUSE HOLDER:<br>TERMINAL TYPE |                                   | 19                | 1                   | 0             | (Safety unit)         |
| 36  | Power supply<br>unit safety unit | 00-4119-04  | FUSE HOLDER:<br>TERMINAL TYPE |                                   | 2                 | 1                   | 0             | (Safety unit)         |
| 37  | Power supply<br>unit safety unit | 09-5958-01  | FUSE: GLASS TUBE              |                                   | 3                 | 3                   | 1             | (Safety unit)         |
| 38  | Power supply<br>unit safety unit | 017-5713-01 | FUSE: GLASS TUBE              |                                   | 4                 | 4                   | 1             |                       |
| 40  | Power supply<br>unit safety unit | 09-5960-00  | FUSE: GLASS TUBE              |                                   | 6                 | 6                   | 1             | (Safety unit)         |
| 41  | Power supply<br>unit safety unit | 70-1052-01  | FUSE: GLASS TUBE              |                                   | 8                 | 8                   | 1             | (Safety unit)         |
| 42  | Power supply<br>unit safety unit | 101-1948-05 | RELAY                         |                                   | 1                 |                     |               | Common for<br>#18     |
| 43  | Power supply<br>unit Rear        | 72-2080-04  | SWITCH: SAFETY                |                                   | 8                 | 2                   | 1             | (Switch AS<br>safety) |
|     | Power supply unit                | 072-5960-02 | SWITCH: ACTUATOR:<br>type L   |                                   | 1                 | 1                   | 1             |                       |
| 44  | Cover under                      | 106-6598-19 | SWITCH: ACTUATOR              |                                   | 2                 | 2                   | 2             |                       |
| 44  | Cover under                      | 106-6599-12 | SWITCH: ACTUATOR              |                                   | 2                 | 2                   | 2             |                       |
|     | Cover under                      | 108-0359-09 | SWITCH: ACTUATOR              |                                   | 2                 | 2                   | 2             |                       |
|     | Cover under                      | 108-0360-03 | SWITCH: ACTUATOR              |                                   | 1                 | 1                   | 1             |                       |
|     | Feeder move                      | 090-0630-09 | MOTOR AS: FEEDER<br>SHIFT     |                                   | 1                 | 1                   | 0             |                       |
| 45  | Feeder move                      | 072-2099-04 | PHOTO INTERRUPTOR: flood      |                                   | 3                 | 3                   | 3             |                       |
|     | Feeder move                      | 072-2100-05 | PHOTO INTERRUPTOR             |                                   | 3                 | 3                   | 3             |                       |
|     | Feeder move                      | 095-4038-04 | Sheet Sensor                  |                                   | 3                 | 3                   | 3             |                       |
| 48  | Feeder move                      | 093-3125-07 | TIMING BELT: S5M              |                                   | 2                 | 1                   | 0             |                       |
| 49  | Feeder move                      | 12-8583-08  | PHOTO INTERRUPTOR:<br>TRANS   |                                   | 3                 |                     |               | Common for #2         |
| 50  | Feeder move                      | 12-4861-09  | GEAR HEAD                     |                                   | 1                 | 1                   | 0             |                       |
| 53  | Feeder drive                     | 033-3078-01 | TIMING BELT: S5M              |                                   | 1                 | 1                   | 0             |                       |
| 54  | Feeder drive                     | 100-9145-03 | TIMING BELT: S5M              |                                   | 1                 | 2                   | 1             |                       |
| 55  | Feeder drive                     | 90-0631-02  | MOTOR AS: FEEDER              |                                   | 1                 | 1                   | 0             |                       |
| 56  | Feeder drive                     | 054-2355-04 | TIMING BELT: S5M              |                                   | 2                 | 1                   | 0             |                       |
| 57  | Feeder drive                     | 12-8583-08  | PHOTO INTERRUPTOR:<br>TRANS   |                                   | 1                 |                     |               | Common for<br>#2      |
| 58  | Film feeder                      | 48-3560-05  | SENSOR AS:                    |                                   | 1                 | 1                   | 0             | Rear left side        |
| 59  | Film feeder                      | 48-3559-01  | SENSOR AS:                    |                                   | 1                 | 1                   | 0             | Rear right            |
| 60  | Film feeder                      | 091-0573-07 | SOLENOID AS: Grip             |                                   | 4                 | 2                   | 0             |                       |
| 61  | Film feeder                      | 45-3604-12  | SOLENOID AS: 60W              |                                   | 4                 | 2                   | 0             |                       |
| 62  | Film feeder                      | 76-1501-01  | TIMING BELT: DT5: P1.5        |                                   | 2                 | 4                   | 2             |                       |
| 63  | Film feeder                      | 45-3585-06  | TIMING BELT: S5M              |                                   | 2                 | 2                   | 0             |                       |
| 64  | Film feeder                      | 76-1551-07  | FLAT BELT: ENDLESS            |                                   | 2                 | 4                   | 2             |                       |
| 65  | Film feeder                      | 43-1997-14  | FAN AS                        |                                   | 4                 | 1                   | 0             |                       |
|     | Film feeder                      | 103-3951-09 | Herness Relay                 |                                   | 1                 | 1                   | 0             |                       |
|     | Film feeder                      | 103-3950-05 | Herness Relay                 |                                   | 1                 | 1                   | 0             |                       |
|     | Film feeder                      | 103-3817-21 | Herness                       |                                   | 1                 | 2                   | 0             |                       |

| No. | Unit Name             | Part Code   | Description                     | Unit Price<br>C&F J yen<br>by Sea | Qty<br>in<br>Unit | For<br>Rice<br>Lake | For<br>Dealer | Remarks          |
|-----|-----------------------|-------------|---------------------------------|-----------------------------------|-------------------|---------------------|---------------|------------------|
|     | Film feeder           | 103-3952-11 | Herness                         |                                   | 1                 | 2                   | 0             |                  |
|     | Film feeder           | 103-3953-24 | Herness                         |                                   | 1                 | 2                   | 0             |                  |
|     | Film feeder           | 103-3954-19 | Herness                         |                                   | 1                 | 2                   | 0             |                  |
| 66  | Film feeder           | 108-0435-09 | FILM FEEDER UNIT                |                                   | 1                 | 1                   | 1             |                  |
| 67  | Wrapping unit         | 45-3628-02  | GEAR HEAD                       |                                   | 1                 | 1                   | 0             |                  |
| 68  | Wrapping unit         | 25-1669-00  | GEAR HEAD                       |                                   | 1                 | 1                   | 0             |                  |
| 69  | Wrapping unit         | 48-3558-07  | SENSOR AS                       |                                   | 1                 | 1                   | 0             | Front left side  |
| 70  | Wrapping unit         | 43-1671-20  | SENSOR AS                       |                                   | 1                 | 1                   | 0             | Front right side |
| 71  | Wrapping unit         | 45-4372-03  | TIMING BELT: S5M                |                                   | 2                 | 1                   | 0             |                  |
| 72  | Wrapping unit         | 45-3583-09  | TIMING BELT: S5M                |                                   | 1                 | 1                   | 0             |                  |
| 73  | Wrapping unit         | 12-8583-08  | PHOTO INTERRUPTOR:<br>TRANS     |                                   | 6                 |                     |               | Common for #2    |
| 74  | Wrapping unit         | 90-0629-04  | MOTOR AS: L/R<br>WRAPPING       |                                   | 1                 | 1                   | 0             |                  |
| 75  | Wrapping unit         | 90-0628-01  | MOTOR AS: F/R<br>WRAPPING       |                                   | 1                 | 1                   | 0             |                  |
| 76  | Wrapping unit         | 90-0840-04  | MOTOR: SPEED<br>CONTROLLER UNIT |                                   | 1                 | 1                   | 1             |                  |
| 77  | Heater unit (S)       | 90-0813-12  | HEATER AS:                      |                                   | 1                 | 1                   | 0             |                  |
| 78  | Cutter unit           | 108-0221-09 | CUTTER: SAW BLADE:<br>KO        |                                   | 2                 | 1                   | 0             |                  |
| 79  | Cutter unit           | 58-8215-16  | CLUTCH AS                       |                                   | 2                 | 1                   | 1             |                  |
| 80  | Cutter unit           | 58-8216-10  | CLUTCH AS                       |                                   | 2                 | 1                   | 1             |                  |
| 81  | Cutter unit           | 45-3587-03  | TIMING BELT: S5M                |                                   | 4                 | 1                   | 0             |                  |
| 82  | Cutter unit           | 58-8218-17  | BRAKE AS                        |                                   | 1                 | 1                   | 1             |                  |
| 83  | Cutter unit           | 58-8219-11  | BRAKE AS                        |                                   | 1                 | 1                   | 1             |                  |
| 84  | Cutter unit           | 90-0806-07  | BRAKE AS                        |                                   | 1                 | 1                   | 1             |                  |
| 85  | Cutter unit           | 90-0805-03  | BRAKE AS                        |                                   | 1                 | 1                   | 1             |                  |
| 86  | Cutter unit           | 094-2868-04 | ROLLER: THRUST                  |                                   | 2                 | 1                   | 1             |                  |
| 87  | Cutter unit           | 76-1590-02  | TIMING BELT: AT5                |                                   | 1                 | 1                   | 0             |                  |
| 88  | Cutter unit           | 41-4277-12  | TIMING BELT: AT5                |                                   | 1                 | 1                   | 0             |                  |
| 89  | Cutter unit           | 12-8583-08  | PHOTO INTERRUPTOR:<br>TRANS     |                                   | 2                 |                     |               | Common for #2    |
| 90  | Set roller unit       | 53-1937-01  | FLAT BELT: ENDLESS              |                                   | 4                 | 2                   | 0             |                  |
| 91  | Set roller unit       | 39-4233-09  | ROUND BELT:<br>SEAMLESS         |                                   | 2                 | 1                   | 0             |                  |
| 92  | Set roller unit       | 108-0189-11 | MOTOR AS: 4.5W                  |                                   | 2                 | 1                   | 0             |                  |
| 93  | Set roller unit       | 108-0190-16 | MOTOR AS: 7.2W                  |                                   | 2                 | 1                   | 0             |                  |
| 94  | Set roller unit       | 41-4287-10  | GEAR HEAD                       |                                   | 2                 | 1                   | 0             |                  |
| 95  | Set roller unit       | 108-0188-09 | SENSOR AS                       |                                   | 2                 | 1                   | 0             |                  |
| 96  | Set roller unit       | 12-8583-08  | PHOTO INTERRUPTOR:<br>TRANS     |                                   | 8                 |                     |               | Common for #2    |
| 97  | Film setting roll     | 001-0102-04 | STOPPER                         |                                   | 4                 | 8                   | 4             |                  |
| 98  | Lift head unit        | 90-2433-09  | LIFT HEAD UNIT                  |                                   | 1                 | 1                   | 1             |                  |
| 99  | In-feed<br>conveyer   | 43-1681-27  | SENSOR AS                       |                                   | 1                 | 1                   | 0             |                  |
| 100 | In-feed<br>conveyer   | 59-8057-02  | MOTOR AS: STEPPING              |                                   | 1                 | 1                   | 0             |                  |
| 101 | Tray press            | 49-2456-04  | RINK AS                         |                                   | 2                 | 1                   | 0             |                  |
|     | Applicator fixed part | 069-2405-02 | Power supply unit:<br>SWITCHING |                                   | 1                 | 1                   | 1             |                  |

| No. | Unit Name               | Part Code   | Description                     | Unit Price<br>C&F J yen<br>by Sea | Qty<br>in<br>Unit | For<br>Rice<br>Lake | For<br>Dealer | Remarks           |
|-----|-------------------------|-------------|---------------------------------|-----------------------------------|-------------------|---------------------|---------------|-------------------|
|     | Applicator fixed part   | 093-1702-27 | PWB'P-916'C                     |                                   | 1                 | 1                   | 1             |                   |
|     | Applicator fixed part   | 090-5391-07 | FAN AS                          |                                   | 1                 | 1                   | 1             |                   |
|     | Applicator<br>move part | 103-3787-13 | Cushion                         |                                   | 1                 | 2                   | 1             |                   |
|     | Applicator<br>move part | 070-5204-14 | PHOTO INTERRUPTOR:<br>TRANS     |                                   | 11                | 11                  | 5             |                   |
|     | Applicator<br>move part | 094-0414-28 | FAN AS                          |                                   | 1                 | 1                   | 0             |                   |
|     | Applicator<br>move part | 079-3002-08 | MOTOR AS STEPPING               |                                   | 1                 | 1                   | 0             |                   |
|     | Applicator<br>move part | 079-3003-11 | MOTOR AS: STEPPING              |                                   | 1                 | 1                   | 0             |                   |
|     | Applicator<br>move part | 077-0000-14 | MOTOR AS: STEPPING              |                                   | 1                 | 1                   | 0             |                   |
|     | Applicator<br>move part | 079-3001-04 | MOTOR AS: STEPPING              |                                   | 1                 | 1                   | 0             |                   |
|     | Applicator<br>move part | 108-8031-07 | Applicator move part            |                                   | 1                 | 1                   | 0             |                   |
|     | Applicator<br>move part | 079-1443-28 | Herness                         |                                   | 1                 | 2                   | 1             |                   |
| 105 | Maintenance<br>part     | 76-9928-06  | BRUSH: ANT-STATIC               |                                   | 3                 | 10                  | 5             |                   |
| 106 | Scale                   | 047-3068-01 | LC UNIT: CLC-25N                |                                   | 1                 | 2                   | 1             |                   |
| 107 | Scale                   | 070-3480-73 | PWB'P-930'A-1                   |                                   | 1                 | 2                   | 1             |                   |
| 107 | Key unit                | 108-8036-05 | Key unit                        |                                   | 1                 | 1                   | 0             |                   |
| 109 | Display unit            | 108-8035-01 | DISPLAY: LCD                    |                                   | 1                 | 1                   | 1             |                   |
| 110 | Printer                 | 094-0086-01 | PRINTER: THERMAL                |                                   | 1                 | 5                   | 1             |                   |
| 110 | Printer                 | 064-5587-01 | PHOTO INTERRUPTOR               |                                   | 1                 | 1                   | 0             |                   |
| 111 | Printer                 | 066-4500-09 | PHOTO INTERRUPTOR               |                                   | 1                 | 1                   | 0             |                   |
| 112 | Printer                 | 098-8087-12 | SENSOR AS: HEAD                 |                                   | 1                 | 1                   | 0             |                   |
| 113 | Printer                 | 098-8086-00 | SENSOR UNIT: NON<br>STOP        |                                   | 1                 | 1                   | 0             |                   |
| 114 | Printer                 | 092-8406-04 | MOTOR AS: STEPPING              |                                   | 1                 | 1                   | 0             |                   |
| 115 | Printer                 | 068-9930-19 | PWB'P-925'-1                    |                                   | 1                 | 2                   | 1             |                   |
| 115 | Printer                 | 072-5467-21 | MOTOR AS: roll                  |                                   | 1                 | 1                   | 0             |                   |
|     | Main control<br>unit    | 097-5687-37 | PWB'P-910'H-2                   |                                   | 1                 | 2                   | 1             |                   |
|     | Main control<br>unit    | 101-7737-08 | PWB'P-909'D-3                   |                                   | 1                 | 2                   | 1             |                   |
| 118 | Main control<br>unit    | 069-6884-17 | PWB'P-918'A-1                   |                                   | 1                 | 2                   | 1             |                   |
|     | Main control<br>unit    | 101-1508-00 | PWB'P-919'B-3                   |                                   | 1                 | 2                   | 1             |                   |
|     | Main control<br>unit    | 106-1434-04 | Power supply unit:<br>SWITCHING |                                   | 1                 | 2                   | 0             |                   |
|     | Main control<br>unit    | 095-4469-06 | PWB'P-967'-1                    |                                   | 1                 | 2                   | 1             |                   |
| 127 | Film brake unit         | 12-3206-05  | CLUTCH:ONE WAY                  |                                   | 2                 | 2                   | 1             |                   |
| 128 | Film brake unit         | 76-1632-23  | MOTOR SA: ROLL<br>RETAINER      |                                   | 2                 | 1                   | 0             |                   |
| 129 | Film brake unit         | 45-3603-19  | SOLENOID AS: 38W                |                                   | 2                 |                     |               | Common for<br>#61 |
| 130 | Film brake unit         | 76-1686-24  | BALT: LEATHER                   |                                   | 2                 | 1                   | 0             |                   |

| No. | Unit Name              | Part Code   | Description                | Unit Price<br>C&F J yen<br>by Sea | Qty<br>in<br>Unit | For<br>Rice<br>Lake | For<br>Dealer | Remarks           |
|-----|------------------------|-------------|----------------------------|-----------------------------------|-------------------|---------------------|---------------|-------------------|
| 132 | Film brake unit        | 030-2864-06 | TIMING BELT: S5M           |                                   | 2                 | 1                   | 0             |                   |
| 133 | Pusher CV unit<br>(ST) | 92-2669-05  | FLAT BELT: FINGER<br>JOINT |                                   | 1                 | 1                   | 0             |                   |
| 134 | Pusher CV unit<br>(ST) | 108-0489-00 | MOTOR AS: PUSHER CV        |                                   | 1                 | 1                   | 0             |                   |
| 135 | Heater CV unit<br>(ST) | 92-2688-06  | FLAT BELT:<br>HEATPROOF    |                                   | 1                 | 1                   | 0             |                   |
| 136 | Heater CV unit<br>(ST) | 90-0813-12  | HEATER AS                  |                                   | 1                 |                     |               | Common for<br>#78 |
| 137 | Heater CV unit<br>(ST) | 108-0490-04 | MOTOR AS: HEATER CV        |                                   | 1                 | 1                   | 0             |                   |

# 13.2 PREVENTIVE MAINTENANCE PARTS LIST

| No. | Part name       | Part Number | Obtaining method |
|-----|-----------------|-------------|------------------|
| 1   | Label           |             | Dealer           |
| 2   | Film            |             | Dealer           |
| 3   | Thermal printer | 094-0086-01 | Factory          |

## **Consumption Parts and Periodical Replacement Parts List**

## **Recommended Parts for Periodic Maintenance**

| No. | Part<br>Name      |     | Check Item                                                                                                    | Number<br>in<br>Exploded<br>Drawing | Recom-<br>mended<br>Period | Remarks                                                                                        | Required<br>Parts   | Tools/<br>Test<br>program/<br>Oil |
|-----|-------------------|-----|----------------------------------------------------------------------------------------------------|-------------------------------------|----------------------------|------------------------------------------------------------------------------------------------|---------------------|-----------------------------------|
| 1-1 | Lift head<br>unit | (1) | Loose screws: Tighten the screws.                                                                                                    |                                     | 1 year                     |                                                                                                |                     |                                   |
|     |                   | (2) | Surface wear-out and damage of the supporter head                                                                                          | 120•130•<br>140•190•<br>200         | 0.5 year                   | Replace the head<br>when remarkably<br>worn out.<br>Recommended<br>replacement in 2.5<br>years | Supporter<br>head   |                                   |
|     |                   | (3) | Rust on the lift head spring: Restore the spring.                                                                                          | 60•70•160                           | 0.5 year                   | Or, fix the lift head<br>so that it does not<br>jolt.                                          | Spring coil tension |                                   |
|     |                   | (4) | Retentivity of the ball plunger                                                                                                    | 110                                 | 0.5 year                   |                                                                                                | Ball<br>plunger     |                                   |
|     |                   | (5) | 5) Oil run out at the lift<br>changeover driven part:<br>Detach the lift head and<br>wipe it with the cleaning<br>brush cotton waste, etc. |                                     | 0.5 year                   | Lubricate the part<br>when oil runs out.                                                       | Lift head<br>frame  | Grease<br>white<br>alcom<br>No2   |
|     |                   |     |                                                                                                    | Whole                               | Every<br>day               |                                                                                                |                     | Grease<br>white<br>alcom<br>No2   |

| No. | Part<br>Name     |      | Check Item                                                                               | Number<br>in<br>Exploded<br>Drawing | Recom-<br>mended<br>Period | Remarks                                                                               | Required<br>Parts | Tools/<br>Test<br>program/<br>Oil     |
|-----|------------------|------|------------------------------------------------------------------------------------------|-------------------------------------|----------------------------|---------------------------------------------------------------------------------------|-------------------|---------------------------------------|
| 1-2 | Wrapping<br>unit | (1)  | Loose screws: Tighten the screws.                                                        |                                     | 0.5 year                   | Test mode operation                                                                   |                   |                                       |
|     |                  | (2)  | Luster of the insert plate<br>and the roller: Use sand<br>paper to remove the<br>luster. | 290•310•<br>860•870                 | 0.5 year                   | Grind with sand<br>paper of about #<br>100.                                           |                   |                                       |
|     |                  | (3)  | Wear-out of the roller bracket bush                                                      | 300•100                             | 1 year                     | Recommended replacement in 2 years.                                                   |                   |                                       |
|     |                  | (4)  | Front/rear drawer is<br>balanced with the<br>discharge roller.                           | 290•920                             | 0.5 year                   | Replace the part<br>when remarkably<br>worn out. Replace<br>the part when<br>jolting. |                   |                                       |
|     |                  | (5)  | Run out of oil at the stay:<br>Apply grease.                                             | 20                                  | 1 year                     | Lubricate the part when oil runs out.                                                 |                   | Grease<br>NITIMORI<br>L-210           |
|     |                  | (6)  | Run out of oil at the shaft:<br>Apply grease.                                            | 40•360                              | 1 year                     | Lubricate the part<br>when oil runs out.                                              |                   | Grease<br>Shell<br>Albanian<br>grease |
|     |                  | (7)  | Cleaning of the photo sensor                                                             | 530                                 | 1 year                     |                                                                                       |                   | Air<br>release                        |
|     |                  | (8)  | Tension of the right/left timing belt                                                    | 220                                 | 1 year                     |                                                                                       |                   |                                       |
|     |                  | (9)  | The pusher plate must not hit the limit stopper when it stops.                           | 260                                 | 0.5 year                   | Adjust the detection board when intensely hit.                                        |                   |                                       |
|     |                  | (10) | Cleaning of the rear side<br>of the pusher plate:<br>Remove the stuck label.             | 260                                 | Every<br>day               |                                                                                       |                   |                                       |
|     |                  | (11) | Tension and damage of the side drawer timing belt                                        | 450                                 | 0.5 year                   | Replace the belt<br>when no more<br>tensible.                                         |                   |                                       |

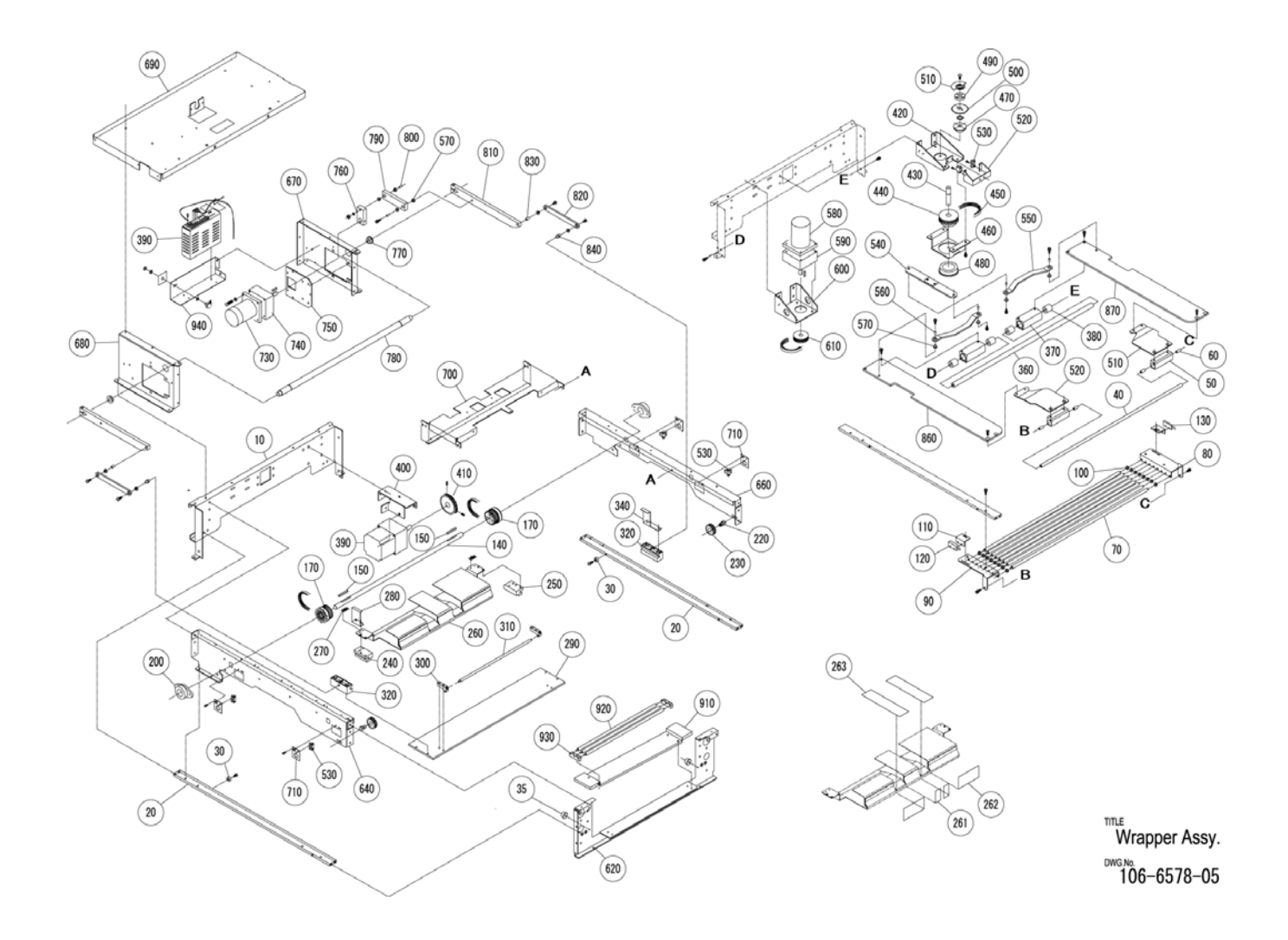

| No. | Part<br>Name          |     | Check Item                                                                                               | Number<br>in<br>Exploded<br>Drawing | Recom-<br>mended<br>Period | Remarks                                           | Required<br>Parts | Tools/<br>Test<br>program/<br>Oil     |
|-----|-----------------------|-----|----------------------------------------------------------------------------------------------------|-------------------------------------|----------------------------|---------------------------------------------------|-------------------|---------------------------------------|
| 1-3 | Infeed unit<br>Feeder | (1) | Loose screws: Tighten the screws.                                                                        |                                     | 0.5 year                   | Test mode operation                               |                   |                                       |
|     | move unit             | (2) | Crack of the chain                                                                                       | 140•180                             | 0.5 year                   |                                                   |                   |                                       |
|     |                       | (3) | Run out of oil at the drawer rail (inside cover unit)                                                    | 12•13                               | 2 years                    | Lubricate the rail when oil runs out.             |                   | Grease<br>Shell<br>Albanian<br>grease |
|     |                       | (4) | Cleaning of the infeed tab<br>detection sensor and the<br>and the reflector: Confirm<br>the LED blinking | 50                                  | 0.3 year                   | Perform cleaning<br>as frequently as<br>possible. |                   | Air<br>release                        |
|     |                       | (5) | Scale measurement                                                                                        |                                     | Every<br>day               |                                                   |                   |                                       |
|     |                       | (6) | Space cleaning of the weigh platter and the chain                                                        |                                     | Every<br>day               |                                                   |                   |                                       |
|     |                       | (7) | Cleaning of the foreign<br>material detection sensor<br>(emitter and receiver)                           | 290 (Move<br>unit)                  |                            |                                                   |                   |                                       |
|     |                       | (8) | Cleaning of the reflector of<br>the commodity detection<br>sensor: Confirm the LED<br>blinking.          | 160 (Move<br>unit)                  |                            |                                                   |                   |                                       |

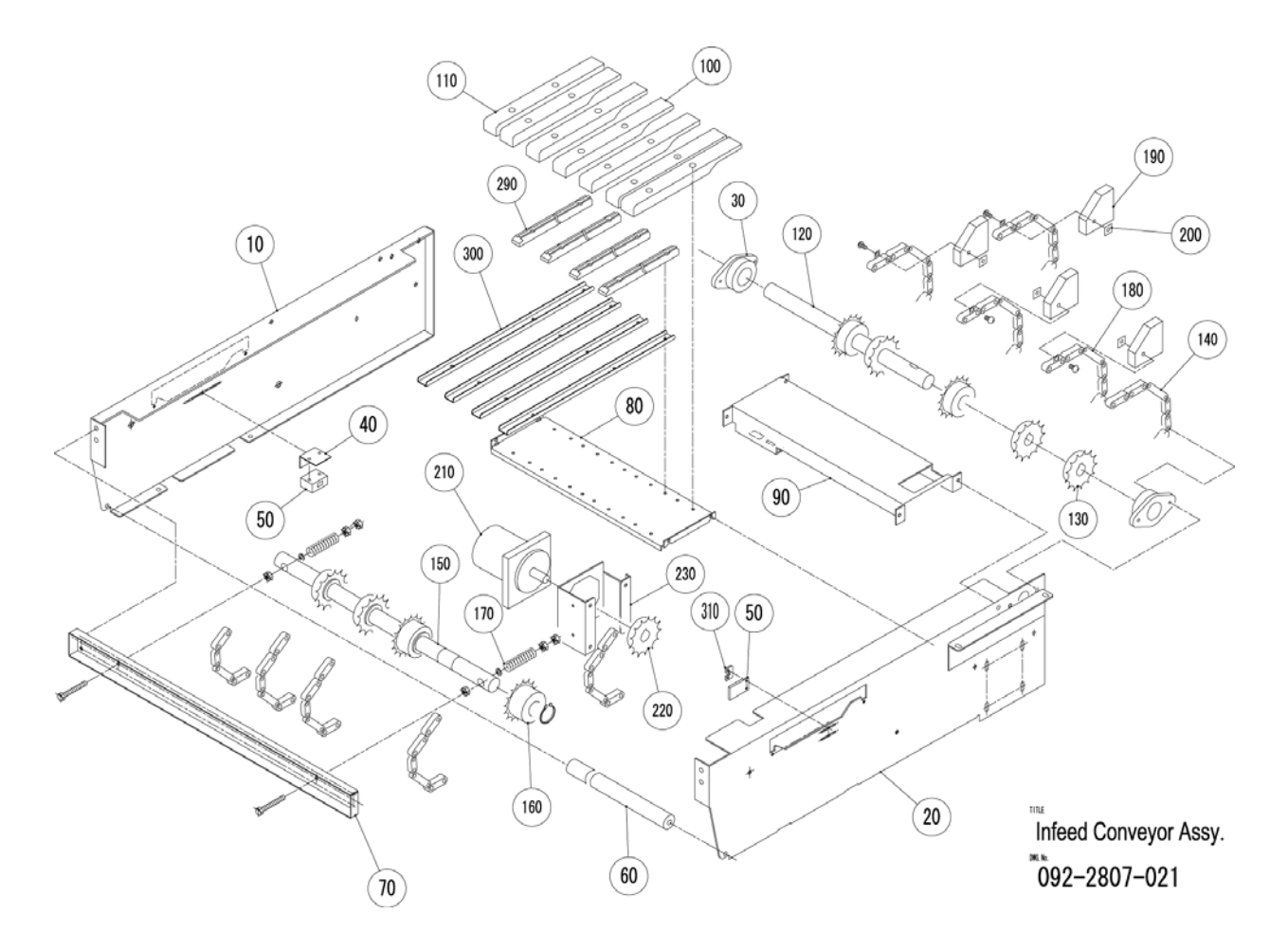

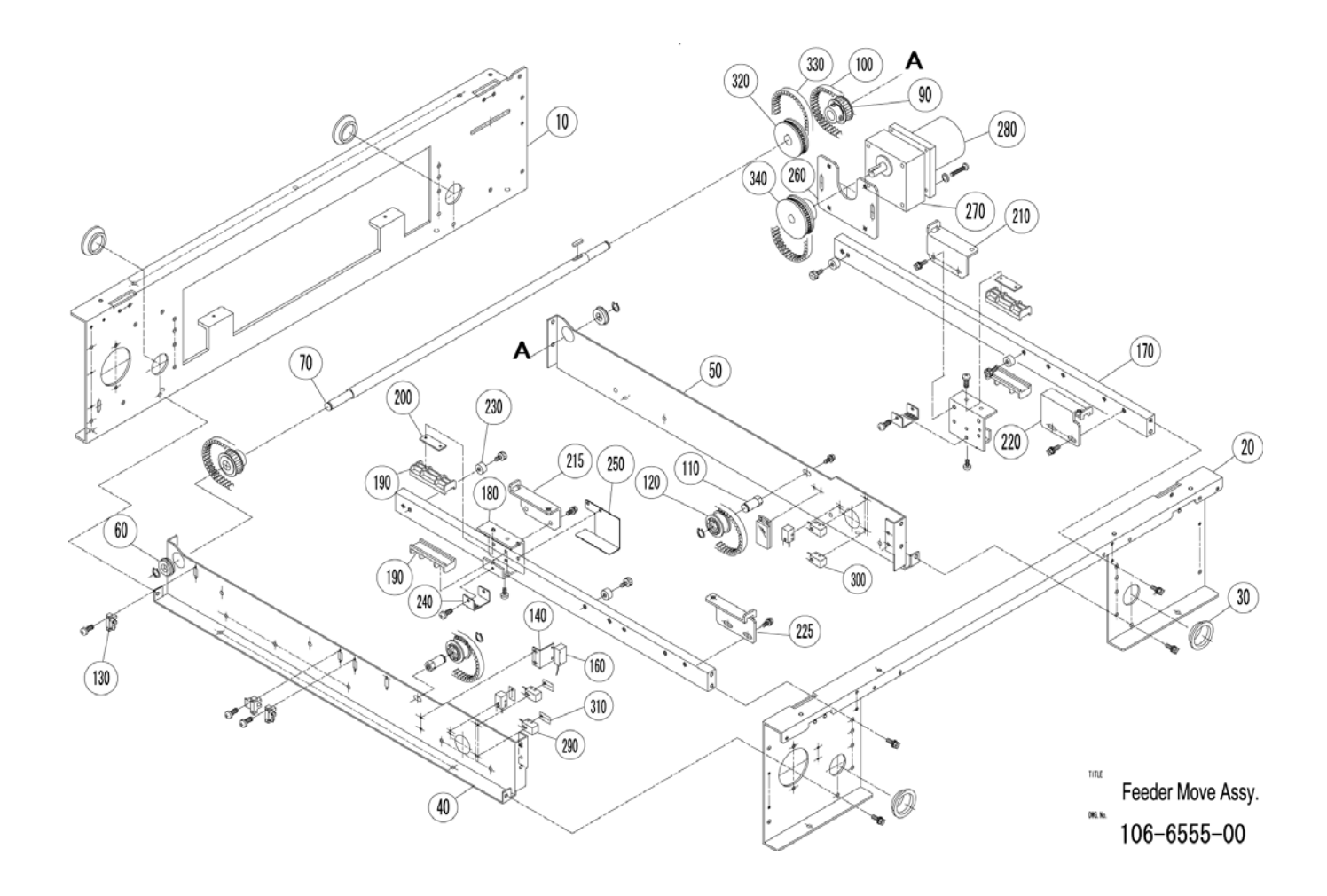

| No. | Part<br>Name |     | Check Item                                                                                        | Number<br>in<br>Exploded<br>Drawing | Recom-<br>mended<br>Period | Remarks | Required<br>Parts | Tools/<br>Test<br>program/<br>Oil |
|-----|--------------|-----|---------------------------------------------------------------------------------------------------|-------------------------------------|----------------------------|---------|-------------------|-----------------------------------|
| 1-4 | Scale unit   | (1) | Zero span confirmation                                                                            |                                     | 1 year                     |         |                   | 30lb<br>weight,<br>Test<br>modes  |
|     |              | (2) | Bias placement check                                                                              |                                     | 1 year                     |         |                   | 30lb<br>weight                    |
|     |              | (3) | Agreement between the<br>mass display and the<br>printed value. Confirm in<br>the labelling mode. |                                     | 1 year                     |         |                   |                                   |
|     |              | (4) | Level confirmation                                                                                |                                     | 1 year                     |         |                   |                                   |

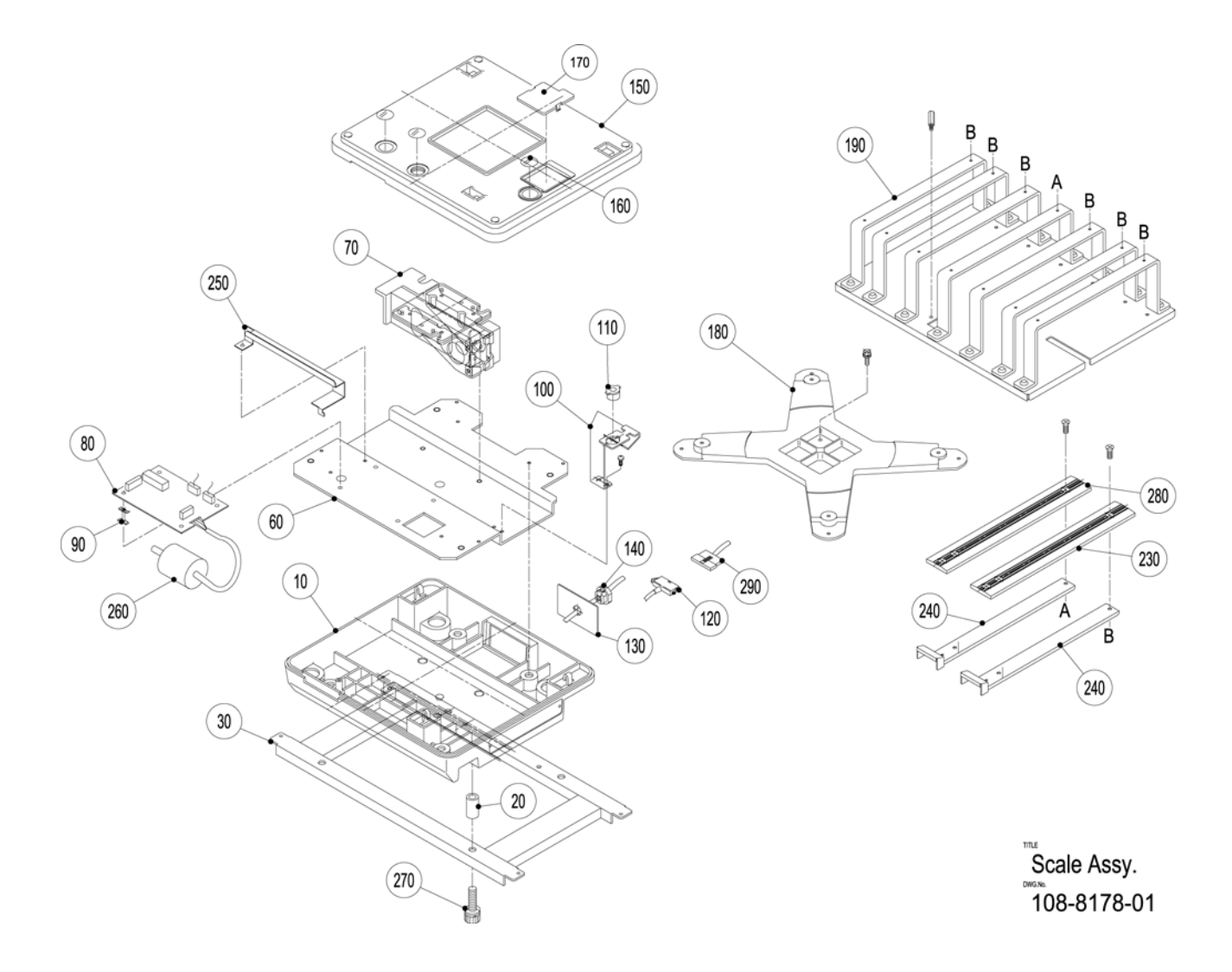

| No. | Part<br>Name         |     | Check Item                                                                                                    | Number<br>in<br>Exploded<br>Drawing | Recom-<br>mended<br>Period | Remarks                                                                                                    | Required<br>Parts | Tools/<br>Test<br>program/<br>Oil |
|-----|----------------------|-----|----------------------------------------------------------------------------------------------------|-------------------------------------|----------------------------|----------------------------------------------------------------------------------------------------|-------------------|-----------------------------------|
| 1-5 | Film<br>feeder unit  | (1) | Luster degree, tension,<br>damage of the timing belt<br>(DT5) and the film<br>retentivity                      | 240                                 | 1 year                     | Replace the belt<br>when damaged,<br>expanded, or worn<br>out.<br>Recommended<br>replacement in 2.5<br>years |                   |                                   |
|     | Feeder<br>drive unit | (2) | Tension, damage, and<br>meander of the flat belt<br>endless (green)                                            | 650                                 | 1 year                     |                                                                                                    |                   |                                   |
|     | Cutter unit          | (3) | Confirmation of tension<br>and meander of the timing<br>belt (375L)                                            | 150 (Drive<br>unit)                 | 1 year                     |                                                                                                    |                   |                                   |
|     |                      | (4) | Check if a film offcut<br>remains aorund the<br>feeder. Remove the offcut<br>if any.                           |                                     | 0.3 year                   |                                                                                                    |                   |                                   |
|     |                      | (5) | Solenoid operation (releasing and clamping)                                                                    | 340•900                             | 0.5 year                   |                                                                                                    |                   |                                   |
|     |                      | (6) | Oil run out of the shaft                                                                                       | 120 (Drive<br>unit)                 | 0.5 year                   | Lubricate the shaft when oil runs out.                                                                       |                   | Grease<br>NITIMORI<br>L-210       |
|     |                      | (7) | Centering state of the film feeder (right and left)                                                            |                                     | 1 year                     |                                                                                                    |                   |                                   |
|     |                      | (8) | Tension and damage of the timing belt (AT5)                                                                    | 370•380<br>(Cutter<br>unit)         | 1 year                     |                                                                                                    |                   |                                   |
|     |                      | (9) | Cleaning of the feeder<br>count encoder sensor                                                                 | 170 (Drive<br>unit)                 | 1 year                     |                                                                                                    |                   |                                   |
|     |                      | (10 | ) Cleaning of the film<br>detection sensor and the<br>reflection seal.<br>Confirmation of the LED<br>blinking. | 760•770                             | Every<br>day               |                                                                                                    |                   |                                   |

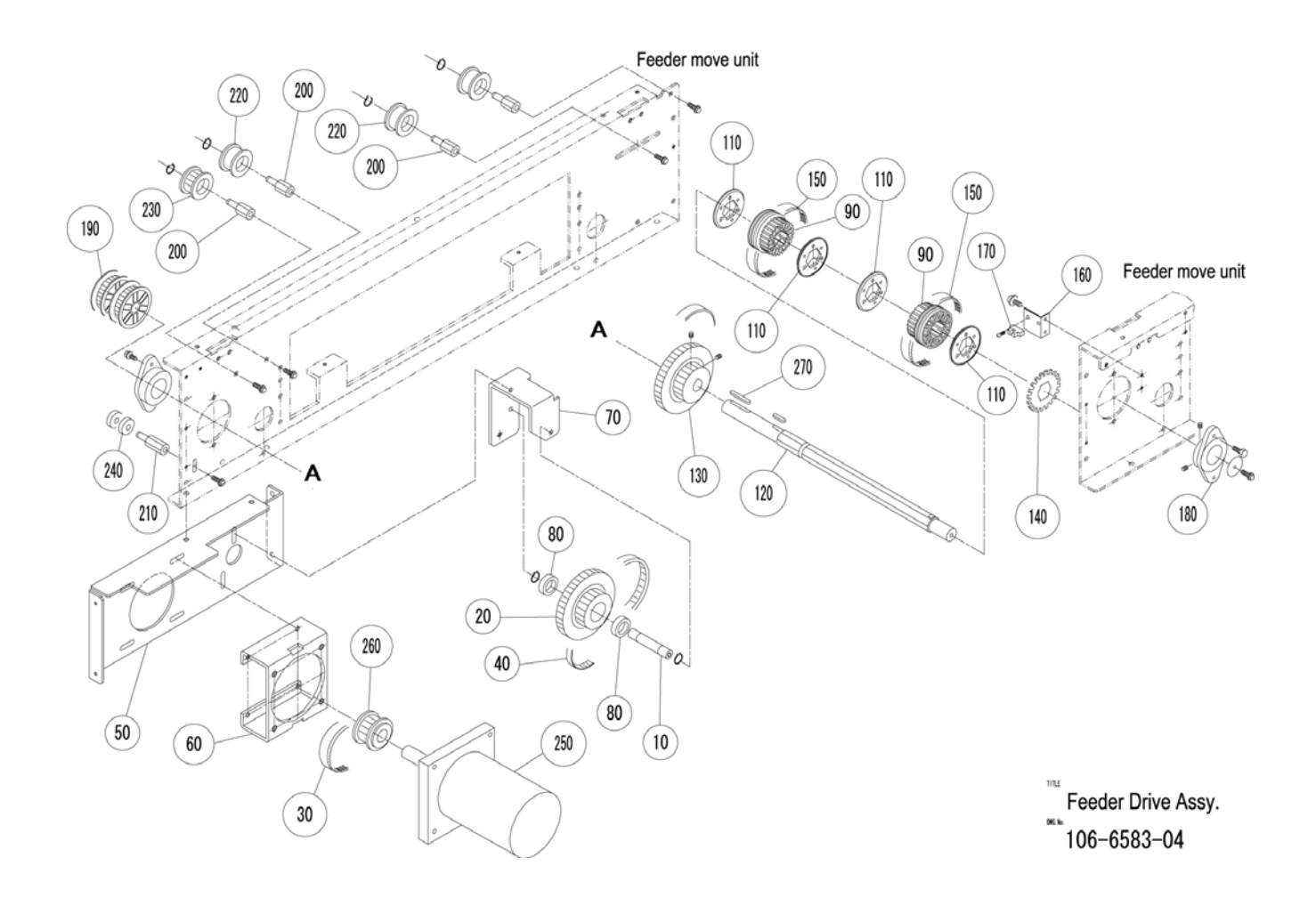

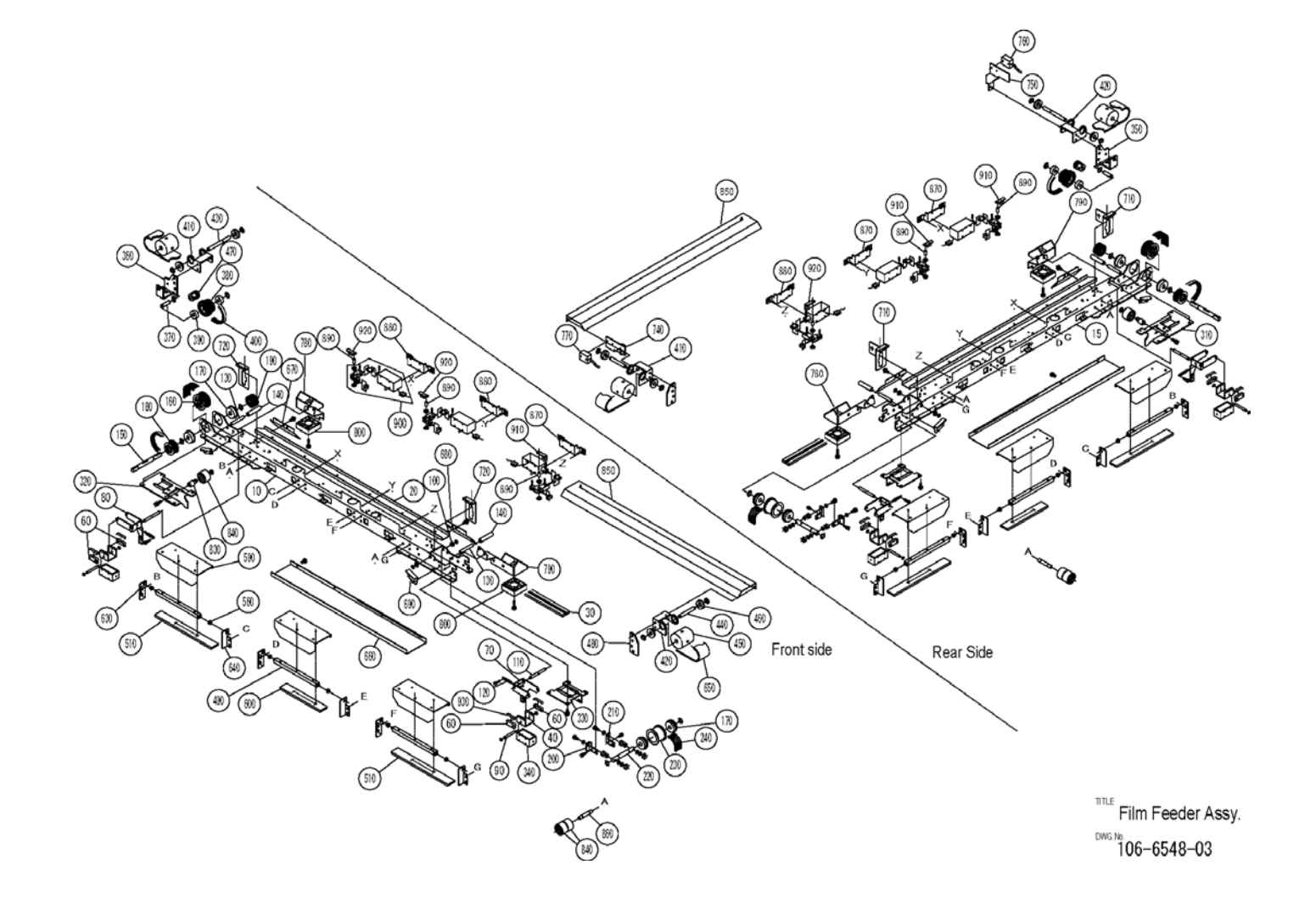

| No. | Part<br>Name |     | Check Item                                                                                | Number<br>in<br>Exploded<br>Drawing | Recom-<br>mended<br>Period | Remarks                                     | Required<br>Parts | Tools/<br>Test<br>program/<br>Oil |
|-----|--------------|-----|-------------------------------------------------------------------------------------------|-------------------------------------|----------------------------|---------------------------------------------|-------------------|-----------------------------------|
| 1-6 | Cutter unit  | (1) | DC clutch performance:<br>Film feeding state,<br>Stand-by position                        | 210•220                             | 0.5 year                   | Replace the clutch when remarkably skidded. |                   |                                   |
|     |              | (2) | DC brake performance:<br>Film feeding state,<br>Stand-by position                         | 170•180•<br>190•200                 | 0.5 year                   | Replace the brake when remarkably skidded.  |                   |                                   |
|     |              | (3) | Cleaning of the feeder roller                                                             | 160                                 | 0.5 year                   | Replace the roller when damaged.            |                   |                                   |
|     |              | (4) | Securing of upper and<br>lower space size (2mm)<br>for the cutter guide and<br>equability | 350•360<br>(Film<br>press)          | 0.5 year                   |                                             |                   |                                   |
|     |              | (5) | Rust on the cutter blade                                                                  |                                     | 0.5 year                   |                                             |                   |                                   |
|     |              |     | Cleaning of the cutter original point photo sensor                                        | 340                                 | 1 year                     |                                             |                   | Air<br>release                    |

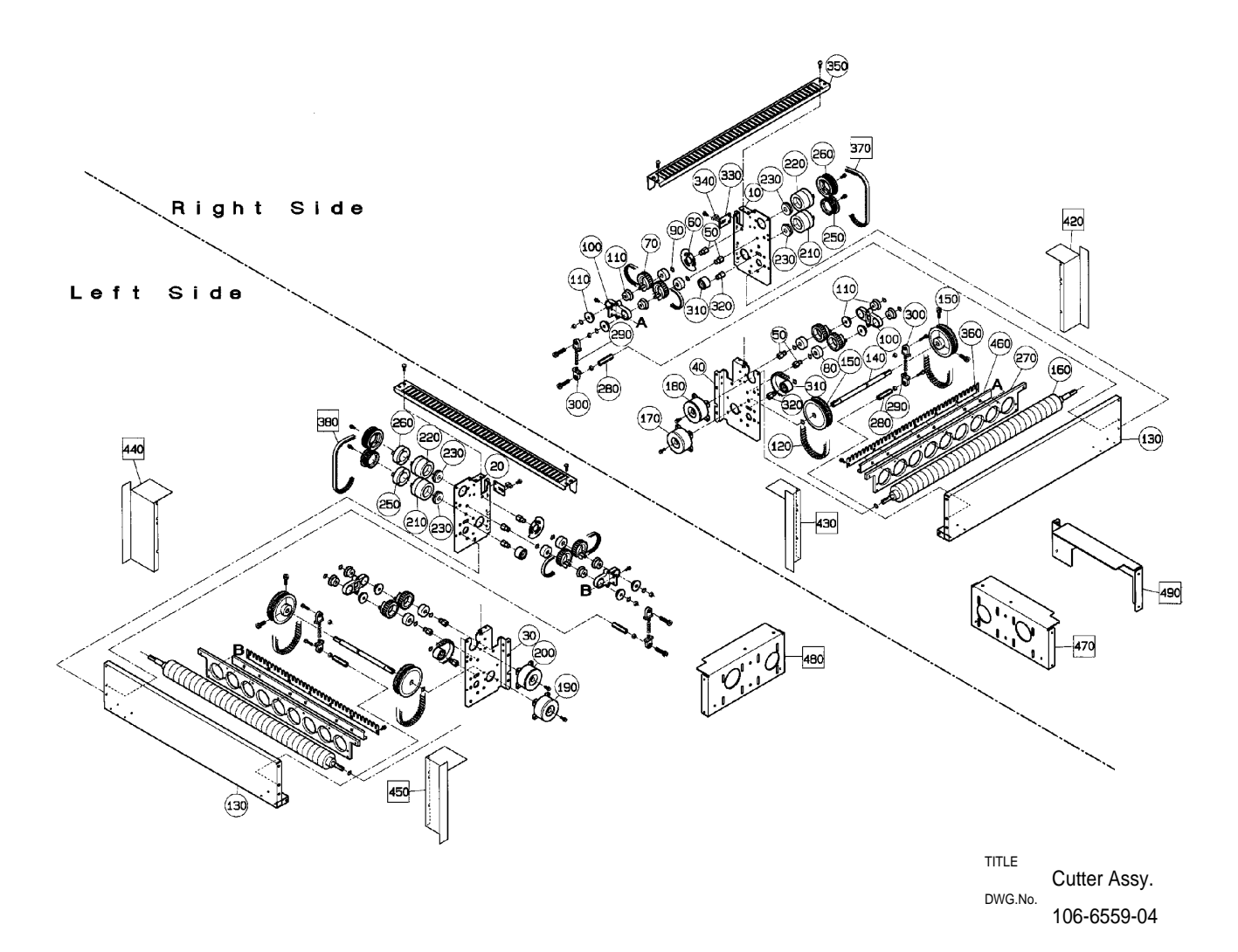

| No. | Part<br>Name       |     | Check Item                                                                                              | Number<br>in<br>Exploded<br>Drawing | Recom-<br>mended<br>Period | Remarks                                    | Required<br>Parts | Tools/<br>Test<br>program/<br>Oil |
|-----|--------------------|-----|----------------------------------------------------------------------------------------------------|-------------------------------------|----------------------------|--------------------------------------------|-------------------|-----------------------------------|
| 1-7 | Film press<br>unit | (1) | Loose screws. Tighten the screws.                                                                       |                                     | 1 year                     |                                            |                   |                                   |
|     |                    | (2) | Film glip power of the film<br>pinch lever in stand-by<br>state                                         | 200•210                             | 0.5 year                   | Recommended<br>replacement in 2.5<br>years |                   |                                   |
|     |                    | (3) | Tension of the round belt endless                                                                       | 90                                  | 0.5 year                   | Replace the belt when expanded.            |                   |                                   |
|     |                    | (4) | Cleaning of the film pinch<br>photo sensor: Confirm the<br>LED blinking                                 | 280                                 | 1 year                     |                                            |                   |                                   |
|     |                    | (5) | Position fitting of the film<br>feeder green belt and the<br>film holding green belt                    | 90                                  | 0.5 year                   |                                            |                   |                                   |
|     |                    | (6) | Cleaning of the film upper<br>and lower photo sensor.<br>Confirmation of the LED<br>blinking.           | 280                                 | 1 year                     |                                            |                   |                                   |
|     |                    | (7) | Cleaning of the film width<br>detection sensor and the<br>reflection seal: Confirm the<br>LED blinking. | 560                                 | 1 year                     |                                            |                   |                                   |

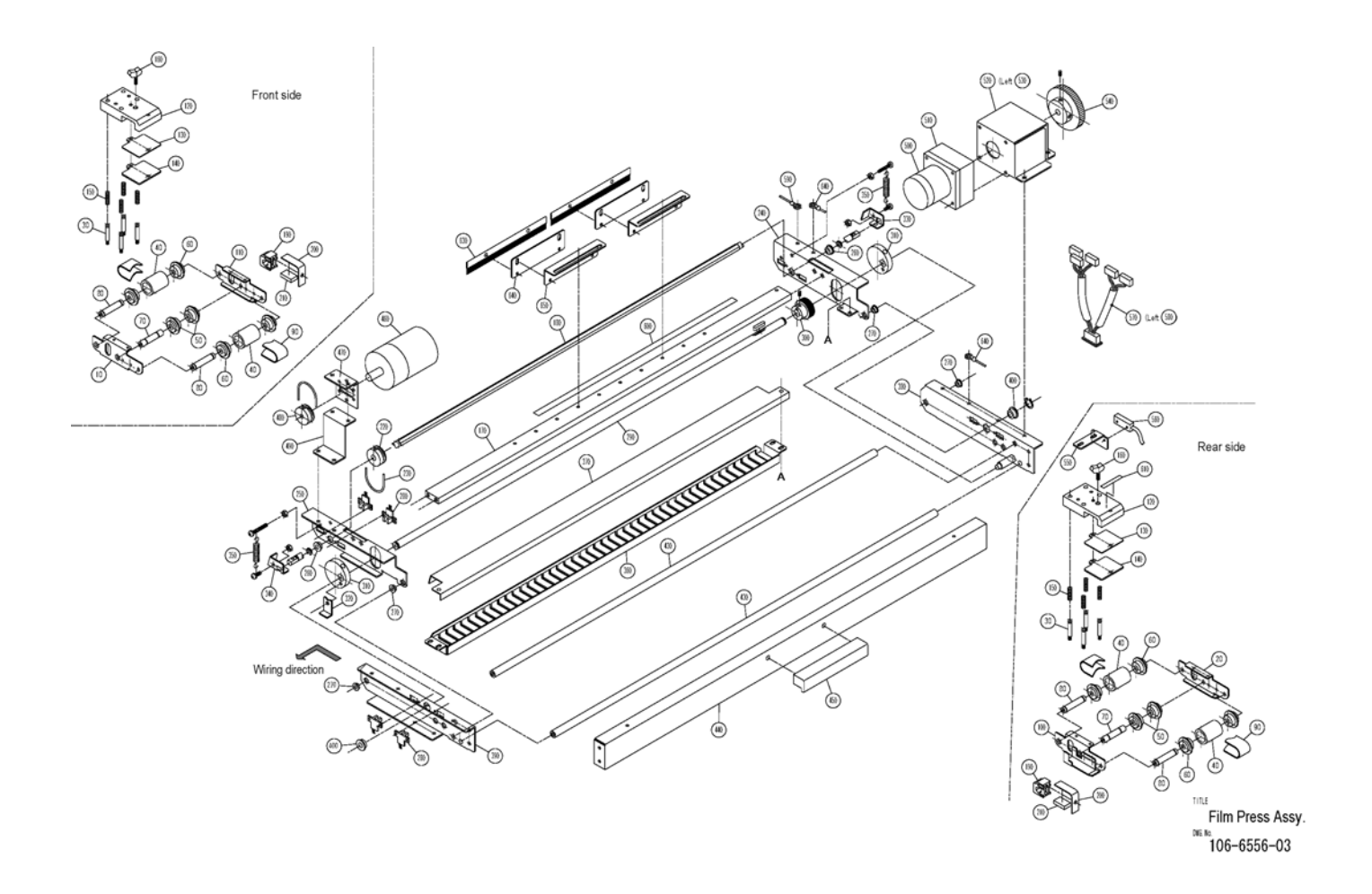

| No. | Part<br>Name |     | Check Item                                                                | Number<br>in<br>Exploded<br>Drawing | Recom-<br>mended<br>Period | Remarks | Required<br>Parts | Tools/<br>Test<br>program/<br>Oil |
|-----|--------------|-----|---------------------------------------------------------------------------|-------------------------------------|----------------------------|---------|-------------------|-----------------------------------|
| 1-8 | Lift drive   | (1) | Cleaning of the lower limit<br>photo sensor: Confirm the<br>LED blinking. | 15                                  | 0.5 year                   |         |                   |                                   |
|     |              | (2) | Oil leakage in the gear box.                                              | 3•12                                | 3 years                    |         |                   |                                   |
|     |              | (3) | No water splash to the servo controller.                                  | 9 (Power<br>supply<br>unit)         | 0.5 year                   |         |                   |                                   |
|     |              | (4) | Abnormal sound when operating.                                            |                                     | 1 year                     |         |                   | Test<br>mode<br>operation         |

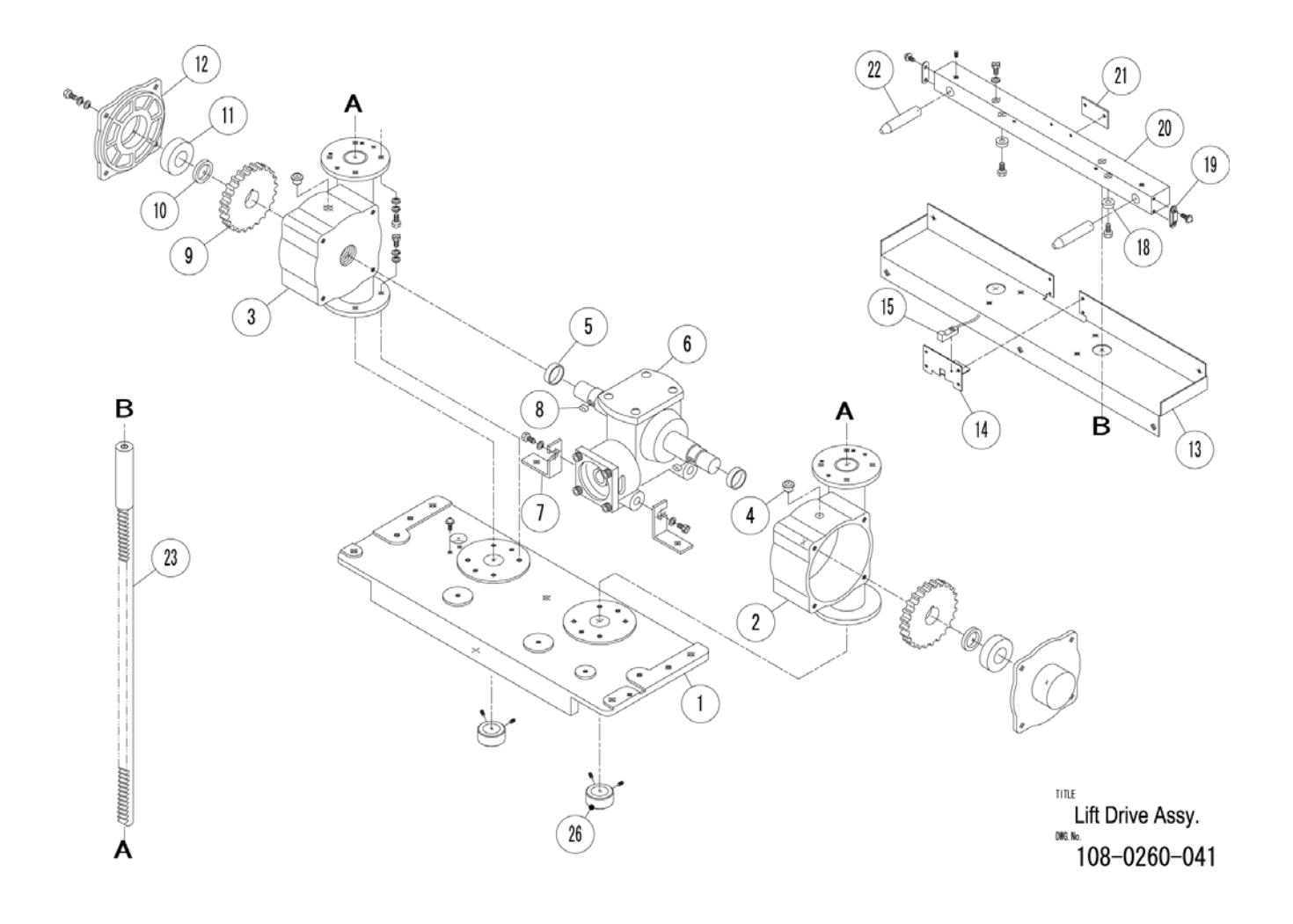

| No. | Part<br>Name           |     | Check Item                                                                    | Number<br>in<br>Exploded<br>Drawing | Recom-<br>mended<br>Period | Remarks                                | Required<br>Parts | Tools/<br>Test<br>program/<br>Oil |
|-----|------------------------|-----|-------------------------------------------------------------------------------|-------------------------------------|----------------------------|----------------------------------------|-------------------|-----------------------------------|
| 1-9 | Lift<br>changeov<br>er | (1) | Abnormal sound when<br>operating: Confirm large<br>and small lift changeover. |                                     | 1 year                     |                                        |                   | Test<br>mode<br>operation         |
|     |                        | (2) | Paralleled.changeover lever.                                                  | 150                                 | 1 year                     |                                        |                   |                                   |
|     |                        | (3) | Cleaning of the<br>changeover photo sensor:<br>Confirm the LED lighting.      | 180                                 | 1 year                     |                                        |                   |                                   |
|     |                        | (4) | Oil run out of the drive shafts (right and left)                              | 50                                  | 1 year                     | Lubricate the shaft when oil runs out. |                   |                                   |

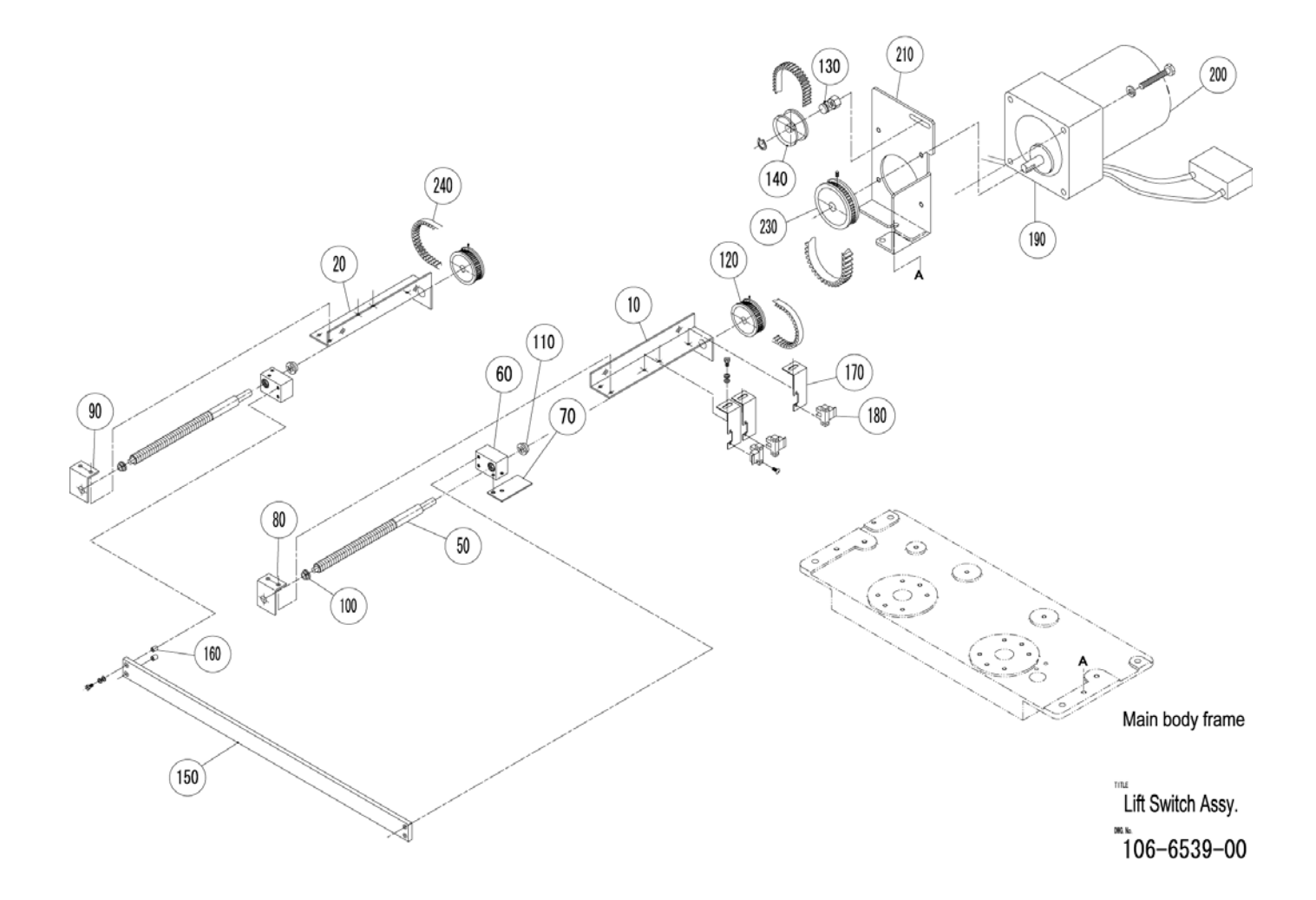

| No.  | Part<br>Name | (                                                     | Check Item                                                                          | Number<br>in<br>Exploded<br>Drawing | Recom-<br>mended<br>Period | Remarks                                                                   | Required<br>Parts | Tools/<br>Test<br>program/<br>Oil |
|------|--------------|-------------------------------------------------------|-------------------------------------------------------------------------------------|-------------------------------------|----------------------------|---------------------------------------------------------------------------|-------------------|-----------------------------------|
| 1-10 | Roll holder  | (1) Clamp<br>The p                                    | e lever performance.<br>Aper tube is clipped.                                       |                                     | 0.5 year                   |                                                                           |                   |                                   |
|      |              | (2) Position<br>set. of<br>amount<br>feeder<br>secure | on when the roll is<br>Appropriate film<br>It is placed on the<br>It must be<br>ed. |                                     | 0.5 year                   |                                                                           |                   |                                   |
|      |              | (3) Film b<br>Confir<br>not ov                        | rake performance:<br>m that the film does<br>errun when it stops.                   |                                     | 0.5 year                   | Replace the belt<br>when the leather<br>belt brake cannot<br>be adjusted. |                   |                                   |

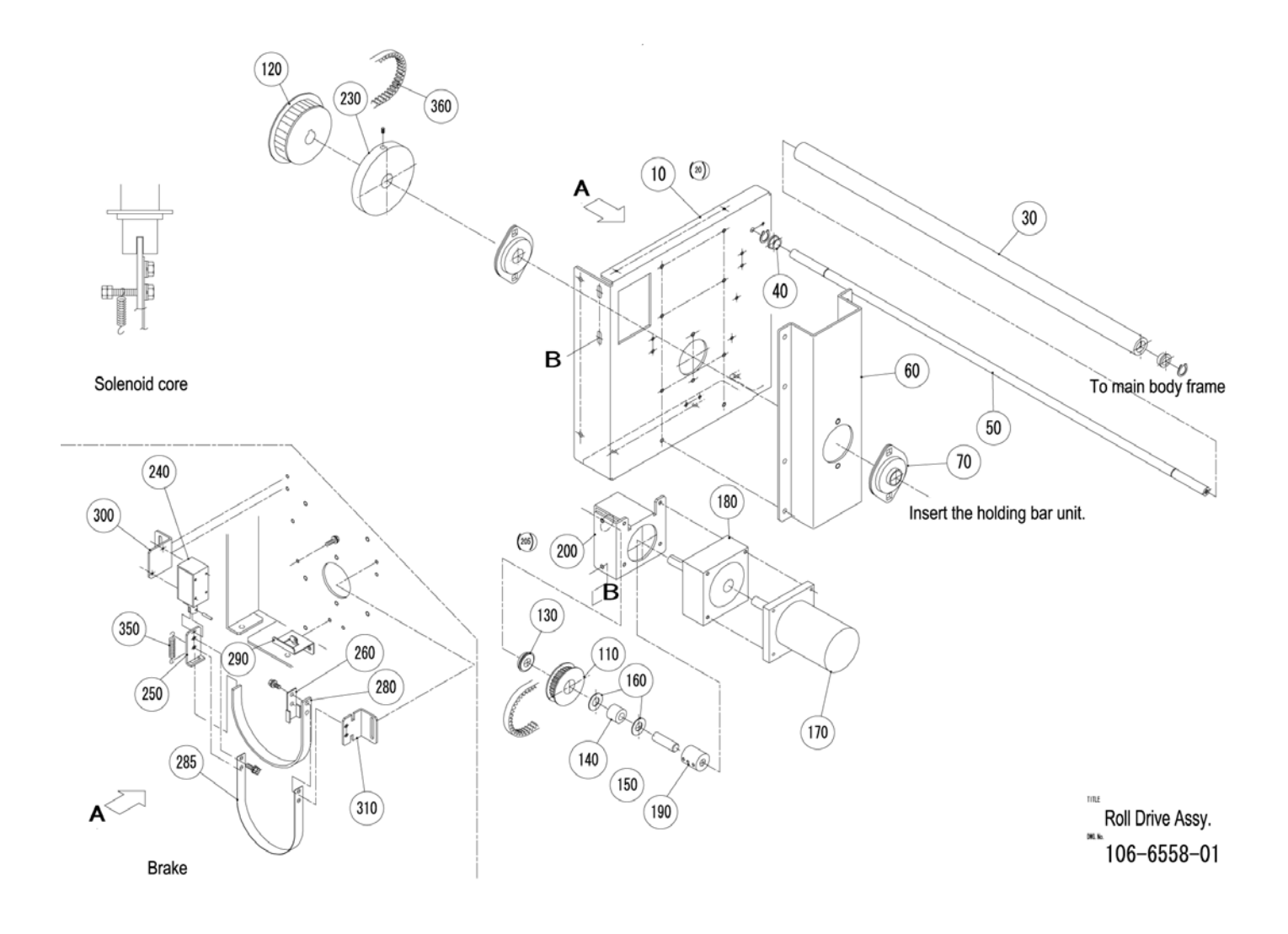

| No.  | Part<br>Name   |     | Check Item                                                     | Number<br>in<br>Exploded<br>Drawing | Recom-<br>mended<br>Period | Remarks                         | Required<br>Parts | Tools/<br>Test<br>program/<br>Oil |
|------|----------------|-----|----------------------------------------------------------------|-------------------------------------|----------------------------|---------------------------------|-------------------|-----------------------------------|
| 1-11 | Feeder<br>move | (1) | No abnormal sound when operating                               |                                     | 1 year                     |                                 |                   | Test<br>mode<br>operation         |
|      |                | (2) | Confirmation of the timing belt (S5M) tension.                 | 100                                 | 1 year                     | Replace the belt when expanded. |                   |                                   |
|      |                | (3) | Oil run out of the stay.                                       | 170                                 | 1 year                     |                                 |                   |                                   |
|      |                | (4) | Cleaning of 3 photo<br>sensors for move position<br>detection. | 130                                 | 1 year                     |                                 |                   |                                   |

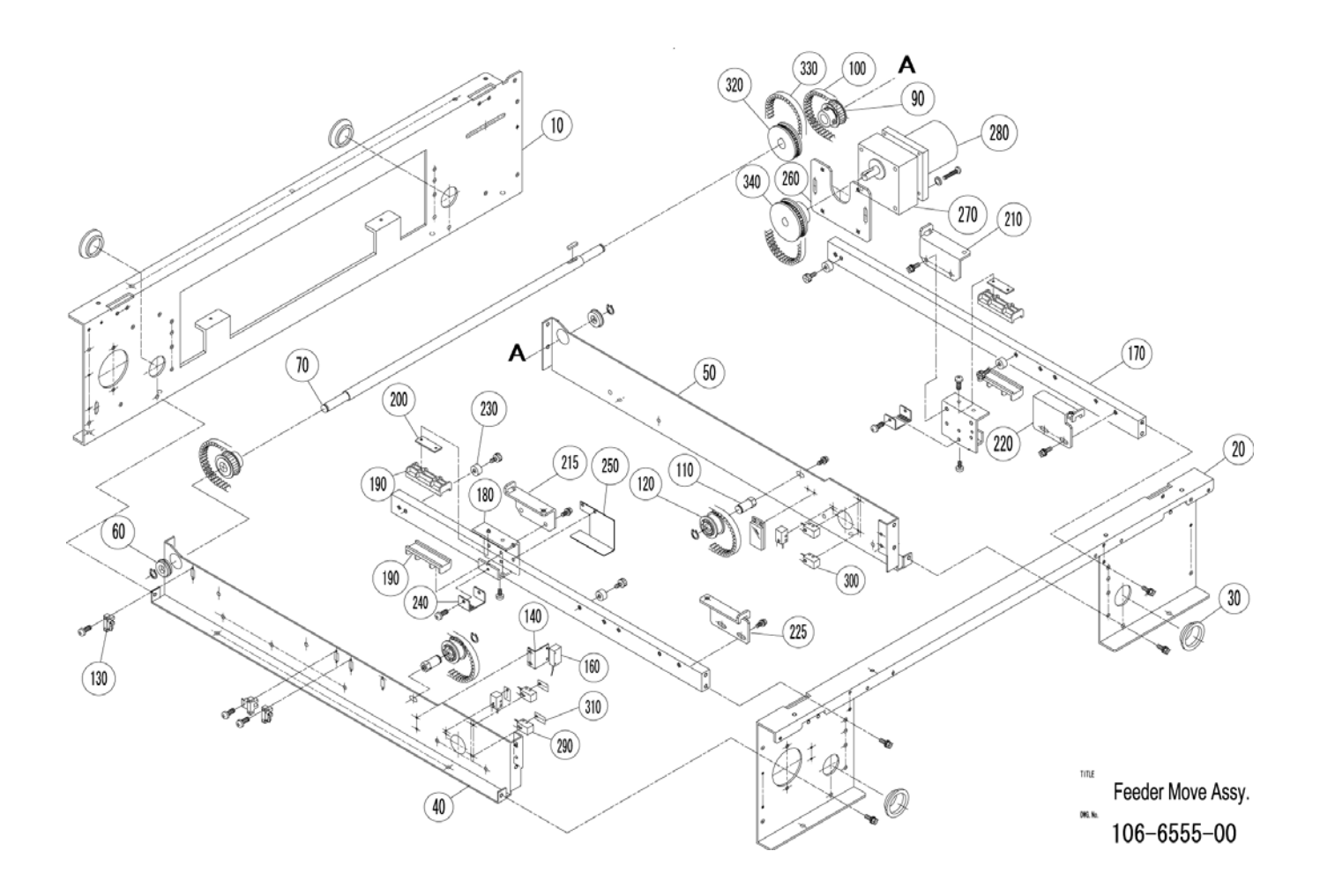

| No.  | Part<br>Name       | Check Item                                                                                                    | Number<br>in<br>Exploded<br>Drawing | Recom-<br>mended<br>Period | Remarks                           | Required<br>Parts | Tools/<br>Test<br>program/<br>Oil     |
|------|--------------------|----------------------------------------------------------------------------------------------------|-------------------------------------|----------------------------|-----------------------------------|-------------------|---------------------------------------|
| 1-12 | Applicator<br>unit | (1) Confirmation of up and<br>down, right and left, back<br>and forth, rotation of the<br>arm.                                                                             |                                     | 1 year                     |                                   |                   | Test<br>mode<br>operation             |
|      |                    | <ul> <li>(2) Cleaning of the move<br/>photo sensors, right and<br/>left (2 pcs.), back and forth<br/>(2 pcs.), up and down (2<br/>pcs.), rotation<br/>(2 pcs.).</li> </ul> | 57                                  | 1 year                     |                                   |                   |                                       |
|      |                    | (3) Confirmation of the apical<br>end up and down<br>operation.                                                                                                    |                                     | 1 year                     |                                   |                   |                                       |
|      |                    | (4) Confirmation of the label sucking state                                                                                                    |                                     | 0.5 year                   |                                   |                   |                                       |
|      |                    | (5) Wear-out of the sucking sponge                                                                                                    | 1                                   | 0.5 year                   | Replace the sponge when worn out. | Sucking sponge    |                                       |
|      |                    | (6) Cleaning of the label<br>detection sensor (in the<br>sucking sponge).                                                                                                  | 61                                  | Every<br>day               |                                   |                   |                                       |
|      |                    | (7) Lubrication to the shafts<br>(right and left (2 pcs.),<br>back and forth (2 pcs.), up<br>and down (1 pc.)).                                                            | 21.32.38                            | 1 year                     |                                   |                   | Grease<br>Shell<br>Albanian<br>grease |

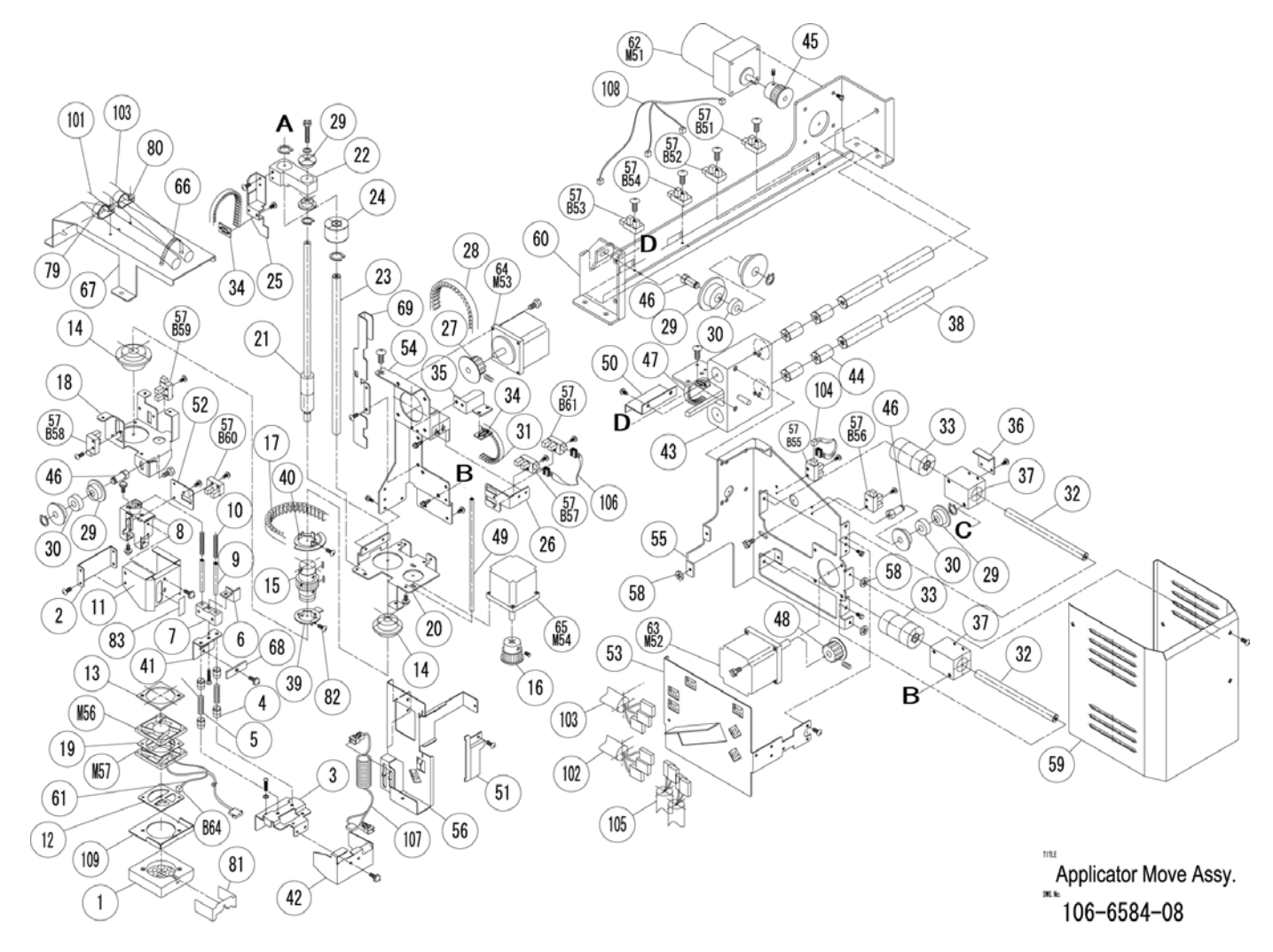

| No.  | Part<br>Name    |     | Check Item                                                                                                    | Number<br>in<br>Exploded<br>Drawing | Recom-<br>mended<br>Period | Remarks                                     | Required<br>Parts      | Tools/<br>Test<br>program/<br>Oil |
|------|-----------------|-----|----------------------------------------------------------------------------------------------------|-------------------------------------|----------------------------|---------------------------------------------|------------------------|-----------------------------------|
| 1-13 | Printer<br>unit | (1) | Confirmation of the print condition, density, and position."                                                                          |                                     | 0.5 year                   |                                             |                        |                                   |
|      |                 | (2) | Confirmation of abnormal peeling off when the label is fed and the paper is wound.                                                    |                                     | 1 year                     |                                             |                        |                                   |
|      |                 | (3) | Confirmation of the head-up sensor ON and OFF.                                                                                        | 508                                 | 1 year                     |                                             |                        |                                   |
|      |                 | (4) | Cleaning of the peel sensor and the label sensor.                                                                                     | 507•503•<br>504                     | 0.5 year                   |                                             |                        |                                   |
|      |                 | (5) | Cleaning of paste on the<br>label sucking platform.<br>Confirmation of the<br>platform height and the<br>roller rotation.             | 1•2•4•5•6•<br>100•101               | 0.5 year                   |                                             |                        |                                   |
|      |                 | (6) | Confirmation of the fixed<br>position (gear gap and<br>hitting magnet position) of<br>the printer frame when<br>labels are installed. | 38•43                               | 1 year                     |                                             |                        |                                   |
|      |                 | (7) | Confirmation of abnormal<br>sound and engaement at<br>he winding drive gear<br>connection.                                            | 38•61                               | 1 year                     | Recommended to<br>replace for<br>30km-60km. |                        |                                   |
|      |                 | (8) | Cleaning of the thermal head.                                                                                                    | 501                                 | Every<br>day               | Recommended to replace in 2 years.          |                        | Alcohol                           |
|      |                 | (9) | Cleaning of the print roller.                                                                                                    | 48                                  | Every<br>day               | Replace the part when it is skidded.        | Print roller<br>rubber | Alcohol                           |

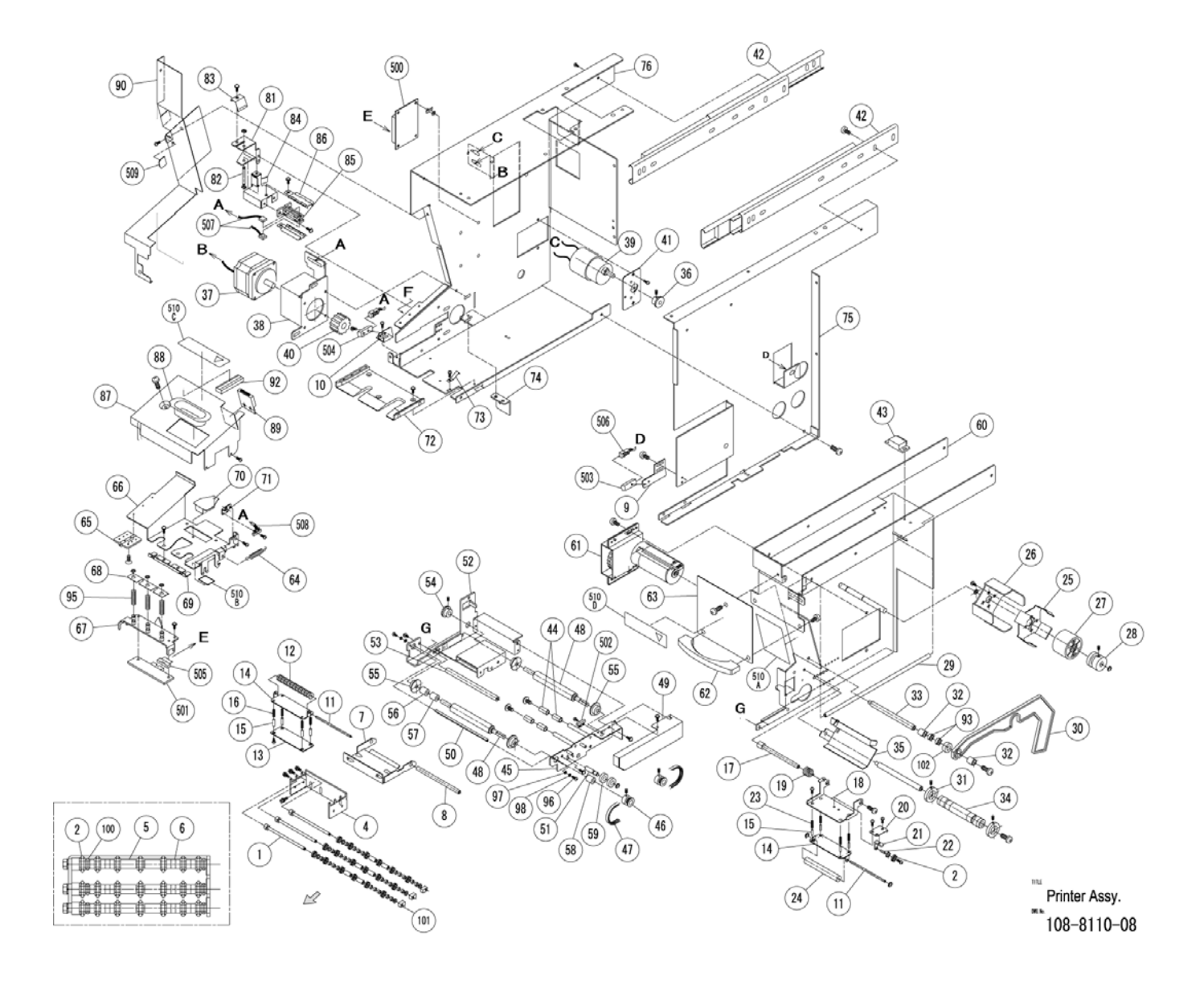

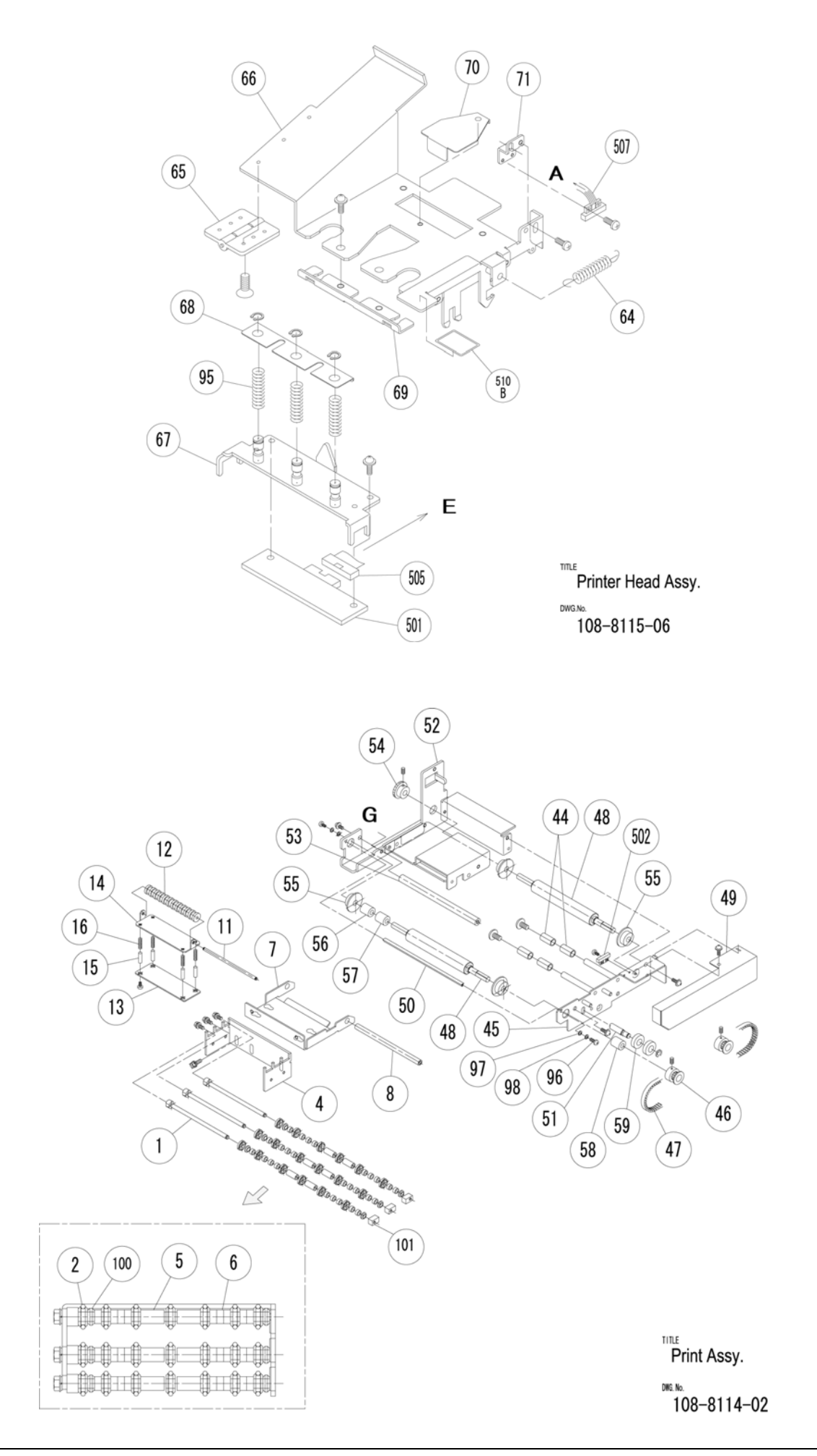

| No.  | Part<br>Name       | Check Item                                       | Number<br>in<br>Exploded<br>Drawing | Recom-<br>mended<br>Period | Remarks                                                               | Required<br>Parts | Tools/<br>Test<br>program/<br>Oil |
|------|--------------------|--------------------------------------------------|-------------------------------------|----------------------------|-----------------------------------------------------------------------|-------------------|-----------------------------------|
| 1-14 | Heater<br>conveyer | (1) Loose screws: Tighten the screws.            |                                     | 1 year                     |                                                                       |                   |                                   |
|      |                    | (2) Temperature adjustment                       | 33•40                               | 1 year                     | Replace the heater<br>and the thermistor<br>if any problem<br>occurs. |                   |                                   |
|      |                    | (3) Cleaning of surface dirt on the feeder belt. | 70                                  | Every<br>day               | Replace the belt<br>when it is<br>remarkably dirty or<br>expanded.    |                   |                                   |

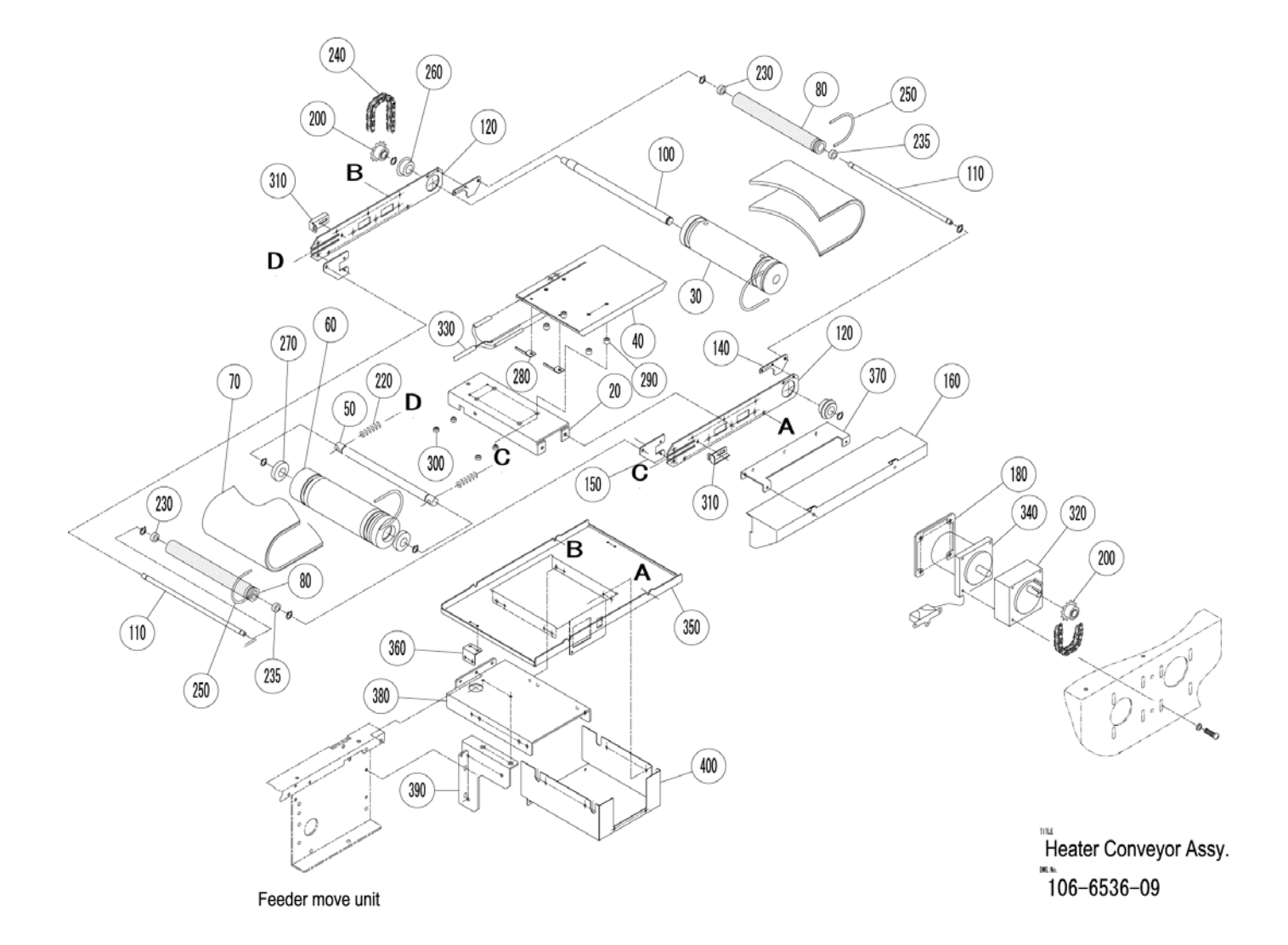

| No.  | Part<br>Name          | Check Item                                       | Number<br>in<br>Exploded<br>Drawing | Recom-<br>mended<br>Period | Remarks                                          | Required<br>Parts | Tools/<br>Test<br>program/<br>Oil |
|------|-----------------------|--------------------------------------------------|-------------------------------------|----------------------------|--------------------------------------------------|-------------------|-----------------------------------|
| 1-15 | Discharge<br>conveyer | (1) Loose screws: Tighten the screws.            |                                     | 1 year                     |                                                  |                   |                                   |
|      |                       | (2) Cleaning of surface dirt on the feeder belt. | 1                                   | 1 year                     | Replace when it is remarkably dirty or expanded. |                   |                                   |

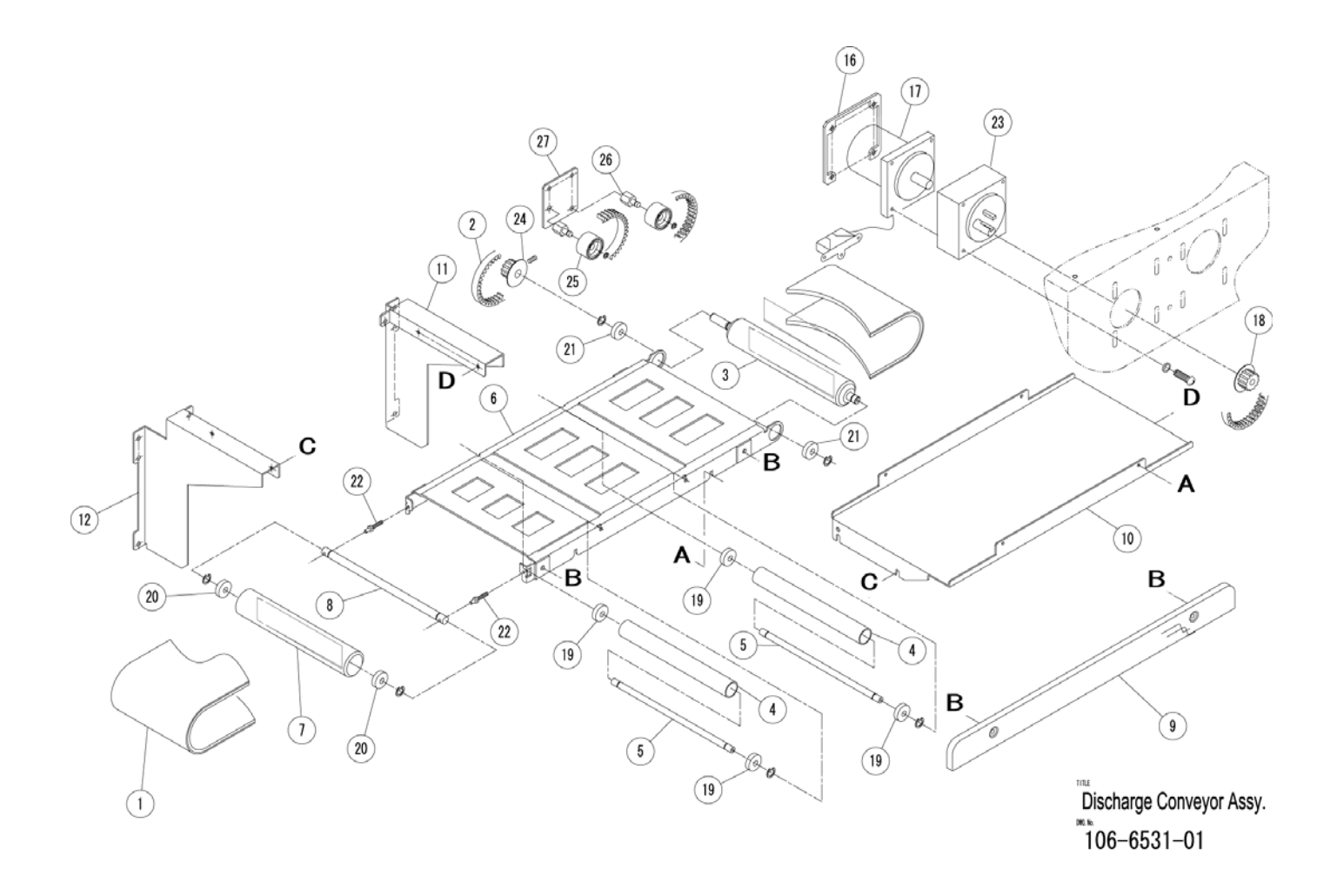

| No.  | Part<br>Name | Check Item                | Number<br>in<br>Exploded<br>Drawing | Recom-<br>mended<br>Period | Remarks | Required<br>Parts | Tools/<br>Test<br>program/<br>Oil |
|------|--------------|---------------------------|-------------------------------------|----------------------------|---------|-------------------|-----------------------------------|
| 1-16 | Display      | (1) Touch key check       |                                     | 1 year                     |         |                   |                                   |
|      | unit         | (2) Contrast confirmation |                                     |                            |         |                   |                                   |

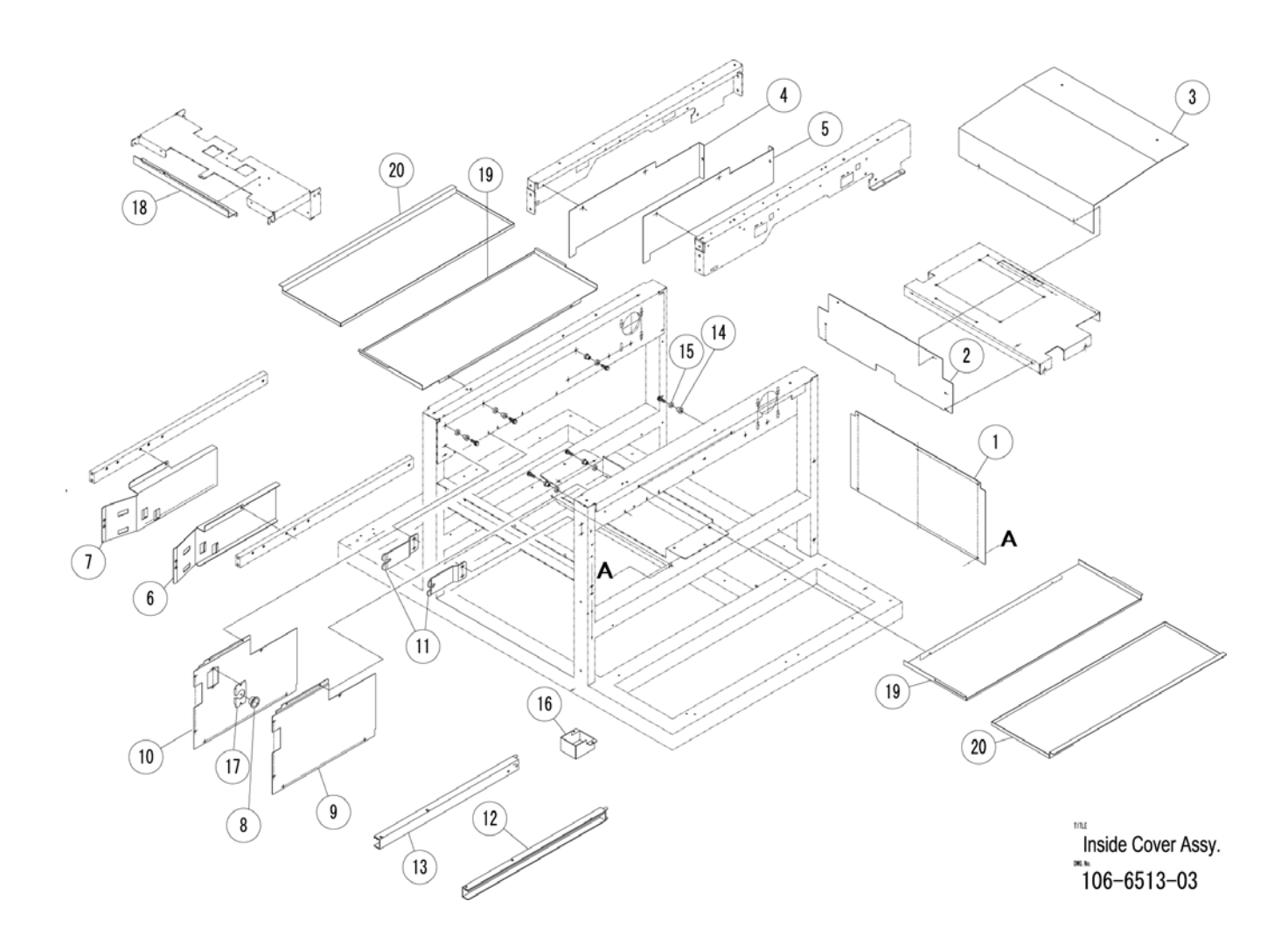

| No.  | Part<br>Name | Check Item    | Number<br>in<br>Exploded<br>Drawing | Recom-<br>mended<br>Period | Remarks | Required<br>Parts | Tools/<br>Test<br>program/<br>Oil     |
|------|--------------|---------------|-------------------------------------|----------------------------|---------|-------------------|---------------------------------------|
| 1-17 | Key unit     | (1) Key check |                                     | 1 year                     |         |                   |                                       |
|      |              |               | 3 A                                 |                            |         | THE KE DEGRE      | 5<br>5<br>4<br>ey Assy.<br>08-8175-00 |

| No.  | Part<br>Name | Check Item                                       | Number<br>in<br>Exploded<br>Drawing | Recom-<br>mended<br>Period | Remarks | Required<br>Parts | Tools/<br>Test<br>program/<br>Oil |
|------|--------------|--------------------------------------------------|-------------------------------------|----------------------------|---------|-------------------|-----------------------------------|
| 1-18 | Switch       | (1) Performance of the<br>emergency stop button. |                                     | 1 year                     |         |                   |                                   |
|      |              | (2) Each door switch                             |                                     | 1 year                     |         |                   |                                   |

| No.  | Part<br>Name | Check Item                  | Number<br>in<br>Exploded<br>Drawing | Recom-<br>mended<br>Period | Remarks | Required<br>Parts | Tools/<br>Test<br>program/<br>Oil |
|------|--------------|-----------------------------|-------------------------------------|----------------------------|---------|-------------------|-----------------------------------|
| 1-19 | Connector    | (1) Connection confirmation |                                     | 1 year                     |         |                   |                                   |

| No.  | Part<br>Name     | Check Item                                                                                                    | Number<br>in<br>Exploded<br>Drawing | Recom-<br>mended<br>Period | Remarks | Required<br>Parts | Tools/<br>Test<br>program/<br>Oil |
|------|------------------|----------------------------------------------------------------------------------------------------|-------------------------------------|----------------------------|---------|-------------------|-----------------------------------|
| 1-20 | Wrapping<br>test | <ol> <li>Confirmation of the film<br/>tension and the seal<br/>condition after wrapping<br/>the tray.</li> </ol> |                                     | 0.3 year                   |         |                   |                                   |
|      |                  | (2) Confirmation of labeling state                                                                               |                                     | 0.3 year                   |         |                   |                                   |

# 13.3 CONNECTION ASSEMBLY DIAGRAM

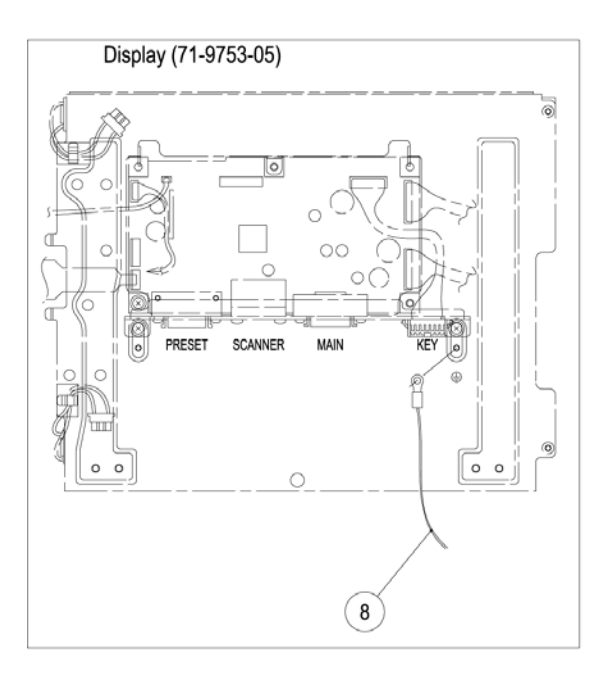

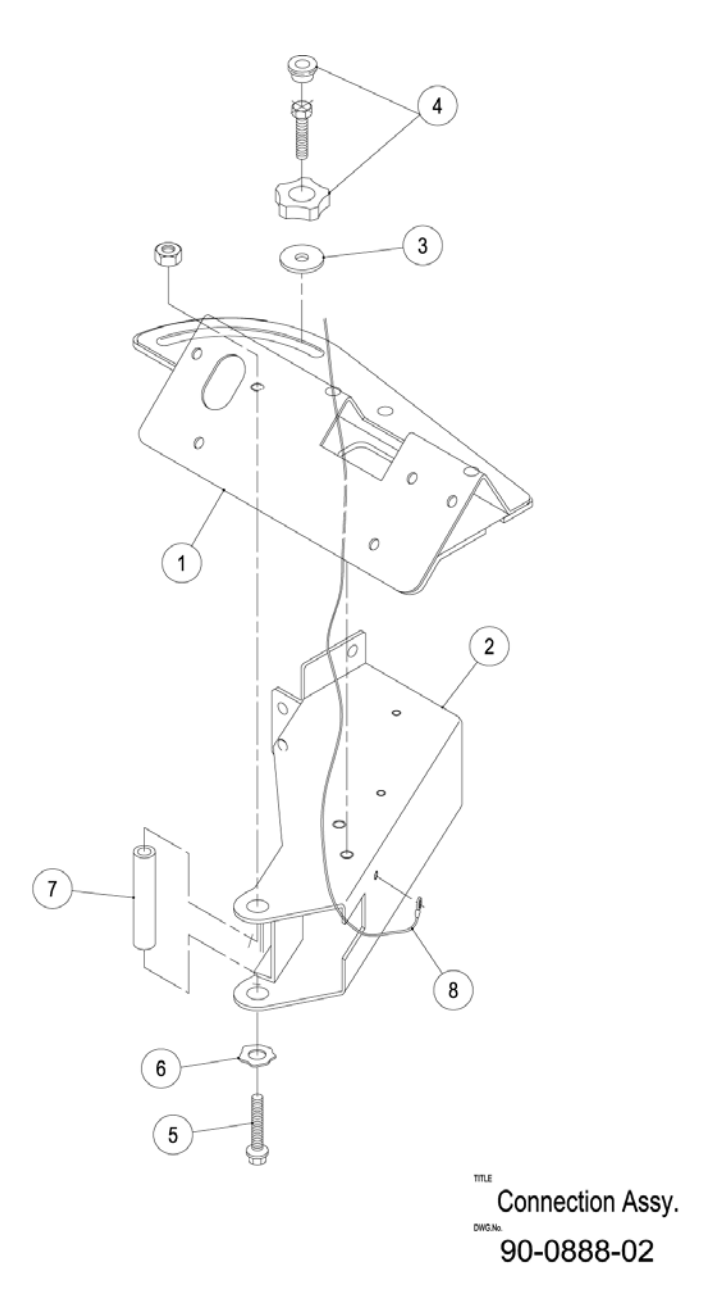

# 13.4 INSIDE COVER ASSEMBLY DIAGRAM

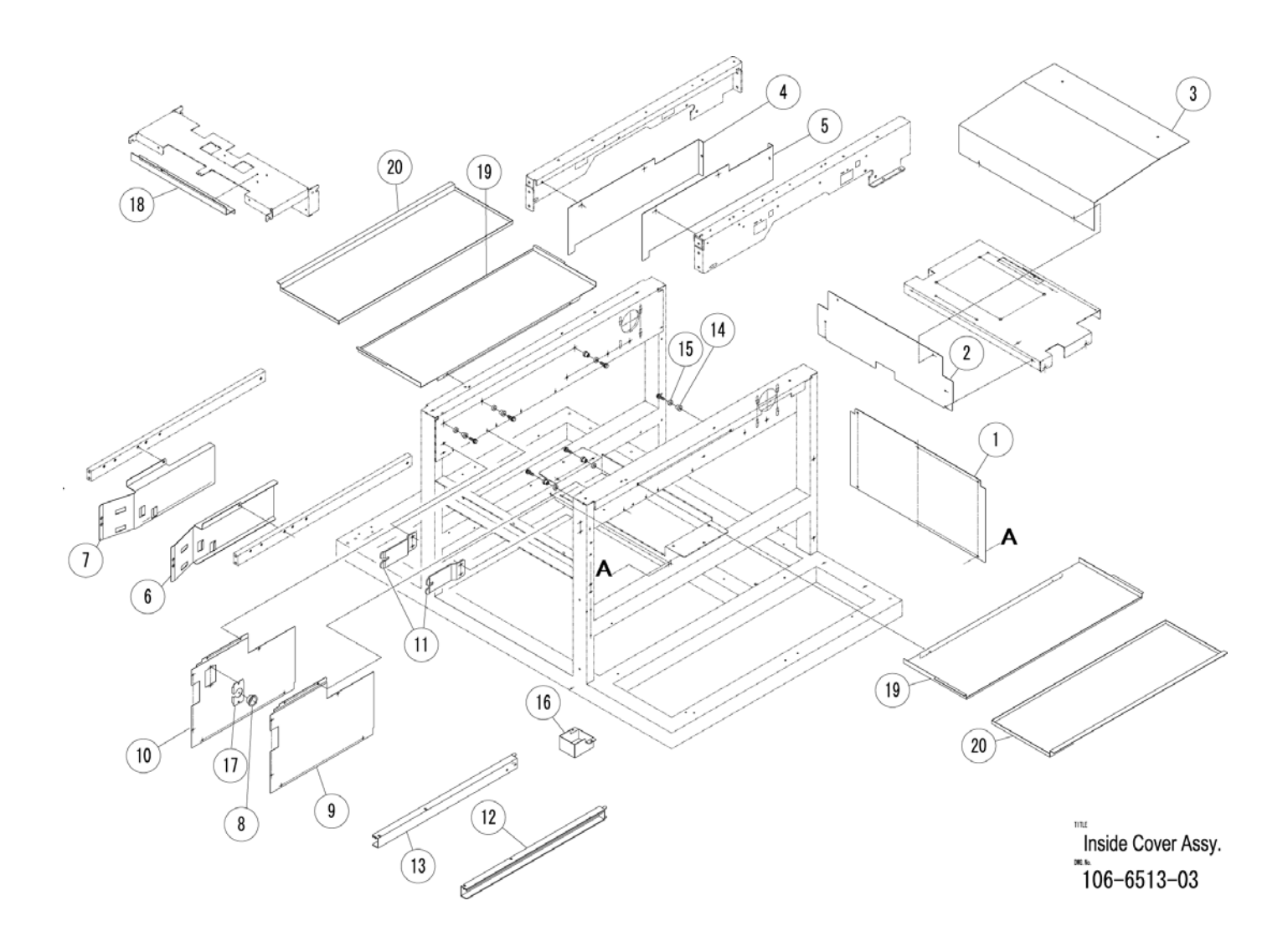
# 13.5 FILM PRESS ASSEMBLY DIAGRAM

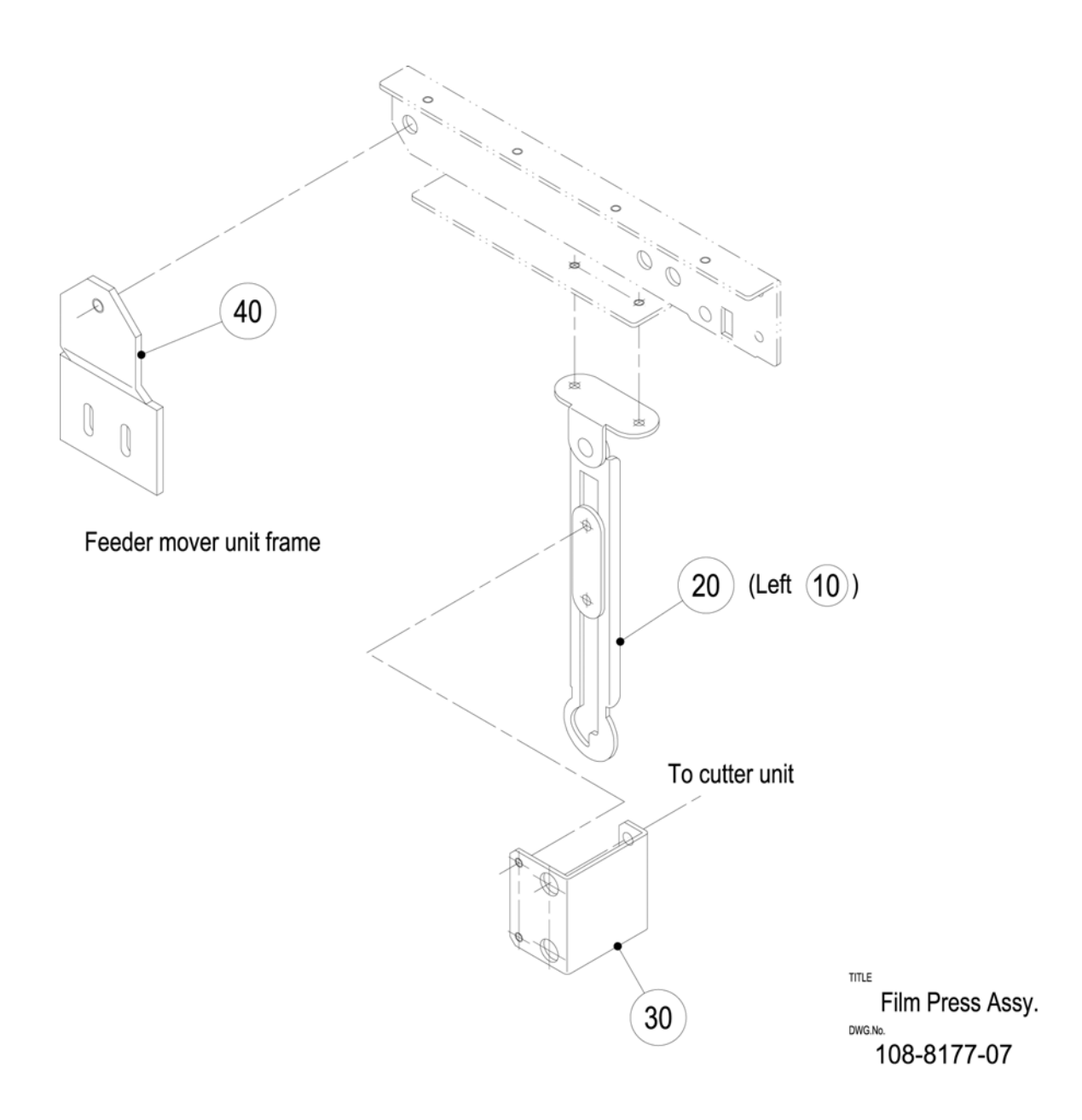

# 13.6 TRAY STOPPER ASSEMBLY DIAGRAM

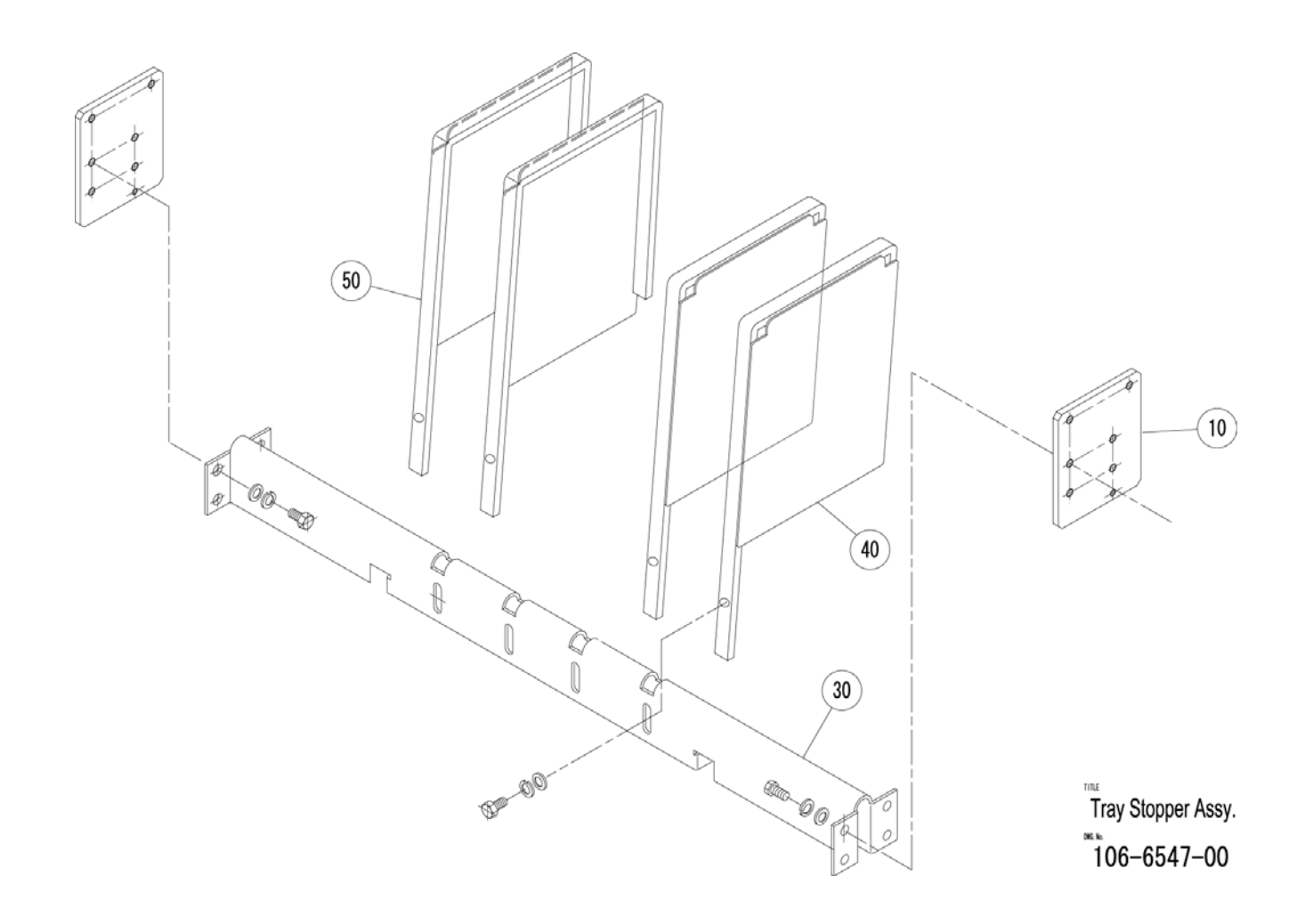

# 13.7 PRINTER FRAME ASSEMBLY DIAGRAM

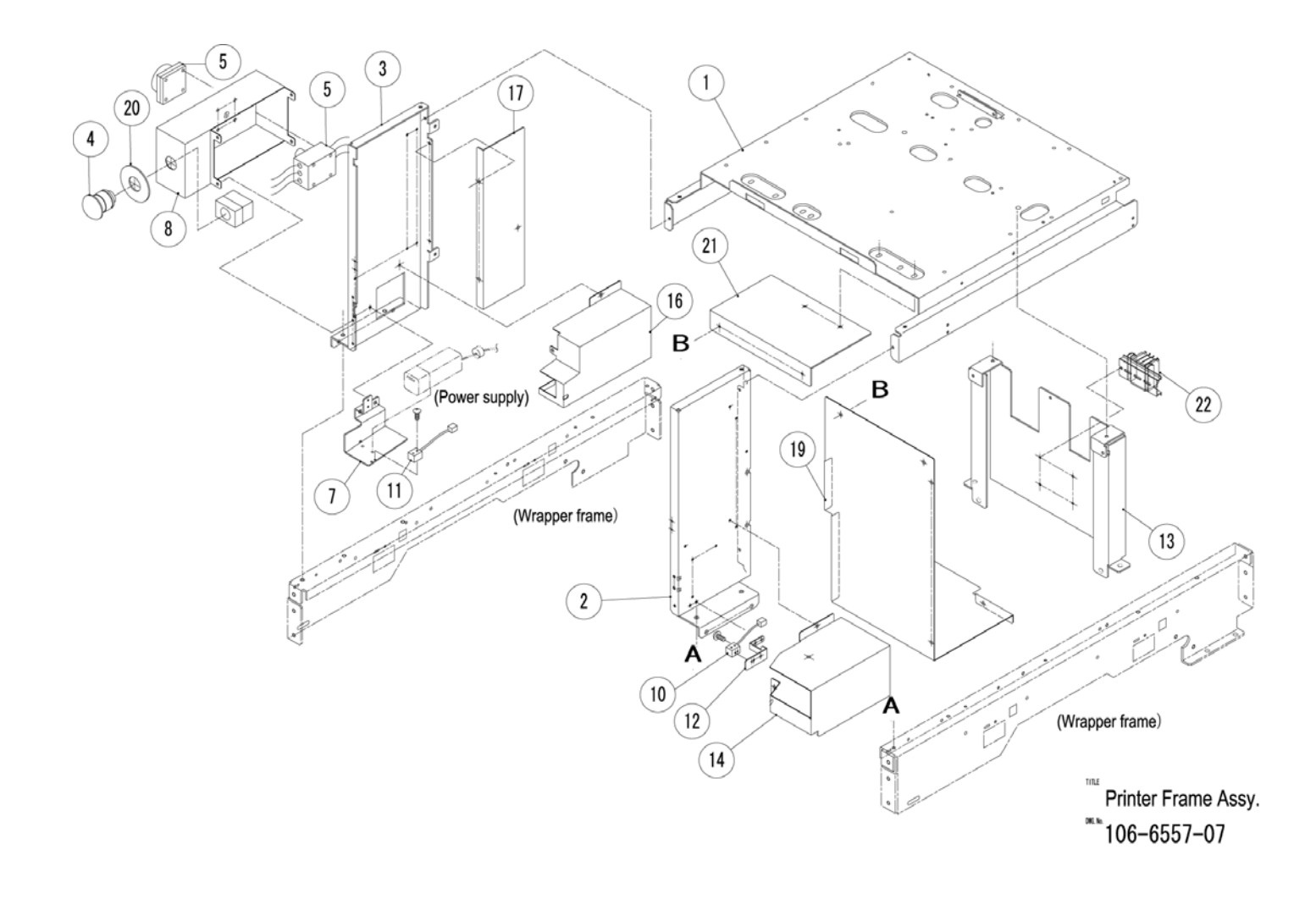

# 13.8 TRAY PRESS ASSEMBLY DIAGRAM

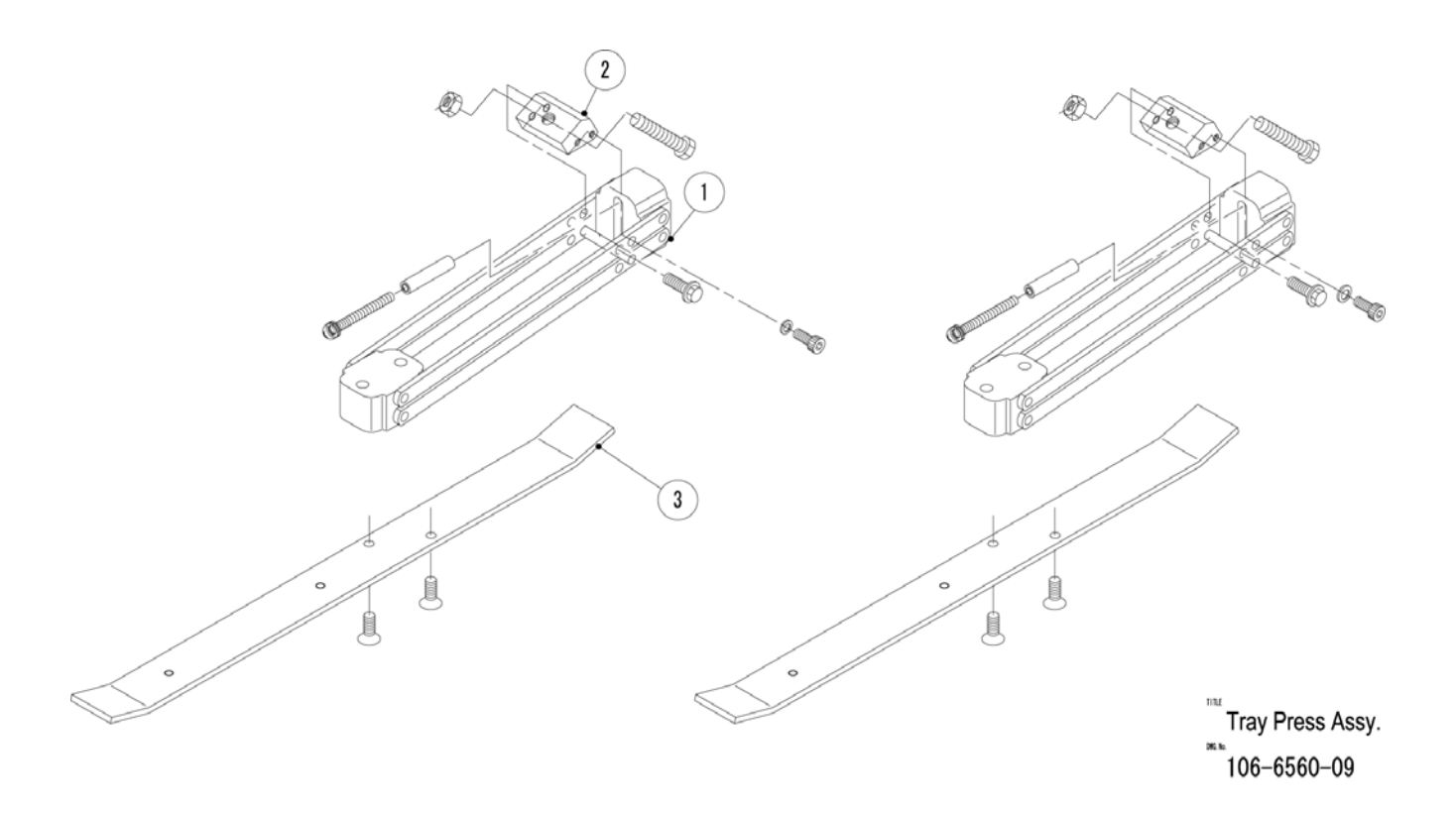

# 13.9 UPPER COVER ASSEMBLY DIAGRAM

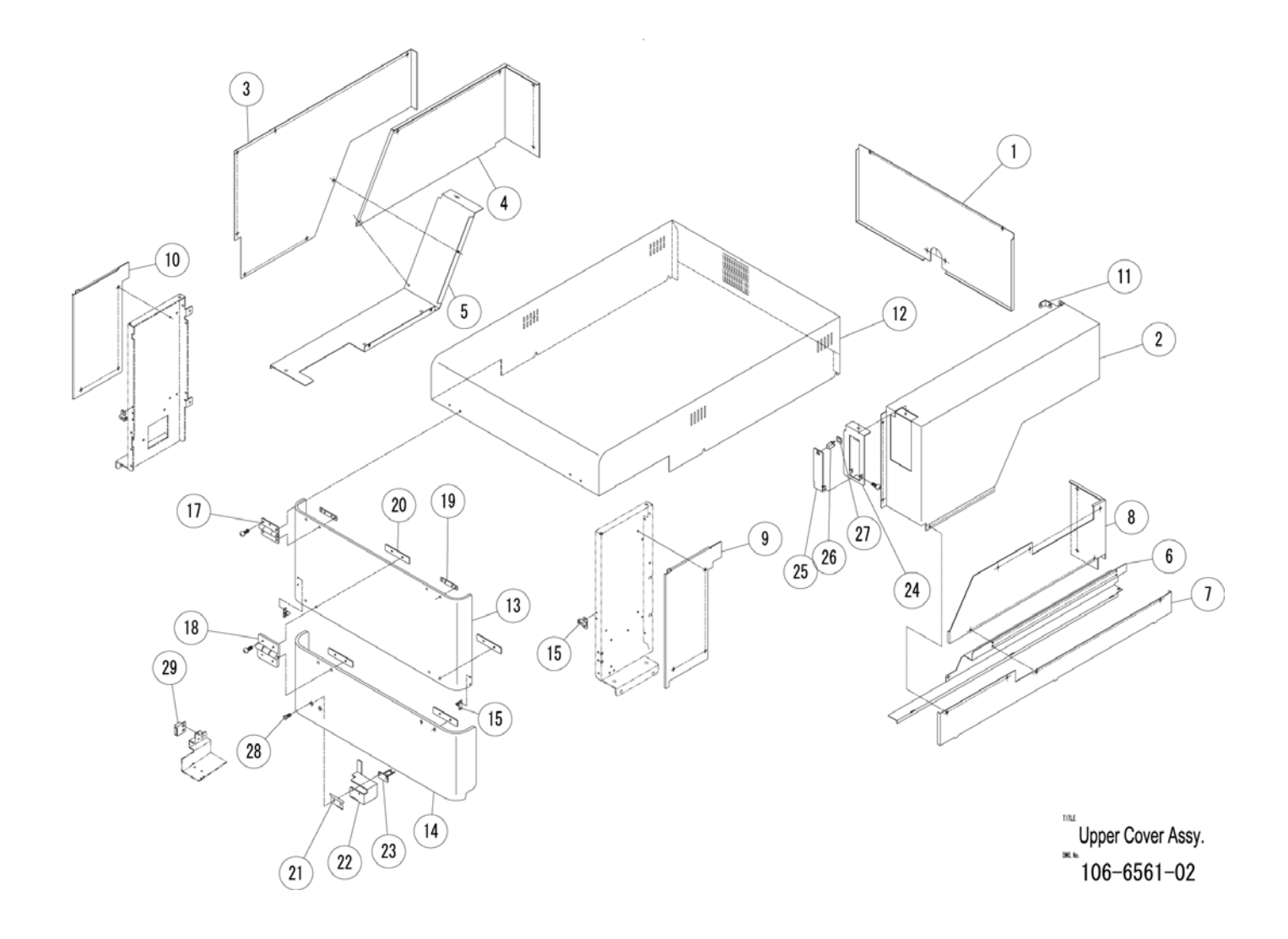

#### 13.10 LOWER COVER ASSEMBLY DIAGRAM

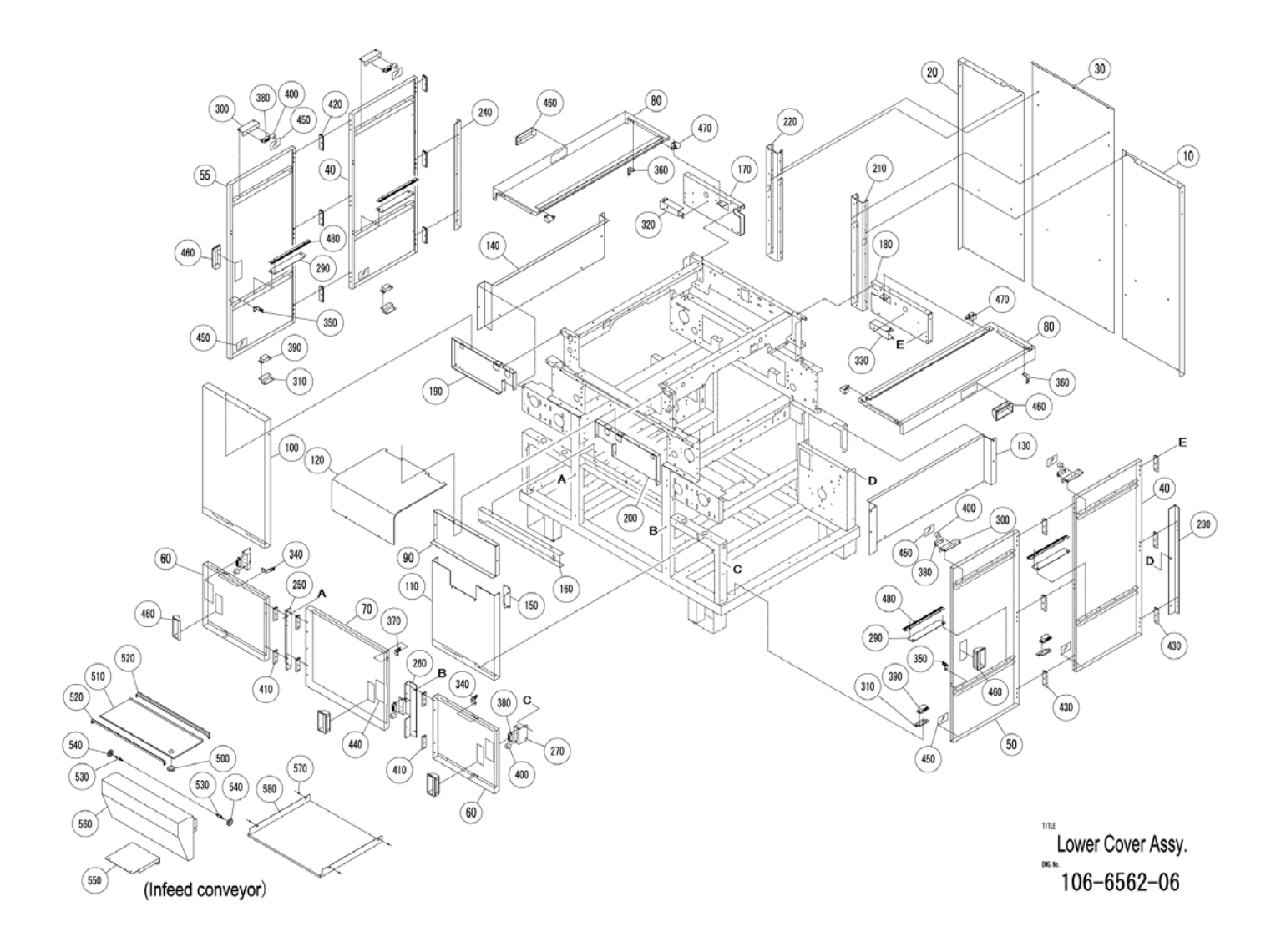

# 13.11 POWER SUPPLY ASSEMBLY DIAGRAM

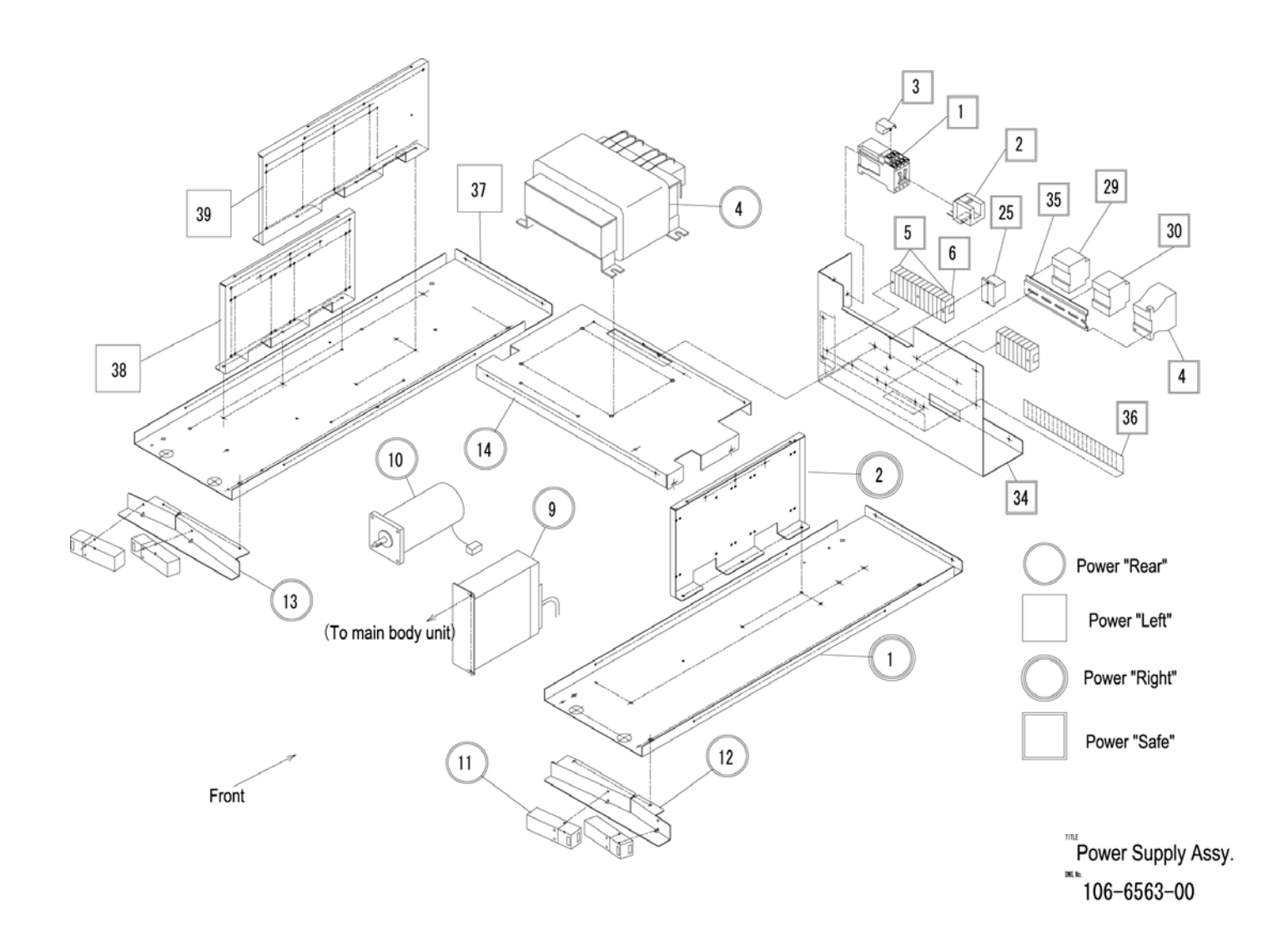

# 13.12 MAIN BODY ASSEMBLY DIAGRAM

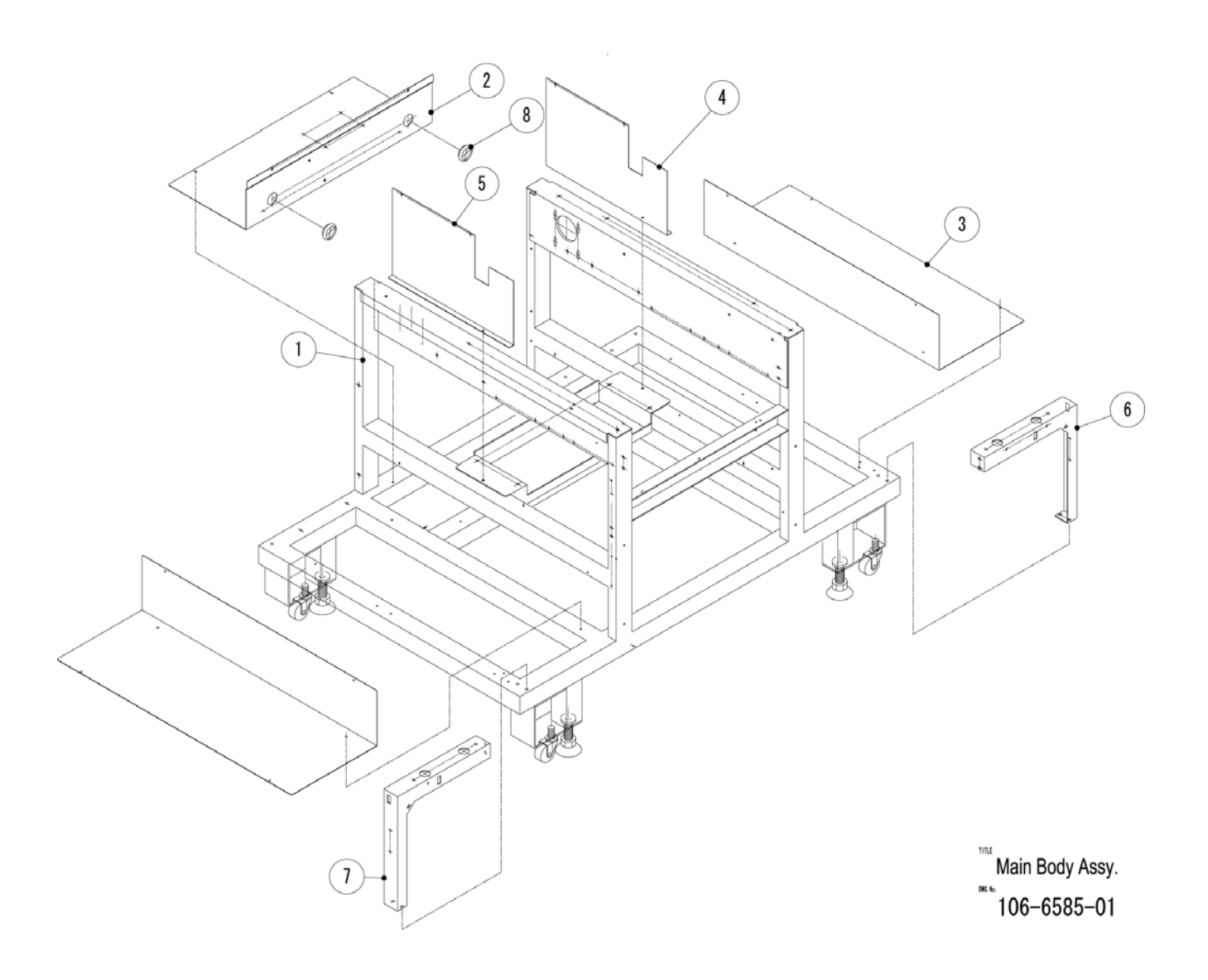

#### 13.13 CONTROL ASSEMBLY DIAGRAM

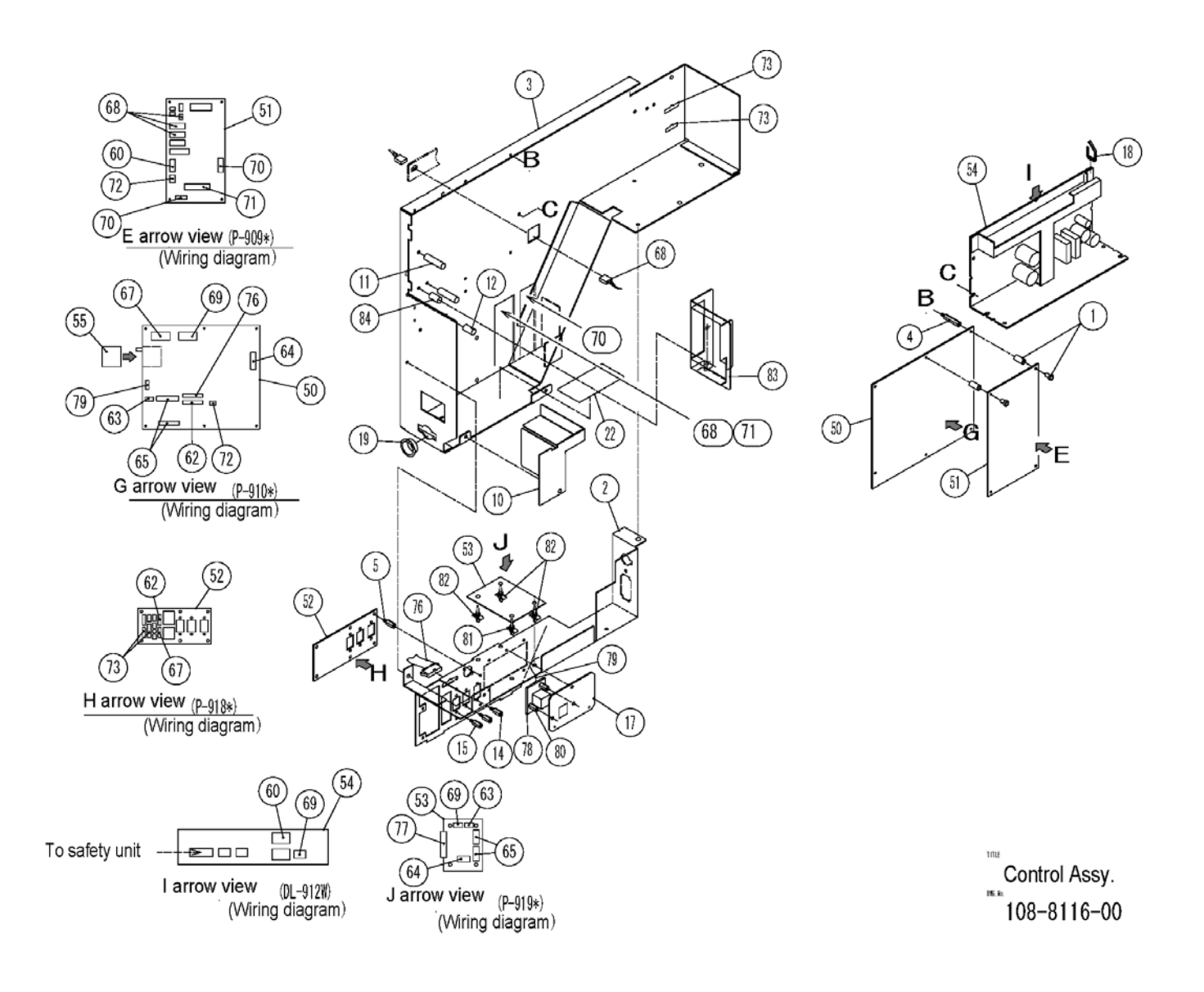

### 13.14 FIXED APPLICATOR ASSEMBLY DIAGRAM

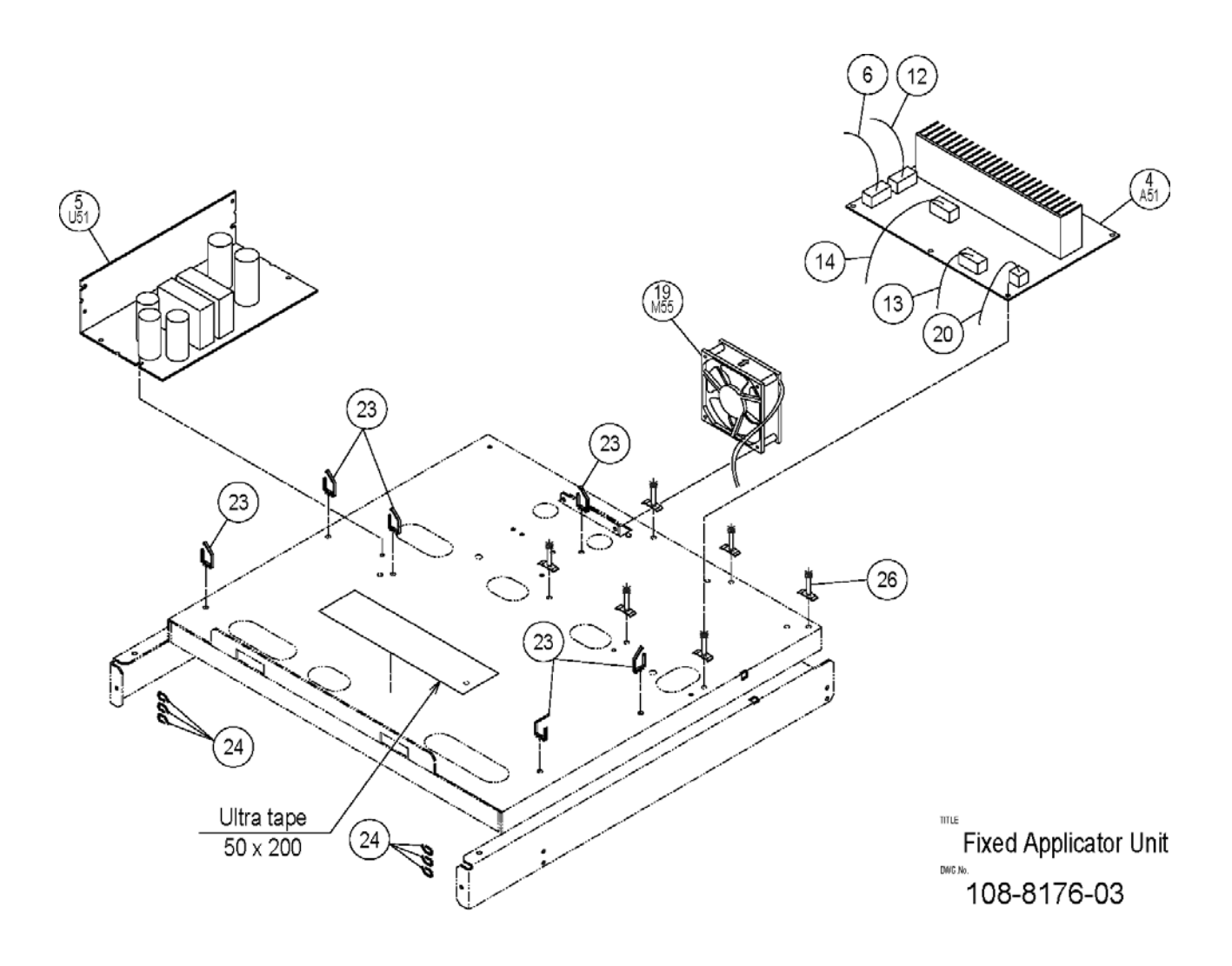

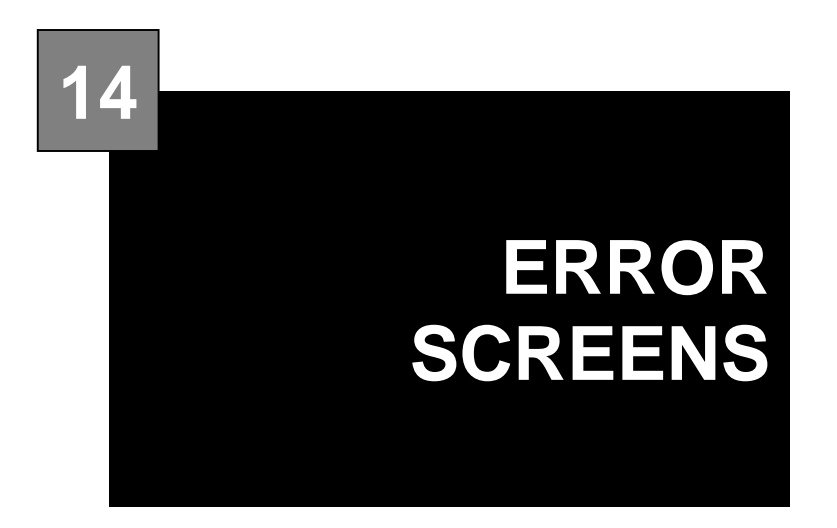

#### CONTENTS

| 14.1  | ERROR | CODE | (0100 - | • ) | 14-2  |
|-------|-------|------|---------|-----|-------|
| 14.2  | ERROR | CODE | (0200 - | • ) | 14-4  |
| 14.3  | ERROR | CODE | (0300 - | • ) | 14-8  |
| 14.4  | ERROR | CODE | (0400 - | • ) | 14-15 |
| 14.5  | ERROR | CODE | (0600 - | • ) | 14-22 |
| 14.6  | ERROR | CODE | (0700 - | • ) | 14-25 |
| 14.7  | ERROR | CODE | (0800 - | • ) | 14-28 |
| 14.8  | ERROR | CODE | (1300 - | • ) | 14-29 |
| 14.9  | ERROR | CODE | (1400 - | • ) | 14-30 |
| 14.10 | ERROR | CODE | (1500 - | • ) | 14-31 |
| 14.11 | ERROR | CODE | (1600 - | • ) | 14-32 |
| 14.12 | ERROR | CODE | (2000 - | • ) | 14-33 |
| 14.13 | ERROR | CODE | (9000 - | • ) | 14-35 |
|       |       |      |         |     |       |

#### 14.1 ERROR CODE (0100 - )

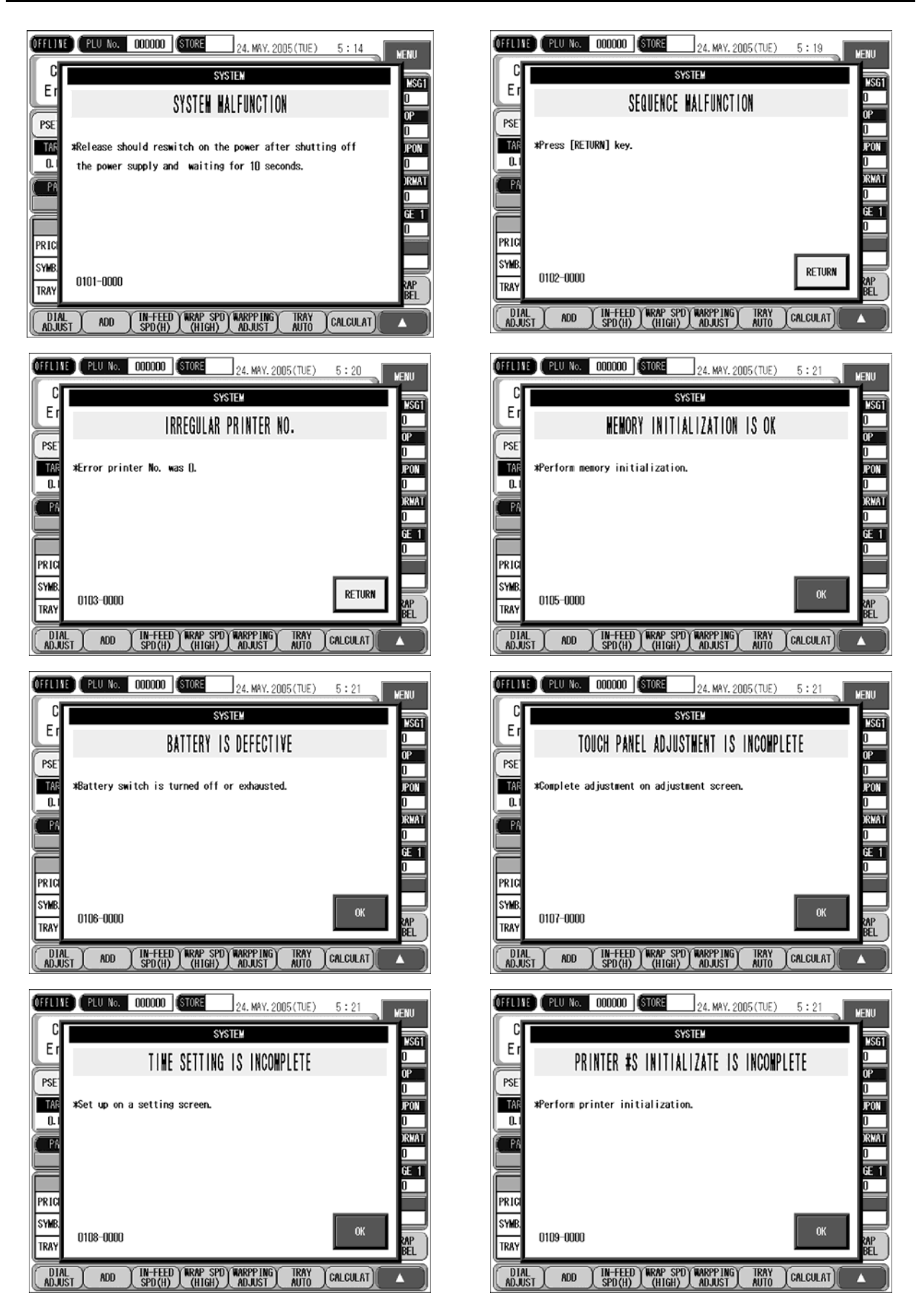

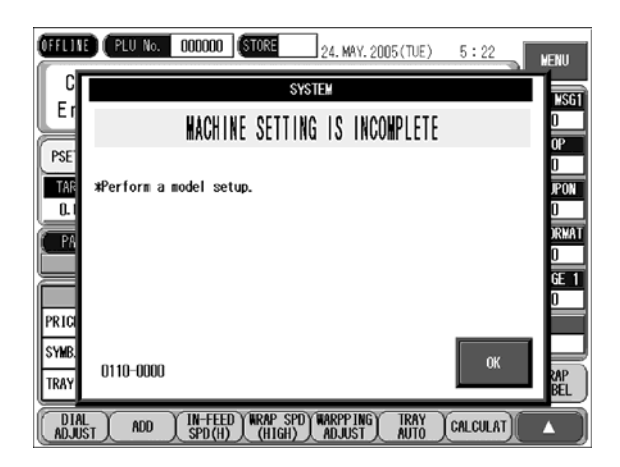

#### 14.2 ERROR CODE (0200 - )

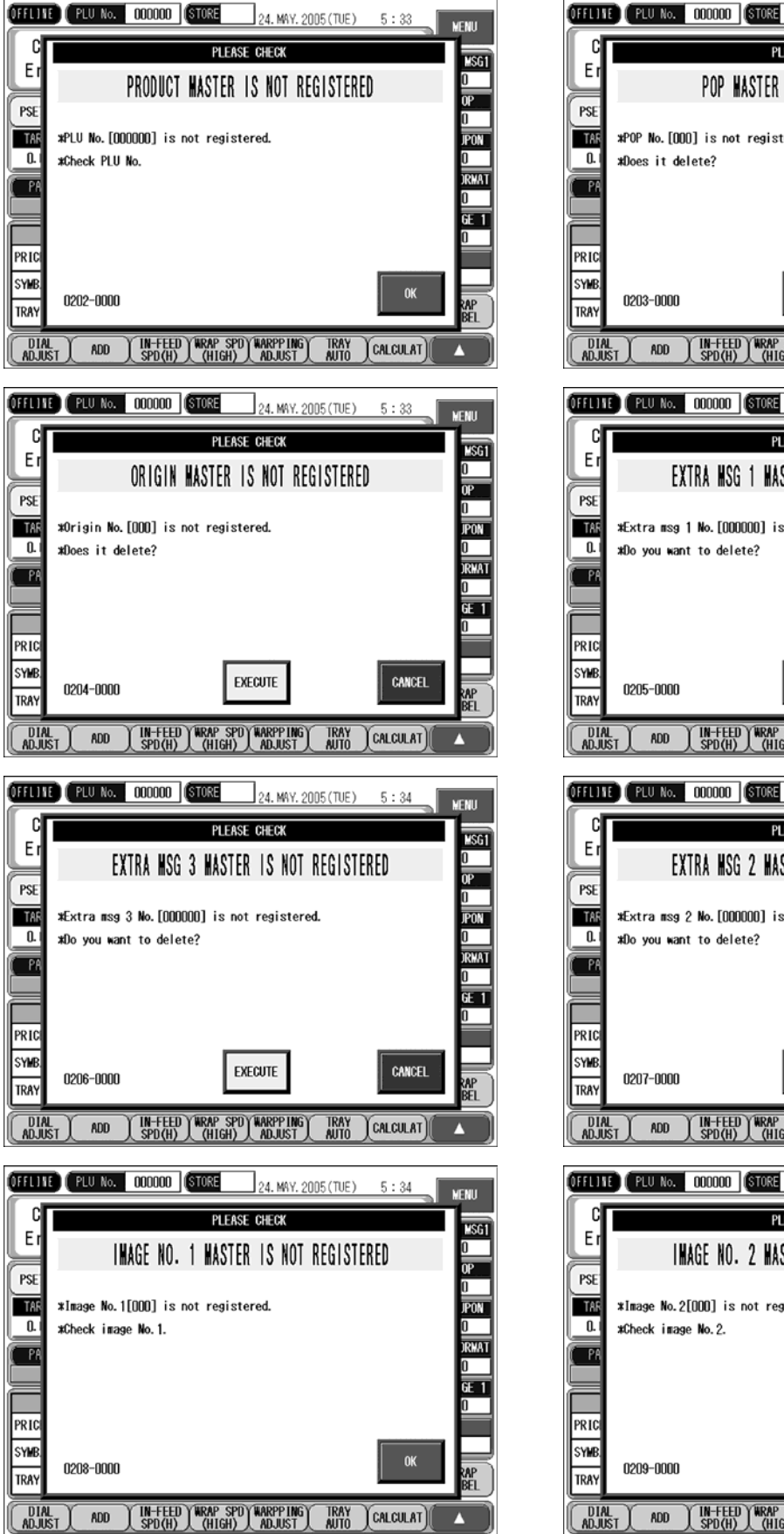

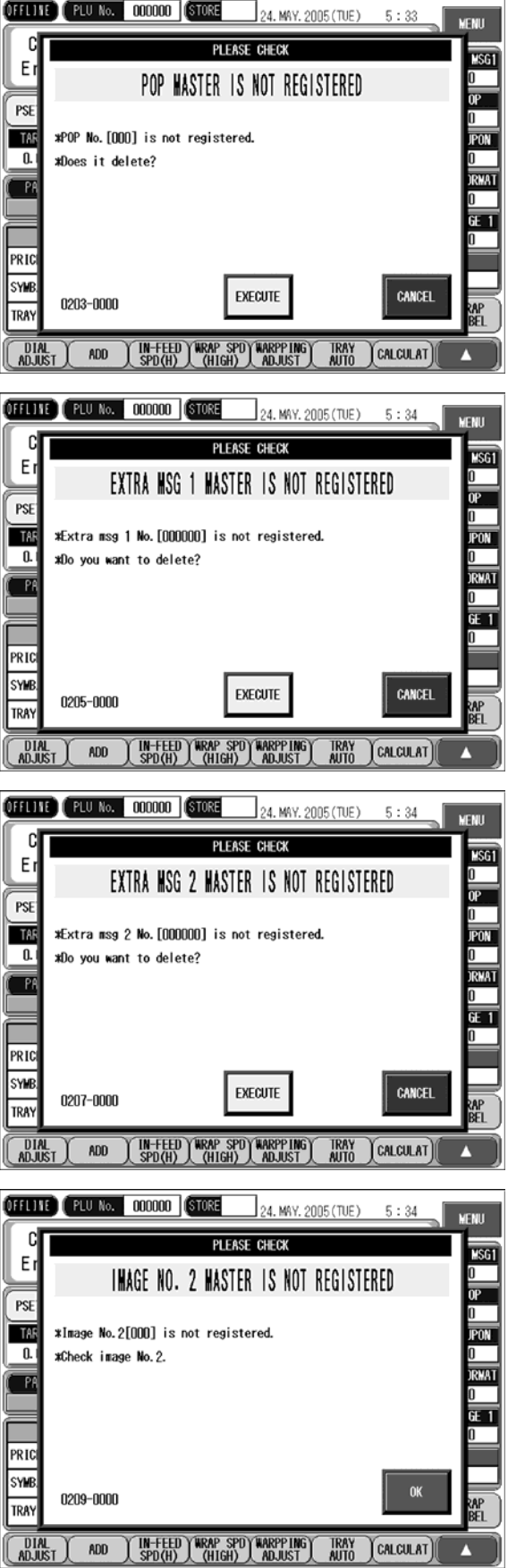

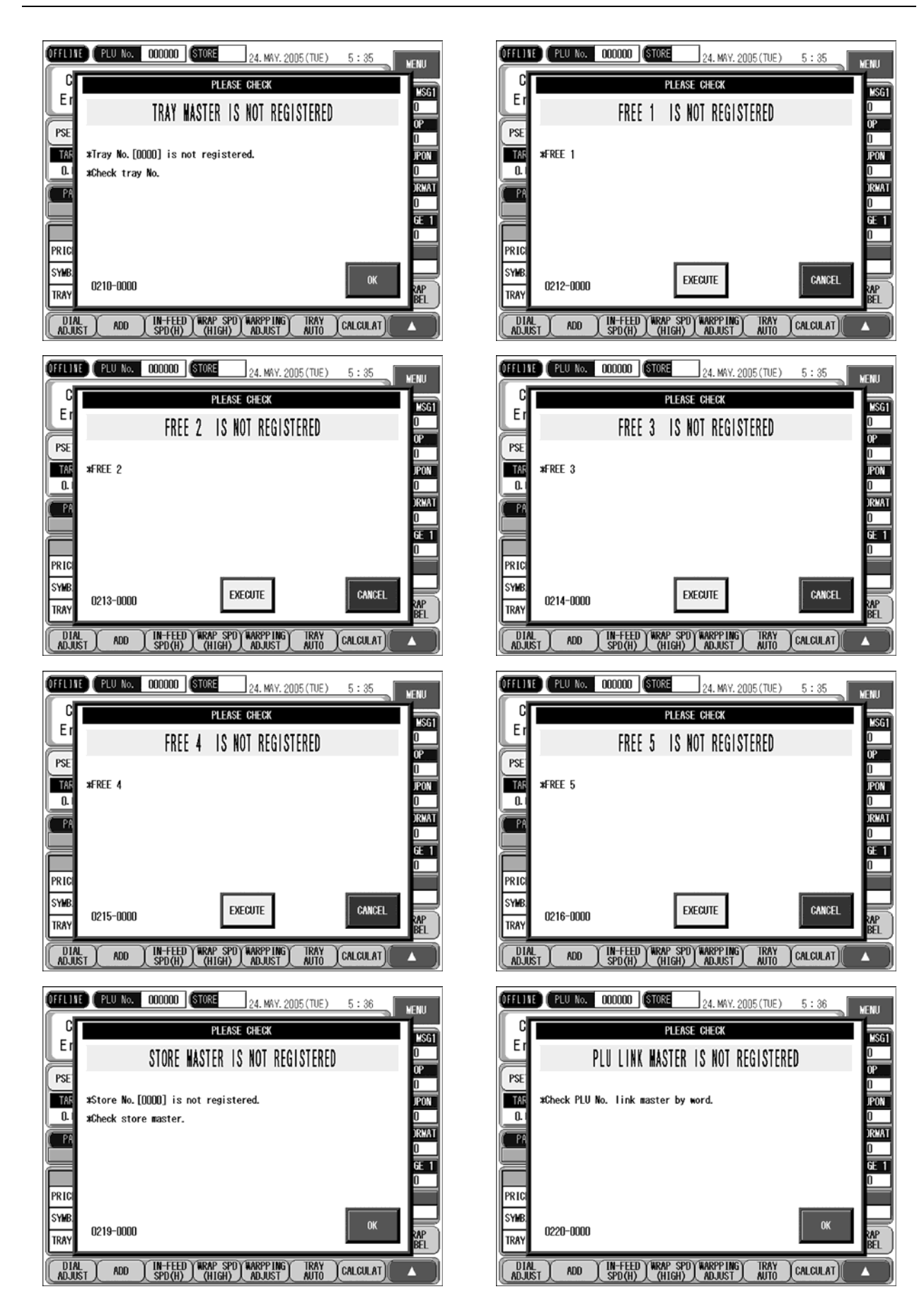

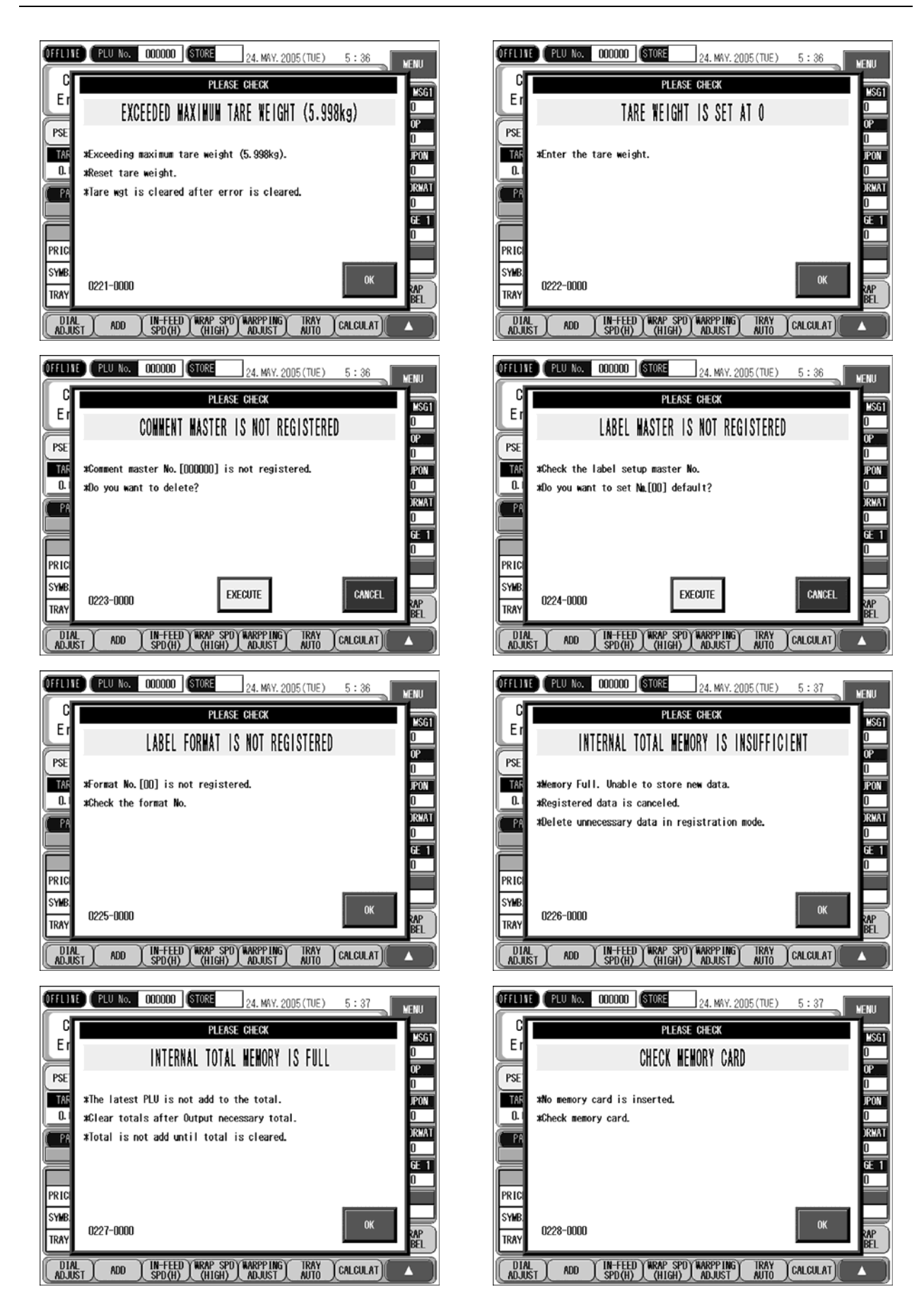

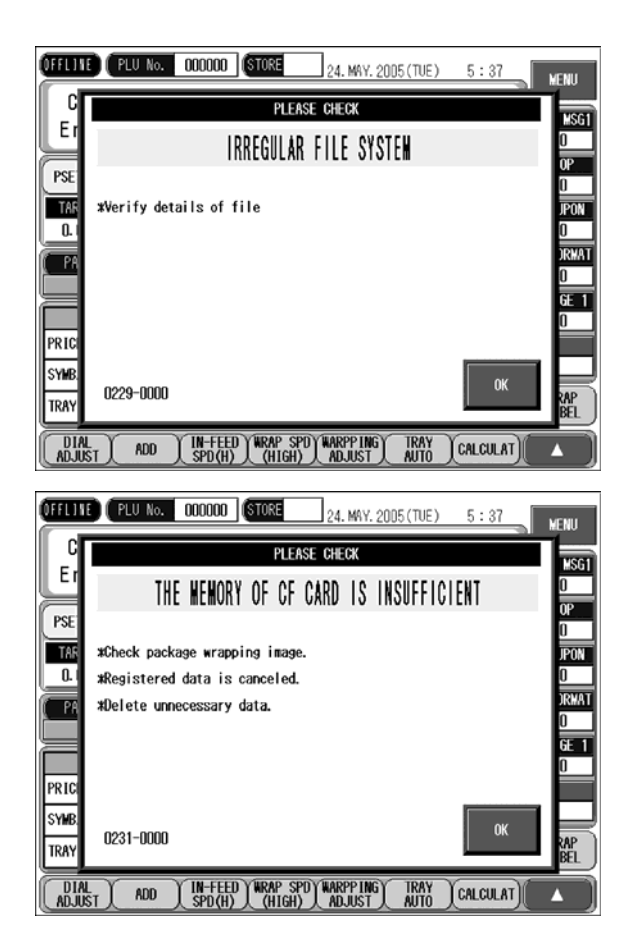

| OFFICE      | PLU No. 000000 (STORE 24. MAY. 2005 (TUE) 5:37 | MENU        |  |  |  |
|-------------|------------------------------------------------|-------------|--|--|--|
|             | PLEASE CHECK                                   | MSG1        |  |  |  |
| Ľ           | TRAY WRAPPING IMAGE IS NOT REGISTERED          | 0           |  |  |  |
| PSE         |                                                | 0P<br>0     |  |  |  |
| TAR         | *Tray wrap image[00] is not registered.        |             |  |  |  |
| · 💾         | #Check package wrapping image.                 |             |  |  |  |
| <u>(</u> PA |                                                | 0           |  |  |  |
|             |                                                | <u>6E 1</u> |  |  |  |
| PRIC        |                                                |             |  |  |  |
| SYMB        |                                                |             |  |  |  |
| TRAY        | 0230-0000 OK                                   | RAP         |  |  |  |
|             |                                                | BEL         |  |  |  |
| ADJUST      | ADD I INFEED WAAP SPU WAAPTING IKAY (CALCULAT) |             |  |  |  |

#### 14.3 ERROR CODE (0300 - )

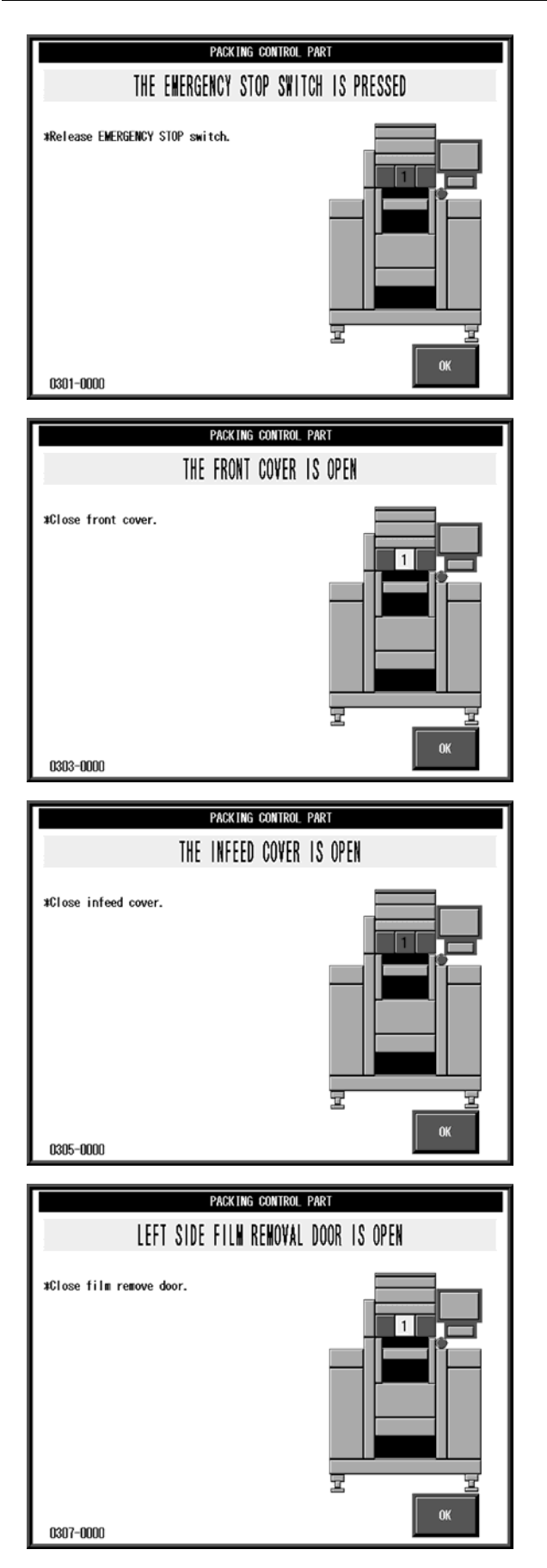

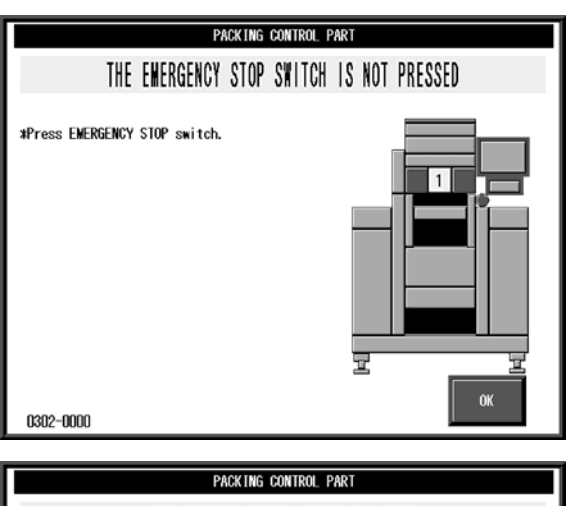

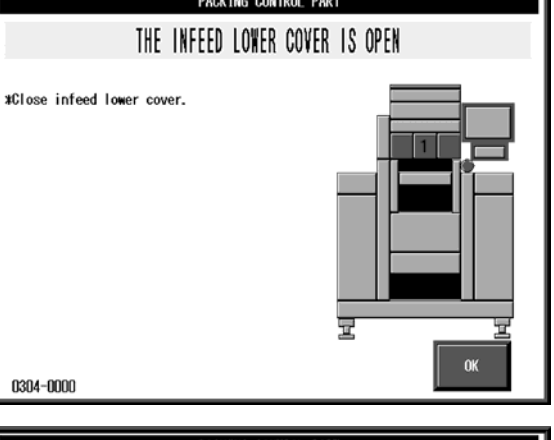

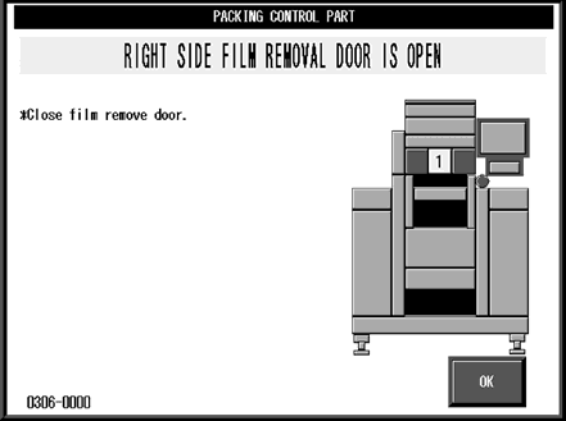

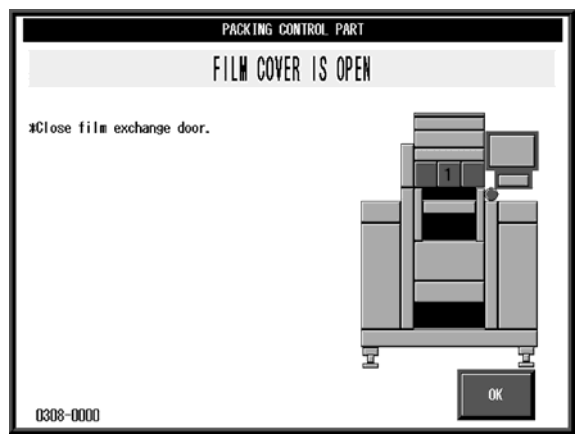

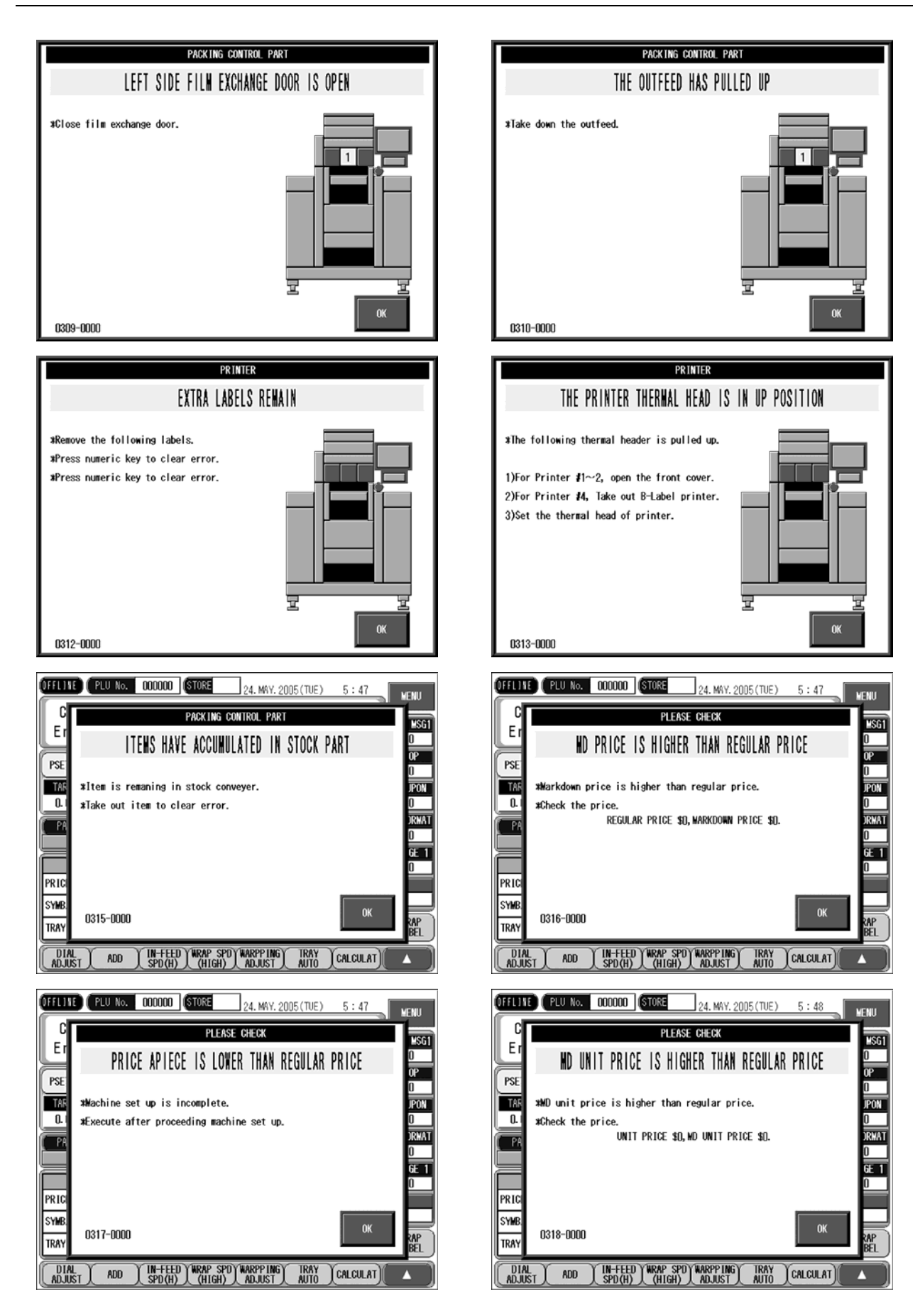

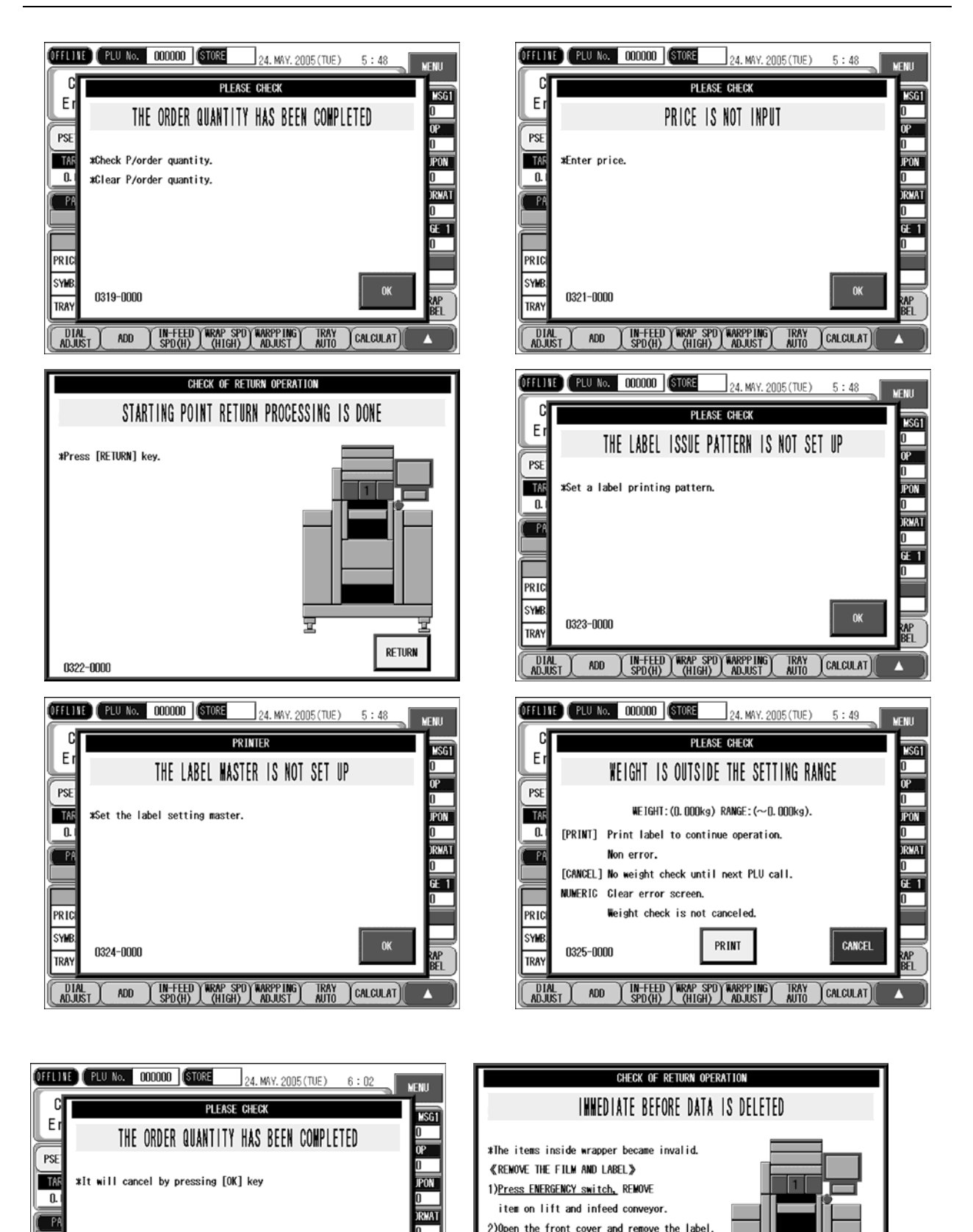

7

RETURN

\*Display goes back when the label is removed.

\*Label feeds by pressing flashing yellow.

0337-0000

Л

PRIC

SYMB

TRAY

0336-0000

DIAL ADJUST ADD IN-FEED WRAP SPD WARPP ING TRAY CALCULAT

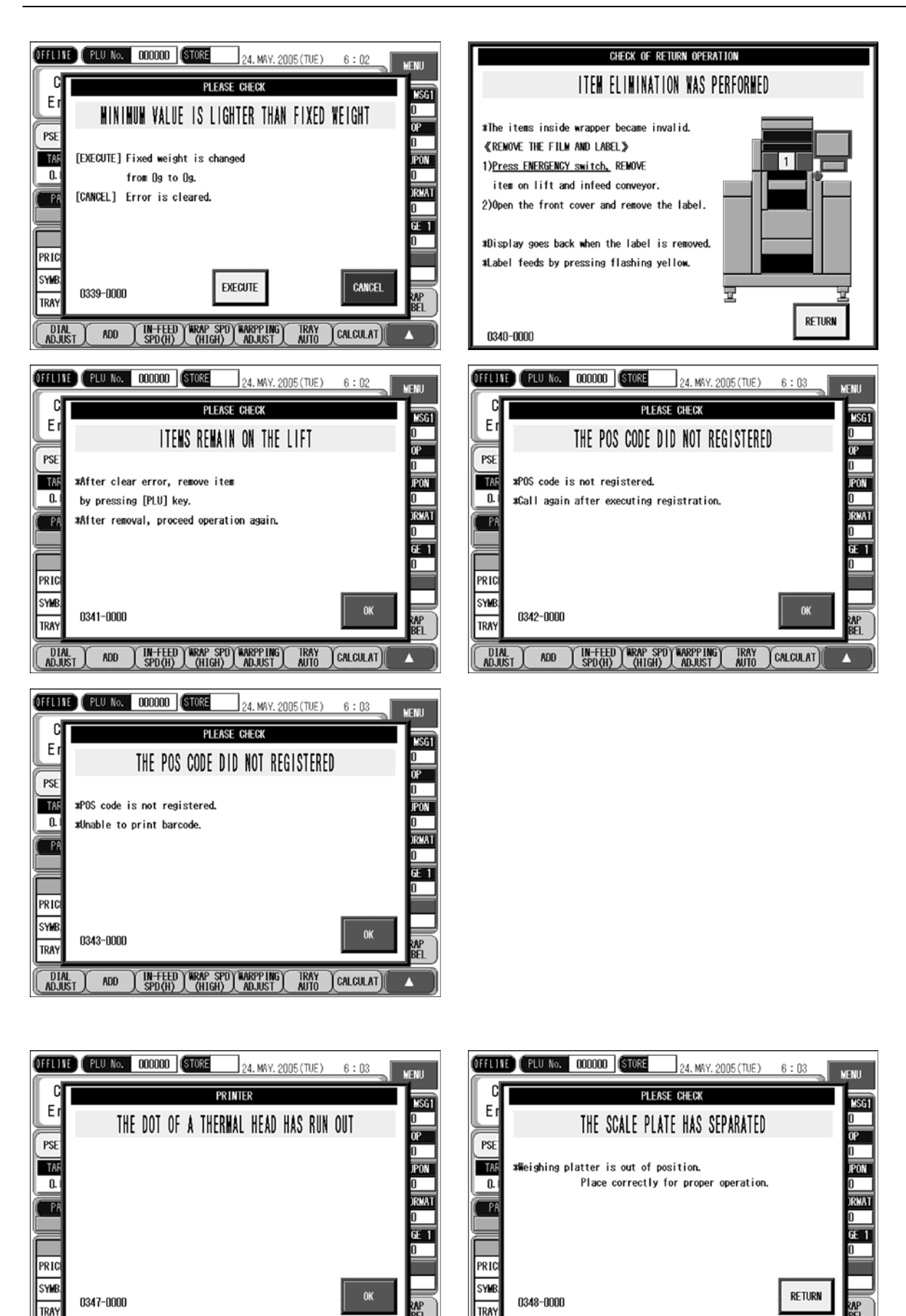

Л

DIAL ADJUST ADD IN-FEED WRAP SPD WARPPING SPD(H) (HIGH) ADJUST

TRAY AUTO CALCULAT

DIAL ADJUST ADD IN-FEED WRAP SPD WARPP ING TRAY CALCULAT

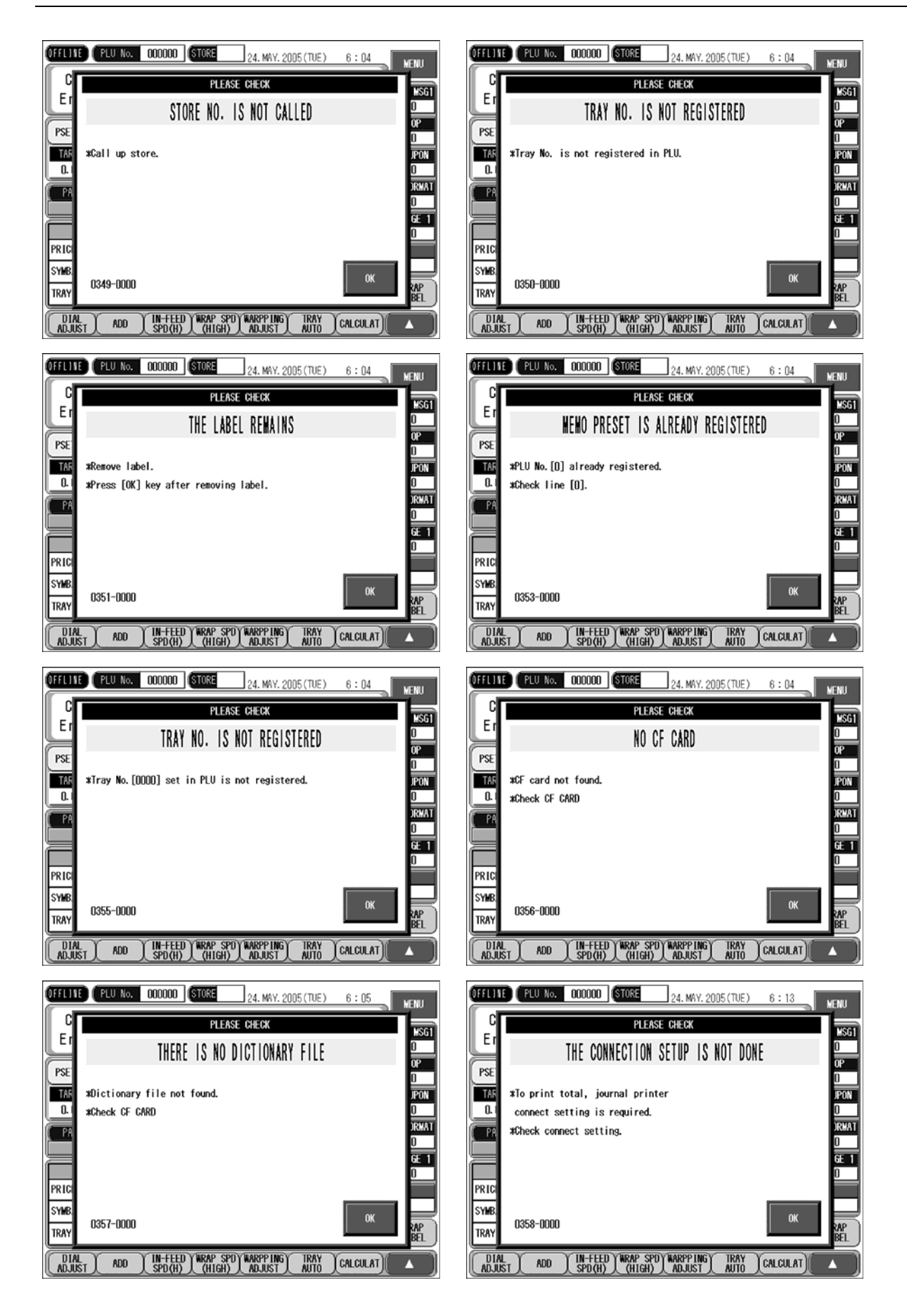

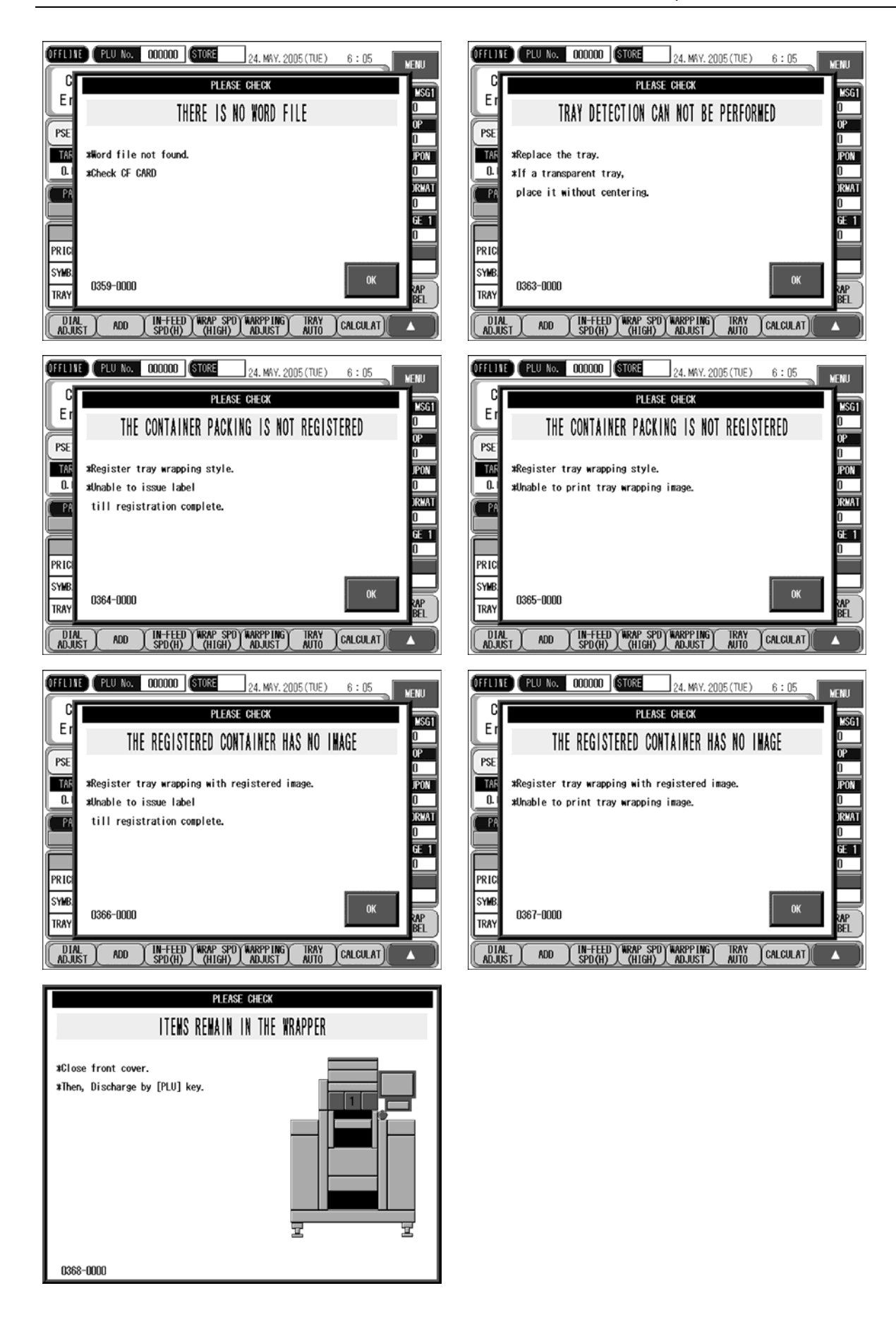

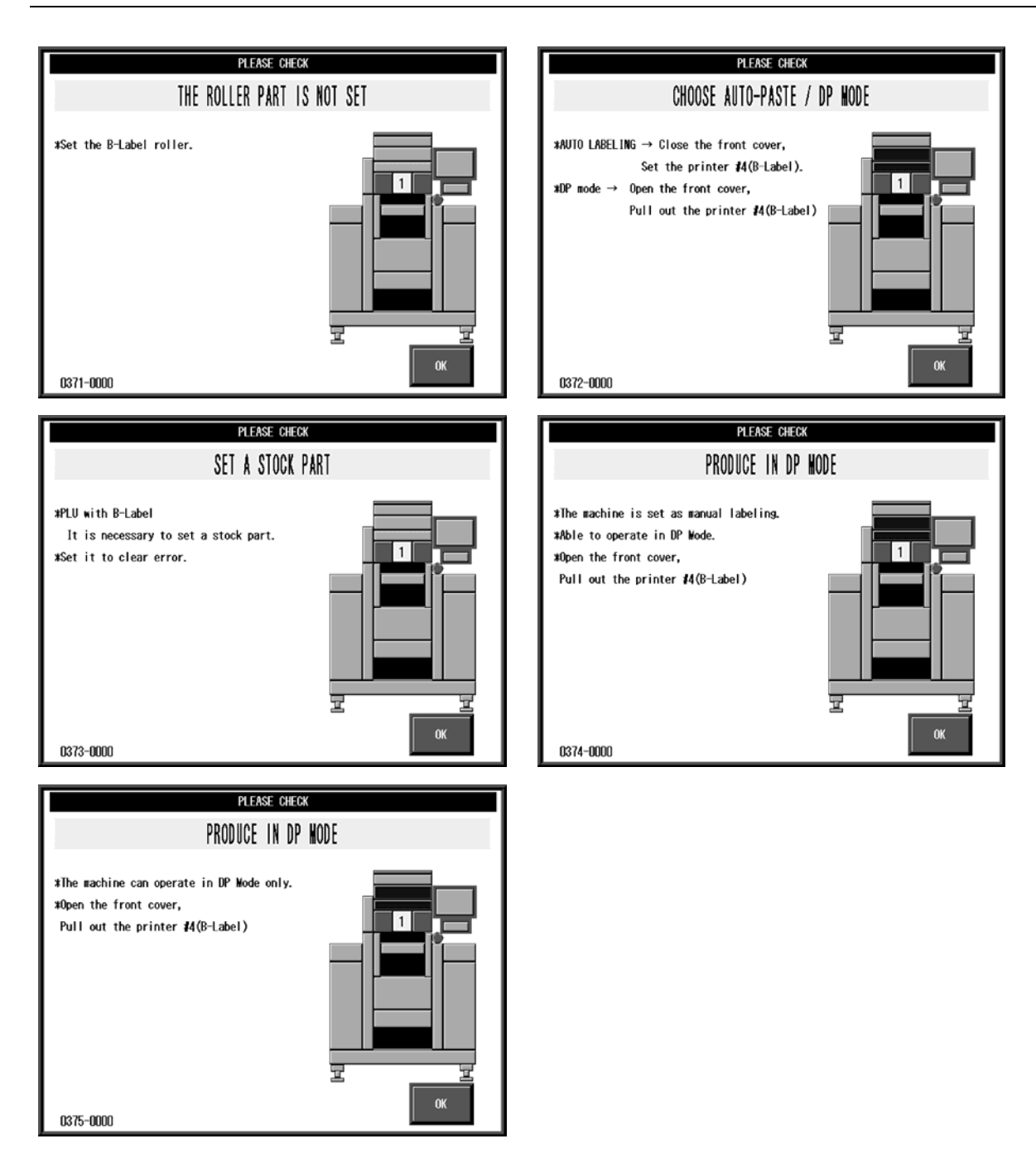

# 14.4 ERROR CODE (0400 - )

| PACKING CONTROL PART                                     | PACKING CONTROL PART                                     |
|----------------------------------------------------------|----------------------------------------------------------|
| THE WRAPPER IS NOT CONNECTED                             | THERE WAS NO RESPONSE FROM WRAPPER                       |
|                                                          |                                                          |
| *Confirm the connection with wrapper.                    | #Confirm the connection with wrapper.                    |
| 1)Press [RE-TRY] key.                                    | 1)Press [RE-TRY] key.                                    |
| 2)Press [OK] key if error is not canceled.               | 2)Press [OK] key if error is not canceled.               |
| 3)In this case, only the labeling is able                | 3)In this case, only the labeling is able                |
| to operate.                                              | to operate.                                              |
|                                                          |                                                          |
|                                                          |                                                          |
|                                                          |                                                          |
|                                                          |                                                          |
| OK RE-TRY                                                | OK RE-TRY                                                |
| 0401-0000                                                | 0402-0000                                                |
| DAGU ING GONTROL DADT                                    | DIA//THE SANTAL SAST                                     |
| PACKING CONTROL PART                                     | PACKING CONTROL PART                                     |
| THE PROBLEM AROSE IN WRAPPER                             | THE WRAPPER DETECTED THE INSTANT POWER FAILURE           |
|                                                          |                                                          |
| *Release should reswitch on the power after shutting off | *Release should reswitch on the power after shutting off |
| the power supply and waiting for 1U seconds.             | the power supply and waiting for 1U seconds.             |
| #send command and receive command                        |                                                          |
| QUES NOT WATCH.                                          |                                                          |
|                                                          |                                                          |
|                                                          |                                                          |
|                                                          |                                                          |
|                                                          |                                                          |
|                                                          |                                                          |
| 0402-0000                                                | 0406-0000                                                |
| 0405 0000                                                | 0400 0000                                                |
| PACKING CONTROL PART                                     | PACKING CONTROL PART                                     |
| THE INCLINE DAWED CALLUDE OCCUDED BY THE CONCOLE         | THERE WIG NO REGRANGE ERAN WRIDDER                       |
| THE INSTANT FUNER FAILURE UCCURRED BY THE CURSULE        | INCRE MAS NU RESPUNSE FRUM MRAFFER                       |
| *Palazza should requited on the never after shutting off | Monfirm the connection with wrapper                      |
| the nower supply and waiting for 10 seconds              | 1)Press [RF-TRY] key                                     |
|                                                          | 2)Press [OK] key if error is not canceled.               |
|                                                          | 3)In this case, only the labeling is able                |
|                                                          | to operate.                                              |
|                                                          |                                                          |
|                                                          |                                                          |
|                                                          |                                                          |
|                                                          |                                                          |
|                                                          |                                                          |
| 0407-0000                                                | 0409-0000                                                |
|                                                          |                                                          |
|                                                          |                                                          |
| PACKING CONTROL PART                                     | PACKING CONTROL PART                                     |
|                                                          |                                                          |
| INE LIFT MUTUK EKKUK                                     | INE KIUNI FILM FLUG MUTUK EKKUK                          |
|                                                          |                                                          |
| 1)Press ENERGENCY switch, REMOVE                         | 1)Press ENERGENCY switch. REMOVE                         |
|                                                          |                                                          |
| I item on lift and infeed conveyor.                      | item on lift and infeed conveyor.                        |
| 2)Open the front cover and remove the label.             | 2)Open the front cover and remove the label.             |
| 2)Open the front cover and remove the label.             | 2)Open the front cover and remove the label.             |

\*Label feeds by pressing flashing yellow.

0411-0000

Ŧ

Ŧ

RETURN

\*Label feeds by pressing flashing yellow.

0410-0000

RETURN

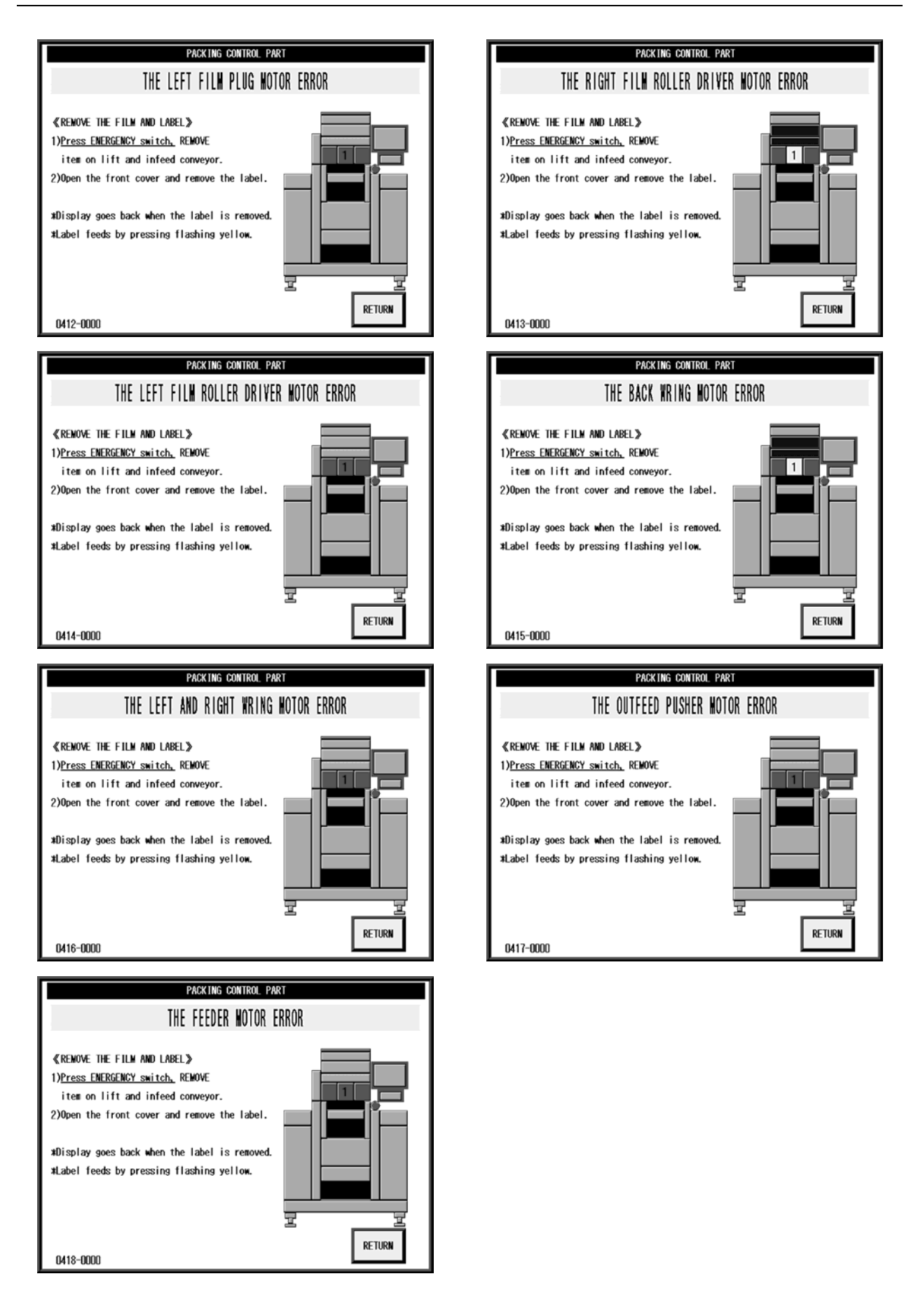

코

RETURN

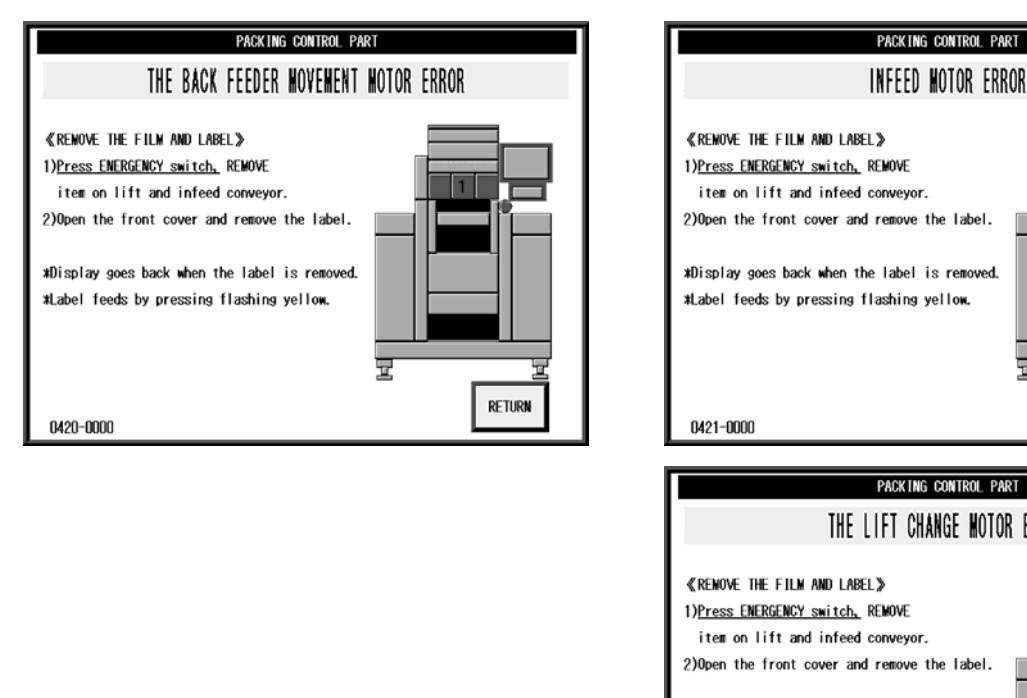

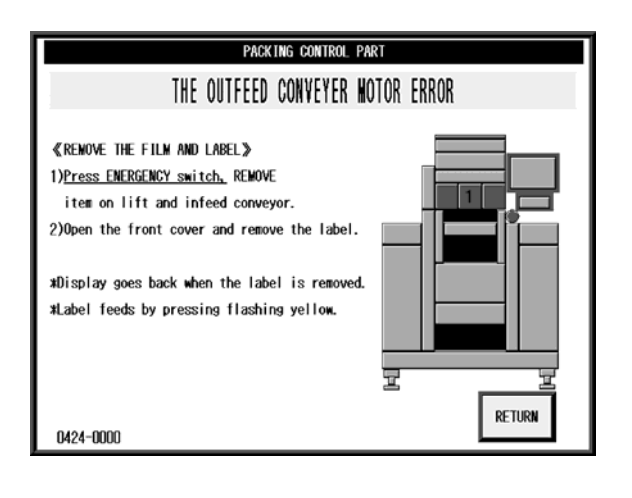

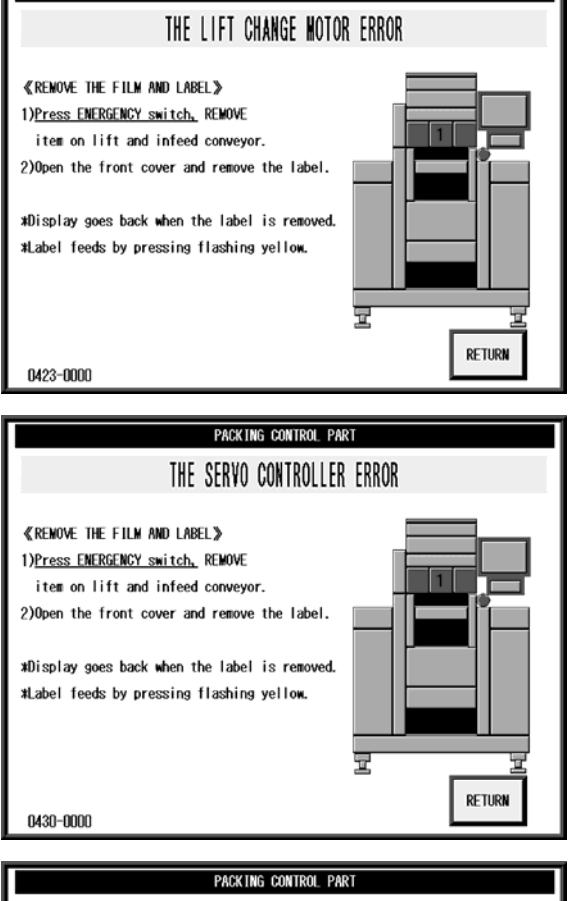

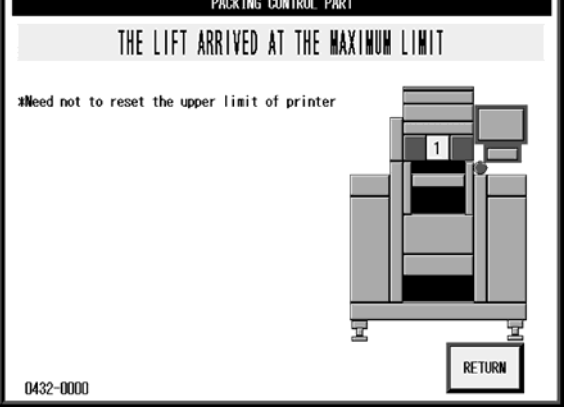

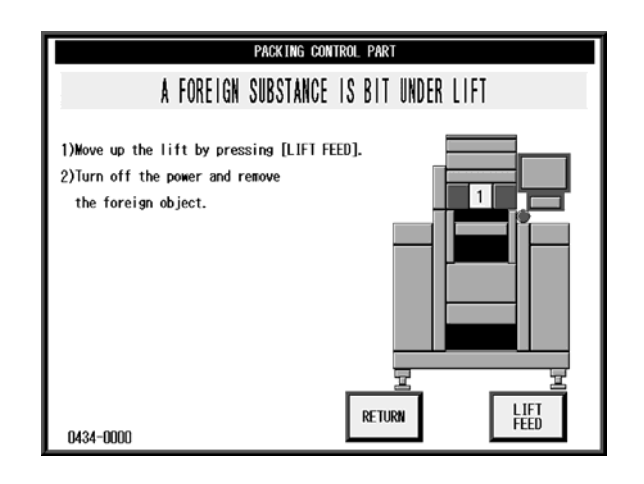

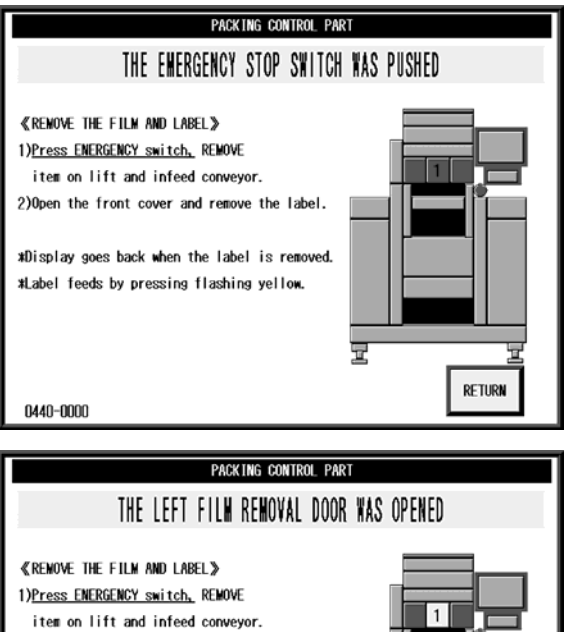

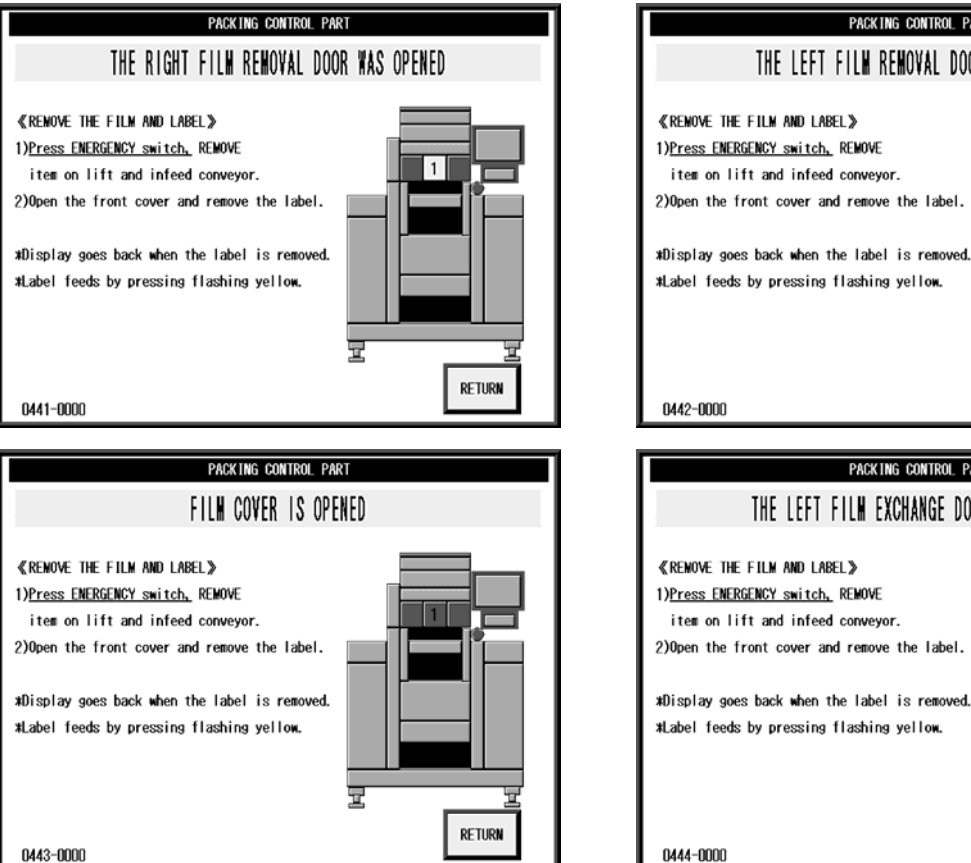

Ŧ RETURN 0442-0000 PACKING CONTROL PART THE LEFT FILM EXCHANGE DOOR WAS OPENED ≪REMOVE THE FILM AND LABEL≫ 1)Press ENERGENCY switch, REMOVE item on lift and infeed conveyor. 2)Open the front cover and remove the label. \*Display goes back when the label is removed. \*Label feeds by pressing flashing yellow. 코 RETURN 0444-0000

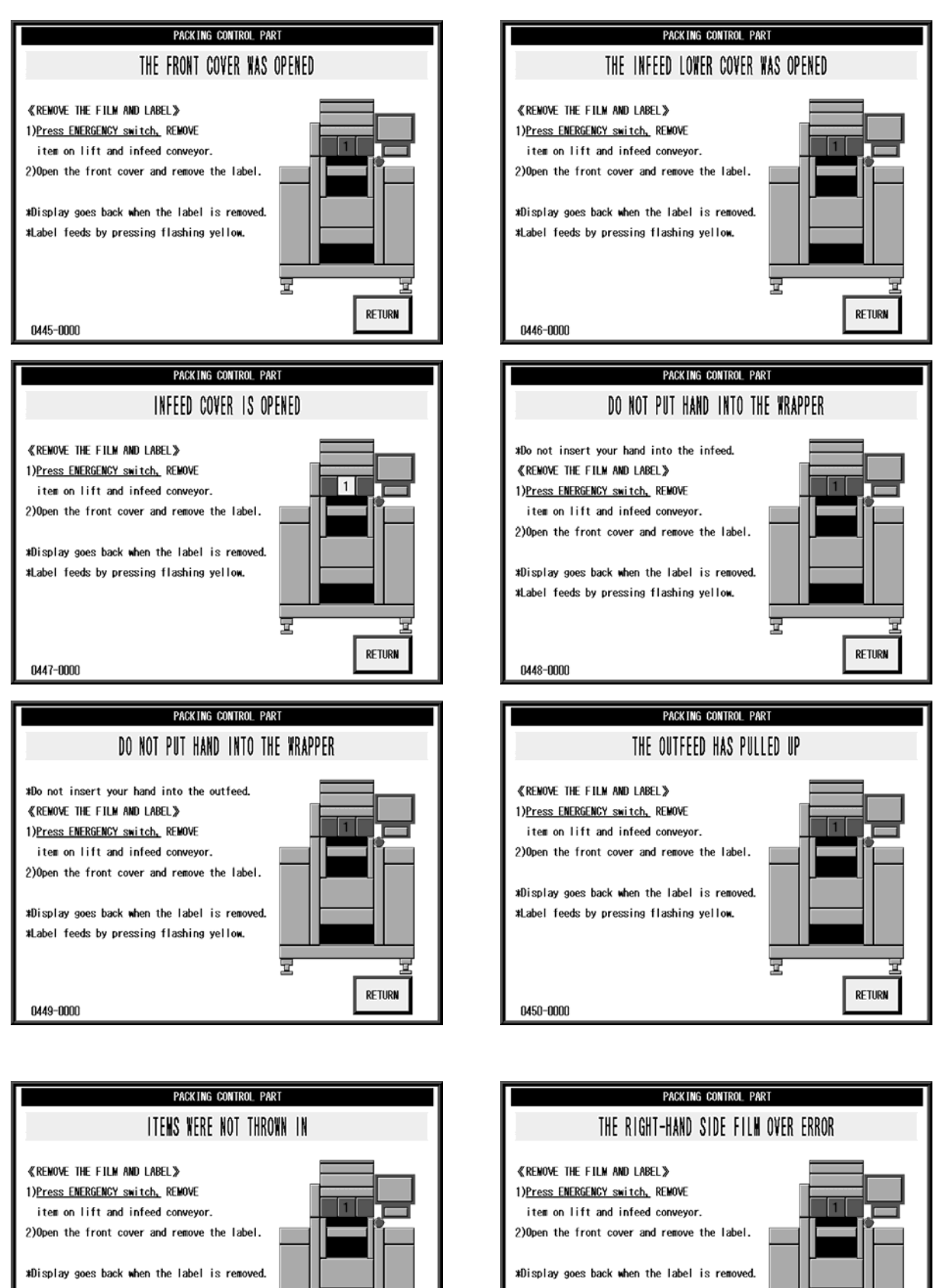

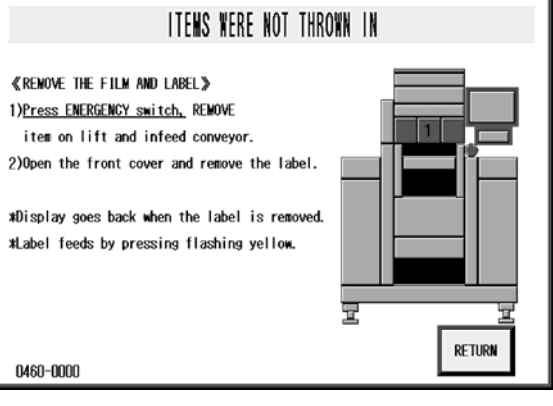

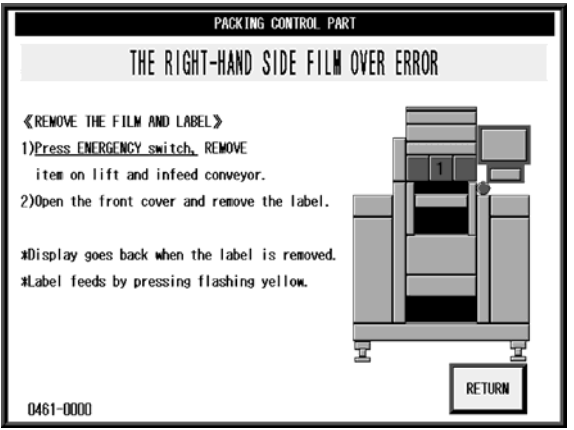

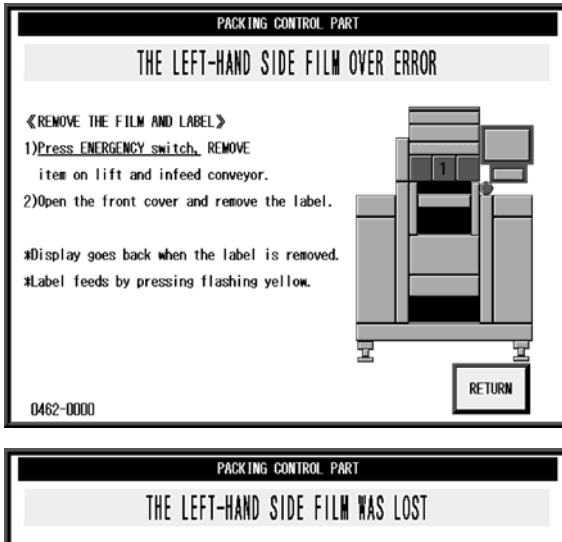

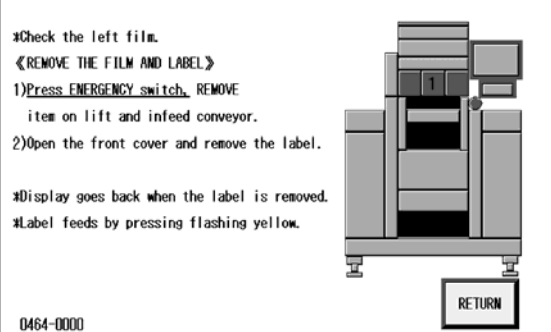

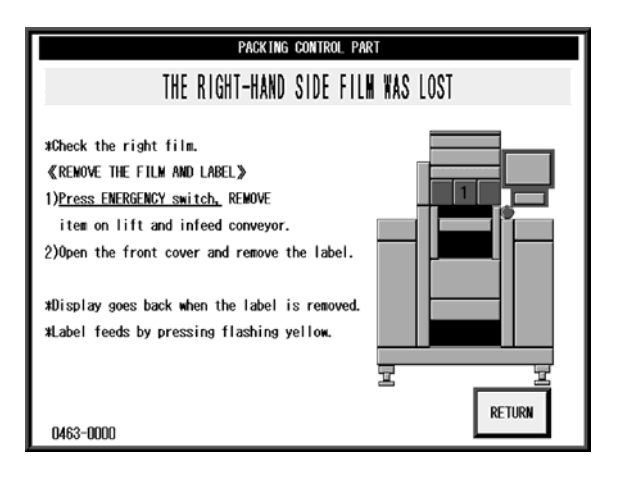

| OFFLINE (PLU No. 000000 (STORE 24. MAY. 2005 (TUE) 6:52 MENU | 0FFLINE PLU No. 000000 (STORE 24. MAY. 2005 (TUE) 6:58 MENU |
|--------------------------------------------------------------|-------------------------------------------------------------|
| C PACKING CONTROL PART                                       | C PACKING CONTROL PART                                      |
|                                                              |                                                             |
|                                                              |                                                             |
| The spelease should reswitch on the power after shutting off | The second result of the power after shutting off           |
| 0. the power supply and waiting for 10 seconds.              | 0.1 the power supply and waiting for 10 seconds.            |
| PR *The control board of wrapper is abnormal.                | PA #Wiring control board is in mulfunction.                 |
|                                                              |                                                             |
|                                                              |                                                             |
| PRIC                                                         | PRIC                                                        |
| SYMB. 0471-0000 24P                                          | SYMB.<br>0472-0000 PAP                                      |
| <u>BËL</u>                                                   | <u>BËL</u>                                                  |
| DIAL ADD IN-FEED WRAP SPD WARPP ING TRAY CALCULAT            | DIAL<br>ADJUST ADD SPD(H) (HIGH) ADJUST AUTO CALCULAT       |
|                                                              |                                                             |
| PACKING CONTROL PART                                         | PACKING CONTROL PART                                        |
| THE PRORIEM AROSE AT SEAL HEATER                             | THE PRORIEM AROSE AT SEAL HEATER                            |
|                                                              |                                                             |
| *Front outfeed heater is abnormal.                           | *Back outfeed heater is abnormal.                           |
| *Front outfeed heater is out of use.                         | *Back outfeed heater is out of use.                         |
| «REMOVE THE FILM AND LABEL»                                  | «RENOVE THE FILM AND LABEL»                                 |
| 1)Press ENERGENCY switch, REMOVE                             | 1)Press ENERGENCY switch, REMOVE                            |
| 2)Open the front cover and remove the label.                 | 2)Open the front cover and remove the label.                |
|                                                              |                                                             |
| *Display goes back when the label is removed.                | *Display goes back when the label is removed.               |
| *Label feeds by pressing flashing yellow.                    | *Label feeds by pressing flashing yellow.                   |
|                                                              |                                                             |
| 0473-0000                                                    | 0474-0000                                                   |

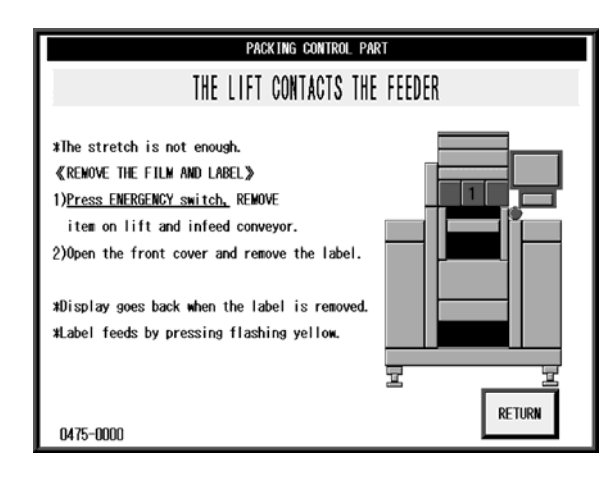

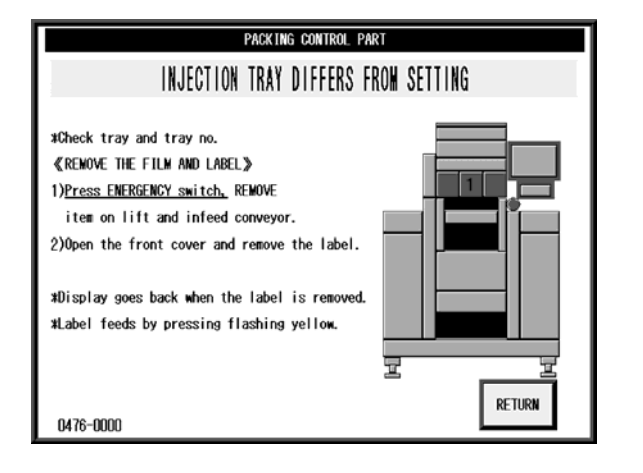

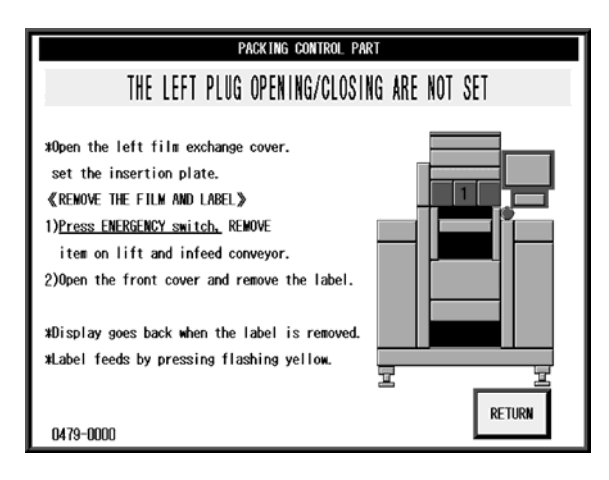

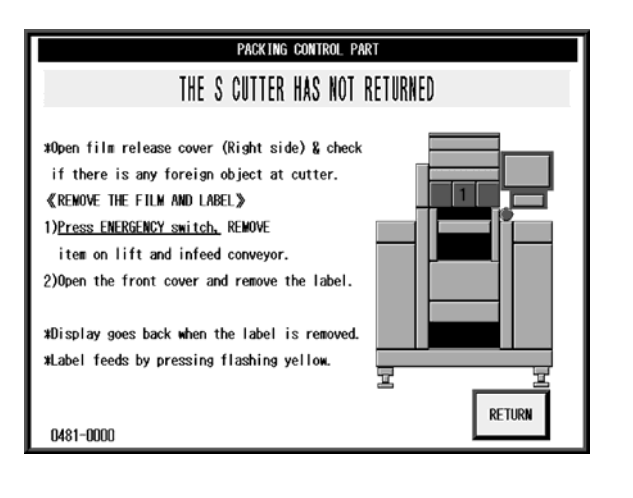

#### 14.5 ERROR CODE (0600 - )

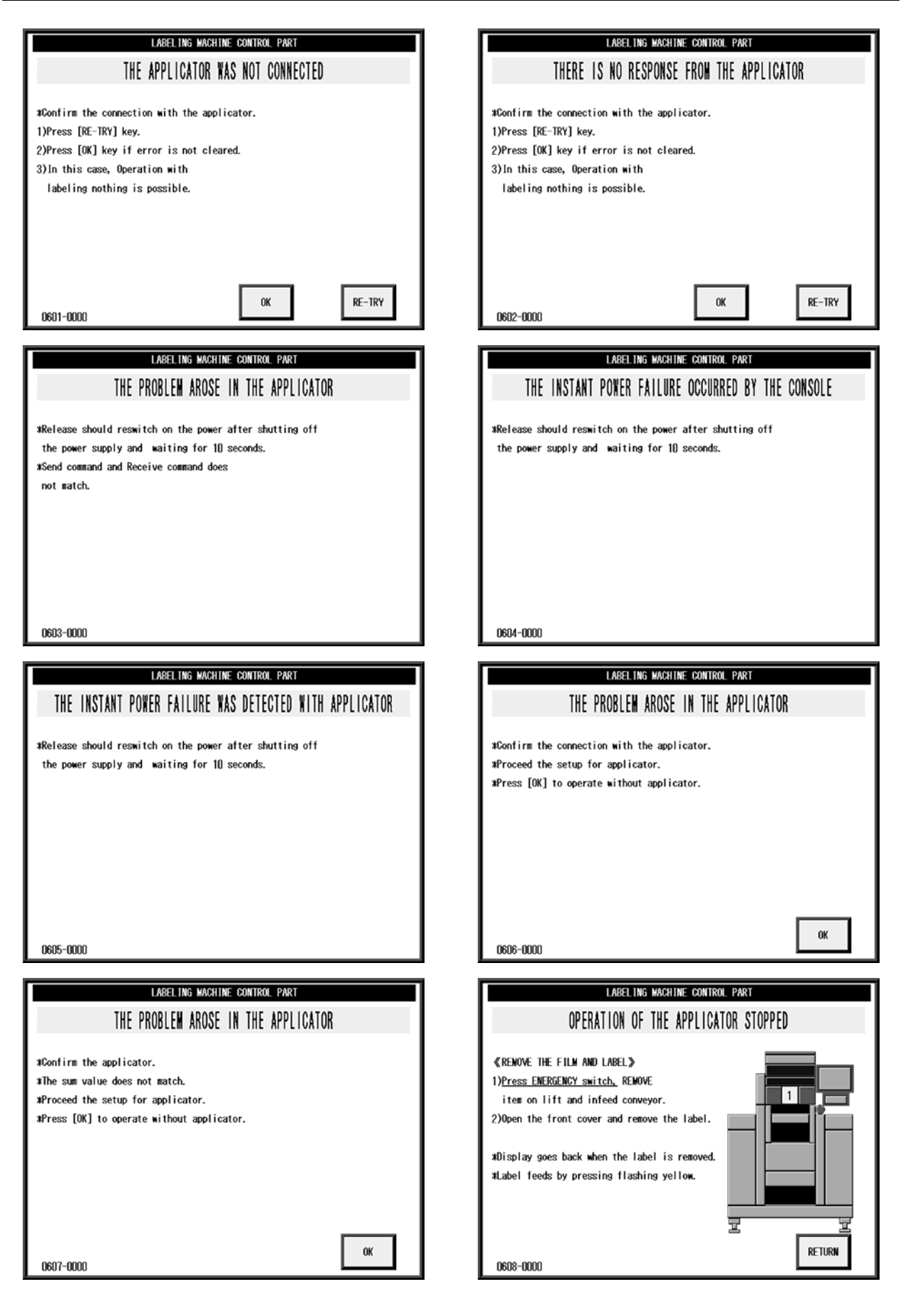

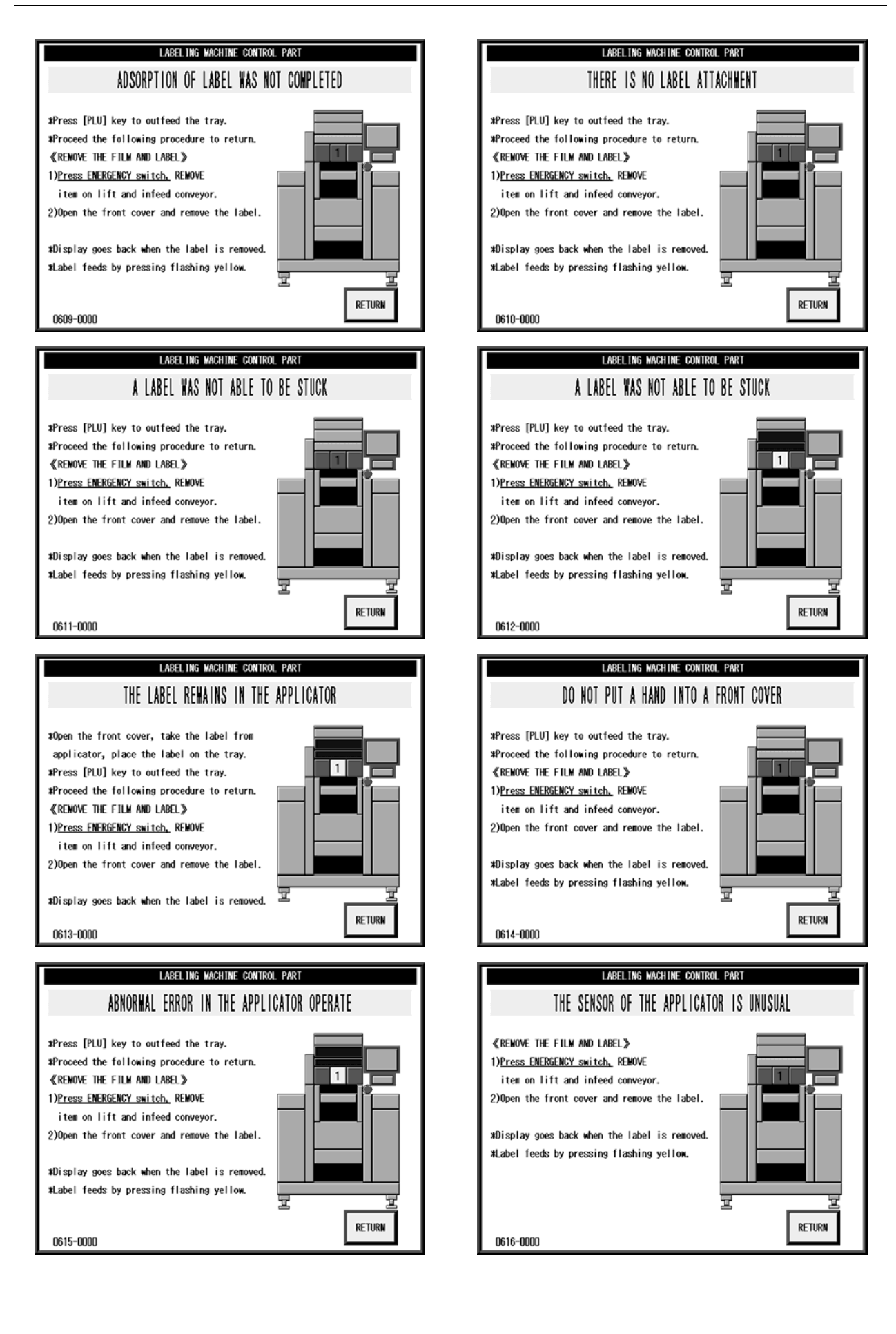

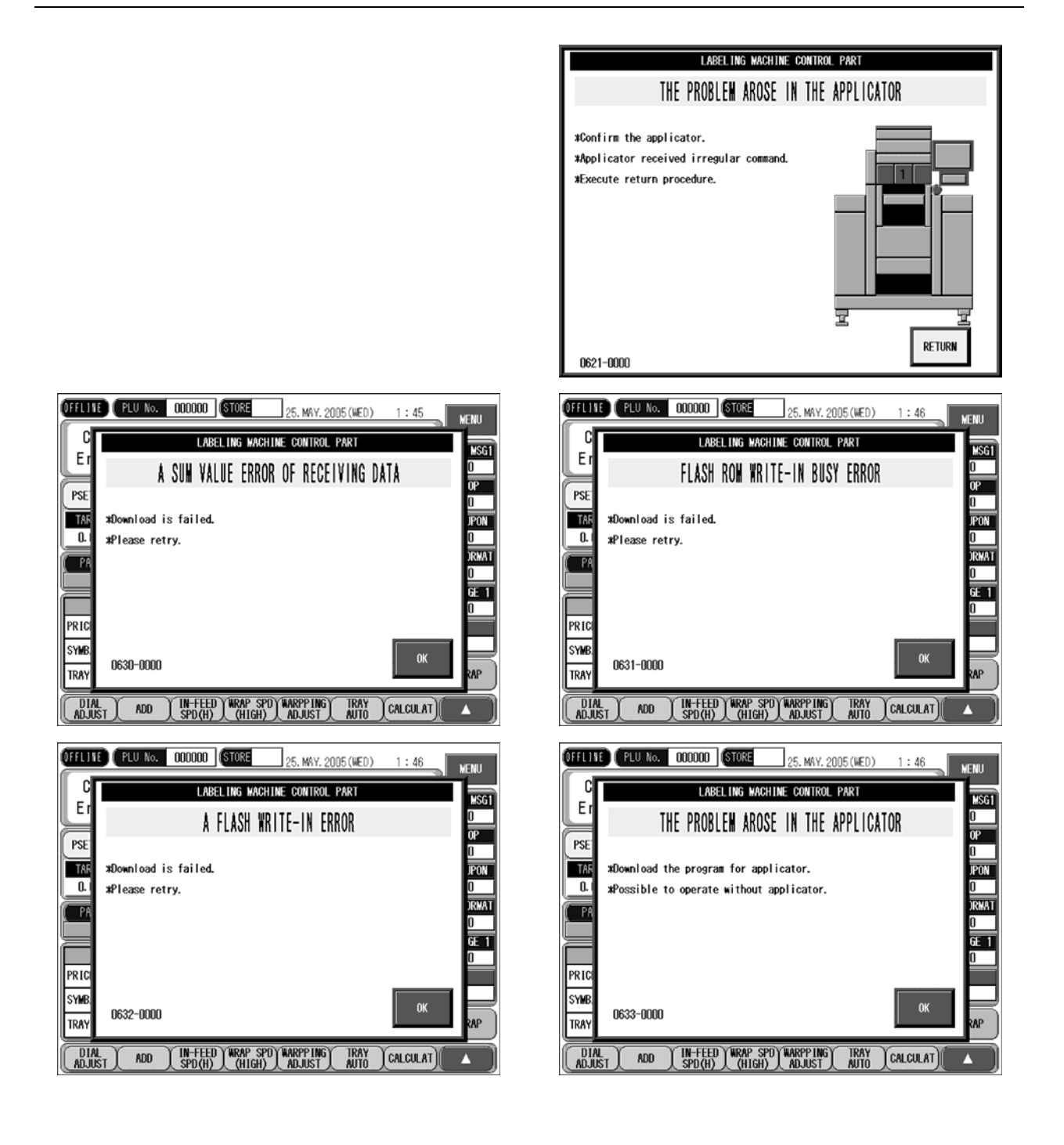

#### 14.6 ERROR CODE (0700 - )

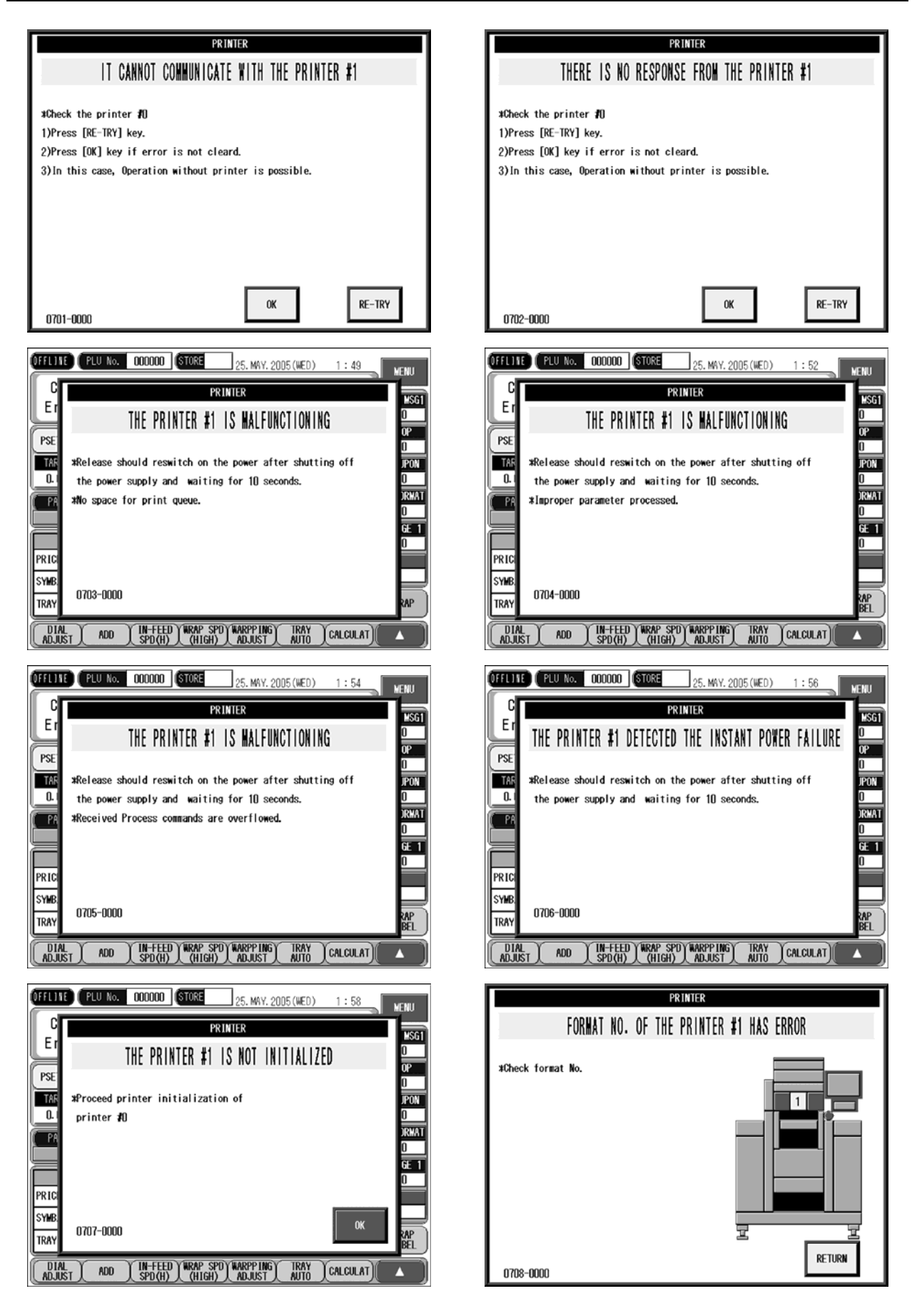

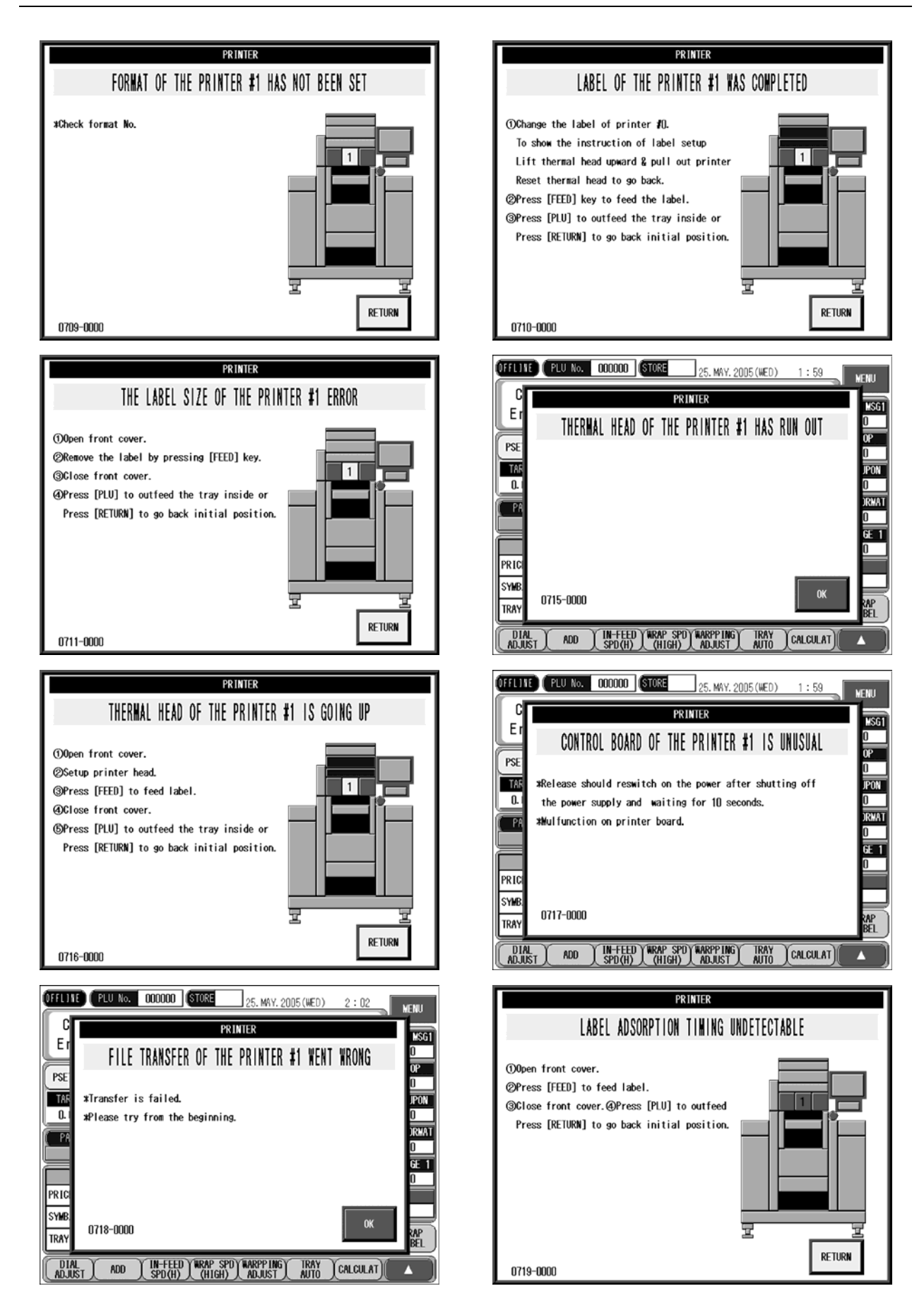
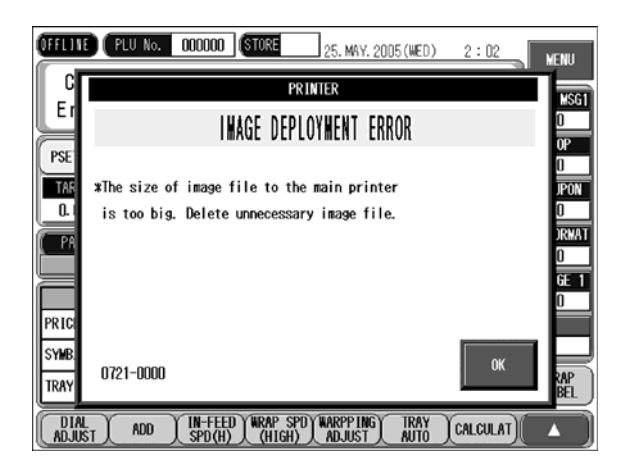

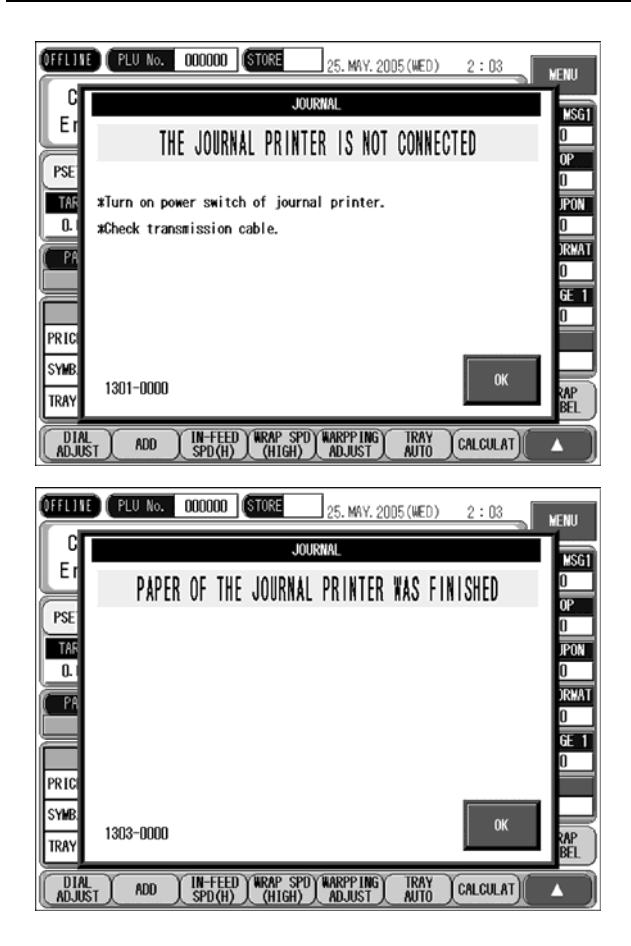

| OFFICIE     | PLU No. 000000 STORE 25. MAY. 2005 (WED) 2:03  | ÆNU        |
|-------------|------------------------------------------------|------------|
| °_          | JOURNAL.                                       | MSG1       |
| Ľ           | THE JOURNAL PRINTER OPERATION IS UNUSUAL       | 0          |
| PSE         |                                                | 0          |
| TAR<br>Q. I | #Check journal printer.                        | JPON<br>D  |
| PA          |                                                | )RWAT      |
|             |                                                | GE 1       |
| PRIC        |                                                |            |
| SYMB.       | ОК                                             |            |
| TRAY        | 1302-0000                                      | rap<br>Bel |
| DIAL        | T ADD IN-FEED WRAP SPD WARPP ING TRAY CALCULAT |            |

### 14.9 ERROR CODE (1400 - )

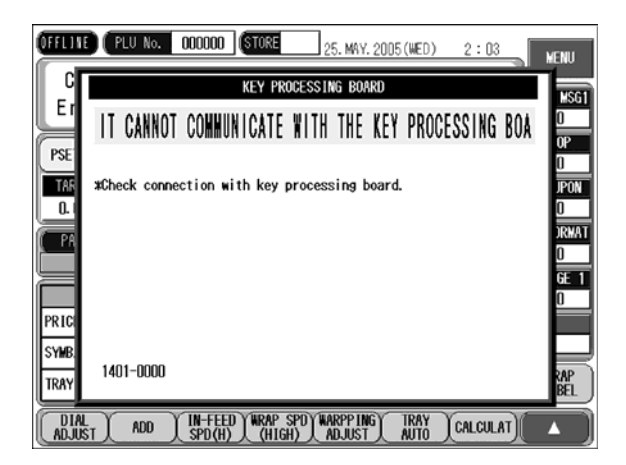

## 14.10 ERROR CODE (1500 - )

### 14.11 ERROR CODE (1600 - )

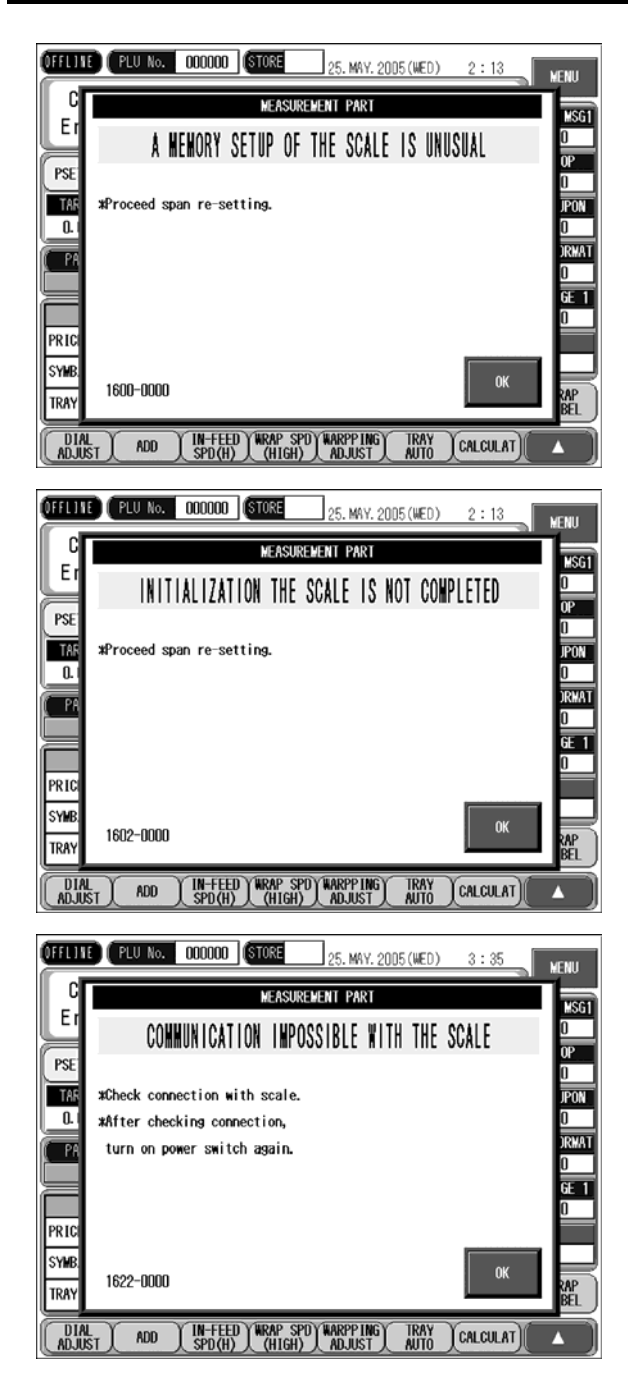

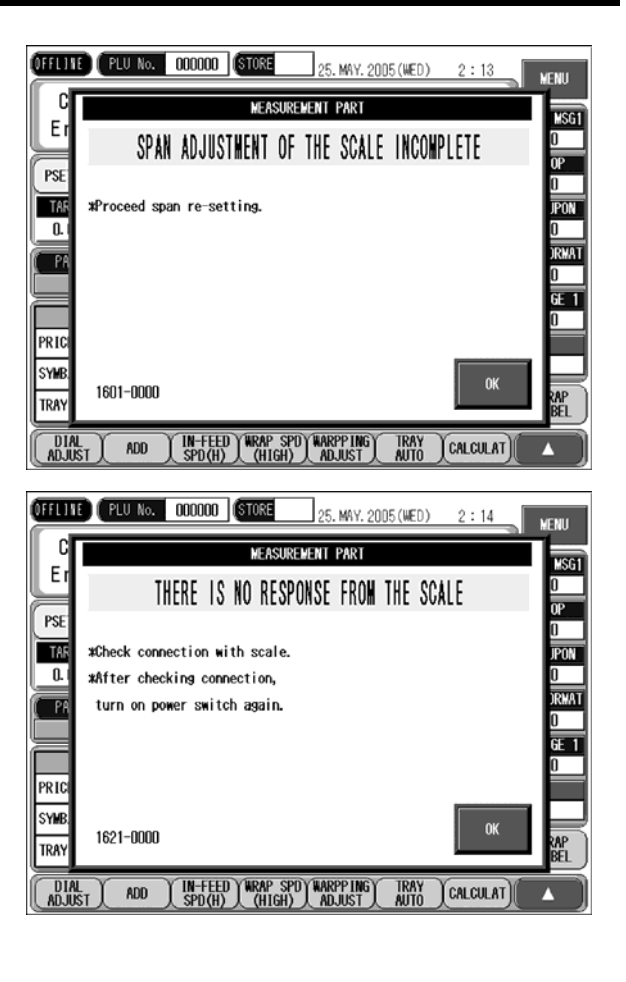

### 14.12 ERROR CODE (2000 - )

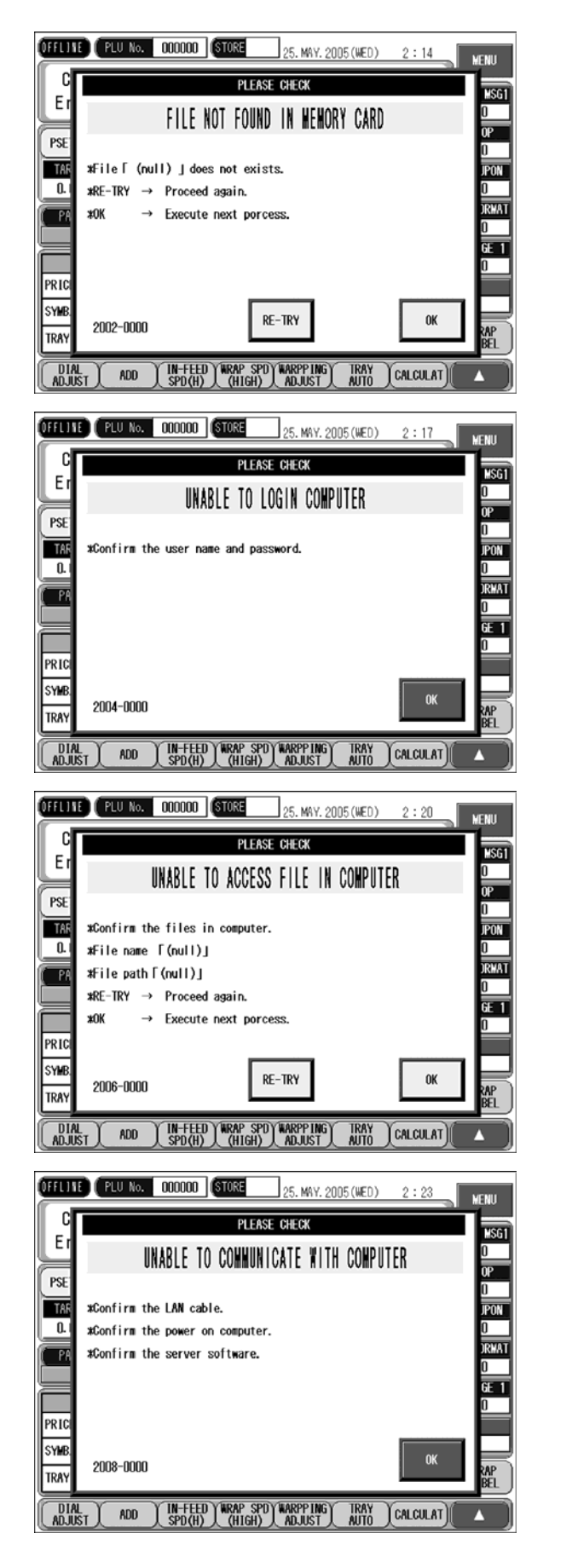

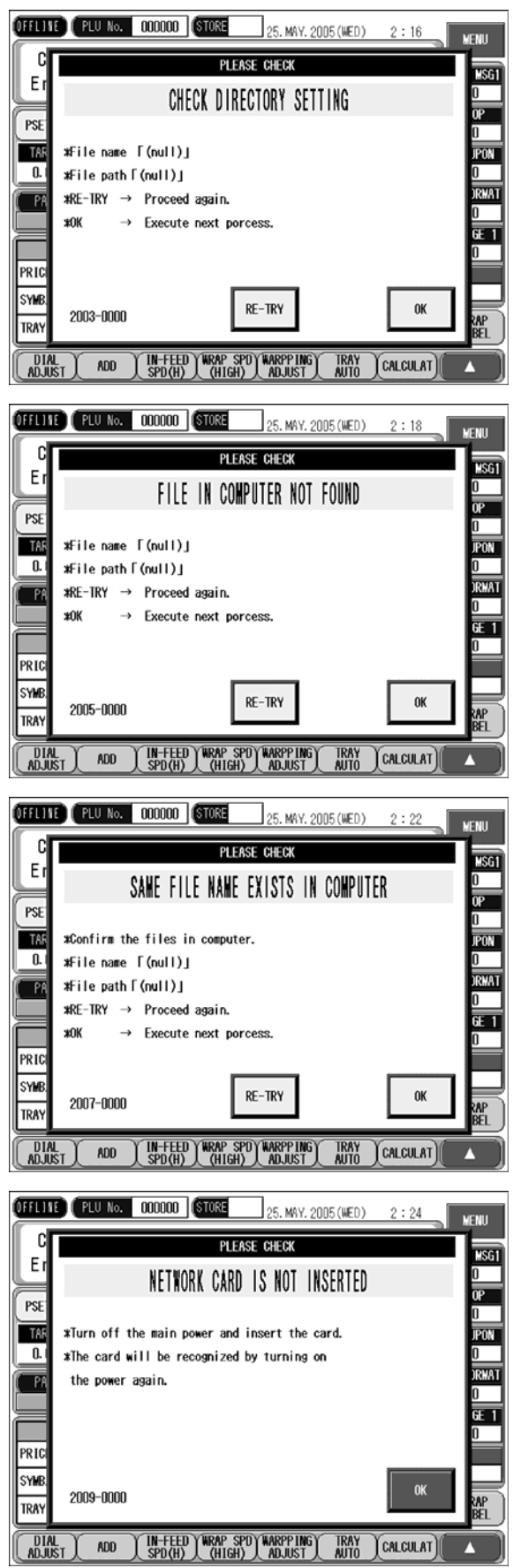

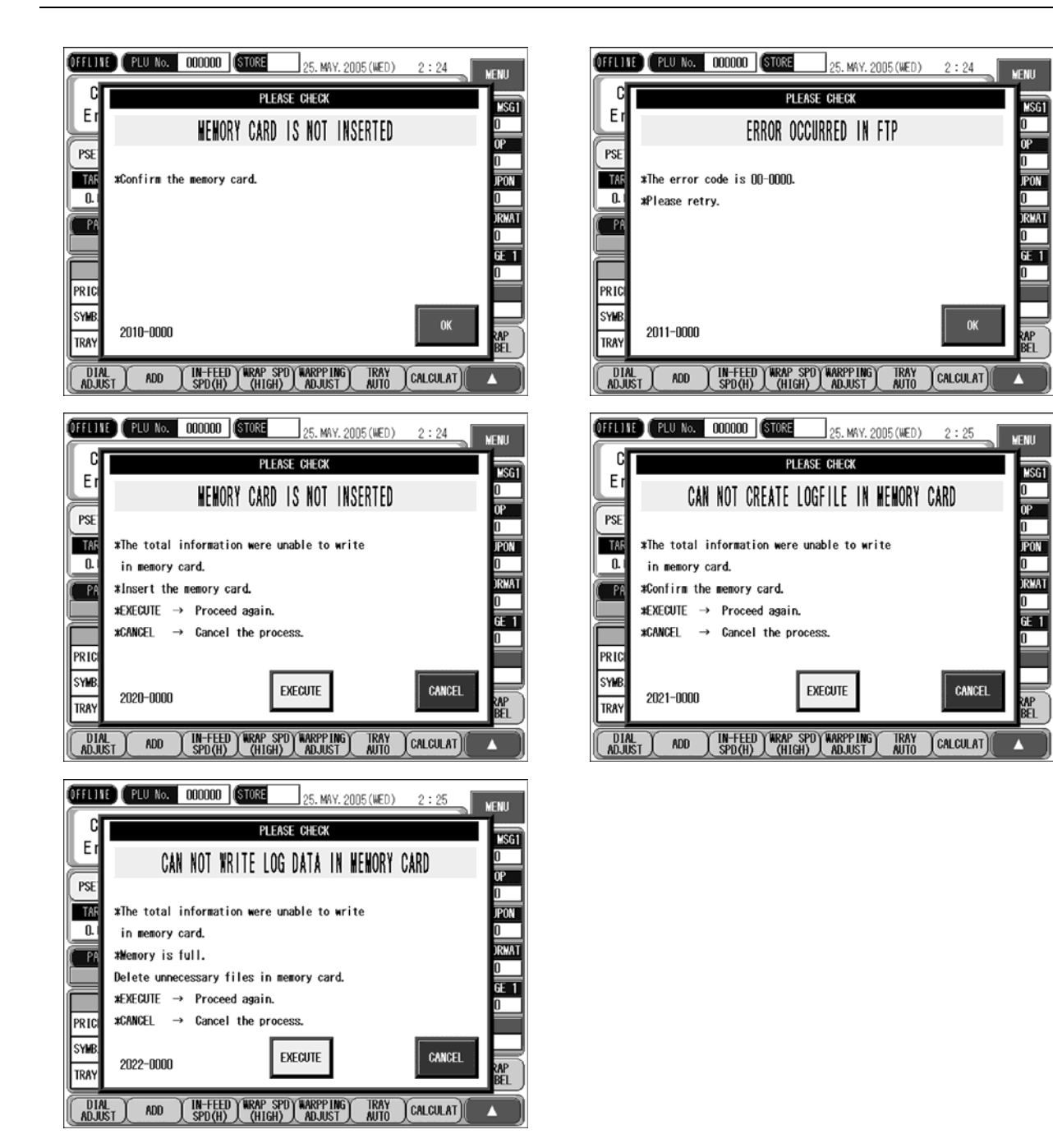

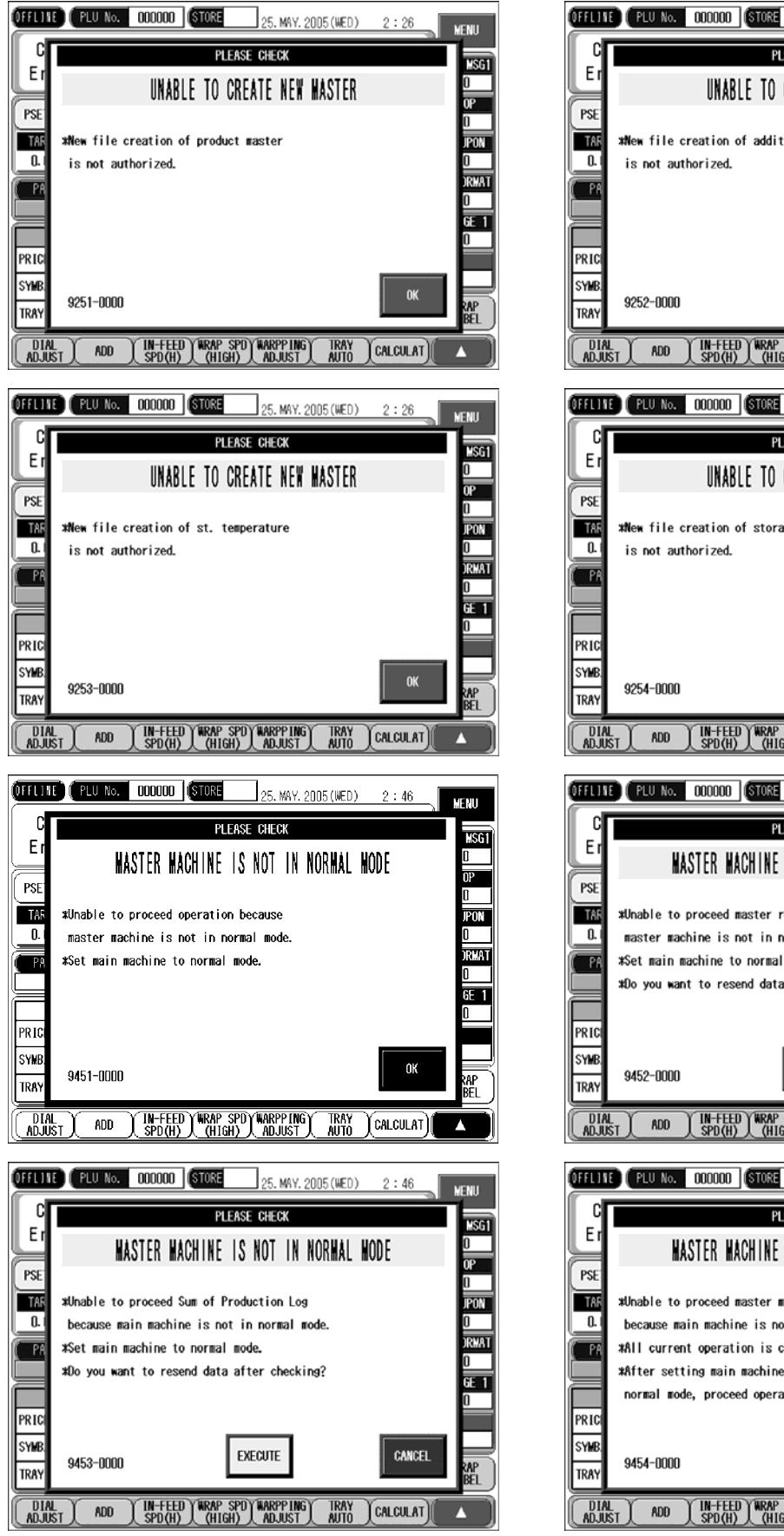

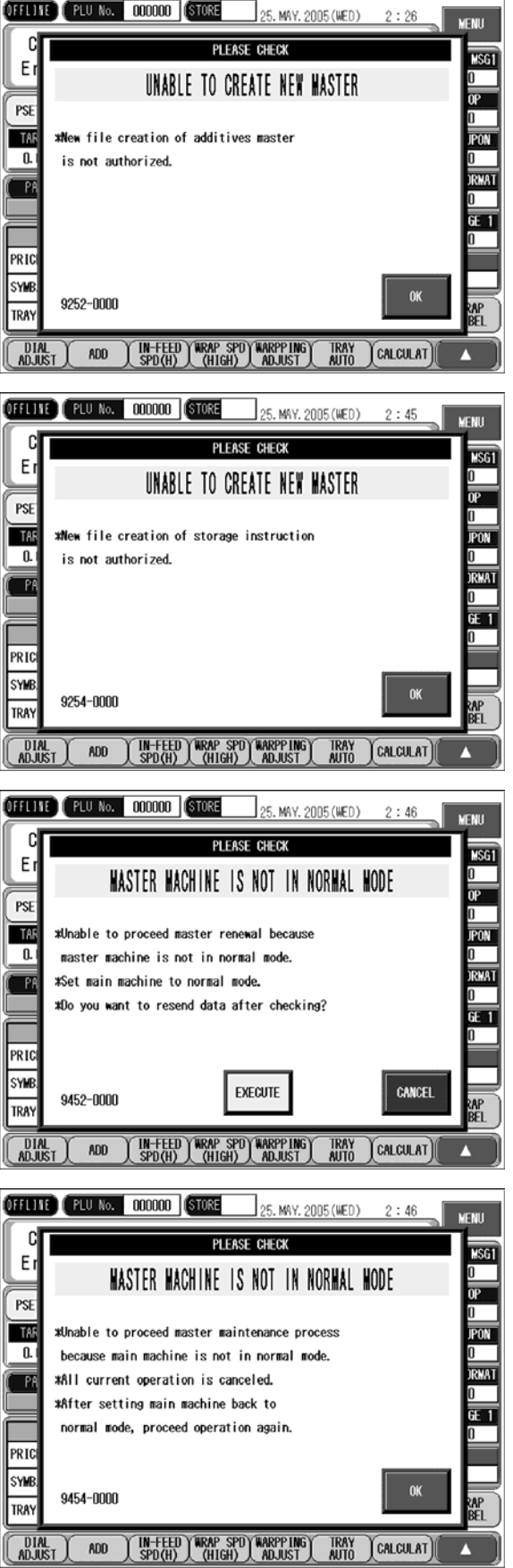

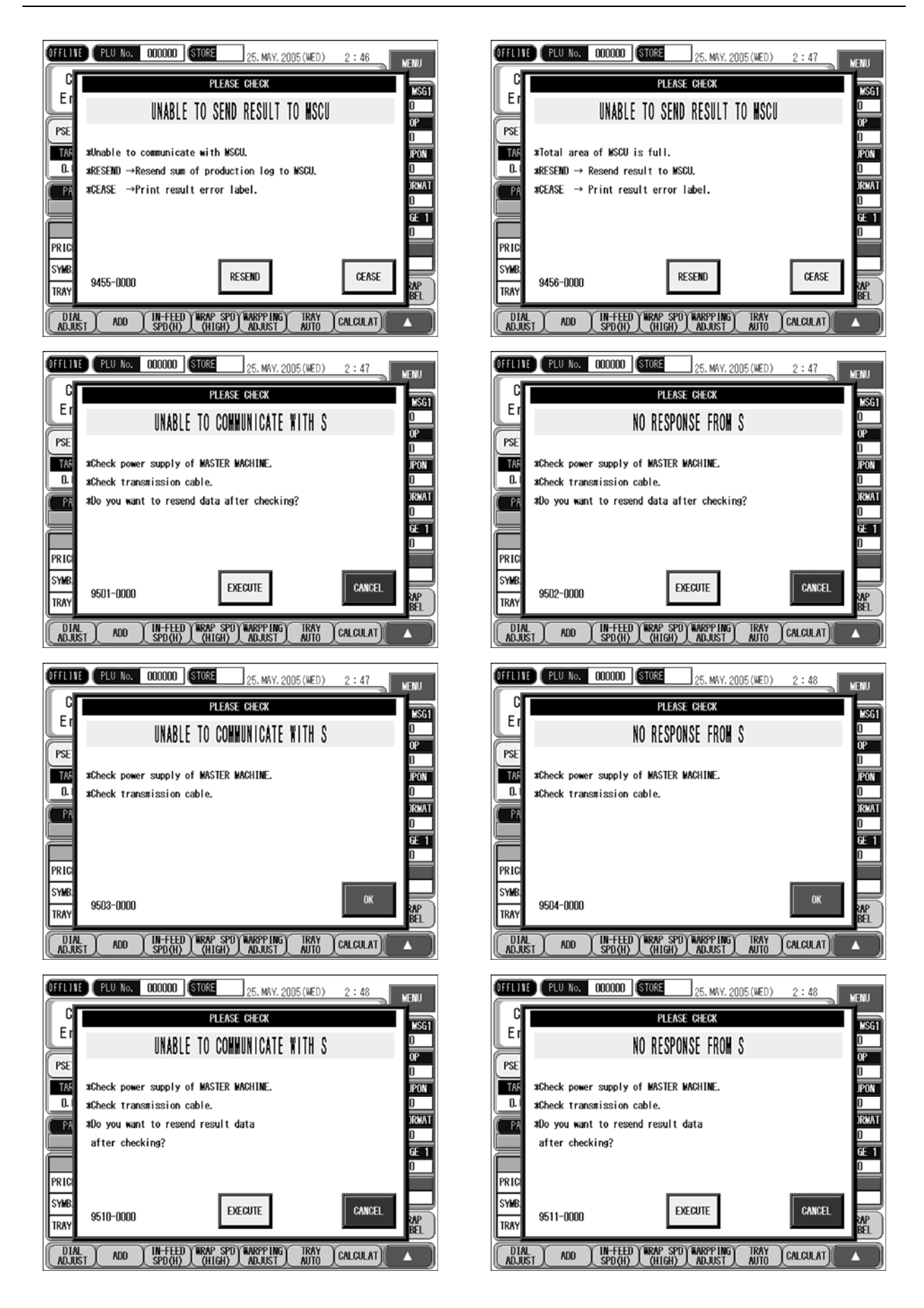

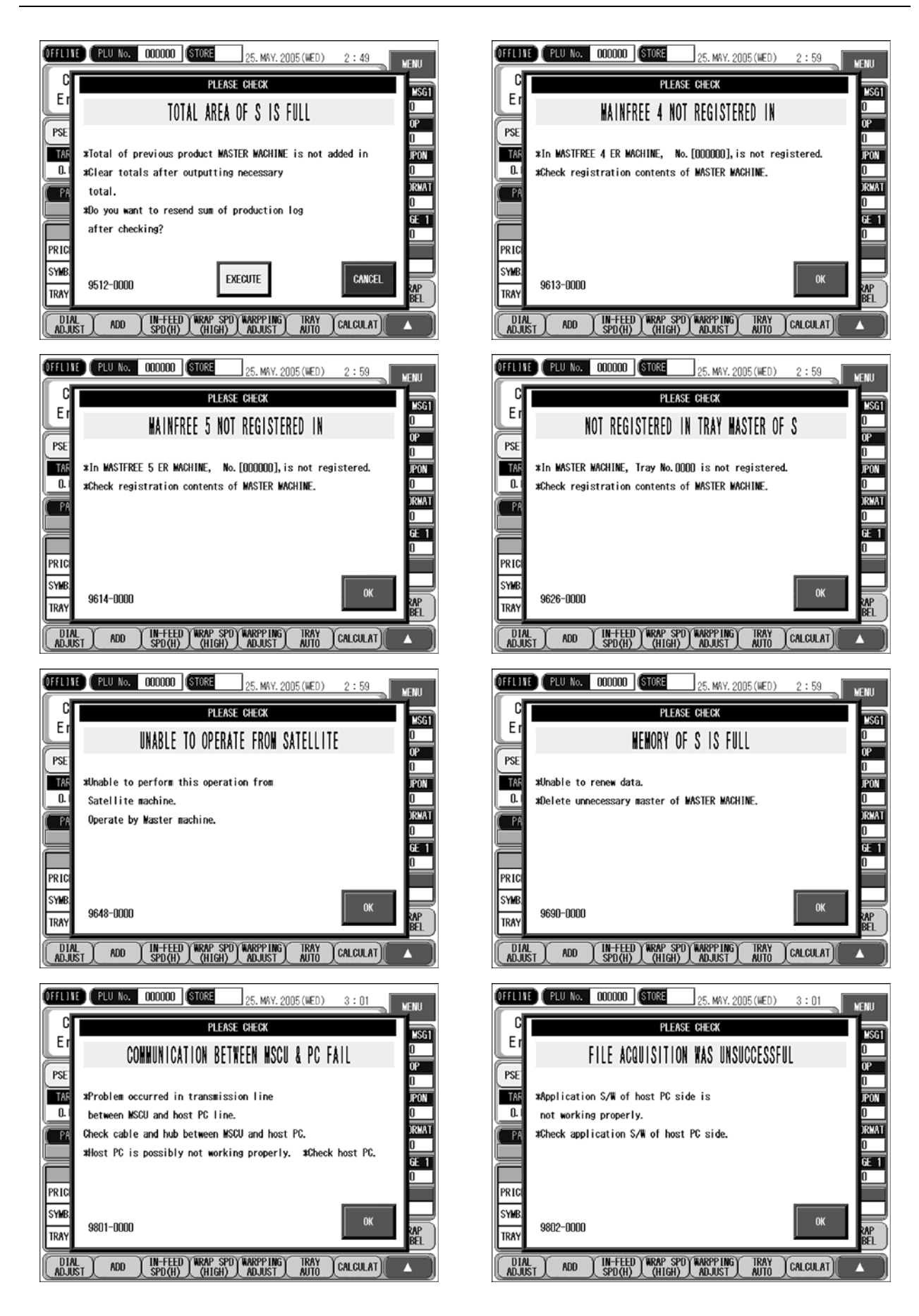

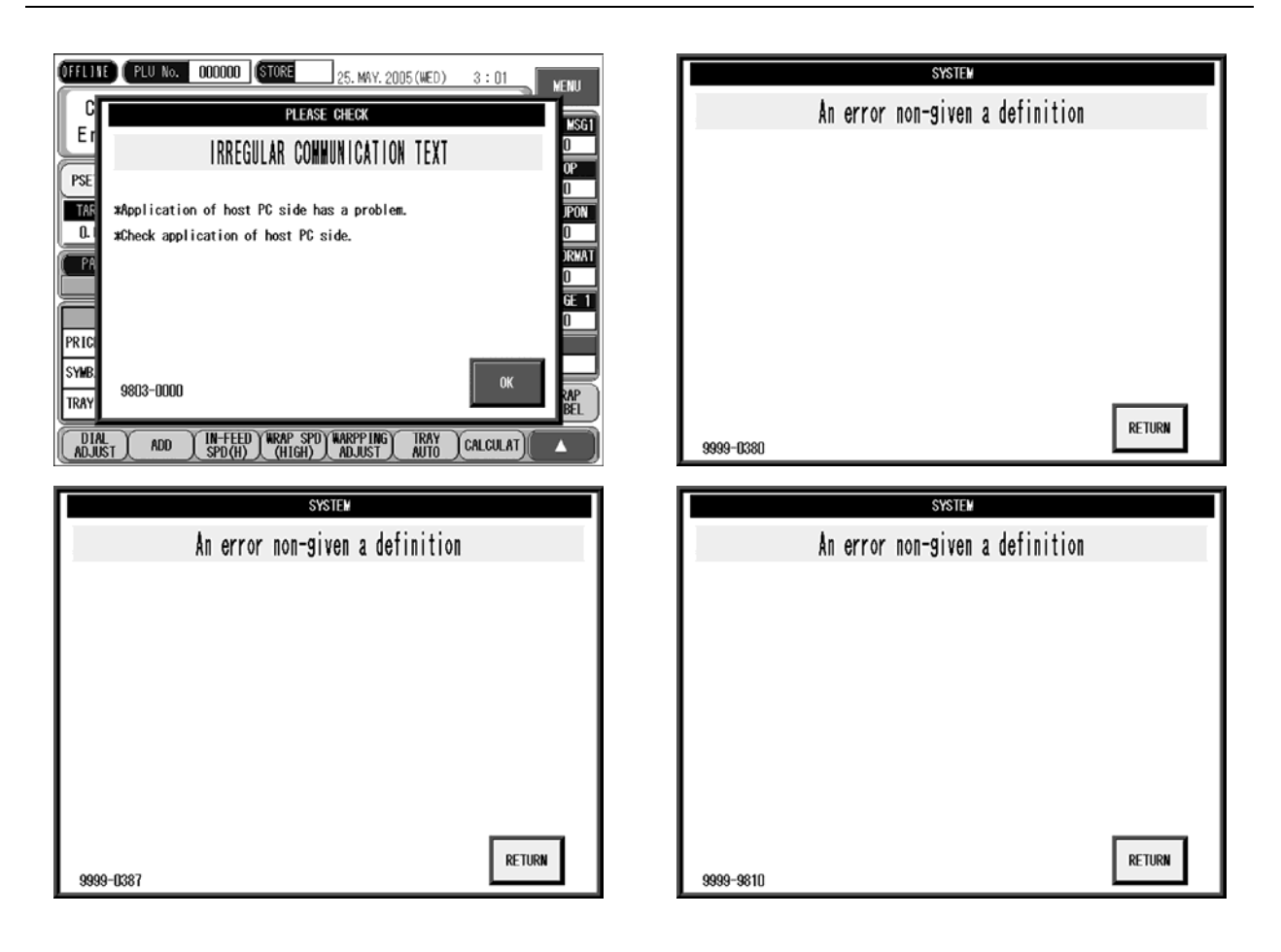

15

# ERROR CODES AND TROUBLESHOOTING

#### CONTENTS

| 15.1 | ERROR CODE (0100 - ) | 15-2 |
|------|----------------------|------|
| 15.2 | ERROR CODE (0200 - ) |      |
| 15.3 | ERROR CODE (0300 - ) |      |
| 15.4 | ERROR CODE (0400 - ) |      |
| 15.5 | ERROR CODE (0600 - ) |      |
| 15.6 | ERROR CODE (0700 - ) |      |
| 15.7 | ERROR CODE (1400 - ) |      |
| 15.8 | ERROR CODE (1600 - ) |      |
|      |                      |      |

| No. | Message                                      | Symptom or Phenomenon                                                                                    | Response or Check                                                                                                    |
|-----|----------------------------------------------|----------------------------------------------------------------------------------------------------|----------------------------------------------------------------------------------------------------|
| 101 | "SYSTEM MALFUNCTION"                         | Does not occur during normal operation.                                                                  | Restore power.<br>P-910 or programCF                                                                                                    |
| 102 | "SEQUENCE MALFUNCTION"                       | The peripheral devices are controlled by assigning each cycle a sequence number. These are inconsistent. | Restore power.<br>Does not occur during normal operation.                                                                                               |
| 103 | "IRREGULAR PRINTER NO."                      | Attempting to send a message to a non-existent printer.                                                  | Restore power.<br>Does not occur during normal operation.                                                                                               |
| 104 | "NETWORK IS RE-SETTING"                      | Network settings have been lost.<br>Restarts automatically                                               | The device will automatically restart. Please wait a moment.                                                                                            |
| 105 | "MEMORY INITIALIZATION IS OK"                | Can only enter test mode and system mode.<br>Initialization of P-910 memory has not been performed.      | Initialize P-910 memory in test mode.                                                                                                    |
| 106 | "BATTERY IS DEFECTIVE"                       | Can only enter test mode and system mode.<br>P-910 battery switch is OFF or burnt out.                   | <ol> <li>Confirm switch is in the ON position, switch ON.</li> <li>If the battery is ON, the battery is exhausted. Replace P-910 main board.</li> </ol> |
| 107 | "TOUCH PANEL ADJUSTMENT IS<br>INCOMPLETE"    | Can only enter test mode and system mode.                                                                | Perform touch panel adjustment on adjustment screen                                                                                                    |
| 108 | "TIME SETTING IS INCOMPLETE"                 | Can only enter test mode and system mode.                                                                | Set clock.                                                                                                    |
| 109 | "PRINTER No.S INITIALIZATE IS<br>INCOMPLETE" | Can only enter test mode and system mode.<br>Printer initialization is incomplete.                       | In test mode, initialize printer unit memory in printer adjustment screen 1/2. (P-909*)                                                                 |
| 110 | "MACHINE SETTING IS INCOMPLETE"              | Can only enter test mode and system mode.                                                                | Set model settings in test mode.                                                                                                    |

| No. | Message                                    | Symptom or Phenomenon                                   | Response or Check                                                                                                    |
|-----|--------------------------------------------|---------------------------------------------------------|----------------------------------------------------------------------------------------------------|
| 202 | "PRODUCT MASTER IS NOT                     | PLU No. ** is not programmed.                           | Register the PLU on the REGISTRATION menu.                                                                                                    |
|     | REGISTERED"                                | Check PLU No.                                           |                                                                                                    |
| 203 | "POP MASTER IS NOT REGISTERED"             | POP No. ** is not programmed. Delete ?                  | Register POP on the REGISTRATION menu. If auto updating for POP No. is set to<br>"NO", it can not be deleted even if EXECUTE is pressed. Error display "YES/NO" can be<br>changed by LINK MASTER error setting.                                                                                                    |
| 204 | "ORIGIN MASTER IS NOT REGISTERED"          | Country of Origin No. is not programmed.<br>Delete?     | Register the country of origin on REGISTRATION menu. If auto updating for Country of<br>Origin No. is set to "NO", it cannot be deleted even if EXECUTE is pressed. Error<br>display "YES/NO" can be changed by LINK MASTER error setting.                                                                                           |
| 205 | "EXTRA MSG 1 MASTER IS NOT<br>REGISTERED"; | Ingredient No. ** is not programmed.<br>Delete?         | Register ingredients on REGISTRATION menu. If auto updating for Ingredient No. is set<br>to "NO", it cannot be deleted even if EXECUTE is pressed. Error display "YES/NO" can<br>be changed by LINK MASTER error setting.                                                                                                    |
| 206 | "EXTRA MSG 3 MASTER IS NOT<br>REGISTERED"  | Storage method No.** is not programmed.<br>Delete?      | Register the storage method on REGISTRATION menu. If auto updating for Storage<br>Method No. is set to "NO", it cannot be deleted even if EXECUTE is pressed. Error<br>display "YES/NO" can be changed by LINK MASTER error setting.                                                                                                 |
| 207 | "EXTRA MSG 2 MASTER IS NOT<br>REGISTERED"  | Storage temperature No.** is not<br>programmed. Delete? | Register the storage temperature on REGISTRATION menu. If auto updating for<br>Storage Temp. No. is set to "NO", it cannot be deleted even if EXECUTE is pressed.<br>Error display "YES/NO" can be changed by LINK MASTER error setting.                                                                                             |
| 208 | "IMAGE NO. 1 MASTER IS NOT<br>REGISTERED"  | Image No.1** is not programmed.<br>Check Image No.1**.  | If auto updating for Image No.1 is set to "NO", it cannot be deleted even if<br>EXECUTE is pressed.                                                                                                    |
| 209 | "IMAGE NO. 2 MASTER IS NOT<br>REGISTERED"  | Image No.2** is not programmed.<br>Check Image No.2**.  | If auto updating for Image No.2 is set to "NO", it cannot be deleted even if EXECUTE is pressed.                                                                                                    |
| 210 | "TRAY MASTER IS NOT REGISTERED"            | Tray No.** is not programmed.                           | Check Tray No.                                                                                                    |
| 212 | " IS NOT REGISTERED"                       | ** is not programmed.Delete?                            | Register FREE MASTER 1 on REGISTRATION menu. If auto updating for Free<br>Master 1 is set to "NO", it cannot be deleted even if EXECUTE is pressed. Error<br>display "YES/NO" can be changed by LINK MASTER error setting. Free Master<br>name must be careful as it can be changed at "FREE MASTER NAME<br>SETTING" in system mode. |
| 213 | " IS NOT REGISTERED"                       | ** is not programmed.Delete?                            | Register Free Master 2 on REGISTRATION menu. If auto updating for Free<br>Master 2 is set to "NO", it cannot be deleted even if EXECUTE is pressed. Error<br>display "YES/NO" can be changed by LINK MASTER error setting. Free Master<br>name must be careful as it can be changed at "FREE MASTER NAME<br>SETTING" in system mode. |

| No. | Message                                      | Symptom or Phenomenon                                        | Response or Check                                                                                                    |
|-----|----------------------------------------------|--------------------------------------------------------------|----------------------------------------------------------------------------------------------------|
| 214 | " IS NOT REGISTERED"                         | ** is not programmed.Delete?                                 | Register Free Master 3 on REGISTRATION menu. If auto updating for Free Master 3 is set to "NO", it cannot be deleted even if EXECUTE is pressed. Error display "YES/NO" can be changed by LINK MASTER error setting. Free Master name must be careful as it can be changed at "FREE MASTER NAME SETTING" in system mode.             |
| 215 | " IS NOT REGISTERED"                         | ** is not programmed.Delete?                                 | Register Free Master 4 on REGISTRATION menu. If auto updating for Free<br>Master 4 is set to "NO", it cannot be deleted even if EXECUTE is pressed. Error<br>display "YES/NO" can be changed by LINK MASTER error setting. Free Master<br>name must be careful as it can be changed at "FREE MASTER NAME<br>SETTING" in system mode. |
| 216 | " IS NOT REGISTERED"                         | ** is not programmed.Delete?                                 | Register Free Master 5 on REGISTRATION menu. If auto updating for Free<br>Master 5 is set to "NO", it cannot be deleted even if EXECUTE is pressed. Error<br>display "YES/NO" can be changed by LINK MASTER error setting. Free Master<br>name must be careful as it can be changed at "FREE MASTER NAME<br>SETTING" in system mode. |
| 219 | "STORE MASTER IS NOT REGISTERED"             | STORE MASTER No.** is not programmed.<br>Check Store Master. | Register STORE MASTER on REGISTRATION menu.                                                                                                    |
| 220 | "PLU LINK MASTER IS NOT REGISTERED"          |                                                              |                                                                                                    |
| 221 | "EXCEEDED MAXIMUM TARE WEIGHT<br>(9.995lb)"  | "EXCEEDED MAXIMUM TARE WEIGHT (9.995lb)"                     | Check and reset the tare weight.<br>Check the weight value by the weight.<br>Upon release of error, tare weight is cleared.                                                                                                    |
| 221 | "EXCEEDED MAXIMUM TARE WEIGHT<br>(9.995 lb)" | "EXCEEDED MAXIMUM TARE WEIGHT (9.995 lb)"                    | Check and reset the tare weight.<br>Check the weight value by the weight.<br>Upon release of error, tare weight is cleared.                                                                                                    |
| 222 | "TARE WEIGHT IS SET AT 0"                    | Tare weight is not set yet.                                  | Set the tare weight. If "tare no setting error" is set to "not display" (in setting mode, error menu), it will not appear as error.                                                                                                    |
| 223 | "COMMENT MASTER IS NOT<br>REGISTERED"        | COMMENT MASTER No.** is not programmed.<br>Delete?           | Register COMMENT MASTER on REGISTRATION menu. If auto updating for comment is set to "NO", it cannot be deleted even if EXECUTE is pressed.<br>Error display "YES/NO" can be changed by LINK MASTER error setting.                                                                                                    |
| 224 | "LABEL MASTER IS NOT REGISTERED"             | Check LABEL SETTING MASTER No.                               | Check the label setting in system mode. No.[***] is newly registered as the default, press EXECUTE key.                                                                                                    |

| No. | Message                                    | Symptom or Phenomenon                                                    | Response or Check                                                                                                    |
|-----|--------------------------------------------|--------------------------------------------------------------------------|----------------------------------------------------------------------------------------------------|
| 225 | "LABEL FORMAT IS NOT REGISTERED"           | LABEL FORMAT No.** is not programmed.                                    | The format of label format No.is not registered. Set the format or check the format No. on ITEM MASTER.                                                                                                    |
| 226 | "INTERNAL TOTAL MEMORY IS<br>INSUFFICIENT" | New data can no longer be stored.                                        | Number of data is over the registrable 4000 items (commodity name;30 characters average). Delete unnecessary data and register new data. If unable to delete, clear RAM as the RAM area is damaged, or main board is faulty (P-910H-2) (Data is faulty). |
| 227 | "INTERNAL TOTAL MEMORY IS FULL"            | Preceding total is not added.                                            | Clear the total. RAM clear or faulty main board                                                                                                    |
|     |                                            |                                                                          | (P-910H-2:097-5687-**)(Faulty data)                                                                                                    |
| 228 | "CHECK MEMORY CARD"                        | Memory card is not inserted.                                             | Check memory card or CF (adapter).                                                                                                    |
| 229 | "IRREGULAR FILE SYSTEM"                    | Error on internal file.<br>Sub error shows the detail of internal error. | It is necessary to check the content (sub error) of file and to set up again.                                                                                                    |
| 230 | "TRAY WRAPPING IMAGE IS NOT<br>REGISTERED" | Image of package ** is not programmed                                    | Image of package must be registered.                                                                                                    |
| 231 | "THE MEMORY OF CF CARD IS<br>INSUFFICIENT" | Additional data can no longer be stored.                                 | CF capacity is at the limit or CF is faulty.                                                                                                    |

| No. | Message                                                        | Symptom or Phenomenon                                                                                                    | Response or Check                                                        |
|-----|----------------------------------------------------------------|----------------------------------------------------------------------------------------------------|--------------------------------------------------------------------------|
| 301 | "THE EMERGENCY STOP SWITCH IS<br>PRESSED"                      | The emergency stop switch is blinking red on the wrapping unit display.                                                                                                    | Release emergency stop switch.                                           |
| 302 | "THE EMERGENCY STOP SWITCH IS NOT<br>PRESSED"                  | This occurs when the emergency stop switch is not pressed.                                                                                                    | Press the emergency stop switch.                                         |
| 303 | "THE FRONT COVER IS OPEN                                       | Occurs when the front cover is open before operation.                                                                                                    | Close the front cover                                                    |
| 304 | "RIGHT SIDE COVER IS OPEN"<br>"THE INFEED LOWER COVER IS OPEN" | This occurs when the infeed lower unit cover is open before operation.                                                                                                    | Close the infeed lower cover.                                            |
| 305 | LOWER INFEED DOOR IS OPEN                                      | Occurs when the infeed unit is open before operation.                                                                                                    | Set the infeed unit.                                                     |
| 306 | "RIGHT SIDE FILM REMOVAL DOOR IS<br>OPEN"                      | Occurs when the right side film removal cover is open before operation.                                                                                                    | Close right side film removal door.                                      |
| 307 | "LEFT SIDE FILM REMOVAL DOOR IS<br>OPEN"                       | Occurs when the left side film removal cover is open before operation.                                                                                                    | Close left side film removal door.                                       |
| 308 | RIGHT SIDE FILM LOADING DOOR IS<br>OPEN                        | Occurs when the right film replacement cover is open before operation.                                                                                                    | Close right film replacement door.                                       |
| 309 | "LEFT SIDE FILM EXCHANGE DOOR IS<br>OPEN"                      | Occurs when the left side film replacement cover is open before operation.                                                                                                    | Close left side film replacement door.                                   |
| 310 | "LEFT SIDE COVER IS OPEN"<br>"THE OUTFEED HAS PULLED UP"       | Occurs when the outfeed unit is pushed up before operation.                                                                                                    | Lower outfeed unit.                                                      |
| 312 | "EXTRA LABELS REMAIN"                                          | Label remains in the printer when operation started.<br>Separated by Bit.<br>Bit0 : Printer no. 1<br>Bit1 : Printer no. 2<br>Bit2 : Printer no. 3<br>Bit3 : Printer no. 4<br>Bit7 : Applicator<br>Bit11 : Product in the wrapper | Remove the label according to the sub-error.                             |
| 313 | "THE PRINTER THERMAL HEAD IS IN UP<br>POSITION"                | Set thermal head<br>Separated by Bit.<br>Bit0 : Printer no. 1<br>Bit1 : Printer no. 2<br>Bit2 : Printer no. 3<br>Bit3 : Printer no. 4                                                                                            | According to the sub-error<br>Set thermal head.<br>Check head up sensor. |

| No. | Message                                         | Symptom or Phenomenon                                                                                                    | Response or Check                                                                                         |
|-----|-------------------------------------------------|----------------------------------------------------------------------------------------------------|----------------------------------------------------------------------------------------------------|
| 315 | "ITEMS HAVE ACCUMULATED IN<br>STOCK PART"       | [OK] button, remove item in stock unit                                                                                                    | Confirm that product does not remain in the stock unit.<br>Check capacity detection sensor movement.      |
| 316 | "MD PRICE IS HIGHER THAN REGULAR<br>PRICE"      | Numeric key, [OK] button                                                                                                    | Confirm and correct markdown price.                                                                       |
| 317 | "PRICE APIECE IS LOWER THAN<br>REGULAR PRICE"   | Numeric key, [OK] button                                                                                                    | Set selected price as a bigger difference from the regular price.                                         |
| 318 | "MD UNIT PRICE IS HIGHER THAN<br>REGULAR PRICE" | Numeric key, [OK] button                                                                                                    | Set markdown unit price less than the regular unit price.                                                 |
| 319 | "THE ORDER QUANTITY HAS BEEN<br>COMPLETED"      | Attempted to turn out more than the designated quantity                                                                                                    | Press [OK] and continue with the next operation.                                                          |
| 321 | "PRICE IS NOT INPUT"                            | Does not occur when "do not display" is selected<br>for 0 price error                                                                                                    | Enter price.                                                                                              |
| 322 | "STARTING POINT RETURN<br>PROCESSING IS DONE"   | Starting point return processing is performed by pressing<br>the [RETURN] button.<br>Only when the power supply is first turned ON.                                                             | Displayed when the power supply is turned ON and each mechanical position returns to default.             |
| 323 | "THE LABEL ISSUE PATTERN IS NOT<br>SET UP"      | Perform label issue pattern setting in system mode.                                                                                                    | Perform label issue pattern setting.                                                                      |
| 324 | THE LABEL MASTER IS NOT SET UP                  | Numeric key, [OK] button                                                                                                    | Set label setting master.                                                                                 |
| 325 | "WEIGHT IS OUTSIDE THE SETTING<br>RANGE"        | [PRINT] button: print label; error will not occur.<br>[STOP] button: will not check weight until next unit is<br>called.<br>Numeric key > resolves error, but does not resolve weight<br>check. | Adjust weight to within the set range                                                                     |
| 336 | "THE ORDER QUANTITY HAS BEEN<br>COMPLETED"      | Displayed when "End message" is selected in<br>system data settings in system mode                                                                                                    | Confirm order quantity.                                                                                   |
| 337 | "IMMEDIATE BEFORE DATA IS<br>DELETED            | This screen is displayed when the data value and items in the wrapper become invalid.                                                                                                    | Perform return processing by pressing the [RETURN] button.                                                |
| 339 | "MINIMUM VALUE IS LIGHTER THAN<br>FIXED WEIGHT" | [EXECUTE] button: Set fixed weight to the minimum<br>value.<br>[CANCEL] button: Release error.                                                                                                  | Set minimum value equal to or larger than the fixed weight.<br>· Set it so the fixed weight≦minimum value |
| 340 | ITEM ELIMINATION WAS<br>PERFORMED               | This screen is displayed when the item in the wrapper becomes inavalid as a result of item deletion                                                                                             | Press the [RETURN] button to perform return processing.                                                   |

| No. | Message                         | Symptom or Phenomenon                                        | Response or Check                                                         |
|-----|---------------------------------|--------------------------------------------------------------|---------------------------------------------------------------------------|
| 341 | "ITEMS REMAIN ON THE LIFT"      | Press the [PLU] button and remove the item                   | Confirm no items remain on the lift.                                      |
|     |                                 | after clearing the error.                                    | Check the commodity on lift detection sensor.                             |
| 342 | THE POS CODE DID NOT REGISTERED | Shown when printing is not allowed in the event of           | Register POS code                                                         |
|     |                                 | a POS code unregistered error in setting mode 2              |                                                                           |
|     |                                 | (error processing selection settings)                        |                                                                           |
| 343 | THE POS CODE DID NOT REGISTERED | Shown when "no barcode" is set for POS code                  | Register POS code                                                         |
|     |                                 | unregistered error in seting mode 2                          |                                                                           |
|     |                                 | (error processing selection settings).                       |                                                                           |
|     |                                 | This error occurs only when "POS code unregistered           |                                                                           |
|     |                                 | error is set.                                                |                                                                           |
|     |                                 | Labers can be issued, but barcodes will not be printed       |                                                                           |
| 347 | "THE DOT OF A THERMAL HEAD HAS  | [OK] button                                                  | Replace thermal head.                                                     |
|     | RUN OUT                         |                                                              | 1.If you do not have a thermal head:                                      |
|     |                                 |                                                              | 2.Change the error display in Settings Mode 2>Error processing selection. |
| 348 | "THE SCALE PLATE HAS SEPARATED  | (-500g) is displayed due to the separation of the scale      | Check if the scale plate is separated, check weight.                      |
|     |                                 | plate,etc                                                    |                                                                           |
| 349 | "STORE NO. IS NOT CALLED"       | Occurs when call item has been completed but call            | Call the store no.                                                        |
|     |                                 | store no. hasn't been completed and is attempting to         |                                                                           |
|     |                                 | change to production during store changeover                 |                                                                           |
| 350 | "TRAY NO. IS NOT REGISTERED"    | Numeric entry, [OK] button                                   | Set tray no.                                                              |
| 351 | "THE LABEL REMAINS              | Remove label, [OK] button                                    | Remove label.                                                             |
|     |                                 |                                                              | Check label sensor.                                                       |
| 353 | "MEMO PRESET IS ALREADY         | The already preset part is shown blinking after the error is | Operation has become redundant.                                           |
|     | REGISTERED                      | canceled.                                                    |                                                                           |
| 355 | "TRAY NO. IS NOT REGISTERED"    | Numeric keys, [OK] button                                    | Register in the tray master.                                              |
| 356 | "NO CF CARD"                    | [OK] button                                                  | Insert CF card.                                                           |
| 357 | "THERE IS NO DICTIONARY FILE"   | [OK] button                                                  | Put dictionary file on the CF card.                                       |
| 358 | "THE CONNECTION SETUP IS NOT    | Numeric keys, [OK] button                                    | Connect journal printer.                                                  |
|     | DONE"                           |                                                              |                                                                           |
| 359 | "THERE IS NO WORD FILE"         | [OK] button                                                  | Put word file on the CF card.                                             |

| No. | Message                                | Symptom or Phenomenon                                                                                                    | Response or Check                                                                            |
|-----|----------------------------------------|----------------------------------------------------------------------------------------------------|----------------------------------------------------------------------------------------------|
| 360 | "THE TENSION ADJUSTMENT IS<br>CHANGED" | *Film Tension adjustment data is changed in normal<br>mode.<br>*Is tension adjustment data repealed?<br>[EXECUTE] DISABLED.<br>[CANCEL] ENABLED.<br>[INFEED] REGISTER TO TRAY MASTER. |                                                                                              |
| 361 | THE POWER SUPPLY WAS<br>SWITCHED ON    | This error records the power is applied to the error log.                                                                                                    | This error number records the power being applied to the error log.                          |
| 362 | THE MODEL SETUP IS NOT<br>COMPLETED    | Can only enter test mode and system mode.                                                                                                    | Set model settings in test mode.                                                             |
| 368 | "ITEMS REMAIN IN THE WRAPPER"          | The front cover was opened when the wrapper stopped and items remained on the lift.                                                                                                   | To close the cover, press the [PLU] key to discharge the item.<br>Added to the total amount. |

| No. | Message                      | Symptom or Phenomenon                                     | Check                                                                                                    | OMNI-3000 |
|-----|------------------------------|-----------------------------------------------------------|----------------------------------------------------------------------------------------------------|-----------|
| 401 | THE WRAPPER IS NOT CONNECTED | No 24VDC from wrapper power supply. No red status LEDs on | The console ~ Wrapper(P-857) connector/harness Check                                                                                                    | 1101      |
|     |                              | sensors. Cannot clear error message.                      | P-857(F1,F2)Check                                                                                                    |           |
|     |                              |                                                           | Rear Fuse Panel(F15,F16)Check                                                                                                    |           |
|     |                              |                                                           | P-910/P-918/P-857/24V Power Supply Err( Wrapper ) /Err                                                                                                    |           |
|     |                              |                                                           | Communication is not possible between boards P-910 ->P-918 ->P-920.                                                                                                    | 1102      |
|     |                              |                                                           | [Response] Press the [Re-try] key to re-attempt communication If an error re-occurs, check the list below for probable causes.                                                                                                    |           |
|     |                              |                                                           | 1) Connector removed                                                                                                    |           |
|     |                              |                                                           | 2) Burned out harness                                                                                                    |           |
|     |                              |                                                           | 3)Board P-910 is faulty                                                                                                    |           |
|     |                              |                                                           | 4 ) Board P-918 is faulty                                                                                                    |           |
|     |                              |                                                           | 5 ) Board P-857 is faulty                                                                                                    |           |
|     |                              |                                                           | This error can also occur when there is a closed circuit failure in the RS-485 line P-915 and P-916. Check this if this is not                                                                                                    |           |
|     |                              |                                                           | repaired by steps 1 through 5.                                                                                                    |           |
|     |                              |                                                           | Connect P-916, and P-857 one by one and look for a closed circuit failure.                                                                                                    |           |
| 402 | THERE WAS NO RESPONSE FROM   | No 24VDC from wrapper power supply. No red status LEDs on | The console ~ Wrapper(P-857) connector/harness Check                                                                                                    | 1101      |
|     | WRAPPER                      | sensors. Cannot clear error message.                      | P-857(F1,F2)Check                                                                                                    |           |
|     |                              |                                                           | Rear Fuse Panel(F15,F16)Check                                                                                                    |           |
|     |                              |                                                           | P-910/P-918/P-857/24V Power Supply Err( Wrapper ) /Err                                                                                                    |           |
|     |                              |                                                           | Communication is not possible between boards P-910 ->P-918 ->P-920.                                                                                                    | 1102      |
|     |                              |                                                           | [Response] Press the [Re-try] key to re-attempt communication If an error re-occurs, check the list below for probable                                                                                                    |           |
|     |                              |                                                           | causes.                                                                                                    |           |
|     |                              |                                                           | 1) Connector removed                                                                                                    |           |
|     |                              |                                                           | 2) Burned out harness                                                                                                    |           |
|     |                              |                                                           | 3) Board P-910 is faulty                                                                                                    |           |
|     |                              |                                                           | 4) Board P-918 is faulty                                                                                                    |           |
|     |                              |                                                           | 5) Board P-857 is faulty                                                                                                    |           |
|     |                              |                                                           | This error can also occur when there is a closed circuit failure in the RS-485 line P-915 and P-916. Check this if this is not<br>because the states of the super constant of the state of the state of th |           |
|     |                              |                                                           | Tepared by steps 1 through 5.                                                                                                    |           |
| 403 |                              | Send command and receive command do not match             | Democrat of and to be been been and board of a dised characterization. This does not accur from the effect of poice. Capcel by restoring power                                                                                                    | 1101      |
| 400 |                              | The command sent to P-857 by P-910 and the command that   | This does not occur during normal operation, but it is believed to occur norm the criect of noise. Cancer by restoring power.                                                                                                    | 1101      |
|     |                              | returned from P-857 do not match.                         |                                                                                                    |           |
| 406 | THE WRAPPER DETECTED THE     | Board P-857 was reset twice                               | Restore power. If the error re-occurs, check the list below for probable causes.                                                                                                    | 1101      |
|     | INSTANT POWER FAILURE        |                                                           | 1 ) Power to the power unit (AC 200V) is unstable                                                                                                    |           |
|     |                              |                                                           | 2 ) Check the power unit output voltage (DC 24V) Power unit placement                                                                                                    |           |
| 407 | THE INSTANT POWER FAILURE    | Board P-857 was reset twice                               | Restore power. If the error re-occurs, check the list below for probable causes.                                                                                                    | 1101      |
|     | OCCURRED BY THE CONSOLE      |                                                           | 1 ) Power to the power unit (AC 200V) is unstable                                                                                                    |           |
|     |                              |                                                           | 2) Check the power unit output voltage (DC 24V) Power unit placement                                                                                                    |           |

| No. | Message                                     | Symptom or Phenomenon                                                                                                    | Check                                                                                                    | OMNI-3000 |
|-----|---------------------------------------------|----------------------------------------------------------------------------------------------------|----------------------------------------------------------------------------------------------------|-----------|
| 409 | THERE WAS NO RESPONSE FROM<br>WRAPPER       | P-910<- P-918<- P-857 (P-857 is not responding)                                                                                                    | DC24V is not output by the power unit.<br>Remove both P-916 (XJ-17) and check if the same error is displayed.<br>Continue here if the error content changes.<br>Remove the connector (No communication with P-910 and P-857)<br>Harness burn-out (No communication with P-910 and P-857)<br>Board P-857 is faulty<br>Board P-918 is faulty<br>Board P-910 is faulty                    | 1101      |
| 410 | THE LIFT MOTOR ERROR                        | Lift moves upward.<br>[Recovers after emergency stop button release.]<br>Lift hits on feeder and left/right change motor.<br>Lift does not move.<br>[Recovers after emergency stop button release.] | <ol> <li>Foreign object caught in the motor.</li> <li>Harness is damaged or short-circuited between<br/>P-857 and servo amplifier.</li> <li>Harness is damaged between P-857 and the electromagnetic contactor.</li> <li>Servo amplifier error.</li> <li>Feeder move middle position sensor error (e.g., lift crashes into the feeder (rear)).</li> <li>P-858 (No. A) error</li> </ol> | 1103      |
| 411 | THE RIGHT UP/DN MOTOR ERROR                 | Film Top/Bottom Motor (Right)                                                                                                    | <ol> <li>Foreign object caught in the motor.</li> <li>Film top/bottom motor (right) error.</li> <li>Film top sensor (right) error.</li> <li>Film bottom sensor (right) error.</li> <li>P-858 (No. B) error.</li> </ol>                                                                                                    | 1110-0001 |
| 412 | THE LEFT UP/DN MOTOR ERROR                  | Film Top/Bottom Motor (Left)                                                                                                    | <ol> <li>Foreign object caught in the motor.</li> <li>Film top/bottom motor (left) error.</li> <li>Film top sensor (left) error.</li> <li>Film bottom sensor (left) error.</li> <li>P-858 (No. C) error.</li> </ol>                                                                                                    | 1110-0002 |
| 413 | THE RIGHT FILM ROLLER DRIVER<br>MOTOR ERROR | Film waiting condition is not good.                                                                                                    | <ol> <li>Foreign object caught in the motor.</li> <li>Feeder motor error.</li> <li>Feeder count sensor error.</li> <li>P-857 error.</li> <li>P-858 (No. B) error.</li> </ol>                                                                                                    | 1114-0001 |
| 414 | THE LEFT FILM ROLLER DRIVER<br>MOTOR ERROR  | Film waiting condition is not good.                                                                                                    | <ol> <li>Foreign object caught in the motor.</li> <li>Feeder motor error.</li> <li>Feeder count sensor error.</li> <li>P-857 error.</li> <li>P-858 (No. C) error.</li> </ol>                                                                                                    | 1114-0002 |

| No. | Message                        | Symptom or Phenomenon                                      | Check                                                                      | OMNI-3000 |
|-----|--------------------------------|------------------------------------------------------------|----------------------------------------------------------------------------|-----------|
| 415 | THE BACK WIRING MOTOR ERROR    | Rear wrap plate does not move.                             | Rear wrap plate is not at home position.                                   | 1104      |
|     |                                | Operation error at reset.                                  | Motor brake                                                                |           |
|     |                                | Rear wrap plate does not move.                             | Home position photo sensor                                                 |           |
|     |                                | Rear wrap plate does not move.                             | Motor                                                                      |           |
|     |                                | Slow-moving.                                               | Wrap plate and arms are not parallel binding.                              |           |
|     |                                | Rear wrap plate moves forward.                             | Limit photo sensor                                                         |           |
|     |                                | 0415-0001: Only when sensor is blocked if canble is        |                                                                            |           |
|     |                                | damaged/disconnected get error.000                         |                                                                            |           |
| 416 | THE LEFT AND RIGHT WRING MOTOR | Wrap plates do not move.                                   | Side wrap plates are not at home position.                                 | 1105      |
|     | ERROR                          | Action error at reset.                                     | Motor brake                                                                |           |
|     |                                | Wrap plates do not move.                                   | Home position photo sensor                                                 |           |
|     |                                | Wrap plates do not move.                                   | Motor                                                                      |           |
|     |                                | Wrap plates stopped at the inside position.                | Count photo sensor                                                         |           |
|     |                                | Fuse                                                       | F2A / F2B (rear panel)                                                     |           |
| 417 | THE OUTFEED PUSHER MOTOR ERROR | Pusher does not move.                                      | F2A, F2B                                                                   | 1106      |
|     |                                |                                                            | Out of home position. Dischage pusher is not at home position              |           |
|     |                                |                                                            | DC driver                                                                  |           |
|     |                                |                                                            | Optional conveyor overflow. sensor is blocked.                             | 1117      |
|     |                                | Pusher does not move. Slow-moving.                         | Speed control                                                              | _         |
|     |                                | Pusher moves forward.                                      | Limit photo sensor                                                         | _         |
|     |                                | Error during wrapping. Printer has moved forward.          | Printer home position micro switch                                         |           |
| 418 | THE FEEDER MOTOR ERROR         | Film is not fed.                                           | Motor                                                                      | 1108      |
|     |                                | Film over.                                                 | Count photo sensor                                                         |           |
|     |                                | Error message appears at film detection is unavailable.    | Cutter home position sensor (If DIP SW8 on wrapper CPU board P-859 is set) |           |
|     |                                | Film over sensor does not check if no counts are detected. |                                                                            |           |
|     |                                | Film over (with perforation) and 2 inch strip.             |                                                                            |           |
| 419 | THE RIGHT CLAMP MOTOR ERROR    | Switching error                                            | 1. Foreign object caught in the motor.                                     | 1111-0001 |
|     |                                | (Does not move up and down)                                | 2. Film grab motor (right) error.                                          |           |
|     |                                | (Lever not closed/open/to move)                            | 3. Film grab open sensor (right) error.                                    |           |
|     |                                |                                                            | 4. Film grab close sensor (right) error.                                   |           |
|     |                                |                                                            | 5. P-858 (No. B) error.                                                    |           |
| 420 | THE BACK FEEDER MOVEMENT MOTOR | Stops at rear limit                                        | Rear limit photo sensor                                                    | 1107      |
|     | ERROR                          |                                                            | Film width detection sensor(Located on Film Press Roller assembly)         |           |
|     |                                | Stops front action                                         | Front limit photo sensor                                                   |           |
|     |                                | No movement                                                | Feeder move motor                                                          |           |
| 421 | INFEED MOTOR ERROR             | Conveyor (infeed claw chain) does not move.(Motor does not | Connection of relay connectors                                             | 1109      |
|     |                                | move.)                                                     |                                                                            |           |
|     |                                | Conveyor (chain) does not move. (Motor moves.)             | Broken chains                                                              |           |
|     |                                |                                                            | ROM,driver                                                                 |           |
| 422 | THE LEFT CLAMP MOTOR ERROR     | Switching error                                            | 1. Foreign object caught in the motor.                                     |           |
|     |                                | (Does not move up and down)                                | 2. Film grab motor (left) error.                                           |           |
|     |                                | (Lever not closed/open/to move)                            | 3. Film grab open sensor (left) error.                                     |           |
|     |                                |                                                            | 4. Film grab close sensor (left) error.                                    |           |
|     |                                |                                                            | 5. P-858 (No. C) error.                                                    |           |
| 1   |                                |                                                            |                                                                            |           |

15.4 ERROR CODE (0400 - )

| No. | Message                          | Symptom or Phenomenon                                           | Check                                                                             | OMNI-3000 |
|-----|----------------------------------|-----------------------------------------------------------------|-----------------------------------------------------------------------------------|-----------|
| 423 | THE LIFT CHANGE MOTOR ERROR      | When switching the lift                                         | Front/center/back photo sensor                                                    | 1112      |
|     |                                  |                                                                 | Mechanical structure damage                                                       |           |
|     |                                  |                                                                 | Motor                                                                             |           |
|     |                                  |                                                                 | F24, F25 Main panel                                                               |           |
|     |                                  |                                                                 | F3 (P-858B)                                                                       |           |
| 424 | THE OUTFEED CONVEYER MOTOR       | Confirm that the discharge conveyor motor operates smoothly.    | Outside conveyor Belt                                                             | 1152      |
|     | ERROR                            |                                                                 | Outside conveyor Motor                                                            |           |
| 430 | THE SERVO CONTROLLER ERROR       | 0430-0000:Servo Amplifier                                       | 1 Harness is damaged or short-circuited between P-857 and serve amplifier         | 1116      |
| 100 |                                  |                                                                 | 2 Servo amplifier error                                                           | 1110      |
|     |                                  |                                                                 | 3. P-857 error.                                                                   |           |
|     |                                  | 0430-0011 ~ 0097                                                | IRETURNI button                                                                   | 1116      |
|     |                                  |                                                                 | Serve Driver Error L is t (odf)                                                   |           |
|     |                                  |                                                                 |                                                                                   |           |
| 105 |                                  |                                                                 |                                                                                   | 1100      |
| 432 |                                  | Lift Upper Limit Sensor                                         | 1. Lift upper limit sensor error.                                                 | 1136      |
|     | LIMIT                            |                                                                 | 2. Lift upper limit height incorrectly programmed.                                |           |
|     |                                  |                                                                 | 3. Lift lower limit height incorrectly programmed.                                |           |
|     |                                  |                                                                 | 4. Lift original position height incorrectly programmed.                          |           |
|     |                                  |                                                                 | 5. Harness damaged or short-circuited between P-857 and servo amplifier.          |           |
|     |                                  |                                                                 | 6. Servo amplifier error.                                                         |           |
|     |                                  |                                                                 | 7. P-857 error.                                                                   |           |
| 434 | A FOREIGN SUBSTANCE IS BIT UNDER | Lift Lower Limit Sensor                                         | 1. Lift lower limit sensor error.                                                 | 1137-0002 |
|     | LIFT                             |                                                                 | 2. Lift upper limit height incorrectly programmed.                                |           |
|     |                                  |                                                                 | 3. Lift lower limit height incorrectly programmed.                                |           |
|     |                                  |                                                                 | 4. Lift original position height incorrectly programmed.                          |           |
|     |                                  |                                                                 | 5. Harness damaged or short-circuited between P-587 and servo amplifier.          |           |
|     |                                  |                                                                 | 6. Servo amplifier error.                                                         |           |
|     |                                  |                                                                 | 7. P-857 error.                                                                   |           |
|     |                                  | Foreign objects caught between the lower part of the lift and   | 1. Foreign objects caught in the machine.                                         | -         |
|     |                                  | upper part of the tray stopper (item sensor path is interrupted | 2. Item sensor sensitivity incorrectly adjusted.                                  |           |
|     |                                  | when the lift starts to descend).                               | 3. Item sensor error.                                                             |           |
|     |                                  |                                                                 | 4. P-858 (No. A) error.                                                           |           |
| 440 | THE EMERGENCY STOP SWITCH WAS    | Emergency stop button is pressed during operation.              | 1. Emergency stop button is pressed.                                              | 1123      |
| -   | PUSHED                           | 3                                                               | 2. Harness is damaged or short-circuited P-857 -> P-858 (No. A) -> P-858 (No. C). | -         |
|     |                                  |                                                                 | 3. Harness damaged between P-857 and electromagnetic contactor.                   |           |
|     |                                  |                                                                 | 4. Harness damaged between P-858 (No. C) and the emergency stop button.           |           |
|     |                                  |                                                                 | 5. Harness damaged between electromagnetic contactor and thermal relay.           |           |
|     |                                  |                                                                 | 6. Harness damaged between electromagnetic contactor and emergency stop button.   |           |
|     |                                  |                                                                 | 7. P-857 error.or fuse(F1,F2,F3)                                                  |           |
|     |                                  |                                                                 | 8. P-858 (No. C) error.                                                           |           |
|     |                                  |                                                                 | 9. Electromagnetic contactor error.                                               |           |
|     |                                  |                                                                 | 10. Thermal relay error.                                                          |           |
|     |                                  |                                                                 | 11. Emergency stop button error.                                                  |           |
|     |                                  |                                                                 | 12. Rear Panel fuse(F21,F22,F23)                                                  |           |
| 1   |                                  |                                                                 |                                                                                   |           |

15.4 ERROR CODE (0400 - )

| No. | Message                          | Symptom or Phenomenon      | Check                                                                                                    | OMNI-3000 |
|-----|----------------------------------|----------------------------|----------------------------------------------------------------------------------------------------|-----------|
| 441 | RIGHT SIDE TOP FILM DOOR IS OPEN | Door open during operation | <ol> <li>Upper-right side door is open.</li> <li>Harness is damaged or short-circuited P-857 -&gt; P-858 (No. B).</li> <li>Harness damaged between P-857 and electromagnetic contactor.</li> <li>Harness damaged between P-858 (No. B) and the upper-right side door.</li> <li>Harness damaged between electromagnetic contactor and thermal relay.</li> <li>Harness damaged between electromagnetic contactor and upper-right side door.</li> <li>P-857 error. or fuse(F1,F2,F3)</li> <li>P-858 (No. B) error.</li> <li>Electromagnetic contactor error.</li> <li>Upper-right side door error.</li> <li>Hormal relay error.</li> <li>Rear Panel fuse(F21,F22,F23)</li> </ol>                         | 1150-0003 |
| 442 | LEFT SIDE TOP FILM DOOR IS OPEN  | Door open during operation | <ol> <li>Upper-left side door is open.</li> <li>Harness is damaged or short-circuited P-857 -&gt; P-858 (No. A) -&gt; P-858 (No. C).</li> <li>Harness damaged between P-857 and electromagnetic contactor.</li> <li>Harness damaged between P-858 (No. C) and the upper-left side door.</li> <li>Harness damaged between electromagnetic contactor and thermal relay.</li> <li>Harness damaged between electromagnetic contactor and upper-left side door.</li> <li>P-857 error. or fuse(F1,F2,F3)</li> <li>P-858 (No. C) error.</li> <li>Electromagnetic contactor error.</li> <li>Upper-left side door error.</li> <li>Upper-left side door error.</li> <li>Rear Panel fuse(F21,F22,F23)</li> </ol> | 1150-0006 |
| 443 | RIGHT SIDE DOOR IS OPEN          | Door open during operation | <ol> <li>Right side door is open.</li> <li>Harness is damaged or short-circuited P-857 -&gt; P-858 (No. B).</li> <li>Harness damaged between P-857 and electromagnetic contactor.</li> <li>Harness damaged between P-858 (No. B) and the right side door.</li> <li>Harness damaged between electromagnetic contactor and thermal relay.</li> <li>Harness damaged between electromagnetic contactor and right side door.</li> <li>P-857 error.or fuse(F1,F2,F3)</li> <li>P-858 (No. B) error.</li> <li>Electromagnetic contactor error.</li> <li>Thermal relay error.</li> <li>Right side door error.</li> <li>Rear Panel fuse(F21,F22,F23)</li> </ol>                                                 | 1150-0004 |

15.4 ERROR CODE (0400 - )

| No. | Message                   | Symptom or Phenomenon      | Check                                                                                                    | OMNI-3000 |
|-----|---------------------------|----------------------------|----------------------------------------------------------------------------------------------------|-----------|
| 444 | LEFT SIDE DOOR IS OPEN    | Door open during operation | <ol> <li>Left side door is open.</li> <li>Harness is damaged or short-circuited P-857 -&gt; P-858 (No. A) -&gt; P-858 (No. C).</li> <li>Harness damaged between P-857 and electromagnetic contactor.</li> <li>Harness damaged between P-858 (No. C) and the left side door.</li> <li>Harness damaged between electromagnetic contactor and thermal relay.</li> <li>Harness damaged between electromagnetic contactor and left side door.</li> <li>P-857 error.or fuse(F1,F2,F3)</li> <li>P-858 (No. C) error.</li> <li>Electromagnetic contactor error.</li> <li>Thermal relay error.</li> <li>Left side door error.</li> <li>Rear Panel fuse(F21,F22,F23)</li> </ol>             | 1150-0007 |
| 445 | THE PRINT DOOR IS OPEN    | Door open during operation | <ol> <li>Printer door is open.</li> <li>Harness is damaged or short-circuited P-857 -&gt; P-858 (No. A) -&gt; P-858 (No. C).</li> <li>Harness damaged between P-857 and electromagnetic contactor.</li> <li>Harness damaged between P-858 (No. C) and the printer door.</li> <li>Harness damaged between electromagnetic contactor and thermal relay.</li> <li>Harness damaged between electromagnetic contactor and printer door.</li> <li>P-857 error.or fuse(F1,F2,F3)</li> <li>P-858 (No. C) error.</li> <li>Electromagnetic contactor error.</li> <li>Thermal relay error.</li> <li>Printer door error.</li> <li>Rear Panel fuse(F21,F22,F23)</li> </ol>                     | 1150-0001 |
| 446 | LOWER INFEED DOOR IS OPEN | Door open during operation | <ol> <li>Lower infeed door is open.</li> <li>Harness is damaged or short-circuited P-857 -&gt; P-858 (No. A) -&gt; P-858 (No. C).</li> <li>Harness damaged between P-857 and electromagnetic contactor.</li> <li>Harness damaged between P-858 (No. C) and the lower infeed door.</li> <li>Harness damaged between electromagnetic contactor and thermal relay.</li> <li>Harness damaged between electromagnetic contactor and lower infeed door.</li> <li>P-857 error.or fuse(F1,F2,F3)</li> <li>P-858 (No. C) error.</li> <li>Electromagnetic contactor error.</li> <li>Thermal relay error.</li> <li>Lower infeed door error.</li> <li>Rear Panel fuse(F21,F22,F23)</li> </ol> | 1150-0002 |

15.4 ERROR CODE (0400 - )

| No. | Message                         | Symptom or Phenomenon             | Check                                                                                        | OMNI-3000 |
|-----|---------------------------------|-----------------------------------|----------------------------------------------------------------------------------------------|-----------|
| 447 | RIGHT SIDE FILM LOADING DOOR IS | Door open during operation        | 1. Front-Right side door is open.                                                            | 1150-0005 |
|     | of EN                           |                                   | 3. Harness damaged between P-857 and electromannetic contactor                               |           |
|     |                                 |                                   | 4. Harress damaged between P-858 (No. B) and the front-right side door.                      |           |
|     |                                 |                                   | 5. Harness damaged between electromagnetic contactor and thermal relay.                      |           |
|     |                                 |                                   | 6. Harness damaged between electromagnetic contactor and front-right side door.              |           |
|     |                                 |                                   | 7. P-857 error.or fuse(F1,F2,F3)                                                             |           |
|     |                                 |                                   | 8. P-858 (No. B) error.                                                                      |           |
|     |                                 |                                   | 9. Electromagnetic contactor error.                                                          |           |
|     |                                 |                                   | 10. Thermal relay error.                                                                     |           |
|     |                                 |                                   | 11. Front-right side door error.                                                             |           |
|     |                                 |                                   | 12. Rear Panel fuse(F21,F22,F23)                                                             |           |
|     |                                 |                                   |                                                                                              |           |
| 448 | DO NOT PUT HAND INTO THE        | Foreign object is detected.       | 1. Foreign object caught in the motor.                                                       | 1128      |
|     | WRAPPER                         |                                   | 2. The item contents have spilled over the rim of the tray.                                  |           |
|     |                                 |                                   | 3. Sensitivity level of the Infeed conveyor manual insertion sensor is incorrectly adjusted. |           |
|     |                                 |                                   | 4. Infeed conveyor sensor error.                                                             |           |
|     |                                 |                                   | 5. P-857 error.                                                                              |           |
|     |                                 |                                   | Note: Sub-error 0000: occurs when wrapping operations are not performed.                     |           |
|     |                                 |                                   | Sub-error 0001: occurs after wrapping operations are performed.                              |           |
| 449 | DO NOT PUT HAND INTO THE        | Hand is inserted(Conveyor)        | Hand insertion sensor(Conveyor)                                                              | 1147-0001 |
|     | WRAPPER                         | Hand is inserted(Ejection Pusher) | Hand insertion sensor(Ejection Pusher)                                                       | 1147-0002 |
| 450 | LEFT SIDE FILM LOADING DOOR IS  | Door open during operation        | 1. Front-Left side door is open.                                                             | 1150-0008 |
|     | OPEN                            |                                   | 2. Harness is damaged or short-circuited P-857 -> P-858 (No. A) -> P-858 (No. C).            |           |
|     |                                 |                                   | 3. Harness damaged between P-857 and electromagnetic contractor.                             |           |
|     |                                 |                                   | 4. Harness damaged between P-s58 (No. C) and the front-left side door.                       |           |
|     |                                 |                                   | b. Harness damaged between electromagnetic contactor and front left side door.               |           |
|     |                                 |                                   | 7 P-85 zerror or fuse(E1 E2 E3)                                                              |           |
|     |                                 |                                   | B P-858 (No C) error                                                                         |           |
|     |                                 |                                   | 9. Electromagnetic contactor error.                                                          |           |
|     |                                 |                                   | 10. Thermal relay error.                                                                     |           |
|     |                                 |                                   | 11. Front-left side door error.                                                              |           |
|     |                                 |                                   | 12. Rear Panel fuse(F21,F22,F23)                                                             |           |
|     |                                 |                                   |                                                                                              |           |
| 460 | ITEMS WERE NOT THROWN IN        | Tray cannot be fed.               | 1. Item is not fed on the lift properly.                                                     | 1133      |
|     |                                 | Fed about 10 mm.                  | 2. Feed stops before the normal position.                                                    |           |
|     |                                 | Remove the tray on halfway.       | 3. Lift height is too low.                                                                   |           |
|     |                                 |                                   | 4. Lift height is too high.                                                                  |           |
| 1   |                                 |                                   | 5. Tray length is too short.                                                                 |           |
|     |                                 |                                   | 6. Tray height is too low.                                                                   |           |
|     |                                 |                                   | 7. Item sensor sensitivity incorrectly adjusted.                                             |           |
|     |                                 |                                   | la, item sensor error.                                                                       |           |
|     |                                 |                                   |                                                                                              |           |
|     |                                 |                                   | 10. F-050 (NO. A) EIIOI.                                                                     |           |
|     |                                 |                                   |                                                                                              |           |

| 15.4 ERROR CODE (04 |
|---------------------|
|---------------------|

| No. | Message                           | Symptom or Phenomenon  | Check                                                                                                    | OMNI-3000 |
|-----|-----------------------------------|------------------------|----------------------------------------------------------------------------------------------------|-----------|
| 461 | FILM OVER AT RIGHT SIDE           | Film Over (Left>Right) | <ol> <li>Film vaste detected.</li> <li>Film vaste detected.</li> <li>Film sensor (front/right) sensitivity incorrectly adjusted.</li> <li>Film sensor (rear/right) sensitivity incorrectly adjusted.</li> <li>Film sensor (rear/right) error.</li> <li>Film courts sensor error.</li> <li>Film cutter clutch brake (right) error.</li> <li>Film cutter original position sensor (right) error.</li> <li>Film cutter original position sensor (right) error.</li> <li>Film cutter original position sensor (right) error.</li> <li>P-858 (No. B) error.</li> </ol>                                              | 1127-0001 |
| 462 | FILM OVER AT LEFT SIDE            | Film Over (Right>Left) | <ol> <li>Film over error.</li> <li>Film waste detected.</li> <li>Film sensor (front/right) sensitivity incorrectly adjusted.</li> <li>Film sensor (rear/right) sensitivity incorrectly adjusted.</li> <li>Film sensor (front/right) error.</li> <li>Film count sensor error.</li> <li>Film cutter clutch brake (left) error.</li> <li>Film cutter original position sensor (left) error.</li> <li>P-857 error.</li> <li>P-858 (No. C) error.</li> </ol>                                                                                                    | 1127-0002 |
| 463 | THE RIGHT-HAND SIDE FILM WAS LOST | Film Depleted (Right)  | <ol> <li>End of film.</li> <li>Film taken-in right.</li> <li>Film taken-in right.</li> <li>Film sensor (right/front) sensitivity incorrectly adjusted.</li> <li>Film sensor (right/front) sensitivity incorrectly adjusted.</li> <li>Film sensor (right/front) error.</li> <li>Film sensor (right/rear) error.</li> <li>P-857 error.</li> <li>P-857 error.</li> <li>P-858 (No. B) error.</li> <li>Note: Film depleted error will not occur when P-857 DIP switch No. 8 (SW1) is set to ON while the power is on. This setting used only when responding to an emergency, normally it is set to OFF.</li> </ol> | 1119-0001 |
| 464 | THE LEFT-HAND SIDE FILM WAS LOST  | Film Depleted (Left)   | <ol> <li>End of film.</li> <li>Film taken-in left.</li> <li>Film sensor (right/front) sensitivity incorrectly adjusted.</li> <li>Film sensor (right/rear).</li> <li>Film sensor (right/front) error.</li> <li>Film sensor (right/rear) error.</li> <li>Film sensor (right/rear) error.</li> <li>P-857 error.</li> <li>P-858 (No. C) error.</li> <li>Note: Film depleted error will not occur when P-857 DIP switch No. 8 (SW1) is set to ON while the power is on. This setting used only when responding to an emergency, normally it is set to OFF.</li> </ol>                                               | 1119-0002 |

15.4 ERROR CODE (0400 - )

| No. | Message                   | Symptom or Phenomenon                                            | Check                                                                                               | OMNI-3000 |
|-----|---------------------------|------------------------------------------------------------------|----------------------------------------------------------------------------------------------------|-----------|
| 471 | THE PROBLEM AROSE IN THE  | Package does not infeed. Error beeps when package is placed      | 200 volts AC Check                                                                                  | 1153-0000 |
|     | WRAPPER                   | on infeed. Can recall one PLU but not another. No Roll Set, Filn | Fuse(F3, F4)(250V, 5A)                                                                              |           |
|     |                           | Feed, Return, or printer move (Left to Right).                   | P-858/A Wrapper control board (Left side)                                                           |           |
| 472 | THE PROBLEM AROSE IN THE  | 0000-0255 : P-857-P-858 IONET No Response err                    | 1.Harness damaged or short-circuited between P-857 and servo amplifier.                             | 1122      |
|     | WRAPPER                   |                                                                  | 2.Connection (between P-857 and amplifier) Lower limit Proximity sensor P-857                       |           |
|     |                           | 0256-0511 : SERVO CONTROLLER-P857 RS-422 Response                | 3. P-858 (No. A) DIP switch incorrectly set.                                                        |           |
|     |                           | err                                                              | No. 1 ON                                                                                            |           |
|     |                           |                                                                  | No. 2 OFF                                                                                           |           |
|     |                           | 0512- · Wrapper Communication errors ( I2NET Err )               | No. 3 OFF                                                                                           |           |
|     |                           |                                                                  | No. 4 OFF                                                                                           |           |
|     |                           |                                                                  | P-858 (No. A) error.                                                                                |           |
|     |                           |                                                                  | 4. P-858 (No. B) DIP switch incorrectly set.                                                        |           |
|     |                           |                                                                  | No. 1 OFF                                                                                           |           |
|     |                           |                                                                  | No. 2 ON                                                                                            |           |
|     |                           |                                                                  | No. 3 OFF                                                                                           |           |
|     |                           |                                                                  | No. 4 OFF                                                                                           |           |
|     |                           |                                                                  | P-858 (No. B) error.                                                                                |           |
|     |                           |                                                                  | 5. P-857 DIP switch (SW1) incorrectly set.                                                          |           |
|     |                           |                                                                  | With option ON                                                                                      |           |
|     |                           |                                                                  | Without option OFF                                                                                  |           |
|     |                           |                                                                  | No. 1 OFF                                                                                           |           |
|     |                           |                                                                  | No. 2 ON                                                                                            |           |
|     |                           |                                                                  | No. 3 ON                                                                                            |           |
|     |                           |                                                                  | No. 4 OFF                                                                                           |           |
|     |                           |                                                                  | No. 5 Overflow sensor option                                                                        |           |
|     |                           |                                                                  | No. 6 ON                                                                                            |           |
|     |                           |                                                                  | No. 7 OFF                                                                                           |           |
|     |                           |                                                                  | No. 8 OFF                                                                                           |           |
|     |                           |                                                                  | P-857 error.                                                                                        |           |
|     |                           |                                                                  | 6 P-858 (No. C) DIP switch incorrectly set                                                          |           |
|     |                           |                                                                  | No 1 ON                                                                                             |           |
|     |                           |                                                                  | No. 2 ON                                                                                            |           |
|     |                           |                                                                  | No. 3 OFF                                                                                           |           |
|     |                           |                                                                  | No. 4 OFF                                                                                           |           |
|     |                           |                                                                  | P-858 (No. C) error.                                                                                |           |
|     |                           |                                                                  | 7 P-858 (No A/B/C) Fuse F1 F2 F3                                                                    | _         |
|     |                           |                                                                  | 8. Abnormal noise.A FOREIGN SUBSTANCE IS BIT UNDER LIFT                                             | -         |
|     |                           |                                                                  | 9. A foreign substance is bit under lift                                                            | <u> </u>  |
| 473 | THE PROBLEM AROSE AT SEAL | Pusher does not move.(Wrapper DCB controller error)              | 1. Ejection pusher motor error.                                                                     | 1117      |
|     | HEATER                    |                                                                  | 2. DC brushless controller error.                                                                   |           |
| 474 |                           |                                                                  | 3. P-857 error.                                                                                     | 4400.0005 |
| 474 |                           | Separator Solenoid (Kight)                                       | I his does not occur during normal operation, but it is believed to occur from the effect of noise. | 1129-0005 |
| 1   |                           | Film Retention Solenoid (Linner/Right)                           | This does not occur during normal operation, but it is believed to occur from the effect of noise.  | 1129-0000 |
|     | SOLENOID ERROR(0008)      | Film Retention Solenoid (Opper/Right)                            | This does not occur during normal operation, but it is believed to occur from the effect of poise   | 1129-0007 |
|     | SOLENOID ERROR(0009)      | Film Retention Solenoid (Left)                                   | This does not occur during normal operation, but it is believed to occur from the effect of noise.  | 1129-0009 |
| 1   |                           |                                                                  |                                                                                                    |           |

| No. | Message                                                                                | Symptom or Phenomenon                                                                                                    | Check                                                                                                    | OMNI-3000              |
|-----|----------------------------------------------------------------------------------------|----------------------------------------------------------------------------------------------------|----------------------------------------------------------------------------------------------------|------------------------|
| 475 | THE LIFT CONTACTS THE FEEDER                                                           | Lifter does not rise.                                                                                                    | Tray size (large/small) incorrectly programmed - Check Tray Master                                                                                                    | 1135-0000              |
|     |                                                                                        |                                                                                                    | Feeder movement mid point photo sensor                                                                                                    |                        |
| 476 | WRONG TRAY IS INSERTED                                                                 | The wrapper detected the narrow-side dimensions of the infeed<br>tray are more than 50mm larger than the selected tray. The<br>narrow-side dimensions detected by the wrapper are shown in<br>the sub-error.<br>Tray settings and infeed tray are different. | There was a difference of greater than 50mm between the tray infeed by the scale unit and the near-side measurements by the commodity on-lift detection sensor.<br>In case of this error, it can be considered that the commodity on lift sensor is soiled.<br>Clean the commodity on lift detection sensor.<br>Adjust commodity on lift detection sensor sensitivity. | Y                      |
| 479 | "THE LEFT PLUG OPENING/CLOSING<br>ARE NOT SET"                                         | Error message appeared at start.                                                                                                    | Check if emergency stop button is pressed.                                                                                                    | 1124-0000              |
| 481 | THE RIGHT CUTTER HAS NOT<br>RETURNED<br>(FILM CUTTER)(0001)<br>THE LEFT CUTTER HAS NOT | Film over (no perforation)                                                                                                    | Clutch                                                                                                    | 1115-0001<br>1115-0002 |
|     | RETURNED                                                                               | Film over (with perforation)                                                                                                    | Home position photo sensor                                                                                                    |                        |
|     | (FILM CUTTER)(0002)                                                                    | Film winds around roller.(Two perforations)                                                                                                    | Brake                                                                                                    |                        |

| No. | Message                                                     | Symptom or Phenomenon                                                                                                    | Check                                                                                                    |
|-----|-------------------------------------------------------------|----------------------------------------------------------------------------------------------------|----------------------------------------------------------------------------------------------------|
| 601 | "THE APPLICATOR WAS NOT<br>CONNECTED"                       | OK] : Cut communication with the applicator. Operate<br>without the applicator.<br>[Re-try] : Check connection with the applicator. The error<br>is cleared if connection is confirmed.<br>Operation without the applicator is possible after pressing<br>the [OK] button. | <ul> <li>Press the [Re-try] key to re-attempt communication. If the same error occurs, consider the following causes:</li> <li>1) Unplugged connector</li> <li>2) Harness short or break</li> <li>3) P-910 board malfunction</li> <li>4) P-918 board malfunction</li> <li>5) P-916 platform malfunction</li> </ul>                                                                                                    |
| 602 | "THERE IS NO RESPONSE FROM THE<br>APPLICATOR"               | Communication wasn't achieved between the console and<br>the applicator.<br>Communication errors after power ON result in this error.                                                                                                    | <ul> <li>[OK] : Cut communication with the applicator. Operate without the applicator.</li> <li>[Re-try] : Check connection with the applicator. The error is cleared if connection is confirmed.</li> <li>Operation without the applicator is possible after pressing the [OK] button.</li> <li>P-910 &lt;- P-918 &lt;- P-916 (No response from P-916)</li> <li>Press the [Re-try] key to re-attempt communication. If the same error occurs, consider the following causes: <ol> <li>Unplugged connector</li> <li>Harness short</li> <li>P-910 board malfunction</li> <li>P-916 platform malfunction</li> </ol> </li> </ul> |
| 603 | "THE PROBLEM AROSE IN THE<br>APPLICATOR"                    | The applicator command sent and the applicator command received are not the same The command sent from P-910 to P-916 and the command that returned from P-916 are different.                                                                                              | This does not occur during normal operation, but it is believed to occur from the effects of noise. Cancel by restoring power.                                                                                                    |
| 604 | "THE INSTANT POWER FAILURE<br>OCCURRED BY THE CONSOLE"      | P-910 board was reset twice.                                                                                                    | Restore power.<br>1 ) Input power (AC 200V) to power unit (U220) is unstable<br>2 ) Check power unit (U220) output voltage (DC 24V)                                                                                                    |
| 605 | "THE INSTANT POWER FAILURE WAS<br>DETECTED WITH APPLICATOR" | Board P-916 was reset                                                                                                    | Restore power.<br>1 ) Power unit (U1) input power (AC 200V) is unstable<br>2 ) Check output voltage (DC 24V) of power unit (U1)                                                                                                    |
| 606 | "THE PROBLEM AROSE IN THE<br>APPLICATOR"                    | Applicator alignment data has not been set                                                                                                    | Applicator alignment needs to be performed after clearing.<br>Perform applicator alignment in test mode.                                                                                                    |

15.5 ERROR CODE (0600 - )

| No. | Message                                    | Symptom or Phenomenon                                                                                                    | Check                                                                                                    |
|-----|--------------------------------------------|----------------------------------------------------------------------------------------------------|----------------------------------------------------------------------------------------------------|
| 607 | "THE PROBLEM AROSE IN THE<br>APPLICATOR"   | Applicator data checksum value is abnormal.                                                                                                    | Applicator alignment needs to be performed after clearing.<br>Perform applicator alignment in test mode.                                                                                                    |
| 608 | "OPERATION OF THE APPLICATOR<br>STOPPED"   | Power to the applicator was shut off during operation.                                                                                                    | Cover open.<br>Clear the emergency stop switch.<br>Check power switch (U1) input voltage (AC 200V)<br>Check power switch (U1) output voltage (DC 24V)                                                                   |
| 609 | "ADSORPTION OF LABEL WAS NOT<br>COMPLETED" | Applicator failed in label application.                                                                                                    | [RETURN] button<br>Check application unit                                                                                                    |
| 610 | "THERE IS NO LABEL ATTACHMENT"             | There was no label when application was attempted                                                                                                    | [RETURN] button<br>Check application unit.                                                                                                    |
| 611 | "A LABEL WAS NOT ABLE TO BE STUCK"         | Label could not be pasted to the commodity.<br>-0000<br>Pasting preparation was not completed when pasting time<br>was sped up.<br>-0001<br>Previous pasting was not completed when pasting timing<br>signal was received.<br>-0002<br>The tray height message was not received when the<br>pasting timing signal was received. | [RETURN] button<br>Respond according to the sub-error contents.<br>Please check if the communication line connector is loosening. Also, check if<br>application timing signal line is damaged (close to short circuit). |
| 612 | "A LABEL WAS NOT ABLE TO BE STUCK"         | Pasting is carried out by the pasting timing signal sent<br>from board P-857 and received by P-916. This signal was<br>not received.                                                                                                    | Cable disconnected between P-857(J5) -> P-916(XJ-18)<br>Replace board P-857<br>Replace board P-916                                                                                                    |
| 613 | "THE LABEL REMAINS IN THE<br>APPLICATOR    | A label remains in the applicator after application                                                                                                    | Cover open applicator the labelApply the label on the tray.<br>Press the [RETURN] button after removing the label                                                                                                    |
| 614 | "DO NOT PUT A HAND INTO A FRONT<br>COVER"  | Applicator (discharge unit) safety sensor (B25) did not receive light during applicator operation.                                                                                                    | [RETURN] button<br>Service applicator (discharge unit) safety sensor (B25)                                                                                                    |

| No. | Message                                       | Symptom or Phenomenon                                                                                                    | Check                                                                                                    |
|-----|-----------------------------------------------|----------------------------------------------------------------------------------------------------|----------------------------------------------------------------------------------------------------|
| 615 | "ABNORMAL ERROR IN THE<br>APPLICATOR OPERATE" | Sensors did not block or emit light as planned during<br>motor operation<br>[Sub-error]<br>-000 X axis moving left<br>-001 X axis moving right<br>-010 Y axis moving forward<br>-011 Y axis moving backward<br>-020 Z axis moving up<br>-021 Z axis moving down | [RETURN] button<br>1.Check that DC 24V is being output by power unit U51. Confirm by checking<br>the green power unit LED is illuminated.<br>2.Respond by confirming each sensor is inputting normally by a sensor test.<br>3.Please check if the mechanical components are bent or damaged.                                    |
| 616 | "THE SENSOR OF THE APPLICATOR IS<br>UNUSUAL"  | A sensor that does not have light blocked is blocked from<br>light.<br>[Sub-error]<br>-000 X axis<br>-010 Y axis<br>-020 Z axis                                                                                                    | Sub-error]<br>-000 Check the X axis sensor (Is it blocked from light even though there is<br>no detection board?)<br>-010 Check the Y axis sensor (Is it blocked from light even though there is<br>no detection board?)<br>-020 Check the Z axis sensor (Is it blocked from light even though there is<br>no detection board?) |
| 621 | "THE PROBLEM AROSE IN THE<br>APPLICATOR"      | Check the main software and applicator software versions and confirm the combination is compatible.                                                                                                    | Check P-910 software and P-916 software, replace software.                                                                                                    |
| 630 | "A SUM VALUE ERROR OF RECEIVING<br>DATA"      | The data sum value from the console did not match upon download.                                                                                                    | Re-download.<br>If the same error re-occurs, replace the applicator software in the CF.                                                                                                    |
| 631 | "FLASH ROM WRITE-IN BUSY ERROR"               | Applicator software download cannot end normally.                                                                                                    | Re-download.                                                                                                    |
| 632 | "A FLASH WRITE-IN ERROR"                      | Applicator software download cannot end normally<br>[Sub-error]<br>-000 Flash ROM data write or delete failure.<br>-003 Flash ROM checksum write failure.<br>-099 Power failure occurred during download.                                                       | Re-download.<br>If the same error re-occurs, replace P-916.                                                                                                    |
| 633 | "THE PROBLEM AROSE IN THE<br>APPLICATOR"      | There is no applicator application program<br>[Sub-error]<br>-000 Bad checksum or no application.<br>-001 The application ran too quickly.                                                                                                    | Re-download the program.<br>If the same error re-occurs, replace P-916.                                                                                                    |

15.5 ERROR CODE (0600 - )

| No. | Message                                      | Symptom or Phenomenon                                                                                                    | Check                                                                                                    |
|-----|----------------------------------------------|----------------------------------------------------------------------------------------------------|----------------------------------------------------------------------------------------------------|
| 650 | THERE WAS NO RESPONSE FROM THE<br>APPLICATOR | Unable to communicate between the console and<br>applicator.<br>[OK]<br>-> Cut communication with the applicator. Operate without<br>the applicator.<br>[RETRY]<br>-> Check connection with the applicator. The error is<br>cleared if connection can be confirmed.<br>[Remarks] It is possible to operate without the applicator<br>after pressing the [OK] button. | Press the [RETRY] key and attempt communication. The consider the<br>following causes if the error re-occurs:<br>1 ) Unplugged connector<br>2 ) Shorted harness<br>3 ) Board P-910 malfunction<br>4 ) Board P-918 malfunction<br>5 ) Board P-916 malfunction |

| No. | Message                                                | Symptom or Phenomenon                                                                                                    | Response or Check                                                                                                    |
|-----|--------------------------------------------------------|----------------------------------------------------------------------------------------------------|----------------------------------------------------------------------------------------------------|
| 701 | "IT CANNOT COMMUNICATE WITH THE<br>PRINTER #1"         | [OK]-> Clear the error<br>[RETRY]-> Re-check communication with the printer.                                                                                                    | Check each communication harness<br>1.Check the harness after referring to the wiring diagram.<br>2.Replace boards P-909(X271)(XJ-11,XJ-17), P-918(XJ-5)(XJ-1,2,8,9), and P-<br>910(XJ-1). |
| 702 | "THERE IS NO RESPONSE FROM THE<br>PRINTER #1"          | <ul> <li>[OK] -&gt; Clear the error</li> <li>[RETRY] -&gt; Re-check communication with the printer.</li> <li>Operation without the printer is possible after pressing the [OK] button.</li> <li>Check the connection of printers #1 and #2 with P910 and P909.</li> <li>Check the printer #3 and #4 communication cable.</li> <li>The printer number in the error heading changes according to the error.</li> </ul> | Check each communication harness<br>1.Check the harness after referring to the wiring diagram.<br>2.Replace boards P-909(X271)(XJ-11,XJ-17), P-918(XJ-5)(XJ-1,2,8,9), and P-<br>910(XJ-1). |
| 703 | "THE PRINTER #1 IS MALFUNCTIONING"                     | The print queue is full                                                                                                    | 1.Restore power<br>2.If it doesn't restore, replace P-909.                                                                                                    |
| 704 | "THE PRINTER #1 IS MALFUNCTIONING"                     | Processed an invalid parameter.                                                                                                    | 1.Restore power<br>2.If it doesn't restore, replace P-909.                                                                                                    |
| 705 | "THE PRINTER #1 IS MALFUNCTIONING"                     | Too many command processes received                                                                                                    | 1.Restore power<br>2.If it doesn't restore, initialize printer unit memory.                                                                                                    |
| 706 | "THE PRINTER #1 DETECTED THE<br>INSTANT POWER FAILURE" | A different command was received before the version command.                                                                                                    | Clear by restoring power.                                                                                                    |
| 707 | "THE PRINTER #1 IS NOT INITIALIZED"                    | The printer is not initialized                                                                                                    | Initialize printer unit memory in "Printer adjustment" in test mode.                                                                                                    |
| 708 | "FORMAT NO. OF THE PRINTER #1 HAS<br>ERROR"            | Sent format No. 0, Oxff.                                                                                                    | This error does not normally occur.                                                                                                    |
| 709 | "FORMAT OF THE PRINTER #1 HAS NOT<br>BEEN SET"         | The printer attempted to print a non-existent format number.                                                                                                    | Check the format number.                                                                                                    |
| 710 | "LABEL OF THE PRINTER #1 WAS<br>COMPLETED"             | Attempted to begin printing, but the label sensor continued to receive light.                                                                                                    | Press the [OK] button after replacing the label<br>Check label sensor.                                                                                                    |
| 711 | "THE LABEL SIZE OF THE PRINTER #1<br>ERROR"            | Printer label size error.                                                                                                    | Press the [OK] button after removing the sent label.<br>Perform label sensitivity adjustment.                                                                                              |
## 15.6 ERROR CODE (0700 - )

| No. | Message                                         | Symptom or Phenomenon                                                                                                    | Response or Check                                                                                                    |
|-----|-------------------------------------------------|----------------------------------------------------------------------------------------------------|----------------------------------------------------------------------------------------------------|
| 715 | "THERMAL HEAD OF THE PRINTER #1<br>HAS RUN OUT" | [Sub-error]<br>0001 : The portion that as run out has no effect on<br>printing.<br>0002 : It has run out in the formatted printing area.<br>0003 : The barcode portion has run out.                                                                                                    | If you continue using the head in accordance with the sub-error, change the error display in Setting Mode 2 (error setting), and the head can be used for a short while.<br>Replace the thermal head when necessary. |
| 716 | "THERMAL HEAD OF THE PRINTER #1 IS<br>GOING UP" | The thermal head was raised when printing began.                                                                                                    | Press the [OK] button after setting the thermal head<br>Replace the thermal head.<br>Setting thermal head up proxy switch                                                                                            |
| 717 | "CONTROL BOARD OF THE PRINTER #1<br>IS UNUSUAL" | Unable to detect an interrupt signal from the printer control board (P-909).                                                                                                    | 1.Restore power.<br>2.If the same error re-occurs, replace P-909.                                                                                                    |
| 718 | "FILE TRANSFER OF THE PRINTER #1<br>WENT WRONG" | File transfer from the console to the printer failed.<br>Error occurs during printing from printers #3 and #4.<br>[Sub-error]<br>0000 : No CF card on the printer side.<br>0001 : File failed to open.<br>0002 : File failed to close.<br>0003 : File read failure.<br>0004 : File write failure.<br>0005 : No file. | Respond according to the sub-error.                                                                                                    |
| 719 | "LABEL ADSORPTION TIMING<br>UNDETECTABLE"       | Occurs in printers #1 and #2.<br>The console turns ON the label issue timing signal the<br>moment the applicator starts absorption. This timing<br>signal could not be detected.                                                                                                    | This error does not normally occur.                                                                                                    |
| 720 | "THE BATTERY OF THE PRINTER #1 IS<br>UNUSUAL"   | P-910 battery switch is OFF or exhausted. Cannot access<br>the battery other<br>than test mode or system mode.<br>(omni-4000 is no err)                                                                                                    | Turn ON the battery switch. Battery charge, P-910*-2 may be faulty.                                                                                                    |
| 721 | "IMAGE DEPLOYMENT ERROR"                        | 4M exceeded when attempting to exchange the image file internal data.                                                                                                    | Delete unnecessary images.                                                                                                    |

## 15.6 ERROR CODE (0700 - )

| No. | Message                                                                                                    | Symptom or Phenomenon | Response or Check |  |  |  |
|-----|----------------------------------------------------------------------------------------------------|-----------------------|-------------------|--|--|--|
|     |                                                                                                    |                       |                   |  |  |  |
|     | 1. Printer Errors. Error screens differ depending on operation mode Even for the same error, the error screen changes depending on the situation. |                       |                   |  |  |  |
|     | (1) wrapping/pricing modes, pricing mode<br>(2) Label issue with wrapper front sever append                                                       |                       |                   |  |  |  |
|     | (3)OMNi-4000                                                                                                    |                       |                   |  |  |  |

## 15.7 ERROR CODE (1400 - )

| No.  | Message                                                  | Symptom or Phenomenon                                            | Response or Check          |
|------|----------------------------------------------------------|------------------------------------------------------------------|----------------------------|
| 1401 | "IT CANNOT COMMUNICATE WITH THE<br>KEY PROCESSING BOARD" | Cannot cancel the error due to inoperable number keys.<br>(OMNi) | key processing board check |
|      |                                                          | ()                                                               |                            |
| 1402 | "THE KEY PROCESSING BOARD                                | Cannot cancel the error due to initializalition number keys.     | initializalition           |
|      | INITIALIZATION ERROR"                                    | (OMNi)                                                           | key processing board check |
|      |                                                          |                                                                  | keyboard change            |

## 15.8 ERROR CODE (1600 - )

| No.  | Message                                        | Symptom or Phenomenon                                                                                                    | Response or Check                                                                                                    |
|------|------------------------------------------------|----------------------------------------------------------------------------------------------------|----------------------------------------------------------------------------------------------------|
| 1600 | "A MEMORY SETUP OF THE SCALE IS<br>UNUSUAL"    | Scale (P-930) memory settings are abnormal.                                                                                                    | Perform spring span.<br>If the same error occurs, replace board P-930.                                                                                             |
| 1601 | "SPAN ADJUSTMENT OF THE SCALE<br>INCOMPLETE"   | Scale (P-930) span adjustment incomplete.                                                                                                    | Perform spring span.<br>If the same error occurs, replace board P-930.                                                                                             |
| 1602 | "INITIALIZATION THE SCALE IS NOT<br>COMPLETED" | Scale (P-930) initialization has not been completed.                                                                                                    | Perform spring span.<br>If the same error occurs, replace board P-930.                                                                                             |
| 1618 | "CHECK THE SCALE"                              | Check that nothing is in touch with weighing conveyor.<br>(Wind, vibration)                                                                                                    | Remove the weighing conveyor to check if anything is in touch with weighing conveyor and remove foreign objects if any. Also wind or vibration check is necessary. |
| 1619 | "TAKE THE ARTICLE ON THE SCALE<br>PLATE"       | An item remains on the scale.                                                                                                    | Remove item from the weighing platter.                                                                                                    |
| 1621 | "THERE IS NO RESPONSE FROM THE<br>SCALE"       | There is no response from the scale (P-930).<br>Restore power after checking scale connection<br>01:Invalid text<br>02:Initializing<br>03:Out of range<br>04:Unstable<br>05:Unable to change between A/D<br>06:Spring scale not set (Span adjustment is not complete)<br>07:Unable to send (Scale debug response)<br>08-16:WPL<br>17:Upper/lower limit error<br>18:Check scale<br>19:Remove item from the weighing platter<br>20:Power failure detected<br>21:No response from the scale board (connection error)<br>22:Communication error (connection error) | Check harness, connector<br>Replace P-930(XJ1,4,5)-X292-X291-P-910(XJ8)                                                                                            |
| 1622 | "COMMUNICATION IMPOSSIBLE WITH<br>THE SCALE"   | Cannot communicate with the scale (P-930)<br>Restore power after checking scale connection.                                                                                                    | Check harness, connector<br>Replace P-930 (XJ1,4,5)-X292-X291-P-910(XJ8)                                                                                           |
| 1623 | "COMMUNICATION IMPOSSIBLE WITH<br>THE SCALE"   | Cannot communicate with the scale (P-930)<br>Restore power after checking scale connection.                                                                                                    | Check harness, connector<br>Replace P-930 (XJ1,4,5)-X292-X291-P-910(XJ8)                                                                                           |

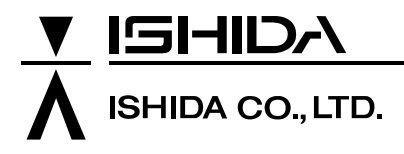

44 SANNO-CHO, SHOGOIN, SAKYO-KU KYOTO, 606-8392 JAPAN PHONE: 81-75-771-4141 FACSIMILE: 81-75-751-1634 URL: http://www.ishidajapan.com Design and specifications are subject to change without notice.